# Oracle® Cloud Using Oracle Infrastructure Monitoring

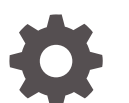

E73189-54 September 2022

ORACLE

Oracle Cloud Using Oracle Infrastructure Monitoring,

E73189-54

Copyright © 2016, 2022, Oracle and/or its affiliates.

Primary Author: Oracle Corporation

This software and related documentation are provided under a license agreement containing restrictions on use and disclosure and are protected by intellectual property laws. Except as expressly permitted in your license agreement or allowed by law, you may not use, copy, reproduce, translate, broadcast, modify, license, transmit, distribute, exhibit, perform, publish, or display any part, in any form, or by any means. Reverse engineering, disassembly, or decompilation of this software, unless required by law for interoperability, is prohibited.

The information contained herein is subject to change without notice and is not warranted to be error-free. If you find any errors, please report them to us in writing.

If this is software, software documentation, data (as defined in the Federal Acquisition Regulation), or related documentation that is delivered to the U.S. Government or anyone licensing it on behalf of the U.S. Government, then the following notice is applicable:

U.S. GOVERNMENT END USERS: Oracle programs (including any operating system, integrated software, any programs embedded, installed, or activated on delivered hardware, and modifications of such programs) and Oracle computer documentation or other Oracle data delivered to or accessed by U.S. Government end users are "commercial computer software," "commercial computer software documentation," or "limited rights data" pursuant to the applicable Federal Acquisition Regulation and agency-specific supplemental regulations. As such, the use, reproduction, duplication, release, display, disclosure, modification, preparation of derivative works, and/or adaptation of i) Oracle programs (including any operating system, integrated software, any programs embedded, installed, or activated on delivered hardware, and modifications of such programs), ii) Oracle computer documentation and/or iii) other Oracle data, is subject to the rights and limitations specified in the license contained in the applicable contract. The terms governing the U.S. Government's use of Oracle cloud services are defined by the applicable contract for such services. No other rights are granted to the U.S. Government.

This software or hardware is developed for general use in a variety of information management applications. It is not developed or intended for use in any inherently dangerous applications, including applications that may create a risk of personal injury. If you use this software or hardware in dangerous applications, then you shall be responsible to take all appropriate fail-safe, backup, redundancy, and other measures to ensure its safe use. Oracle Corporation and its affiliates disclaim any liability for any damages caused by use of this software or hardware in dangerous applications.

Oracle®, Java, and MySQL are registered trademarks of Oracle and/or its affiliates. Other names may be trademarks of their respective owners.

Intel and Intel Inside are trademarks or registered trademarks of Intel Corporation. All SPARC trademarks are used under license and are trademarks or registered trademarks of SPARC International, Inc. AMD, Epyc, and the AMD logo are trademarks or registered trademarks of Advanced Micro Devices. UNIX is a registered trademark of The Open Group.

This software or hardware and documentation may provide access to or information about content, products, and services from third parties. Oracle Corporation and its affiliates are not responsible for and expressly disclaim all warranties of any kind with respect to third-party content, products, and services unless otherwise set forth in an applicable agreement between you and Oracle. Oracle Corporation and its affiliates will not be responsible for any loss, costs, or damages incurred due to your access to or use of third-party content, products, or services, except as set forth in an applicable agreement between you and Oracle.

## Contents

### Preface

| Audience                    | Х  |
|-----------------------------|----|
| Documentation Accessibility | Х  |
| Related Resources           | Х  |
| Conventions                 | xi |
|                             |    |

### 1 Getting Started with Oracle Infrastructure Monitoring

| About Oracle Infrastructure Monitoring                 | 1-1 |
|--------------------------------------------------------|-----|
| About Oracle Infrastructure Monitoring Roles and Users | 1-2 |
| Configure Oracle Infrastructure Monitoring             | 1-3 |

### 2 Add Entities for Infrastructure Monitoring

| Supported Entity Types                                        | 2-1  |
|---------------------------------------------------------------|------|
| Prerequisites and Monitoring Credentials                      | 2-5  |
| Enable Host Monitoring                                        | 2-7  |
| Add Entities from the Console                                 | 2-9  |
| Define Associations Between Entities                          | 2-12 |
| Discover Cloud Services                                       | 2-13 |
| Add Entities Using JSON Files                                 | 2-23 |
| Download and Customize Oracle Infrastructure Monitoring JSONs | 2-29 |
| Use Tags to Define Associations Between Entities              | 2-32 |
|                                                               |      |

### 3 Enable Monitoring for Previously Discovered Entities

| Auto-Discovery of Previously Discovered Entities | 3-1 |
|--------------------------------------------------|-----|
| Manual Discovery of Log Analytics Entities       | 3-4 |

### 4 Extend Monitoring Capability with Metric Collectors

| Expand Monitoring with collectd        | 4-1 |
|----------------------------------------|-----|
| Example Read Plugin — Processes Plugin | 4-2 |

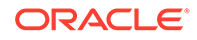

| Example: Configuring collectd                                       | 4-2  |
|---------------------------------------------------------------------|------|
| Example: Generic Metric Collector Entity Type (Auto-mapping)        | 4-5  |
| Expand Monitoring with Telegraf                                     | 4-7  |
| Example Input Plugin: Processes Plugin                              | 4-8  |
| Example: Configure Telegraf for Oracle Management Cloud Integration | 4-8  |
| Example Generic Metric Collector Entity (Telegraf)                  | 4-10 |
| Troubleshooting Telegraf Metric Collection                          | 4-15 |

## 5 Expand Monitoring Capability with Custom Metrics

| Custom Metric Lifecycle                                    | 5-2  |
|------------------------------------------------------------|------|
| Working with Custom Metrics                                | 5-4  |
| Creating Custom Metrics for MySQL and SQL Server Databases | 5-10 |

### 6 Host Process Monitoring

| Create a Process Set                                                  | 6-2 |
|-----------------------------------------------------------------------|-----|
| Map the Process Set ID to One or More Hosts                           | 6-3 |
| Monitor the Processes from the UI                                     | 6-4 |
| Create Alert Rules to Monitor Process Status and Resource Consumption | 6-6 |

### 7 Set Up Alert Rules

| Typical Workflow for Setting Up Alert Rules         | 7-1  |
|-----------------------------------------------------|------|
| Set Up Alert Thresholds and Notifications           | 7-1  |
| Create an Alert Rule                                | 7-2  |
| Set Up Notification Channels                        | 7-6  |
| Create an Email Notification Channel                | 7-6  |
| Create a Mobile Notification Channel                | 7-7  |
| Create a WebHook Notification Channel (Integration) | 7-8  |
| Create a PagerDuty Notification Channel             | 7-10 |
| Create a ServiceNow Notification Channel            | 7-13 |
| Create a Slack Notification Channel                 | 7-16 |
|                                                     |      |

### 8 Monitor the Availability and Performance of Your Infrastructure

| 8-1 |
|-----|
| 8-1 |
| 8-3 |
| 8-6 |
| 8-7 |
| 8-9 |
|     |

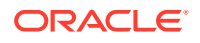

### 9 Oracle Infrastructure Monitoring Administration Tasks

| Typical Administration Tasks for Oracle Infrastructure Monitoring | 9-1 |
|-------------------------------------------------------------------|-----|
| Maintenance Windows                                               | 9-1 |
| Change Monitoring Configuration                                   | 9-2 |
| Create and Set Global Properties                                  | 9-2 |
| Creating a Global Property                                        | 9-3 |
| Setting the Value of a Global Property                            | 9-3 |
| Delete Entities                                                   |     |
| Delete Entities from the Administration Console                   | 9-3 |
| View Deleted Entities                                             | 9-4 |
| Delete Entities Using omcli                                       | 9-4 |
|                                                                   |     |

### 10 Troubleshooting

| Lack of Data                                             | 10-1  |
|----------------------------------------------------------|-------|
| Create an Agent Support Bundle                           | 10-5  |
| Host Prerequisite Validation                             | 10-6  |
| Status Unknown                                           | 10-11 |
| Database Status is Shown as Down when the Database is Up | 10-11 |

## A Monitoring Prerequisites and Credentials

| Host                                                                   | A-1  |
|------------------------------------------------------------------------|------|
| Docker Engine / Docker Container                                       | A-2  |
| XEN Virtual Platform / XEN Virtual Server                              | A-4  |
| Oracle Database                                                        | A-5  |
| AWS-RDS Oracle DB                                                      | A-10 |
| Oracle Automatic Storage Management (ASM)                              | A-10 |
| Oracle NoSQL                                                           | A-11 |
| MySQL Database                                                         | A-11 |
| Microsoft SQL Server                                                   | A-12 |
| MongoDB Database                                                       | A-13 |
| Oracle WebLogic Server (includes WebLogic Domain and WebLogic Cluster) | A-14 |
| Oracle Service Bus                                                     | A-15 |
| Tomcat                                                                 | A-16 |
| Oracle Traffic Director (OTD)                                          | A-17 |
| Apache HTTP Server                                                     | A-18 |
| Oracle HTTP Server (OHS)                                               | A-19 |
| Arista Ethernet Switch                                                 | A-19 |

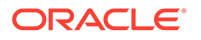

V

| Cisco Ethernet (Catalyst) Switch              | A-20 |
|-----------------------------------------------|------|
| Cisco Nexus Ethernet Switch                   | A-20 |
| Oracle Power Distribution Unit (PDU)          | A-20 |
| Juniper Ethernet Switch                       | A-20 |
| Oracle Infiniband Switch                      | A-21 |
| Brocade Fibre Channel Switch                  | A-21 |
| SCOM (System Center Operations Manager)       | A-21 |
| Juniper SRX Firewall                          | A-22 |
| Fujitsu Server                                | A-22 |
| Intel/SPARC Computers                         | A-22 |
| VMware vCenter                                | A-23 |
| Docker Swarm                                  | A-24 |
| Apache SOLR                                   | A-25 |
| Hadoop Cluster                                | A-25 |
| Arbor TMS/CP                                  | A-26 |
| Juniper Netscreen Firewall                    | A-26 |
| Juniper MX Router                             | A-26 |
| F5 BIG-IP LTM                                 | A-27 |
| F5 BIG-IP DNS                                 | A-27 |
| ES2 Ethernet Switch                           | A-27 |
| Oracle Flash Storage                          | A-27 |
| Apache Cassandra DB                           | A-28 |
| Oracle VM Server for SPARC (LDoms)            | A-29 |
| Coherence                                     | A-29 |
| Oracle Unified Directory(OUD)                 | A-30 |
| Oracle Access Manager (OAM)                   | A-31 |
| Oracle Internet Directory (OID)               | A-31 |
| Microsoft Internet Information Services (IIS) | A-32 |
| Oracle Identity Manager (OIM)                 | A-34 |
| Oracle Clusterware (CRS)                      | A-34 |
| JBOSS                                         | A-34 |
| Kubernetes Cluster                            | A-36 |
| Oracle GoldenGate                             | A-49 |
| Oracle VM Manager                             | A-50 |
| Oracle JVM Runtime                            | A-50 |
| Microsoft Azure                               | A-51 |
| Apache Kafka                                  | A-53 |

## B Entity Attributes and Properties

## C Discovery

| Add Apache HTTP ServerC-3Add Apache SOLRC-6Add Apache SOLRC-9Add Apache ZookeeperC-90Add Arbor CPC-10Add Arbor TMSC-13Add Arbor TMSC-13Add Arbor SDC-14Add Arbor SDC-15Add Brocade Fibre Channel SwitchC-15Add Cisco Catalyst SwitchC-23Add Cisco Catalyst SwitchC-26Add Docker Engine/Docker ContainerC-30Add FD BIG-IP DNSC-37Add FD BIG-IP DNSC-37Add JBoss Server/DomainC-44Add Juniper KistchC-55Add Juniper Netscreen FirewallC-56Add Juniper SX FirewallC-56Add Microsoft IISC-66Add Microsoft SQL ServerC-69Add MongoDBC-77Add Oracle Automatic Storage Management (ASM)C-42Add Oracle ColstersC-68Add Oracle ColstersC-68Add Oracle DatabaseC-68Add Oracle DatabaseC-68Add Oracle DatabaseC-68Add Oracle DatabaseC-78Add Oracle DatabaseC-88Add Oracle DatabaseC-88Add Oracle DatabaseC-88Add Oracle DatabaseC-88Add Oracle DatabaseC-89Add Oracle DatabaseC-89Add Oracle DatabaseC-88Add Oracle ColtabaseC-88Add Oracle DatabaseC-88Add Oracle DatabaseC-89Add Oracle DatabaseC-89 <t< th=""><th></th><th></th></t<>                                                                                                    |                                                     |       |
|----------------------------------------------------------------------------------------------------|-----------------------------------------------------|-------|
| Add Apache SOLRC-6Add Apache ZookeeperC-9Add Arbor CPC-10Add Arbor TMSC-13Add Arbor TMSC-13Add Arbor TMSC-15Add Brocade Fibre Channel SwitchC-17Add Apache Cassandra DatabaseC-23Add Cisco Catalyst SwitchC-30Add Cisco Catalyst SwitchC-30Add Docker Engine/Docker ContainerC-30Add Docker SwarmC-34Add F5 BIG-IP DNSC-37Add F5 BIG-IP DNSC-37Add Hadoop ClusterC-44Add Juniper Ethernet SwitchC-49Add Juniper Ethernet SwitchC-49Add Juniper MX RouterC-52Add Juniper SX FirewallC-54Add Microsoft IISC-66Add Microsoft SQL ServerC-66Add Microsoft SQL ServerC-79Add Oracle Access Manager/Oracle Internet DirectoryC-41Add Oracle Custerware (CRS)C-82Add Oracle Custerware (CRS)C-83Add Oracle Database Listener ClusterC-83Add Oracle Database SystemsC-84Add Oracle Database SystemsC-84Add Oracle Coletareas SystemsC-84Add Oracle Coletareas SystemsC-84Add Oracle Coletareas SystemsC-84Add Oracle Colatabase SystemsC-84Add Oracle Colatabase SystemsC-84Add Oracle Colatabase SystemsC-84Add Oracle Colatabase SystemsC-84Add Oracle Colatabase SystemsC-84Add Oracle Colatabase Syste                                              | Add Apache HTTP Server                              | C-3   |
| Add Apache ZookeeperC-9Add Arbor CPC-10Add Arbor TMSC-13Add Arbor TMSC-13Add Arbor TMSC-17Add Arbor Exemet SwitchC-17Add Apache Cassandra DatabaseC-21Add Cisco Catalyst SwitchC-23Add Cisco Nexus Ethernet SwitchC-33Add Docker Engine/Docker ContainerC-30Add Docker Engine/Docker ContainerC-30Add Docker SuramC-34Add Docker SuramC-34Add Jos BiG-IP DNSC-37Add H 55 BIG-IP DNSC-37Add Jaboss Server/DomainC-44Add Juniper Ethernet SwitchC-49Add Juniper Ethernet SwitchC-49Add Juniper Ntscreen FirewallC-56Add Microsoft ISC-62Add Microsoft SQL ServerC-99Add Microsoft SQL ServerC-79Add NoigoDBC-79Add NoigoL DatabaseC-79Add Oracle Automatic Storage Management (ASM)C-84Add Oracle Automatic Storage Management (ASM)C-84Add Oracle Database ListenersC-88Add Oracle Database SystemsC-99Add Oracle Database SystemsC-99Add Oracle Database SystemsC-99Add Oracle Database SystemsC-99Add Oracle Database SystemsC-99Add Oracle Database SystemsC-99Add Oracle Colatabase SystemsC-99Add Oracle Colatabase SystemsC-99Add Oracle Colatabase SystemsC-99Add Oracle Colatabase Systems<                                              | Add Apache SOLR                                     | C-6   |
| Add Arbor CPC-10Add Arbor TMSC-13Add Arbor TMSC-13Add Arista Ethernet SwitchC-15Add Brocade Fibre Channel SwitchC-21Add Cisco Catalyst SwitchC-23Add Cisco Catalyst SwitchC-26Add Docker Engine/Docker ContainerC-30Add Docker SwarmC-34Add Docker SwarmC-34Add Jobcker SwarmC-34Add Jobcker SwarmC-34Add Jobcker SwarmC-34Add Jobcker SwarmC-34Add Jalops Server/DomainC-44Add Juniper Ethernet SwitchC-49Add Juniper RX RouterC-56Add Microsoft IISC-62Add Microsoft SQL ServerC-69Add Microsoft SQL ServerC-69Add NogoDBC-73Add NGINXC-79Add Oracle Actess Manager/Oracle Internet DirectoryC-81Add Oracle CustersC-85Add Oracle CustersC-85Add Oracle CustersC-85Add NGINXC-79Add Oracle Database ListenersC-85Add Oracle Database SystemsC-86Add Oracle Database SystemsC-86Add Oracle ES2 Ethernet SwitchesC-107Add Oracle GoldenGateC-107Add Oracle GoldenGateC-107                                                                                                    | Add Apache Zookeeper                                | C-9   |
| Add Arbor TMSC-13Add Arista Ethernet SwitchC-15Add Brocade Fibre Channel SwitchC-17Add Apache Cassandra DatabaseC-21Add Cisco Catalyst SwitchC-23Add Cisco Catalyst SwitchC-26Add Docker Engine/Docker ContainerC-30Add Docker SwarmC-34Add FS BIG-IP DNSC-37Add FS BIG-IP DNSC-37Add FS BIG-IP DNSC-34Add Jadoop ClusterC-44Add Juniper Ethernet SwitchC-49Add Juniper KNS CurrerC-52Add Juniper MX RouterC-52Add Juniper SRX FirewallC-56Add Microsoft ISC-66Add Microsoft SQL ServerC-66Add Microsoft SQL ServerC-69Add Microsoft SQL ServerC-78Add Oracle Automatic Storage Management (ASM)C-42Add Oracle Automatic Storage Management (ASM)C-82Add Oracle Database Listener SutserC-83Add Oracle Database SystemsC-89Add Oracle Database SystemsC-89Add Oracle Database SystemsC-89Add Oracle Database SystemsC-89Add Oracle ES2 Ethernet SwitchesC-107Add Oracle GoldenGateC-107Add Oracle GoldenGateC-107Add Oracle GoldenGateC-107                                                                                                    | Add Arbor CP                                        | C-10  |
| Add Arista Ethernet SwitchC-15Add Brocade Fibre Channel SwitchC-17Add Apache Cassandra DatabaseC-21Add Cisco Catalyst SwitchC-23Add Cisco Nexus Ethernet SwitchC-30Add Docker Engine/Docker ContainerC-30Add F5 BIG-IP DNSC-37Add F5 BIG-IP DNSC-37Add F5 BIG-IP ClusterC-44Add Jacob ClusterC-44Add Jacob ClusterC-44Add Juniper Kternet SwitchC-49Add Juniper Kternet SwitchC-49Add Juniper SRX FirewallC-55Add Mucrosoft IISC-66Add Microsoft SQL ServerC-69Add NongoDBC-75Add NongoDBC-75Add Nolicrosoft SQL ServerC-89Add Nolicrosoft SQL ServerC-89Add Nolicrosoft SQL ServerC-75Add Neitap FASC-78Add Oracle Actess Manager/Oracle Internet DirectoryC-81Add Oracle Actess Manager/Oracle Internet DirectoryC-83Add Oracle ClustersC-85Add Oracle ClustersC-85Add Oracle Database ListenersC-86Add Oracle Database SystemsC-89Add Oracle Database SystemsC-89Add Oracle ES2 Ethernet SwitchesC-107Add Oracle GoldenGateC-107Add Oracle GoldenGateC-107Add Oracle GoldenGateC-107Add Oracle GoldenGateC-107Add Oracle GoldenGateC-107Add Oracle GoldenGateC-107Add Oracle GoldenGate <td< td=""><td>Add Arbor TMS</td><td>C-13</td></td<> | Add Arbor TMS                                       | C-13  |
| Add Brocade Fibre Channel SwitchC-17Add Apache Cassandra DatabaseC-21Add Cisco Catalyst SwitchC-23Add Cisco Nexus Ethernet SwitchC-26Add Docker Engine/Docker ContainerC-30Add Docker SwarmC-34Add FS BIG-IP DNSC-37Add FS BIG-IP LTMC-39Add Jaboss Server/DomainC-44Add Juniper Ethernet SwitchC-49Add Juniper RMX RouterC-52Add Juniper SRX FirewallC-56Add Microsoft IISC-62Add Microsoft SQL ServerC-69Add MongoDBC-77Add Oracle Actess Manager/Oracle Internet DirectoryC-81Add Oracle Custerware (CRS)C-89Add Oracle CustersC-89Add Oracle Database ListenersC-89Add Oracle Database SystemsC-89Add Oracle ES Ethernet SwitchC-89Add Oracle Database SystemsC-89Add Oracle Database SystemsC-90Add Oracle Actess SystemsC-90Add Oracle Actess SystemsC-90Add Oracle Database SystemsC-90Add Oracle Database SystemsC-90Add Oracle GoldenGateC-107Add Oracle GoldenGateC-107Add Oracle GoldenGateC-107                                                                                                    | Add Arista Ethernet Switch                          | C-15  |
| Add Apache Cassandra DatabaseC-21Add Cisco Catalyst SwitchC-33Add Cisco Nexus Ethernet SwitchC-36Add Docker Engine/Docker ContainerC-30Add Docker SwarmC-34Add FS BIG-IP DNSC-37Add FS BIG-IP LTMC-39Add Jaboss Server/DomainC-44Add Juniper Ethernet SwitchC-49Add Juniper MX RouterC-52Add Juniper MX RouterC-52Add Microsoft IISC-66Add Microsoft SQL ServerC-69Add MongoDBC-73Add Oracle Automatic Storage Management (ASM)C-82Add Oracle CustersC-83Add Oracle CustersC-84Add Microsoft Storage Management (ASM)C-84Add Oracle Database SystemsC-86Add Oracle Database SystemsC-86Add Oracle Database SystemsC-86Add Oracle Database SystemsC-86Add Oracle Database SystemsC-86Add Oracle Database SystemsC-86Add Oracle Database SystemsC-86Add Oracle Database SystemsC-86Add Oracle Database SystemsC-80Add Oracle Database SystemsC-80Add Oracle GoldenGateC-100Add Oracle GoldenGateC-100Add Oracle GoldenGateC-100                                                                                                    | Add Brocade Fibre Channel Switch                    | C-17  |
| Add Cisco Catalyst SwitchC-23Add Cisco Nexus Ethernet SwitchC-30Add Docker Engine/Docker ContainerC-30Add Docker SwarnC-34Add FS BIG-IP DNSC-37Add FS BIG-IP DNSC-37Add FS BIG-IP LTMC-39Add Jaoss Server/DomainC-44Add Juniper Ethernet SwitchC-49Add Juniper Ethernet SwitchC-52Add Juniper SRX FirewallC-56Add Microsoft ISC-62Add Microsoft SQL ServerC-59Add Microsoft SQL ServerC-69Add NorgoDBC-73Add Oracle Access Manager/Oracle Internet DirectoryC-81Add Oracle Clusterware (CRS)C-82Add Oracle ClustersC-83Add Oracle ClustersC-85Add Oracle ClustersC-85Add Oracle ClustersC-85Add Oracle ClustersC-85Add Oracle ClustersC-85Add Oracle ClustersC-85Add Oracle ClustersC-85Add Oracle ClustersC-85Add Oracle ClustersC-85Add Oracle ClustersC-85Add Oracle ClustersC-85Add Oracle ClustersC-85Add Oracle ClustersC-85Add Oracle Database Listener ClusterC-86Add Oracle E32 Ethernet SwitchesC-107Add Oracle GoldenGateC-107Add Oracle ClustersC-107Add Oracle ClusterC-107Add Oracle ClusterC-89Add Oracle ClusterC-89Add Orac                                                                                                    | Add Apache Cassandra Database                       | C-21  |
| Add Cisco Nexus Ethernet SwitchC-26Add Docker Engine/Docker ContainerC-30Add Docker SwarmC-34Add FS BIG-IP DNSC-37Add FS BIG-IP DNSC-39Add Hadoop ClusterC-41Add JBoss Server/DomainC-44Add Juniper Ethernet SwitchC-49Add Juniper MX RouterC-56Add Juniper SRX FirewallC-56Add Microsoft IISC-62Add Microsoft SCOMC-66Add NongoDBC-73Add VaSQL DatabaseC-75Add Oracle Access Manager/Oracle Internet DirectoryC-81Add Oracle Clusterware (CRS)C-82Add Oracle Clusterware (CRS)C-83Add Oracle Database Listener ClusterC-89Add Oracle Database Listener SciencesC-89Add Oracle Database SystemsC-89Add Oracle ES2 Ethernet SwitchesC-90Add Oracle GoldenGateC-100Add Oracle GoldenGateC-100                                                                                                    | Add Cisco Catalyst Switch                           | C-23  |
| Add Docker Engine/Docker ContainerC-30Add Docker SwarmC-34Add F5 BIG-IP DNSC-37Add F5 BIG-IP LTMC-39Add Hadoop ClusterC-41Add JBoss Server/DomainC-44Add Juniper Ethernet SwitchC-49Add Juniper MX RouterC-52Add Juniper Netscreen FirewallC-54Add Microsoft IISC-66Add Microsoft SQL ServerC-66Add MongoDBC-73Add NoglASC-75Add NoglASC-75Add NGINXC-79Add Oracle Automatic Storage Management (ASM)C-82Add Oracle ClustersC-85Add Oracle Database ListenersC-85Add Oracle Database SystemsC-85Add Oracle ES2 Ethernet SwitchesC-90Add Oracle SystemsC-85Add Oracle SystemsC-85Add Oracle SystemsC-85Add Oracle SystemsC-85Add Oracle SystemsC-85Add Oracle SystemsC-90Add Oracle SystemsC-90Add Oracle SystemsC-90Add Oracle SystemsC-90Add Oracle SystemsC-90Add Oracle SystemsC-90Add Oracle GoldenGateC-100Add Oracle GoldenGateC-100Add Oracle GoldenGateC-100                                                                                                    | Add Cisco Nexus Ethernet Switch                     | C-26  |
| Add Docker SwarmC.34Add F5 BIG-IP DNSC.37Add F5 BIG-IP LTMC.39Add Hadoop ClusterC.41Add Jaoss Server/DomainC.44Add Juniper Ethernet SwitchC.49Add Juniper Ethernet SwitchC.52Add Juniper NX RouterC.54Add Juniper SRX FirewallC.56Add Kubernetes ClusterC.59Add Microsoft IISC.62Add Microsoft SQL ServerC.69Add Microsoft SQL ServerC.69Add MongoDBC.73Add NgSQL DatabaseC.75Add Oracle Access Manager/Oracle Internet DirectoryC.81Add Oracle ClustersC.89Add Oracle ClustersC.89Add Oracle ClustersC.89Add Oracle DatabaseC.79Add Oracle DatabaseC.90Add Oracle DatabaseC.90Add Oracle ES2 Ethernet SwitchesC.90Add Oracle CollerGateC.90Add Oracle CollerGateC.90Add Oracle CollerGateC.90Add Oracle CollerGateC.90Add Oracle DatabaseC.90Add Oracle DatabaseC.90Add Oracle DatabaseC.90Add Oracle CollerGateC.90Add Oracle CollerGateC.90Add Oracle CollerGateC.90Add Oracle CollerGateC.90Add Oracle CollerGateC.90Add Oracle CollerGateC.90Add Oracle CollerGateC.90Add Oracle CollerGateC.90Add Oracle CollerGateC.90<                                                                                                    | Add Docker Engine/Docker Container                  | C-30  |
| Add F5 BIG-IP DNSC-37Add F5 BIG-IP LTMC-39Add Hadoop ClusterC-41Add Jaoss Server/DomainC-44Add Juniper Ethernet SwitchC-49Add Juniper Ethernet SwitchC-52Add Juniper Netscreen FirewallC-54Add Juniper SRX FirewallC-56Add Microsoft IISC-62Add Microsoft SQL ServerC-69Add Microsoft SQL ServerC-69Add MongoDBC-77Add NGINXC-78Add Oracle Access Manager/Oracle Internet DirectoryC-81Add Oracle ClustersC-83Add Oracle ClustersC-85Add Oracle DatabaseC-79Add Oracle DatabaseC-80Add Oracle DatabaseC-80Add Oracle DatabaseC-80Add Oracle DatabaseC-90Add Oracle ES2 Ethernet SwitchesC-90Add Oracle ColdenGateC-90                                                                                                    | Add Docker Swarm                                    | C-34  |
| Add F5 BIG-IP LTMC-39Add Hadoop ClusterC-41Add Jaboss Server/DomainC-44Add Juniper Ethernet SwitchC-49Add Juniper MX RouterC-52Add Juniper Netscreen FirewallC-54Add Kubernetes ClusterC-59Add Microsoft IISC-66Add Microsoft SCOMC-66Add MongoDBC-73Add NetApp FASC-78Add NGINXC-79Add Oracle Access Manager/Oracle Internet DirectoryC-81Add Oracle Coherence ClustersC-82Add Oracle DatabaseC-83Add Oracle DatabaseC-83Add Oracle DatabaseC-84Add Oracle DatabaseC-84Add Oracle ES2 Ethernet SwitchesC-84Add Oracle GoldenGateC-90Add Oracle GoldenGateC-90 <td>Add F5 BIG-IP DNS</td> <td>C-37</td>                                                                       | Add F5 BIG-IP DNS                                   | C-37  |
| Add Hadoop ClusterC-41Add JBoss Server/DomainC-44Add Juniper Ethernet SwitchC-49Add Juniper MX RouterC-52Add Juniper Netscreen FirewallC-54Add Juniper SRX FirewallC-56Add Kubernetes ClusterC-59Add Microsoft IISC-66Add Microsoft SCOMC-66Add MogoDBC-73Add NetApp FASC-78Add NetApp FASC-79Add Oracle Access Manager/Oracle Internet DirectoryC-81Add Oracle ClustersC-85Add Oracle Database ListenersC-85Add Oracle Database SystemsC-86Add Oracle ES2 Ethernet SwitchesC-89Add Oracle GoldenGateC-90Add Oracle GoldenGateC-90Add Oracle Gold                                                                                                    | Add F5 BIG-IP LTM                                   | C-39  |
| Add JBoss Server/DomainC-44Add Juniper Ethernet SwitchC-54Add Juniper MX RouterC-54Add Juniper Netscreen FirewallC-56Add Kubernetes ClusterC-59Add Microsoft IISC-62Add Microsoft SCOMC-66Add MongoDBC-73Add MongoDBC-73Add NetApp FASC-79Add NetApp FASC-79Add Oracle Actess Manager/Oracle Internet DirectoryC-81Add Oracle Coherence ClustersC-83Add Oracle Database Listener SC-83Add Oracle Database SystemsC-99Add Oracle ES2 Ethernet SwitchesC-99Add Oracle GoldenGateC-99Add Oracle GoldenGateC-100                                                                                                    | Add Hadoop Cluster                                  | C-41  |
| Add Juniper Ethernet SwitchC-49Add Juniper MX RouterC-52Add Juniper Netscreen FirewallC-54Add Juniper SRX FirewallC-56Add Kubernetes ClusterC-59Add Microsoft IISC-62Add Microsoft SCOMC-66Add MongoDBC-73Add NetApp FASC-79Add NetApp FASC-79Add Oracle Access Manager/Oracle Internet DirectoryC-81Add Oracle Coherence ClustersC-83Add Oracle Database Listener ClusterC-83Add Oracle Database SystemsC-90Add Oracle DatabasesC-90Add Oracle Database SystemsC-90Add Oracle ES2 Ethernet SwitchesC-90Add Oracle GoldenGateC-100                                                                                                    | Add JBoss Server/Domain                             | C-44  |
| Add Juniper MX RouterC-52Add Juniper Netscreen FirewallC-54Add Juniper SRX FirewallC-56Add Kubernetes ClusterC-59Add Microsoft IISC-62Add Microsoft SCOMC-66Add Microsoft SQL ServerC-69Add MorgoDBC-73Add NetApp FASC-79Add NetApp FASC-79Add Oracle Access Manager/Oracle Internet DirectoryC-81Add Oracle Clusterware (CRS)C-82Add Oracle Database Listener ClusterC-87Add Oracle Database SystemsC-88Add Oracle Database SystemsC-90Add Oracle ES2 Ethernet SwitchesC-90Add Oracle GoldenGateC-90                                                                                                    | Add Juniper Ethernet Switch                         | C-49  |
| Add Juniper Netscreen FirewallC-54Add Juniper SRX FirewallC-56Add Kubernetes ClusterC-59Add Microsoft IISC-62Add Microsoft SCOMC-66Add Microsoft SQL ServerC-69Add MorgoDBC-73Add MySQL DatabaseC-75Add NetApp FASC-79Add Oracle Access Manager/Oracle Internet DirectoryC-81Add Oracle Clusterware (CRS)C-82Add Oracle Clusterware (CRS)C-83Add Oracle Database Listener ClusterC-84Add Oracle Database SystemsC-90Add Oracle Database SystemsC-90Add Oracle ES2 Ethernet SwitchesC-107Add Oracle GoldenGateC-107                                                                                                    | Add Juniper MX Router                               | C-52  |
| Add Juniper SRX FirewallC-56Add Kubernetes ClusterC-59Add Microsoft IISC-62Add Microsoft SCOMC-66Add Microsoft SQL ServerC-69Add MongoDBC-73Add MySQL DatabaseC-75Add NetApp FASC-79Add Oracle Access Manager/Oracle Internet DirectoryC-81Add Oracle Clusterware (CRS)C-83Add Oracle Clusterware (CRS)C-83Add Oracle Database Listener ClusterC-87Add Oracle Database SystemsC-80Add Oracle ES2 Ethernet SwitchesC-90Add Oracle GoldenGateC-90Add Oracle GoldenGateC-90                                                                                                    | Add Juniper Netscreen Firewall                      | C-54  |
| Add Kubernetes ClusterC-59Add Microsoft IISC-62Add Microsoft SCOMC-66Add Microsoft SQL ServerC-69Add MongoDBC-73Add MySQL DatabaseC-75Add NetApp FASC-78Add NGINXC-79Add Oracle Access Manager/Oracle Internet DirectoryC-81Add Oracle Clusterware (CRS)C-83Add Oracle Coherence ClustersC-87Add Oracle Database Listener SC-87Add Oracle Database SystemsC-90Add Oracle ES2 Ethernet SwitchesC-90Add Oracle GoldenGateC-100                                                                                                    | Add Juniper SRX Firewall                            | C-56  |
| Add Microsoft IISC-62Add Microsoft SCOMC-63Add Microsoft SQL ServerC-69Add MongoDBC-73Add MySQL DatabaseC-75Add NetApp FASC-79Add Oracle Access Manager/Oracle Internet DirectoryC-81Add Oracle Automatic Storage Management (ASM)C-82Add Oracle Clusterware (CRS)C-83Add Oracle Database Listener ClusterC-83Add Oracle Database ListenersC-84Add Oracle Database ListenersC-84Add Oracle Database SystemsC-90Add Oracle ES2 Ethernet SwitchesC-107Add Oracle GoldenGateC-107                                                                                                    | Add Kubernetes Cluster                              | C-59  |
| Add Microsoft SCOMC-66Add Microsoft SQL ServerC-69Add MongoDBC-73Add MySQL DatabaseC-75Add NgSQL DatabaseC-78Add NetApp FASC-79Add Oracle Access Manager/Oracle Internet DirectoryC-81Add Oracle Automatic Storage Management (ASM)C-83Add Oracle Clusterware (CRS)C-83Add Oracle Coherence ClustersC-85Add Oracle Database Listener ClusterC-80Add Oracle Database SystemsC-90Add Oracle ES2 Ethernet SwitchesC-107Add Oracle GoldenGateC-107                                                                                                    | Add Microsoft IIS                                   | C-62  |
| Add Microsoft SQL ServerC-69Add MongoDBC-73Add MySQL DatabaseC-75Add MySQL DatabaseC-78Add NetApp FASC-78Add NGINXC-79Add Oracle Access Manager/Oracle Internet DirectoryC-81Add Oracle Automatic Storage Management (ASM)C-83Add Oracle Clusterware (CRS)C-83Add Oracle Database Listener ClusterC-87Add Oracle Database Listener SC-88Add Oracle Database SystemsC-90Add Oracle ES2 Ethernet SwitchesC-107Add Oracle GoldenGateC-107                                                                                                    | Add Microsoft SCOM                                  | C-66  |
| Add MongoDBC-73Add MySQL DatabaseC-75Add NgtApp FASC-78Add NGINXC-79Add Oracle Access Manager/Oracle Internet DirectoryC-81Add Oracle Automatic Storage Management (ASM)C-82Add Oracle Clusterware (CRS)C-83Add Oracle Coherence ClustersC-87Add Oracle Database Listener ClusterC-87Add Oracle Database ListenersC-88Add Oracle Database SystemsC-98Add Oracle ES2 Ethernet SwitchesC-107Add Oracle GoldenGateC-107                                                                                                    | Add Microsoft SQL Server                            | C-69  |
| Add MySQL DatabaseC-75Add NetApp FASC-79Add NGINXC-79Add Oracle Access Manager/Oracle Internet DirectoryC-81Add Oracle Automatic Storage Management (ASM)C-82Add Oracle Clusterware (CRS)C-83Add Oracle Coherence ClustersC-85Add Oracle Database Listener ClusterC-88Add Oracle Database SystemsC-98Add Oracle Database SystemsC-98Add Oracle GoldenGateC-107                                                                                                    | Add MongoDB                                         | C-73  |
| Add NetApp FASC-78Add NGINXC-79Add Oracle Access Manager/Oracle Internet DirectoryC-81Add Oracle Automatic Storage Management (ASM)C-82Add Oracle Clusterware (CRS)C-83Add Oracle Coherence ClustersC-85Add Oracle Database Listener ClusterC-87Add Oracle Database ListenersC-88Add Oracle Database SystemsC-98Add Oracle Database SystemsC-98Add Oracle ES2 Ethernet SwitchesC-107Add Oracle Golden GateC-110                                                                                                    | Add MySQL Database                                  | C-75  |
| Add NGINXC-79Add Oracle Access Manager/Oracle Internet DirectoryC-81Add Oracle Automatic Storage Management (ASM)C-82Add Oracle Clusterware (CRS)C-83Add Oracle Coherence ClustersC-85Add Oracle Database Listener ClusterC-87Add Oracle Database ListenersC-80Add Oracle Database SystemsC-90Add Oracle ES2 Ethernet SwitchesC-107Add Oracle GoldenGateC-107                                                                                                    | Add NetApp FAS                                      | C-78  |
| Add Oracle Access Manager/Oracle Internet DirectoryC-81Add Oracle Automatic Storage Management (ASM)C-82Add Oracle Clusterware (CRS)C-83Add Oracle Coherence ClustersC-85Add Oracle Database Listener ClusterC-88Add Oracle Database ListenersC-88Add Oracle Database SystemsC-90Add Oracle ES2 Ethernet SwitchesC-107Add Oracle GoldenGateC-110                                                                                                    | Add NGINX                                           | C-79  |
| Add Oracle Automatic Storage Management (ASM)C-82Add Oracle Clusterware (CRS)C-83Add Oracle Coherence ClustersC-85Add Oracle Database Listener ClusterC-87Add Oracle Database ListenersC-88Add Oracle Database SystemsC-90Add Oracle ES2 Ethernet SwitchesC-107Add Oracle GoldenGateC-107                                                                                                    | Add Oracle Access Manager/Oracle Internet Directory | C-81  |
| Add Oracle Clusterware (CRS)C-83Add Oracle Coherence ClustersC-85Add Oracle Database Listener ClusterC-87Add Oracle Database ListenersC-88Add Oracle DatabasesC-90Add Oracle Database SystemsC-90Add Oracle ES2 Ethernet SwitchesC-107Add Oracle GoldenGateC-110                                                                                                    | Add Oracle Automatic Storage Management (ASM)       | C-82  |
| Add Oracle Coherence ClustersC-85Add Oracle Database Listener ClusterC-87Add Oracle Database ListenersC-88Add Oracle DatabasesC-90Add Oracle Database SystemsC-90Add Oracle ES2 Ethernet SwitchesC-107Add Oracle GoldenGateC-110                                                                                                    | Add Oracle Clusterware (CRS)                        | C-83  |
| Add Oracle Database Listener ClusterC-87Add Oracle Database ListenersC-88Add Oracle DatabasesC-90Add Oracle Database SystemsC-98Add Oracle ES2 Ethernet SwitchesC-107Add Oracle GoldenGateC-110                                                                                                    | Add Oracle Coherence Clusters                       | C-85  |
| Add Oracle Database ListenersC-88Add Oracle DatabasesC-90Add Oracle Database SystemsC-98Add Oracle ES2 Ethernet SwitchesC-107Add Oracle GoldenGateC-110                                                                                                    | Add Oracle Database Listener Cluster                | C-87  |
| Add Oracle DatabasesC-90Add Oracle Database SystemsC-98Add Oracle ES2 Ethernet SwitchesC-107Add Oracle GoldenGateC-110                                                                                                    | Add Oracle Database Listeners                       | C-88  |
| Add Oracle Database SystemsC-98Add Oracle ES2 Ethernet SwitchesC-107Add Oracle GoldenGateC-110                                                                                                    | Add Oracle Databases                                | C-90  |
| Add Oracle ES2 Ethernet SwitchesC-107Add Oracle GoldenGateC-110                                                                                                    | Add Oracle Database Systems                         | C-98  |
| Add Oracle GoldenGate C-110                                                                                                    | Add Oracle ES2 Ethernet Switches                    | C-107 |
|                                                                                                    | Add Oracle GoldenGate                               | C-110 |
| Add Oracle HTTP Server C-115                                                                                                    | Add Oracle HTTP Server                              | C-115 |

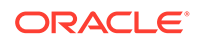

| Add Oracle Identity Manager              | C-117 |
|------------------------------------------|-------|
| Add Oracle Infiniband Switch             | C-119 |
| Add Oracle JVM Runtime                   | C-122 |
| Add Oracle NoSQL Database                | C-124 |
| Add Oracle Pluggable Database            | C-126 |
| Add Oracle Power Distribution Unit (PDU) | C-127 |
| Add Oracle Service Bus                   | C-129 |
| Add Oracle Traffic Director              | C-131 |
| Add Oracle Unified Directory             | C-135 |
| Add Oracle Virtual Networking            | C-137 |
| Add Oracle VM Manager                    | C-139 |
| Add Oracle VM Server for SPARC (LDOMS)   | C-141 |
| Add Oracle WebLogic Server/Domain        | C-143 |
| Add SPARC/Intel Computers                | C-145 |
| Add Tomcat                               | C-147 |
| Add VMware vCenter                       | C-152 |
| Add ZFS Storage Appliance                | C-153 |

### D Agent-monitored Entity Types and Cloud Services

### E Monitor AWS - RDS Oracle DB

### F Configure a Coherence Cluster

### G Additional collectd Configurations and Information

| Manual Mapping                                                   | G-1  |
|------------------------------------------------------------------|------|
| Example: Generic Metric Collector Entity (Manual Mapping)        | G-1  |
| Example: Mapping Metadata                                        | G-4  |
| Example: Destination Metric Definitions                          | G-5  |
| Metric Schema Mapping (collectd)                                 | G-8  |
| Send a Subset of collectd Metrics to Oracle Management Cloud     | G-10 |
| Receive Metrics from a Remote Generic Metric Collector           | G-11 |
| Availability (Up/Down) Status for Entities Monitored by collectd | G-14 |
| Troubleshooting collectd Metric Collection                       | G-15 |

### H Additional Telegraf Configurations and Information

Metric Schema Mapping (Telegraf)

H-1

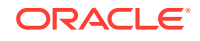

| Receive Metrics from a Remote Telegraf Collector                 | H-4 |
|------------------------------------------------------------------|-----|
| Availability (Up/Down) Status for Entities Monitored by Telegraf | H-6 |

### Custom Metric Collection Methods and Metric Columns

| OS Command                       | I-1 |
|----------------------------------|-----|
| SQL Query                        | I-2 |
| Java Management Extensions (JMX) | I-3 |
| REST                             | I-4 |
| Compute Expressions              | I-6 |
| Rate and Delta Metric Columns    | I-9 |
|                                  |     |

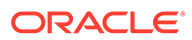

## Preface

Oracle Infrastructure Monitoring provides performance and availability monitoring for your enterprise.

### **Topics:**

- Audience
- Related Resources
- Conventions

Using Oracle Infrastructure Monitoring describes how to use this service to perform common monitoring and alerting tasks.

## Audience

Using Oracle Infrastructure Monitoring is intended for administrators who want to set up status and performance infrastructure monitoring as well as alerting across their enterprise.

## **Documentation Accessibility**

For information about Oracle's commitment to accessibility, visit the Oracle Accessibility Program website at http://www.oracle.com/pls/topic/lookup? ctx=acc&id=docacc.

#### Access to Oracle Support

Oracle customers that have purchased support have access to electronic support through My Oracle Support. For information, visit http://www.oracle.com/pls/topic/lookup?ctx=acc&id=info or visit http://www.oracle.com/pls/topic/lookup?ctx=acc&id=trs if you are hearing impaired.

## **Related Resources**

For more information about Oracle Management Cloud see:

Oracle Cloud

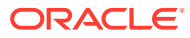

## Conventions

### Table 1Text Conventions

| Convention | Meaning                                                                                                    |
|------------|----------------------------------------------------------------------------------------------------|
| boldface   | Boldface type indicates graphical user interface<br>elements associated with an action, or terms defined in<br>text or the glossary.   |
| italic     | Italic type indicates the book titles, emphasis, or placeholder variables for which you supply particular values.                      |
| monospace  | Monospace type indicates commands within a paragraph. URLs, code in examples, text that appears on the screen, or text that you enter. |

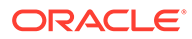

# 1 Getting Started with Oracle Infrastructure Monitoring

#### **Topics:**

- About Oracle Infrastructure Monitoring
- About Oracle Infrastructure Monitoring Roles and Users
- Configure Oracle Infrastructure Monitoring

## About Oracle Infrastructure Monitoring

Oracle Infrastructure Monitoring is built on Oracle Management Cloud's secure, unified data platform and provides proactive monitoring for your entire IT infrastructure. As an administrator, you can perform status and health monitoring across tiers and be alerted about issues, troubleshoot and resolve them before they affect users.

Oracle Infrastructure Monitoring simplifies monitoring by offering a common set of metrics that allow you to compare performance across various vendor technologies. The functionality also extends to vendor-specific metrics to monitor unique vendor functionality. In addition, this service automatically generates alerts when managed entities are down and allows you to create alert rules that specify the metrics thresholds and notifications options.

Here are some common terms and concepts used in Oracle Management Cloud and Oracle Infrastructure Monitoring.

**Entity:** A monitored resource, such as, a database, a host server, a compute resource, or an application server.

**Metrics:** A set of parameters and values measured and collected periodically for a particular system for tracking performance and availability. For a complete list and description of all metrics collected for each entity, see List of Supported Entities in the *Metric Reference for Oracle Infrastructure Monitoring.* 

**Thresholds:** Boundary values that the monitored metric values are compared against. If a metric value crosses a set threshold, then, an alert is raised.

Alerts: Information generated in response to an availability issue or when a metric crosses its thresholds. Conditions for generating alerts are defined in Alert Rules. Alerts sent to administrators by using various channels, such as, email and SMS are known as **notifications.** 

**Alert rules:** A set of rules that define the conditions under which alerts are generated and notifications sent when an alert is raised. Alert conditions consist of a metric, a comparison operator, and thresholds against which metric values are evaluated.

**Cloud Agent**: The on-premises interface to Oracle Management Cloud that is configured to monitor various entities by collecting status, performance and configuration data.

**Gateway**: A gateway is a Cloud Agent that acts as a proxy between Oracle Management Cloud and all other Cloud Agents.

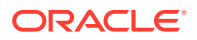

Using the Oracle Infrastructure Monitoring, you can:

- Monitor your entire IT infrastructure from a single platform
- Monitor availability and performance across a broad range of infrastructure technologies
- Identify potential performance issues within a tier
- · Set up alert rules to notify you of availability and performance issues

## About Oracle Infrastructure Monitoring Roles and Users

Once you are an Oracle Cloud customer and you create an Oracle Management Cloud instance, the following user roles are provisioned:

- Oracle Management Cloud Administrator
- Oracle Management Cloud User

#### Table 1-1 Roles for Oracle Infrastructure Monitoring

| Role                                  | Tasks                                                                                                    |
|---------------------------------------|----------------------------------------------------------------------------------------------------|
| Oracle Management Cloud Administrator | <ul> <li>Set up infrastructure monitoring by deploying and configuring the gateway and cloud agents.</li> <li>Manage Cloud Agents.</li> <li>Add entities to be monitored.</li> <li>Configure alert rules.</li> <li>Delete entities.</li> <li>Disable notifications on alerts (during maintenance periods).</li> <li>View and monitor infrastructure status and performance.</li> <li>Receive alert notifications and view alerts.</li> </ul> |
| Oracle Management Cloud User          | <ul> <li>View and monitor infrastructure status and performance.</li> <li>Receive alert notifications and view alerts.</li> </ul>                                                                                                    |

For more information about the tasks that the users assigned with the above roles can perform, see Add Users and Assign Roles in *Getting Started with Oracle Management Cloud*.

### Note:

If you are using an older version of Oracle Management Cloud (prior to V4), you can enable or disable individual services on entities. See Previously Provisioned Tenants: Enabling or Disabling Services on Entities. This capability does not apply to newer versions of Oracle Management Cloud. See Enabling License Editions.

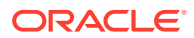

## **Configure Oracle Infrastructure Monitoring**

Oracle Infrastructure Monitoring uses Cloud Agents to monitor entities for availability status and performance. Cloud Agents are made aware of entities they need to monitor through the process of *adding entities*. As an Oracle Infrastructure Monitoring Administrator, perform the following tasks to add entities to your monitoring service:

Table 1-2 Typical Workflow for Adding Oracle Infrastructure Monitoring Entities

| Task                                                              | Description                                                                                                    | More Information                                                                                                    |
|-------------------------------------------------------------------|----------------------------------------------------------------------------------------------------|----------------------------------------------------------------------------------------------------|
| Pre-requisite: Deploy Cloud Agents                                | Cloud Agents are deployed for<br>multiple Oracle Management<br>Services that require an agent to<br>enable specific functionality. The<br>agents deployment task is part of the<br>initial set up of your service. It<br>includes the deployment of Cloud<br>Agents as well as an optional<br>gateway that acts as a proxy<br>between Oracle Management Cloud<br>and all Cloud Agents. | See Installing Oracle Management<br>Cloud Agents in <i>Installing and<br/>Managing Oracle Management</i><br><i>Cloud Agents</i> . |
| Decide what you want to monitor.                                  | Oracle Management Cloud lets you<br>monitor a wide variety of entity types<br>across your IT environment. Identify<br>the entity types you intend to monitor                                                                                                    | Agent-monitored Entity Types and<br>Cloud Services                                                                                |
| Prepare your entities for monitoring.                             | Most entities require some<br>configuration or specific credentials<br>in order to enable their monitoring.<br>Once you've identified the types of<br>entities to monitor, perform the steps<br>required to allow monitoring on those<br>entities.                                                                                                    | Prerequisites and Monitoring<br>Credentials                                                                                       |
| Decide how you want to add entities to Infrastructure Monitoring. | <ul> <li>Entities can be added to<br/>Infrastructure Monitoring in two<br/>ways:</li> <li>Directly from the Oracle<br/>Management Cloud UI.</li> <li>Using JSON files.</li> </ul>                                                                                                    |                                                                                                    |

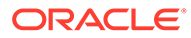

| Task                             | Description                                                                                                    | More Information              |
|----------------------------------|----------------------------------------------------------------------------------------------------|-------------------------------|
| IF you add entities from the UI: | The Oracle Management Cloud<br>console provides an intuitive<br>interface that simplifies adding one<br>or a small number of entities.<br>Note:<br>Althou<br>gh not<br>all<br>entity<br>types<br>can be<br>added<br>using<br>the UI,<br>the list<br>of UI-<br>enable<br>d entity<br>types<br>that<br>can be<br>added<br>increas<br>es with<br>each<br>release | Add Entities from the Console |
|                                  | 1                                                                                                    | I                             |

### Table 1-2 (Cont.) Typical Workflow for Adding Oracle Infrastructure Monitoring Entities

| Task                                  | Description                                                                                                    | More Information                                                                                  |
|---------------------------------------|----------------------------------------------------------------------------------------------------|---------------------------------------------------------------------------------------------------|
| IF you add entities using JSON files: | Using JSON files. JSON files are<br>used by the Cloud Agent to discover<br>and monitor entities. Adding entities<br>via JSON files lets automate the<br>process of adding entities       | Download and Customize Oracle<br>Infrastructure Monitoring JSONs<br>Add Entities Using JSON Files |
|                                       | <ol> <li>Download and edit the sample<br/>entity definition and credentials<br/>JSON files.</li> </ol>                                                                                   |                                                                                                   |
|                                       | Oracle provides sample JSON<br>files to help in defining your<br>entities. Download and edit<br>these sample files with the<br>information about your entities<br>and their credentials. |                                                                                                   |
|                                       | <ol> <li>Add entities to be monitored by<br/>the Oracle Infrastructure<br/>Monitoring and verify their state.</li> </ol>                                                                 |                                                                                                   |
|                                       | Use the omcli command line<br>interface and your customized<br>JSON files to add your entities<br>to the monitoring service and<br>verify their status.                                  |                                                                                                   |

| Table 1-2 | (Cont.) Typical Workflow for Adding Oracle Infrastructure Monitoring Entities |  |
|-----------|-------------------------------------------------------------------------------|--|
|-----------|-------------------------------------------------------------------------------|--|

# 2 Add Entities for Infrastructure Monitoring

Adding entities to Oracle Infrastructure Monitoring lets you monitor their performance and availability via Cloud agents.

#### **Topics:**

- Supported Entity Types
- Prerequisites and Monitoring Credentials
- Enable Host Monitoring
- Add Entities from the Console
- Discover Cloud Services
- Add Oracle Database Systems
- Add Entities Using JSON Files

## Supported Entity Types

Oracle Infrastructure Monitoring lets you monitor a wide range of entity types. The first step in setting upOracle Infrastructure Monitoring is to determine whether the types of entities you want to monitor are currently supported. Some entity types require additional configuration before they can be monitored. See Prerequisites and Monitoring Credentials for more information.

### Note:

For the latest information on supported entities and other important release information, see Infrastructure Monitoring Cloud Service Master Note (Doc ID 2195015.1).

The following table lists all entity types currently supported by Oracle Infrastructure Monitoring.

For a complete list of entity type properties (JSON and UI), see Entity Attributes and Properties.

| Entity Type        | Additional Information                                                                                                    |
|--------------------|----------------------------------------------------------------------------------------------------|
| Apache Hadoop      | Add Hadoop Cluster                                                                                                    |
| Apache Kafka       | Apache Kafka can only be added as part of Zookeeper discovery and not by itself. See Add Apache Zookeeper for instructions. |
| Apache HTTP Server | Add Apache HTTP Server                                                                                                    |

### Table 2-1 Supported Entity Types

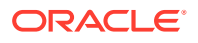

| Entity Type                                                                                                    | Additional Information                                                                                                    |  |  |
|----------------------------------------------------------------------------------------------------|----------------------------------------------------------------------------------------------------|--|--|
| Apache SOLR                                                                                                    | Add Apache SOLR                                                                                                    |  |  |
| Apache Zookeeper                                                                                                    | Add Apache Zookeeper                                                                                                    |  |  |
| Arbor CP                                                                                                    | Add Arbor CP                                                                                                    |  |  |
| Arbor TMS                                                                                                    | Add Arbor TMS                                                                                                    |  |  |
| Arista Ethernet Switch                                                                                                    | Add Arista Ethernet Switch                                                                                                    |  |  |
| Brocade Fibre Channel<br>Switch                                                                                              | Add Brocade Fibre Channel Switch                                                                                                    |  |  |
| Cassandra Database                                                                                                    | Add Apache Cassandra Database                                                                                                    |  |  |
| Cisco Catalyst Switch                                                                                                    | Cisco Ethernet (Catalyst) Switch                                                                                                    |  |  |
| Cisco Nexus Ethernet<br>Switch                                                                                               | Add Cisco Nexus Ethernet Switch                                                                                                    |  |  |
| Docker Engine, Docker<br>Container                                                                                           | Add Docker Engine/Docker Container                                                                                                    |  |  |
| Docker Swarm                                                                                                    | Add Docker Swarm                                                                                                    |  |  |
| F5 BIG-IP LTM                                                                                                    | Add F5 BIG-IP LTM                                                                                                    |  |  |
| F5 BIG-IP GTM                                                                                                    | Add F5 BIG-IP DNS                                                                                                    |  |  |
| Hosts <ul> <li>Linux</li> <li>Solaris</li> <li>AIX</li> <li>Windows</li> </ul>                                               | The operating system user used to install the Cloud Agent is also used as<br>the host monitoring credential. Your hosts are automatically added as<br>entities when a Cloud Agent is installed. However, hosts are not<br>automatically monitored. To enable monitoring for host entities, see Enable<br>Host Monitoring. |  |  |
| Juniper Ethernet Switch                                                                                                    | Add Juniper Ethernet Switch                                                                                                    |  |  |
| Juniper MX Router                                                                                                    | Add Juniper MX Router                                                                                                    |  |  |
| Juniper Netscreen Firewall                                                                                                   | Add Juniper Netscreen Firewall                                                                                                    |  |  |
| Juniper SRX Firewall                                                                                                    | Add Juniper SRX Firewall                                                                                                    |  |  |
| JBoss                                                                                                    | Add JBoss Server/Domain                                                                                                    |  |  |
| Kubernetes                                                                                                    | Add Kubernetes Cluster                                                                                                    |  |  |
| Microsoft SCOM<br>Integration: Windows<br>(Host) servers, SQL<br>Server, Hyper V, Active<br>Directory, Microsoft<br>Exchange | Add Microsoft SCOM                                                                                                    |  |  |
| Microsoft IIS                                                                                                    | Add Microsoft IIS (Remote monitoring using remote WMI.)                                                                                                    |  |  |
| Microsoft SQL Server                                                                                                    | Add Microsoft SQL Server                                                                                                    |  |  |
| MongoDB                                                                                                    | Add MongoDB<br>Most MongoDB metrics can be remotely collected, except for metrics<br>which require a local agent to be deployed on the same host as MongoDB.<br>These metrics include: CPU Usage, CPU Utilization, Memory Usage,<br>Memory Utilization, Total CPUs, Total Memory.                                         |  |  |

 Table 2-1
 (Cont.) Supported Entity Types

| Entity Type                                      | Additional Information                                                                                                    |  |  |
|--------------------------------------------------|----------------------------------------------------------------------------------------------------|--|--|
| MySQL Database                                   | Add MySQL Database<br>Most MySQL metrics can be remotely collected, except for metrics which<br>require a local agent to be deployed on the same host as MySQL. These<br>metrics include: CPU Usage, CPU Utilization, Memory Usage, Memory<br>Utilization, Total CPUs, Total Memory.                                                                                                    |  |  |
| NetApp FAS                                       | Add NetApp FAS                                                                                                    |  |  |
| NGINX                                            | Add NGINX                                                                                                    |  |  |
| Oracle Access Manager                            | Add Oracle Access Manager/Oracle Internet Directory                                                                                                    |  |  |
| Oracle Automatic Storage<br>Management (ASM)     | Add Oracle Automatic Storage Management (ASM)                                                                                                    |  |  |
|                                                  | Note:<br>Consider adding this entity as part of a<br>Database System. See Add Oracle<br>Database Systems.                                                                                                    |  |  |
| Oracle Clusterware                               | Add Oracle Clusterware (CRS)                                                                                                    |  |  |
|                                                  | Note:<br>Consider adding this entity as part of a<br>Database System. See Add Oracle<br>Database Systems.                                                                                                    |  |  |
| Oracle Coherence                                 | Add Oracle Coherence Clusters                                                                                                    |  |  |
| Oracle Database System<br>and<br>Oracle Database | Adding a database system lets you add all components that make up a logical database group (a database and listener, or perhaps a database, listener, and ASM) as a single entity instead of adding the components individually. See Add Oracle Database Systems for more information.<br>Alternatively, you can still add Oracle database entities individually. See Add Oracle Databases. |  |  |
| Oracle Database Listener                         | Add Oracle Database Listeners<br>Remote monitoring for the Oracle database listener requires SSH<br>credentials and is supported on Linux, AIX, Solaris.                                                                                                    |  |  |
|                                                  | Note:<br>Consider adding this entity as part of a<br>Database System. See Add Oracle<br>Database Systems.                                                                                                    |  |  |

### Table 2-1 (Cont.) Supported Entity Types

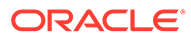

| Entity Type                                             | Additional Information                                                                                                    |  |  |
|---------------------------------------------------------|----------------------------------------------------------------------------------------------------|--|--|
| Oracle Database Cluster<br>Listener                     | Add Oracle Database Listener Cluster Remote monitoring for Linux.                                                                                                    |  |  |
|                                                         | Note:<br>Consider adding this entity as part of a<br>Database System. See Add Oracle<br>Database Systems.                                                                                                    |  |  |
| Oracle Ethernet Switch<br>ES2                           | Add Oracle ES2 Ethernet Switches                                                                                                    |  |  |
| Oracle GoldenGate<br>Oracle HTTP Server<br>(Standalone) | Add Oracle GoldenGate<br>Add Oracle HTTP Server                                                                                                    |  |  |
| Oracle HTTP Server<br>(Managed)                         | Add Oracle HTTP Server                                                                                                    |  |  |
| Oracle Identity Manager                                 | Add Oracle Identity Manager                                                                                                    |  |  |
| Oracle InfiniBand Switch                                | Add Oracle Infiniband Switch                                                                                                    |  |  |
| Oracle Internet Directory                               | Add Oracle Access Manager/Oracle Internet Directory                                                                                                    |  |  |
| Oracle Java Virtual<br>Machine (JVM)                    | Add Oracle JVM Runtime                                                                                                    |  |  |
| Oracle NoSQL                                            | Add Oracle NoSQL Database<br>While performance metrics can be remotely collected, some configuration<br>metrics required a local agent to be installed in one of the NoSQL nodes.                                           |  |  |
| Oracle PeopleSoft                                       | Oracle Peoplesoft: Set Up the Environment                                                                                                    |  |  |
| Oracle Pluggable<br>Database (PDB)                      | Add Oracle Pluggable Database<br>To monitor a PDB, it must be in <i>non-restricted</i> mode. Alternatively, an<br>administrative user can be granted <i>restricted</i> session privileges, however,<br>this is not optimal. |  |  |
|                                                         | Note:<br>Consider adding this entity as part of a<br>Database System. See Add Oracle<br>Database Systems.                                                                                                    |  |  |
| Oracle Power Distribution<br>Unit (PDU)                 | Add Oracle Power Distribution Unit (PDU)                                                                                                    |  |  |
| Oracle Service Bus                                      | Add Oracle Service Bus                                                                                                    |  |  |

| Table 2-1 | (Cont.) | Supported | Entity | Types |
|-----------|---------|-----------|--------|-------|
|-----------|---------|-----------|--------|-------|

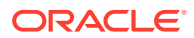

| Entity Type                                                                                            | Additional Information                                                                                                    |  |  |  |
|----------------------------------------------------------------------------------------------------|----------------------------------------------------------------------------------------------------|--|--|--|
| Oracle SOA Infrastructure                                                                              | See Add Oracle WebLogic Server/Domain<br>Oracle SOA Infrastructure entities are automatically discovered as part of<br>the WebLogic Domain discovery.                                                                                                    |  |  |  |
|                                                                                                    | Vhen you add a WebLogic Domain entity<br>(requiring credentials), because Oracle<br>Management Cloud connects to the<br>WebLogic Admin Server, all WebLogic<br>Clusters and WebLogic Servers that are part<br>of that domain are automatically discovered.<br>There's no need to add them separately. |  |  |  |
| Oracle Traffic Director<br>(OTD), Oracle Traffic<br>Director Configuration                             | Add Oracle Traffic Director<br>For OTD Configuration, the cloud agent needs to be installed on the host<br>where the OTD Admin Server resides, and the OTD Instances can be<br>monitored remotely.                                                                                                    |  |  |  |
| Oracle Unified Directory                                                                               | Add Oracle Unified Directory                                                                                                    |  |  |  |
| Oracle VM Manager                                                                                      | Add Oracle VM Manager                                                                                                    |  |  |  |
| Oracle Virtual Networking                                                                              | Add Oracle Virtual Networking                                                                                                    |  |  |  |
| Oracle VM Server for<br>SPARC (LDoms)                                                                  | Add Oracle VM Server for SPARC (LDOMS)                                                                                                    |  |  |  |
| Oracle WebLogic Server<br>(includes WebLogic<br>Domain, WebLogic<br>Cluster, WebLogic Node<br>Manager) | Add Oracle WebLogic Server/Domain                                                                                                    |  |  |  |
| Siebel                                                                                                 | Siebel: Set up the Environment                                                                                                    |  |  |  |
| SPARC/Intel Computers<br>(h/w)                                                                         | Add SPARC/Intel Computers                                                                                                    |  |  |  |
| Tomcat                                                                                                 | Add Tomcat                                                                                                    |  |  |  |
| VMware vCenter integration                                                                             | Add VMware vCenter                                                                                                    |  |  |  |
| ZFS Storage Appliance                                                                                  | Add ZFS Storage Appliance                                                                                                    |  |  |  |

### Table 2-1 (Cont.) Supported Entity Types

## **Prerequisites and Monitoring Credentials**

Monitoring credentials are required to monitor most entities using Cloud agents. Defining monitoring credentials is a **prerequisite** step for adding most entities to your monitoring service. Each entity that requires monitoring credentials must have these created or identified ahead of time. Credentials are then passed on to the Cloud agents using credentials JSON files. In addition to monitoring credentials, some entity types may require additional setup and configuration before they can be monitoring credential information.

| Entity Type                                                                                                    | En | tity                                                                                             |
|----------------------------------------------------------------------------------------------------|----|--------------------------------------------------------------------------------------------------|
| Hosts                                                                                                    | •  | Host                                                                                             |
|                                                                                                    | •  | Fujitsu Server                                                                                   |
|                                                                                                    | •  | Intel/SPARC Computers                                                                            |
| Virtual Servers                                                                                                    | •  | Oracle VM Server for SPARC (LDoms)                                                               |
|                                                                                                    | •  | Docker Engine / Docker Container                                                                 |
|                                                                                                    | •  | XEN Virtual Platform / XEN Virtual Server                                                        |
| Oracle DB Systems<br>Provides single-step discovery of the Oracle<br>DB and all related entities, such as DB, PDB,<br>Clusterware, and Listeners | •  | For more information about discovering<br>Oracle DB Systems, see Add Oracle<br>Database Systems. |
| Relational Databases                                                                                                    | •  | Oracle Database                                                                                  |
|                                                                                                    | •  | Oracle NoSQL                                                                                     |
|                                                                                                    | •  | AWS-RDS Oracle DB                                                                                |
|                                                                                                    | •  | MySQL Database                                                                                   |
|                                                                                                    | •  | Microsoft SQL Server                                                                             |
| NoSQL Databases                                                                                                    | •  | Apache Cassandra DB                                                                              |
|                                                                                                    | •  | MongoDB Database                                                                                 |
| Storage Management                                                                                                    | •  | Oracle Flash Storage                                                                             |
|                                                                                                    | •  | Oracle Automatic Storage Management (ASM)                                                        |
| Java Application Servers                                                                                                    | •  | Tomcat                                                                                           |
|                                                                                                    | •  | JBOSS                                                                                            |
| Java EE Application Servers                                                                                                    | •  | Oracle Service Bus                                                                               |
|                                                                                                    | •  | Oracle WebLogic Server (includes<br>WebLogic Domain and WebLogic Cluster)                        |
| Web Application Servers                                                                                                    | •  | Apache HTTP Server                                                                               |
|                                                                                                    | •  | Oracle HTTP Server (OHS)                                                                         |
|                                                                                                    | •  | Microsoft Internet Information Services (IIS)                                                    |
| Load Balancers                                                                                                    | •  | Oracle Traffic Director (OTD)                                                                    |
|                                                                                                    | •  | F5 BIG-IP LTM                                                                                    |
| Physical Switches                                                                                                    | •  | Arista Ethernet Switch                                                                           |
|                                                                                                    | •  | Cisco Ethernet (Catalyst) Switch                                                                 |
|                                                                                                    | •  | Cisco Nexus Ethernet Switch                                                                      |
|                                                                                                    | •  | Juniper Ethernet Switch                                                                          |
|                                                                                                    | •  | Oracle Infiniband Switch                                                                         |
|                                                                                                    | •  | Brocade Fibre Channel Switch                                                                     |
|                                                                                                    | •  | ES2 Ethernet Switch                                                                              |
| Applications                                                                                                    | •  | SCOM (System Center Operations<br>Manager)                                                       |
|                                                                                                    | •  | VMware vCenter                                                                                   |
|                                                                                                    | •  | Docker Swarm                                                                                     |
|                                                                                                    | •  | Oracle Access Manager (OAM)                                                                      |
|                                                                                                    | •  | Oracle Clusterware (CRS)                                                                         |
|                                                                                                    | •  | Oracle E-Business Suite (Workflow for<br>Setting up the Environment)                             |
| Firewelle                                                                                                    |    |                                                                                                  |
| FILEWAIIS                                                                                                    |    |                                                                                                  |
|                                                                                                    |    | Juniner Netscreen Eirewell                                                                       |
|                                                                                                    | -  | oumper necorecut ritewall                                                                        |

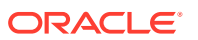

| Entity Type | Entity                                                                                                    |
|-------------|----------------------------------------------------------------------------------------------------|
| Networking  | <ul><li>Juniper MX Router</li><li>F5 BIG-IP DNS</li></ul>                                                                                                    |
| Other       | <ul> <li>Oracle Power Distribution Unit (PDU)</li> <li>Apache SOLR</li> <li>Hadoop Cluster</li> <li>Coherence</li> <li>Oracle Unified Directory(OUD)</li> <li>Oracle Internet Directory (OID)</li> <li>Oracle Identity Manager (OIM)</li> <li>Kubernetes Cluster</li> <li>Oracle GoldenGate</li> </ul> |

Locate the type of entity you wish to monitor. Then, follow the corresponding configuration steps described. Check also My Oracle Support *Infrastructure Monitoring Cloud Service Master Note (Doc ID 2195015.1)* for more release-specific information.

## **Enable Host Monitoring**

Your hosts are automatically added as entities when a Cloud agent is installed. Monitoring of host entities, however, is disabled by default.

You can enable host monitoring directly from the Oracle Management Cloud console. Depending on the type of licensing, you may or may not see a **Licensing** option, so the procedures will differ.

To determine whether the **Licensing** option is available, from the Oracle Management Cloud console navigation pane, select **Administration** –>**Entity Configuration** 

Versions with the Licensing Option

- 1. Click Licensing.
- 2. Click Select Entities and choose the desired host.
- 3. Select Standard Edition or Enterprise Edition.
- 4. Click Save.

Versions without the Licensing Option

- 1. Click Enable/Disable Services.
- 2. Click Select Entities. The Select Entities dialog displays.
- 3. Select the desired host target from the list and click **Select** to close the dialog. The host appears in the Entity list. Ensure that Monitoring has been enabled for the entity.
- 4. If the Monitoring service is not already enabled, click **Enable Services**. The Enable Services dialog displays.
- 5. Toggle the Monitoring service on and click Enable Services.

If you want to enable host monitoring using the command line interface (OMCLI) and JSON files, the *capability* property must be set to *monitoring* as shown in the following procedure.

1. Edit the sample Host JSON file provided with the appropriate values for your hosts.

The sample JSON file you downloaded (update\_host\_sample\_1.14\_and\_on.json)

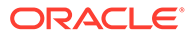

- **name:** Your local host name used for your Cloud Agent installation.
- type: Your host type. The options are:
  - omc\_host\_linux
  - omc\_host\_solaris
  - omc\_host\_windows
  - omc host aix

The best way to determine the correct values of the entity **name** and **type** is to query the agent on your host. For example, run the following:

```
./omcli status_entity agent
Oracle Management Cloud Agent
Copyright (c) 1996, 2018 Oracle Corporation. All rights reserved.
    Lama.host1.example.com:3872 : AGENT:entity
successfully added
    omc_host_linux.host1.example.com : AGENT:entity
successfully added
```

In this case, your JSON file will become:

 Update your host entity. From the agent installation directory (for example, on a UNIX system, <AGENT\_BASE\_DIR>/agent\_inst/bin) run:

./omcli update\_entity agent <Your Host JSON input file name>.json
For example,

./omcli update\_entity agent update\_host\_host1.json

If you have an HA configuration (a virtual host with two or more physical hosts configured with failover software) note the following:

- Your Cloud agents must be installed on all hosts (virtual and physical hosts).
- The Cloud agents on your *physical* hosts will monitor the host entities. Therefore, the steps listed above to enable host monitoring must be performed on the *physical* hosts.

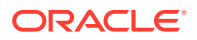

• The other entities you want monitored must be added using the Cloud agent on the *virtual* host.

## Add Entities from the Console

For entities that are monitored by Cloud Agents, you can alternatively add them directly from the Oracle Management Cloud **Add Entities** page. This greatly simplifies the entity addition process.

When adding an entity from the UI, the entity-specific properties are submitted as an Oracle Management Cloud discovery job. For more information about specific entity attributes and properties, see Entity Attributes and Properties. The new entity will be added upon successful completion of the job.

### Note:

Not all agent-monitored entity types can be added using the Oracle Management Cloud console. For entity types not available as a selectable option, you will need to add them manually using the Oracle Management Cloud command line interface (*omcli*). See Add Entities Using JSON Files.

### Adding an Entity

To add an entity from the Add Entity page.

- 1. From the Management Cloud main menu, select **Administration**, **Discovery**, and then **Add Entity**. The Add Entity page displays.
- 2. Select an **Entity Type**. Property and monitoring credential fields specific to the selected entity type are displayed as shown in the following graphic.

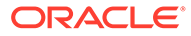

|                                                         | CLOUD                                                                                                    | emcsadmin 🔻                 |
|---------------------------------------------------------|----------------------------------------------------------------------------------------------------|-----------------------------|
| Add Entity                                              |                                                                                                    |                             |
|                                                         |                                                                                                    | Add Entity Cancel           |
| Before proceeding further, make sure that all the prere | equisites are met. If your entity type is not on the list, refer to the documentation for                                                                                                    | adding entities using omdi. |
| * Entity Type                                           | Oracle Database System 👻                                                                                                    |                             |
|                                                         | Adds Oracle Database and other related entities such as PDB, Listener,<br>Clusterware, ASM. Requires 1.36 agent. Use omcli add_entity to add these entitie<br>individually or if you have older agents. | 5                           |
| * Configuration                                         | Single Instance 🔹                                                                                                    |                             |
| * Entity Name                                           |                                                                                                    |                             |
| (2) Name Prefix                                         | prefix_                                                                                                    |                             |
| 👩 * Host Name                                           | myhost.mydomain.com                                                                                                    |                             |
|                                                         | 1521                                                                                                    |                             |
| Onnect Type                                             | SID .                                                                                                    |                             |
|                                                         |                                                                                                    |                             |
| * Listener Alias                                        | LISTENER                                                                                                    |                             |
| * Listener Oracle Home                                  |                                                                                                    |                             |
| * Cloud Agent                                           | Select a Cloud Agent                                                                                                    |                             |
| -                                                       |                                                                                                    |                             |
| Monitoring Credentials                                  | i saast for manitaring. The contentials will not be caused in Ocacle Management (C                                                                                                    | ~                           |
| Database Credentials                                    | a agent for monitoring. The credentials will not be saved in Oracle management co                                                                                                    |                             |
| Ø * Username                                            |                                                                                                    |                             |
| * Password                                              |                                                                                                    | 6                           |
| * Database Role                                         | NORMAL T                                                                                                    |                             |
| Cluithout ACM                                           |                                                                                                    |                             |
| Original Agent is on the listener host     Original     | loent is not on the listener host                                                                                                    |                             |
| Catile Attaile des                                      | rganina non on ana nakana nook                                                                                                    |                             |
| Entity Attributes                                       |                                                                                                    |                             |
| Tags                                                    |                                                                                                    |                             |
|                                                         | <ul> <li>Tag only this entity.</li> </ul>                                                                                                    |                             |
|                                                         | <ul> <li>Tag this entity and its members.</li> </ul>                                                                                                    |                             |
|                                                         |                                                                                                    | Add Entity Cancel           |

### Note:

After a fresh Cloud agent installation, agent configuration information first needs to be collected before it can be selected from the Add Entity UI. Wait five minutes after a Cloud agent installation before selecting it from the **Cloud Agent** drop-down list.

By default, the discovery *Job Name* consists of the entity type and timestamp. You can change this name to something more intuitive, if desired.

Optionally, you can create tags that define additional relationships between entities. These relationships will help search and group these entities in Oracle Management Cloud. For example, you may want to use the same tag for all entities that are physically in the same location, or entities that are part of the same custom logical group. The *Tag all members* option applies to composite entities and allows you to specify the same tag to all members discovered under this entity.

The tags can also be specified in the entity JSON file. For information about tags, see Define Associations Between Entities.

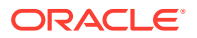

### Note:

If you cannot find the desired entity type from the drop-down list, you may have to add the entity using omcli. See Add Entities Using JSON Files.

- 3. Enter the requisite properties, monitoring credentials, and tags if desired. The entity properties shown on this page mirror those found in the entity type's JSON file. See Entity Attributes and Properties for more information about entity type properties.
- 4. Click Add Entity. You are returned to the *Discovery Job Status* page. The entity addition job name specified in step 3 will appear in the table.

From the Discovery Job Status page, you can view the current status of entity addition attempts. Entity status can be one of the following:

- **Success** This is a terminal state where the discovery job is a success.
- Submitted This is the initial state when the discovery job has just been submitted.
- **In Progress** This is the state when the discovery is on-going.
- Failure This is a terminal state when the discovery job has failed.
- **Success with warnings** This is a terminal state where entity discovery has succeeded but there are some warnings.

For entity discovery jobs with a *Failed* or *Warning* status, **Retry** appears in the Action column. Clicking **Retry** will open up the Add Entity page populated with parameters (except monitoring credentials) that were used when the entity was originally added. This allows you to quickly make any corrections and resubmit the entity discovery job without having to enter all the parameters.

#### **Prerequisite Checks**

When the discovery job is run, prerequisite checks are automatically performed for certain entity types. You can view the output of the prerequisite checks by clicking on the discovery job status for that entity. The output contains valuable information that can help you diagnose discovery job failures.

|       | Discovery Job Status                                                                                      | Auto refre |
|-------|----------------------------------------------------------------------------------------------------|------------|
|       | Type to Filter X                                                                                          | +          |
| Disco | overy Failure                                                                                             | ×          |
| a Su  | mmary                                                                                                    | 50433)     |
| 0     | EntityOperationException: Entity Operation Failed: - ( Entity count: 0 Validation checks: 1 error found ) | 862828     |
|       | OMC.WEBLOGIC.DOMAIN-00018 JMX Connection could not be made due to java.net.ConnectException.              | 651698     |
| ⊿ De  | tails                                                                                                    | 704820     |
| ine   | clude Successes                                                                                           | 85506      |
|       | Site & Domnin                                                                                             | 681010     |
|       | WebLogic Domain                                                                                           | 88196      |
|       | Ø Validate port value                                                                                     | 102231     |
|       | S Validate protocol value.                                                                                | 102231     |
|       | S Validate credential properties.                                                                         |            |
|       | Verify JMX Connection                                                                                     |            |
|       | Issue JMX Connection could not be made due to Java.net.ConnectException.                                  |            |
|       | Resolution Check connectivity manually, make sure host name, port and protocol are correct                |            |
|       | 1 (h - 1)                                                                                                 |            |
| ▶ HO  | w to Check Status Manually                                                                                |            |
|       |                                                                                                    |            |
|       |                                                                                                    | Retry      |

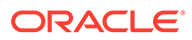

### **Composite Entities**

Composite entities consist of multiple separate child entities. For example, a database system entity can consist of databases, listeners, pluggable databases, etc. When the discovery job is run to add a composite entity, it's possible that only some of the child entities will not be added successfully. When this happens, we recommend that you follow this procedure for each entity that was not successfully added:

- Perform a **Retry** for the entity
- If you're using OMCLI, run omcli update\_entity followed by omcli refresh entity.

### **Forcing Discovery**

Under certain circumstances, you may want a discovery job to proceed regardless of what issues are raised by the prerequisite checks. For example, when installing a composite entity such as a database system, even though prerequisite validation issues occur when trying to discover a net listener, you may only care about discovering the RAC databases, ASM, and other select database system child entities rather than stopping the discovery process for the entire database system. To do this, you can force the discovery job to proceed via the *force* option.

When the *force* option is used, you tell the discovery job to report all issues that occur when the prerequisite validation checks are run, but ignore the check recommendations and to go ahead with the discovery attempt.

There are two ways to specify the force option:

### From OMCLI:

Specify the -force option when executing the add entity or update entity verb.

#### From the Oracle Management Cloud Console:

1. Click Add Entity (or Retry). The Confirmation popup displays.

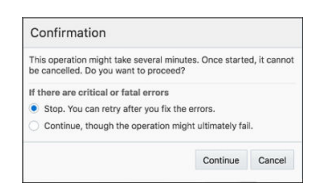

- 2. Select Continue, though the operation might ultimately fail.
- 3. Click Continue.

## Define Associations Between Entities

By defining associations between entities you are monitoring, you can make Oracle Infrastructure Monitoring (and OMC in general) reflect the topological, as well as operational dependencies between them. For example, you create an association between two entities: Apache Tomcat and MySQL database. By creating a *tagged* relationship between the two entities, Oracle Cloud can take advantage of these relationships by having Oracle Application Performance Monitoring display the relationship in a topology map, help you understand where some of the load being

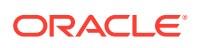

placed on the MySQL database is coming from, or let you see what impact bringing down the database will have.

#### Add Associations using the Entity Associations UI

You can add/manage entity associations directly from the Entity Association page.

- 1. From the Oracle Management console main menu, select Administration—>Discovery —>Entity Associations.
- 2. Click Select the Source Entity. The Select Entities dialog displays.
- 3. Select the source entity and click **Select**. Default associations appear in the table.
- 4. Click Add Associations. The Add Associations dialog displays.
- Select the desired Association Type from the drop-down menu: Uses, Contains, or Monitored by.
- 6. Click Add Destination Entities. The Select Entities dialog displays.
- 7. Choose the desired Destination entities and click Select.
- 8. On the Add Associations dialog, check *I want to add these associations* box and click **Save**. The newly defined association appears in the table.

### Add Associations while Adding Entities

You can also add association tags when adding entities via the Oracle Management Cloud console. The Tags region of the Add Entities UI lets you specify tags directly without any coding. For more information about adding entities from the console while adding an entity, see Add Entities from the Console.

## **Discover Cloud Services**

Oracle Management Cloud's Monitoring Cloud services capability gives you an easy way to obtain monitoring data from Cloud service entities such as Amazon Web Services or Microsoft Azure. By defining a monitoring *Discovery Profile* that is used to access the desired service, you can monitor Cloud services with minimal setup.

### **About Monitoring Cloud Services**

To monitor a Cloud service, you first create a Cloud Discovery Profile. This profile defines Cloud service account information required to discover services and monitor them as entities. Monitoring of Cloud services automatically starts as soon as the services are discovered. Every 15 minutes, Oracle Management Cloud automatically checks for new services and also automatically polls metric data from your monitored services. Once the Cloud services are discovered, and status and performance metrics have been collected, monitoring features such as alerting and notifications will be automatically applied to the Cloud services.

#### Adding a Cloud Service

You add Cloud services by defining a Cloud Discovery Profile.

- Navigate to the Cloud Discovery Profiles page (Administration—>Discovery—>Cloud Discovery Profiles).
- 2. Click Add Profile. The Add Discovery Profile page displays.

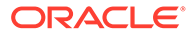

| < Discovery              |                                                                                                    | emcsadmin 💌                  |
|--------------------------|----------------------------------------------------------------------------------------------------|------------------------------|
| Add Entity               | Add Discovery Profile                                                                                                    |                              |
| Cloud Discovery Profiles |                                                                                                    |                              |
| Discovery Job Status     | Oracle Management Cloud will discover cloud services associated with a single account. The discovery process might take several minutes. Once started, it cannot be cancelle | d.<br>Start Discovery Cancel |
|                          | * Profile Name Opc                                                                                                    |                              |
|                          | * Cloud Service Provider Oracle Cloud 💌                                                                                                    |                              |
|                          | Regions and Services                                                                                                    |                              |
|                          | + Add                                                                                                    |                              |
|                          | Region Services                                                                                                    |                              |
|                          | US                                                                                                    | 谊                            |
|                          | Credentials                                                                                                    |                              |
|                          | Existing Credentials     New Credentials                                                                                                    |                              |
|                          | * Credential Name                                                                                                    |                              |
|                          | * Identity Domain                                                                                                    |                              |
|                          | * User Name                                                                                                    |                              |
|                          | * Password                                                                                                    |                              |
|                          |                                                                                                    |                              |

**3.** Enter a **Profile Name** and select a **Cloud Service Provider**. Based on the *Cloud Service Provider* you will create a profile that encapsulates all information required to connect to the Cloud vendor.

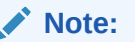

Required discovery profile information changes according to the *Cloud Service Provider* you select. See the following section for discovery information required for each service provider.

4. Click Start Discovery.

**Cloud Service Entity Type Discovery Information** 

#### **Oracle Cloud**

- Regions and Services
  - Region: Region in which your services are enabled. US or Europe
  - *Service*: Services enrolled in Oracle Public Cloud that are to be monitored by Oracle Management Cloud.
- Credentials
  - *Credential Name*: Any name for the credentials account.
  - Identity Domain: If you are using the traditional account, specify the Identity Domain. If you are using an Identity Cloud Service (IDCS)-based account, specify the Identity Service ID. This would be of the form idcs-<GUID>.
  - Username: Username from Oracle Public Cloud.
  - Password: Password from Oracle Public Cloud.

### Using Cloud Discovery Profiles with Single Sign-on

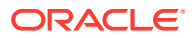

### Note:

For monitoring via cloud profiles, only Oracle Compute is supported. Database Cloud Service and Java Cloud Service can be discovered via Cloud profiles but they are only supported for Compliance Service. To monitor (unmanaged) DBCS and JCS, you should use the cloud agent to monitor it like an Oracle database and WebLogic Server.

If IDCS single sign-on has been enabled, you will need to perform the following procedures in order to enable monitoring using these IDCS-based accounts.

## Find the Identity Domain to be provided for adding Oracle Public Cloud (OPC) profiles for an IDCS-based account:

- 1. Log in and navigate to the **MyServices** page *https://myservices-<tenant id>..console.oraclecloud.com/mycloud/cloudportal/dashboard*
- 2. Click Customize Dashboard and select Identity Cloud from the drop-down list.
- 3. In the overview page, search for **Identity Service Id**. This corresponds to the IDCS GUID that should be used when creating OPC cloud profiles.

#### For an IDCS-based user account, grant the *Monitoring\_ApiAcess* privilege to the user:

- Log in and navigate to the MyServices page https://myservices-<tenant id>.console.oraclecloud.com/mycloud/cloudportal/dashboard
- 2. At the upper-right corner, click Users.
- 3. Navigate to the tab **Groups**.
- Click Add and create a group with name *Monitoring\_ApiAccess* (if the group does not exist already)
- 5. Click on the created group.
- 6. Navigate to the tab Users.
- 7. Click Add To Group at the right side. This lists all the existing users. Select the user for which you want to grant access to this group and click Add.

## For a traditional account, perform the following steps to grant *Monitoring\_ApiAccess* privilege to the user:

- 1. Connect to https://myservices.us.oraclecloud.com/mycloud/faces/cloudHome.jspx
- 2. Scroll down the page and click MyServices.
- 3. Click Users. https://myservices.us.oraclecloud.com/mycloud/faces/security.jspx
- 4. Create a Custom Role as shown in *http://docs.oracle.com/en/cloud/get-started/ subscriptions-cloud/ramoc/QuickStart.html*. with the Role name Monitoring \_ApiAccess and the display name Monitoring API Access.
- 5. After creating the Role assign it to the user.:

#### Note:

The role needs to be created by the identity domain administrator.

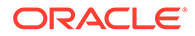

#### **Amazon Web Services**

Oracle Management Cloud executes AWS functions to monitor AWS Entities. AWS users must have the permissions shown in the following table for discovery and monitoring of AWS services.

### Note:

The AWS permissions should be assigned to the user or the group to which the user belongs. Role-based access is currently not supported.

| AWS<br>Service | AWS Entity                           | Function                 | Required for                                          |
|----------------|--------------------------------------|--------------------------|-------------------------------------------------------|
| DynamoDB       | omc_aws_dynamodb_table               | ListTables               | Discovery                                             |
| EC2            | omc_aws_ec2_instance                 | DescribeInstances        | Discovery                                             |
|                | omc_aws_ebs                          | DescribeVolumes          | Discovery                                             |
|                | omc_aws_elastic_ip                   | DescribeAddresses        | Discovery                                             |
|                | omc_aws_security_group               | DescribeSecurityGroups   | Discovery                                             |
|                | omc_aws_customer_gateway             | DescribeCustomerGateways | Discovery                                             |
|                | omc_aws_internet_gateway             | DescribeInternetGateways | Discovery                                             |
|                | omc_aws_route_table                  | DescribeRouteTables      | Discovery                                             |
|                | omc_aws_subnet                       | DescribeSubnets          | Discovery                                             |
|                | omc_aws_vpc                          | DescribeVpcs             | Discovery                                             |
|                | omc_aws_vpn_connection               | DescribeVpnConnections   | Discovery                                             |
|                | omc_aws_vpn_gateway                  | DescribeVpnGateways      | Discovery                                             |
| Elastic Load   | omc_aws_elb_instance                 | DescribeLoadBalancers    | Discovery                                             |
| Balancer       | omc_aws_elb_application_instanc<br>e | DescribeLoadBalancers    | Discovery                                             |
| Lambda         | omc_aws_lambda_function              | ListFunctions            | Discovery                                             |
| RDS            | omc_aws_rds_instance                 | DescribeDBInstances      | Discovery                                             |
| Redshift       | omc_aws_redshift_cluster             | DescribeClusters         | Discovery                                             |
| S3             | omc_aws_s3_bucket                    | ListAllMyBuckets         | Discovery                                             |
| SNS            | omc_aws_sns_topic                    | ListTopics               | Discovery                                             |
| SQS            | omc_aws_sqs_queue                    | ListQueues               | Discovery                                             |
| CloudWatch     |                                      | GetMetricStatistics      | Performance<br>collection for<br>all the<br>entities. |

• AWS Account Number: Amazon Identity and Access Management (IAM) user name.

Regions and Services

Most Amazon Web Services offer a regional endpoint to make your requests. An endpoint is a URL that is the entry point for a web service. For example, https://

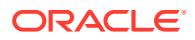

**dynamodb.us-west-2.amazonaws.com** is an entry point for the Amazon DynamoDB service.

- Credentials
  - Credential Name: Any name for the credentials account.
  - AWS User Access Key: Access keys consist of an access key ID (Example: AKIAIOSFODNN7EXAMPLE)
  - AWS User Secret Key: A secret access key consisting of a secret key ID (Example, wJalrXUtnFEMI/K7MDENG/bPxRfiCYEXAMPLEKEY)

#### Microsoft Azure

- Azure Subscription ID: An Azure GUID (subscription ID).
- Regions and Services
  - Region: All Regions Microsoft Azure endpoints are global. Because selection of resources to be monitored by region is not supported,, all resources for given subscription ID will be monitored.
  - Services: Currently, only monitoring of Azure VM instances is supported.
- Credentials

Azure Monitoring is done through Azure Resource Manager and Azure Monitor APIs using an App account within the specified Azure Active Directory and has read permission for the specified subscription(s). The App account can have read permission for multiple subscriptions; therefore credentials can be reused.

For information on setting up Azure monitoring from Oracle Management Cloud, see Microsoft Azure.

- Credential Name: Name given to credentials.
- Microsoft Active Directory ID: Azure Active Directory -> Properties -> Directory ID (Example: cafe8c3d-c91a-4405-a43b-01efee6d2fbc)
- Microsoft Active Directory Application ID: Azure Active Directory -> App registrations
   -> App / APPLICATION ID (Example: cafef0f5-f431-4c8b-9ee3-22524407ce69)
- Microsoft Active Directory Application Key: Displayed on the registration of the App in the Azure Active Directory

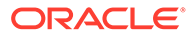

| Cloud Vendor | Cloud Service                                         | Monitored by REST<br>APIs | Monitored by Cloud<br>Agent     |
|--------------|-------------------------------------------------------|---------------------------|---------------------------------|
| Oracle Cloud | Compute (General<br>Purpose and<br>Dedicated Compute) | Yes                       | Yes (agent is local to Compute) |
|              | (OCI Classic only)                                    |                           | 💉 N                             |
|              |                                                       |                           | Ο                               |
|              |                                                       |                           | t                               |
|              |                                                       |                           | е                               |
|              |                                                       |                           | 1                               |
|              |                                                       |                           | Т                               |
|              |                                                       |                           | m                               |
|              |                                                       |                           | o<br>n                          |
|              |                                                       |                           | i<br>t                          |
|              |                                                       |                           | o<br>r                          |
|              |                                                       |                           | С                               |
|              |                                                       |                           | m                               |
|              |                                                       |                           | p<br>u                          |
|              |                                                       |                           | t<br>e                          |
|              |                                                       |                           | v<br>i                          |
|              |                                                       |                           | a<br>R                          |
|              |                                                       |                           | E                               |
|              |                                                       |                           | T                               |
|              |                                                       |                           | P                               |
|              |                                                       |                           | l<br>S                          |
|              |                                                       |                           | ,<br>y                          |
|              |                                                       |                           | o<br>u                          |
|              |                                                       |                           | m                               |
|              |                                                       |                           | S t                             |
|              |                                                       |                           | h                               |
|              |                                                       |                           | a<br>v                          |
|              |                                                       |                           | e<br>t                          |

### Supported Cloud Entity Types

| Cloud Vendor | Cloud Service | Monitored by REST<br>APIs | Monitored by Cloud<br>Agent |
|--------------|---------------|---------------------------|-----------------------------|
|              |               |                           | h                           |
|              |               |                           | е                           |
|              |               |                           | M                           |
|              |               |                           | n                           |
|              |               |                           | i                           |
|              |               |                           | t                           |
|              |               |                           | 0                           |
|              |               |                           | i                           |
|              |               |                           | n                           |
|              |               |                           | g                           |
|              |               |                           | -                           |
|              |               |                           | p                           |
|              |               |                           | i                           |
|              |               |                           | A                           |
|              |               |                           | C                           |
|              |               |                           | e                           |
|              |               |                           | S                           |
|              |               |                           | S                           |
|              |               |                           | r                           |
|              |               |                           | I                           |
|              |               |                           | е                           |
|              |               |                           | Ŧ                           |
|              |               |                           | h                           |
|              |               |                           | e                           |
|              |               |                           | r                           |
|              |               |                           | е                           |
|              |               |                           | a<br>r                      |
|              |               |                           | e                           |
|              |               |                           | t                           |
|              |               |                           | W                           |
|              |               |                           | U<br>W                      |
|              |               |                           | a                           |
|              |               |                           | У                           |
|              |               |                           | S<br>+                      |
|              |               |                           | 0                           |
|              |               |                           | p                           |
|              |               |                           | е                           |
|              |               |                           | r<br>f                      |
|              |               |                           | 0                           |
|              |               |                           | r                           |
|              |               |                           | m                           |
|              |               |                           | t                           |
|              |               |                           |                             |

| Cloud Vendor | Cloud Service | Monitored by REST<br>APIs | Monitored by Cloue<br>Agent |
|--------------|---------------|---------------------------|-----------------------------|
|              |               |                           | S                           |
|              |               |                           | a                           |
|              |               |                           | t                           |
|              |               |                           | i                           |
|              |               |                           | n                           |
|              |               |                           | d                           |
|              |               |                           | p                           |
|              |               |                           | e                           |
|              |               |                           | d                           |
|              |               |                           | n                           |
|              |               |                           | g                           |
|              |               |                           | o<br>n                      |
|              |               |                           | W                           |
|              |               |                           | n<br>e                      |
|              |               |                           | t                           |
|              |               |                           | e                           |
|              |               |                           | r                           |
|              |               |                           | o                           |
|              |               |                           | u                           |
|              |               |                           | r                           |
|              |               |                           | е                           |
|              |               |                           | s                           |
|              |               |                           | i                           |
|              |               |                           | g                           |
|              |               |                           | a<br>t                      |
|              |               |                           | r                           |
|              |               |                           | a                           |
|              |               |                           | i                           |
|              |               |                           | t                           |
|              |               |                           | 0                           |
|              |               |                           | n<br>a                      |
|              |               |                           | Ĩ                           |
|              |               |                           | a                           |
|              |               |                           | c                           |
|              |               |                           | o<br>u                      |
|              |               |                           | n                           |
| Cloud Vendor | Cloud Service | Monitored by REST<br>APIs | Monitored by Cloud<br>Agent |
|--------------|---------------|---------------------------|-----------------------------|
|              |               |                           | t                           |
|              |               |                           | 0                           |
|              |               |                           | r                           |
|              |               |                           | l                           |
|              |               |                           | D                           |
|              |               |                           | S                           |
|              |               |                           | -                           |
|              |               |                           | b                           |
|              |               |                           | S                           |
|              |               |                           | e                           |
|              |               |                           | d                           |
|              |               |                           | C                           |
|              |               |                           | С                           |
|              |               |                           | o<br>U                      |
|              |               |                           | n                           |
|              |               |                           | t                           |
|              |               |                           | F                           |
|              |               |                           | 0                           |
|              |               |                           | r                           |
|              |               |                           | 0                           |
|              |               |                           | r                           |
|              |               |                           | e                           |
|              |               |                           | n                           |
|              |               |                           | f                           |
|              |               |                           | r                           |
|              |               |                           | m                           |
|              |               |                           | a<br>t                      |
|              |               |                           | i                           |
|              |               |                           | 0                           |
|              |               |                           | n                           |
|              |               |                           | S                           |
|              |               |                           | e                           |
|              |               |                           | Q                           |
|              |               |                           | u                           |
|              |               |                           | C                           |
|              |               |                           | k                           |
|              |               |                           | s<br>t                      |
|              |               |                           | a                           |
|              |               |                           | r                           |
|              |               |                           |                             |

| Cloud Vendor | Cloud Service                                                                                 | Monitored by REST<br>APIs | Monitored by Cloud<br>Agent                                                                                          |
|--------------|-----------------------------------------------------------------------------------------------|---------------------------|----------------------------------------------------------------------------------------------------|
|              |                                                                                               |                           | O<br>b<br>t<br>a<br>i<br>n<br>A<br>c<br>c<br>o<br>u<br>n<br>t<br>I<br>n<br>f<br>o<br>r<br>m<br>a<br>t<br>i<br>i<br>n |
|              | Database Cloud<br>Service (11g and 12c)                                                       | No                        | Yes (agent can be local or remote)                                                                                   |
|              | Java Cloud Service<br>(WebLogic Server 11g<br>and 12c)                                        | No                        | Yes (agent can be remote)                                                                                            |
|              | Exadata Cloud<br>Service                                                                      | No                        | Yes: Oracle DB,<br>Listener, Host/VM<br>components                                                                   |
| Amazon       | Elastic Compute<br>Cloud (EC2)                                                                | Yes                       | Yes (agent is local)                                                                                                 |
|              | Relational Database<br>(RDS) - Oracle                                                         | Yes                       | Yes                                                                                                    |
|              | RDS (all database engines)                                                                    | Yes                       | No                                                                                                    |
|              | Simple Storage<br>Service (S3)                                                                | Yes                       | No                                                                                                    |
|              | Elastic Block Store<br>(EBS)                                                                  | Yes                       | No                                                                                                    |
|              | Redshift                                                                                      | Yes                       | No                                                                                                    |
|              | Elastic Load Balancer<br>(ELB) – Classic Load<br>Balancer and<br>Application Load<br>Balancer | Yes                       | No                                                                                                    |
|              | Lambda                                                                                        | Yes                       | No                                                                                                    |

| Cloud Vendor    | Cloud Service                        | Monitored by REST<br>APIs | Monitored by Cloud<br>Agent |
|-----------------|--------------------------------------|---------------------------|-----------------------------|
| •               | Simple Notification<br>Service (SNS) | Yes                       | No                          |
|                 | Simple Queue Service<br>SQS          | Yes                       | No                          |
| Microsoft Azure | Virtual Machines                     | Yes                       | No                          |
|                 | Logic Application<br>Service         | Yes                       | No                          |
|                 | VM Scale Set                         | Yes                       | No                          |
|                 | API Application<br>Service           | Yes                       | No                          |
|                 | Application Service<br>Plan          | Yes                       | No                          |
|                 | Application Gateway<br>Service       | Yes                       | No                          |
|                 | Event Hub<br>Namespace Service       | Yes                       | No                          |
|                 | Functions Application<br>Service     | Yes                       | No                          |
|                 | Mobile Application<br>Service        | Yes                       | No                          |
|                 | Web Application<br>Service           | Yes                       | No                          |
|                 | SQL Database                         | Yes                       | No                          |
|                 | SQL Data Warehouse                   | Yes                       | No                          |

#### Support for OCI Compute

OCI Comput is currently supported and monitored like a host entity using the cloud agent. Once you deploy the cloud agent, the underlying host should be discovered and monitored like an host entity.

#### Support for Autonomous Database in OCI

For information about Autonomous Database in OCI, see Discover Autonomous Databases in *Using Oracle Database Management for Autonomous Databases*.

# Add Entities Using JSON Files

In order to monitor various entities, you need to first add them to Oracle Infrastructure Monitoring. Adding new entities to your service includes the tasks listed below.

#### Note:

You will need to add *each* entity and its corresponding credentials (if applicable) to its local monitoring agent (Cloud Agent). In some cases, remote monitoring is supported, see My Oracle Support *Infrastructure Monitoring Cloud Service Master Note* (*Doc ID 2195015.1*) for more release-specific information.

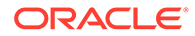

#### Note:

Before you begin, ensure that all required agent deployment steps have been performed. These steps are part of the initial setup of your service, see Install Cloud Agents in *Installing and Managing Oracle Management Cloud Agents.* 

#### **Oracle by Example**

For examples on adding entities, take a look at the following tutorials:

- Add a MongoDB Entity
- Add a WebLogic Server Entity to Oracle Log Analytics and Later Oracle
   Infrastructure Monitoring

#### 1. Identify the Entity Types You Want to Monitor

You add entities to Oracle Infrastructure Monitoring directly through the UI, or by adding their respective JSON files to the system. The following table lists entities that the Cloud Agent can monitor for the Oracle Infrastructure Monitoring Service in the current release. Make a note of the entity type(s) you will want to monitor with your service.

In addition to being able to monitor conventional entity types, Infrastructure Monitoring also allows you to monitor Cloud services for third-party vendors that provide Cloud service REST APIs. The following table lists the current

#### 2. Set Up Monitoring Credentials

Monitoring credentials are required to monitor some of the entities using Oracle Infrastructure Monitoring. To locate your entities and set up monitoring credentials, see Prerequisites and Monitoring Credentials.

#### 3. Downloading and Customizing JSON Files

For monitoring, you must create two types of JSON files that contain information about the entities to be monitored:

- 1. An entity definition JSON file for each entity type you're adding.
- 2. A corresponding **credentials JSON file** for each entity you're adding, if credentials are required to monitor this entity.

To download and customize the JSON files that correspond to your entities, see Download and Customize Oracle Infrastructure Monitoring JSONs.

For information on the various properties and attributes associated with each entity, see Entity Attributes and Properties.

#### **Encrypting the Credentials JSON File**

For security, you can use GNU Privacy Guard (GPG) to encrypt text-based credential JSON files using asymmetric keypairs (public and private).

#### Prerequisites:

• Ensure both the entities JSON file and credential JSON file have a .json extension.

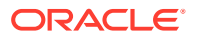

 GPG keys have been added to the Linux host in order to convert creds.json into creds.json.gpg (encrypted GPG file).

For more information on adding GPG keys, see: https://www.cyberciti.biz/tips/linux-how-to-create-our-own-gnupg-privatepublic-key.html

To convert the JSON files, run the following command::

gpg -c <path and name of credential json file>

Enter the password (provided while adding GPG keys) twice.

The credential file is converted to GPG format. For example, *Db\_creds.json.gpg*.

Ensure the agent is up and running.

#### Procedure

#### Note:

The example used in this procedure shows how to encrypt credentials for a database entity using GPG.

1. Add the entity.

```
./omcli add_entity agent add_db.json -credential_file add_db_creds.json.gpg
-encryption_method_gpg
```

Enter the passphrase that was provided when you added the GPG keys to the host.

2. Verify the status of the newly added entity.

```
./omcli status_entity agent add_db.json
Oracle Management Cloud Agent
Copyright (c) 1996, 2016 Oracle Corporation. All rights reserved.
omc oracle db.OracleDb11 : AGENT:entity fully monitored
```

3. Verify that the newly added target appears when you list targets on the host.

```
./omcli config agent listtargets
Oracle Management Cloud Agent
Copyright (c) 1996, 2016 Oracle Corporation. All rights reserved.
[myhost.com, omc_host_linux]
[myhost.com:1839, Lama]
[OracleDb11_sys, omc_oracle_db_system]
[OracleDb11, omc_oracle_db]
[OracleDb11/orcl12c, omc_oracle_db_instance]
```

 Verify that the target and credentials are encrypted in target.xml. <Agent\_Home>/ agent\_inst/sysman/emd/targets.xml

```
<Property NAME="DBPassword" VALUE="{ENC S}
{AES-128}3DC4D610690287A389D913ECEA40531CF12DAFAD13940100"
ENCRYPTED="TRUE"/>
<Property NAME="DBRole" VALUE="{ENC S}
{AES-128}4D98B5141164AD038C3634C1C8CED0BC56238B3173A0" ENCRYPTED="TRUE"/
```

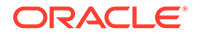

```
>
<Property NAME="DBUserName" VALUE="{ENC S}
{AES-128}F4D7D350906F9778E45880A085AF1D4F164F7B3264A49C59E466FAE09B"
ENCRYPTED="TRUE"/>
```

#### 4. Adding Entities to Your Service

Run the following command from the agent installation directory, for example, on a UNIX system this directory is (<a gent\_base\_DIR>/agent\_inst/bin) to add each entity to your monitoring service:

#### Note:

When specifying the full path to a JSON file, make sure there are no spaces as these will cause the oemcli add entity command to fail.

```
omcli add_entity agent DEFINITION_FILE [-credential_file
CREDENTIAL FILE [-encryption method gpg]]
```

In this command:

- **DEFINITION\_FILE** is the entity definition JSON file that contains the details about the entity to be added. This file does not contain any actual credentials but it must contain a reference to credentials specified in the credentials file.
- -credential file is the credentials file parameter.
- **CREDENTIAL\_FILE** is the name of the credentials JSON file. You must define corresponding credentials for each entity that requires them, even if multiple entities happen to have the same monitoring credentials. Some entities may not require credentials for monitoring, in which case the -credential\_file parameter can be omitted.
- -encryption\_method\_gpg is an optional parameter; if specified, this option indicates that the file is encrypted using GNU Privacy Guard symmetric encryption.

GNU Privacy Guard (GPG) is an encryption software that is OpenPGP (RFC 4880) compliant. You can use GPG to encrypt and decrypt files that contain sensitive data. To avoid saving sensitive information such as passwords in clear text, you can first encrypt the credential JSON file with GPG and then use the encrypted JSON file along with the -encryption\_method\_gpg flag when adding your entity to the monitoring service.

For example, to add a database entity to an agent running on a UNIX system, run:

```
./omcli add_entity agent omc_oracle_db_prod1.json -credential_file
omc oracle db creds.json
```

```
Oracle Management Cloud Agent
Copyright (c) 1996, 2016 Oracle Corporations. All rights reserved.
Operation Succeeded; Accepted 1 of 1 entities for processing.
```

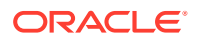

If you have an HA configuration (a virtual host with 2 or more physical hosts configured with failover software) note the following:

- Your Cloud Agents must be installed on all hosts (virtual and physical hosts).
- The Cloud Agents on your *physical* hosts will monitor the host entities. Therefore, the steps to enable host monitoring must be performed on the *physical* hosts, see Monitoring Credentials.
- The entities you want monitored must be added using the Cloud Agent on the *virtual* host.

#### 5. Verifying Added Entities

Verify your entity addition by running the following command from the same agent directory (<a gent\_BASE\_DIR>/agent\_inst/bin):

```
omcli status entity agent DEFINITION_FILE
```

where **DEFINITION FILE** is the entity definition JSON file.

When the addition is complete, the verification will indicate that the entity is fully monitored. For example, if running on a UNIX host, verify as follows:

```
./omcli status entity agent omc oracle db prod1.json
```

```
Oracle Management Cloud Agent
Copyright (c) 1996, 2019 Oracle Corporation. All rights reserved.
omc oracle db.prod1 : AGENT : entity fully monitored
```

Navigate to the Enterprise Summary dashboard and note the new entity you added. Depending on your network latency and other load factors, allow a few minutes for this process to complete.

#### Troubleshooting

#### View Prerequisite Checks

If there are issues when adding an entity, you can obtain more information about the entity addition process by using the -verbose option when performing the verification. This option displays the results of the prerequisite checks which are run automatically during the entity discovery process. For each prerequisite check, the status and, if there is an error, the issue and associated resolution is shown.

omcli status entity agent **DEFINITION\_FILE** -verbose

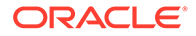

```
Status : SUCCESS
Check 2
          : Validate input property -Is Remote (omc_is_remote)
Status : ERROR
Issue : OMC_GENERIC_APACHE-00002 Invalid value for property Is
Remote
              (omc is remote).Provided value [ yres ] expected value
is Yes or No.
Resolution : Provide expected value for property Is Remote
(omc is remote) - 'Yes/No' .
CHECK 3 : Validate if /server-status page [ http://
host.company.com:54123/server-status ] is accessible
Status : ERROR
Issue : com.sun.jersey.api.client.ClientHandlerException:
java.net.ConnectException:
              Connection refused (Connection refused)
Resolution : Enable access to Apache status page [ http://
host.company.com:54123/server-status ] for host [ host.company.com ].
Update (or add) the block that starts with <Location /server-status>
in httpd.conf file. Graceful restart of Apache HTTP Server is required.
```

#### Check the Cloud Agent Log Files

For additional troubleshooting information, check the Cloud Agent logs. Entities discovery information is logged in the agent logs, on the hosts where agents are installed. For example, on UNIX hosts these are located in the <a href="mailto:</a> / BASE\_DIR>/ sysman/log/ directory:

While monitoring an Oracle Database, if you encounter metrics collection errors, it is possible that the monitoring password has expired. To reset the password and reenable metrics collections:

- gcagent sdk.trc
- gcagent.log
- 1. Log in to the monitored database entity and alter the login attempts limit:

SQL> ALTER PROFILE DEFAULT LIMIT FAILED\_LOGIN\_ATTEMPTS UNLIMITED; SQL> Alter user <monitoring user> account unlock;

 On the agent host, update the entity monitoring password. For example, on a UNIX host:

./omcli update entity <the original host entity JSON file>

**3.** Return to the database entity and reset the login attempts limit to the recommended value 5:

SQL> ALTER PROFILE DEFAULT LIMIT FAILED LOGIN ATTEMPTS 5;

#### Forcing Entity Discovery

Under certain circumstances, you may want a discovery job to proceed regardless of what issues are raised by the prerequisite checks. For example, when installing a composite entity such as a database system, even though prerequisite validation

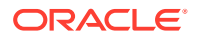

issues occur when trying to discover a net listener, you may only care about discovering the RAC databases, ASM, and other select database system child entities rather than stopping the discovery process for the entire database system. To do this, you can force the discovery job to proceed via the force option.

When the force option is used, you tell the discovery job to report all issues that occur when the prerequisite validation checks are run, but ignore the check recommendations and to go ahead with the discovery attempt.

Specify the -force option when executing the omcli add\_entity or update\_entity verb.

./omcli update entity <entity definition json file> -force

# Download and Customize Oracle Infrastructure Monitoring JSONs

Download the set of JSON files provided for the Oracle Infrastructure Monitoring, included in the Infrastructure Monitoring sub-folder of this zip file:

#### Sample JSON files (zip file)

#### **General Guidelines For Editing JSON Files**

- Identify the JSON files you will be working with. The name of each file is based on the entity internal names. For example, the file omc\_mysql\_db\_sample.json is the JSON entity definition file for an entity whose internal name is omc\_mysql\_db (My SQL Database) and its corresponding credentials file is omc mysql creds.json.
- **IMPORTANT!** In entity definition files, change the values indicated in the angle brackets (< >) and remove the angle brackets. **DO NOT** change any other values.
- **IMPORTANT!** In credentials files, change the values indicated in the square brackets ([]) and keep the square brackets. **DO NOT** change any other values.
- Consider using a JSON validation tool when you are ready to save your files.
- Check My Oracle Support Infrastructure Monitoring Cloud Service Master Note (Doc ID 2195015.1) for certified entity versions and more release-specific information.

#### **JSON Files Description**

The **entity definition JSON file** helps you specify the type of entities that you want to monitor with your service and includes some of the required parameters for a successful discovery into your service. The entity definition files include the following:

• Name and type of entity, as well as other entity-specific information, such as entity connection information.

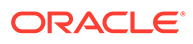

#### Note:

Entity naming restrictions: Entity names cannot be longer than 256 characters. You can use any alphabetic, numeric or the following special characters:

- underscore "\_"
- dash "-"
- at "@"
- hashtag "#"
- colon ":"
- forward slash "/"
- equal "="
- period "."
- References to a credentials unique identifier specified in a corresponding credentials file.

An entity definition file is accompanied by a corresponding **credentials JSON file**, if that entity requires monitoring credentials. The credentials JSON file contains the credentials (for example, a user name and password pair) for that entity that allows the service to perform monitoring tasks. You can list these credentials directly in your JSON file or include them in a separate local file.

A credentials file follows this format:

This sample format includes:

- A credential with an id (id1). This credential must match the credential reference in the entity definition and must be unique.
- A name (CredName1), which can be any name that you specify to distinguish your credentials.
- A credential type, from a predefined set of known types (for example, DBCreds for databases).
- A property name (prop1) whose value (value1) is specified in clear text.
- A property (prop2) whose value is the content of the file /tmp/filename. See the table below for details on these variables.

#### **Examples**

This is an example of an Oracle Database entity definition JSON file named omc\_oracle\_db\_prod1.json. This file specifies the details for a database with SID

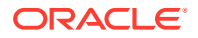

PROD1, hosted on <code>myhost.example.com</code> and listening on port 1521. This file points to a credentials unique ID, <code>SQLCreds</code>, that must be defined in a credentials file. Note the fields in bold are the only ones that needed to be customized and the angled brackets (< >) are removed.

```
{
    "entities": [{
       "name": "oracle PROD1",
        "type": "omc oracle db",
        "displayName": "West Coast Financials Production (Oracle)",
        "timezoneRegion": "America/Los Angeles",
        "credentialRefs": ["SQLCreds"],
        "properties": {
            "host name": {
                "displayName": "host name",
                "value": "myhost.example.com "
            },
            "port": {
                "displayName": "port",
                "value": "1521"
            },
            "sid": {
                "displayName": "sid",
                "value": "PROD1"
            },
            "capability": {
                "displayName": "capability",
                "value": "monitoring"
            } } } ] }
```

The following is an example of the required credentials file, <code>omc\_oracle\_db\_creds.json</code> that corresponds to the Oracle Database entity definition JSON file above. The credentials JSON file defines the unique credentials ID, <code>SQLCreds</code>, referenced in the entity definition file and specifies the connection to the Oracle Database instance as user name <code>moncs</code>, password <code>moncs</code> with a role <code>Normal</code>.

Note the square brackets are not removed.

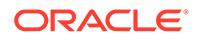

```
"value" : "CLEAR[Normal]"
}]}]
```

# Use Tags to Define Associations Between Entities

You can define entity associations at the time you first add entities for monitoring. By adding one of two special tags within an entity JSON file, you define the entity as either a *source* entity or a *destination* entity. This source-destination pairing links two entities together--from a source entity to a destination entity.

The following two tags are used to define either a source or destination entity:

- assoc\_source (Source Entity Marker tag is used for tagging source entities)
- assoc\_dest (Destination Entity Marker tag is used for tagging destination entities.)

#### Tag Syntax:

assoc\_source:<Association Hint>

assoc\_dest:<Association Hint>

Once added, the tags will be visible on an entity's home page.

where Association Hint is the unique identifier used to associate two entities. The Association Hint used for the source entity must match the one specified for the destination entity.

You can specify up to 50 tags per entity. For each tag *key:value* pair, you can specify up to 128 characters for the key and 256 characters for the value.

#### Usage Example

You have an environment with five WebLogic servers and two databases. For the five WebLogic servers, the following tag is used to mark them as source entities:

assoc\_source:my\_prod\_dbs.

For the two databases, the following tag is used to mark them as destination entities:

assoc\_dest:my\_prod\_dbs.

These tags will create associations between each WebLogic server and the two databases.

#### Note:

The Association Hint must be unique for each entity type.

Once you've defined the entity associations and added the entities, you can view them in the topology map.

#### Add Association Tags to Entity JSON Files

As discussed above, you create the association when you add a new entity. The following JSON file examples illustrate how the tags are implemented in the entity

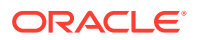

JSON files. The examples used in the following steps create a tagged relationship between a host and a database.

#### Step 1: Define a Source

The first step is to define the association source. The following example shows how the source tag is implemented in a host JSON.

```
{
    "entities":
        [
              {
                       "name": "<Your local host name that was used for agent
install>",
                       "type": "<Your host Type>",
                       "properties":{
                                "capability": {
                                "displayName": "capability",
                                "value": "monitoring"
                               }
                         },
    "tags": {
       "assoc source:tj host" : ""
   }
               }
      1
}
```

#### Step 2: Define an association destination.

To define an association destination, you add a tags section to the destination entity's JSON file using the *assoc\_dest* tag to identify the entity as a destination. The following example shows how a tag section is added to a database destination JSON for the host shown in the previous step.

#### Example: Database JSON Destination Tag

The following example shows the database destination is associated with the source host entity named "tj\_host".

```
{
   "entities":[
    {
        "name":"OracleDb_Tag",
        "type":"omc_oracle_db",
        "displayName":"OracleDb",
        "timezoneRegion":"PDT",
        "credentialRefs":[
            "SQLCreds"
        ],
        "properties":{
            "host_name":{
             "displayName":"dummy",
             "value":"abcde.myco.com"
        },
    }
}
```

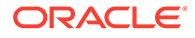

```
"port":{
               "displayName":"Port",
              "value":"15212"
            },
            "sid":{
               "displayName":"SID",
               "value":"db1212"
            },
            "capability":{
               "displayName":"capability",
               "value":"monitoring"
            }
        },
  "tags": {
      "assoc dest:tj host" : ""
  }
     }
  ]
}
```

# Enable Monitoring for Previously Discovered Entities

Entities can be added from other Oracle Management Cloud services. The following topics cover how to allow Infrastructure Monitoring to monitor entities added via Log Analytics and Application Performance Management.

- Auto-Discovery of Previously Discovered Entities
- Manual Discovery of Log Analytics Entities

# Auto-Discovery of Previously Discovered Entities

#### What is Auto-Discovery

Auto-Discovery allows you to enable Infrastructure Monitoring on entities that were previously added by non-monitoring services, such as Application Performance Management or Log Analytics, without further intervention. Enabling auto-discovery is carried out in two phases:

- 1. Prepare a Cloud agent for auto-discovery.
- 2. Register the entity/agent auto-discovery configuration from the Oracle Management Cloud console.

#### Prerequisites

- Oracle Management Cloud agents version 1.23 and greater are auto-discovery capable.
- If Cloud agents are upgraded, auto-discovery can start only after configuration metric collections from the selected Cloud agents have begun. This can take up to 24 hours depending on configuration metric collection schedule.
- Only Tomcat and WebLogic J2EE Server entity types can be auto-discovered for the current release. For Tomcat and WebLogic Server monitoring prerequisites, see Prerequisites and Monitoring Credentials.
- If the WebLogic J2EE Server does not use the t3/t3s security protocol, then two autodiscovery attempts are made: One with "t3" and the second with "t3s"
- For targets that require secured communications, one of the following will be true:
  - Either all targets of the same entity type will be configured to use the same security settings for auto-discovery or,
  - all targets of the same entity type with the same "tag" will be configured to use the same security settings for auto-discovery. See Prerequisites and Monitoring Credentialsfor more information regarding monitoring credentials.

#### Setting Up Auto-Discovery

#### **Preparing the Cloud Agent**

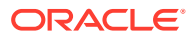

The first step is to select and configure one or more agents for Auto-Discovery. This involves creating named global credentials for each Auto-Discovery supported entity type that requires credentials and then preparing the agent for target communication

- 1. Prepare the credential store:
  - a. Stop the agent

./omcli stop agent

b. Create the credential store:

./omcli add\_credential\_store agent -no\_password

c. Restart the agent:

```
./omcli start agent
```

2. Prepare the JSON files for creating global named credentials. The following examples show JSON files for both Tomcat and WebLogic entity types.

#### **Example: Tomcat**

```
[{
        "name": "tomcat creds",
        "type": "TomcatCreds",
        "globalName": "omc tomcat.Credential",
        "description": "Dummy Credential for accessing Credential-
less Tomcat Targets used for Auto-Discovery",
        "properties": [{
                         "name": "jmx username",
                         "value": "CLEAR[none]"
                },
                {
                         "name": "jmx password",
                         "value": "CLEAR[none]"
                }
        1
}]
```

#### Example: WebLogic

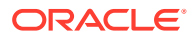

}]

3. Run OMCLI commands to create the named credentials.

#### **Example: Tomcat**

]

```
./omcli add_credentials agent -credential_file /myjsons/
tomcat_named_creds.json -allow_entityless
```

#### Example: WebLogic

```
./omcli add_credentials agent -credential_file /myjsons/
wls autodiscovery creds.json -allow entityless
```

4. You can verify that the named credentials have been created by listing them.

./omcli list credentials agent -global -usage MONITORING

5. Enable the named credentials.

#### **Example: Tomcat**

```
./omcli enable credential agent omc tomcat.Credential -global
```

#### Example: WebLogic

./omcli enable credential agent omc weblogic domain.Credential -global

# Registering the Auto-Discovery Configuration from the Oracle Management Cloud Console

Once your selected agents have been configured you are ready to enable auto-discover. This step is to register the compatible entity types from the Oracle Management Cloud console.

1. From the Oracle Management Cloud console main menu, select **Monitoring** and then **Discovery Configuration**. The Discovery Configuration page displays.

| -  |                                                              |                                                                                                    |                                                                     | emcsadmin 💌                                                                             |        |
|----|--------------------------------------------------------------|----------------------------------------------------------------------------------------------------|---------------------------------------------------------------------|-----------------------------------------------------------------------------------------|--------|
| Di | scovery Configuration                                        |                                                                                                    |                                                                     |                                                                                         |        |
| 4  | Instructions                                                 |                                                                                                    |                                                                     |                                                                                         |        |
|    | 1. Agent 🏼 🚽                                                 | 2. Credentials                                                                                                    | 3. Discovery<br>Configuration                                       |                                                                                         |        |
|    | Configure one or more<br>agent(s) for Assisted<br>Discovery. | Create and enable named<br>credentials for each<br>Assisted Discovery<br>supported entity type that<br>requires credentials. | Configure the settings for<br>Assisted Discovery from<br>this page. |                                                                                         |        |
|    |                                                              |                                                                                                    |                                                                     |                                                                                         | / Edit |
| Us | e this page to let Cloud Agents                              | discover and monitor Application                                                                                             | Servers when they are added by                                      | APM agents.                                                                             |        |
| Ch | oose a Cloud Agent and decide                                | e which Application Server types to                                                                                          | o discover. Specify a named cred                                    | ential, if required. The credential name must be one that is stored in the Cloud Agent. |        |
|    |                                                              |                                                                                                    |                                                                     |                                                                                         |        |

2. Click Edit. The Edit Discovery Configuration page displays.

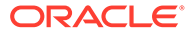

|                  |                                 |                                                                                                    | emcsadmin 💌 |        |
|------------------|---------------------------------|----------------------------------------------------------------------------------------------------|-------------|--------|
| Edit Discov      | ery Configuration               |                                                                                                    |             |        |
|                  |                                 |                                                                                                    | Save        | Cancel |
| Use this page to | o let Cloud Agents discover and | i monitor Application Servers when they are added by APM agents.                                                                             |             |        |
| Choose a Cloud   | Agent and decide which Appli    | cation Server types to discover. Specify a named credential, if required. The credential name must be one that is stored in the Cloud Agent. |             |        |
| Cloud Agent      | Select a Cloud Agent            | *                                                                                                    |             |        |
| Types to Dis     | cover                           | Credentials                                                                                                    |             |        |
| Tome Tome        | cat                             | Credentials, Optional                                                                                                    |             |        |
| 🔲 Web            | Logic Server                    | Credentials, Required                                                                                                    |             |        |
|                  |                                 |                                                                                                    |             |        |
|                  |                                 |                                                                                                    |             |        |
|                  |                                 |                                                                                                    |             |        |
|                  |                                 |                                                                                                    |             |        |
|                  |                                 |                                                                                                    |             |        |

3. Choose a compatible agent from the drop-down list.

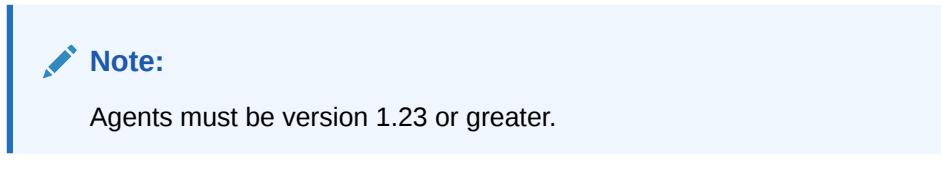

- 4. Choose the entity types you want auto-discovered.
- 5. Register the named credentials. **IMPORTANT**: Credentials must match the corresponding *Named Credentials* created on the selected agent.
- 6. Click Save to save your changes.

Once you have enabled auto-discovery for the specific agent and entity type, whenever you add entities from other services, such as Application Performance Management or Log Analytics, those entities will be automatically discovered and monitored by Infrastructure Monitoring.

# Manual Discovery of Log Analytics Entities

When monitoring entities using both Oracle Infrastructure Monitoring and Oracle Log Analytics, it's important to keep in mind which service you used first to discover the entities. If you discovered entities using Oracle Infrastructure Monitoring first, the Oracle Log Analytics entities are automatically discovered. However, if you discovered entities using Oracle Log Analytics first, you will need to edit the entity JSON files in order for Oracle Infrastructure Monitoring to discover these entities. The following examples illustrate how to update the JSON files.

# Monitoring Oracle Databases with Oracle Infrastructure Monitoring and Oracle Log Analytics

Enabling infrastructure monitoring for an Oracle Database entity varies depending on the sequence you want to use Oracle Log Analytics and Oracle Infrastructure Monitoring. The following scenarios illustrate the most common implementations. For both scenarios, no Oracle Database entities were added to either Oracle Log Analytics or Oracle Infrastructure Monitoring. The Cloud agent resides locally on the database host.

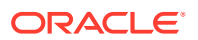

# Example 1: Enabling Oracle Infrastructure Monitoring and Oracle Log Analytics Concurrently

*What you want*: You want to use both Oracle Infrastructure Monitoring and Oracle Log Analytics to monitor an Oracle Database entity.

*How to do it:* Add the Oracle Database entity using the Oracle Infrastructure Monitoring JSON files:

- omc\_oracle\_db\_sample.json
- omc\_oracle\_db\_sample\_creds.json

Once the Oracle Database entity has been added, the database will be monitored by Oracle Infrastructure Monitoring and a database instance will have been added for Oracle Log Analytics.

#### Example 2: Enabling Oracle Log Analytics First and Adding Oracle Infrastructure Monitoring Later

*What you want:* You only want to use Oracle Log Analytics for a newly added Oracle Database entity at this time. However, at some point in the future, you may want to monitor that same Oracle Database entity using Oracle Infrastructure Monitoring.

*How to do it*: Add the Oracle Database entity using the special JSON file *DB\_Discovery\_Credless.json* (supplied in the omc\_lasrv\_entity\_json\_samples.zip) that is set up to gives you the option of later enabling that same Oracle Database for Oracle Infrastructure Monitoring.

#### Note:

DB\_Discovery\_Credless.json file is a Oracle Log Analytics-specific JSON file that allows you to add Oracle Infrastructure Monitoring capability at a later time. It **cannot** be used interchangeably with Oracle Infrastructure Monitoring JSON files used to add Oracle database entities (shown in Example 1).

#### **Example 3: Adding Oracle Infrastructure Monitoring**

*What you want:* You now want to enable Oracle Infrastructure Monitoring for the Oracle Database entity you previously added to Oracle Log Analytics.

*How to do it*: Modify a copy of DB\_Discovery\_Credless.json file, and update the Oracle Database entity added in Example 2 using the following steps:

- 1. Edit your copy of the DB\_Discovery\_Credless.json file to include only the following information For this example, we'll call the file omc\_oracle\_yourdb\_credless.json.
  - a. Entity name: Use the same name used for Oracle Log Analytics.
  - **b.** Entity type: This is a reserved field name, unique for each entity type. Use the same type used for Oracle Log Analytics.

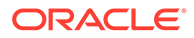

c. Under attributes, add the credentialRefs, marked as credential\_refs\_id, as follows. Note: "credential\_refs\_id" must match credential ID in credential file.

```
"credentialRefs":[
    "credential_refs_id"
]
```

d. Under property, keep only the capability section, marked as monitoring,

```
"capability":{
    "displayName":"capability",
    "value":"monitoring"
}
```

2. Edit the credentials JSON files, as documented for monitoring. For this example, let's call the file *omc\_oracle\_yourdb\_creds.json*.

```
"credentials" : [
        {
            "id" : "SQLCreds",
            "name" : "SQLCreds",
            "credType" : "DBCreds",
            "properties" : [
                 {
                     "name" : "DBUserName",
                     "value" : "CLEAR[Your Database User Name]"
                },
                 {
                     "name" : "DBPassword",
                     "value" : "CLEAR[Your Database Password]"
                },
                 {
                     "name" : "DBRole",
                     "value" : "CLEAR[Normal]"
                 }
            ]
        }
    ]
```

For target communications in secured mode, you need additional entity-type specific information, so make sure you select the appropriate credentials sample JSON file to edit.

3. Update the entity with the edited JSON files:

```
omcli update_entity agent DEFINITION_FILE [-credential_file
CREDENTIAL FILE]
```

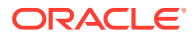

For example, on a UNIX system, from the <AGENT BASE DIR>/agent inst/bin run:

```
./omcli update_entity agent omc_oracle_yourdb_credless.json -
credential file omc oracle yourdb creds.json
```

The following complete JSON example shows the *omc\_oracle\_mydb\_credless.json* file with the required updates to enable Oracle Infrastructure Monitoring for an Oracle Database entity.

```
"entities": [{
 "name": "DB Name",
 "type": "omc oracle db",
 "displayName": "DB Name",
 "timezoneRegion": "PST",
 "credentialRefs":[
  "SQLCreds"
 ],
 "properties": {
  "host name": {
   "displayName": "Host Name",
   "value": "host.example.com"
  },
   "port": {
   "displayName": "Port",
   "value": "1521"
  },
  "sid": {
   "displayName": "SID",
    "value": "sid name"
  },
   "protocol": {
   "displayName": "Protocol",
   "value": "tcp"
  },
   "is cluster": {
   "displayName": "Is Cluster",
   "value": "FALSE"
  },
   "service name": {
   "displayName": "Service Name",
    "value": "host1.example.com"
  },
   "global name": {
   "displayName": "Global Name",
   "value": "host1.example.com"
  },
   "capability":{
   "displayName":"capability",
```

{

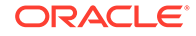

```
"value": "monitoring"
    }
   },
   "associations": [{
    "assocType": "omc contains",
    "sourceEntityName": "DB Name",
    "sourceEntityType": "omc oracle db",
    "destEntityName": "DB Name/sid name",
    "destEntityType": "omc oracle db instance"
   }]
  },
  {
   "name": "DB Name/sid name",
   "type": "omc oracle db instance",
   "displayName": "DB Name/sid name",
   "timezoneRegion": "PST",
   "properties": {
    "host name": {
     "displayName": "Host Name",
     "value": "host.example.com"
    },
    "audit dest": {
     "displayName": "Audit Dest",
     "value": "/opt/ORCLemaas/InfrastructureSoftware/oracledb/base/
admin/orcl12c/adump"
    },
    "instance name": {
     "displayName": "Instance Name",
     "value": "sid name"
    },
    "adr home": {
     "displayName": "ADR Home",
     "value": "/opt/ORCLemaas/InfrastructureSoftware/oracledb/base"
    }
   }
  }
 ]
}
```

# Adding a WebLogic Server Entity to Oracle Log Analytics and Later Oracle Infrastructure Monitoring

The process of adding a WebLogic Server entity to Oracle Log Analytics and later adding it to Oracle Infrastructure Monitoring is shown in the Oracle by Example tutorial, "Adding a WebLogic Server Entity to Oracle Log Analytics and Later Oracle Infrastructure Monitoring".

The process shown in this tutorial also demonstrates the general process used to add Oracle Infrastructure Monitoring to an existing Oracle Log Analytics deployment.

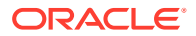

# Extend Monitoring Capability with Metric Collectors

You can extend Oracle Infrastructure Monitoring capability by using open source metric collector agents to collect additional types of metric data.

Oracle Management Cloud supports two collector agents: collectd and Telegraf.

- Expand Monitoring with collectd
- Expand Monitoring with Telegraf

# Expand Monitoring with collectd

*collectd* is an open source tool used to collect metric data from various sources (such as operating systems, applications, external devices, and log files).

When installed, *collectd* expands the scope of Oracle Infrastructure Monitoring by increasing the number and type of metrics that can be collected via collectd's large and ever increasing open source plugin library.

Enabling *collectd* for Oracle Management Cloud, involves configuring *collectd* to send metric data to the Cloud Agent. *collectd* metrics can be automatically mapped to Oracle Management Cloud metrics. When *collectd* auto-mapping has been performed, a new entity type is created for each plugin.

When viewing these auto-created entities from the Oracle Management Cloud console, you can determine whether Oracle Management Cloud is receiving the *collectd* metrics through the following entity availability states:

- UP: Oracle Management Cloud is receiving metrics from *collectd*.
- DOWN: Oracle Management Cloud is not receiving metrics from *collectd*.

You can modify these auto-created entity types via REST API.

#### Note:

REST API documentation access is currently limited to approved customers. Contact your Oracle Support or Sales Representative for more information about accessing and using REST API documentation.

Auto-created entities require a Standard Edition/Enterprise Edition license. For more information, see Enabling License Editions for Oracle Management Cloud and Oracle Management Cloud Offerings.

The following steps illustrate how to use *collectd* with Oracle Management Cloud.

Important: All tasks shown within step examples are required unless otherwise noted.

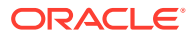

| Illustrative Example                                         |
|--------------------------------------------------------------|
| Example Read Plugin — Processes Plugin                       |
| Example: Configuring collectd                                |
| Example: Generic Metric Collector Entity Type (Auto-mapping) |
| ,                                                            |

## Example Read Plugin — Processes Plugin

The processes plugin collects the number of processes, grouped by their state (e. g. running, sleeping, zombies, etc.). Additionally, it can collect detailed statistics about selected processes, grouped by name. For more information about specifying the *selected processes*, refer to the *collectd.conf(5)* man page. For example, the following configuration snippet can be used to collect detailed statistics on Apache HTTP server processes, the Cloud agent processes, and collectd's own process running on a particular system.

#### **Processes Plugin Configuration Example**

```
LoadPlugin processes
<Plugin processes>
        Process "httpd"
        ProcessMatch "omc-cloud-agent"
"java .*oracle.sysman.gcagent.tmmain.TMMain"
        Process "collectd"
</Plugin>
```

## Example: Configuring collectd

In this example, we'll configure collectd to push metrics to the cloud agent receiver via collectd's *write\_http* plugin.

#### Note:

The examples shown in this section are only applicable to collect version 5.5 and above.

The generic metric collector's receiver listens to requests sent to https:// <host>:<port>/emd/receiver/gmc. Here, <port> is same port shown in the URL returned by running the omcli status agent command on the cloud agent host.

On the collectd side, the same information is provided in its configuration file, as shown in the following example.

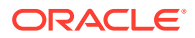

#### write\_http Plugin Configuration

By setting *StoreRates* to *true*, collectd is configured to send rates rather than counter values to Oracle Management Cloud. The *POST* method is used to send and receive metrics.

The *collectdctl* control interface communicates with the collectd agent process using UNIX domain sockets. To have the cloud agent monitor collectd, the *unixsock* plugin is enabled and configured as shown in *unixsock Plugin Configuration*.

#### Note:

If collectd is remotely located relative to the cloud agent host, specify the cloud agent host name instead of the loop-back address of 127.0.0.1.

#### unixsock Plugin Configuration

```
<Plugin unixsock>
SocketFile "/opt/collectd/var/run/collectd-unixsock"
SocketGroup "collectd"
SocketPerms "0660"
DeleteSocket false
</Plugin>
```

#### Note:

unixsock plugin configuration (along with adding an agent user to the SocketGroup) is only required if collectd is co-located with cloud agent and should be monitored by it.

As shown in the configuration above, UNIX domain sockets use file-based permissions, unlike internet sockets. In case the cloud agent user is not the same as the user running the collectd process, you need to ensure that the cloud agent user has both read and write (06) permission on the socket. One way to ensure this is by adding the cloud agent user to *SocketGroup* ("collectd" in the above example).

The cloud agent user is the user who started the cloud agent. You can determine who the cloud agent user is by running the following command:

```
omcli status agent
```

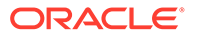

If the group specified for SocketGroup does not exist on the host, you'll need to add one as shown below.

```
$ sudo /usr/sbin/groupadd collectd
```

#### Add a Cloud Agent User to a SocketGroup

In the following example, you are adding a cloud agent to SocketGroup in collectd.

\$ sudo /usr/sbin/usermod -a -G collectd <cloud agent user name>

With group permissions in effect, the cloud agent user will be able to run *collectdctl* commands that communicate with collectd agent.

Additionally, to protect the receiver URI, a new credential with username and password can be added to the cloud agent using the *omcli* command line interface.

#### Add HTTP Basic Authentication Credentials (Optional)

\$ omcli add credentials agent -credential file http receiver auth.json

Example content for the *http\_receiver\_auth.json* is shown below.

Here, the cloud agent entity is specified in "<type>.<name>" format (using a period (.) as a separator) where the <name> includes the agent's listening port. The properties *username* and *password* are set to scott and tiger respectively. The sender will be required to authenticate with these credentials.

The same username and password are then made known to collectd's *write\_http* plugin by adding *User* and *Password* fields to its configuration as shown in the next section.

write\_http Plugin Configuration for HTTP Basic Authentication (Optional)

```
<Plugin write_http>

<Node "omc">

URL "https://127.0.0.1:1899/emd/receiver/gmc"

Format "JSON"

StoreRates true

VerifyPeer false

User "scott"
```

ORACLE

```
Password "tiger"
</Node>
</Plugin>
```

## Example: Generic Metric Collector Entity Type (Auto-mapping)

The following example shows how to define a generic metric collector entity representing a *collectd* agent that is locally monitored with metric auto-mapping functionality enabled:

# Note: The metric auto-mapping functionality is enabled in the following example by setting the omc\_auto\_map property to TRUE.

Example 4-1 Entity of Generic Metric Collector Type - Locally Monitored

```
{
  "entities":
  [
    {
      "name": "<Your name for the collectd collector>",
      "type": "omc generic metric collector",
      "displayName": "<Your display name for the collectd collector>",
      "timezoneRegion": "<Your timezone>",
      "properties":
      {
        "host_name":
        {
          "displayName": "Host Name",
          "value": "<Your name of the host where collectd is installed>"
        },
        "omc query interface path":
        {
          "displayName": "Query Interface Path",
          "value": "<Full path to the collectdctl file>"
        },
        "omc filter expression":
        {
          "displayName": "Filter Expression",
          "value": "{$.[?(@.host=='<Value of the host field in the metric
payload sent by collectd>')]}"
        },
        "omc auto map":
        {
          "displayName": "Automatically Map Metrics",
          "value": "TRUE"
        },
        "capability":
```

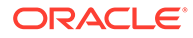

```
{
  "displayName": "capability",
 "value": "monitoring"
},
"omc monitored":
{
 "displayName": "Cloud Agent Monitored",
 "value": "TRUE"
},
"omc product name":
{
 "displayName": "Product Name",
 "value": "collectd"
},
"omc product vendor":
{
 "displayName": "Product Vendor",
  "value": "Florian octo Forster, et al."
},
"omc product version query arg":
{
 "displayName": "Product Version Query Argument",
 "value": "-h"
},
"omc product version regex":
{
 "displayName": "Product Version Regular Expression",
 "value": "^collectd (.+), http"
},
"omc metrics query arg":
{
 "displayName": "Metrics Query Argument",
  "value": "listval"
},
"omc response query arg":
{
 "displayName": "Response Query Argument",
 "value": "listval"
},
"omc use exit code for response":
{
 "displayName": "Use exit code for response",
  "value": "TRUE"
},
"omc protocol":
{
```

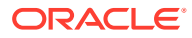

```
"displayName": "Protocol",
        "value": "https"
      },
      "omc payload format":
      {
        "displayName": "Payload Format",
        "value": "json"
      },
      "omc receiver uri path":
      {
        "displayName": "Receiver URI Path",
        "value": "/emd/receiver/gmc"
      }
    }
 }
1
```

For additional configurations, metric schema mapping, and troubleshooting, see Additional collectd Configurations and Information.

# Expand Monitoring with Telegraf

}

Telegraf allows you to add support for collecting metrics with minimal memory footprint.

Telegraf is a plugin-driven agent used to collect, process, aggregate, and output metric data. Using Telegraf expands the scope of Oracle Infrastructure Monitoring by increasing the number and type of metrics that can be collected via Telegraf's large and ever increasing plugin library.

Enabling Telegraf for Oracle Management Cloud involves configuring Telegraf to send metric data to the cloud agent. Telegraf metrics can be automatically mapped to Oracle Management Cloud metrics with a new entity type created for each input plugin.

#### Note:

Telegraf integration with requires Oracle Management Cloud agent version 1.40 or greater.

When viewing these auto-created entities from the Oracle Management Cloud console, you can determine whether Oracle Management Cloud is receiving the Telegraf metrics through the following entity availability states:

- UP: Oracle Management Cloud is receiving metrics from Telegraf.
- DOWN: Oracle Management Cloud is not receiving metrics from Telegraf.

You can modify these auto-created entity types via REST API.

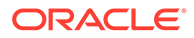

#### Note:

REST API documentation access is currently limited to approved customers. Contact your Oracle Support or Sales Representative for more information about accessing and using REST API documentation.

Auto-created entities require a Standard Edition/Enterprise Edition license. For more information, see Enabling License Editions for Oracle Management Cloud and Oracle Management Cloud Offerings.

The following steps illustrate how to use Telegraf with Oracle Management Cloud. All steps are required.

| Step                                                                                                    | Illustrative Example                                                   |
|----------------------------------------------------------------------------------------------------|------------------------------------------------------------------------|
| 1. Configure input plugins to read data into Telegraf.                                                                                                    | Example Input Plugin: Processes Plugin                                 |
| 2. Configure Telegraf to send metrics to the cloud agent over HTTPS.                                                                                                    | Example: Configure Telegraf for Oracle<br>Management Cloud Integration |
| 3. Add a generic metric collector entity representing the Telegraf agent to Oracle Management Cloud.                                                                     | Example Generic Metric Collector Entity<br>(Telegraf)                  |
| This step is needed to map the availability<br>status of Telegraf, its version, specify how the<br>cloud agent should handle metrics sent by the<br>Telegraf agent, etc. |                                                                        |

If you don't see any metrics from Telegraf after performing the integration steps, see Troubleshooting Telegraf Metric Collection.

# Example Input Plugin: Processes Plugin

The Processes input plugin gathers information about the total number of processes and groups them by status (zombie, sleeping, running, etc.).

```
# Get the number of processes and group them by status
[[inputs.processes]]
    # no configuration
```

For more information about the processes input plug-in, see Processes Input Plugin.

### Example: Configure Telegraf for Oracle Management Cloud Integration

The following example demonstrates how to integrate Telegraf with Oracle Management Cloud.

The generic metric collector's receiver in the cloud agent listens to requests sent to https://<host>:<port>/emd/receiver/gmc. Here, <port> is same port shown in the URL returned by running the omcli status agent command on the cloud agent host.

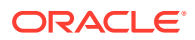

On the Telegraf side, the same information is provided in its configuration file, as shown in the following example.

```
# Global tags can be specified here in key="value" format.
[global_tags]
  collector = "telegraf"
[[outputs.http]]
  url = "https://127.0.0.1:1899/emd/receiver/gmc"
  method = "POST"
  insecure_skip_verify = true
  data_format = "json"
```

The POST method is used to send and receive metrics. Also, the above configuration sets a global tag called collector to the value telegraf. This setting is essential and is used by cloud agent to recognize metrics sent by Telegraf.

#### Note:

If Telegraf is remotely located relative to the cloud agent host, specify the cloud agent host name instead of the loop-back address of 127.0.0.1. More on this configuration is covered in Receive Metrics from a Remote Telegraf Collector.

Metrics sent by Telegraf are posted against entities in Oracle Management Cloud whose names are derived using the value of the host tag set in Telegraf's payload sent to cloud agent. This value is usually the short host name by default. If multiple hosts can exist with the same short host name (in different domains) within your tenancy, you also need to set the hostname tag to the host's FQDN to disambiguate the entity names that will be created in Oracle Management Cloud.

[agent] hostname="myhost.myco.com"

#### Incorporate HTTP Basic Authentication Scheme (Optional)

To protect the receiver URI, a new credential with username and password can be added to the cloud agent using the omcli add\_credentials command:

omcli add credentials agent -credential file http receiver auth.json

Example content for the http\_receiver\_auth.json is shown below.

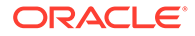

Here, the cloud agent entity is specified in <type>.<name> format (using a period (.) as a separator) where the <name> includes the agent's listening port. The properties username and password are set to *scott* and *tiger* respectively. The sender will be required to authenticate with these credentials.

Share this secret with Telegraf by adding the username and password parameters to the *outputs.http* section in the *telegraf.conf* file as shown below.

```
[[outputs.http]]
  url = "https://<Cloud Agent's Host Name>:<Cloud Agent's HTTP SSL
Port>/emd/receiver/gmc"
  method = "POST"
  insecure_skip_verify = true
  data_format = "json"
  username = "scott"
  password = "tiger"
```

In order for a cloud agent to be able to monitor Telegraf, Telegraf must be configured to run as a service.

### Example Generic Metric Collector Entity (Telegraf)

The following examples show how to define a generic metric collector entity representing a Telegraf agent that is locally monitored by a cloud agent on Unix and Windows.

#### **Example: Unix and Unix-variants**

```
{
  "entities":
  Γ
    {
      "name": "<Your name for the Telegraf collector>",
      "type": "omc generic metric collector",
      "displayName": "<Your display name for the Telegraf collector>",
      "timezoneRegion": "<Your timezone>",
      "properties":
      {
        "host name":
        {
          "displayName": "Host Name",
          "value": "<Your name of the host where Telegraf is
installed>"
        },
        "omc_query_interface_path":
        {
          "displayName": "Query Interface Path",
          "value": "<Full path to the telegraf file. Eq. /usr/bin/
telegraf>"
        },
        "omc filter expression":
        {
```

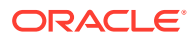

```
"displayName": "Filter Expression",
          "value": "{$.[?(@.host=='<Value of the host tag in the metric
payload sent by Telegraf>')]}"
        },
        "omc auto map":
        {
          "displayName": "Automatically Map Metrics",
          "value": "TRUE"
        },
        "capability":
        {
          "displayName": "capability",
          "value": "monitoring"
        },
        "omc monitored":
        {
          "displayName": "Cloud Agent Monitored",
          "value": "TRUE"
        },
        "omc product name":
        {
          "displayName": "Product Name",
          "value": "telegraf"
        },
        "omc product vendor":
        {
          "displayName": "Product Vendor",
          "value": "InfluxData Inc."
        },
        "omc product version query arg":
        {
          "displayName": "Product Version Query Argument",
          "value": "--version"
        },
        "omc product version regex":
        {
          "displayName": "Product Version Regular Expression",
          "value": "^Telegraf (.+) \\("
        },
        "omc metrics query arg":
        {
          "displayName": "Metrics Query Argument",
          "value": "--test"
        },
        "omc response query command":
        {
```

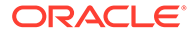

```
"displayName": "Response Query Command",
      "value": "/sbin/service telegraf status"
    },
    "omc use exit code for response":
    {
      "displayName": "Use exit code for response",
     "value": "TRUE"
    },
    "omc protocol":
    {
      "displayName": "Protocol",
      "value": "https"
    },
    "omc payload format":
    {
      "displayName": "Payload Format",
      "value": "json"
    },
    "omc receiver uri path":
    {
      "displayName": "Receiver URI Path",
      "value": "/emd/receiver/gmc"
    }
  }
}
```

#### **Example: Microsoft Windows**

] }

```
{
  "entities":
  [
    {
      "name": "<Your name for the Telegraf collector>",
      "type": "omc generic metric collector",
      "displayName": "<Your display name for the Telegraf collector>",
      "timezoneRegion": "<Your timezone>",
      "properties":
      {
        "host_name":
        {
          "displayName": "Host Name",
          "value": "<Your name of the host where Telegraf is
installed>"
        },
        "omc query interface path":
        {
          "displayName": "Query Interface Path",
```

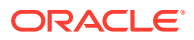

```
"value": "<Full path to the telegraf.exe file escaping backslash
characters. Eg., C:\\Program Files\\Telegraf\\telegraf.exe>"
        },
        "omc filter expression":
        {
          "displayName": "Filter Expression",
          "value": "{$.[?(@.host=='<Value of the host tag in the metric
payload sent by Telegraf>')]}"
        },
        "omc auto map":
        {
          "displayName": "Automatically Map Metrics",
          "value": "TRUE"
        },
        "capability":
        {
          "displayName": "capability",
          "value": "monitoring"
        },
        "omc monitored":
        {
          "displayName": "Cloud Agent Monitored",
          "value": "TRUE"
        },
        "omc product name":
        {
          "displayName": "Product Name",
          "value": "telegraf"
        },
        "omc product vendor":
        {
          "displayName": "Product Vendor",
          "value": "InfluxData Inc."
        },
        "omc product version query arg":
        {
          "displayName": "Product Version Query Argument",
         "value": "--version"
        },
        "omc product version regex":
        {
          "displayName": "Product Version Regular Expression",
          "value": "^Telegraf (.+) \\("
        },
        "omc metrics query arg":
        {
```

```
"displayName": "Metrics Query Argument",
      "value": "--console --test"
    },
    "omc response query command":
    {
      "displayName": "Response Query Command",
     "value": "sc guery telegraf"
    },
    "omc response regex":
    {
      "displayName": "Response Regular Expression",
      "value": "STATE.*RUNNING"
    },
    "omc protocol":
    {
      "displayName": "Protocol",
      "value": "https"
    },
    "omc payload format":
    {
      "displayName": "Payload Format",
      "value": "json"
    },
    "omc receiver uri path":
    {
      "displayName": "Receiver URI Path",
      "value": "/emd/receiver/gmc"
    }
  }
}
```

#### Note:

] }

The metric auto-mapping functionality is enabled in this example by setting the  $omc_auto_map$  property to *TRUE*. Manual mapping of Telegraf metrics is not currently supported.

Use the  ${\tt omcli} \ {\tt add\_entity}$  command to add the entity to the cloud agent.

omcli add entity agent <entityDefinitionJsonFilePath>

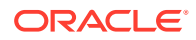
# Troubleshooting Telegraf Metric Collection

If Telegraf metric data does not appear in Oracle Management Cloud as expected, follow the basic debugging procedure show below.

#### **Troubleshooting Procedure**

1. Ensure that the generic metric collector entity was added successfully to the cloud agent by the omcli add\_entity command. If it is not showing up in the metric brower, run the status entity omcli command as shown below:

omcli status entity agent <entityDefinitionJsonFilePath>

Validation errors, if any, will be shown in the command output.

2. Enable trace level logging in *emd.properties*. Set the following two properties:

```
Logger._enableTrace=true
Logger.sdklog.level=DEBUG
```

and bounce the cloud agent. Run the tail command on the gcagent\_sdk.trc file in the agent's log directory.

**3.** From the log file you should see the complete payload received by agent from Telegraf, which metrics are in turn being sent by receiver to Oracle Management Cloud, and which metrics are unmapped.

Search for "gmcReceiver received payload" in the log file to see the full payload received. If this line is not seen in the log file, the agent may not be receiving data from Telegraf. If this is the case:

- Check if Telegraf is running.
- Check that the intended input plugins are enabled and Telegraf is able to collect their metrics by running the telegraf --test command as shown in the following example.

```
$ telegraf --test
2019/03/04 21:00:09 I! Using config file: /etc/telegraf/telegraf.conf
> cpu, collector=telegraf, cpu=cpu0, host=myhost.myco.com
usage guest=0,usage guest nice=0,usage idle=100,usage iowait=0,usage i
rq=0,usage nice=0,usage softirq=0,usage steal=0,usage system=0,usage u
ser=0 155176201000000000
> cpu,collector=telegraf,cpu=cpu1,host=myhost.myco.com
usage guest=0,usage guest nice=0,usage idle=100,usage iowait=0,usage i
rq=0,usage nice=0,usage softirq=0,usage steal=0,usage system=0,usage u
ser=0 155176201000000000
> cpu,collector=telegraf,cpu=cpu2,host=myhost.myco.com
usage guest=0, usage guest nice=0, usage idle=98.00000004470348, usage io
wait=0,usage irq=0,usage nice=0,usage softirq=0,usage steal=0,usage sy
stem=0,usage user=1.999999998952262 155176201000000000
> cpu,collector=telegraf,cpu=cpu3,host=myhost.myco.com
usage guest=0,usage guest nice=0,usage idle=100,usage iowait=0,usage i
rq=0,usage nice=0,usage softirq=0,usage steal=0,usage system=0,usage u
ser=0 155176201000000000
> cpu,collector=telegraf,cpu=cpu-total,host=myhost.myco.com
usage guest=0,usage guest nice=0,usage idle=100,usage iowait=0,usage i
```

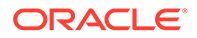

rq=0,usage\_nice=0,usage\_softirq=0,usage\_steal=0,usage\_system=0,us age\_user=0 155176201000000000 > mem,collector=telegraf,host=myhost.myco.com active=6735482880i,available=11130187776i,available\_percent=73.67 584678266645,buffered=3569352704i,cached=7279378432i,commit\_limit =22233530368i,committed\_as=4000460800i,dirty=839680i,free=2814566 40i,high\_free=0i,high\_total=0i,huge\_page\_size=2097152i,huge\_pages \_free=0i,huge\_pages\_total=0i,inactive=5336559616i,low\_free=0i,low \_total=0i,mapped=1415385088i,page\_tables=116322304i,shared=134002 6880i,slab=2446262272i,swap\_cached=14417920i,swap\_free=1436728524 8i,swap\_total=14680047616i,total=15106969600i,used=3976781824i,us ed\_percent=26.324153217333542,vmalloc\_chunk=35184301154304i,vmall oc\_total=35184372087808i,vmalloc\_used=50819072i,wired=0i,write\_ba ck=0i,write\_back\_tmp=0i 155176201000000000

If the test is successful, but metrics are still not being received by cloud agent, check that the HTTP output plugin has been configured correctly. Check the host and port in the URL. Check Telegraf's log file or syslog for errors if any reported from outputs.http. Check if other software applications such as SELinux, anti-virus, or a firewall may be blocking Telegraf's ability to write metrics to the cloud agent's port.

4. Search for payload level summary lines in the log file which starts with the "Source Metrics" line. These lines should give a summary count of statistics such as how many metrics are being received in each payload, how many have been sent to Oracle Management Cloud, or how many are unmapped.

Payload Level Summary Logging Example - gcagent sdk.trc

Log of Payload Level Summary

2019-03-04 21:45:04,613 [401336:9A108C02] DEBUG - Source Metrics: 18 2019-03-04 21:45:04,613 [401336:9A108C02] DEBUG -SEND\_METRIC\_GROUP\_CALLED: 18

If the summary shows **SEND\_METRIC\_GROUP\_CALLED**: <count>, that's normal.

If the summary shows

**NO\_ASSOC\_GMC\_ENTITY\_WITH\_MONITORING\_CAPABILITY**: <count>, then check that omc\_filter\_expression of the generic metric collector (gmc) entity allows the payload to filter through. Ensure that the name of the host field (if any) specified in the omc\_filter\_expression property exactly matches the host field's value in the payload. Also ensure that the gmc entity has either standard or enterprise license. License can be checked from Oracle Management Cloud's Administration UI.

If the summary shows **METRIC\_UPLOAD\_RATE\_LIMIT\_EXCEEDED**: <count>, then <count> metrics in the payload were down-sampled. They were not sent to up Oracle Management Cloud. This is expected if the sending interval is anything lower than once a minute (interval "60s" in the telegraf.conf file).

If the summary shows **WAITING\_FOR\_MAPPING\_METADATA**: <count>, then <count> metrics in the payload are waiting for auto-map processing to complete. This is a transient state only expected in the automatic mapping case. Auto-map processing can take a few minutes to a tens of minutes to complete.

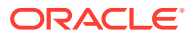

If the summary shows **SKIPPED\_DUPLICATE\_METRIC\_POST**: <count>, then <count> metrics in the payload were skipped because multiple metric records were detected for any given entity, metric group and timestamp. In some cases this may be OK, such as when the payload contains redundant records which were skipped. In other cases, this may require user to tweak which tag(s) are used for entity identification by manually specifying entity\_identifier in telegraf configuration file. In other cases, this may require tweaking the input plugin configuration or may even be a mapping limitation. For eg., ensure that the process name or pattern specified for process in Oracle Managed Cloud is currently not supported and will result in skipped posts as seen in the log file.

If the summary shows **SKIPPED\_AGGREGATE\_METRIC\_POST**: <count>, then <count> metrics were skipped because they are aggregates. Ingestion of aggregate metrics such as sum, min, max, mean, count, histograms, etc. from Telegraf is currently not supported.

- 5. If SEND\_METRIC\_GROUP\_CALLED: <count> is seen, you should eventually start seeing entities on the monitoring service UI with type same as the Telegraf plugin name and entity name containing the Telegraf host's name (as obtained from the host field within the payload sent by Telegraf to Cloud agent). If you do not see such an entity, it's possible that the entity has been created, but has not been granted Standard or Enterprise license. This can be fixed by adding a license from the License Administration UI. From the Oracle Management Cloud console, select the Administration > Entities Configuration > Licensing link. From this page, look at the Unlicensed Entities link. If it shows the auto-created entity, assign License Edition = Standard or Enterprise and click Save. To ensure this happens automatically in future, set the License Auto-Assignment to Standard or Enterprise.
- 6. Once the auto-created entity shows up on the list of entities in the monitoring service UI, drill down into the entity to see the auto-mapped metrics. Only the availability metric will be shown by default. On the **Performance Charts** tab, Click **Options** > **Choose Metrics** to select the auto-created metrics for viewing their charts. Metric alert rules based on availability and threshold can also be defined on these performance metrics and are expected to work similar to alerts on metrics natively collected by Oracle Cloud agent. Anomaly alerts is disabled out of the box for Telegraf metrics auto-mapped in Oracle Manged Cloud
- 7. When debugging is no longer required, turn off trace level logging and set the SDK log level to INFO. Set the following in emd.properties.

#### **Reset Log Level**

Logger.\_enableTrace=false
Logger.sdklog.level=INFO

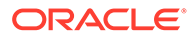

5 Expand Monitoring Capability with Custom Metrics

Custom metrics allow you to create full-fledged metrics on any entity type that is monitored by a cloud agent. Custom metrics let you extend Oracle Management Cloud monitoring capabilities to monitor conditions specific to your IT environment. This provides you with a comprehensive view of your environment.

Creating custom metrics lets you simplify your IT organization's operational processes by leveraging Oracle Infrastructure Monitoring as the single central monitoring tool for your entire cloud environment instead of relying on other monitoring tools to provide this supplementary monitoring.

For instructions on obtaining and using REST APIs for Oracle Management Cloud Agentbased Custom Metrics, see Oracle Management Cloud: Use Agent-Based Custom Metrics REST APIs (Doc ID 2723626.1).

#### Note:

Custom metrics are not applicable to entities harvested from Enterprise Manager Cloud Control by the data collector.

**Important**: You can only create custom metrics for entity types that are monitored by cloud agents version 1.32 and greater.

You manage custom metrics from the Custom Metrics page. This page lists all existing custom metrics in addition to allowing you to create, edit, test, publish, and deploy custom metrics.

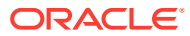

| EORACLE                                                                                           | MANAGEMENT CLOUD In                                                                                                    | frastructure Monitoring                    |                                    |                                   | •                                            |
|---------------------------------------------------------------------------------------------------|----------------------------------------------------------------------------------------------------|--------------------------------------------|------------------------------------|-----------------------------------|----------------------------------------------|
| Custom Metrics<br>Custom Metrics enhance entity r<br>monitored by Oracle Manageme<br>Instructions | CS<br>monitoring capabilities by enabling<br>nnt Cloud.                                                                                                | 3 you to create new metrics to m           | onitor conditions speci            | fic to your IT environment. New 0 | Custom Metrics can be defined for any entity |
| ← Create     Create the Custom Metric     definition. It will be in Draft     status.             | Test<br>Step 1: Test the metric<br>against one or more<br>entities.<br>Step 2: Review metric data.<br>Step 3: Edit the metric<br>definition as needed. | Publish Publish Publish the Custom Metric. | Deploy the Custo to your entities. | m Metric                          |                                              |
| Custom Metric Name                                                                                | Test 📴 Publish 🔚 Deploy                                                                                                    | 🔲 Undeploy 👕 Deleti                        | e                                  |                                   |                                              |
| Name                                                                                              | Entity Type                                                                                                    | Status                                     | Deployed Entities                  | Display Name                      | Description                                  |
| custom_metric_apache_1                                                                            | Apache HTTP Server                                                                                                    | Published                                  | 0                                  | Apache custom metric 1            | This metric lists all the files              |
| custom_metric_apache_4                                                                            | Apache HTTP Server                                                                                                    | Published                                  | 0                                  | Custom Metric Apache 4            | Custom Metric Apache 4                       |

#### Figure 5-1 Custom Metrics

The cornerstone of the custom metric is the *adapter*. Adapters provide a means to gather data about agent-monitored entities using specific protocols. Adapter availability depends on the entity type your custom metric monitors. For a list of available adapters and adapter-related reference information, see Custom Metric Collection Methods and Metric Columns.

# **Custom Metric Lifecycle**

Developing a custom metric follows the same phases you would expect from any programmatic customization.

Creating a custom metric involves the following phases:

- Develop your custom metric.
- Test your custom metric.
- Publish and deploy your custom metric.

#### **Develop Your Custom Metric**

The first step is to define your monitoring requirements. This includes deciding the entity type, what data needs to be collected, and what mechanism (adapter) can be used to collect that data. After making these decisions, you are ready to begin developing your custom metric. Oracle Management Cloud provides an intuitive user interface to guide you through the creation process.

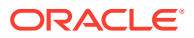

| EORACLE                |                    |                            |                                 |                     |        |               |
|------------------------|--------------------|----------------------------|---------------------------------|---------------------|--------|---------------|
| Create Custom          | Metric             |                            |                                 |                     |        |               |
|                        |                    |                            |                                 |                     |        | Submit Cancel |
|                        |                    | Basic Properties           | Adapter Properties              | O<br>Metric Columns | Review |               |
| Basic Properties       |                    |                            |                                 |                     |        |               |
| General Properties     |                    |                            |                                 |                     |        |               |
| Metric Name            |                    |                            |                                 |                     |        |               |
| 0                      | Custom Metric N    | ame can only contain alph  | a-numeric characters and unders | core.               |        |               |
| * Display Name         |                    |                            |                                 |                     |        |               |
| Description            |                    |                            |                                 |                     |        |               |
|                        |                    |                            |                                 |                     |        |               |
| Metric Type            | Performance        |                            | •                               |                     |        |               |
| * Entity Type          | Select an Entit    | ty Type                    |                                 | -                   |        |               |
|                        | Entity Type for wi | ich the Custom Metric is a | created                         |                     |        |               |
| * Adapter              |                    |                            |                                 | *                   |        |               |
| Collection Schedule    |                    |                            |                                 |                     |        |               |
| * Collection Frequency | 15                 | ~ ^ N                      | linutes                         | Ŧ                   |        |               |
|                        |                    |                            |                                 |                     |        |               |

When you have completed working on your custom metric, you can click **Submit**. The newly created custom metric appears in the list of custom metrics on the Custom Metrics main page where it can be accessed for further editing.

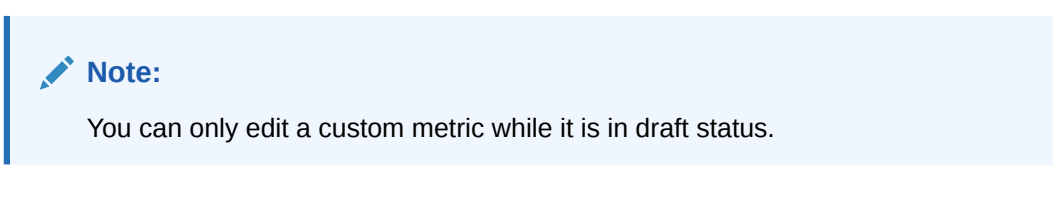

The custom metric UI allows you to develop and refine your custom metric in a completely editable format. And more importantly, allows you to interactively test your metric against selected targets without having first to deploy the custom metric to a dedicated test environment. The **Test** page allows you to run real-time metric evaluations to ensure there are no syntactical errors in your script or custom metric definition.

#### **Test Your Custom Metric**

Once your custom metric returns the expected data during real-time target testing, you are ready to test its robustness and actual behavior in Oracle Management Cloud by deploying it against entities and start collecting data. This step involves selecting your editable custom metric shown in the Custom Metrics main page and running the metric against a valid entity from the Test page.

#### **Publish and Deploy Your Custom Metric**

After rigorous testing, your custom metric is ready for deployment to your production environment. Until this point, your custom metric is only viewable by you, the metric creator. To make it accessible to all Oracle Management Cloud administrators, it must be published. Simply select the desired custom metric from list on the Custom Metrics page and click **Publish**.

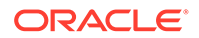

Now that your custom metric has been made public, it can be deployed to intended entities in your production environment.

# Working with Custom Metrics

Most all custom metric operations can be carried out from the Custom Metrics UI.

**Important**: You must have Oracle Management Cloud Administrator privileges in order to create, edit, view, test, delete, publish, deploy or undeploy custom metrics.

#### **Create a New Custom Metric**

- From the Oracle Management Cloud console navigation menu, select Monitoring, then Monitoring Admin, and finally Custom Metrics. The Custom Metrics page displays.
- 2. Click Create. The Create Custom Metric page displays.
- 3. Decide on a custom metric name. Be aware that both the **Metric Name** and **Display Name** must be unique across an entity type.
- 4. Enter the remaining general properties. The selected adapter type defines the properties you must specify in Adapter Properties page. The following adapter types are available:
  - OS Command Adapter: Executes the specified OS command and parses each command output line (delimited by a user-specified string) into multiple values. The metric result is a mult-row, multi-column table.
  - SQL Adapter: Executes custom SQL queries or function calls against single instance databases and instances on Real Application Clusters (RAC).

#### Note:

This applies to Oracle Databases only.

To create custom metrics based on SQL queries for MySQL and Microsoft SQL Server databases, see Creating Custom Metrics for MySQL and SQL Server Databases.

- *JMX (Java Management Extensions) Adapter*: Retrieves JMX attributes from JMX-enabled servers and returns these attributes as a metric table.
- 5. Set the **Collection Schedule**. You defined the frequency with which metric data is collected by specifying collection schedule properties.
- 6. On the Metric Columns page, you add metric columns defining the data returned from the adapter. From the Add menu, select New metric column. The Add Metric Column dialog displays. Enter the required metric column properties and click Submit when you are done.

#### Note:

The column order should match the order with which the adapter returns the data.

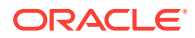

#### **Compute Expressions (Advanced)**

You use compute expressions to calculate the value of a metric column based on mathematical or logical operations performed on other metric columns. Compute expressions require at least one other metric column to be defined first, and can only include those metric columns that are listed before this metric column in order. You can use the up and down arrows to re-order metric columns.

The following table shows operators which can be used while defining compute expression.

| Operator | Example                          | Explanation                                                                                                    |
|----------|----------------------------------|----------------------------------------------------------------------------------------------------|
| +        | Column1 + Column2                | Returns the sum of the values of Column1 and Column2.                                                                                                    |
| -        | (Column1 + Column2) -<br>Column3 | First add Column1 and<br>Column2 values, then subtract<br>Column3 value and return the<br>result.                                                        |
| *        | (Column1*Column2) +<br>Column3   | First multiply Column1 and<br>Column2 values, then add<br>Column3 value and return the<br>result.                                                        |
| /        | (Column1 + Column2) / 2          | Returns the average of Column1 and Column2 values.                                                                                                    |
| ceil     | ceil Column1                     | Returns the value of Column1<br>rounded off to the largest<br>integer.                                                                                   |
| floor    | floor Column1                    | Returns the value of Column1 rounded off to the lowest integer.                                                                                          |
| round    | round Column1                    | This expression will round the value of Column1 to the nearest integer, away from zero.                                                                  |
| ==       | Column1 == 1                     | Returns true if the value of Column1 is 1, else returns false.                                                                                           |
| !=       | Column1 != 1                     | Returns false if the value of Column1 is 1, else returns true.                                                                                           |
| () ? : ; | (Status == 1) ? "UP": "DOWN"     | This operator is equivalent to if<br>then else statement. This<br>expression will return "UP" if<br>Status value is 1 otherwise it<br>will return "DOWN" |
| is_null  | is_null Column1                  | Returns true if the value of Column1 is NULL, else returns false.                                                                                        |
| delta    | delta Column1                    | Returns the difference between<br>the current value and the<br>previous value of Column1.                                                                |
| contains | Column1contains "ORA-"           | Returns true if the value of<br>Column1 contains the string<br>"ORA-", else returns false.                                                               |

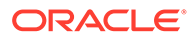

| Operator   | Example                  | Explanation                                                                                   |
|------------|--------------------------|-----------------------------------------------------------------------------------------------|
| beginswith | Column1beginswith "ORA-" | Returns true if the value of<br>Column1 starts with the string<br>"ORA-", else returns false. |
| matches    | Column1matches "UP"      | Returns true if the value of<br>Column1 is equal to "UP", else<br>returns false.              |
| length     | length Column1           | Returns the length of string value of Column1.                                                |
| to_upper   | to_upper Column1         | Returns the upper case of<br>string value of Column1                                          |
| to_lower   | to_lower Column1         | Returns the lower case of string value of Column1.                                            |
| interval   | Column1 /interval        | Returns the Column1 value divided by the collection interval.                                 |

The value of the column is calculated using the given compute expression.

#### Usage:

This attribute specifies the formula for calculating the value of the column. Columns previously defined can participate in the calculation.

Refer to the examples for details about the expression grammar and usage.

Predefined special values:

- \_\_\_interval: collect interval.
- \_\_\_\_*GMTdate*: current GMT time.
- \_\_\_\_\_contains: tests a given string expression for presence of a string expression.
- \_\_\_\_beginswith: tests whether a given string expression begins with a specified string expression.
- \_\_\_\_endswith: tests whether a given string expression ends with the specified string expression.
- \_\_\_\_matches: tests whether a given string expression matches a specified string expression.
- \_\_\_\_\_*delta*: computes the difference between the current value and the previous value.
- \_\_\_leadingchars: returns the leading characters in the specified string.
- \_\_\_\_\_trailingchars: returns the trailing characters in the specified string.
- \_\_substringpos: returns the position of the occurrence of the pattern within a specified string.
- \_\_\_\_is\_\_null: tests whether the expression is NULL
- \_\_\_length: returns the length of the string expression.
- \_\_\_\_to\_upper: converts the string to upper case.
- *to\_lower*: converts the string to lowercase.
- \_\_\_\_\_ceil: returns the smallest integral value not less than identifier.

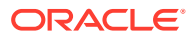

- \_\_floor: returns the largest integral value not greater than the identifier.
- \_\_round: rounds to nearest integer, away from zero.

#### Examples:

• NAME="Average" COMPUTE EXPR="(Column1 + Column2)/ 2"

The value of the column is the average of the columns **Column1** and **Column2**.

• NAME="Version" COMPUTE\_EXPR="(Column1 \_\_contains 'NetApp Release 7.') ?
 '7.X':'6.X'"

The value of the column **Version** is computed as 7.X if column **Column1** contains the String NetApp Release 7..

• NAME="Column1" COMPUTE EXPR="(Column2 - Column3)"

The value of the column **Column1 is the difference of the columns Column2 and Column3.** 

• NAME="Status" COMPUTE EXPR="State matches 'STARTED'"

The value of the column Status is 1 if the value of column State matches the String STARTED and 0 otherwise.

NAME="Column1" COMPUTE\_EXPR="(\_\_is\_null Column2)?'yes':'no'"

The value of the column Column1 is yes if the value of column Column2 is null and no otherwise.

 NAME="Source" COMPUTE\_EXPR="((\_\_length result) == 0) ? 'lanplus' : result"

The value of the column Source is langlus if the length of string value of column result is 0; el e it is the value of the column result.

NAME="Rate" COMPUTE\_EXPR="(\_\_ceil (Column1/\_\_interval))"

The value of the column Rate is the value of column Column1 divided by the collection interval, rounded up to the largest integer.

• NAME="Column1" COMPUTE\_EXPR="((Column2 == 0) ? 0 : ((Column3 / (Column2 /
8)) \* 100.0))"

The value of the column is the Column1 when Column2 and Column3 are existing metric columns.

• NAME="PERCENTAGE\_VALUE" COMPUTE\_EXPR="(Column1 != 0) ? 100.0\*(Column2/Column1) : 0"

The value of the column is the total percentage of disk available where Column1 and Column2 are existing metric columns

#### **Rate and Delta Metric Columns**

You can create additional metric columns based on an existing data column that measure the rate at which data changes or the difference in value (delta) since the last metric collection. After at least one metric column has been created and the metric column row is selected in the table, two additional options appear in the **Add** menu:

- Delta metric column on <selected metric column>
- Rate (per min) metric column on <selected metric column>

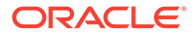

To create a rate/delta metric column, click on an existing data column in the metric columns table and then select one of the rate/delta column menu options from the **Add** menu.

**Usage Examples** 

Add Delta metric columns based on another metric column

Example: You want to know the difference in the table space used since the last collection.

Delta Calculation:

current metric value - previous metric value

• Add Rate Per Minute metric column based on another metric column

Example: You want to know the average table space usage per minute based on the table space column metric which is collected every 1 hr.

Rate Per Minute Calculation:

(current metric value - previous metric value) / collection schedule

- 7. Once you're done, click **Review** to see your custom metric definition. If you need to change any properties or metric columns, go back to any of the previous pages and make the modifications.
- 8. Click **Submit** to create the custom metric. The new custom metric appears in the list on the Custom Metrics page.

#### Edit, Test, Delete or Publish of Your Custom Metric

After you click **Submit**, your custom metric is saved in *draft* status. When you select a draft status metric on the Custom Metrics page, you can edit, test, delete, or publish the custom metric. Also, the custom metric is only viewable by you, the custom metric owner.

When you're ready to push your custom metric to a production environment, it must first be published. You will no longer be able to edit or test the metric. You can only *deploy* the metric to production target entities at this point.

#### **Edit a Custom Metric**

- 1. Choose a custom metric in draft status from the list on the Custom Metrics page.
- 2. Click Edit. The custom metric property pages display.
- 3. Modify the custom metric properties.
- 4. Click **Submit** to save the changes.

#### Test Deploy a Custom Metric to One or More Entities

- 1. Choose a custom metric in draft status from the list on the Custom Metrics page.
- 2. Click **Test**. The Test Custom Metric page displays.
- 3. Click Add Entity. The Select Entities dialog displays.
- 4. Add one or more entities then click Select.
- 5. Click **Test** to begin the test deployment process. While the test deployment job is running, test status will be updated in the Test Results region.

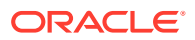

**IMPORTANT**: **DO NOT** use your browser's refresh/reload function or navigate away from this page. Doing so will erase the test result data. You can set the auto-refresh rate by using the refresh drop-down menu.

#### **Delete a Custom Metric**

- **1**. Choose a custom metric in draft status from the list on the Custom Metrics page.
- 2. Click **Delete**. The Confirmation dialog displays.
- 3. Click Yes.

#### **Publish a Custom Metric**

- 1. Choose a custom metric in draft status from the list on the Custom Metrics page.
- 2. Click Publish.

#### **Deploy or Undeploy a Custom Metric**

Once your custom metric has been published, you can deploy the metric to production target entities. If the custom metric has already been deployed, you have ability to undeploy the metrics from production target entities.

#### Deploy a Custom Metric to One or More Entities

- **1**. Choose a custom metric in published status from the list on the Custom Metrics page.
- 2. Click Deploy. The Deploy Custom Metric page displays.
- 3. Click Add Entity. The Select Entities dialog displays.
- 4. Add one or more entities then click Select.
- Click Deploy to begin the deployment process. While the deployment job is running, deployment status will be updated in the Deployment Sesults region.
   IMPORTANT: DO NOT use your browser's refresh/reload function or navigate away from this page. Doing so will erase the deployment status data. You can set the auto-refresh rate by using the refresh drop-down menu.

#### Undeploy a Custom Metric from One or More Entities

- 1. Choose a custom metric in published status from the list on the Custom Metrics page.
- 2. Click **Undeploy**. The Undeploy Custom Metric page displays.
- 3. Select one or more deployed entities.
- Click Undeploy to begin the undeployment process. While the undeployment job is running, its status will be updated in the Undeployment Status region.
   IMPORTANT: DO NOT use your browser's refresh/reload function or navigate away from this page. Doing so will erase the undeployment status data. You can set the auto-refresh rate by using the refresh drop-down menu.

#### Delete a Published Custom Metric from the UI

After you have published a custom metric, if you later wanted to remove the custom metric, it was not possible to delete the custom metric from the UI. This release addresses this by allowing you to delete published custom metrics from the UI. You will be able to delete the published custom metric only if:

- You have been granted the OMC Administrator role.
- The custom metric has been undeployed from all entities.

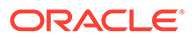

# Creating Custom Metrics for MySQL and SQL Server Databases

As discussed earlier, for Oracle databases, you define a Custom Metric using the SQL Queries for execution using a *SQL Query* collection method, which is not available for MySQL and Microsoft SQL Server databases.

To create a Custom Metric based on a SQL query for MySQL and Microsoft SQL Server databases, you can use the *OS Command* collection method with a specific OS Command that includes the SQL query. This is discussed in detail below.

 From the Oracle Management Cloud console navigation menu, select Monitoring, then Monitoring Admin, and finally Custom Metrics. The Custom Metrics page displays.

| ∃ ORACLE                                                                                                    | MANAGEMENT CLOUD Mo                                                                                                    | nitoring                                                                 |                                             |                                                |                                                                                   |                                        | emcsqa2_us@oracle.com v        |
|----------------------------------------------------------------------------------------------------|----------------------------------------------------------------------------------------------------|--------------------------------------------------------------------------|---------------------------------------------|------------------------------------------------|-----------------------------------------------------------------------------------|----------------------------------------|--------------------------------|
| Custom Metrics<br>Custom Metrics enable you to exten<br>mechanism to collect new metrics. F<br>Instructions | d monitoring to monitor conditions s<br>For other entity types or custom enti                                                          | pecific to your IT environment. Fo<br>ty types, refer to the API documen | entity types whose<br>tation for details on | metrics are already co<br>how to create Custom | ellected by the Cloud Agent, you can create<br>Metrics and upload data for these. | new Custom Metrics by leveraging the C | loud Agent's metric collection |
| ← Create     Create the Custom Metric     definition. It will be in Draft     status.                       | Test Test Rep: Test the metric against one or more entities. Step 2: Review metric data. Etse 3: Edit the metric definition as needed. | Publish Publish Publish the Custom Metric.                               | Deploy<br>Deploy the Cur<br>your entities.  | stom Metric to                                 |                                                                                   |                                        |                                |
| + Create / Edit 1 Test                                                                                      | 만 Publish 트 Deploy 티                                                                                                    | Undeploy 🖀 Delete                                                        |                                             |                                                |                                                                                   |                                        |                                |
| Name                                                                                                    | Entity Type                                                                                                    |                                                                          | Status                                      | Deployed Entities                              | Display Name                                                                      | Description                            |                                |
| CustomMetric_DBVersion                                                                                      | Host (Windows)                                                                                                    | 1                                                                        | Draft                                       | 0                                              | CustomMetric_DBVersion                                                            | Test custom metric                     |                                |
| Test_CM_DB                                                                                                  | Oracle Database                                                                                                    |                                                                          | Published                                   | 0                                              | Test_CM_DB                                                                        | test                                   |                                |
| pwd_check                                                                                                   | Oracle Database                                                                                                    | 1                                                                        | Published                                   | 0                                              | pwd_check                                                                         |                                        |                                |
| TEST_CM                                                                                                    | Oracle Pluggable Datab                                                                                                    | base I                                                                   | Draft                                       | 0                                              | TEST_CM                                                                           | Custom metrics test                    |                                |
| CustomMetric_Demo_MG                                                                                        | Microsoft SQL Server D                                                                                                    | latabase I                                                               | Published                                   | 1                                              | CustomMetric_Demo_MG                                                              | Custome Metric Group - Using OS        | Command to Run sql             |
| CustomMetric_MG                                                                                             | Microsoft SQL Server D                                                                                                    | latabase I                                                               | Published                                   | 1                                              | CustomMetric_MG                                                                   | Custom metric support for SQL Q        | ary execution using OS command |
| CustomMetric_Sample                                                                                         | Microsoft SQL Server D                                                                                                    | latabase                                                                 | Draft                                       | 0                                              | CustomMetric_Sample                                                               | Sample custom metric for SQL Se        | rver using OS command          |
| DT2                                                                                                    | Microsoft SQL Server D                                                                                                    | Vatabase                                                                 | Published                                   | 1                                              | DT2                                                                               | One Row One Column                     |                                |

- 2. Click **Create**. The *Create Custom Metric: Basic Properties* page displays with the following properties:
  - Metric Group Name
  - Description
  - Metric Type (Performance or Configuration)
  - Entity Type (*MySQL* or *Microsoft SQL Server*)
  - Collection Method OS Command (Only available option)
  - Collection Frequency

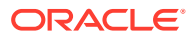

| Celete Custom Metric       Submit       Celete         Submit       Celete       Celete       Ce                                                                                                    |                        | MENT CLOUD Monitoring                                                                                                    |        | Ŧ      |
|----------------------------------------------------------------------------------------------------|------------------------|----------------------------------------------------------------------------------------------------|--------|--------|
| Same       Image: Collection Mathed Metric Columns       Review         Same Properties       Collection Mathed Metric Columns       Review         Same Properties       Review       Review         Same Properties       Review       Review         Collection Mathed Metric Columns       Review       Review         Same Properties       Review       Review         Same Properties       Review       Review         Same Properties       Review       Review         Same Properties       Review       Review         Same Review       Review       Review         Same Review       Review       Review         Same Review       Review       Review         Same Review       Review       Review         Same Review       Review       Review         Same Review       Review       Review         Same Review       Review       Review         Same Review       Review       Review         Same Review       Review       Review         Same Review       Review       Review         Same Review       Review       Review         Same Review       Review       Review         Same Review       <                                                                                                    | Create Custom Metric   |                                                                                                    |        |        |
| Sector Properties                                                                                                    |                        |                                                                                                    | Submit | Cancel |
| Basic Properties<br>Ceneral Properties<br>Ceneral |                        | $\textcircled{0} \longrightarrow \textcircled{0} \longrightarrow \textcircled{0} \longrightarrow \textcircled{0} \longrightarrow \textcircled{0}$                   |        |        |
| Basic Properties                                                                                                    |                        | Basic Properties Collection Method Metric Columns Review<br>Properties                                                                                              |        |        |
| Celection Schedule                                                                                                    | Basic Properties       |                                                                                                    |        |        |
| * Metric Group Mann       Test_MetricGroup         A Metric Group is a set of metrics collected together. Your custom metrics are needed an entrice are also called Metric Cutums.         Description       Metric Group for Testing         Metric Trype       Performance         * Entry Trype for which the Custom Metric is created         * Collection Mether       OS Command         Excepts as offic if entring one or more lines of metric data                                                                                                    | General Properties     |                                                                                                    |        |        |
| A Metric Group is a set of metric solution to group can contain one or more metrics. The member metrics are also called Metric Columns.          Description       Metric Group for Testing         Metric Trype       Performance         * Entity Trype       Microsoft SQL Server Database         Entity Trype       OS Command         * Collection Schedule                                                                                                    | 🕜 * Metric Group Name  | Test_MetricGroup                                                                                                    |        |        |
| Collection Schedule                                                                                                    |                        | A Metric Group is a set of metrics collected together. Your custom metric group can contain one or more metrics. The member metrics are also called Metric Columns. |        |        |
| Collection Schedule     Performance <ul> <li>Performance</li> <li>Performance</li> <li>Perf</li></ul>                                                                                                    | Description            | Metric Group for Testing                                                                                                    |        |        |
| Metric Type     Performance       * Entity Type     Microsoft SQL Server Database       * Entity Type for which the Custom Metric is orested       * Collection Method     O S Command       Executes a soft returning one or more lines of metric data                                                                                                    |                        |                                                                                                    |        |        |
| Collection Schedule                                                                                                    | Metric Type            | Performance v                                                                                                    |        |        |
| Collection Schedule                                                                                                    | * Entity Type          | Microsoft SQL Server Database                                                                                                    |        |        |
| * Collection Method OS Command   Executes a script returning one or more lines of metric data Collection Schedule                                                                                                    |                        | Entity Type for which the Custom Metric is created                                                                                                    |        |        |
| Executes a script returning one or more lines of metric data Collection Schedule                                                                                                    | * Collection Method    | OS Command v                                                                                                    |        |        |
| Collection Schedule                                                                                                    |                        | Executes a script returning one or more lines of metric data                                                                                                    |        |        |
|                                                                                                    | Collection Schedule    |                                                                                                    |        |        |
| * Collection Frequency 15 v A Minutes v                                                                                                    | * Collection Frequency | 15 v ^ Minutes v                                                                                                    |        |        |

- 3. Select *Entity Type* as **MySQL** or **Microsoft SQL Server** and enter/select the **Basic Properties** parameters:
- 4. Click Collection Method Properties to go to the next page of the wizard.
- In the Collection Method Properties page, in the Command field, you'll need to enter this specific command. (substitute %STATEMENT% with your SQL query for the Custom Metric).

```
%JAVA_HOME%/bin/java -classpath %PLUGIN_ROOT%/archives/*
oracle.sysman.emd.custommetric.CustomMetricQueryHelper "url=%url%"
"driver=%jdbcdriver%" "stmt=%STATEMENT%"
```

#### Note:

PL/SQL is not supported at this time.

Examples: SQL statements for SQL Server:

```
SELECT 'Microsoft', 'Microsoft SQL Server', CONVERT(VARCHAR(50),
SERVERPROPERTY('productversion'));
```

SELECT create date FROM sys.databases WHERE database id= DB ID();

```
SET NOCOUNT ON DECLARE @DBInfo TABLE(DatabaseName VARCHAR(100),
SpaceAllocated FLOAT, SpaceUsed FLOAT) DECLARE @command VARCHAR(5000)
SELECT @command = 'Use [' + '?' + '] SELECT ' + '''' + '?' + '''' + ' AS
DatabaseName, CAST(sysfiles.size/128.0 AS FLOAT) AS SpaceAllocated,
CAST(CAST(FILEPROPERTY(sysfiles.name, ' + '''' + 'SpaceUsed' + '''' + ')
AS FLOAT)/128.0 AS FLOAT) AS SpaceUsed FROM dbo.sysfiles' INSERT INTO
@DBInfo(DatabaseName,SpaceAllocated,SpaceUsed) EXEC sp_MSForEachDB
@command SELECT DatabaseName,SUM(SpaceAllocated)/1024 as
[SpaceAllocated],SUM(SpaceUsed)/1024 as [SpaceUsed] FROM @DBInfo GROUP BY
DatabaseName ORDER BY DatabaseName
```

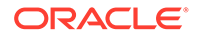

|                              | Monitoring                                                                                                    | emcsqa2_us@oracle.com v |
|------------------------------|----------------------------------------------------------------------------------------------------|-------------------------|
| Create Custom Metric         |                                                                                                    |                         |
|                              |                                                                                                    | Submit Cancel           |
|                              | Ø Ø Ø                                                                                                    |                         |
|                              | Basic Properties Collection Method Metric Columns Review<br>Properties                                                       |                         |
| Collection Method Properties |                                                                                                    |                         |
| OS Command Properties        |                                                                                                    |                         |
| * Comman                     | url%" "driver=%jdbcdriver%" "stmt=SELECT 'Microsoft', 'Microsoft SQL Server', CONVERT(VAR)                                   |                         |
|                              | OS command to execute, without arguments. Example: %perIBin%jperI                                                            |                         |
| Scrip                        |                                                                                                    |                         |
|                              | If a script will be executed, specify filename of the script. Script must be deployed to the Cloud Agent host.               |                         |
| Script Locatio               | %scriptsDir%                                                                                                    |                         |
|                              | Absolute path to the script. It must be accessible by the Cloud Agent user.                                                  |                         |
| Argument                     |                                                                                                    |                         |
|                              | Arguments required by the command or script. The Cloud Agent will execute the final command as: <command/> <script></script> |                         |

- 6. Click **Metric Columns** at the top of page to go to the next page.
- On the Metric Columns page, define the metric columns for each of the columns in the SQL query. To define each metric column, click Add. The Add Metric Column dialog displays.

|                               |                                     | LOUD Monitoring                 |                        |                           |                                                                                                    | emcsqa2_us@orad                                                                         | cle.com 👻 |
|-------------------------------|-------------------------------------|---------------------------------|------------------------|---------------------------|----------------------------------------------------------------------------------------------------|-----------------------------------------------------------------------------------------|-----------|
| Create Cu                     | stom Metric                         |                                 |                        |                           |                                                                                                    |                                                                                         |           |
|                               |                                     |                                 |                        |                           |                                                                                                    | Submit                                                                                  | Cance     |
|                               |                                     | (                               | )                      |                           | (4)                                                                                                    |                                                                                         |           |
|                               |                                     | Basic Pro                       | perties Co             | Properties Metric Columns | Review                                                                                                    |                                                                                         |           |
| Metric Colum                  | ins                                 |                                 |                        |                           |                                                                                                    |                                                                                         |           |
| Metric Columns are<br>+ Add + | the metrics that make up the Metric | Group. Each metric value return | ed by the Collection M | Add Metric Column         | rnan dafland far 't and akardal ka 'n tha anar e                                                             |                                                                                         | <u>н</u>  |
| Name                          | Display Name                        | ls Kev                          | Value Type             | * Name                    | version                                                                                                    |                                                                                         |           |
| name                          | Name                                | No                              | String                 | * Display Name            | Version                                                                                                    |                                                                                         |           |
| vendor                        | Vendor                              | No                              | String                 | Is Key                    | Yes  No                                                                                                    |                                                                                         |           |
|                               |                                     |                                 | oung                   |                           | Choose Yes if the Metric Column is used to different<br>Point name is used to differentiate filesystem usage | tiate multiple rows of metric values. Example: Mount<br>e across different mount points |           |
|                               |                                     |                                 |                        | * Value Type              | String v                                                                                                    |                                                                                         |           |
|                               |                                     |                                 |                        | Category                  | Select Category 🛛 🔻                                                                                          |                                                                                         |           |
|                               |                                     |                                 |                        | Unit                      | Select Unit 🔻                                                                                                |                                                                                         |           |
|                               |                                     |                                 |                        | Advanced                  |                                                                                                    |                                                                                         |           |
|                               |                                     |                                 |                        |                           |                                                                                                    | Submit Cancel                                                                           |           |
|                               |                                     |                                 |                        |                           |                                                                                                    |                                                                                         |           |
|                               |                                     |                                 |                        |                           |                                                                                                    |                                                                                         |           |
|                               |                                     |                                 |                        |                           |                                                                                                    |                                                                                         |           |
|                               |                                     |                                 |                        |                           |                                                                                                    |                                                                                         |           |
|                               |                                     |                                 |                        |                           |                                                                                                    |                                                                                         |           |

Enter the required metric column parameters and click **Submit**. All columns added will appear in the *Metric Columns* table. For more information about metric column creation, see Working with Custom Metrics and Custom Metric Collection Methods and Metric Columns.

- 8. Click on **Review** at the top of the page to go to the next page.
- On the *Review* page, review the General Properties, Collection Schedule, Collection Method Properties and Metric Columns you defined in the previous step and, when ready, click Submit.

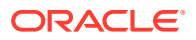

|                       |                                           | $\sim$                                                    | $\sim$                                         |                              |                                |                     |                                   |              |
|-----------------------|-------------------------------------------|-----------------------------------------------------------|------------------------------------------------|------------------------------|--------------------------------|---------------------|-----------------------------------|--------------|
|                       |                                           |                                                           |                                                |                              | 4                              |                     |                                   |              |
|                       |                                           | Basic Properties                                          | Collection Method<br>Properties                | Metric Columns               | Review                         |                     |                                   |              |
| Review                |                                           |                                                           |                                                |                              |                                |                     |                                   |              |
| General Properties    |                                           |                                                           |                                                |                              |                                |                     |                                   |              |
| Metric Group Name     | Test_MetricGroup                          |                                                           |                                                |                              |                                |                     |                                   |              |
| Display Name          | Test_MetricGroup                          |                                                           |                                                |                              |                                |                     |                                   |              |
| Description           | Metric Group for Testing                  | 1                                                         |                                                |                              |                                |                     |                                   |              |
| Metric Type           | Performance                               |                                                           |                                                |                              |                                |                     |                                   |              |
| Entity Type           | Microsoft SQL Server Da                   | atabase                                                   |                                                |                              |                                |                     |                                   |              |
| Collection Method     | OS Command                                |                                                           |                                                |                              |                                |                     |                                   |              |
| Collection Schedule   |                                           |                                                           |                                                |                              |                                |                     |                                   |              |
| Collection Frequency  | 15 Minutes                                |                                                           |                                                |                              |                                |                     |                                   |              |
| Collection Method Pro | perties                                   |                                                           |                                                |                              |                                |                     |                                   |              |
| Command               | %JAVA_HOME%/bin/jav<br>CONVERT(VARCHAR(50 | a -classpath %PLUGIN_ROOT%<br>)), SERVERPROPERTY('product | i/archives/* oracle.sysman.emd.<br>version'))" | .custommetric.CustomMetricQu | ueryHelper "url=%url%" "driver | =%jdbcdriver%" "sti | mt=SELECT 'Microsoft', 'Microsoft | SQL Server', |
| Script Location       | %scriptsDir%                              |                                                           |                                                |                              |                                |                     |                                   |              |
| Delimiter for Output  | 1                                         |                                                           |                                                |                              |                                |                     |                                   |              |
| Metric Columns        |                                           |                                                           |                                                |                              |                                |                     |                                   |              |
| Name                  | Display Name                              | Is Key                                                    | Value Type                                     | Tra                          | nsient                         | Unit                | Category                          |              |
| name                  | Name                                      | No                                                        | String                                         | No                           |                                |                     |                                   |              |
| vendor                | Vendor                                    | No                                                        | String                                         | No                           |                                |                     |                                   |              |
| version               | Version                                   | No                                                        | String                                         | No                           |                                |                     |                                   |              |
|                       |                                           |                                                           | 3                                              |                              |                                |                     |                                   |              |

- **10.** Test the newly defined Custom Metric against existing Microsoft SQL Server or MySQL Entity before Publishing and Deploying.
  - a. Choose a custom metric in draft status from the list on the *Custom Metrics* page.
  - b. Click Test. The Test Custom Metric page displays.

| < Monitoring Admin 1                                       | BORACLE MANAGEMENT CLOUD Monitoring                                                                                                    |                                                                                                    |                    | enceqa2,ue@erack.com + |
|------------------------------------------------------------|----------------------------------------------------------------------------------------------------|----------------------------------------------------------------------------------------------------|--------------------|------------------------|
| Discovery Centrguestice<br>Xier1 Rules<br>Custors Metrics  | Test Custom Metric: CustomMetric_MG (Microsoft SQL Server<br>Test alway sex to addate the Custom Metric definition by reacting and then netric callections against induced editions. It is not | er Database)<br>onnended is lost the Coston Meric before deploying to extitue. The results and any errors can be checked how the Text Results in | igan un tits page. | Auto refresh off       |
| APM Service Definitions<br>APM Web Application Definitions | Test Results                                                                                                    |                                                                                                    |                    | + Add ExtRy            |
|                                                            | Name<br>Na Test Reads found                                                                                                    | Agent                                                                                                    | Yest Status        |                        |
|                                                            |                                                                                                    |                                                                                                    |                    |                        |

c. Click Add Entity. The *Select Entities* dialog displays. Select a Microsoft SQL Server or MySQL entity.

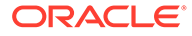

| Sties Post                                                                                                    |      |                               |                               | I Selected Entit | es (1)    |
|----------------------------------------------------------------------------------------------------|------|-------------------------------|-------------------------------|------------------|-----------|
| Data B                                                                                                    |      | Entity Display Name           | Entity Type                   | Remove A         | I         |
| Data                                                                                                    |      | and immediation area anticome | Microsoft SQL Server Database | <br>TEST1        | ×         |
| Search Attributes                                                                                                    | Q,   | ab_cvmgpisgim_omc_sqiserver   | Microsoft SQL Server Database |                  |           |
| Entity                                                                                                    |      | Veruit_embas-15242            | Microsoft SQL Server Database |                  |           |
| A Entity Type Category<br>A Entity Type Category<br>A Entity Name<br>A Entity Display Name<br>A Entity Status<br>A Entity Status<br>Category<br>Chaster Nodes<br>Compliance Rule Results<br>Compliance Rule Results | ulte |                               |                               |                  |           |
|                                                                                                    |      |                               |                               | Atlas            | 0 00 2000 |

- d. Add one or more Microsoft SQL Server or MySQL entities then click Select.
- e. Click Test to begin the test deployment process. While the test deployment job is running, test status will be updated in the *Test Results* region.
   IMPORTANT: DO NOT use your browser's refresh/reload function or navigate away from this page. Doing so will erase the test result data. You can set the auto-refresh rate by using the refresh drop-down menu.

| < Manharing Admin 12    | E ORACLE MANAGEMENT CLOUD Mantering                                                                                                    |                                                                                                    |             | Υ.                  |
|-------------------------|----------------------------------------------------------------------------------------------------|----------------------------------------------------------------------------------------------------|-------------|---------------------|
|                         | Test Custom Metric: Custom Metric MG (Microsoft SQL Server Database                                                                                         | 8)                                                                                                    |             | Rebeat every strute |
| Alert Bules             | Text allows you to validate the Custom Metric definition by executing real-time metric callections against selected entities. It is recommended to text the | Custom Metric before deploying to entities. The results and any errors can be checked from the Test Results region on this page. |             |                     |
| APM Service Definitions |                                                                                                    |                                                                                                    |             | A BALLARY           |
|                         | Tant Dess dre                                                                                                    |                                                                                                    |             |                     |
|                         | Now.                                                                                                    | Aver 1                                                                                                    | Tarr Status |                     |
|                         | 10511                                                                                                    | deműdnes as orscis.com 4458                                                                                                    | © Success   |                     |
|                         |                                                                                                    |                                                                                                    |             |                     |
|                         |                                                                                                    |                                                                                                    |             |                     |
|                         |                                                                                                    |                                                                                                    |             |                     |
|                         |                                                                                                    |                                                                                                    |             |                     |
|                         |                                                                                                    |                                                                                                    |             |                     |
|                         |                                                                                                    |                                                                                                    |             |                     |
|                         |                                                                                                    |                                                                                                    |             |                     |
|                         |                                                                                                    |                                                                                                    |             |                     |
|                         |                                                                                                    |                                                                                                    |             |                     |
|                         |                                                                                                    |                                                                                                    |             |                     |
|                         |                                                                                                    |                                                                                                    |             |                     |
|                         |                                                                                                    |                                                                                                    |             |                     |
|                         |                                                                                                    |                                                                                                    |             |                     |
|                         |                                                                                                    |                                                                                                    |             |                     |
|                         |                                                                                                    |                                                                                                    |             |                     |
|                         |                                                                                                    |                                                                                                    |             |                     |
|                         |                                                                                                    |                                                                                                    |             |                     |
|                         |                                                                                                    |                                                                                                    |             |                     |
|                         |                                                                                                    |                                                                                                    |             |                     |
|                         |                                                                                                    |                                                                                                    |             |                     |
|                         |                                                                                                    |                                                                                                    |             |                     |
|                         |                                                                                                    |                                                                                                    |             |                     |
|                         |                                                                                                    |                                                                                                    |             |                     |
|                         |                                                                                                    |                                                                                                    |             |                     |

**11.** If the *Test* succeeds, publish the custom metric..

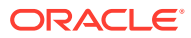

| Oustom Metric CustomMet                                                | tric_MG successfully published                                                                                                    |                                        |                                                        |                                                                                               |             |                                                                                       |                                                                                     |
|------------------------------------------------------------------------|----------------------------------------------------------------------------------------------------|----------------------------------------|--------------------------------------------------------|-----------------------------------------------------------------------------------------------|-------------|---------------------------------------------------------------------------------------|-------------------------------------------------------------------------------------|
| Custom Metrics<br>atom Metrics enable you to este<br>Instructions      | and maniforing to monitor conditions                                                                                                    | specific to your IT environment. Fo    | r entity types whose metrics are alread                | Joud Agent, you can create new Custom Metrics by leversping the Cloud Agent's metric collecti | ion mechani | am to collect new metrics. For other entity types or custom entity types, refer to th | a API documentation for details on how to create Castom Metrics and upload data for |
| Create Create the Custors Metric definite. It will be in Draft etatus. | Less tast the matrix against one or more estilia. Step 2: Review metric data. Step 2: Review metric data. Step 3: Bill the matrix definition as needed. | Publish<br>Publish the Custore Metric. | Deploy<br>Deploy the Custor Metric to<br>your entries. |                                                                                               |             |                                                                                       |                                                                                     |
| Lastan Metric Name Q<br>+ Create ∠ Ect. 1 1 10                         | nt († Publish - <b>M. Depley</b>                                                                                                    | m Undeploy 👔 Delete                    |                                                        |                                                                                               |             |                                                                                       |                                                                                     |
| Name                                                                   |                                                                                                    | Entity Type                            |                                                        | Status Deployed                                                                               | Entities    | Display Name                                                                          | Description                                                                         |
| Test_CM_00                                                             |                                                                                                    | Oracle Datab                           | 450                                                    | Published                                                                                     | 0           | Test_CM_DB                                                                            | Seat                                                                                |
| pvd_check                                                              |                                                                                                    | Oracle Datab                           | 459                                                    | Published                                                                                     | 0           | pwd_sheck                                                                             |                                                                                     |
| TEST_CM                                                                |                                                                                                    | Oracle Plugg                           | able Database                                          | Draft                                                                                         | 0           | TEST_GM                                                                               | Custom metrics test                                                                 |
| CustomMetric_Demo_MD                                                   |                                                                                                    | Microsoft 50                           | L Server Database                                      | Published                                                                                     | 1           | Custor/Metric_Demo_MG                                                                 | Custome Metric Group - Using OS Command to Run sol                                  |
| CustomMetric_MG                                                        |                                                                                                    | Microsoft 90                           | 6. Server Database                                     | Published                                                                                     | 0           | Custor/Metric_MG                                                                      | Custom metric support for SQL Query execution using DS command                      |
| 012                                                                    |                                                                                                    | Microsoft 50                           | 6. Server Database                                     | Published                                                                                     | 1           | 072                                                                                   | One Row One Column                                                                  |
| Demo_M0                                                                |                                                                                                    | Microsoft SG                           | L Server Database                                      | Published                                                                                     | 1           | Demo_M0                                                                               | Demo                                                                                |
| TEST_3                                                                 |                                                                                                    | Microsoft 90                           | i. Server Database                                     | Published                                                                                     | 1           | TEST_8                                                                                | Multiple Rows Multiple Columns                                                      |
|                                                                        |                                                                                                    |                                        |                                                        |                                                                                               |             |                                                                                       |                                                                                     |

**12.** Deploy the Custom Metric against the Microsoft SQL Server or MySQL entities.

| < Monitoring Admin 12                                        |                                                                                                    |                                                                                                    |                                                                                                    |                                                                                                    |                                                                                                    | ×                      |
|--------------------------------------------------------------|----------------------------------------------------------------------------------------------------|----------------------------------------------------------------------------------------------------|----------------------------------------------------------------------------------------------------|----------------------------------------------------------------------------------------------------|----------------------------------------------------------------------------------------------------|------------------------|
| Discovery Configuration<br>Alert Rules<br>Custom Matrics     | Deploy Custom Metric: CustomMetric_MG (Microsoft<br>Custom Metrics have to be deployed on writing before metrics can be collected. You can deploy Custom Metric on | SQL Server Datak<br>entries from this page. The deploym                                                                                                    | DASE)<br>ment status can be checked from the Deployment I                                           | itatus region on this page.                                                                                |                                                                                                    | Refresh every minute v |
| AF44 Service Oefinitions<br>AF44 Web Application Definitions | Deployment Status<br>Norm                                                                                                    |                                                                                                    |                                                                                                    | Deployment Sixtua                                                                                          |                                                                                                    | + AddInWa              |
|                                                              | 1881                                                                                                    | Palast Pathias                                                                                                    |                                                                                                    | O Unicopera                                                                                                |                                                                                                    |                        |
|                                                              |                                                                                                    | select Entities                                                                                                    |                                                                                                    |                                                                                                    | Selected Entities (1)<br>Renove All                                                                                                    |                        |
|                                                              |                                                                                                    | Data 0     Bata 0     Benno 0     Benno 0     Ben | Držy Oracy Marco     Držy Oracy Marco     Držy Oracy Marco     Sylater (0), enclar-10342     Zerati | Dring Yang<br>Microsoft 505, Smort Danhase<br>Microsoft 505, Smort Danhase<br>Microsoft 502, Smort Danhase | телт и                                                                                                    |                        |
|                                                              |                                                                                                    | Compliance Rulefat Results     In 2791                                                                                                    |                                                                                                    |                                                                                                    | A colour de landri o 200<br>entre la colour de landri o 200<br>Entre la colour de la colour de la colo |                        |
|                                                              |                                                                                                    |                                                                                                    |                                                                                                    |                                                                                                    |                                                                                                    |                        |

**13.** Verify that the deployment of the custom metric is successful.

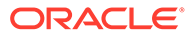

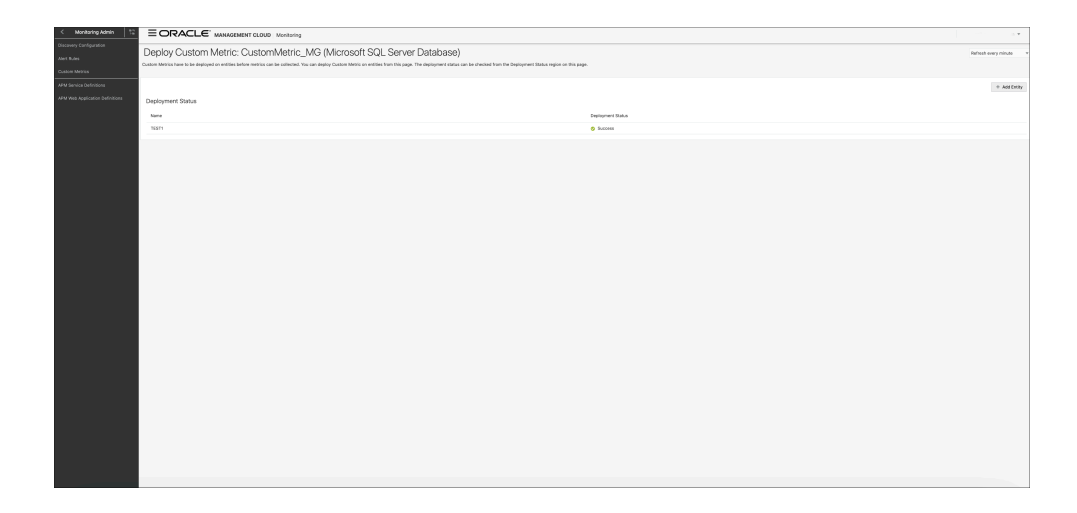

**14.** After the deployment is completed, go to the homepage of the entity on which the custom metric has been deployed, where you will be able to add the Custom Metric to the charts in the homepage.

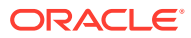

# 6 Host Process Monitoring

Process monitoring enables you to monitor the state and resource utilization of processes running on a host. This is useful in scenarios where you may want to keep a proactive eye on the state of the critical processes that make up an application. You can also monitor the CPU and Memory Utilization of these processes as well as get alerts if they cross boundary threshold conditions.

To identify the specific set of processes that need to be monitored, you define a Process Set, which is a user-specified set of processes. When defining a Process Set, you specify a name and a java Regex filter expression based on the attributes such as process name, process owner, or process command. For example, you can create a Process Set called "Java processes" which consists of all of the processes with 'java' in their name. All the processes that match the filter expression will be part of the Process Set.

The following metrics are collected for each Process Set:

- Process Id
- Process Name
- Process User
- Process State
- Memory Utilization
- CPU Utilization
- CPU Usage
- Virtual Memory Usage
- Physical Memory Usage
- Command and Arguments
- Count of processes in the Process Set

#### **Process Monitoring Prerequisites**

In order to monitor host process, ensure that you perform the following:

• Install a Cloud Agent on the host. See Install Cloud Agents for more information.

#### Note:

For this release only UNIX and Windows platforms are supported.

Install and configure a data transfer tool (such as cURL) to process REST API requests

#### Set Up Process Monitoring

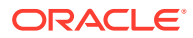

#### Set Up and Use Process Monitoring

Step 1: Create a Process Set

Create a Process Set that identifies the set the processes that you would like to monitor.

**Step 2**: Map the Process Set ID to One or More Hosts Identify the hosts on which the processes should be monitored.

Step 3: Monitor the Processes from the UI

You can now use the Oracle Infrastructure Monitoring UI to monitor your host processes as you would other metrics for the host.

**Step 4**: Create Alert Rules to Monitor Process Status and Resource Consumption You can create alert rules on process metrics and send notifications when alerts trigger.

# Create a Process Set

A Process Set represents a template for specifying host processes and consists of one or more filter patterns that specify a set of processes running on a host.

A host process gets matched to a Process Set if it meets all the filter criteria defined in the Process Set. A Process Set is created using REST APIs with a JSON payload. The JSON file contains the Process Set definition, which is constructed using regular expressions (regex) to filter out the processes that you're interested in. Once you've created the Process Set, you can then make REST API calls that perform process monitoring setup and configuration operations.

**IMPORTANT**: You must have access to the REST API for process monitoring. All process monitoring setup and configuration operations are performed using REST API calls. For this release, contact Oracle Support for the REST API documentation and reference MOS Note 2547614.1. Support will then provide you a zip file containing the REST API documentation.

#### **Creating a Process Set**

- 1. You first need to create a JSON file using the Process Set syntax specified in the process monitoring REST API. In this file, you'll specify the following:
  - Name of the Process Set to be displayed (as a metric) in the UI.
  - A brief description of the Process Set.
  - A *regular expression* (Regex) search pattern that will be used to filter out only those processes of interest. For example, if you want to filter out host Java processes, you could define the following search pattern:

^java\$

For comprehensive information on creating Regex expressions, see " Summary of regular-expression constructs" in the Java API.

 Create the Process Set using the REST API and JSON file you created in the first step. You can use any URL-based data transfer tool, such as cURL, to make the REST API call. See Infrastructure Monitoring Cloud Service Master Note (Doc ID 2195015.1) in My Oracle Support (MOS) for access to the REST API for process monitoring.

Upon successful execution, the API call returns the pertinent Process Set definition information.

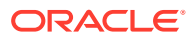

- Process Set Name
- Prosess Set meID
- Execution confirmation message.

In the following example, the returned output shows that the Process Set named Java Processes with the melD 8A978264528271548A80BB656B526FCA was added successfully.

{"name":"Java
Processes","meID":"8A978264528271548A80BB656B526FCA","message":"Successfully
added Process Set : Java Processes"}

**Important**: You'll need the Process Set meID (shown in the REST API output above) for the next step when you map this Process Set to the host whose processes you want to monitor.

# Map the Process Set ID to One or More Hosts

Once you've created the Process Set and obtained the Process Set *melD*, you must now associate it with the hosts on which the processes of interest are running.

#### Note:

You must have the *meID* of the host in order to complete this step. The host *meID* can be obtained using the extended entity REST APIs. For this release, the REST API documentation can be accessed via the Infrastructure Monitoring Cloud Service Master Note (Doc ID 2195015.1) in My Oracle Support (MOS).

Map the Process Set to the Host

- 1. Create a JSON file using the map file syntax specified in the process monitoring REST API. In this file, you'll specify the following:
  - meID of the Process Set
  - Name of the Process Set
  - meID of the host whose processes you want to monitor
     The meID can be obtained using the Oracle Management Cloud extended APIs.

#### Note:

See Oracle Management Cloud: Find the meID of a Host Entity Using REST API in the References section of the Infrastructure Monitoring Cloud Service Master Note (Doc ID 2195015.1).

2. Map the Process Set to the host using the process monitoring REST API. Upon successful execution, the API call returns the Process Set-Host mapping status.

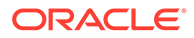

In the following example, the returned output shows that the execution of the mapping API call was successful (mappingResponse is 200) and the execution ID (ecID).

```
{"mapping":{"mappingResponse":200,"mappingMessage":"Mappings
created successfully.","ecid":"a1753f33-93a3-bf2f-fc946c26"}}
```

# Monitor the Processes from the UI

Once you've mapped your Process Set to a host, you can monitor metrics for the host processes from the host entity homepage.

On the host homepage, Process Set metrics appear in the **Performance Tables** and **Performance Charts** tabs.

#### Performance Tables Tab

In the Performance Tables tab, performance set metrics appear under two metric groups:

- Process Aggregations: Running count of processes defined in the Process Set.
- Processes: State, CPU, Memory usage of each process matching the filter expression defined in the Process Set.

| yourl      | host.yourcom         | pany.co     | om                 |                   |                  |                           |        |                    |                     |                   | Auto refre                            | sh off               | ¥            |
|------------|----------------------|-------------|--------------------|-------------------|------------------|---------------------------|--------|--------------------|---------------------|-------------------|---------------------------------------|----------------------|--------------|
| Alerts     | 8                    | <b>A</b>    | 0                  | Availability      |                  | CPU Utilization<br>2.88 % | 0      | Logical M<br>13.38 | 1emory Utiliza<br>% | • Ne<br>0.0       | twork Read Ra<br>01 <sub>MB/sec</sub> | ite                  | θ            |
| Fatal<br>O | Critical<br>1        | 0<br>0      | Informational<br>0 |                   |                  | Mul                       | ~      |                    |                     |                   |                                       |                      | _            |
| 🔔 Alerts   | Performance          | Charts      | Performance        | Tables 💮 Configur | ration ↔         | Related Entities          |        |                    |                     |                   |                                       |                      |              |
| Process    | s Aggregations       | 🖋 Latest    |                    |                   |                  |                           |        |                    |                     |                   | 0                                     | Choose Tal           | bles         |
| Process Se | et                   |             |                    |                   |                  |                           |        |                    |                     |                   | Pro                                   | ocess Cour           | nt           |
| Java Proce | esses                |             |                    |                   |                  |                           |        |                    |                     |                   |                                       |                      | 3            |
| ▲ Process  | 5 <b>ES</b> 🖋 Latest |             |                    |                   |                  |                           |        |                    |                     |                   |                                       |                      |              |
| Command    | and Arguments        |             | Process<br>Name    | Process User      | Process<br>State | Memory Utilization<br>(%) | CPU UI | ilization<br>(%)   | CPU Usage<br>(sec)  | Virtual M<br>Usag | lemory Pl<br>je (MB)                  | hysical Mei<br>Usage | mory<br>(MB) |
| /scratch/m | nparamas/omcagent/   | gateway_ins | st/ java           | mparam            | s                | 2.10                      |        | 0.00               | 0.00                | 7,0               | 39.56                                 | 630                  | 0.54         |
| /scratch/m | nparamas/omcagent/   | cloudagent  | _i java            | mparam            | 5                | 4.20                      |        | 0.00               | 0.00                | 6,2               | 24.93                                 | 1,245                | 5.22         |
| /oem/app/  | /oracle/product/ema  | gent/agent_ | 1 java             | emcadm            | s                | 1.00                      |        | 0.00               | 0.00                | 4,6               | 30.97                                 | 300                  | 0.59         |

Figure 6-1 Performance Tables

#### **Process States**

The current state of a process is shown in the Process State column. Possible state values are shown in the following table.

| State | Description                        |
|-------|------------------------------------|
| D     | Uninterruptible sleep (usually IO) |
| R     | Running or runnable (on run queue) |

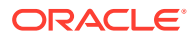

| State | Description                                                            |
|-------|------------------------------------------------------------------------|
| S     | Interruptible sleep (waiting for an event to complete)                 |
| Т     | Stopped, either by a job control signal or because it is being traced. |
| W     | Paging (not valid since the 2.6.xx kernel)                             |
| Х     | Dead                                                                   |
| Z     | Defunct ("zombie") process, terminated but not reaped by its parent.   |

#### Performance Charts Tab

You can add any of the process metrics such as CPU Usage, CPU Utilization, Memory Utilization, etc. to the Performance tab. When adding a chart, you can type "process" into the search field to display the process metrics. Once added, the chart will show the processes with the highest value of the metric chosen. For example, if you chose CPU Usage, it will show you the top five processes in the Process Set with the highest CPU Usage.

#### Figure 6-2 Available Performance Chart Process Metrics

| -                                                        |                       |                                                    |                                                                                                    |                                                                                                    |                                      |
|----------------------------------------------------------|-----------------------|----------------------------------------------------|----------------------------------------------------------------------------------------------------|----------------------------------------------------------------------------------------------------|--------------------------------------|
| 2:30 AM                                                  | 2:45 AM               | 1                                                  | 3:00 AM                                                                                                    | 3:15 AM                                                                                                    |                                      |
|                                                          | Select Metric         | Min-M                                              | fax Range 🛛 🗕 Anomaly                                                                                                    | + Add Chart View Logs                                                                                                    | Options                              |
| Availability                                             | Metric                | 100 %                                              | Processes: Memory Utilization                                                                                                    |                                                                                                    | 0                                    |
|                                                          | processes Q           |                                                    | 16<br>12                                                                                                    |                                                                                                    | _                                    |
|                                                          | All Categories        |                                                    | × 8<br>4                                                                                                    |                                                                                                    |                                      |
|                                                          | Top Processes         |                                                    | 0<br>2:30 AM 2:45 AM                                                                                                    | 3:00 AM 3:15 AM                                                                                                    |                                      |
| 2:30 /                                                   | Processes             |                                                    | /opt/ORCLemaas/infrastructureSoftware/ja                                                                                                    | wa/jdk8/bin/java -server -Xms4096 14.30<br>wa/jdk8/bin/java -server -Xms1024 5.50                                                                                     | 0% Lates<br>0% Lates                 |
|                                                          | CPU Usage             |                                                    | /opt/ORCLemaas/infrastructureSoftware/ja                                                                                                    | .va/jdk/bin/java -Xms1G -Xmx1G -s 3.40<br>ava/jdk8/bin/java -server -Xms128m 3.40                                                                                     | 0 % Later                            |
|                                                          | CPU Utilization       |                                                    | /opt/ORCLemaas/infrastructureSoftware/ja                                                                                                    | va/jdk8/bin/java -server -Xms128m 3.44                                                                                                    | 0 % Lates                            |
| Processes: Virti                                         | Memory Utilization    | \$                                                 | Processes: CPU Usage                                                                                                    |                                                                                                    | \$                                   |
| ± 20K                                                    | Physical Memory Usage |                                                    | 30                                                                                                    | - ~~ ~~                                                                                                    | ~                                    |
| 10K                                                      | Virtual Memory Usage  |                                                    | 0                                                                                                    |                                                                                                    | -                                    |
| 0<br>2:30 J<br>/opt/ORCLem<br>/opt/ORCLem<br>/opt/ORCLem | Select Cancel         | MB Latest<br>MB Latest<br>MB Latest<br>4 MB Latest | 230 AM 245 AM<br>/opt/ORCLemas/InfrastructureSoftware/ja<br>/opt/ORCLemas/InfrastructureSoftware/ja<br>/opt/ORCLemas/InfrastructureSoftware/ja<br>/opt/ORCLemas/InfrastructureSoftware/ja | 3:00 AM 3:15 AM<br>wajdk/binjava -Xms1G -Xmx1G -ser 35<br>wajdk3/binjava -server -Xms4096m 9<br>wajdk3/binjava -server -Xms102m 3<br>wajdk8/binjava -server -Xms1024m | sec La<br>sec La<br>sec La<br>sec La |

Because of the potentially large number of processes, only the top five process are shown in each chart.

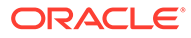

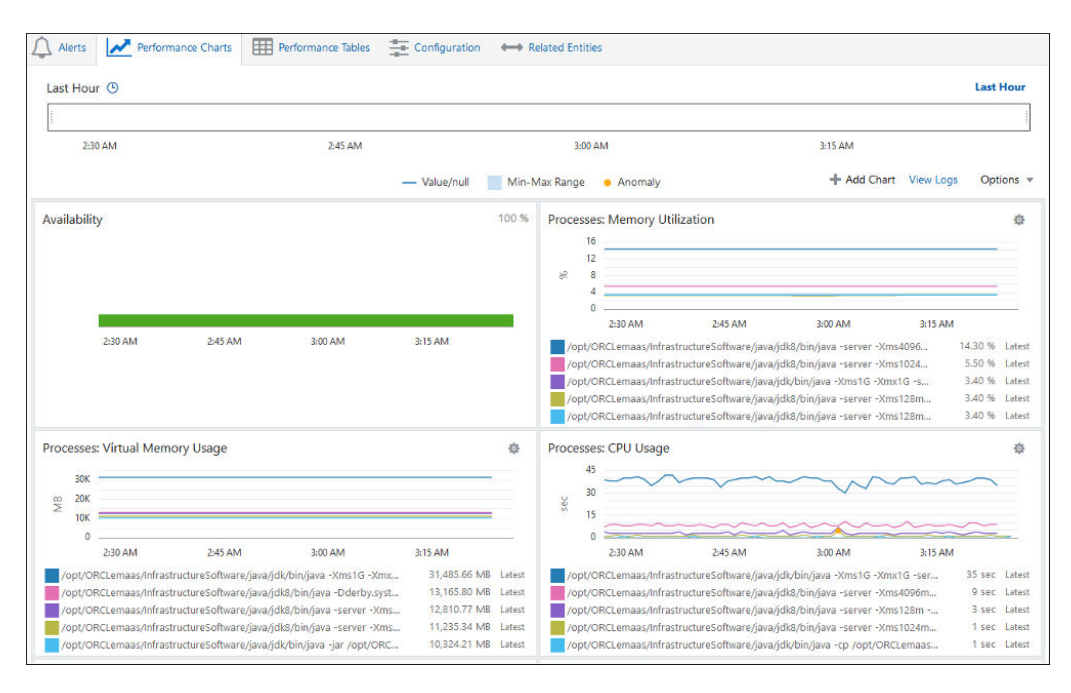

Figure 6-3 Process Performance Charts

# Create Alert Rules to Monitor Process Status and Resource Consumption

You can create alert conditions based on any of the process metrics for both Process Aggregation and Processes metric groups.

| Edit Alert Rule                              |                                           |   |                |          |                    |               |    |   |             |   |      |        |
|----------------------------------------------|-------------------------------------------|---|----------------|----------|--------------------|---------------|----|---|-------------|---|------|--------|
|                                              |                                           |   |                |          |                    |               |    |   |             |   | Save | Cancel |
| * Rule Name                                  | Process Set Alerts                        |   |                |          |                    |               |    |   |             |   |      |        |
| 🔕 Enable Rule 🦷                              | dd description                            |   |                |          |                    |               |    |   |             |   |      |        |
| Entities                                     | Add Condition                             |   |                |          |                    |               |    |   |             |   |      |        |
| Choose "Entity Types" to apply the rule to a | Entity Type *                             |   | Condition Type | *0       |                    |               |    |   |             |   |      |        |
| 🗍 Entity Types 🌘 Individual Entiti           | Host (Linux)                              | ٠ | Fixed Threshol | d        | *                  |               |    |   |             |   |      |        |
| Contraction Contraction Contra               | Metric *                                  |   |                |          |                    |               |    |   |             |   |      |        |
| Add Individual Entities (1) *                | Select a metric                           | * |                |          |                    |               |    |   |             |   |      |        |
| Entity Type                                  | Processes (#)                             | ^ |                |          |                    |               |    |   |             | - |      |        |
| Host (Linux)                                 | Virtual Memory Usage (MB)<br>Process User |   |                |          |                    |               |    |   |             |   |      | Û      |
| Alert Conditions                             | Process State<br>Process Name             |   |                |          |                    |               |    |   | Save Cancel |   |      |        |
| + Add Condition                              | Physical Memory Usage (MB)                |   |                |          |                    |               |    |   |             |   |      |        |
| Entity Type Condition Ty                     | p Memory Utilization (%)                  |   | r Warning      | Critical | Duration for alert | Alert Message |    |   |             |   |      |        |
|                                              | CPU Utilization (%)                       |   |                |          |                    |               |    |   | ^           |   |      |        |
| Host (Linux) Fixed Thresh                    | CPU Usage (sec)                           | ~ | _              | 5        | immediately        | Standard      | a. |   |             |   |      |        |
| Host (Linux) Fixed Thresh                    | old Process State In                      |   | т              | z        | immediately        | Standard      |    | 0 |             |   |      |        |
| <                                            |                                           |   |                |          |                    |               |    | > |             |   |      |        |

Figure 6-4 Add an Alert Rule Condition

Alert condition properties will change depending on the process metric selected. The following graphic illustrates an alert condition where if any process in the Java

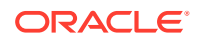

Processes process has CPU utilization greater than 80 for at least 30 minutes, a warning alert is generated. If CPU utilization is greater than 90 for at least 30 min, then a critical alert is generated.

| Add Condition                               |                                |      |            |           |             |   |
|---------------------------------------------|--------------------------------|------|------------|-----------|-------------|---|
| Entity Type *                               | Condition Type * 🔞             |      |            |           |             |   |
| Host (Linux) *                              | Fixed Threshold                | Ψ.   |            |           |             |   |
| Metric *                                    |                                |      |            |           |             |   |
| CPU Utilization (%)                         |                                |      |            |           |             |   |
| Condition                                   |                                | Oper | rator Warn | ing Criti | cal         |   |
| Process Set v Equals                        | Java Process ×                 | 0    |            |           |             |   |
|                                             |                                | + >  | * 80       | 90        | Ū.          |   |
|                                             |                                |      |            |           |             |   |
|                                             |                                |      |            |           | + Add Row   | v |
| Generate an alert when the metric is outsic | le the specified threshold for | or 🔻 | 30         | minutes   |             |   |
| Customize Message Format                    |                                |      |            |           |             |   |
|                                             |                                |      |            |           | Save Cancel | 4 |

Figure 6-5 Alert Condition Properties

The following graphic illustrates an alert condition where a critical alert is generated immediately if a process does not exist (process count is less than one).

Figure 6-6 Alert Properties: Process No Longer Exists

| ntity Type *                  |               | Condition Type * 🞯               |           |         |          |           |
|-------------------------------|---------------|----------------------------------|-----------|---------|----------|-----------|
| Host (Linux)                  |               | Fixed Threshold                  | •         |         |          |           |
| fetric *                      |               |                                  |           |         |          |           |
| Process Count                 | ٣             |                                  |           |         |          |           |
| Process Set                   |               |                                  | Operator  | Warning | Critical |           |
| Equals 💌 Java                 | Processes     | ×                                |           |         |          |           |
|                               |               |                                  | + * *     | value   | 1        |           |
|                               |               | a da a su cifi a da ba cita da d |           |         |          | + Add Rov |
| enerate an alert when the met | ric is outsid | e the specified threshold in     | imediat 🔻 |         |          |           |
|                               |               |                                  |           |         |          |           |

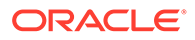

For more information on creating alerts, see Create an Alert Rule.

For more information on setting up notification channels, see Set Up Notification Channels.

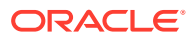

# 7 Set Up Alert Rules

Alert rules allow you to set up metric thresholds and define how to be notified if an entity is down or metrics thresholds are exceeded.

You must have Oracle Management Cloud Administrator privileges to set up Alert Rules.

#### **Topics**

- Typical Workflow for Setting Up Alert Rules
- Set Up Alert Thresholds and Notifications

# Typical Workflow for Setting Up Alert Rules

Set up Alert Rules for your monitored infrastructure to trigger alerts on impending issues.

| Table 7-1 | Typical Workflow for Setting Up Alert Rules |  |
|-----------|---------------------------------------------|--|
|           |                                             |  |

| Task                                                     | Description                                                                                                    | More Information                          |
|----------------------------------------------------------|----------------------------------------------------------------------------------------------------|-------------------------------------------|
| Select the entities for which you want to set up alerts. | Choose individual entities or entity types to set up alerts on.                                                                                                    | Set Up Alert Thresholds and Notifications |
| Specify the alert conditions and notification options.   | Select threshold conditions that<br>apply to your entities in order to<br>monitor performance. Select your<br>notification options for performance<br>and availability alerts. | Set Up Alert Thresholds and Notifications |

For a brief video demonstrating how to create an Alert Rule, see Set Up an Alert Rule.

# Set Up Alert Thresholds and Notifications

Oracle Management Cloud (OMC) collects performance and availability metrics for all entities set up for monitoring. The *alerts* sub-system informs you of availability or performance problems. *Alert Rules* enable you to define how alerts are triggered (if they are not automatic) and how you get notified.

Setting up alerts thresholds or notifications requires an understanding of how entities are defined in Oracle Management Cloud. Each entity is defined using a multi-level hierarchical model as pictured below.

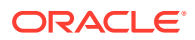

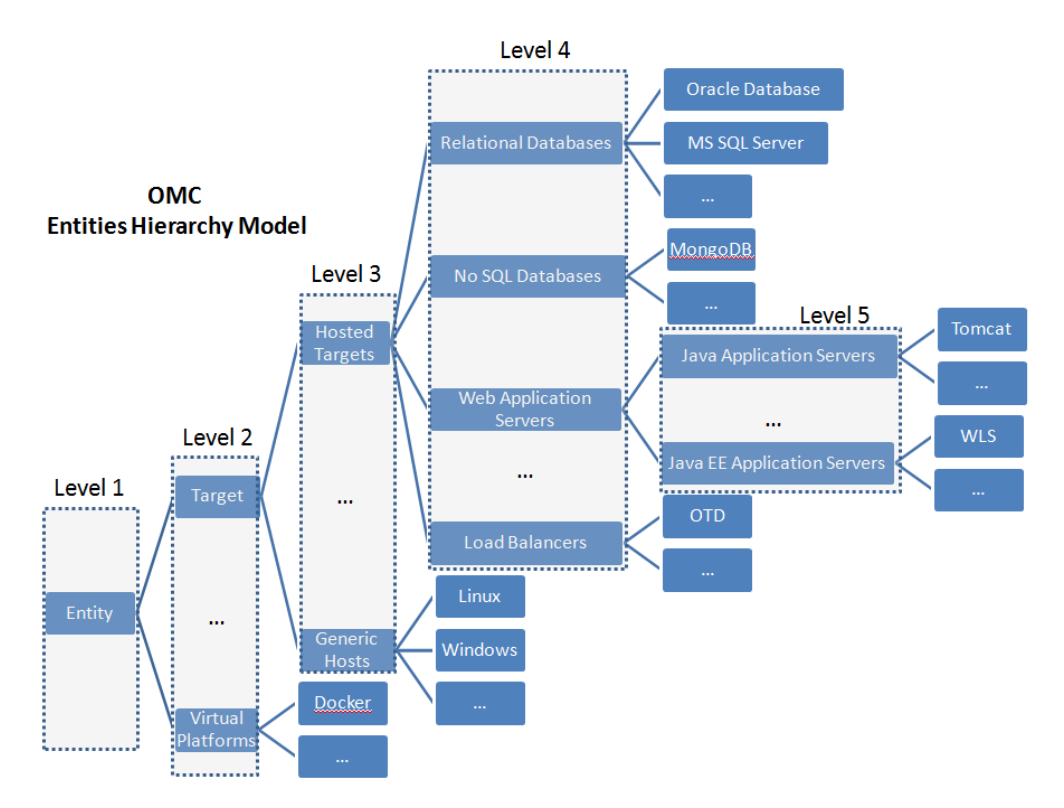

Each entity or entity type is defined by a set of characteristics, it has a parent and may have other children. For example, a *Generic Host* is an operating system (OS) independent *Target* and it has children entities that are specific OS Hosts, like *Linux*, *Windows* and so on. The metrics collection functionality takes advantage of this model so each monitored entity has entity-specific metrics as well as metrics inherited from each level it descended from. For example, OMC collects metrics at level 3 that are common to all *Generic Hosts*, independent of the vendor. A *Linux Host*, since its parent is a *Generic Host*, inherits all the metrics collected for *Generic Hosts* and its ancestors, as well as *Linux* specific ones, if any.

*Availability* problems (for example, an entity is down, or agents or hosts are unavailable) are *automatically* detected by Oracle Infrastructure Monitoring and availability alerts are *automatically* generated. *Performance* metrics deviations, however, can be monitored by setting up Alert Rules. In addition, Alert Rules allow you to specify how to be notified when alerts are triggered.

## Create an Alert Rule

To set up Alert Rules for your enterprise, you must be logged in to the services as an *Oracle Management Cloud Administrator* user. Navigate to the main service menu, go to the **Alert Rules** page and select **Create Alert Rule**.

#### **Alert Rules**

To set up Alert Rules for your enterprise, you must be logged in to the services as an *Oracle Management Cloud Administrator* user. Navigate to the main service menu, go to the **Alert Rules** page and select **Create Alert Rule**.

1. Choose a sample rule if any of the sample rules provided seem appropriate for your environment. Sample rules help you populate the rule definitions with values typical for a particular entity type.

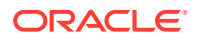

- 2. Enter a name and optionally a description for your new alert rule.
- 3. Alert rules can apply to one or more entity *types* (based on the entities definition model described above), groups, or they can apply to an *individual* entity.

You can choose one of these options:

 Entity Types if the rule will apply to a set of entities of the same type. This includes specific entity types (for example, MySQL database or Tomcat, which are entities with no children in the definition model above) or generic entity types. Here are some examples of generic entity types:

—A Relational Database, an entity type with several children in the definition model above; choose this to indicate that this rule applies to all entities that have the Relational Database as a parent.

—A Hosted Target; choose this to indicate that this rule applies to all entities that run on a host, such as databases and application servers.

—A Target; choose this if the alert rule will apply to all Hosted Targets and Generic Hosts entities and their children.

—Any other custom defined entity type.

 Individual Entities, if the rule will apply to specific entities defined in your monitoring environment.

Your selection will determine the options that follow in selecting alert conditions.

**Best Practice Tip**: As mentioned above, alert rules can also apply to groups or composite entities. You can have an alert rule automatically apply to specific entities, by specifying a group, such as a dynamic group, as the entity for the alert rule. As more entities are monitored, you can add them to the group and the alert rule will automatically apply. You can further streamline this by creating dynamic groups based on tags. When you add an entity and also add the appropriate tag, the entity automatically joins the dynamic group and thus be part of the alert rule.

- 4. Specify the alert conditions. *Availability* monitoring is based on the availability of an entity. For *performance* monitoring, alert conditions are based on set thresholds of various performance metrics. Select one of the following then click **Save** to save these settings:
  - Fixed Threshold condition to generate an alert when a metric exceeds a set metric threshold value. From the metric drop-down, choose the metric of interest and the operator. Use the graphical display (chart) of historical values of that particular metric to guide you in entering the Warning and Critical values. Hover over the graph to see the metric values at various points in time. If metrics are is associated with key values, you can set individual warning and critical thresholds values for each key value. For example, the File System Space Available % host metric has mount points as key values. You can set warning and critical thresholds for each mount point defined on that host.

The alert will be triggered immediately, unless you specify the number of minutes that the value should remain outside the threshold before an alert is generated.

You can also use a statistical value of the metric (Average, Sum, Minimum, Maximum, Count) as the value to be used when evaluating against specified metric thresholds. For example, if CPU utilization % has a warning threshold of 70% and a critical threshold of 90%, you can specify that when the Average CPU utilization value remains over 70% for more than 30 minutes, generate an alert. You can select a standard alert message or, select to customize the message when the alert first triggers as well as the message sent when the alert clears. Use the

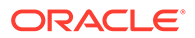

provided tokens, encapsulated as <code>%{token\_name}%</code>, to construct a meaningful custom alert message. This table lists the tokens you can use:

#### Table 7-2 Valid Tokens

| Token Name            | Description                                                                                                    |
|-----------------------|----------------------------------------------------------------------------------------------------|
| sys.entityDisplayName | Name of the entity                                                                                                    |
| sys.entityId          | Entity ID                                                                                                    |
| sys.value             | Value of the metric that triggered the alert                                                                                                    |
| sys.criticalThreshold | Critical threshold used in evaluating the alert condition                                                                                                    |
| sys.warningThreshold  | Warning threshold used in evaluating the alert condition                                                                                                    |
| sys.operator          | Operator used in evaluating the alert condition                                                                                                    |
| sys.conditionName     | Alert condition name                                                                                                    |
| sys.ruleName          | Alert Rule name                                                                                                    |
| sys.slidingWindowSize | Number of minutes that the metric crossed the threshold before the alert was triggered                                                                                                    |
| sys.defaultMessage    | Show the default message normally generated for the alert condition. Additional text can be added before and after this token. The additional text can include other alert message tokens.<br><b>Example</b>                             |
|                       | <pre>"messageTemplates": { "warning": "Warning Default message : % {sys.defaultMessage} %. Please contact the administrator to report the issue for entity % {sys.entityDisplayName}%. "}</pre>                                          |
|                       | <b>Generated Message</b><br>Warning Default message : TestMetric1_num for<br>TestMsgTempEntity is 11; it is greater than expected<br>value of 10 . Please contact the administrator to report<br>the issue for entity TestMsgTempEntity. |

For a complete list and descriptions of all metrics collected for each entity type, see List of Supported Entities in *Metric Reference for Oracle Infrastructure Monitoring.* 

#### **Alert Condition Notes**

When creating an alert condition as part of an Alert Rule, you can specify *notes* that contain runbook instructions (or a runbook URL) that should be followed when responding to an alert.

#### Other Types of Alert Conditions

In addition to alerting for specific metric thresholds, you can also have Oracle Infrastructure Monitoring send alert notifications based on the following conditions:

*Alert Anomalies*: Alerts can be triggered when metric threshold values occur outside the bounds of expected *normal* values. Oracle Infrastructure Monitoring determines what is *normal* behavior for a monitored entity by creating metric baselines. A baseline is an expected range of values for a metric based on its past performance. Baselines are automatically tracked and adjusted for seasonality, or the ability to adjust baseline values according to the time of day, or day of week once there is sufficient historical metric data.

When monitoring for anomalies, you may not want to raise an alert every time an anomalous condition occurs. Instead, you may only want to raise an alert if a metric anomaly occurs for a specific duration. For example, you don't care if there is a brief spike in a host's CPU usage, but you do want to be alerted if CPU usage remains abnormally high for 5 minutes or more. When defining an Alert Condition, you can specify duration-based anomalies.

*Early Warning*: Early warning conditions will trigger an alert when, based on historical metric data, Oracle Infrastructure Monitoring predicts the provided alert threshold will be crossed in the future.

- Availability alerts are automatically raised by Oracle Management Cloud when entities are detected to be *Down* or *Not Heard From* in the case of hosts, agents, gateways and data collectors. *Down* alerts or *Not Heard From* alerts on host and agent entities are alerts of **Fatal** severity. To get notifications for alerts of **Fatal** severity, choose the **Availability** alert condition.
- 5. Specify the recipients for the alert notifications by choosing the appropriate notification channel. See Set Up Notification Channels for more information. *Customizing When Notifications are Sent*: By default, notifications are sent when alerts are first raised, when they worsen in severity, or when they are closed. If the default notification settings don't fit your needs, you can change them by setting various options under Advanced Options. You can change:
  - The alert conditions under which a notification should be sent (use default or on every severity change).

#### Note:

This option only applies to Email, Mobile, and Slack notification channels.

 The alert conditions under which a notification should be suppressed (based on selected severities).

#### Note:

This option only applies to Email, Mobile, and Slack notification channels.

• Whether or not a notification should be sent repeatedly. Repeat notifications allow administrators to be notified at specified intervals until an alert is either cleared or acknowledged or the number of *Maximum number of repeat notifications* has been reached.

#### Note:

This option only applies to Email notification channels.

6. Click **Save** to save the alert rule.

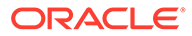

Once the alert rule has been created, it appears in the table on the Alert Rules page where it can be enabled, disabled, or deleted. Disabled alert rules do not create alerts or send notifications. Alert rules can also be enabled/disabled while editing/creating the alert rule.

## Set Up Notification Channels

When an Oracle Management Cloud alert is raised, worsens in severity, or clears, you may want to be actively notified through email, by push notifications (mobile devices), or have a third-party application take action. These types of notifications are defined using *notification channels*.

#### **Types of Notification Channels**

Classes of notification destinations are called *notification channels*, Notification channels allow you to set up and reuse functional groups of notification recipients, such as regional administrators, IT managers, or other Web servers without having to specify large numbers of individual destinations repeatedly. Once you set up a notification channel, you can reuse the channels across different alert rules.

Available of notification channels:

• **Email:** Allows you to manage/logically organize the email recipients of alert notifications. For example, you can create an email channel for the *On-Call Team* containing the email addresses of the IT operators that staff the on-call team, or a *DBA Team* email channel containing all email addresses of database administrators in your department.

Create an Email Notification Channel

• **Mobile:** Allows you to send push notifications to one or more mobile phones associated with Oracle Management Cloud users.

Create a Mobile Notification Channel

• Integration (WebHook): Allows you to send HTTP POST (WebHook) messages to a destination URL. A WebHook notification message contains a JSON payload that specifies pertinent information to a destination Web application.

Create a WebHook Notification Channel (Integration)

• **PagerDuty**: Allows you to integrate Oracle Management Cloud's monitoring capability with PagerDuty's incident response services.

Create a PagerDuty Notification Channel

• **ServiceNow**: Allows you to integrate Oracle Management Cloud's monitoring capability with ServiceNow's incident management services.

Create a ServiceNow Notification Channel

• **Slack**: Allows you to send Oracle Management Cloud notifications to a specified Slack channel.

Create a Slack Notification Channel

### Create an Email Notification Channel

Notification channels can be defined while creating/editing an alert rule from the *Alert Rules* UI or via the *Notification Channel* UI.

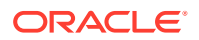

To create an email notification channel from the Notification Channel UI:

- **1.** From the Management Cloud side menu, select **Administration**, and then **Notification Channels**.
- 2. On the Notification Channels page, click, **Create Notification Channel**. The four notification channel options are displayed.
- 3. Click on the desired notification channel type and specify the requisite information.

The most common method of notification is via email. Using an email notification channel lets you specify the channel and rather than having to specify individual emails every time. For an email notification channel, you specify:

- **Channel Name**: An intuitive name for this notification channel.
- Email Addresses: A comma-separated list of recipient email addresses.
- **Email Language**: The language that will be used for the date on which the alert was raised
- **Email Timezone**: The timezone that will be used for the time on which the alert was raised

#### Create a Mobile Notification Channel

In order to receive push notification on your mobile device, the Oracle Management Cloud Mobile application must be installed on your device and signed into. As shown below, the Oracle Management Cloud Mobile application offers anywhere access to information about the entire IT infrastructure managed by Oracle Management Cloud.

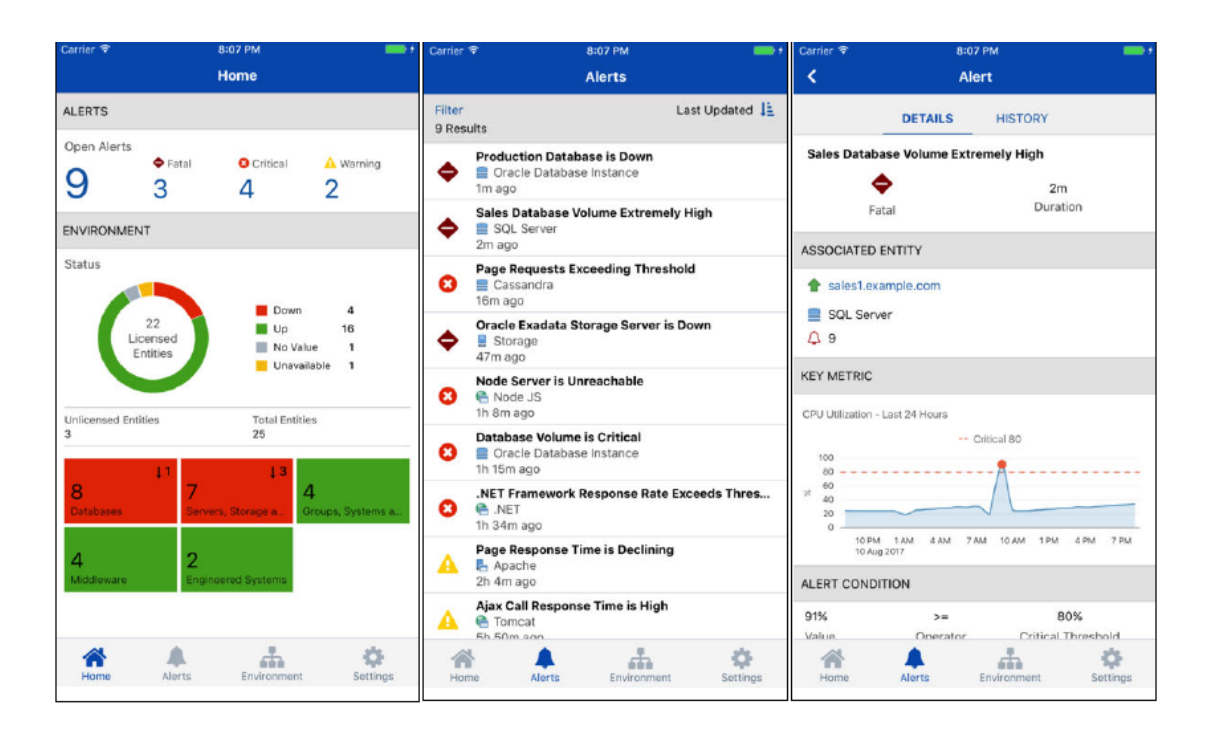

- 1. From the Management Cloud side menu, select Administration, and then Notification Channels.
- 2. On the Notification Channels page, click, **Create Notification Channel**. The four notification channel options are displayed.

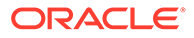

- **3.** Click on the desired notification channel type and specify the requisite information. For a Mobile notification channel, you specify:
  - Channel Name: An intuitive name for this notification channel.
  - **OMC User Names**: A comma-separated list of recipient Oracle Management Cloud users.

### Create a WebHook Notification Channel (Integration)

In addition to notifying people, Oracle Management Cloud can also send relevant information to third-party Web applications (such as Slack or Hipchat) when an alert is raised, thus allowing you extend Oracle Management Cloud functionality by having third-party applications carry out actions in response to an Oracle Management Cloud alert notification. This type of system integration is achieved using WebHooks (HTTP POST message containing a JSON payload that is sent to a destination URL).

- 1. From the Management Cloud side menu, select Administration, and then Notification Channels.
- 2. On the Notification Channels page, click, Create Notification Channel.
- 3. Click on the desired notification channel type and specify the requisite information. To define a WebHook notification channel, you need to specify:.
  - **URL**: Destination URL where the JSON payload is sent. If you want to specify a port number, please note that only port numbers 80 and 443 are supported.
  - Authentication Type: Type of authentication used when accessing the destination URL. You can specify None or Basic (Username and Password). When specifying Basic credentials, you choose whether you want to use *Existing Credentials*, or create *New Credentials*. For every new credential, you specify a *Credential Name* that will be used for future identification. If you select the *Existing Credentials* option instead of New Credentials, the *Credential Name* will appear as a selectable item in the drop-down lilst.

#### Setting HTTP Header and Payload Values

A field value can be a fixed string or token (i.e., payload variable) or combination of both.

When the value is a combination of fixed strings and tokens, the following rules must be followed.

- Value should start with \${
- Value should end with }
- Each fixed string should be enclosed inside a pair of single quotes.
- Token names should be entered without enclosing them inside \${ and }
- To enter consecutive multiple tokens, place a pair of single quotes between each pair of tokens for separation, e.g., alert.id''alert.message.

#### Examples:

```
${'Alert ID: 'alert.id}
${'Alert ID: 'alert.id' Alert Message: 'alert.message}
${'Two tokens with a space between them: 'alert.id'
'alert.message}
```

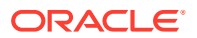

```
${'Two tokens without any space between them:
'alert.id''alert.message}
```

- **HTTP Headers**: Headers to be included with the message. For each header, value can be a fixed string, payload variable, combination of both. When the value is a combination of fixed strings and payload variables, follow the conventions listed in the previous bullet (*Setting HTTP Header and Payload Values*).
- Payload: The JSON payload specifying the requisite information sent to the destination URL. Payload consists of the following JSON code:

```
{
    "alertId": "${alert.id}",
    "ruleName": "${rule.ruleName}",
    "conditionName": "${rule.conditionName}",
    "updateType": "${updateType}",
    "message": "${alert.message}",
    "severity": "${alert.severity}",
    "time": "${alert.time}",
    "eventName": "${alert.eventName}",
    "alertDetailUrl": "${alert.detailUiUrl}",
    "entityId": "${entity.id}",
    "entityName": "${entity.name}",
    "entityType": "${entity.type}",
    "entityDisplayName": "${entity.displayName}",
    "entityHostName": "${entity.hostName}"
}
```

The JSON payload provides 14 tokens that are used to pass information to the destination URL. You can modify the JSON payload to send specific information required by the receiving Web application.

| Token Name             | Description                                                          |
|------------------------|----------------------------------------------------------------------|
| \${alert.id}           | ID of the alert. Example: 1234                                       |
| \${updateType}         | Type of update. Example: created, updated, closed                    |
| \${rule.ruleName}      | Name of the alert rule that triggered the alert.                     |
| \${rule.conditionName} | Name of the condition triggering the alert.                          |
| \${alert.eventName}    | Name of the event.                                                   |
| \${alert.message}      | Text of the alert message.                                           |
| \${alert.severity}     | Severity of the alert. Example: warning, critical                    |
| \${alert.time}         | Date/time when the update occurred Example: 2017-07-05T20:22:04.134Z |
| \${alert.detailUiUrl}  | URL where explicit details about the alert can be found.             |
| \${entity.id}          | ID of the entity.                                                    |
| \${entity.name}        | Name of the entity impacted (internal name).                         |
| \${entity.displayName} | Display name of entity impacted.                                     |
| \${entity.type}        | Type of the entity. Example: APM Server Request, host(linux)         |
| \${entity.hostName}    | Host name of the host where the entity resides.                      |

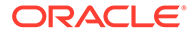
| Token Name               | Description                                                      |
|--------------------------|------------------------------------------------------------------|
| \${entity.shortHostName} | Shortened host name. This name does not include the domain name. |

### Create a PagerDuty Notification Channel

When an Oracle Management Cloud alert is raised, you can have that alert sent to PagerDuty for incident management. Oracle Management Cloud updates the same ticket when the alert is updated by PagerDuty, and closes the ticket when PagerDuty clears the alert. Integrating Oracle Management Cloud with PagerDuty is a two-phase process: Configure PagerDuty to receive Oracle Management Cloud alerts and then create a PagerDuty notification channel.

#### Obtaining the PagerDuty Authorization and Integration Keys

You need to obtain both an Authorization Key and an Integration Key from PagerDuty before you can define the PagerDuty notification channel.

- **1.** Go to the PagerDuty authentication page and log in.
- 2. From the PagerDuty Configuration menu, select **API Access**. The API Access Keys page displays.
- 3. Click Create New API Key. The Create API Key dialog displays.

| Create API Key                                                                               | ×                                          |
|----------------------------------------------------------------------------------------------|--------------------------------------------|
| Description:                                                                                 |                                            |
| I                                                                                            |                                            |
| API version:<br>v2 Current (documentation)<br>v1 Legacy (documentation)<br>Read-only API Key | Which version should Lohaose? <del>-</del> |
| Create Key                                                                                   | Clase                                      |

4. Enter a useful description and ensure the V2 Current option is selected. Click Create Key. The New API Key dialog displays.

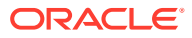

| New AF                                        | PI Key                              |                                                                                                    | ж |
|-----------------------------------------------|-------------------------------------|----------------------------------------------------------------------------------------------------|---|
| This key w<br>and create                      | rill not be visible<br>e a new one. | e again. If you lose it, you should remove the API key                                                      |   |
| Here is your                                  | new API key:                        |                                                                                                    |   |
| ,                                             | API Key                             |                                                                                                    |   |
| De                                            | scription                           | OMC_alerts                                                                                                  |   |
| AP                                            | Version                             | v2 Current (documentation)                                                                                  |   |
| Acc                                           | ess Level                           | Full access                                                                                                 |   |
| Copy this AP<br>Just like you<br>information. | n key into any aj<br>r own password | pplication that needs access to the PagerDuty API.<br>I, this key lets an application modify your PagerDuty |   |
| Close                                         |                                     | l⊋                                                                                                    |   |

5. Copy and save the API key. You will need this key later when defining the PagerDuty notification channel (Authorization Key). Close the dialog.

Next, you need to create a service key (Integration Key).

- 6. From the PagerDuty Configuration menu, select **Services**.
- 7. Click Add New Service. The Add a Service page displays.

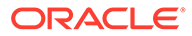

| pagerduty 🛛 🗠                           | pidents Alerts                                                                                                   | Configuration -                                     | Analytics -                 |                                                                                |
|-----------------------------------------|----------------------------------------------------------------------------------------------------|-----------------------------------------------------|-----------------------------|--------------------------------------------------------------------------------|
| services ⇒ add service<br>Add a Service |                                                                                                    |                                                     |                             |                                                                                |
| A service may represent an a            | application, component or tear                                                                                   | n you wish to open incider                          | its against.                |                                                                                |
| General Settings                        |                                                                                                    |                                                     |                             |                                                                                |
| Name                                    | OMC_Alerts                                                                                                    |                                                     |                             |                                                                                |
| Description                             | Add a description for this se                                                                                    | arvice (optional)                                   |                             |                                                                                |
| Integration Settings                    |                                                                                                    |                                                     |                             |                                                                                |
| Integrations can open and re            | solve incidents. Once a service                                                                                  | e is created, it can have m                         | ultiple integrations.       |                                                                                |
| Integration Type 🕑                      | Select a tool                                                                                                    | *                                                   |                             |                                                                                |
|                                         | OMC                                                                                                    | Q may ir                                            | wolve                       |                                                                                |
|                                         | Oracle Management Cl                                                                                             | oud                                                 |                             |                                                                                |
|                                         | If your monitoring tool can se<br>PagerDuty using a custom en                                                    | nd email, it can integrate with<br>nail address.    |                             |                                                                                |
|                                         | <ul> <li>Use our API directly</li> <li>If you're writing your own integinformation is in our develope</li> </ul> | gration, use our Events API. Mo<br>r documentation. | re                          |                                                                                |
|                                         | Events API v1                                                                                                    | •                                                   |                             |                                                                                |
|                                         | Don't use an integration                                                                                         | o manually created. You can a                       |                             |                                                                                |
|                                         | add additional integrations la                                                                                   | ter.                                                | ways                        |                                                                                |
| Integration Name                        |                                                                                                    |                                                     |                             |                                                                                |
| Incident Settings                       |                                                                                                    |                                                     |                             |                                                                                |
| Escalation Policy                       | Default                                                                                                    |                                                     |                             |                                                                                |
|                                         | The policy specifies who will be as                                                                              | signed responsibility for reso                      | lution when this service is | triggered.                                                                     |
| How should responders be                | Notify responders until sor                                                                                      | neone responds, escalate                            | as needed (use high-u       | rgency notification rules)                                                     |
| notified?                               | Urgency determines how PagerD                                                                                    | uty will notify a user of incident                  | s. Event rules that suppres | is incoming alerts will supersede these mappings. Learn more about suppression |
| Incident Timeouts                       | Acknowledgement timeo                                                                                            | ut 🕑                                                |                             |                                                                                |
|                                         |                                                                                                    |                                                     |                             |                                                                                |

- 8. Enter a name for your service and a description.
- **9.** Under Integration Settings, select **Oracle Management Cloud** from the Integration Type drop-down menu.

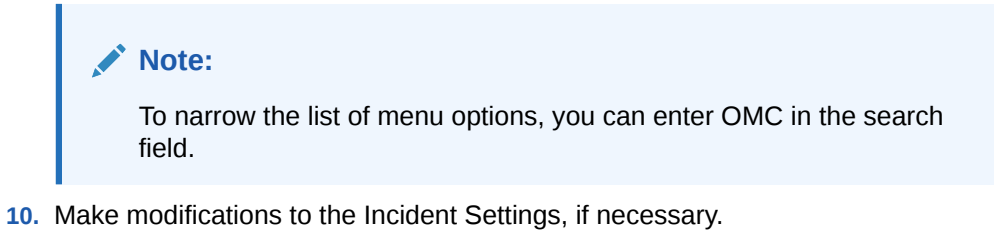

**11.** Click **Add Service**. The Service Details page for your newly defined service displays.

| OMC_Alerts ( VNO O)                  | pen Incidents                                   |                                                          |                                                                                     |                                           |
|--------------------------------------|-------------------------------------------------|----------------------------------------------------------|-------------------------------------------------------------------------------------|-------------------------------------------|
| on Call Now                          |                                                 |                                                          |                                                                                     |                                           |
| lankaj Chandiramani                  |                                                 |                                                          |                                                                                     |                                           |
| Incidents Integrations               | Sattings Event Dulas                            |                                                          |                                                                                     |                                           |
|                                      |                                                 |                                                          |                                                                                     |                                           |
| Integrations create incidents        | s by connecting to your monitoring tools. You o | can add multiple integrations to a service by moving one | from another service, or by <u>creating a new one</u> . Want to learn more? Read or | ar guide to adding multiple integrations. |
|                                      |                                                 |                                                          |                                                                                     |                                           |
| <ul> <li>Name productions</li> </ul> |                                                 |                                                          |                                                                                     |                                           |
| + New Integration                    |                                                 | N                                                        |                                                                                     |                                           |
| + New Integration                    | Integration Key                                 | ₽.                                                       | Туре                                                                                |                                           |
| Neme Apt                             | Integration Key                                 |                                                          | Type<br>Events API v2                                                               |                                           |
| API                                  | Integration Key                                 |                                                          | Type<br>Events API v2                                                               |                                           |

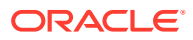

**12.** Copy and save the Integration Key. You will need this key later when defining the PagerDuty notification channel (Integration Key).

Now that you have both the PagerDuty Authorization (API key) and Integration keys, you define the actual PagerDuty notification channel.

**13.** From Oracle Management Cloud, navigate to the Notification Channels page and choose the PagerDuty notification channel type. The Create PagerDuty Channel dialog displays.

| Create Pager Duty                  | y Channel |        |
|------------------------------------|-----------|--------|
| * Channel Name                     | PD pankai |        |
| Channel Name                       | РО рапкај |        |
| Credentials                        |           |        |
| <ul> <li>Existing Crede</li> </ul> | entials   |        |
| * Authorization Key                |           |        |
| Properties                         |           |        |
| * Integration Key                  |           |        |
|                                    |           |        |
|                                    | Create    | Cancel |

Enter the requisite information and click Create.

For a PagerDuty notification channel, you specify:

- Channel Name: An intuitive name for this notification channel.
- Existing or New Credentials: Choose the New Credentials option.
- Authorization Key: The PagerDuty API Key created earlier.
- Integration Key: The PagerDuty Integration Key created earlier.

#### Create a ServiceNow Notification Channel

You can send an Oracle Management Cloud alert to ServiceNow for incident management.

- 1. From the Management Cloud side menu, select Administration, and then Notification Channels.
- 2. On the Notification Channels page, click, Create Notification Channel.
- 3. Click on the desired notification channel type and specify the requisite information,.

Enter the ServiceNow username, password, and instance name as shown in the Create ServiceNow Channel dialog.

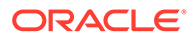

| Create ServiceNow Channel                                                                                                    |    |
|----------------------------------------------------------------------------------------------------|----|
| * Channel Name                                                                                                    |    |
| Credentials                                                                                                    |    |
| Existing Credentials     New Credentials                                                                                                    |    |
| * Username                                                                                                    |    |
| * Password                                                                                                    |    |
| Properties                                                                                                    |    |
| * Instance                                                                                                    |    |
| Customize Payload For ServiceNow (Using Default Payload)                                                                                                    |    |
| Use Default Payload                                                                                                    |    |
| When creating ServiceNow incident for an alert, a default set of ServiceNow fields are automatically populated with details about the alert.<br>Additional Details |    |
| Create Cance                                                                                                    | əl |

4. Specify the payload to be sent to ServiceNow (Default Payload or Custom Payload). See below for more information about ServiceNow payloads.

#### Note:

When specifying the ServiceNow *Instance*, do not specify the full domain. For example, if the full domain is *myinstance.service-now.com*, then you only need to enter *myinstance*.

#### ServiceNow Payloads

Oracle Management Cloud sends notifications to ServiceNow channels when an alert is created or updated or closed. Payload for the following three types of notifications differs from one another.

#### **Default Payload Sent to ServiceNow**

Oracle Management Cloud sends the following information by default The following table lists the default field values.

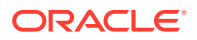

| Field Name        | Default Value                                    | When it is sent:      |
|-------------------|--------------------------------------------------|-----------------------|
| impact            | 2                                                | The alert is created. |
| urgency           | 2                                                | The alert is created. |
| short_description | <pre>\${alert.message}</pre>                     | All updates           |
| description       | <pre>\${alert.message}</pre>                     | All updates           |
| comments          |                                                  | All updates           |
|                   | \${'[code] <div< td=""><td></td></div<>          |                       |
|                   | style=\"padding:0                                |                       |
|                   | lem\"> <h3><b>Incident</b></h3>                  |                       |
|                   | Details <dl< td=""><td></td></dl<>               |                       |
|                   | style=\"padding-                                 |                       |
|                   | left:1em\"> <dt>Alert</dt>                       |                       |
|                   | ID: <dd><a< td=""><td></td></a<></dd>            |                       |
|                   | href=\"'alert.detailUiUr                         |                       |
|                   | 1'\"                                             |                       |
|                   | target=\" blank\">'alert                         |                       |
|                   | .id' <dt>Event</dt>                              |                       |
|                   | Name: </td <td></td>                             |                       |
|                   | dt> <dd>'alert.eventName'</dd>                   |                       |
|                   | <dt>Event</dt>                                   |                       |
|                   | Message: </td <td></td>                          |                       |
|                   | dt> <dd>'alert.message'<!--</td--><td></td></dd> |                       |
|                   | dd> <dt>Entity Name:<!--</td--><td></td></dt>    |                       |
|                   | dt> <dd>'entity.name'<!--</td--><td></td></dd>   |                       |
|                   | dd> <dt>Entity ID:<!--</td--><td></td></dt>      |                       |
|                   | dt> <dd>'entity.id'<!--</td--><td></td></dd>     |                       |
|                   | dd> <dt>OMC Severity:<!--</td--><td></td></dt>   |                       |
|                   | dt> <dd>'alert.severity'&lt;</dd>                |                       |
|                   | /dd> <dt>Rule:<!--</td--><td></td></dt>          |                       |
|                   | dt> <dd>'rule.ruleName'<!--</td--><td></td></dd> |                       |
|                   | dd> <dt>Note:<!--</td--><td></td></dt>           |                       |
|                   | dt> <dd>'rule.note.text'&lt;</dd>                |                       |
|                   | /dd> <dt>Raised On:<!--</td--><td></td></dt>     |                       |
|                   | dt> <dd>'alert.time'<!--</td--><td></td></dd>    |                       |
|                   | dd> <h4>Created by</h4>                          |                       |
|                   | Oracle Management Cloud                          |                       |
|                   | ServiceNow Connector </td <td></td>              |                       |
|                   | h4>[/code]'}                                     |                       |

| state       | 6                           | The alert is cleared. |
|-------------|-----------------------------|-----------------------|
| close_code  | Solved (Work Around)        | The alert is cleared. |
| close_notes | Management Cloud Resolution | The alert is cleared. |

#### **Customized Field Values**

A field value can be a fixed string, a token, or combination of both.

When the value is a combination of fixed strings and tokens, the following rules must be followed.

• Value should start with \${

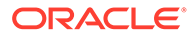

- Value should end with }
- Each fixed string should be enclosed inside a pair of single quotes.
- Token names should be entered without enclosing them inside \${ and }
- To enter consecutive multiple tokens, place a pair of single quotes between each pair of tokens for separation, e.g.,alert.id''alert.message.

#### Examples:

```
${'Alert ID: 'alert.id}
${'Alert ID: 'alert.id' Alert Message: 'alert.message}
${'Two tokens with a space between them: 'alert.id' 'alert.message}
${'Two tokens without any space between them: 'alert.id''alert.message}
```

#### Create a Slack Notification Channel

You can send a Oracle Management Cloud notifications to an existing Slack channel by first creating a WebHook in Slack and then creating an Oracle Management Cloud notification channel.

#### Create a WebHook in Slack

This channel will receive all alerts from Oracle Management Cloud.

- 1. Log in to your Slack account.
- 2. Create the incoming WebHook configuration.

https://<youraccount>.slack.com/apps/AOF7XDUAZ-incoming-webhooks

- 3. Click Add Configuration.
- 4. Select channel under Post to Channel.
- 5. Click Add Incoming Webhooks Integration.
- 6. From confirmation page, capture the WebHook URL. This URL will be required when you create the notification channel in Oracle Management Cloud.

You will need to remember the channel name as this will be used when you create the Slack notification channel in Oracle Management Cloud.

Create a Slack Notification Channel

- **1.** From the Management Cloud side menu, select **Administration**, and then **Notification Channels**.
- 2. On the Notification Channels page, click, Create Notification Channel.
- 3. Click on the Slack notification channel type and specify the requisite information,.

Enter the *Channel Name* (name of the Slack channel to be displayed in the Oracle Management Cloud console), *URL* (the Slack URL), and *Team Channel* (the Slack team channel you are sending the notification to).

 Click Create. A test message will be sent to Slack to confirm that the integration is working.

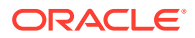

8

# Monitor the Availability and Performance of Your Infrastructure

Monitoring your entities' health and performance is an important part of every IT administrator's job. Oracle Infrastructure Monitoring allows you to setup alerts, investigate alerts and monitor the availability status and performance of your infrastructure.

#### Topics

- Typical Workflow for Monitoring the Availability and Performance of Your Infrastructure
- Monitor Availability Status
- Investigate Alerts
- Monitor Availability Status Within Each Tier
- Monitor Performance Within Each Tier
- Monitor Entity Health

# Typical Workflow for Monitoring the Availability and Performance of Your Infrastructure

| Table 8-1 | Workflow to Monitor the Availability | y and Performance of Your Infrastructure |
|-----------|--------------------------------------|------------------------------------------|
|           |                                      |                                          |

| Task                                                                     | Description                                                                       | More Information                                |
|--------------------------------------------------------------------------|-----------------------------------------------------------------------------------|-------------------------------------------------|
| Find out if any entities are down across the enterprise.                 | Identify and investigate entities that are down or have availability issues.      | Monitor Availability Status                     |
| Investigate open alerts.                                                 | Review details of each open alert.                                                | Investigate Alerts                              |
| Look for entities that are down within the tier that you manage.         | Within each tier, investigate entities that are down or have availability issues. | Monitor Availability Status Within<br>Each Tier |
| Identify and analyze performance issues within the tier that you manage. | Within each tier, identify entities that have potential performance problems.     | Monitor Performance Within Each<br>Tier         |
| Check the overall health of an entity.                                   | Check current performance of an entity.                                           | Monitor Entity Health                           |

# Monitor Availability Status

As an administrator responsible for your entire IT infrastructure, you constantly monitor the availability status of all your infrastructure components so that you can detect and resolve problems before they affect users. Oracle Infrastructure Monitoring provides an *Entity* 

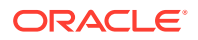

*Summary Dashboard* that shows at a glance the current availability of all your monitored entities.

#### Availability Status Monitoring

- Availability status is monitored automatically
- If an entity is down, a *Down* alert of fatal severity is automatically generated. If it is a host or agent entity, *a not heard from* alert (also fatal severity) is generated.
- To get notifications for these, you must create an alert rule, choose the entity type (or entity) and choose Availability alert condition.
- Once an entity is detected to be up, the alert will clear automatically.
- If there is an error with evaluating availability status, the entity is in Error status. An alert will be generated automatically for this as well.

To monitor the current availability status across your IT infrastructure:

1. Navigate to the Enterprise Summary page and locate the Status region to view the current availability status all your entities. Note the date and time on the top-right corner of the page and make sure that you have a refreshed set of data. Set the page Auto Refresh option to a value that best matches the period during which your data needs to be refreshed.

The Entities Status section indicates the state of each entity:

- Up The entity is up and running, metrics are correctly collected.
- Error The entity has encountered some errors, and it needs further investigation.
- Down The entity is down, it isn't in a running state.
- **Pending** The entity is in the process of being added to the monitoring service.
- 2. Typically, you first focus on entities that show a Down or Error status.

Drill down into the Down or Error labels and note all the entities with this status. To narrow down your list you can:

- Filter your list of entities by type.
- Search for a particular entity by name . For example, if you have selected entities with Down status, you can check one of the entity types listed on the left menu, and then search for a particular entity name to further refine your list.
- If *global properties* are set, further filter your list by the global properties of your entities. For example, you might choose to look first into *Production* systems and later into any *non-production* systems.
- 3. For every system with a Down or Error status, drill down into the *Entity Home page* for more details. Review in particular any availability alert messages on the Alerts section of the home page. Alert messages provide critical information that helps resolve availability problems. When an issue is resolved, the alert automatically clears.

To set up alert rules to send notifications for entities down or other availability issues, see Set Up Alert Thresholds and Notifications.

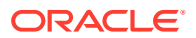

#### Note:

You must have administrator privileges to create any alert rules.

#### **Host-Agent Communication Monitoring**

When a gateway agent cannot reach OMC, a *not heard from* alert is created for the gateway. The following alert message is generated when this occurs:

OMC has not received data from <gateway name> (Gateway Agent) for <N> minutes. It could be down or there could be network issues that impact uploading of data. This impacts sending status for all associated agents and its hosts, and symptom alerts for these will not be generated.

OMC will NOT generate *not heard from* alerts from the agents (and associated hosts) where the agents are communicating with OMC through the impacted gateway.

If the gateway is up later on, but the agent is still down, *not heard from* alerts will be generated on the agent and host.

# **Investigate Alerts**

Alerts help keep your entities continuously up and running by notifying you when performance or availability problems occur.

Alerts are generated either:

- 1. Automatically, for all availability issues (when an entity is down or an agent is unavailable). No alert rule is required to generate these alerts.
- Based on custom alert rules that specify a condition. For more information, see Set Up Alert Rules.

Alerts indicate that a problem has occurred with one of your monitored entities. The alert details give you enough context to start investigating the problem. These details include the following:

- Name and type of entity on which the alert was raised
- Entity Status
- Severity of the problem
- Date and time when the alert was created as well as date and time of any other changes in the alert
- The alert rule associated with the alert which has details about the alert condition that triggered the alert and where the notification was sent

The **Alert Severity** is a key component of an alert that translates as follows:

- Fatal: An entity is down.
- Critical: A metric crosses a critical threshold.
- Warning: A metric crosses a warning threshold.
- Agent Unavailable: no recent communication has occurred between the Cloud Agent and Oracle Management Cloud. This could indicate one of the following:
  - The Cloud Agent is down.

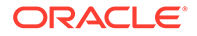

- Even though the Cloud Agent is running, there's a connectivity problem between the Cloud Agent and Oracle Management Cloud.
- The Host on which the Cloud Agent is deployed is down.

The **Alert Details** also includes a graphical display of values of the metric being tracked and its values at various points in time. The **Alert History** keeps track of all stages of notifications.

#### **Investigating Alerts Received**

If your Oracle Infrastructure Monitoring service was set up for receiving alerts, then your administrators on duty will receive email alerts when set thresholds are exceeded or when monitored entities are down.

If your service is not yet set up for receiving alerts, see Set Up Alert Rules. You must have Administrative privileges to perform this task.

Once you are setup to receive alerts, this is a typical workflow of investigating alerts that you receive:

- 1. Review the alert **email** and note the entity name, type, severity, and time the alert occurred. You can drill down to the alerts details directly from the email notification.
- Click the entity name to go to its *home page*. Locate the alert in the Alerts region and click the alert message. A popup window will open, showing you the details of the alert.

You can further scroll back in recent history to find out the metric's values over time. These values should provide an indication of the problem.

**3.** Resolve the alert.

Based on your findings, make the changes required to your monitored entity and ensure that these changes won't affect other systems. When the issue is resolved, the alert will automatically clear.

#### **Proactive Review of Alerts**

Infrastructure administrators may also want to review on a daily basis the alerts triggered in the last 24 hours.

Here is a typical workflow of investigating alerts summarized on your service dashboards:

1. On the Enterprise Summary page, locate the Alerts region. The combination of up and down arrows and a number indicates an increase or decrease in alerts. If there is an increase, then drill down into that number to access the alerts page.

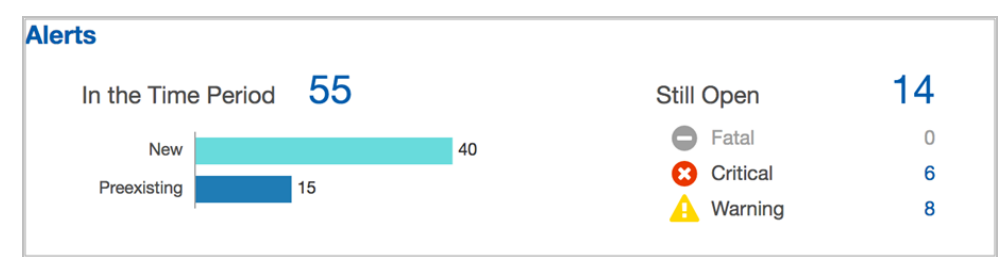

The Alerts are shown for a specified time period (global context). In addition to the total number of alerts in that time period, the alerts are further broken down into **New** alerts that have been raised during the period, **Preexisting** alerts that were

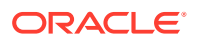

present at the start of the time period, as well as the number of alerts that are **Still Open** (broken down by severity).

2. Investigate each newly triggered alert on the Alerts page

For any of these cases, if you determine that the alert was triggered prematurely, then consider adjusting the alerts thresholds, see Set Up Alert Rules .

#### Note:

You must have administrator privileges to edit alert rules.

#### **Related Alerts**

Alerts for an entity can be triggered by alerts occurring on related entities. For example, a Linux host may have a WebLogic server, a Tomcat server, and multiple Oracle databases. Because these servers and databases are *related* to the host, alerts occurring on them can affect the alert status of the host itself. Specifically, related alerts are alerts that occur on related entities and that have been triggered within a 30 minute time frame (30 minutes before and 30 minutes after) the original alert.

To help you diagnose these types of related entity alert issues, you can view related alerts directly from an entity's home page.

To view related alerts:

- 1. Navigate to an entity home page.
- 2. From the Alerts tab, select an individual alert. The Alert Details and Related Alerts tabs display.
- 3. Click on the **Related Alerts** tab as shown in the following graphic.

| erity All   | Ŧ                        |                                                                                                    |                                                 |             | Lion o   |
|-------------|--------------------------|----------------------------------------------------------------------------------------------------|-------------------------------------------------|-------------|----------|
| Severity    | Open Since               | Alert Message                                                                                                    |                                                 | Serv        | ісе Туре |
| 8           | 19 minutes 31 seconds ag | Heap Used for Heap Used for Heap Used for Heap Used for Heap Used for Heap Heap Heap Heap Heap Heap Heap Heap                                                                                                    | greater than expected value of 50 MB            | Moni        | toring   |
| 8           | 19 minutes 31 seconds ag | Heap Total for dealers is 192 MB; it is                                                                                                    | lower than expected value of 200 MB             | Moni        | toring   |
| Δ           | 19 minutes 31 seconds ag | Heap Free for dealers with the second second s | ower than expected value of 100 MB              | Moni        | toring   |
| 8           | 19 minutes 31 seconds ag | Memory Utilization for de 281 was a compared in 97.16 %; it is greater than expected value of 50 %                                                                                                    |                                                 |             | toring   |
| 8           | 19 minutes 31 seconds ag | Memory Usage for B is 0.1866                                                                                                    | GB; it is greater than expected value of 0.1 GE | 3 Moni      | toring   |
| ert Details | Related Alerts           | . 2017 10.48:59 AM to Jul 5, 2017 11:48:59 AM.                                                                                                    |                                                 |             |          |
| everity 🔺   | Open Since               | Alert Message                                                                                                    | Entity Name                                     | Entity Type | Deta     |
|             |                          |                                                                                                    |                                                 |             |          |

#### "Not Heard From" Alerts on Agent and Host

- The host is monitored by the agent that is deployed on the host.
- Host availability is based on agent availability. Agent availability is based on Oracle Management Cloud receiving its performance data in regular intervals.

If there is no data received for some time, then:

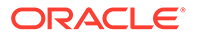

- Agent and host are put in "Not Heard From" status and "Not Heard From" alerts of fatal severity are generated for the agent and host.
- To get notifications for these, create an alert rule, choose host and/or agent entities, choose availability condition and specify notification channels.
- Once the agent is back up (i.e. Oracle Management Cloud starts receiving data from the agent), then the agent and host are returned to *Up* status and the *Not Heard From* alert clears.

# Monitor Availability Status Within Each Tier

For administrators responsible for various tiers of the IT infrastructure, the Oracle Infrastructure Monitoring Service Enterprise Summary dashboard provides tier regions that indicate the current status and performance of all entities in that particular tier.

The tiered status bar charts show the breakdown of status for each entity type monitored in your enterprise within that tier. For example, the following bar chart shows status of the Web Application Servers.

Of the total number of WebLogic Servers:

- 11 are Up (running as expected)
- 9 are Down
- 2 have Errors (more investigation needed)
- 3 are in Pending status (in the process of becoming actively monitored)

Of the total number of Tomcat servers:

- 3 are Up (running as expected)
- 1 is Down

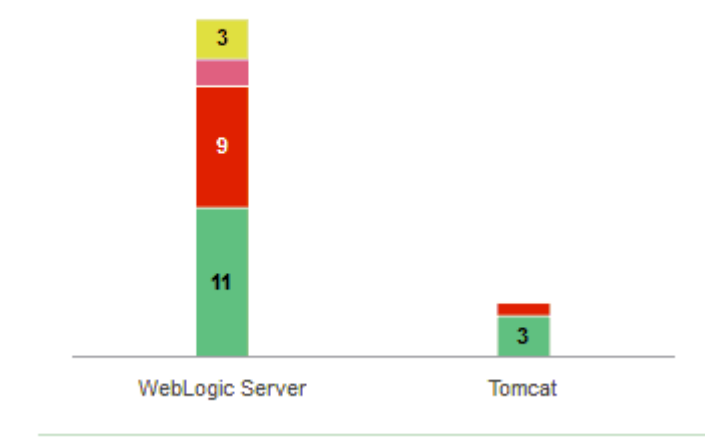

#### Web Application Server

Here are some examples of tasks to perform within a tier you're investigating:

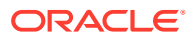

- Drill down into entities with a status other than Up.
- Identify entities related to those that don't have an Up status. For example, locate the hosts that host the Web Application Servers with a Down status.
- Review the home page for each entity that you determined is having a problem. Look for alerts and key performance metrics. Wherever applicable, entities are automatically associated and grouped as related entities. For example, application servers will automatically be associated with their corresponding database. Entities association can be viewed from the Topology display at the top of each page.

# Monitor Performance Within Each Tier

For administrators responsible for various infrastructure tiers, the Enterprise Summary page provides tier regions that allow you to monitor the current performance of all entities within that tier.

The top of the Enterprise Summary page displays rolled-up information that applies to all entities: the total number of entities, the breakdown of entities status and a break-down of all alerts triggered for all entities. Below this, the graphical interface groups the entities by tiers and rolls-up status and performance information for each tier. Entities not part of any specific tier are categorized under the "Others" section. Wherever applicable, entities are automatically associated and grouped as related entities. For example, application servers will automatically be associated with their corresponding database. Entities association can be viewed from the Topology display at the top of each page.

Navigate to the Enterprise Summary page and locate the performance metrics charts for the tier you are interested in. Note first the status of all entities in your tier. Then, on the performance charts look for outliers (points on the charts that look different and are isolated compared to the others). Hover over these points to see the entity name and metric values at that point.

For example, on the CPU Load vs CPU Utilization chart, one of the points looks like an outlier. Both the CPU Utilization and Memory Utilization are high. This will require more investigation

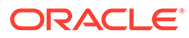

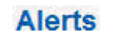

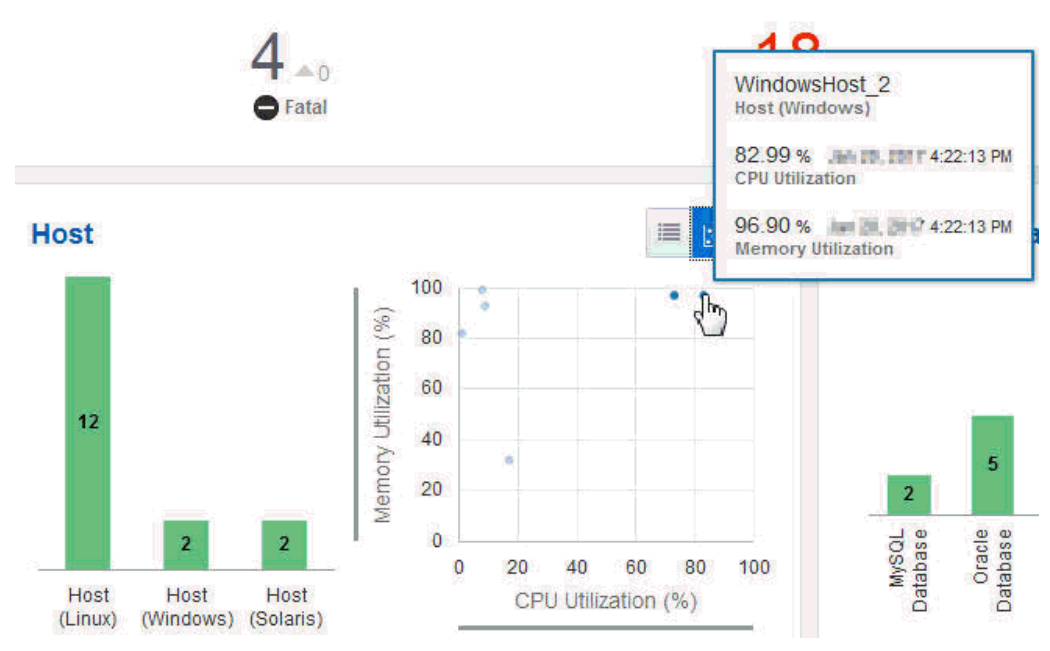

You can further:

- Click the points on the chart to display a full history of those metrics and see if there is a trend in the metric values.
- Change the metrics displayed in the scatter chart to review the collective performance of any other two metrics. To vary the metrics displayed on each chart, select **Choose Metrics**.

Switch the performance chart to show, for example, the CPU Utilization % and Memory Utilization % across all monitored hosts. At this point you can:

- Check for outliers in this chart, look for high values of CPU Utilization % and/or Memory Utilization % which could indicate that these hosts are currently under a heavy load.
- Hover your mouse over the data point to find out which specific host is under heavy load.
- Click the data point to examine the trend of these metrics and identify how long the hosts have been under a heavy load. A long trend might indicate issues on the host that need further investigation.

While exploring your tiers, it is useful to see a sorted list of values of a particular metric, for the tier you are investigating. To help you visually assess the relative performance across entities in a tier, you can switch the display from a scatter chart to a metric table listing the top values (or bottom values) of a particular metric for all entities. This data helps to assess the most heavily loaded entities or those with the slowest performance within a tier. To correlate your findings with other related metrics, click the **Edit** button to select a new metric and assess its values for the subset of entities you are interested in.

#### **Additional Performance Charts Controls**

On the Performance charts, use the scroll wheel on the mouse to zoom in and out while maintaining the same center of the image.

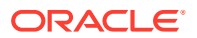

You can hold down your left mouse button to select an area of data to zoom in on. When you release the mouse button, the selected area will pan to the center of the screen and automatically zoom in to fill the entire area of the chart.

The x-axis and y-axis ranges can also slide. Hold down the left mouse button and move left and right on the x-axis, or up and down on the y-axis, until you find the ideal concentration of points for your research.

# **Monitor Entity Health**

By proactively monitoring your infrastructure, you can identify and resolve potential problems before they affect users.

The Oracle Infrastructure Monitoring **Entity Home page** enables you to proactively monitor the health of an entity. It provides an overview of all entity-related information, from entity status and open alerts to key performance indicators. Typically you reach an Entity Home page when exploring your monitored infrastructure in various ways, such as:

- Investigating a performance problem visible on the Enterprise Summary page performance scatter charts: Drilling down into the data point of interest allows you to reach a filtered view of the metrics in question and provides a link to the associated Entity Home page.
- Troubleshooting entities status from the *Enterprise Summary* page *Entity Status* region: Clicking any status provides you with a narrowed down list of all entities with that status; you can further filter your list and click the entity name to reach that Entity Home page.
- Reviewing the health and status of any entity group from the *Enterprise Summary* page tiered view *bar charts*: Clicking any tier provides you with a narrowed down list of all entities of that type; you can further filter your list and click on the entity name to reach that Entity Home page.
- Exploring all entities from the *Enterprise Summary* page *Entities* region: Drilling down into the number of entities in your infrastructure allows you to reach the Entities page where you can further filter your list and reach a particular Entity Home page.

#### **Exploring the Entity Home page**

Here is a typical set of tasks that you can perform from the Entity Home page:

1. To reach the Entity Home page, click the name of each entity you're analyzing.

The Entity Home page has all the entity information that allows you to determine the cause of a problem. Note the following content:

- The current **availability** status displaying the entity's availability over time. Moving your cursor along the availability time line displays the corresponding time in the key performance metric charts for the entity.
- The **open alerts** in the current time period along with their status. You can drill down on the alert numbers for more detail about those alerts.
- Key **performance metrics** for the entity. Clicking on a key performance metric displays detailed performance charts for that metric.
- The **Alerts** tab displays all alerts for the entity. You can click on an alert to view explicit details and also view related alerts (alerts generated by *related entities* that impact the currently viewed entity).

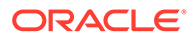

2. Correlate your findings by identifying first when the entity status changed. Note the key performance metric values at that same time. Data from the last 24 hours is shown by default, and you can scroll back to more recent time periods to review the trend of the metrics over time. Hold down the left mouse button and slide the date range along the timeline until you reach the range with the data of interest. The first set of performance charts includes the key health indicators, but you can hover over any data point. You can also correlate the key performance metrics over the same time period, in all the functional categories mentioned (Capacity, Load, Response, Error, or Utilization).

For example, you detect a performance degradation on one of your hosts. Note the key metric values at the same time.

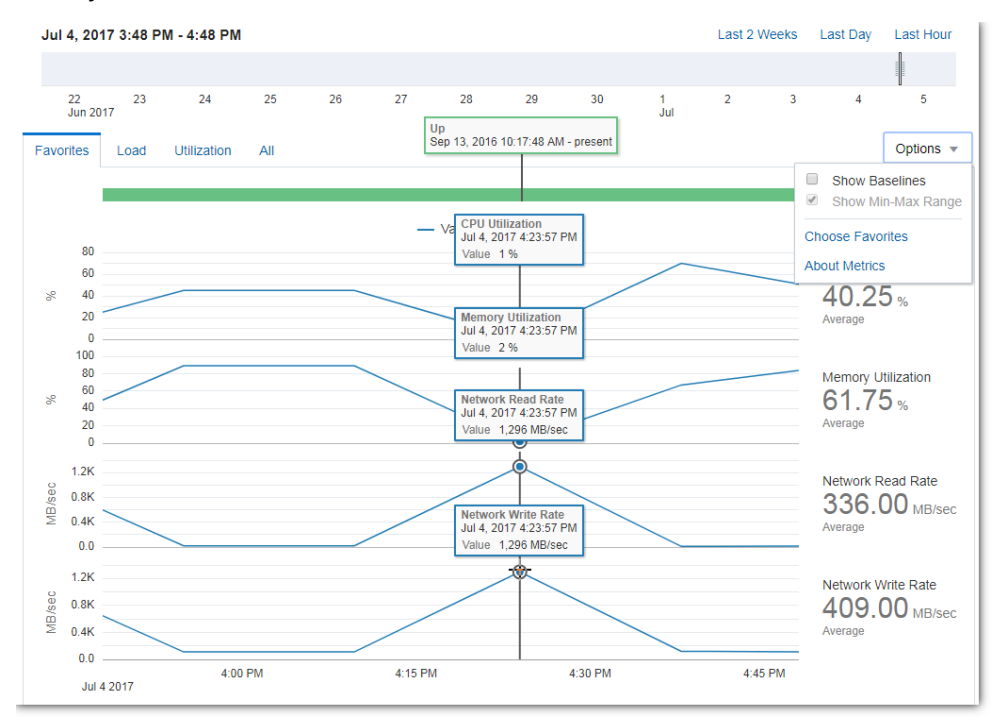

#### **Expanded Time Periods**

In this release, Infrastructure Monitoring pages now enable you to view status and performance data up to the *Last 30 Days*. This is an enhancement over prior releases where you could view status and performance only up to the last 14 days. In the entity homepages, while you can set the Global Time Period up to the Last 30 days, in order to view performance data at its finest resolution (i.e. natively collected resolution), you'll need to set the Chart Time Slider window to at most 8 days wide.

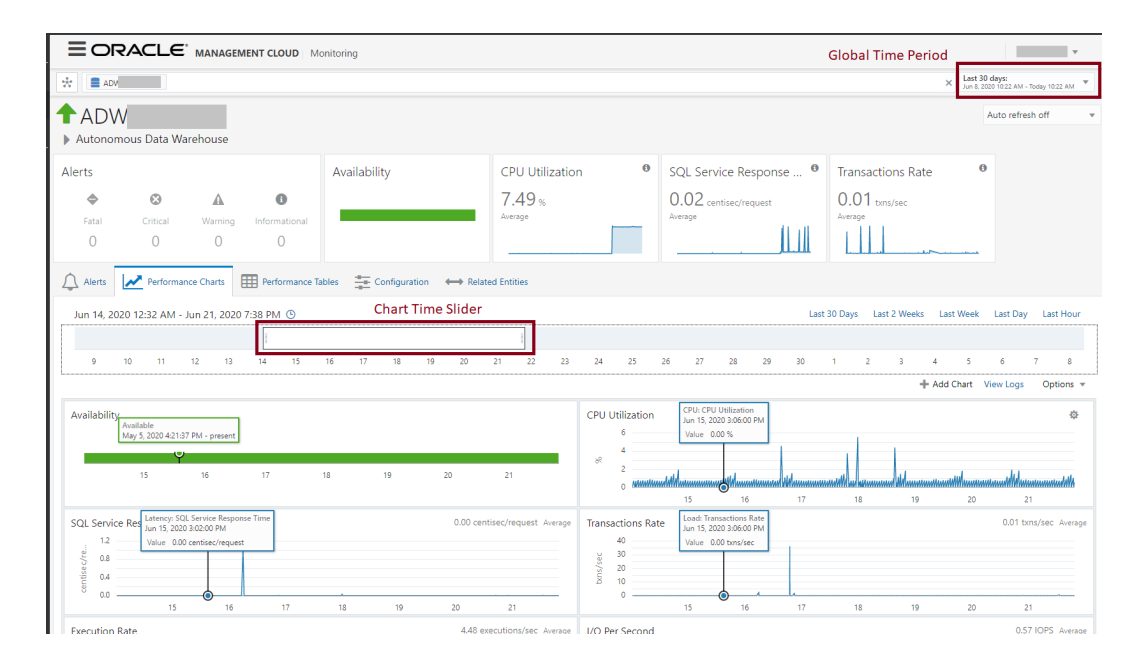

The Chart Time Slider determines the set of data points shown in the performance charts. You can move the Slider to focus on any time period within the range specified by the Global Time Period. When the Last 30 days is chosen as the Global Time period, as long as you keep the Chart Time Slider window to show at most 8 days, you can continue to view performance data at its finest resolution up to the last 30 days. This enables you to perform better diagnostics and investigation of issues across different performance metrics.

When the Chart Time Slider window is expanded to more than 8 days, then charts will automatically switch to show the hourly rollup data. This level of control enables you to view fine-grained data when doing diagnostics or view rollup data in order to understand the trends of data across longer periods of time.

3. On the performance charts, you can also select metrics to be displayed for predefined ranges, such as: Last 2 weeks, Last Day, or Last Hour. Use these preset ranges for ease of navigation. Some entities, such as relational databases, have all their properties and associated data filtered by tabs, such as: Alert, Performance Charts, Performance Tables, Configuration, and Related Entities.

#### **Time Periods**

To narrow in on a specific aspect of a monitored entity, you may only be interested in seeing a subset of metrics for that entity. For example, you have an Oracle database and you only want to see transaction volume and transaction rate displayed. You can choose which metrics you want shown and the order in which they appear by selecting **Choose Favorites** from the **Options** menu.

#### **Baselines and Anomaly Detection**

Baselines represent the normal performance of an entity that allow you to compare the current performance with previous performance and help you set appropriate thresholds for performance metrics. Baselines are calculated by observing performance metric values over a period of time and applying machine learning algorithms to this data set.

By collecting performance metrics over a period of time, Oracle Infrastructure Monitoring identifies the normal expected range of values of particular metrics and saves them as baselines. When sufficient data points are collected, daily seasonality is automatically taken into account to further fine tune baseline calculations. In this case, each metric is given an

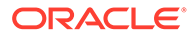

expected range of values within each hour of a day. In addition, with more data collected, Oracle Infrastructure Monitoring also calculates the normal performance values within each day of the week. The system continues to fine-tune the data for each hour of a particular day of a week, concludes on a weekly seasonality if it is detected and includes that into the baselines calculation. For example, load metrics on a server may be expected to be at a higher range at 9:00 a.m. on a Monday and expected to be at a lower range at 9:00 a.m. on a Friday. Baselines are automatically calculated for all key performance metrics with no additional user input.

Metric values outside of the normal ranges are identified as anomalous and visually highlighted in performance charts. To receive alerts when metrics exceed normal baseline values, use the calculated baselines as guidelines and set the alert thresholds values outside of the normal ranges. For example, if a host CPU utilization is calculated to be normal between 60% and 75% on average days of the week and 65% to 80% on peak days of the week, then set your warning level alerts to 80% and a critical level alert to anything above 90%.

# **Metric Collection Errors**

If there are errors encountered with the evaluation of a metric, then an alert of *Metric Collection Error* is generated. This alert is of critical severity.

- You can see the alerts in the Alerts UI. You can get email by creating an alert rule with the alert condition "Metric Error".
- You should look at the message of the alert and resolve the issue.
- Once the issue is resolved, this alert will clear automatically when the agent can successfully collect the metric.
- Any new metric collection errors will automatically generate an alert of 'Warning' severity instead of 'Critical' severity. All pre-existing metric collection error alerts of critical severity will remain as-is (i.e. no severity change).

# 9 Oracle Infrastructure Monitoring Administration Tasks

#### Topics

- Typical Administration Tasks for Oracle Infrastructure Monitoring
- Maintenance Windows
- Change Monitoring Configuration
- Create and Set Global Properties
- Delete Entities

# Typical Administration Tasks for Oracle Infrastructure Monitoring

| Task                                                     | Description                                                                                                    | More Information                 |
|----------------------------------------------------------|----------------------------------------------------------------------------------------------------|----------------------------------|
| Change the monitoring configuration.                     | Update the configuration properties<br>of an entity in Oracle Management<br>Cloud (such as port number) to<br>reflect the change in the entity's<br>configuration. | Change Monitoring Configuration  |
| Add new global properties.                               | Create new global properties that<br>can be applied to existing or new<br>entities or entity types.                                                                | Create and Set Global Properties |
| Set values of global properties to one or more entities. | Set predefined global properties to one or more entities.                                                                                                    | Create and Set Global Properties |
| Delete monitored entities.                               | Delete entities you no longer want to<br>monitor by using the omcli<br>command.                                                                                    | Delete Entities                  |

#### Table 9-1 Typical Administration Tasks for Oracle Infrastructure Monitoring

# **Maintenance Windows**

A maintenance window is a period of time designated to perform regular maintenance activities on monitored entities.

A maintenance window can be scheduled to run immediately or in the future, and to run indefinitely or stop after a specific duration. Notifications, such as emails and webhooks, are suppressed during the maintenance window. However, Oracle Management Cloud continues to monitor entities and display entity status, while indicating that the entity is currently under maintenance. Although events are generated during the maintenance window, event notifications are suppressed.

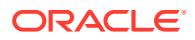

For more information about maintenance windows and how to create them, see Using the Maintenance Window.

# **Change Monitoring Configuration**

Sometimes entities need to change certain configuration parameters. Oracle Management Cloud Services must be aware of these changes.

To change the monitoring configuration of your entities, from the global menu, select the Administration option and then:

- 1. Select Entities Configuration from the global menu.
- 2. Select Configure Entities from the left menu.
- 3. Click on **Select Entity** to choose your entity. If you have a large number of entities, filter by Entity Type and then select your entity.
- 4. Change the configuration parameters and then Save

For example, you can change the port number your database listens on using this interface, or directory locations or other configuration attributes.

| Administration                                | Configure Entities                                                                                      |
|-----------------------------------------------|----------------------------------------------------------------------------------------------------|
| Global Properties                             | Select Entity                                                                                           |
| Enable/Disable<br>Services<br>Delete Entities | Entity MySQL_DB_1<br>Name                                                                               |
|                                               | Configuration Properties                                                                                |
|                                               | To change the monitoring credentials, use omcil update_entity. Refer to help for more details,<br>ladb1 |
|                                               | ladb1                                                                                                   |
|                                               | JDBC Driver *                                                                                           |
|                                               | com.mysql.jdbc.Driver                                                                                   |
|                                               | Is Cluster                                                                                              |

# Create and Set Global Properties

You can create and set global properties in the Administration console in Oracle Management Cloud.

After you create a global property, it becomes available for all the entities present in the tenant. Setting the value of a global property for an entity allows you to group or filter the entities based on the property value.

For example, if you want to filter your Oracle Database entities by location, then you can create a global property called location, and set different values (such as Austin or Chicago) for that property for different Oracle Database entities.

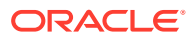

# Creating a Global Property

To create a global property:

- 1. Select Administration in the Management Cloud navigation menu.
- 2. Select Entity Configuration in the Administration navigation menu, then click Global Properties.
- 3. Click Create New Global Property.
- 4. In the **Create New Global Property** dialog box, enter the display name of the property and click **OK**.

The property is created and is now available to be used by an entity in the Oracle Management Cloud tenant.

## Setting the Value of a Global Property

To set the value of a global property for a single or set of entities:

- 1. Select Administration in the Management Cloud navigation menu.
- Select Entity Configuration in the Administration navigation menu, then click Global Properties.
- In the Select Entities dialog box, select the entities for which you want to set the global property value and click Select.

The Global Properties page is displayed with the list of available global properties in the tenant.

4. In the selected entities in the **New Value** field adjacent to the property name, enter the global property value that you want to set for the selected entities, and click **Set**.

#### Note:

If a global property is set with different values for different entities, then (mixed) is displayed in the Value column for that property.

The value for the global property is now set for the selected entities.

# **Delete Entities**

You can delete entities that you no longer want to monitor.

**Topics:** 

Delete Entities from the Administration Console

Delete Entities Using omcli

## Delete Entities from the Administration Console

You can delete an entity from Oracle Management Cloud or view deleted entities in the Administration console.

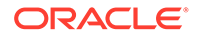

- 1. Select Administration in the Management Cloud navigation menu.
- 2. Select Entity Configuration in the Administration navigation menu, then click Delete Entities.
- 3. In the **Select Entities** dialog box, select the entities that you want to delete and click **Select**.

The selected entities are displayed on the Delete Entities page. If you want to remove one of the selected entities, then click the **Remove** button adjacent to the entity.

4. Click Delete <number> Entities to delete the selected entities.

#### **View Deleted Entities**

- 1. On the Delete Entities page, click the **Recently Deleted** tab.
- 2. Select a time frame in the View entities deleted drop-down list.

The entities deleted within the selected time frame are displayed.

### Delete Entities Using omcli

You can delete a previously added entity using the <code>omcli delete\_entity</code> command as shown below.

<AGENT BASE DIR>/agent inst/bin/omcli delete entity agent FILENAME

Where FILENAME is the name of the file that contains the entity definition to be deleted.

#### Example

Say you want to delete the Oracle WebLogic Server domain that you had previously added with the following JSON file: omc\_weblogic\_domain.json.

Run the following command to delete this WebLogic Server domain:

```
<AGENT_BASE_DIR>/agent_inst/bin/omcli delete_entity agent
omc weblogic domain.json
```

#### Note:

Cascading deletion is not supported. The JSON input for the delete command must include all entities and their sub-entities to be deleted.

# 10 Troubleshooting

The following sections cover common debugging procedures and diagnostic information for Infrastructure Monitoring.

# Lack of Data

Issues encountered when using Infrastructure Monitoring typically fall into the following categories of lack of data in performance charts and metric collection errors.

#### Lack of Data in Performance Charts

For Cloud agent-monitored entities:

- 1. Check the time period in the UI to verify it includes the time period where data is expected.
- 2. Check if the entity it up. If the entity is down, no metrics can be collected.
- 3. Find out if the agent is up.
  - a. Go to the agent homepage.
  - **b.** Determine the current status of the agent via the agent command line utility. omcli status agent

```
$ ./omcli status agent
Oracle Management Cloud Agent
Copyright (c) 1996, 2017 Oracle Corporation. All rights reserved.
   _____
Version : 1.27.0
State Home : /scratch2/agent/den00yla/lama agent/agent inst
Log Directory : /scratch2/agent/den00yla/lama agent/agent inst/
sysman/log
Binaries Location : /scratch2/agent/den00yla/lama agent/core/1.27.0
Process ID : 85600
Parent Process ID : 90122
URL : https://myhost.myco.com:58858/emd/main/
Started at : 2018-02-21 08:26:28
Started by user : mahessub
Operating System : Linux version 3.8.13-118.20.2.el6uek.x86 64 (amd64)
Data Collector enabled : false
Sender Status : FUNCTIONAL
Gateway Upload Status : FUNCTIONAL
Last successful upload : 2018-02-23 16:04:03
Last attempted upload : 2018-02-23 16:04:03
Pending Files (MB) : 0
Pending Files : 1
Backoff Expiration : (none)
```

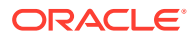

-----

Agent is Running and Ready

Ensure the following:

- The agent status message displays Agent is Running and Ready.
- Last successful upload shows a recent timestamp.
- **Pending Files (MB)** and **Pending Files** do not show large values. If either of these statistics is large, the data may have not been uploaded yet. You should run the omcli status agent command periodically to verify that **Pending Files (MB)** and **Pending Files** are decreasing.
- c. Check whether the agent is able to collect the metric(s) whose data you are not seeing in the performance charts.
  - i. Run the omcli getmetric agent command:

omcli getmetric agent TARGETNAME, TARGETTYPE, METRICNAME

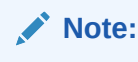

Make sure there are no spaces before or after comma delimiters.

If the command returns values, then it means the agent is able to collect the data.

```
$ ./omcli getmetric agent
myhost.myco.com,omc_host_linux,HOST_CPU
Oracle Management Cloud Agent
Copyright (c) 1996, 2017 Oracle Corporation. All rights
reserved.
idleTimeRaw,userTimeRaw,systemTimeRaw,waitTimeRaw,hardInterru
ptsTimeRaw,softInterruptsTimeRaw,cpuStealTimeRaw,idleTimeRawD
iff,userTimeRawDiff,systemTimeRawDiff,waitTimeRawDiff,hardInt
erruptsTimeRawDiff,softInterruptsTimeRawDiff,cpuStealTimeRawD
iff,totalTimeRawDiff,cpuUserModePercent,cpuStolenPercent,cpuIdlePer
cent,cpuLoadlmin,cpuLoad5min,cpuLoad15min,intervalSec
701388434,5781055,2644520,563349,135,12397,84674,10114,349,50
,3,0,0,1,10517,3.318,0.475,399,3.794,0.01,96.168,0.005,0.015,
0.0125,26
```

- ii. Use the Agent Metric Browser to view the data the Cloud agent collects from various entities. See .
- 4. Check if there are metric collection error alerts on the entity home page. If there are problems collecting the metric, then no data will appear. You should see a metric collection error (Alert Type = Metric Error). To fix the metric error, ensure that all of the prerequisites for monitoring the entity type have been met.

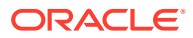

#### **Metric Collection Errors**

| Entity Type               | Metric Collection Error<br>Message                                                                                                    | Cause/Resolution                                                                                                    |
|---------------------------|----------------------------------------------------------------------------------------------------|----------------------------------------------------------------------------------------------------|
| Oracle Database           | oracle.sysman.emSDK.agent<br>.fetchlet.exception.Fetch<br>letException: Failed to<br>connect:<br>java.sql.SQLRecoverableEx<br>ception: IO Error: The<br>Network Adapter could not<br>establish the connection                                                                                                    | DB monitoring relies on a JDBC<br>connection to the database.<br>Check if the DB service is<br>registered with the listener.                                                                                                    |
| Oracle Pluggable Database | oracle.sysman.emd.fetchle<br>ts.db.exception.AwrFetchl<br>etException:<br>SharedDBFetchlet -<br>E8C3A7030E443414D10A7BAF9<br>93842BD - AWR Shared<br>metric collection failed:<br>java.sql.SQLRecoverableEx<br>ception: IO Error: The<br>Network Adapter could not<br>establish the connection                                                                                                    | DB monitoring relies on a JDBC<br>connection to the database.<br>Ensure that the DB service is<br>registered with the listener.                                                                                                    |
| Oracle Database           | oracle.sysman.emd.fetchle<br>ts.db.exception.AwrFetchl<br>etException:<br>UDSSqlEntityFetchlet -<br>E8C3A7030E443414D10A7BAF9<br>93842BD - AWR UDS sql<br>entity collection failed:<br>java.sql.SQLRecoverableEx<br>ception: IO Error: Socket<br>read timed out                                                                                                    | The root cause in most cases is<br>a failure of the database to<br>respond in a reasonable amount<br>of time. This error could also be<br>caused by network issues.                                                                                                    |
| Oracle Database           | orcldb123/PDB1(Oracle<br>Pluggable Database) is in<br>Error state. Reason :<br>oracle.sysman.emSDK.agent<br>.fetchlet.exception.Fetch<br>letException: assoc<br>target does not exist or<br>is broken<br>apmc/ORCLPDB(Oracle<br>Pluggable Database) is in<br>Error state. Reason :<br>oracle.sysman.emSDK.agent<br>.fetchlet.exception.Fetch<br>letException: assoc<br>target does not exist or<br>is broken | This issue occurs when the<br>wrong JSON file has been used.<br>Example: The CDB JSON was<br>used to discover a PDB.<br>For more information about<br>Infrastructure Monitoring JSON<br>files, see Download and<br>Customize Oracle Infrastructure<br>Monitoring JSONs. |

#### Table 10-1 Debugging Metric Collection Errors

| Entity Type     | Metric Collection Error<br>Message                                                                                                    | Cause/Resolution                                                                                                    |
|-----------------|----------------------------------------------------------------------------------------------------|----------------------------------------------------------------------------------------------------|
| Oracle Database | Error evaluating Top SQL<br>Executions:5MinCollection<br>- AwrFetchletException:<br>SharedDBFetchlet -<br>4A8DD99203A4341B15B61BA45<br>2994851 - internal error:<br>java.sql.SQLSyntaxErrorEx<br>ception: ORA-00942: table<br>or view does not exist                       | Ensure the monitoring user has<br>sufficient privileges. For more<br>information, see Prerequisites<br>and Monitoring Credentials.                                 |
| Oracle Database | Error evaluating<br>CorrelationAssociations:2<br>4HrCollection-<br>FetchletException:<br>ORA-24247:network access<br>denied by access control<br>list (ACL) ORA-06512:at<br>"SYS.UTL_INADD",line<br>19ORA-06512:at"SYS.UTL_IN<br>ADDR",line 40<br>ORA-06512:at line 1      | Run the PL/SQL block<br>dbms_network_acl_admin<br>For more information about<br>Oracle Database prerequisites,<br>see Prerequisites and Monitoring<br>Credentials. |
| Oracle Database | Error evaluating<br>CorrelationAssociations:2<br>4HrCollection-<br>FetchletException:<br>ORA24247: network access<br>denied by access control<br>list (ACL)<br>ORA-06512:at"SYS.UTL_INAD<br>DR",line 19 ORA-06512: at<br>"SYS.UTL_INADDR", Line 40<br>ORA-06512: at line 1 | "Error evaluating SQL<br>statistics"<br>The Oracle DB target needs to<br>have DB Diagnostic Pack<br>enabled or be an Oracle DB<br>Enterprise Edition.              |
| Tomcat          | tomcat_mzlee (Tomcat) is in an<br>Error state.<br>tomcat_rest (Tomcat) is in an                                                                                                    |                                                                                                    |
| Host (Linux)    | Error state.<br>Criticaloracle.sysman.emS<br>DK.agent.fetchlet.excepti<br>on.FetchletException:<br>Result has repeating key<br>value : lo                                                                                                    |                                                                                                    |

#### Table 10-1 (Cont.) Debugging Metric Collection Errors

#### No Metric Data Appears in the UI

Steps 1 and 2 only need to be performed if the entity was newly added. If the entity was added in the past, but suddenly is not showing any metric data, complete steps 3 through 8.

1. Make sure you have completed all the prerequisite steps. See Prerequisites and Monitoring Credentials.

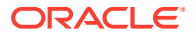

- 2. Check to see if the entity type and version is supported. See Supported Entity Types.
- 3. Go to the entity's home page and see if there are any metric collection errors.
- 4. Check that the entity is up.
- 5. Check that the agent is up.
- 6. Run the metrics directly using the getmetric command.

omcli getmetric agent TARGETNAME, TARGETTYPE, METRICNAME

To get the targetname, targettype:

config agent listtargets (confirm that you get the target name and type)

OPEN: metricname (this corresponds to the metricGroupName)

- 7. Check metrics in the agent metric browser.
- 8. Contact Oracle Support and provide debug information using the following command:

omcli generate support bundle agent DIRECTORY

#### **Metrics Not Collected for Windows Environments**

A Cloud agent is deployed on a Windows Server. Although the host entity has been registered in Infrastructure Monitoring performance metrics are not collected. In this situation, the root cause of the issue is performance counters in this environment were corrupt.

To check whether performance counters are functioning properly:

- 1. From an administrator command prompt execute wbemtest. A dialog displays.
- 2. Click connect. Check the namespace is root\cimv2 and click connect again.
- Click Open class and enter the class name. For example: Win32\_PerfRawData\_PerfOS\_Processor
- 4. A new window will open with details about the class. If the window displays the class details, then the performance counters are working properly.
- 5. If any error message is displayed, execute following command as administrator from command prompt:

lodctr /R

6. After executing the above command, perform steps one through four again to verify the performance counters are working.

# Create an Agent Support Bundle

When contacting Oracle Support to diagnose Oracle Management Cloud agent entity discovery issues, having comprehensive, standardized diagnostic information about your agent deployment simplifies the diagnostic process. There is a specific set of logs and

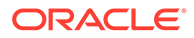

configuration information that is useful for Oracle Support to diagnose problems with the agent software. This log/configuration information is called an agent support bundle.

#### Generating the Agent Support Bundle

You generate the agent support bundle by running the omcli generate\_support\_bundle command. This command creates a ZIP archive containing logs and configuration information specific to your agent deployment.

#### **Syntax**

omcli generate support bundle agent DIRECTORY

DIRECTORY is the directory where you want the agent support bundle ZIP archive to be generated.

#### Example 10-1 Example Title

In the following example, you are generating an agent support bundle. The archive ZIP file will appear in the /my server/diagnostics directory.

```
omcli generate_support_bundle agent /my_server/diagnostics
```

# Host Prerequisite Validation

When installing a Cloud agent on a host, prerequisite validation checks are run. This can result in agent installation error messages shown in the following table.

| Error<br>Code    | Message                                                                                             | Cause                                                      | Effect                                      | Remedy |
|------------------|----------------------------------------------------------------------------------------------------|------------------------------------------------------------|---------------------------------------------|--------|
| OMCAGNT<br>-4500 | OMCAGNT-4500:<br>Host (Linux):<br>Error occurred<br>during<br>prerequisite check<br>process.        | Unexpected<br>Error during<br>validation code<br>execution | Validations<br>didn't run                   | NA     |
| OMCAGNT<br>-4501 | OMCAGNT-4501:<br>This operating<br>system [ <b>os</b> ] is not<br>supported for host<br>monitoring. | Is the OS<br>supported for<br>monitoring?                  | No validations<br>for<br>unsupported<br>OS. | NA     |

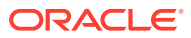

| Error<br>Code    | Message                                                                                                    | Cause                                                          | Effect                                                              | Remedy                                                 |
|------------------|----------------------------------------------------------------------------------------------------|----------------------------------------------------------------|---------------------------------------------------------------------|--------------------------------------------------------|
| OMCAGNT<br>-4502 | Host (Linux): The<br>file [filePath]<br>required by metric<br>group MG cannot<br>is either<br>unavailable or the<br>user agentUser<br>doesn't have read<br>permissions.   | agentUser cann<br>ot access file<br>given by<br>path filePath. | Collection of<br>metric<br>group <b>MG</b> wo<br>uld be<br>affected | Make sure <b>agentUser</b> can<br>read <b>filePath</b> |
|                  | Host (Solaris):<br>The file [filePath]<br>required by metric<br>group MG cannot<br>is either<br>unavailable or the<br>user agentUserd<br>oesn't have read<br>permissions. |                                                                |                                                                     |                                                        |
|                  | Host (AIX): The<br>file [filePath]<br>required by metric<br>group MGcannot<br>is either<br>unavailable or the<br>user agentUserd<br>oesn't have read<br>permissions.      |                                                                |                                                                     |                                                        |

| Error<br>Code    | Message                                                                                                    | Cause                                                                           | Effect                                                                                             | Remedy |
|------------------|----------------------------------------------------------------------------------------------------|---------------------------------------------------------------------------------|----------------------------------------------------------------------------------------------------|--------|
| OMCAGNT<br>-4504 | Host (Linux): The<br>execution of<br>command<br>[command]<br>required by metric<br>group MG has<br>failed due to<br>invalid<br>parameters.<br>Host (Solaris):<br>The execution of<br>command<br>[command]<br>required by metric<br>group MGhas<br>failed due to<br>invalid<br>parameters.<br>Host (AIX): The<br>execution of<br>command<br>[command]<br>required by metric<br>group MGhas<br>failed due to<br>invalid<br>parameters.<br>Host (Windows):<br>The execution of<br>command<br>[command]<br>required by metric<br>group MG has<br>failed due to<br>invalid<br>parameters. | command exec<br>ution failed<br>because of<br>invalid<br>parameters<br>provided | Collection of<br>metric<br>group <b>MG</b> wo<br>uld be<br>affected<br>(This should<br>not happen) | NA     |

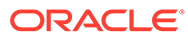

| Error<br>Code    | Message                                                                                                    | Cause                                                                                                    | Effect                                                                                                    | Remedy                                                                                                    |
|------------------|----------------------------------------------------------------------------------------------------|----------------------------------------------------------------------------------------------------|----------------------------------------------------------------------------------------------------|----------------------------------------------------------------------------------------------------|
| OMCAGNT<br>-4505 | Host (Linux): The<br>execution of<br>command<br>[command]<br>required by metric<br>group <b>MG</b> has<br>timed out.                                      | <b>command</b> valid<br>ation failed<br>because of time<br>out. The<br>execution didn't<br>complete within<br>2mins. | Collection of<br>metric<br>group <b>MG</b> ma<br>y be affected<br>if the agent<br>collection<br>task times | NA                                                                                                    |
|                  | Host (Solaris):<br>The execution of<br>command<br>[command]<br>required by metric<br>group MGhas<br>timed out.                                            |                                                                                                    | out.                                                                                                    |                                                                                                    |
|                  | Host (AIX): The<br>execution of<br>command<br>[command]<br>required by metric<br>group <b>MG</b> has<br>timed out.                                        |                                                                                                    |                                                                                                    |                                                                                                    |
|                  | Host (Windows):<br>The execution of<br>command<br>[command]<br>required by metric<br>group MG has<br>timed out.                                           |                                                                                                    |                                                                                                    |                                                                                                    |
| OMCAGNT<br>-4506 | Host (Windows):<br>The service<br>Windows<br>Management<br>Instrumentation(<br>WMI) required by<br>windows host<br>monitoring is not<br>in running state. | WMI Service is not running                                                                                           | None of the<br>Windows<br>Host metrics<br>would be<br>collected                                            | Start WMI service - https://<br>docs.microsoft.com/en-us/<br>windows/desktop/wmisdk/<br>starting-and-stopping-the-<br>wmi-service |
| OMCAGNT<br>-4507 | Host (Windows):<br>Failed to get<br>status of service<br>Windows<br>Management<br>Instrumentation<br>(WMI) required by<br>windows host<br>monitoring.     | Failing to get<br>WMI service<br>status                                                                              | Validations<br>not run.                                                                                    | NA                                                                                                    |
| OMCAGNT<br>-4508 | Host<br>(Windows): The<br>WMI class [class]<br>required by metric<br>group <b>MG</b> is not<br>available for<br>user <b>agentUser</b> .                   | WMI command<br>class <b>class</b> is<br>not available for<br>the use<br>ragentUser                                   | Collection of<br>metric<br>group <b>MG</b> wo<br>uld be<br>affected                                        | Reload performance<br>counters<br>Lodctr /R<br>More details at:<br>https://<br>support.microsoft.com/en-<br>us/kb/300956          |

| Error<br>Code    | Message                                                                                                    | Cause                                                                                                    | Effect                                                                                                    | Remedy |
|------------------|----------------------------------------------------------------------------------------------------|----------------------------------------------------------------------------------------------------|----------------------------------------------------------------------------------------------------|--------|
| OMCAGNT<br>-4509 | Host (Windows):<br>The check for<br>WMI class [ <b>class</b> ]<br>required by metric<br>group <b>MG</b> has<br>timed out. | WMI<br>class <b>class</b> valid<br>ation timed out.<br>The execution<br>didn't complete<br>within 2 minutes. | Collection of<br>metric<br>group <b>MG</b> ma<br>y be affected<br>if the agent<br>collection<br>task times<br>out. | NA     |

# Status Unknown

If an entity shows up in Infrastructure Monitoring then it has been officially added to Oracle Management Cloud, and in turn a response has been sent back to the cloud agent (if the discovery involved a cloud agent) with the entity information.

If the entity status is shown as Unknown, then the possible reasons are:

- If cloud agent is involved, the agent has not sent the computed status value. In this situation, checking the agent home page and/or the agent status on the host itself my provide insight as to whether the agent is collecting the status metric for the entity. In no cloud agent is involved (entity is cloud-based), then the cloud collector has not sent the computed status value.
- The cloud agent may have a network connection issue that prevented the status value from being sent to Oracle Management Cloud. In this situation, check the network connectivity between the agent and Oracle Management Cloud.

# Database Status is Shown as Down when the Database is Up

If a database entity availability status is shown as down in Oracle Management Cloud, but the database is actually up, you can perform the following troubleshooting procedures.

- 1. Go to the VM where the lama (Cloud) agent is located.
- 2. cd \$AGENT\_HOME ( ps -ef| grep lama)
- 3. Check current status of the entities:

```
./omcli status_entity agent
```

- 4. vi \$AGENT\_HOME/sysman/emd/targets.xml Search for the entity name and check capability property is set to monitoring.
- 5. Check the metric schedule:

./omcli status agent scheduler | grep Response

The Response metric should come against the impacted entity.

- 6. ./omcli getmetric agent <entity name>,omc\_oracle\_db,Response
- 7. Check if the DB is up and check if it's able to connect using SqlPlus:

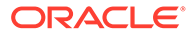

#### If the DB is installed in the same agent host, do the following:

```
cd $DB_HOME
export ORACLE_HOME=/u01/app/oracle/product/19.0.0.0/dbhome_1
export ORACLE_SID=DB0221
./sqlplus "<user>/<pass>@(DESCRIPTION=(ADDRESS=(PROTOCOL=TCP))
(Host=<host>)(Port=<port>))(CONNECT_DATA=(SID=<sid>)))"
./sqlplus "<user>/<pass>@(DESCRIPTION=(ADDRESS=(PROTOCOL=TCP))
(Host=<host>)(Port=<port>))
(CONNECT_DATA=(SERVICE_NAME=<service_name>)))"
```

Provide the values <> with exactly the same values used while registering the DB entity.

If the DB is NOT installed in the same agent host, check if there is any DB home available in the agent home and use the DB home's SqlPlus to connect using the above steps and check the connectivity between agent and the DB.

8. Set DEBUG mode:

./omcli setproperty agent -allow\_new -name log4j.rootCategory value "DEBUG, emlogAppender, emtrcAppender" -type emomslogging

9. First, create entity.json and then Refresh the entity:

```
./omcli refresh_entity agent <entity.json>
cat entity.json
{
    "entities": [
        {
            "name": "<entity name>",
            "type": "<entity type>"
        }
    ]
}
```

Refresh entity command can throw the error messages while connecting to the DB. This will show why the DB is shown down .

#### If PDB entities are shown down, but are really up:

- PDBs have to be in READ WRITE mode in order to be shown as UP in monitoring. You can determine the PDB status from select \* from gv\$containers or v\$pdbs.
- 2. ./omcli getmetric agent <CDB entity name>,omc\_oracle\_db,PDB\_Status
- Check targets.xml to determine whether the associations are present in both the DB entity and the PDB entity as shown below: DB

```
<AssocTargetInstance ASSOCIATION_NAME="omc_contains"
SOURCE TARGET NAME="<DB entity>" SOURCE TARGET TYPE="omc oracle db"
```

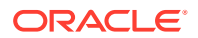

ASSOC TARGET NAME="<PDB entity>" ASSOC TARGET TYPE="omc oracle pdb"/>

#### PDB

<AssocTargetInstance ASSOCIATION\_NAME="omc\_monitored\_by"
SOURCE\_TARGET\_NAME="<PDB entity>" SOURCE\_TARGET\_TYPE="omc\_oracle\_pdb"
ASSOC\_TARGET\_NAME="<DB entity>" ASSOC\_TARGET\_TYPE="omc\_oracle\_db"/>

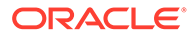
## A Monitoring Prerequisites and Credentials

This appendix contains additional prerequisite and monitoring credential information for specific entities.

### Host

### Prerequisites

The operating system user used to install the Cloud Agent is also used as the host monitoring credential. Your hosts are automatically added as entities when a Cloud Agent is installed. However, hosts are not automatically monitored. To enable monitoring for host entities, see Download and Customize Oracle Infrastructure Monitoring JSONs.

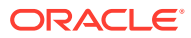

### Docker Engine / Docker Container

#### **Docker Engine/Docker Container Configuration**

You can configure a Docker Engine for monitoring in three ways:

### Non-Secure Mode:

This mode doesn't need any credentials information. When the Docker Engine is configured in the non-secure mode (http), you simply need the Base URL to connect to the Docker Engine. For example, a Base URL could be: http://www.example.com:4243/. Note the http, and not https mode.

To check if your Docker Engine is configured in non-secure mode, view the /etc/sysconfig/ docker file. The following entries identify the Non-Secure Mode configuration:

```
http - non secure other_args="-H tcp://0.0.0.0:4243 -H unix:///var/run/
docker.sock"
set proxy export HTTP PROXY=<your proxy host>:80
```

You will need to provide the Docker Engine Base URL in the entity definition JSON file.

### Secure Mode:

To check if your Docker Engine is configured in Secure Mode, view the /etc/sysconfig/docker file. If configured for:

for 1-way SSL you will typically see an entry of the format:

```
https - secure 1 way SSL other_args="-H tcp://0.0.0.0:4243 -
H unix:///var/run/docker.sock --tls --tlscert=/<certificate
directory>/server-cert.pem --tlskey=/<certificate directory>/
server-key.pem"
```

for 2-way SSL you will typically see an entry of the format:

```
https - secure 2 way SSL other_args="-H tcp://0.0.0.0:4243 -
H unix:///var/run/docker.sock --tlsverify --tlscacert=/
<certificate directory>/ca.pem --tlscert=/<certificate directory>/
server-cert.pem --tlskey=/<certificate directory>/server-key.pem"
```

If your Docker Engine is configured in Secure Mode, then you configure the monitoring credentials based on the type of communication defined.

 For Secure 1-way SSL you need to add the truststore certificate (CA certificate) in the cloud agent default truststore (<agent home>/sysman/config/montrust/ AgentTrust.jks) using this command:

```
keytool -import -alias docker01 -keystore <agent home>/sysman/
config/montrust/AgentTrust.jks -file <directory of your Docker
certificate>/<certificate file name>.cer
```

Use the password welcome. Note the *<agent home>* is the directory where the Cloud Agent was installed. See Managing Cloud Agents in *Oracle® Cloud Deploying and Managing Oracle Management Cloud Agents.* 

You will only need to provide the Docker Engine Base URL in the entity definition JSON file.

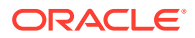

#### **Docker Engine/Docker Container Configuration**

- For Secure 2-way SSL you need to add the truststore certificate (CA certificate) and the keystore information in the agent default truststore (<agent home>/sysman/config/ montrust/AgentTrust.jks).
  - 1. Add the truststore certificate:

keytool -import -alias docker01 -keystore <agent home>/sysman/ config/montrust/AgentTrust.jks -file <directory of your Docker certificate>/<certificate\_file\_name>.cer

Use the password welcome. Note the *agent home* is the directory where the Cloud Agent was installed.

2. Add the keystore information:

keytool -import -alias docker01 -keystore <agent home>/sysman/ config/montrust/AgentTrust.jks -file <directory of your Docker certificate>/<certificate file name>.cer

Use the password welcome.

To add a Secure 2–way SSL Docker Engine entity you will need to create an entity definition JSON file along with a credentials JSON file. The entity definition JSON file will include your Docker Engine Base URL while the credentials file will have details about the credentials store and credentials.

For more information about how to create Docker certificates, see <a href="https://docs.docker.com/engine/security/https/">https://docs.docker.com/engine/security/https/</a>.

#### **Cloud Agent Configuration**

If the cloud agent communicates with Oracle Management Cloud through a proxy (OMC\_PROXYHOST & OMC\_PROXYPORT parameters were set on the cloud agent when it was installed), Docker Engine / Docker Container discovery will fail. You'll need to perform additional configuration steps depending on the following situations:

For a New Agent Installation

If the agent requires proxy to communicate with Oracle Management Cloud, then use the gateway and set the proxy parameters (OMC\_PROXYHOST & OMC\_PROXYPORT) during gateway installation, and then set up the cloud agent (without proxy parameters) to point to the gateway.

#### For an Existing Agent

If the existing cloud agent has been set up to use the proxy to communicate with Oracle Management Cloud, to discover Docker Engine / Docker Container, execute the following commands on the cloud agent before performing entity discovery.

```
omcli setproperty agent -allow_new -name _configureProxyPerClient -
value true
omcli stop agent
omcli start agent
```

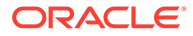

### XEN Virtual Platform / XEN Virtual Server

### XEN Virtual Platform / XEN Virtual Server Prerequisites

To enable monitoring for XEN Virtual Platform / XEN Virtual Server, you need the root user (or) a user with SUDO privileges defined.

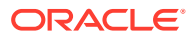

### Oracle Database

#### Prerequisites

#### Setting Up Monitoring Credentials for Oracle Database

Before you can begin monitoring DB systems, you must have the necessary privileges. A SQL script (grantPrivileges.sql) is available to automate granting these privileges. This script must be run as the Oracle DB SYS user. In addition to granting privileges, the grantPrivileges.sql script can also be used to create new or update existing monitoring users with the necessary privileges. For information about this SQL script, location and usage instructions, see Creating the Oracle Database monitoring credentials for Oracle Management Cloud (Doc ID 2401597.1).

### **Enabling TCPS Connections**

Database Side (Single Instance)

1. Create the wallets.

```
mkdir -p /scratch/aime/wallets/rwallets
mkdir -p /scratch/aime/wallets/swallets
mkdir -p /scratch/aime/wallets/cwallets
```

2. To run the orapki commands go to the Oracle Home and run the following commands:

cd \$ORACLE HOME/bin

./orapki wallet create -wallet /scratch/aime/wallets/rwallets auto login -pwd oracle123

./orapki wallet add -wallet /scratch/aime/wallets/rwallets -dn
"C=US,O=Oracle Corporation,CN=RootCA" -keysize 2048 -self\_signed validity 365 -pwd oracle123 -addext ski -sign alg sha256

./orapki wallet export -wallet /scratch/aime/wallets/rwallets -dn
"C=US,0=Oracle Corporation,CN=RootCA" -cert /scratch/aime/wallets/
rwallets/cert.pem

./orapki wallet display -wallet /scratch/aime/wallets/rwallets

openssl x509 -noout -text -in /scratch/aime/wallets/rwallets/cert.pem

./orapki wallet create -wallet /scratch/aime/wallets/swallets auto login -pwd oracle123

./orapki wallet add -wallet /scratch/aime/wallets/swallets -trusted\_cert -cert /scratch/aime/wallets/rwallets/cert.pem -pwd oracle123

./orapki wallet add -wallet /scratch/aime/wallets/swallets -dn
"C=US,O=Oracle Corporation,CN=DBServer" -keysize 2048 -pwd oracle123 addext ski -sign alg sha256

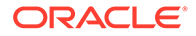

./orapki wallet export -wallet /scratch/aime/wallets/swallets -dn
"C=US,0=Oracle Corporation,CN=DBServer" -request /scratch/aime/wallets/
swallets/csr.pem

./orapki cert create -wallet /scratch/aime/wallets/rwallets -request /
scratch/aime/wallets/swallets/csr.pem -cert /scratch/aime/wallets/
swallets/cert.pem -validity 365 -sign\_alg sha256 -serial\_num \$(date +
%s%3N)

./orapki wallet add -wallet /scratch/aime/wallets/swallets -user\_cert cert /scratch/aime/wallets/swallets/cert.pem -pwd oracle123

openssl x509 -noout -text -in /scratch/aime/wallets/swallets/cert.pem

./orapki wallet display -wallet /scratch/aime/wallets/swallets

./orapki wallet create -wallet /scratch/aime/wallets/cwallets auto login -pwd oracle123

./orapki wallet add -wallet /scratch/aime/wallets/cwallets -trusted\_cert -cert /scratch/aime/wallets/rwallets/cert.pem -pwd oracle123

./orapki wallet add -wallet /scratch/aime/wallets/cwallets -dn
"C=US,0=Oracle Corporation,CN=DBClient" -keysize 2048 -pwd oracle123 addext\_ski -sign\_alg sha256

./orapki wallet export -wallet /scratch/aime/wallets/cwallets -dn
"C=US,0=Oracle Corporation,CN=DBClient" -request /scratch/aime/wallets/
cwallets/csr.pem

./orapki cert create -wallet /scratch/aime/wallets/rwallets -request /
scratch/aime/wallets/cwallets/csr.pem -cert /scratch/aime/wallets/
cwallets/cert.pem -validity 365 -sign\_alg sha256 -serial\_num \$(date +
%s%3N)

./orapki wallet add -wallet /scratch/aime/wallets/cwallets -user\_cert cert /scratch/aime/wallets/cwallets/cert.pem -pwd oracle123

openssl x509 -noout -text -in /scratch/aime/wallets/cwallets/cert.pem

./orapki wallet display -wallet /scratch/aime/wallets/cwallets

#### 3. Change the mode of ewallet.p12.

chmod 666 /scratch/aime/wallets/swallets/ewallet.p12
chmod 666 /scratch/aime/wallets/cwallets/ewallet.p12

#### Listener Changes

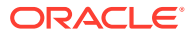

Running SI on TCPS (Single Instance)

- 1. Create the Oracle Home.
- 2. Create a listener using TCP protocol (such as LIST).
- Create a DB in the Oracle Home using the Listener created in Step 2. The Database and Listener might already be present.
- 4. Shut down the database instance.
- 5. Stop the Listener.

./lsnrctl stop LIST

#### 6. Perform the following procedure.

Set the environment variables

export WALLET LOCATION=/net/slc05puy/scratch/dbwallets

The wallet is already created and stored here. Make sure the wallet location is accessible from the current host.

export ORACLE\_HOME=scratch/aimedb/12.1.0/12.1.0.2/dbhome\_1
export ORACLE SID=solsi

Back up the listener.ora, sqlnet.ora and tnsnames.ora files.

cp \$ORACLE\_HOME/network/admin/listener.ora \$ORACLE\_HOME/network/admin/ listener.ora.bckp cp \$ORACLE\_HOME/network/admin/sqlnet.ora \$ORACLE\_HOME/network/admin/ sqlnet.ora.bckp cp \$ORACLE\_HOME/network/admin/tnsnames.ora \$ORACLE\_HOME/network/admin/ tnsnames.ora.bckp

If sqlnet.ora is not present, create it.
touch \$ORACLE HOME/network/admin/sqlnet.ora

### 7. Modifying the ora files.

Listener.ora

Replace all 'TCP' with 'TCPS'

sed -i 's/TCP/TCPS/' \$ORACLE HOME/network/admin/listener.ora

Replace all '43434' with '2484' [43434 being the old listener port number]

sed -i 's/34343/2484/' \$ORACLE HOME/network/admin/listener.ora

Before executing the above shell commands, make sure you don't have any

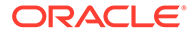

```
string other than the protocol which contains "TCP". This also applies
   to the for Listener port.
   echo "SSL CLIENT AUTHENTICATION = TRUE" >> $ORACLE HOME/network/admin/
   listener.ora;
   echo "WALLET LOCATION = (SOURCE = (METHOD = FILE) (METHOD DATA = (DIRECTORY
   = $WALLET LOCATION/swallets)))" >> $ORACLE HOME/network/admin/
   listener.ora;
   echo "SSL VERSION = 1.2" >> $ORACLE HOME/network/admin/listener.ora; **
   Only if TLS version has to be 1.2
   [SSL VERSION = 1.2 or 1.1 or 1.0]
   Sqlnet.ora
   echo "SQLNET.AUTHENTICATION SERVICES= (BEQ, TCPS)" >> $ORACLE HOME/
   network/admin/sqlnet.ora;
   echo "SSL CLIENT AUTHENTICATION = TRUE" >> $ORACLE HOME/network/admin/
   sqlnet.ora;
   echo "WALLET LOCATION = (SOURCE = (METHOD = FILE) (METHOD DATA = (DIRECTORY
   = $WALLET LOCATION/swallets)))" >> $ORACLE HOME/network/admin/sqlnet.ora;
   echo "SSL VERSION = 1.2" >> $ORACLE HOME/network/admin/sglnet.ora;
   ** Only if TLS version has to be 1.2
8. Start the listener (./lsnrctl start LIST)
9. Start the database instance.
10. Run ./lsnrctl status LIST and check if the listener is running on TCPS with 2484 as the
   port and is associated with the database.
   ./lsnrctl status LTLS
   LSNRCTL for Linux: Version 12.1.0.2.0 - Production on 06-APR-2016
   13:03:54
   Copyright (c) 1991, 2014, Oracle. All rights reserved.
   Connecting to
   (DESCRIPTION=(ADDRESS=(PROTOCOL=TCPS)(HOST=myhost.myco.com)(PORT=2484)))
   STATUS of the LISTENER
   _____
   Alias
                              LTLS
   Version
                              TNSLSNR for Linux: Version 12.1.0.2.0 -
   Production
                             06-APR-2016 10:41:33
   Start Date
                             0 days 2 hr. 22 min. 21 sec
   Uptime
   Trace Level
                             off
                              ON: Local OS Authentication
   Security
   SNMP
                              OFF
```

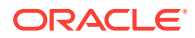

```
Listener Parameter File
/scratch/12102tls12/product/dbhome_1/network/admin/listener.ora
Listener Log File
/scratch/12102tls12/diag/tnslsnr/myhost/ltls/alert/log.xml
Listening Endpoints Summary...
(DESCRIPTION=(ADDRESS=(PROTOCOL=tcps)(HOST=myhost.myco.com)
(PORT=2484)))
(DESCRIPTION=(ADDRESS=(PROTOCOL=ipc)(KEY=EXTPROC2484)))
Services Summary...
Service "sitls" has 1 instance(s).
Instance "sitls", status READY, has 1 handler(s) for this service...
Service "sitls", status READY, has 1 handler(s) for this service...
Thstance "sitls", status READY, has 1 handler(s) for this service...
The command completed successfully.
```

You can see in the example that the database is now associated with the listener. If it is not, check whether the database local\_listener parameter is set to the listener's connect descriptor.

```
alter system set local_listener='<CONNECT DESCRIPTOR FOR NEW LISTENER
PORT>';
```

```
Example: alter system set local_listener='
(DESCRIPTION=(ADDRESS=(PROTOCOL=TCPS)(HOST=strka31.myco.com)(PORT=2484)))';
```

Once done, bounce the database instance. Even after doing this, if the database is not getting associated with the listener, and the listener is up and running without any issue, go to the ORACLE HOME and create a brand new database out of it using DBCA. It will prompt you to use the listener you just secured, and which is up and running on TCPS protocol.

### **TCPS** Credentials

In order to establish secure communication with the Oracle Database, you must add TCPS Database Credential Properties to the credential JSON file in order to add the Oracle Database entity.

- **connectionTrustStoreLocation**: Your server/trust Key Store Location. This property is used to specify the location of the trust store. A trust store is a key store that is used when making decisions about which clients and servers can be trusted. The property takes a String value that specifies a valid trust store location.
- connectionTrustStoreType: Your server/trust Key Store Type. This property denotes the type of the trust store. It takes a String value. Any valid trust store type supported by SSL can be assigned to this property.
- connectionTrustStorePassword: Your server/trust Key Store Password. This property is used to set the password for the trust store. The trust store password is used to check the integrity of the data in the trust store before accessing it. The property takes a String value.
- connectionKeyStoreLocation: Your client Key Store Location. This property is used to specify
  the location of the key store. A key store is a database of key material that are used for various
  purposes, including authentication and data integrity. This property takes a String value.
- connectionKeyStoreType: Your client Key Store Type. This property denotes the type of the key store. It takes a String value. Any valid key store type supported by SSL can be assigned to this property.
- connectionKeyStorePassword: Your client Key Store Password. This property specifies the password of the key store. This password value is used to check the integrity of the data in the key store before accessing it. This property takes a String value.

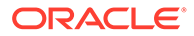

### **Agent Properties**

### Client authority

```
./omcli setproperty agent -name connectionKeyStoreLocation -value /scratch/
aime/wallets/cwallets/ewallet.p12
./omcli setproperty agent -name connectionKeyStoreType -value sha256
./omcli setproperty agent -name connectionKeyStorePassword -value oracle123
Server authority
./omcli setproperty agent -name connectionTrustStoreLocation -value /
scratch/aime/wallets/swallets/ewallet.p12
./omcli setproperty agent -name connectionTrustStorePassword -value
oracle123
./omcli setproperty agent -name connectionTrustStorePassword -value
oracle123
./omcli setproperty agent -name connectionTrustStorePassword -value
```

### Once set, bounce the Agent.

```
./omcli stop agent
./omcli start agent
```

Note:

Make sure that the above wallet is accessible at the agent location.

### **AWS-RDS Oracle DB**

#### Prerequisites

See Monitor AWS - RDS Oracle DB.

### Oracle Automatic Storage Management (ASM)

### Credentials

Monitoring of ASM is supported through credential-based monitoring. For simplicity, use the default asmsnmp user for the ASM monitoring credentials OR any user with both SYSASM and SYSDBA roles.

### Note:

For monitoring ASM, the agent should be version 1.47 or above.

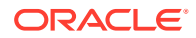

### **Oracle NoSQL**

### Credentials

Monitoring of Oracle NoSQL is supported only through credential-less JMX (no credentials JSON file is needed).

### MySQL Database

#### Prerequisites

To enable monitoring for a My SQL Database, you can create a special database user, for example, moncs as follows:

1. Create a user:

```
CREATE USER 'moncs'@'l hostname' IDENTIFIED BY 'password';
```

2. Grant appropriate privileges:

```
GRANT SELECT, SHOW DATABASES ON *.* TO 'moncs'@'hostname ' IDENTIFIED
BY 'password';
GRANT SELECT, SHOW DATABASES ON *.* TO ' moncs '@'%' IDENTIFIED BY
'password';
```

3. Flush privileges.

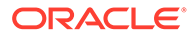

### Microsoft SQL Server

#### Prerequisites

To enable monitoring for a Microsoft SQL Server Database, you can create a special database user as follows.

Create a user (for example, moncs) and map the new user to the master and msdb databases. Then, give this user the following minimum privileges.

### Note:

Beginning with Oracle Management Cloud 1.31, sqladmin-related privileges are no longer required.

```
CREATE LOGIN moncs
WITH PASSWORD = 'moncs';
GO
CREATE USER moncs FOR LOGIN moncs;
GO
```

Then, map the user moncs:

- 1. From the Security menu, select Logins moncs.
- 2. Right-click on moncs and select *Properties*.
- 3. Select User Mapping.
- 4. Map to all system and user databases:

```
USE master;
GRANT VIEW ANY DATABASE TO moncs;
GRANT VIEW ANY definition to moncs;
GRANT VIEW server state to moncs;
GRANT SELECT ON [sys].[sysaltfiles] TO [moncs];
GRANT execute on sp_helplogins to moncs;
GRANT execute on sp_readErrorLog to moncs;
```

GRANT EXECUTE ON dbo.xp\_regread TO moncs;

```
USE msdb;
GRANT SELECT on dbo.sysjobsteps TO moncs;
GRANT SELECT on dbo.sysjobs TO moncs;
GRANT SELECT on dbo.sysjobhistory TO moncs;
```

For connecting to SQL server database with SSL encryption, do the following:

 Ensure the SQL server installation has the required updates for TLS 1.2 support as described in the following document. https://support.microsoft.com/en-in/help/3135244/tls-1-2-support-for-microsoft-sql-server

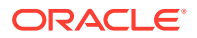

- Create a server certificate for the SQL server host. Set up the certificate as mentioned in the section "Install a certificate on a server with Microsoft Management Console (MMC)" in the following document: https:// support.microsoft.com/en-in/help/316898/how-to-enable-ssl-encryption-for-an-instance-ofsql-server-by-using-mi
- Install the server certificate for the SQL server instance. Set up the SQL server instance to use the server certificate created above, as mentioned in the section "To install a certificate for a single SQL Server instance" in the following document: https://docs.microsoft.com/en-us/sql/database-engine/configure-windows/ manage-certificates?view=sql-server-2016
- 4. Export to a file, the root certification authority's certificate that has signed the SQL server host certificate, and copy this file to the cloud agent host. Export the certificate as described in section "Enable encryption for a specific client" in the following document: https://support.microsoft.com/en-in/help/316898/how-to-enable-ssl-encryption-for-an-instance-of-sql-server-by-using-mi
- 5. Create a trust store on the cloud agent host, and import the root certification authority's certificate exported above.

```
keytool -import -file .\ca_cert.cer -alias mytrust -
keystore .\trustStore.jks -storetype jks
```

6. Form the connection URL pointing to the trust store.

```
jdbc:sqlserver://
xxx.xxx.com:1433;encrypt=true;trustServerCertificate=false;trustSto
re=C:\trustStore.jks;trustStorePassword=xxxx;
```

### MongoDB Database

#### Prerequisites

To enable monitoring for a MongoDB Database, you can create a special database user, for example, omc monitor as follows:

1. Connect to your database:

use your MongoDB database name;

2. Create user:

```
db.createUser(
{
  user: "omc_monitor",
  pwd: "mongo123",
  roles: [ "read" ]
}
)
```

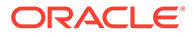

# Oracle WebLogic Server (includes WebLogic Domain and WebLogic Cluster)

### Prerequisites

To enable monitoring of a Oracle WebLogic Server (WLS), use a WebLogic user with at least the Monitor role. The user can also have Operator or Administrator roles, which include the Monitor role.

If you have enabled the Oracle WebLogic Server with SSL, you must export the certificate from its keystore and import it in the Cloud Agent keystore. Perform the following steps:

1. Stop the Cloud Agent.

omcli stop agent

 Export the certificate from the WLS instance JMX SSL keystore to the Cloud Agent's truststore. For example, on a UNIX host:

cd <agent base Directory>/agentStateDir/sysman/config/montrust

keytool -exportcert -alias <alias of WLS SSL key> -file <Exported Cert Name> -keystore <path to the WLS SSL Keystore>.keystore storepass <WLS SSL Keystore password> -rfc

3. Import the WLS instance JMX SSL keystore to the Cloud Agent's truststore:

keytool -import -noprompt -alias <alias agent's truststore key> -file
<Exported Cert Name>.cer -keystore AgentTrust.jks -storepass <Agent
truststore password, default is "welcome">

4. Restart the Cloud Agent..

omcli start agent

### **Oracle Service Bus**

### Prerequisites

**Important**: Before you can monitor Oracle Service Bus (OSB) entities in Oracle Management Cloud, you must first enable monitoring from the Oracle Service Bus Administration console.

### **DRACLE** Service Bus 11gR1

| hange Center                                                                    | Welcome, weblogic Connected to : OSB_domain                |                      |                                  | Home Oracle WLS Console           |  |  |  |
|---------------------------------------------------------------------------------|------------------------------------------------------------|----------------------|----------------------------------|-----------------------------------|--|--|--|
| veblogic session                                                                | weblogic session Created 1/21/1                            |                      |                                  |                                   |  |  |  |
| View Changes<br>View All Sessions<br>Activate Discard Exit                      | View a Proxy Service (J2eeApp/ProxyServices/v2/CustomerPS) |                      |                                  |                                   |  |  |  |
|                                                                                 | Last Modified By                                           | weblogic             | Description                      | Description<br>- no description - |  |  |  |
|                                                                                 | Last Modified On                                           | 1/21/19 2:42 AM      | - no description -               |                                   |  |  |  |
| roject Explorer                                                                 | References                                                 | 2 Ref(s)             |                                  |                                   |  |  |  |
| J2eeApp<br>⊕- BusinesServices<br>⊕ ProxyServices<br>↓ ↓ v2<br>↓ ↓ v3<br>↓ wsdls | Referenced By                                              | 0                    |                                  |                                   |  |  |  |
|                                                                                 | Configuration Details C                                    | Operational Settings | SLA Alert Rules                  | Policies                          |  |  |  |
|                                                                                 | General Configuration                                      |                      |                                  |                                   |  |  |  |
|                                                                                 | State                                                      | Enabled              |                                  |                                   |  |  |  |
|                                                                                 | Monitoring                                                 |                      |                                  |                                   |  |  |  |
|                                                                                 | Monitoring                                                 | Enable Pipeline Mon  | oring at Action I level or above |                                   |  |  |  |
|                                                                                 | Aggregation Interval                                       |                      | mins                             |                                   |  |  |  |
|                                                                                 | SLA Alerts                                                 | Enable Alerting at   | Normal Ievel or above            |                                   |  |  |  |

For information, see What are Operational Settings for a Service?.

Once monitoring has been enabled from the Oracle Service Bus Administration console, you can add OSB entities to Oracle Management Cloud. When specifying an OSB entity, you use credentials of a user with at least the **Monitor** role. The user can also have either the **Operator** or **Admin** role.

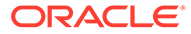

### Tomcat

#### **Prerequisites and Credentials**

Tomcat is monitored using JMX. You must configure Tomcat for JMX remote monitoring even if you are using a local agent.

Tomcat can be monitored with or without authentication. If a JMX credential is created, then it's assumed you're monitoring this entity with credentials.

To create a JMX credential for monitoring:

**1.** Edit the environment file:

```
vi $CATALINA_HOME/bin/setenv.sh
```

Add:

```
CATALINA_OPTS="-Dcom.sun.management.jmxremote -
Dcom.sun.management.jmxremote.port=9999 -
Dcom.sun.management.jmxremote.ssl=false -
Dcom.sun.management.jmxremote.authenticate=true -
Dcom.sun.management.jmxremote.password.file=../conf/
jmxremote.password -Dcom.sun.management.jmxremote.access.file=../
conf/jmxremote.access"
```

- 2. Save the file.
- 3. Change the file permission as executable:

chmod 755 \$CATALINA HOME/bin/setenv.sh

4. Edit the password file:

vi \$CATALINA\_HOME/conf/jmxremote.password

Add:

control tomcat admin tomcat

### 5. Edit the access file:

vi \$CATALINA HOME/conf/jmxremote.access

### Add:

control readonly
admin readwrite

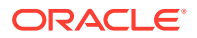

#### **Prerequisites and Credentials**

6. Change the file permission for only the owner:

chmod 600 jmxremote.access chmod 600 jmxremote.password

7. Bounce the Tomcat instance:

```
sh $CATALINA_HOME/bin/shutdown.sh
sh $CATALINA HOME/bin/startup.sh
```

If you have enabled the Tomcat JMX with SSL, you must export the certificate from its keystore and import it in the Cloud Agent keystore. Perform the following steps:

 Export the certificate from the Tomcat instance JMX SSL keystore to the Cloud Agent's truststore. For example, on a UNIX host:

cd <agent Base Directory>/agentStateDir/sysman/config/montrust

```
keytool -exportcert -alias <alias of Tomcat JMX SSL key> -file
<Exported Cert Name>.cer -keystore <path to the Tomcat JMX SSL
Keystore>.keystore -storepass <Tomcat JMX SSL Keystore password> -rfc
```

- 2. Import the Tomcat instance JMX SSL keystore to the Cloud Agent's truststore: keytool -import -noprompt -alias <alias agent's truststore key> -file <Exported Cert Name>.cer -keystore AgentTrust.jks -storepass <agent truststore password, default is "welcome">
- 3. Restart the agent, using the command line interface:

```
omcli stop agent
omcli start agent
```

### Oracle Traffic Director (OTD)

#### Prerequisites

### **OTD 11**

Use an OTD Administrator user.

In addition, to enable collection of metrics, you must configure and start an SNMP subagent. To start the SNMP subagent, use OTD Admin Console, or use the following command:

tadm start-snmp-subagent

- --host=<otd host>
- --port=<otd port>
- --user=<otd user>

--password-file=<password file>

For more information on configuring and starting an SNMP subagent, see the Oracle Traffic Director documentation.

### **OTD 12**

Use a WebLogic Server user with the Monitor role. The user can also have Operator or Admin roles, which include the Monitor role.

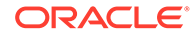

### Apache HTTP Server

#### Apache HTTP Server Prerequisites

In this release, only Apache HTTP Server 2.4.x and 2.2 for Linux are supported. To enable the collection of configuration metrics, note the following:

- 1. The Cloud Agent should be installed on the same host as Apache HTTP Server. The Apache \*.conf file(s), including httpd.conf file, should be accessible and readable by the Cloud Agent install user.
- 2. The Apache install user and the Cloud Agent install user should be a part of the same operating system group.

In order to monitor an Apache HTTP Server you must first:

- Enable 'mod status' for the Apache module.
- Configure/server-status location directive for the specified Host and Port (default or configured virtual host).
- Turn 'ON' the Extended Status.
- If applicable, provide access to the configured location directive so that HTTP/HTTPS request can be successfully made from the host where the agent is installed on.

For more information, see https://httpd.apache.org/docs/2.4/mod/mod\_status.html and http:// httpd.apache.org/docs/current/mod/core.html#location.

For HTTPS/Secure communication between Apache HTTP Server and the cloud agent during metrics collection, you must provide an SSL certificate. To make the certificate available with the cloud agent:

 Append the contents of your certificate file to the existing certificate file. For example, on a UNIX host the existing certificate file is: <AGENT\_BASE\_DIR>/sysman/config/ b64InternetCertificate.txt

Ensure that only the following lines are appended to the b64InternetCertificate.txt file. Do not include blank lines, comments, or any other special characters.

```
----BEGIN CERTIFICATE----
<<<Certificate in Base64 format>>>
----END CERTIFICATE----
```

2. Restart the agent by running the following commands from the agent installation directory (for example, on a UNIX host, this directory is <AGENT BASE DIR>/agent inst/bin).

```
a) ./omcli stop agentb) ./omcli start agent
```

For data retrieval of memory-related metrics (supported on Unix platforms and when an entity is locally monitored), the PID file (httpd.pid) file needs to be accessed.

If Apache is running as *root* or some user other than the agent process owner, access to the PID file will fail. Hence, to allow access to httpd.pid, you need to ensure that the file can be accessed without compromising Linux security. There are several ways to achieve this. One option is as follows:

As a privileged user, run the following commands:

```
setfacl -R -L -d -m u:<agent_user>:rx /etc/httpd/run
setfacl -R -L -m u:<agent user>:rx /etc/httpd/run
```

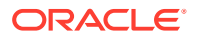

#### **Apache HTTP Server Prerequisites**

where /etc/httpd/run is the directory containing the PID file.

### Oracle HTTP Server (OHS)

#### Prerequisites

OHS 12 : Node Manager credentials are required.

Also, the following prerequisites must be met:

- Cred-less (No credential file to be provided when running omcli add\_entity during discovery) OHS discovery when the standalone OHS process owner and agent process owner are same user.
- Cred-based: OHS discovery when the standalone OHS process owner and agent process owners are different users.

### Note:

cred-less and cred-based discovery is applicable for standalone OHS 11. For OHS 12, only cred-based discovery is supported

- For HTTPS/Secured communication between OHS and the Cloud agent (for metric data collection), the required certificate must be available with the agent in order for the SSL handshake to be successful. To make the certificate available with the agent :
  - Append the contents of your certificate file to the file : /sysman/config/ b64InternetCertificate.txt
  - Ensure that only the following lines are appended to the b64InternetCertificate.txt file (that is, do not include blank lines, comments, or any other special characters):

```
-----BEGIN CERTIFICATE-----
<<<Certificate in Base64 format>>>
-----END CERTIFICATE-----
```

- Restart the agent by running the following commands :

```
omcli stop agent; omcli start agent;
```

### Arista Ethernet Switch

#### Prerequisites

SNMPv1/v2 or SNMPv3 credentials are needed for monitoring.

If SNMPv1/v2 is used, you must provide the SNMP community string (which was entered during the Arista Switch configuration) along with IP address of agent that will be used for Arista Switch monitoring.

If SNMPv3 is used, you must provide the SNMPv3 user, plus the authentication method (SHA or MD5) and authorization password if authorization is used. In addition, you must supply the privilege method (only DES is supported) and privilege password if privilege is used. Everything needs to be manually configured up front in the Arista Switch.

Read-only access is all that's required for Arista Switch monitoring.

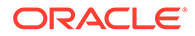

### Cisco Ethernet (Catalyst) Switch

#### Prerequisites

To enable monitoring of the Cisco Ethernet (Catalyst) Switch, you will need to provide the SNMPv1/v2 or SNMPv3 credentials in the JSON credential file. Read-only access is sufficient for Cisco Catalyst Switch monitoring. For more information on how to configure an SNMP user for a Cisco Catalyst Switch, see http://www.cisco.com/c/en/us/td/docs/switches/lan/catalyst2960/software/release/12-2\_55\_se/configuration/guide/scg\_2960/swsnmp.html#78160

### **Cisco Nexus Ethernet Switch**

#### Prerequisites

SNMPv1/v2 or SNMPv3 credentials are needed for monitoring.

If SNMPv1/v2 is used, you must provide the SNMP community string (which was entered during Cisco Nexus Ethernet Switch configuration) along with IP address of agent that will be used for Cisco Nexus Ethernet Switch monitoring.

If SNMPv3 is used, you must provide the SNMPv3 user, plus the authentication method (SHA or MD5) and authentication password if authentication is used,. In addition, the privilege method (only DES supported) and privilege password must be supplied if privilege is used. Everything needs to be manually configured up front in the Cisco Nexus Ethernet Switch.

Read only access is enough for the Cisco Nexus Ethernet Switch monitoring.

### Oracle Power Distribution Unit (PDU)

#### Prerequisites

To enable monitoring, HTTP and SNMPv1/v2c/v3 are needed. The NMS and trap tables in PDU administration interface must be set for a proper SNMP monitoring. for more information, see the PDU vendor documentation.

### Juniper Ethernet Switch

### Prerequisites

To enable monitoring, HTTP and SNMPv1/v2c/v3 are needed.

If SNMPv1/v2 is used, you must provide SNMP community string that has been used earlier in Juniper Switch configuration along with IP address of agent which will be used for Juniper Switch monitoring.

If SNMPv3 is used, in addition to SNMPv3 user, you must provide the auth method (SHA or MD5) and auth-password if auth is used, and priv method (only DES supported) and privpassword if priv used. You must configure everything manually in Juniper Switch. Read only access is sufficient for Juniper Switch monitoring.

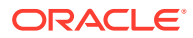

### **Oracle Infiniband Switch**

#### Prerequisites

To enable monitoring, HTTP and SNMPv1/v2c/v3 are needed.

If SNMPv1/v2 is used, you must provide SNMP community string that has been used earlier in IB Switch configuration along with IP address of agent which will be used for IB Switch monitoring.

If SNMPv3 is used, in addition to SNMPv3 user, you must provide the auth method (SHA or MD5) and auth-password if auth used, and plus priv method (only DES supported) and priv-password if priv used. You must configure everything manually in IB Switch. Read only access is sufficient for IB Switch monitoring.

### **Brocade Fibre Channel Switch**

### Prerequisites

SNMPv1/v2 or SNMPv3 credentials are needed for monitoring.

If SNMPv1/v2 is used, you must provide the SNMP community string (entered during Brocade Fibre Channel Switch configuration), along with the IP address of the agent that will be used for Brocade Fibre Channel Switch monitoring.

If SNMPv3 is used, you must provide the SNMPv3 the user, plus the authentication method (SHA or MD5) and authorization password (if authorization is used), plus privilege method (only DES is supported) and privilege password if a privilege method is used. All of this needs to be manually configured up front in the Brocade Fibre Channel Switch.

Read-only access is enough for Brocade Fibre Channel Switch monitoring.

### SCOM (System Center Operations Manager)

#### Prerequisites

Credentials must follow the same criteria as any program which tries to obtain data from SCOM using the SCOM SDK. See **How to Connect an Operations Manager SDK Client to the System Center Data Access Service**.

```
... The account that is used for authentication must be included in an Operations Manager user-role profile ...
```

The OMC Cloud Agent uses the *omc\_scom.exe* client to connect to the SCOM SDK. The Cloud agent does not bundle required SCOM SDK libraries (due to the license type of libraries). You must manually copy the SCOM SDK libraries to the machine where the agent is running.

```
C:\Program Files\Microsoft System Center 2012 R2\Operations
Manager\Server\SDK Binaries\Microsoft.EnterpriseManagement.Runtime.dll
C:\Program Files\Microsoft System Center 2012 R2\Operations
Manager\Server\SDK
Binaries\Microsoft.EnterpriseManagement.OperationsManager.dll
C:\Program Files\Microsoft System Center 2012 R2\Operations
Manager\Server\SDK Binaries\Microsoft.EnterpriseManagement.Core.dll
```

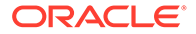

### Juniper SRX Firewall

#### Prerequisites

SNMPv1/v2 or SNMPv3 credentials are needed for monitoring.

If SNMPv1/v2 is used, you must supply the SNMP community string (which was entered during Juniper SRX Firewall configuration) along with IP address of agent that will be used to monitor the Juniper SRX Firewall.

If SNMPv3 is used, you must supply the SNMPv3 user, plus the authentication method (SHA or MD5) and authentication password, if authentication is used. In addition, privilege method (only DES supported) and privilege password will be required, if privileges are used. Everything must be manually configured up front in the Juniper SRX Firewall.

Read-only access is sufficient for Juniper SRX Firewall monitoring.

### Fujitsu Server

#### Prerequisites

SNMPv1/v2 or SNMPv3 credentials are needed for monitoring.

If SNMPv1/v2 is used, you must provide the SNMP community string that was entered during XSCF configuration along with IP address of the agent that will be used to monitor the Fujitsu Server.

If SNMPv3 is used, you must provide the SNMPv3 user, plus authorization method (SHA or MD5) and authorization password if authorization used. You must also provide the privilege method (only DES supported) and privilege password if privilages are used. All of this must be manually configured upfront in the Fujitsu server service processor.

Read-only access is adequate for the monitoring.

For more information on how to configure SNMP users in Fujitsu M10 servers, see http:// www.fujitsu.com/downloads/SPARCS/manuals/en/c120-e684-11en.pdf

### Intel/SPARC Computers

### Credentials

Only the username and password are required to use SSH to log in to the ILOM service processor.

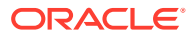

### VMware vCenter

#### Prerequisites

In order for the Cloud Agent to be able to collect all the metrics for the Oracle Management Cloud VMware entities, you should:

- 1. Install VMware tools on the VM host.
- 2. Set the statistics level to one (1).

**Credentials**: username/password required to access VMware vCenter (use Administrator role). Example:

username=Administrator@vsphere.local / password=<admin pw>

#### Certificates:

You need to explicitly add the vCenter certificate to the Agent's JKS:

Example:

```
<jdk>/bin/keytool -importcert -file <vmware-vsphere-certificate> -alias vmware
-keystore $T_WORK/agentStateDir/sysman/config/montrust/AgentTrust.jks -
storepass welcome
```

How to extract certificate from vCenter:

openssl s client -showcerts -connect <hostname>:443

### **Discovery properties:**

How to retrieve VMware vCenter Server Instance UUID to be passed in at discovery time through the entity property *omc\_virtual\_mgmt\_system\_id* using VMware PowerCLI: Example:

```
PS C:\> $vcenter = Connect-viserver vcsa-01a.corp.local -User
Administrator@vsphere.local -Password admin_pw
PS C:\> $vcenter.InstanceUuid
d322b019-58d4-4d6f-9f8b-d28695a716c0
```

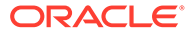

### Docker Swarm

#### **Prerequisites and Credentials**

### **Cloud Agent Configuration**

If the cloud agent communicates with Oracle Management Cloud through a proxy (OMC\_PROXYHOST & OMC\_PROXYPORT parameters were set on the cloud agent when it was installed), Docker Swarm discovery will fail. You'll need to perform additional configuration steps depending on the following situations:

For a New Agent Installation

If the agent requires proxy to communicate with Oracle Management Cloud, then use the gateway and set the proxy parameters (OMC\_PROXYHOST & OMC\_PROXYPORT) during gateway installation, and then set up the cloud agent (without proxy parameters) to point to the gateway.

For an Existing Agent

If the existing cloud agent has been set up to use the proxy to communicate with Oracle Management Cloud, to discover Docker Swarm, execute the following commands on the cloud agent before performing entity discovery.

```
omcli setproperty agent -allow_new -name _configureProxyPerClient -
value true
omcli stop agent
omcli start agent
```

### Credentials

There are three methods you can use to authenticate and connect to the Docker Swarm via Rest APIs

1) Non-secure

- 2) Secure (https): 1-way SSL mode
- 3) Secure (https): 2-way SSL mode

### Apache SOLR

#### Prerequisites

Two modes are supported: standalone & solrcloud Monitoring is done over REST APIs exposed by Apache SOLR Monitoring credentials require read access to following URIs:

- /admin/collections?action=clusterstatus
- /admin/collections?action=overseerstatus
- /admin/info/system
- /admin/info/threads
- /admin/cores
- /<core\_name>/admin/mbeans

Credentials

- **1.** Without Credentials:
  - a. non-secure (http)
  - b. secure (https)
- 2. With Credentials:
  - a. Client Authentication (2-way SSL)
  - b. Basic Authentication non secure
  - c. Basic Authentication secure
  - d. Basic Authentication with Client authentication

### Hadoop Cluster

### Prerequisites

By default, Hadoop runs in non-secure mode in which no actual authentication is required.

By configuring Hadoop to run in secure mode, each user and service needs to be authenticated by Kerberos in order to use Hadoop services.

To perform Kerberos authentication, the Cloud Agent requires the following:

- 1. krb5.conf file. This file can be found at /etc/krb5.conf
- 2. Username and password

The Cloud Agent can use only one krb5.conf at a time. If a single Agent needs to perform Kerberos authentication with more than one domain, these details should be defined in a single krb5.conf file.

### Arbor TMS/CP

#### Prerequisites

SNMP v1/v2 or SNMPv3 credentials are needed for monitoring.

If SNMPv1/v2 is used, you must provide the SNMP community string that was entered during Arbor appliance configuration along with IP address of Cloud Agent which will be used for appliance monitoring.

If SNMPv3 is used, you must provide the SNMPv3 user, plus authentication method (SHA or MD5) and password if authorization is used, plus the privilege method (only DES is supported) and privilege password if privilege is used. All of this needs to be manually configured beforehand in the appliance..

Read-only access is adequate for Arbor appliance monitoring.

### Juniper Netscreen Firewall

#### Prerequisites

SNMPv1/v2 or SNMPv3 credentials are needed for monitoring.

If SNMPv1/v2 is used, you must provide the SNMP community string that was entered during firewall configuration along with IP address of the Cloud Agent which will be used for Juniper firewall monitoring.

If SNMPv3 is used, you must provide the SNMPv3 user, plus authentication method (SHA or MD5) and password if authorization is used, plus the privilege method (only DES is supported) and privilege password if privilege is used. All of this needs to be manually configured beforehand in the firewall..

Read-only access is adequate for Juniper firewall monitoring.

### Juniper MX Router

### Prerequisites

SNMPv1/v2 or SNMPv3 credentials are needed for monitoring.

If SNMPv1/v2 is used, you must provide the SNMP community string that was entered during router configuration along with the IP address of the Cloud Agent which will be used for router monitoring.

If SNMPv3 is used, you must provide the SNMPv3 user, plus authentication method (SHA or MD5) and password if authorization is used, plus the privilege method (only DES is supported) and privilege password if privilege is used. All of this needs to be manually configured beforehand in the router.

Read-only access is adequate for MX router monitoring.

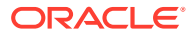

### F5 BIG-IP LTM

#### Credentials

SNMPv1/v2 or SNMPv3 credentials are needed for monitoring.

If SNMPv1/v2 is used, you must provide the SNMP community string that was entered during F5 BIG-IP LTM configuration along with IP address of Cloud Agent which will be used for the LTM monitoring.

If SNMPv3 is used, you must provide the SNMPv3 user, plus authentication method (SHA or MD5) and password if authorization is used, plus the privilege method (only DES is supported) and privilege password if privilege is used. All of this needs to be manually configured beforehand in the LTM.

Read-only access is adequate for LTM monitoring.

### F5 BIG-IP DNS

#### Prerequisites

SNMPv1/v2 or SNMPv3 credentials are needed for monitoring.

If SNMPv1/v2 is used, you must provide the SNMP community string that was entered during F5 BIG-IP DNS configuration along with IP address of the Cloud Agent which will be used for the DNS monitoring.

If SNMPv3 is used, you must provide the SNMPv3 user, plus authentication method (SHA or MD5) and password if authorization is used, plus the privilege method (only DES is supported) and privilege password if privilege is used. All of this needs to be manually configured beforehand in the DNS.

Read-only access is adequate for DNS monitoring.

### **ES2** Ethernet Switch

### Prerequisites

SNMPv1/v2 or SNMPv3 credentials needed for monitoring.

If SNMPv1/v2 is used, you must provide the SNMP community string that was entered during ES2 configuration along with IP address of the Cloud Agent which will be used for appliance monitoring.

If SNMPv3 used, you must provide the SNMPv3 user, plus authentication method (SHA or MD5) password if authentication is used, plus the privilege method (only DES is supported) and privilege password if privilege is used. All of this needs to be manually configured beforehand in the appliance.

Read-only access is adequate for the ES2 monitoring.

### **Oracle Flash Storage**

### **Prerequisites and Credentials**

Oracle Flash Storage exposes monitoring data through the REST API.

Oracle Flash Storage credentials (username and password) are required to monitor Oracle Flash Storage.

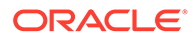

### Apache Cassandra DB

#### Prerequisites

The default settings for Cassandra make JMX accessible only from the local host. If you want to enable remote JMX connections, change the LOCAL\_JMX setting in cassandraenv.sh and enable authentication and/or SSL. To do this, perform the following procedure:

1. Open the cassandra-env. sh file for editing and update or add these lines:

```
JVM_OPTS="$JVM_OPTS -
Dcom.sun.management.jmxremote.authenticate=true"
JVM_OPTS="$JVM_OPTS -
Dcom.sun.management.jmxremote.password.file=/etc/cassandra/
jmxremote.password"
```

If the LOCAL JMX setting is in your file, set it to no:

LOCAL JMX=no

- 2. Depending on whether the JDK or JRE is installed:
  - Copy the jmxremote.password.template from /
     jdk\_install\_location/jre/lib/management/ to /etc/cassandra/ and
     rename it to jmxremote.password
    - \$ cp /jdk\_install\_dir/lib/management/

jmxremote.password.template /etc/cassandra/jmxremote.password

 Copy the jmxremote.password.template from /jre\_install\_location/lib/ management/ to /etc/cassandra/ and rename it to jmxremote.password
 \$ cp /jre install dir/lib/management/

jmxremote.password.template /etc/cassandra/jmxremote.password

3. Change the ownership of the jmxremote.password to the user you use to run Cassandra and change permission to read-only:

```
$ chown cassandra:cassandra /etc/cassandra/jmxremote.password
$ chmod 400 /etc/cassandra/jmxremote.password
```

4. Edit jmxremote.password and add the user and password for JMX-compliant utilities:

```
monitorRole QED
controlRole R&D
cassandra cassandrapassword
```

### Note:

The Cassandra user and Cassandra password shown in the above sample are examples. Specify the user and password for your environment.

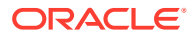

```
5. Add the Cassandra user with read and write permission to /
jre_install_location/lib/management/jmxremote.access
monitorRole readonly
cassandra readwrite
controlRole readwrite \
create javax.management.monitor.,javax.management.timer. \
unregister
```

Restart Cassandra.

### Oracle VM Server for SPARC (LDoms)

### Prerequisites

- Prerequisites: OMC Cloud Agent is deployed on the LDoms Control Domain
- Discovery does not require any user credentials but you need to grant solaris Idoms read RBAC privileges to the OMC Cloud Agent user:

/usr/sbin/usermod -A solaris.ldoms.read oracle

- Discovery properties:
  - The following command retrieves the LDoms Control Domain UUID to be supplied at discovery time through entity identifying property omc\_virtual\_platform\_id using virtinfo:

```
# virtinfo -ap | grep DOMAINUUID
DOMAINUUID|uuid=280c9ff4-a134-48cd-cee9-a270b2aaefa0
```

- Autodiscovery of LDoms-related entities:
  - Use a JSON file with details to discover the Oracle VM Server for SPARC (LDoms). Using this
    method, all Logical Domains (Virtual Machines) are automatically discovered and updated
    periodically when things change in the Oracle VM Server for SPARC (LDoms) deployment.

### Coherence

### Prerequisites

Supports both credential and non-credential monitoring. When using a secured JMX connection, a credential input file needs to be passed. For information on configuring a Coherence cluster, see Configure a Coherence Cluster.

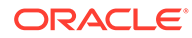

### Oracle Unified Directory(OUD)

### Prerequisites

i) OUD Gateway

ii) OUD Replication

iii) OUD Proxy

LDAP username and LDAP passwords are used to connect to the OUD LDAP server.

OUD Credentials:

**Directory Server Username** and **Password**: The username and password that will be used by the agent to bind to the server instance. Ensure the password is in the appropriate field. The following credential JSON sample illustrates how the properties should be entered.

```
{ "entities":[
      {
        "name":"OMC OUD Directory1",
        "type":"omc oud directory",
        "displayName":"OUD directory1",
        "timezoneRegion":"PST",
        "credentialRefs":["OudCreds"],
        "properties":{
                 "host name":{"displayName":"Directory Server
Host", "value": "myserver.myco.com"},
                 "omc ldap port":{"displayName":"Administration
Port", "value": "4444"},
                 "omc trust all":{"displayName":"Trust ALL Server SSL
certificates", "value": "true"},
                 "capability":
{"displayName":"capability", "value": "monitoring"}}
      }
1}
{"credentials":[
      {
         "id":"OudCreds", "name":"OUD
Credentials", "credType": "MonitorCreds",
         "properties":[{"name":"authUser", "value":"CLEAR[cn=Directory
Manager]"},
                        {"name":"authPasswd",
"value":"CLEAR[mypassword]"}]
      }
   1
}
```

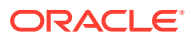

### Oracle Access Manager (OAM)

### **Prerequisites and Monitoring Credentials**

The same credentials are used to discover the WebLogic Domain.

### Note:

Refresh of IDM targets is now supported. To refresh any IDM domain run omcli refresh\_entity agent ./idm\_domain.json

where the content of idm\_domain.json is:

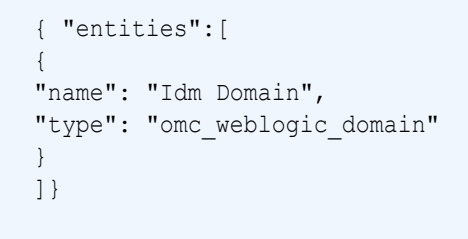

### **Oracle Internet Directory (OID)**

#### Prerequisites

Same credentials used to discover the WebLogic Domain.

### Note:

Refresh of IDM targets is now supported. To refresh any IDM domain run omcli refresh\_entity agent ./idm\_domain.json where the content of idm\_domain.json is:

```
{ "entities":[
{
    "name": "Idm Domain",
    "type": "omc_weblogic_domain"
}
]}
```

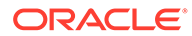

### Microsoft Internet Information Services (IIS)

#### Prerequisites

Local Monitoring: Credentials are not required. The agent user is used for monitoring.

**Remote Monitoring via WMI**: Credentials are required. The credentials to be provided include the username and password used to log into the remote Windows host.

Before you can monitor Microsoft IIS entities, you must ensure the following prerequisites have been met:

 Remote Monitoring of IIS: If the Cloud agent and IIS are installed on different machines, then Microsoft Visual C++ needs to be installed on the Windows machine running the Cloud agent. The DLL msvcr100.dll, which is part of the Microsoft Visual C++ installation, is required.

Local Monitoring of IIS: If the Cloud agent and IIS are installed on the same machine, Microsoft Visual C++ is not required.

- IIS has been installed on a Windows Server. For more information about running the installation wizards from Server Manager, see Installing IIS 8.5 on Windows Server 2012 R2.
- IIS Management Compatibility Components have been installed. To install the components:
  - 1. Click Start, click Control Panel, click Programs and Features, and then click Turn Windows features on or off.
  - 2. Follow the installation wizards and on the **Select Server Roles** page, select **Web Server (IIS).** For more information about running the installation wizards from Server Manager, see Installing IIS 8.5 on Windows Server 2012 R2.
  - 3. In Server Manager, expand Roles in the navigation pane and right-click Web Server (IIS), and then select Add Role Services.
  - 4. In the Select Role Services pane, scroll down to Web Server>Management Tools. Check the following boxes:
    - IIS 6 Management Compatibility
    - IIS 6 Metabase Compatibility
    - IIS 6 Management Console
    - IIS 6 WMI Compatibility
  - 5. Enable FTP Server.
- DCOM settings and WMI namespace security settings have been enabled for a remote WMI connection.

WMI uses DCOM to handle remote calls. DCOM settings for WMI can be configured using the DCOM Config utility (**DCOMCnfg.exe**) found in **Administrative Tools** in **Control Panel**. This utility exposes the settings that enable certain users to connect to the computer remotely through DCOM.

The following procedure describes how to grant DCOM remote startup and activation permissions for certain users and groups.

- 1. Click Start, click Run, type DCOMCNFG, and then click OK
- 2. In the Component Services dialog box, expand Component Services, expand Computers, and then right-click My Computer and click Properties
- 3. In the My Computer Properties dialog box, click the COM Security tab
- 4. Under Launch and Activation Permissions, click Edit Limits
- 5. In the Launch Permission dialog box, follow these steps if your name or your group does not appear in the Groups or user names list

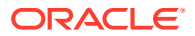

- a. In the Launch Permission dialog box, click Add
- b. In the Select Users, Computers, or Groups dialog box, add your name and the group in the Enter the object names to select box, and then click OK
- 6. In the Launch Permission dialog box, select your user and group in the Group or user names box. In the Allow column under Permissions for User, select Remote Launch and select Remote Activation, and then click OK

The following procedure describes how to grant DCOM remote access permissions for certain users and groups.

- 1. Click Start, click Run, type DCOMCNFG, and then click OK
- 2. In the **Component Services** dialog box, expand **Component Services**, expand **Computers**, and then right-click **My Computer** and click **Properties**
- 3. In the My Computer Properties dialog box, click the COM Security tab
- 4. Under Access Permissions, click Edit Limits
- In the Access Permission dialog box, select ANONYMOUS LOGON name in the Group or user names box. In the Allow column under Permissions for User, select Remote Access, and then click OK

#### Allowing Users Access to a Specific WMI Namespace

It is possible to allow or disallow users access to a specific WMI namespace by setting the "Remote Enable" permission in the WMI Control for a namespace.

The following procedure sets remote enable permissions for a non-administrator user:

- 1. In the Control Panel, double-click Administrative Tools
- 2. In the Administrative Tools window, double-click Computer Management
- 3. In the Computer Management window, expand the Services and Applications tree and double-click the WMI Contro
- 4. Right-click the WMI Control icon and select Properties
- 5. In the Security tab, select the namespace and click Security
- 6. Locate the appropriate account and check Remote Enable in the Permissions list

Firewall Settings

- 1. Click Start, click Run, type GPEDIT.MSC, and then click OK
- 2. In the Group Policy dialog box, expand Administrative Templates, expand Network, expandNetwork Connections, and then expand Windows Firewall
- 3. Select **Standard Profile** and double click on Windows Firewall : Allow Inbound Remote Administration Exceptions
- 4. In the dialogue box that pops up, select Enabled and click on Apply
- 5. If required, repeat the above 2 steps for Domain Profile as well

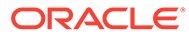

### Oracle Identity Manager (OIM)

#### Prerequisites

Same credentials used to discover the WebLogic Domain.

### Note:

Refresh of IDM targets is now supported. To refresh any IDM domain run omcli refresh\_entity idm\_domain.json where the content of idm\_domain.json is:

```
{ "entities":[
{
    "name": "Idm Domain",
    "type": "omc_weblogic_domain"
}
]}
```

### Oracle Clusterware (CRS)

•

#### Prerequisite for Remote Monitoring

SSH must be set up between the machine where the Cloud agent is installed and the machine where CRS is installed, The Cloud agent connects to the remote machine where CRS is installed via SSH authentication.

### JBOSS

### Prerequisites

Before discovering a JBOSS server or domain, you must first add the JBOSS client jar file to the Cloud agent as a plug-in. The JBOSS client jar file contains the required JMX protocols that allow the agent to collect JBOSS metrics.

The JBOSS client jar is distributed as part of the JBOSS installation. When you download the JBOSS zip file, the client jar file will be bundled with it.

| Step                                      | Action                                                                                                    |  |
|-------------------------------------------|----------------------------------------------------------------------------------------------------|--|
| Step 1: Locate the JBOSS client jar file. | From the JBOSS home directory, you will find the client jar file at the following location:                                         |  |
|                                           | > JBOSS_HOME/bin/client                                                                                                    |  |
|                                           | In this directory, you'll see the <i>jboss-client.jar</i> file. This is the file you need to copy over to the Cloud agent location. |  |

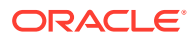

| Step                                                                           | Action                                                                                                    |
|--------------------------------------------------------------------------------|----------------------------------------------------------------------------------------------------|
| Step 2: Copy the JBOSS client jar file to the Cloud agent installation.        | Copy the <i>jboss-client.jar</i> file to a secure<br>location that is accessible by the Cloud agent.<br>Typically, this is located on the same host<br>where the agent is installed.                                          |
| Step 3: Add the jboss-client.jar to the Cloud agent installation as a plug-in. | From the Cloud agent home directory, navigate to the agent state directory:                                                                                                    |
|                                                                                | <agent_home>/sysman/config</agent_home>                                                                                                    |
|                                                                                | Create a classpath file. This file tells the agent<br>where to find the jboss-client.jar. The file<br>naming convention is<br><plugin_id>.classpath.lst.</plugin_id>                                                          |
|                                                                                | Example: If you're adding the GFM plug-in (plug-in ID is oracle.em.sgfm), the file name would be <i>oracle.em.sgfm.classpath.lst</i> .                                                                                        |
|                                                                                | Edit the classpath file and add the absolute path to the jboss-client.jar file at the end of the file.                                                                                                    |
|                                                                                | /scratch/securelocation/jboss-<br>client.jar                                                                                                    |
|                                                                                | Bounce the agent. Any modifications made to<br>the classpath file will not take effect until the<br>agent is restarted. Once the agent has been<br>bounced, you are ready to discover the<br>JBOSS entity (server or domain). |

| Step                                      | Action                                                                                                    |  |  |
|-------------------------------------------|----------------------------------------------------------------------------------------------------|--|--|
| Step 4: Discover the JBOSS server/domain. | <ol> <li>From the Oracle Management Cloud<br/>console, select<br/>AdministrationàDiscoveryàAdd Entity. Th<br/>Add Entity page displays.</li> </ol>                                                                                                    |  |  |
|                                           | 2. From the Entity Type drop-down menu,<br>choose either JBOSS Domain or JBOSS<br>Server. The appropriate JBOSS<br>parameters are displayed.                                                                                                    |  |  |
|                                           | 3. Enter the appropriate parameters and monitoring credentials.                                                                                                    |  |  |
|                                           | 4. Click Add Entity.                                                                                                    |  |  |
|                                           | About JBOSS Monitoring Credentials                                                                                                    |  |  |
|                                           | Depending on whether you choose JBOSS<br>Server or JBOSS Domain entity type, the<br>required monitoring credentials will differ:                                                                                                    |  |  |
|                                           | JBOSS Server                                                                                                    |  |  |
|                                           | <ul> <li>JBOSS Username: User account used b<br/>the agent for monitoring.</li> <li>JBOSS Password: Password for the abo<br/>user account</li> </ul>                                                                                                    |  |  |
|                                           | JBOSS Domain                                                                                                    |  |  |
|                                           | <ul> <li>JBOSS Credentials:         <ul> <li>JBOSS Credentials:</li> <li>JBOSS username and password:<br/>Credentials used by the agent for<br/>monitoring.</li> <li>App User Name and Password:<br/>Credentials used to communicate<br/>with servers in the domain.</li> </ul> </li> <li>User Credential Set:         <ul> <li>Alias and Password: Same as the<br/>JBOSS username and password<br/>used for the JBOSS Credentials.</li> </ul> </li> </ul> |  |  |
|                                           | Note:<br>This is needed because<br>two different fetchlets are<br>being used.                                                                                                    |  |  |

In order to monitor Kubernetes, you need to set access permissions.

### **Cloud Agent Configuration**

If the cloud agent communicates with Oracle Management Cloud through a proxy (OMC\_PROXYHOST & OMC\_PROXYPORT parameters were set on the cloud agent when it was installed), Kubernetes discovery will fail. You'll need to perform additional configuration steps depending on the following situations:

**Kuberne**
### For a New Agent Installation

If the agent requires proxy to communicate with Oracle Management Cloud, then use the gateway and set the proxy parameters (OMC\_PROXYHOST & OMC\_PROXYPORT) during gateway installation, and then set up the cloud agent (without proxy parameters) to point to the gateway.

#### For an Existing Agent

If the existing cloud agent has been set up to use the proxy to communicate with Oracle Management Cloud, to discover Kubernetes, execute the following commands on the cloud agent before performing entity discovery.

```
omcli setproperty agent -allow_new -name _configureProxyPerClient -value
true
omcli stop agent
omcli start agent
```

# Master's Server Certificate

To connect to the Kubernetes API server, you need to add the Master's Server Certificate to the agent trust store.

### Downloading the Certificate (Command Line)

```
# echo -n | openssl s_client -connect <master host>:<master port> | sed -ne
'/-BEGIN CERTIFICATE-/,/-END CERTIFICATE-/p' > <certificate name>.crt
# Example for Kubernetes Master URL https://myhost.myco.com:6443/ execute
the following
$ echo -n | openssl s_client -connect myhost.myco.com:6443 | sed -ne '/-
BEGIN CERTIFICATE-/,/-END CERTIFICATE-/p' > "slcak155.crt"
```

# Adding to the Agent Trust Store

For secure Kubernetes installations (https), it is mandatory to add the certificate of the Kubernetes master to the agent's trust store. This can be done either using OMCLI or during the discovery process. If you add the certificate to the agent trust store using omcli secure, then you don't need to fill out the certificate-related fields (Certificate,CertAlias,CertPassword) in the JSON or the UI when adding the target. Alternatively, you can add the certificate to the agent trust store during the discovery process (either through the UI or using omcli add entity).

Using OMCLI

```
# omcli secure add_trust_cert_to_jks -password welcome -trust_certs_loc
<path to the certificate> -alias <alias of the certificate>
$ omcli secure add_trust_cert_to_jks -password welcome trust_certs_loc /
agentdir/cloud_agent/agent_inst/bin/slcak155.crt -alias kube-server
```

During Discovery

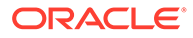

| Add Entity                                                             |                                                                                                    |
|------------------------------------------------------------------------|----------------------------------------------------------------------------------------------------|
|                                                                        |                                                                                                    |
| Before proceeding further, make sure that all the prerequisites are me | et. If your entity type is not on the list, refer to the documentation for adding entities using omcli. |
| * Entity Type                                                          | Kubernetes Cluster                                                                                      |
| Discover Using Credentials                                             |                                                                                                    |
| * Entity Name                                                          |                                                                                                    |
| * Kubernetes Master URL                                                |                                                                                                    |
| Host Name                                                              | Select a Host Name                                                                                      |
| Heapster URL                                                           |                                                                                                    |
| * Cloud Agent                                                          | Select a Cloud Agent                                                                                    |
| Monitoring Cradontials                                                 |                                                                                                    |
| These are the credentials that will be used by the cloud agent for mon | nitoring. The credentials will not be saved in Oracle Management Cloud.                                 |
| Token Credentials     Basic Credentials     Keystore Credent           | ials                                                                                                    |
| * Token                                                                |                                                                                                    |
| Keystore Certificate                                                   |                                                                                                    |
|                                                                        |                                                                                                    |
|                                                                        |                                                                                                    |
| Catificate Mina                                                        |                                                                                                    |
| Certificate Alias                                                      |                                                                                                    |
| Trust Store Password                                                   |                                                                                                    |

# From the UI (Token Credentials, Basic Credentials, Keystore Credentials)

# From the Command Line

When running omcli add\_entity, the path to the certificate, its alias, and the agent's trust store password can be specified as part of the credential JSON, as shown in the following JSON example (Token-based authentication).

```
{
  "credentials": [
    {
      "id": "KubeCredsRef",
      "name": "TokenCredentialSet",
      "credType": "TokenCredential",
      "properties": [
        {
          "name": "Token",
          "value": "CLEAR[<Token>]"
        },
        {
            "name": "Certificate",
            "value": "FILE[<Absolute path of Kubernetes certificate
file>]"
        },
        {
            "name": "CertAlias",
            "value": "CLEAR[<Kubernetes certificate alias>]"
        },
        {
            "name": "CertPassword",
            "value": "CLEAR[<Agent trust store password>]"
        }
      ]
```

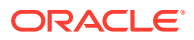

} ] }

# **Token Based Authentication**

#### **Creating a Service Account**

You can reuse a service account already present in the Kubernetes installation or create a new one.

# kubectl create serviceaccount <service account name>
\$ kubectl create serviceaccount omc-monitoring

#### To list available service accounts:

| \$ | kubectl   | get   | serviceaccounts |     |
|----|-----------|-------|-----------------|-----|
| NZ | AME       |       | SECRETS         | AGE |
| de | efault    |       | 1               | 14d |
| on | nc-monito | orind | y 1             | 1h  |

#### **Getting a Token**

Every service account when created will have a secret associated with it.

```
$ kubectl get secrets
NAME
                                   TYPE
DATA
         AGE
default-token-ggjlh
                                   kubernetes.io/service-account-token
3
         14d
omc-monitoring-token-96jpc
                                   kubernetes.io/service-account-token
3
          1h
# We are interested in the name that starts with our serviceaccount name.
Here for example the token for omc-monitoring serviceaccount is omc-
monitoring-token-96jpc
```

#### The token value can be extracted by describing the secret.

```
# kubectl describe secrets <secret name>
$ kubectl describe secrets omc-monitoring-token-96jpc
Name: omc-monitoring-token-96jpc
Namespace:
             default
Labels:
             <none>
Annotations: kubernetes.io/service-account.name=omc-monitoring
             kubernetes.io/service-account.uid=be1ff6c9-ed72-11e8-
b9e7-0800275fc834
Type: kubernetes.io/service-account-token
Data
====
ca.crt: 1025 bytes
namespace: 7 bytes
token:
         eyJhbGciOiJSUzI1NiIsImtpZCI6IiJ9...(extracted token)
```

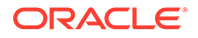

# **Access Permissions**

Before the token of the service account is used for monitoring we need the "get, list and watch" privileges for following resources:

| Kubern<br>etes<br>Version | Resources                                                                                                    |
|---------------------------|----------------------------------------------------------------------------------------------------|
| 1.8                       | pods,nodes,namespaces,services,jobs,services/<br>proxy,deployments.apps,replicasets.apps,daemonsets.apps,statefulsets.apps,replicat<br>ioncontrollers                   |
| 1.7                       | pods,nodes,namespaces,services,jobs,services/<br>proxy,deployments.apps,replicasets.extensions,daemonsets.extensions,statefulsets.a<br>pps,replicationcontrollers       |
| 1.9 to<br>1.11            | pods,nodes,namespaces,services,jobs,services/<br>proxy,deployments.apps,replicasets.apps,daemonsets.apps,statefulsets.apps,replicat<br>ioncontrollers,nodes/proxy       |
| 1.5 and<br>1.6            | pods,nodes,namespaces,services,jobs,services/<br>proxy,deployments.extensions,replicasets.extensions,daemonsets.extensions,stateful<br>sets.apps,replicationcontrollers |

For adding the permissions to a service account, first create a cluster role

```
# kubectl create clusterrole <cluster_role_name> --verb=get,list,watch
--resource=<Resources>
$ kubectl create clusterrole omc-monitoring-role --
verb=get,list,watch --
resource=pods,nodes,namespaces,services,jobs,services/
proxy,deployments.apps,replicasets.apps,daemonsets.apps,statefulsets.ap
ps,replicationcontrollers,nodes/proxy
```

After the cluster role is created, it must be bound to the service account.

```
# kubectl create clusterrolebinding <cluster_role_binding_name> --
clusterrole=<cluster_role_name> --
serviceaccount=default:<service_account_name>
$ kubectl create clusterrolebinding omc-monitoring-binding --
clusterrole=omc-monitoring-role --serviceaccount=default:omc-
monitoring
```

# Note:

If you want access to all the resources you can use this clusterrole *cluster-admin*, which has all privileges and can create binding for the created serviceaccount using below command.

```
# kubectl create clusterrolebinding <cluster_role_binding_name> --
clusterrole=cluster-admin --
serviceaccount=default:<service account name>
```

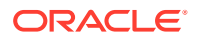

\$ kubectl create clusterrolebinding all-access-binding --clusterrole=clusteradmin --serviceaccount=default:all-access-account

#### **Basic Authentication**

#### **Creating Authorization Policy**

For a specific user, you must create a username and password and add them in a file "*basic\_auth.csv*" (under directory *letc/kubernetes/pki* on the master node) as follows:

<password>, <username>, <groupname>

In a new file "*abac-authz-policy.jsonl* "(under directory *letc/kubernetes/pki* on the master node ). For above user, you need to specify what API's the user needs access to and with what privileges, as shown below.

```
{"apiVersion": "abac.authorization.kubernetes.io/vlbeta1", "kind": "Policy",
"spec": {"user":"<username>", "namespace": "*", "resource": "pods",
"apiGroup": "*", "readonly": true}}
{"apiVersion": "abac.authorization.kubernetes.io/vlbetal", "kind": "Policy",
"spec": {"user":"<username>", "namespace": "*", "resource": "nodes",
"apiGroup": "*", "readonly": true}}
{"apiVersion": "abac.authorization.kubernetes.io/v1beta1", "kind": "Policy",
"spec": {"user":"<username>", "namespace": "*", "resource": "services",
"apiGroup": "*", "readonly": true}}
{"apiVersion": "abac.authorization.kubernetes.io/vlbetal", "kind": "Policy",
"spec": {"user":"<username>", "namespace": "*", "resource": "namespaces",
"apiGroup": "*", "readonly": true}}
{"apiVersion": "abac.authorization.kubernetes.io/v1beta1", "kind": "Policy",
"spec": {"user":"<username>", "namespace": "*", "resource": "deployments",
"apiGroup": "*", "readonly": true}}
{"apiVersion": "abac.authorization.kubernetes.io/v1beta1", "kind": "Policy",
"spec": {"user":"<username>", "namespace": "*", "resource": "daemonsets",
"apiGroup": "*", "readonly": true}}
{"apiVersion": "abac.authorization.kubernetes.io/v1beta1", "kind": "Policy",
"spec": {"user":"<username>", "namespace": "*", "resource": "replicasets",
"apiGroup": "*", "readonly": true}}
{"apiVersion": "abac.authorization.kubernetes.io/vlbetal", "kind": "Policy",
"spec": {"user":"<username>", "namespace": "*", "resource": "jobs",
"apiGroup": "*", "readonly": true}}
{"apiVersion": "abac.authorization.kubernetes.io/vlbeta1", "kind": "Policy",
"spec": {"user":"<username>", "namespace": "*", "resource":
"replicationcontrollers", "apiGroup": "*", "readonly": true}}
{"apiVersion": "abac.authorization.kubernetes.io/vlbetal", "kind": "Policy",
"spec": {"user":"<username>", "namespace": "*", "resource": "statefulsets",
"apiGroup": "*", "readonly": true}}
```

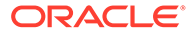

# Note:

If you need to provide access to all resources for this user, just add the following command in the JSON file.

```
{"apiVersion": "abac.authorization.kubernetes.io/vlbetal", "kind":
"Policy", "spec": {"user":"<username>", "namespace": "*", "resource":
"*", "apiGroup": "*", "readonly":true}}
```

#### Modifying the API Server Manifest

Add details of above two files in **/etc/kubernetes/manifets/kube-apiserver.yaml** on the master node as follows.

- --authorization-mode=Node,RBAC,ABAC (EDIT THIS ENTRY)
- --basic-auth-file=/etc/kubernetes/pki/basic\_auth.csv (NEW ENTRY)
- --authorization-policy-file=/etc/kubernetes/pki/abac-authz-policy.jsonl (NEW ENTRY)

# Note:

1) Make sure that while adding the above lines, use spaces for indentation (do not use tabs). 2) Also, if you are trying to change the policy file, you need to copy them in a new file and refer the new file name as above, since APIserver will not be able to identify if there is any change in the existing policy JSON file.

To reflect the changes, restart the kubelet using the following command:

```
# Run the following command as root user
$ systemctl restart kubelet
```

#### **Client Certificate Authentication**

Add following lines to /etc/kubernetes/manifets/kube-apiserver.yam

```
- --client-ca-file=/srv/kubernetes/ca.crt
- --tls-cert-file=/srv/kubernetes/server.crt
```

- --tls-private-key-file=/srv/kubernetes/server.key

Information on how to generate these certificates can be found at the following website:

https://kubernetes.io/docs/concepts/cluster-administration/certificates/

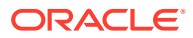

# To create the JKS from certificates, run the following:

cat server.crt server.key > keyCert.pem
openssl pkcs12 -export -in keyCert.pem -out clientKeystore.pkcs12 -name
clientKeystore -noiter -nomaciter
keytool -importkeystore -srckeystore clientKeystore.pkcs12 -srcstoretype
pkcs12 -srcalias clientKeystore -destkeystore clientKeystore.jks deststoretype jks -deststorepass <password> -destalias clientKeystore

# Discovery

Kubernetes can be discovered from either the Oracle Management Cloud console or from OMCLI.

# OMCLI

Following table shows the content of the sample JSON files used to discover Kubernetes using OMCLI. See Add Entities Using JSON Files.

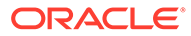

| Without credentials - insecure | With credentials - secure      |
|--------------------------------|--------------------------------|
|                                |                                |
| {                              | {                              |
| "entities": [                  | "entities": [                  |
| {                              | {                              |
| "name":                        | "name": "KUBERNETES_SECURE",   |
| "KUBERNETES INSECURE",         | "type":                        |
| "type":                        | "omc kubernetes cluster",      |
| "omc kubernetes cluster",      |                                |
| "displayName":                 | "KUBERNETES SECURE",           |
| "KUBERNETES INSECURE",         | "credentialRefs": [            |
| "timezoneRegion": "GMT",       | "KubeCredsRef"                 |
| "properties": {                | 1,                             |
| "host name": {                 | "timezoneRegion": "GMT".       |
| "displayName":                 | "properties": {                |
| "Hostname".                    | "host name" {                  |
|                                | "displayName":                 |
| "myhost myco com"              | "Hostname"                     |
|                                |                                |
| 57                             | value .<br>"mubost muco com"   |
| "ama kubarnataa maatar url". ( |                                |
| Omc_kupernetes_master_urr : {  | <i>}</i> ,                     |
|                                |                                |
| "Kubernetes master UKL",       | "omc_kubernetes_master_url": { |
| "value": "http://              | "displayName":                 |
| myhost.myco.com:80/"           | "Kubernetes master URL",       |
| },                             | "value": "https://             |
| "capability": {                | myhost.myco.com:443/"          |
| "displayName":                 | },                             |
| "capability",                  | "capability": {                |
| "value": "monitoring"          | "displayName":                 |
| }                              | "capability",                  |
| }                              | "value": "monitoring"          |
| }                              | }                              |
| ]                              | }                              |
| }                              | }                              |
|                                | ]                              |
|                                | }                              |
|                                |                                |
|                                |                                |

# Note: An additional property omc\_heapster\_url can be specified in the JSON's "properties" object (shown below) in order to fetch metrics from heapster. If this property is not provided then the metrics will be fetched from summary API. { ..... "properties" : { .... "omc\_heapster\_url" : { .... "omc\_heapster\_url" : { .... "uisplayName" : "Heapster URL", .... } }

# **Property description**

| Property                  | UI Name               | Description                                                                                                    |
|---------------------------|-----------------------|----------------------------------------------------------------------------------------------------|
| omc_kubernetes_master_url | Kubernetes Master URL | Base URL of the API Server on<br>the Kubernetes Master Node.<br>The URL is of the form http(s)://<br><hostname>:<port></port></hostname> |
| host_name                 | Hostname              | Hostname of the Kubernetes master node                                                                                                   |
| omc_heapster_url          | Heapster URL          | Base URL of Heapster. This<br>needs to be specified if the<br>performance metrics are to be<br>collected from Heapster.                  |
|                           |                       | If heapster is running inside<br>Kubernetes as a cluster service<br>the Base URL is of the form                                          |
|                           |                       | http(s):// <host>:<port>/api/v1/<br/>namespaces/kube-system/<br/>services/heapster/proxy</port></host>                                   |
|                           |                       | Here the host & port are same as in omc_kubernetes_master_url                                                                            |

# **Credential JSONs**

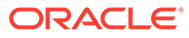

| <b>Basic Credentials</b>                                                          | Token Credentials                                                    | Keystore Credentials                             |
|-----------------------------------------------------------------------------------|----------------------------------------------------------------------|--------------------------------------------------|
|                                                                                   |                                                                      |                                                  |
| {                                                                                 | {<br>                                                                |                                                  |
| "credentials": [                                                                  | "credentials": [                                                     | "credentials": [                                 |
| {                                                                                 | {                                                                    | {                                                |
| "1d":                                                                             |                                                                      | "ld":                                            |
| "KubeCredsRef",                                                                   | "KubeCredsRef",                                                      | "KubeCredsRef",                                  |
| "name":                                                                           | "name":                                                              | "name":                                          |
| "UserCredentialSet",<br>"credType":                                               | "TokenCredentialSet",<br>"credType":                                 | "SSLKeyStoreCredential Set",                     |
| "AliasCredential",                                                                | "TokenCredential",                                                   | "credType":                                      |
| "properties": [                                                                   | "properties": [                                                      | "StoreCredential",                               |
|                                                                                   | {                                                                    | "properties": [                                  |
| "name":                                                                           | "name":                                                              | {                                                |
| "Alias",                                                                          | "Token",                                                             | "name":                                          |
| "value":                                                                          | "value":                                                             | "StoreLocation",                                 |
| "CLEAR[admin]"                                                                    | "CLEAR[seRsr3jMfQL8lDq                                               | "value":                                         |
| },                                                                                | vSqqqjJwH65j80qzB]"                                                  | "CLEAR[/scratch/                                 |
| {                                                                                 | },                                                                   | dritwik/view storage/                            |
| "name":                                                                           | {                                                                    | jsons/kubernetes/                                |
| "Password",                                                                       |                                                                      | keystore.jks]"                                   |
| "value":                                                                          | "name":                                                              | },                                               |
| "CLEAR[M3ASfn0poA4tMdc                                                            | "Certificate",                                                       | {                                                |
| 0]"                                                                               |                                                                      | "name":                                          |
| },                                                                                |                                                                      | "StoreType",                                     |
| {                                                                                 | "value":                                                             | "value":                                         |
|                                                                                   | "FILE[ <kubernetes cert<="" td=""><td>"CLEAR[JKS]"</td></kubernetes> | "CLEAR[JKS]"                                     |
| "name":                                                                           | FILE LOC>]"                                                          | },                                               |
| "Certificate",                                                                    | ·                                                                    | {                                                |
|                                                                                   | },                                                                   | "name":                                          |
|                                                                                   |                                                                      | "StorePassword",                                 |
| "value":                                                                          | {                                                                    | "value":                                         |
| "FILE[ <kubernetes cert<="" td=""><td></td><td>"CLEAR[welcome]"</td></kubernetes> |                                                                      | "CLEAR[welcome]"                                 |
| FILE LOC>]"                                                                       |                                                                      | },                                               |
|                                                                                   | "name":                                                              | {                                                |
| },                                                                                | "CertAlias",                                                         |                                                  |
|                                                                                   |                                                                      | "name":                                          |
| {                                                                                 |                                                                      | "Certificate",                                   |
| · ·                                                                               | "value":                                                             | ,                                                |
|                                                                                   | "CLEAR[ <kubernetes cer<="" td=""><td></td></kubernetes>             |                                                  |
| "name":                                                                           | T ALIAS>]"                                                           | "value":                                         |
| "CertAlias",                                                                      |                                                                      | "FILE [ <kubernetes cert<="" td=""></kubernetes> |
|                                                                                   | },                                                                   | _FILE_LOC>]"                                     |
| "value":                                                                          | {                                                                    | },                                               |
| "CLEAR[ <kubernetes cer<="" td=""><td>-</td><td></td></kubernetes>                | -                                                                    |                                                  |
| T ALIAS>]"                                                                        |                                                                      | {                                                |
|                                                                                   | "name":                                                              |                                                  |
| },                                                                                | "CertPassword",                                                      |                                                  |
|                                                                                   |                                                                      | "name":                                          |
| {                                                                                 |                                                                      | "CertAlias",                                     |
|                                                                                   | "value":                                                             |                                                  |

| Basic Credentials                                                          | Token Credentials                                                    | Keystore Credentials                                                       |
|----------------------------------------------------------------------------|----------------------------------------------------------------------|----------------------------------------------------------------------------|
| "name":<br>"CertPassword",                                                 | "CLEAR[ <kubernetes_jks<br>_PASSWORD&gt;]"<br/>}</kubernetes_jks<br> | "value":<br>"CLEAR[ <kubernetes_cer<br>T_ALIAS&gt;]"</kubernetes_cer<br>   |
| "value":<br>"CLEAR[ <kubernetes_jks<br>_PASSWORD&gt;]"</kubernetes_jks<br> | ]<br>}                                                               | },<br>{                                                                    |
| }                                                                          | }                                                                    | "name":<br>"CertPassword",                                                 |
| }<br>]<br>}                                                                |                                                                      | "value":<br>"CLEAR[ <kubernetes_jks<br>_PASSWORD&gt;]"</kubernetes_jks<br> |
|                                                                            |                                                                      | }                                                                          |
|                                                                            |                                                                      | ]<br>}<br>]                                                                |

# Property description Basic Credentials

| Property     | UI Name              | Description                                                                                                    |
|--------------|----------------------|----------------------------------------------------------------------------------------------------|
| Alias        | Username             | Username of the user going to discover Kubernetes                                                                                                    |
| Password     | Password             | Password of the user                                                                                                    |
| Certificate  | Keystore Certificate | Certificate of Kubernetes API<br>Server on Master Node. Users<br>need to specify the text inside<br>the certificate file if added from<br>UI. In omcli, users need to create<br>a Java Keystore, add certificate<br>to that and specify the file path. |
| CertAlias    | Certificate Alias    | Alias for the Certificate. This should be unique alphanumeric string                                                                                                    |
| CertPassword | Trust Store Password | Password of agent's Trust Store.<br>This password is "welcome"                                                                                                    |

# **Token Credentials**

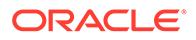

| UI Name              | Description                                                                           |
|----------------------|---------------------------------------------------------------------------------------|
| Token                | Token of the user going to discover Kubernetes                                        |
| Keystore Certificate | Refer Basic Credentials                                                               |
| Certificate Alias    | Refer Basic Credentials                                                               |
| Trust Store Password | Refer Basic Credentials                                                               |
|                      | UI Name<br>Token<br>Keystore Certificate<br>Certificate Alias<br>Trust Store Password |

# **Keystore Credentials**

| Property      | UI Name              | Description                                                                                              |
|---------------|----------------------|----------------------------------------------------------------------------------------------------|
| StoreLocation | Store Location       | Location of Client keystore.<br>This Java Keystore file (JKS)<br>should contain client's<br>certificate. |
| StoreType     | Store Type           | Store type. This value is always set to "JKS"                                                            |
| StorePassword | Store Password       | Password of the JKS file                                                                                 |
| Certificate   | Keystore Certificate | Refer Basic Credentials                                                                                  |
| CertAlias     | Certificate Alias    | Refer Basic Credentials                                                                                  |
| CertPassword  | Trust Store Password | Refer Basic Credentials                                                                                  |

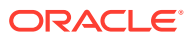

# Oracle GoldenGate

#### Prerequisites

Oracle GoldenGate enables the continuous, real-time capture, routing, transformation, and delivery of transactional data across heterogeneous (Oracle, DB2, MySQL, SQL Server, Teradata) environments. The following prerequisites apply when discovering and monitoring Oracle GoldenGate environments.

#### **Enable Monitoring**

The first prerequisite is to enable monitoring in GoldenGate. Follow the steps below for your specific GoldenGate version and architecture.

#### Classic Architecture

If you are using GoldenGate Classic Architecture, you will need to add a parameter in the GLOBALS file to enable monitoring.

You must be running GoldenGate version 12.3.0.1.181120 at a minimum. This is a cumulative patch set for GoldenGate released in Jan 9, 2019.

- 1. Locate the GLOBALS file in the top-level GoldenGate installation directory.
- 2. Add the following line to this file and save the file:

ENABLEMONITORING UDPPORT <port> HTTPPORT <port>

3. Restart GoldenGate Manager.

### Microservices Architecture

If you are using GoldenGate Microservices Architecture, then as part of the setup of GoldenGate using the GoldenGate Configuration Assistant, you should enable Monitoring. Once monitoring has been enabled, the Performance Metric Server will be started. This is an indication that monitoring has been enabled for GoldenGate.

#### OCI GoldenGate

If you are using OCI GoldenGate, no prerequisites are required. Monitoring is enabled by default.

#### Import Certification for GoldenGate Secure Installations

If the Oracle GoldenGate setup is secure (HTTPS), the GoldenGate certificate needs to be imported into the agent manually prior to discovery. To do this, perform the following:

**1.** Extract the certificate from Oracle GoldenGate.

openssl s client -showcerts -connect <hostname>:<service port>

2. Add the Oracle GoldenGate certificate to the cloud agent's JKS.

```
<jdk>/bin/keytool -importcert -file <goldengate-certificate> -alias
goldengate -keystore <AGENT_HOME>/agent_inst/sysman/config/montrust/
AgentTrust.jks -storepass welcome
```

#### 3. Bounce the cloud agent.

omcli stop agent ; omcli start agent

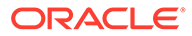

# **Oracle VM Manager**

#### Prerequisites

The cloud agent must be deployed on the Oracle VM Manager host.

Credentials: The username and password are required to access the Oracle VM Manager console.

Example:

username=admin / password=admin pw

#### Certificates:

You need to explicitly add the Oracle VM Manager Weblogic certificate to the Agent's JKS. How to extract certificate from Oracle VM Manager:

To export the Oracle VM Manager WebLogic certificate, log in as the root user and enter the following command:

To import the Oracle VM Manager Weblogic certificate to the Agent Keystore, log in as an Oracle cloud agent user and enter the following command:

# **Oracle JVM Runtime**

#### Prerequisites

Monitoring Oracle JVM Runtime can be performed in the following modes:

- 1. No user authentication, No SSL
- No user authentication, SSL
- User authentication, No SSL
- 4. User Authentication, SSL

SSL configuration:

You will need to import your truststore certificate into the cloud agent truststore using omcli as shown in the following example:

```
$ omcli secure add_trust_cert_to_jks -alias <Alias of cert to import>
-trust certs loc <Cert file to import>
```

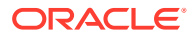

# **Microsoft Azure**

#### Prerequisites

Before monitoring Microsoft Azure with Infrastructure Monitoring, you first need to create a *Wep app/API* application registration for your Oracle Management Cloud account in Azure.

1. Log in to the Microsoft Azure portal using Global administrator credentials: .

https://portal.azure.com/#home

# Note:

You can find *Azure Active Directory*, *Subscriptions*, etc. in the *All Services* menu (or you may already have them in Favorites)

- 2. Under Azure services, open the "Azure Active Directory" service. Click **More services** to see the *Azure Active Directory* service.
- 3. Switch to the *Default Directory* if not already selected.
- 4. In the *Manage* section, click **App Registrations**.
- 5. Click New Application Registration and fill in details:
  - Name = Name of your application, e.g. *OMCAzureMonitoring*
  - Supported account types = Accounts in this organizational directory only (Default Directory only - Single tenant)
  - Redirect URI (optional) = Web (Leave blank--does not affect discovery.)
  - Click Register.
- After clicking Register, you'll see the Application ID (you can later find the Application ID in the Application Registration blade).
   Save the Application (client) ID and Directory (tenant) ID as you'll need them later to add the Microsoft Azure entity to Oracle Management Cloud.
- 7. From the Manage section, click **Certificates & secrets**.
- 8. In the area below *Client Secrets* click **+New client secret**, and provide the Description and expiration time frame. Click **Add**.
- The Client Secret has been created. Make note of the Client Secret value as you'll need it for discovery.

# Note:

You won't be able to check the value after you leave the screen. You need to create a new secret if you ever forget or lose the key you've just created.

- 10. Navigate Home, then to Subscriptions.
- **11.** Copy the *Subscription ID* directly from the screen or select the desired Subscription (in either case, it needs to belong to the Azure Active Directory used above) and copy the *Subscription ID* from the Overview section. Save the *Subscription ID* as you'll need it for discovery.
- Grant access to application principal to Azure resources. There is no Oracle Management Cloud recommended practice to define the access policy and

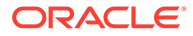

#### Prerequisites

permissions for the user/application in the Azure Active Directory (tenant). Access depends on the customer security policy to allow monitoring access to the whole tenant, resource group or just individual resources. Further explanation can be found in the Azure documentation for role-based access control (RBAC).

- The easiest approach is to grant the Monitoring Reader role to the registered app at the Subscription level:
  - a. Navigate to Subscriptions.
  - **b.** Select the desired Subscription (it needs to belong to the Azure Active Directory used above).
  - Select Access control (IAM) and click Add. Fill in details for the following:
     Role: Monitoring Reader
    - Assign access to: Azure AD user, group, or service principal (default value)
    - Select: Type in name of the application (e.g. OMCAzureMonitoring as used above).
  - d. Click Save.
- The process to grant access for Resource Groups or Resources is the same (instead of Subscription select the desired Resource Group or Resource).
- More information on how to create the service principal can be found in Azure documentation.
- 13. Once you've created a Wep app/API application registration for your Oracle Management Cloud account in Azure, you're now ready to add the Microsoft Azure entity to Oracle Management Cloud. Use the saved values (from the Azure prerequisites above) to fill in the details in the Cloud Discovery Profile and Monitoring Credentials for Azure.

# Apache Kafka

#### Prerequisites

#### Import Zookeeper Jar

- Place the Zookeeper jar from <Zookeeper Installation Home>/zookeeper-<version>.jar in an appropriate directory which is readable by the cloud agent user.
- Add the location where the jar is placed to the Cloud Agent classpath lst file available under <Agent Installation Directory>/sysman/config/oracle.em.sgfm.classpath.lst
- Restart the cloud agent for the inclusion to take effect.

### Import Kafka Client Jar

- Place the Kafka Client jar from <Kafka Installation Home>/libs/kafkaclients-0.10.2.1.jar in an appropriate directory which is readable by the cloud agent user
- Add the location where the jar is placed to the cloud agent Classpath lst file available under <Agent Installation Directory>/sysman/config/oracle.em.sgfm.classpath.lst
- Restart the cloud agent for the inclusion to take effect.

#### **JMX Configuration**

#### Enable JMX on Kafka Brokers with no authentication

Add the following lines to <Kafka Installation Home>/bin/kafka-server-start.sh to enable JMX with no authentication.

- export JMX PORT=<enter jmx port>
- KAFKA\_JMX\_OPTS="-Dcom.sun.management.jmxremote=true -Dcom.sun.management.jmxremote.authenticate=false -Dcom.sun.management.jmxremote.ssl=false-Djava.rmi.server.hostname=<Hostname> -Dcom.sun.management.jmxremote.port=<JMX port> -Dcom.sun.management.jmxremote.rmi.port=<RMI port>"

Start the Kafka server.

# Note:

For a multibroker setup, provide a unique JMX port and unique broker ID for each. The listen port should be different if brokers are started on the same node. If there are duplicate broker IDs, the connection will fail with an error "Address already in use".

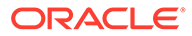

# B Entity Attributes and Properties

For first time discovery of your entities, the following tables provide details on the various entity properties (JSON properties/UI fields) you will need to customize. The entity properties listed are the *minimum* required for successful discovery of your entities.

#### **Oracle JVM Runtime**

#### **Oracle JVM Runtime JSON Files and Properties**

Definition File: omc\_jvm\_sample\_creds.json

- JVM host name (hostname) the host where is the JVM application is running. It is specified during discovery in the discovery JSON or discovery UI. The value populated during discovery is the value specified by the user in discovery parameters
- JVM application JMX port (omc\_jmx\_port) the JMX port where the JVM application is running. It is specified during discovery in the discovery JSON or discovery UI. The value populated during discovery is the value specified by the user in discovery parameters
- JVM runtime name (omc\_runtime\_name) value determined by querying runtime MBean value Name (. The format of the value is <pid>@hostname.
- JVM application JMX service URL (omc\_jmx\_service\_url) This values is calculated from the typical remote JMX service URL format -

service:jmx:rmi:///jndi/rmi://<hostname>:<jmx port>/jmxrmi

where the hostname and jmx port is determined from the values specified by the user in the discovery parameters.

- JVM application class name (omc\_jvm\_application\_class\_name) value determined by querying runtime MBean value SystemProperties. The value is located by the key "sun.java.command" in the list of system properties.
- JVM application instance command line arguments (omc\_jvm\_app\_command\_line\_args) value determined by querying runtime MBean value InputArguments. The value retuned by the MBean is formatted from an array to space delimited string. This is the command line arguments specified by the user when the JVM application is started

### Identifying properties

The identifying properties specified in the target model for reconciliation purposes are the following:

- host\_name
- omc\_jmx\_port
- omc\_jvm\_application\_class\_name

Credential File: omc\_jvm\_sample\_creds.json

- user\_name: JVM username.
- password: JVM password.

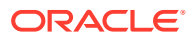

#### **Oracle JVM Runtime UI Properties**

- Discover Using Credentials: Discover JVM Runtime using JVM credentials (on by default).
- Entity Name: Name of the JVM Runtitme entity appearing in the UI.
- Host Name: The host where is the JVM application is running.
- **JMX Port Number:** The JMX port where the JVM application is running.
- **Cloud Agent**: The cloud agent monitoring the JVM application.

**Monitoring Credentials** 

- JMX Remote Access Username: JVM username.
- JMX Remote Access Password: JVM password.

#### **Oracle VM Manager**

#### **Oracle VM Manager JSON Files and Properties**

Definition File: omc\_oracle\_vm\_manager.json

- name: Your Oracle VM Manager name. This needs to be unique across OVM Managers used
- display name: Name displayed in the Oracle Infrastructure Monitoring Service User Interface.
- **timezoneRegion**:Time zone of your entity. It is recommended that you use the long values IANA-maintained TZ database time zones. For example:

America/New York

• omc\_ovmm\_console\_url: Under "value", provide the Oracle VM Manager console URL used to connect to the installed Oracle VM Manager. The URL follows the format: https://<ovm\_host\_name>:<port>/ovm where ovm\_host\_name is a fully-qualified host name where Oracle VM Manager is installed and port refers to the port number on which Oracle VM Manager is listening.

Credential File: omc\_oracle\_vm\_manager\_creds.json

- **OVMUsername**: Under "value", within the square brackets, provide the Oracle VM Manager console user name(default admin) to be used for monitoring.
- **OVMPassword**: Under "value", within the square brackets, provide the Oracle VM Manager console monitoring user's password.

Do not remove the square brackets.

#### **Oracle VM Manager UI Properties**

- Entity Name: Name appearing in the UI.
- Oracle VM Manager Console URL: Oracle VM Manager console URL used to connect to the installed Oracle VM Manager. The URL follows the format: https://
   <ovm host name>:<port>/ovm where ovm host name is a fully-qualified host name

where Oracle VM Manager is installed and port refers to the port number on which Oracle VM Manager is listening.

Cloud Agent: The cloud agent monitoring the Oracle VM Manager application.

- Monitoring Credentials
- Admin Username: Oracle VM Manager username.
- Admin Password: Oracle VM Manager password.

#### **Apache HTTP Server**

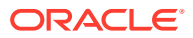

#### Apache HTTP Server JSON Files and Properties

#### Definition File: omc\_generic\_apache\_sample.json

- host\_name: Host Name of the Apache HTTP Server.
- omc\_listen\_port: Listen Port of the Apache HTTP Server.
- omc\_httpd\_conf\_path: Absolute Path of httpd.conf
- omc\_protocol: Protocol for connection to the Apache HTTP Server.
- omc\_server\_root: Server Root of the Apache HTTP Server.
- omc\_is\_remote: Indicates whether the HTTP Apache Server is local(NO) or remote(YES) possible values: yes / no.
- omc\_binary\_home: Absolute path of the httpd binary (Optional default value, if not provided: \$omc\_server\_root/bin)
- omc\_access\_log\_path: Access Log Path (Optional)
- omc\_error\_log\_path: Error Log Path (Optional)
- omc\_server\_status\_connect\_host: Server-status (Optional). This property specifies the value for the Host Name configured for /server-status connection (if different than FQDN - e.g., localhost). This needs to be specified if the connection-string (host:port) has a different host-name value than the value specified for host\_name property. If specified, this value will be used to connect to Apache and retrieve data from the URI /server-status. If this property value is not specified, the default value will be the same as the host\_name property value. (Optional)

#### **Apache HTTP Server UI Properties**

- Entity Name: Name of the Apache HTTP Server entity appearing in the UI.
- Host Name: Host Name of the Apache HTTP Server.
- Server Root: Server Root of the Apache HTTP Server.
- Absolute Path of httpd.conf: Absolute path of the Apache httpd.conf file. Note: Filename needs to be appended.
- Is Remote: Is the Apache installation host different from the agent host? Yes/No
- **Binary Home**: Absolute path of the httpd binary (Optional default value, if not provided: <Apache Home>/bin or /usr/bin)
- **Protocol**: Protocol for connection to the Apache HTTP Server.
- Listen Port: Listen Port of the Apache HTTP Server.
- Server Status Connection Hostname: Server-status (Optional). This property specifies the value for the Host Name configured for /server-status connection (if different than FQDN e.g., localhost). This needs to be specified if the connection-string (host:port) has a different host-name value than the value specified for host\_name property. If specified, this value will be used to connect to Apache and retrieve data from the URI /server-status. If this property value is not specified, the default value will be the same as the host\_name property value. (Optional)
- Cloud Agent: Cloud agent monitoring the Apache HTTP Server.

#### MySQL Database

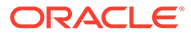

#### MySQL Database JSON Properties and Files

#### Definition File: omc\_mysql\_db\_sample.json

- name: Your MySQL database name.
- display name: Name displayed in the Oracle Infrastructure Monitoring Service User Interface.
- **timezoneRegion:**Time zone of your entity. It is recommended that you use the long values IANA-maintained TZ database time zones. For example: America/New\_York
- **url:** Under "value", provide the connection URL used to connect to the installed MySQL database. The URL follows the format:

jdbc:mysql://<host\_name>:<port>/mysql where host\_name is a fully-qualified host name where MySQL Database is installed and port is the MySQL Database port defined at installation time.

- hostname: Under "value", provide the fully-qualified host name where MySQL Database is installed.
- is\_cluster: (TRUE/FALSE) Specifies whether or not you are adding a MySQL Cluster Database.

Definition File: omc\_mysql\_db\_cluster\_sample.json

• ur

jdbc:mysql://host1:<port1>,host2:<port2>/dbname where:

- Host 1 and Host 2 would be same in case of Single Host Cluster
- Instance 1 / Node 1

instance\_name: <host1>.mycompany.com:<port1>

Instance 2 / Node 2

instance\_name: <host2>.mycompany.com:<port2>

- jdbcdriver: com.mysql.jdbc.Driver
- MachineName: Your MySQL Database Host Name
- Is Cluster: true/false
- capability: monitoring

Credential File: omc\_mysql\_creds.json

- **DBUserName:** Under "value", within the square brackets, provide the MySQL database user name to be used for monitoring. You must have defined this user in the Prerequisite Tasks step.
- DBPassword: Under "value", within the square brackets, provide the MySQL database monitoring user's password.

Do not remove the square brackets.

#### **MySQL Database UI Properties**

- Entity Name: Name displayed in the Oracle Management Cloud console.
- JDBC URL: The connection URL for the MySQL Database. The URL follows the format: jdbc:mysql://<host\_name>:<port>/mysql where host\_name is a fully-qualified host name where MySQL Database is installed and port is the MySQL Database port defined at installation time.
- Host Name: The fully-qualified host name where MySQL Database is installed.
- Cloud Agent: Agent monitoring the host on which the database is installed.
  Monitoring Credentials
- Username: MySQL Database user name to be used for monitoring.
- Password: MySQL Database user password.

**Oracle Database System (single instance)** 

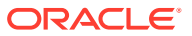

#### Oracle Database System (single instance) JSON Properties and Files

Definition File: omc\_oracle\_db\_system\_SI.json

- name: Your Oracle Database Entity Name. Will also be used for the Database System name
- displayName: Your Oracle Database Entity Display Name. Will also be used for the Database System display name.
- timezoneRegion: Your timezone
- omc\_dbsys\_config: Configuration for DB System. Here, it is SI.
- omc\_dbsys\_name\_qualifier: Name that will be used to de-duplicate, if needed, the autogenerated names for the Listener and Cluster (SCAN) Listener. Generated name will be hostname-of-listener\_Listener Alias
- host\_name:Name of the listener host that will be used to create the connect string to the database (host:port:SID or host:port:ServiceName)
- omc\_dbsys\_port: Listener port number used for connection requests
- omc\_dbsys\_connect\_type: Specify type of connection: SID or Service Name
- omc\_dbsys\_connect\_value: The value of the SID or Service Name
- omc\_dbsys\_lsnr\_alias: Value of Listener Alias
- omc\_dbsys\_home: Oracle Home directory of the Listener
- **capability**: monitoring

Credential File: omc\_oracle\_db\_system\_creds\_SI\_local.json

- DBUserName : Your Database User Name
- **DBPassword** : Your Database Password
- **DBRole** : Your Database User Role. Default : Normal

If Remote:

Credential File: omc\_oracle\_db\_system\_creds\_SI\_with\_SSH.json

- SSHUserName: Your SSH user used to remotely logon to the listener host
- SSHUserPassword : Your SSH host Password
- SSH\_PVT\_KEY: Path of your private key file. This private key is optional if the keys are generated at default location <user home>/.ssh
- sshdPort: SSH port

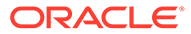

#### Oracle Database System (single instance) UI Property Fields

- Entity Name: Your Oracle Database entity name. This name will also be used for the database system name
- Configuration: Configuration for database system: Single Instance or RAC
- Name Prefix: Name that will be used to de-duplicate, if needed, the auto-generated names for the Listener and Cluster (SCAN) Listener. Generated name will be hostname-of-listener\_Listener Alias
- **Host Name**:Name of the listener host that will be used to create the connect string to the database (host:port:SID or host:port:ServiceName)
- **Port**: Listener port number used for connection requests
- **Connect Type**: Type of connection: SID or Service Name
- **Connect Value**: The value of the SID or Service Name
- Listener Alias: Value of Listener Alias
- Listener Oracle Home: Oracle Home directory of the Listener The Listener Oracle Home field in the UI is the Oracle Home of the listener configured for that database. The Oracle Home for the listener may or may not be the same Oracle Home as the database as illustrated by the following example.

The following example shows two discrete database instances (prod\_1 and test\_1) in two separate Oracle Homes:

Oracle Home 1: /u01/app/oracle/product/19.0.0/prod 1

Oracle Home 2: /u01/app/oracle/product/19.0.0/test 1

Because both instances are configured with the listener in Oracle Home 1, to discover the test\_1 instance (in Oracle Home 2) you would enter /u01/app/oracle/product/ 19.0.0/prod 1 in the *Listener Oracle Home* field.

• Cloud Agent: Cloud agent monitoring the database system.

Monitoring Credentials

- Username: Your Database User Name.
- Password: Your Database Password.
- Database Role: Your Database User Role (NORMAL/SYSDBA). Default is Normal.

SI with ASM (ASM Credentials)

- **Username**: Database user (ASM user name) that will be used by the cloud agent to connect to ASM.
- Password: Your ASM Password
- Role: Your ASM User role

Cloud Agent is not on the Cluster Host (Host SSH Credentials)

- SSH Username: Your SSH user used to remotely log on to the listener host.
- SSH Password: Your SSH host Password.
- SSH Private Key: Path of your private key file.
- SSH Port: Your SSH port.

**Oracle Database System (RAC)** 

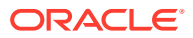

#### Oracle Database System (RAC) JSON Properties and Files

Definition File: omc\_oracle\_db\_system\_RAC.json

- name: Your Oracle Database Entity Name. Will also be used for the Database System name
- displayName: Your Oracle Database Entity Display Name. Will also be used for the Database System display name.
- timezoneRegion: Your timezone.
- omc\_dbsys\_config: Configuration for DB System. Here, it is RAC.
- omc\_dbsys\_name\_qualifier: Name that will be used to de-duplicate, if needed, the autogenerated names for the Listener and Cluster (SCAN) Listener. Generated name will be hostname-of-listener\_Listener Alias
- omc\_db\_system\_scan\_name:Name of the SCAN Listener or SCAN VIP
- omc\_dbsys\_port: Port number on which the SCAN listener is listening for connections
- omc\_dbsys\_connect\_type: Service Name
- **omc\_dbsys\_connect\_value**: Service Name registered with the listener which is used to connect to the database
- omc\_dbsys\_home: Oracle home directory for the Oracle Grid Infrastructure
- **capability**: monitoring

#### Credential Files

omc\_oracle\_db\_system\_creds\_RAC\_local\_with\_ASM.json omc\_oracle\_db\_system\_creds\_RAC\_with\_SSH\_with\_ASM.json omc\_oracle\_db\_system\_creds\_RAC\_local\_without\_ASM.json omc\_oracle\_db\_system\_creds\_RAC\_with\_SSH\_without\_ASM.json Credential properties:

- DBUserName : Your Database User Name
- DBPassword : Your Database Password
- **DBRole** : Your Database User Role. Default : Normal

If ASM is also to be discovered:

- user\_name: Your ASM User Name
- password: Your ASM Password
- role: Your ASM User role

If Remote:

- SSHUserName: Your SSH user used to remotely log onto the listener host
- **SSHUserPassword**: Your SSH host Password. Optional, if there is a passwordless SSH setup. In this case, provide a private key field
- SSH\_PVT\_KEY: Path of your private key file. This private key is optional if the keys are generated at default location <user home>/.ssh
- sshdHost: Your Cluster Host Name
- **sshdPort**: SSH port

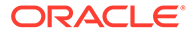

#### **Oracle Database System (RAC) UI Fields**

- Entity Name: Your Oracle Database Entity Name. Will also be used for the Database System name.
- Name Prefix: Name that will be used to de-duplicate, if needed, the auto-generated names for the Listener and Cluster (SCAN) Listener. Generated name will be hostname-oflistener\_Listener Alias
- SCAN Name: Name of the SCAN Listener or SCAN VIP.
- SCAN Port: Port number on which the SCAN listener is listening for connections.
- Service Name: Service Name registered with the listener which is used to connect to the database.
- **Grid Home**: Oracle home directory for the Oracle Grid Infrastructure.
- **Cloud Agent**: Cloud agent used to monitor the cluster.

Monitoring Credentials

- **Username**: Your Database User Name.
- Password: Your Database Password.
- Database Role: Your Database User Role (NORMAL/SYSDBA). Default is Normal.

RAC with ASM (ASM Credentials)

- **Username**: Database user (ASM user name) that will be used by the cloud agent to connect to ASM.
- Password: Your ASM Password
- Role: Your ASM User role

Cloud Agent is not on the Cluster Host (Host SSH Credentials)

- **SSH Username**: Your SSH user used to remotely log on to the listener host.
- SSH Password: Your SSH host Password.
- SSH Private Key: Path of your private key file.
- SSH Public Key: Path of your public key file.
- **SSH Host Name**: Your Cluster Host Name.
- SSH Port: Your SSH port.

**Oracle Database (Single Instance)** 

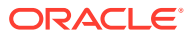

#### Oracle Database (Single Instance) JSON Properties and Files

#### Definition File: omc\_oracle\_db\_sample.json

- **name**: Your Oracle database name.
- **display name**: Name displayed in the Oracle Infrastructure Monitoring Service User Interface.
- **timezoneRegion**: Time zone of your entity. It is recommended that you use the long values IANAmaintained TZ database time zones. For example: America/New\_York
- **host name**: Under "value", provide the fully-qualified host name where the Oracle Database is installed.
- port: The port that the listener is using. Check the listener.ora file or output of Isnrctl status <listener name>. For example, "1521".
   Under "value", list the Oracle database port.
- sid: The instance name of the database. You can determine the SID using the following command:

ps -ef | grep pmon orshow parameter instance\_name if using SQL\*Plus. For example, "instance\_name" could be orcl.

Under "value", list the Oracle database SID.

#### Credential File: omc\_oracle\_db\_creds.json

**IMPORTANT!** Only change the properties in the bulleted list below. DO NOTchange the values for id, name, or credType. Values for these parameters should be SQLCreds, SQLCreds, and DBCreds respectively.

- DBUserName: The name of a database user who has the necessary privileges on the underlying V\$views such as moncs, or the monitoring user.
   Under "value", within the square brackets, provide the Oracle database user name to be used for monitoring. You must have defined this user in the Prerequisite Tasks step.
- **DBPassword**: The password of your monitoring user. Under "value", within the square brackets, provide the Oracle database monitoring user's password. Do not remove the square brackets.
- DBRole: The role that the MONCS user will use when logging into the database (eg. Normal, Sysdba, Sysasm etc. Under normal circumstances, Normal should be enough. However, SYSDBA might be required for a Dataguard database.

Note:

CDB/PDB also applies to single instance databases.

#### **Oracle Pluggable Database (PDB) (Standalone)**

#### Oracle Pluggable Database (PDB) (Standalone) JSON Properties and Files

Definition File: omc\_oracle\_pdb\_sample.json

- displayName: This is Oracle Pluggable Database (PDB) Entity Display Name which is displayed on Infrastructure Monitoring UI
- timezoneRegion: Time Zone Example: PDT, GMT etc
- **host\_name** : Fully-qualified Host Name for the Oracle Pluggable Database (PDB)
- omc\_pdb\_tbsp\_port: Oracle Pluggable Database (PDB) port
- omc\_pdb\_tbsp\_service\_name: Oracle Pluggable Database (PDB) Service Name Credential File: omc\_oracle\_pdb\_cred\_sample.json
- **DBUserName**: Oracle Pluggable Database (PDB)username
- **DBPassword**: Oracle Pluggable Database (PDB) user's password

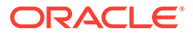

#### **Oracle Database (Real Application Clusters)**

#### **Oracle Database (Real Application Clusters) JSON Properties and Files**

Definition File: omc\_oracle\_dbRAC\_sample.json

- **name**: Your Oracle database name.
- display name: Name displayed in the Oracle Infrastructure Monitoring User Interface.
- timezoneRegion: Time zone of your entity. It is recommended that you use the long values IANA-maintained TZ database time zones. For example: America/New\_York
- **host name**: Under "value", provide the fully-qualified host name where the Oracle Database is installed.
- **port**: Under "value", list the Oracle database port.
- service\_name: Under "value", list the Oracle database service name.

Note:

CDB/PDB also applies to RAC databases.

Credential File: omc\_oracle\_dbRAC\_sample\_creds.json

- **DBUserName**: The name of a database user who has the necessary privileges on the underlying V\$views such as dbsnmp, or the monitoring user. Under "value", within the square brackets, provide the Oracle database user name to be used for monitoring. You must have defined this user in the Prerequisite Tasks step.
- **DBPassword**: The password of your monitoring user. Under "value", within the square brackets, provide the Oracle database monitoring user's password. Do not remove the square brackets.

#### **Oracle Automation Storage Management**

#### Oracle Automation Storage Management JSON Files and Properties

Definition File: omc\_oracle\_asm\_sample.json

- **name**: Your Oracle ASM entity name.
- displayName: Your Oracle ASM entity display name which is displayed on the Oracle Infrastructure Monitoring user interface.
- **timezoneRegion**: Time zone of your entity. It is recommended that you use the long values IANA-maintained TZ database time zones. For example: America/New\_York
- machine\_name: Under "value", provide the fully-qualified machine name where the Oracle ASM is installed.
- host\_name: Under "value", provide the fully-qualified host name where the Oracle ASM is installed.
- **port**: Under "value", list the Oracle ASM port.
- **sid**: Under "value", list the Oracle ASM SID.

Credential File: omc\_oracle\_asm\_sample\_creds.json

- user\_name: Under "value", within the square brackets, provide the Oracle ASM user name to be used for monitoring.
- **password**: Under "value", within the square brackets, provide the Oracle ASM monitoring user's password.

Do not remove the square brackets.

#### **Oracle Database Listener**

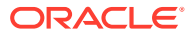

#### **Oracle Database Listener JSON Files and Properties**

#### Definition File: omc\_oracle\_db\_listener\_sample.json

- **displayName**: This is Oracle Database Listener Name displayed in the Oracle Infrastructure Monitoring User Interface.
- timezoneRegion: Time zone of your entity. It is recommended that you use the long values IANAmaintained TZ database time zones. For example: America/New\_York
- host\_name: Fully-qualified Host Name where the Oracle Database Listener is installed.
- port: Oracle Database Listener port.
- trace\_dir\_path: Trace Log Files directory absolute path; optional parameter, define it if you are also using Oracle Log Analytics.
- log\_dir\_path: Alert Log Files directory absolute path; optional parameter, define it if you are also using Oracle Log Analytics.
- Isnr\_alias: Oracle Database Listener Alias.

Credential Files:

#### omc\_oracle\_db\_listener\_local\_credless.json

omc\_oracle\_db\_listener\_remote\_ssh\_sample.json

#### omc\_oracle\_db\_listener\_remote\_ssh\_sample\_creds.json

#### omc\_oracle\_db\_listener\_creds.json

- **displayName**: This is Oracle Database Listener Name displayed in the Oracle Infrastructure Monitoring User Interface.
- **timezoneRegion**: Time zone of your entity. It is recommended that you use the long values IANAmaintained TZ database time zones. For example: America/New\_York
- use\_ssh: Use Secure Shell protocol. (true/false).
   *True* :- Set to true when performing remote monitoring.
   *False*:- Set to false when performing local monitoring (agents 1.30 and lower). For agents 1.31 and greater, the use\_ssh property is optional for local monitoring.
- Isnr\_port: Your Oracle Database Listener Port.
- Isnr\_protocol: Your Listener Protocol
- oracle\_home: Your Oracle Listener ORACLE\_HOME.
- **log\_dir\_path**: Alert Log Files directory absolute path; optional parameter, define it if you are also using Oracle Log Analytics.
- trace\_dir\_path: Trace Files directory absolute path.
- Isnr\_alias: Your Oracle Database Listener Alias.
- SSHUserName: SSH host user name, on the host where the listener is installed.
- SSHUserPassword: SSH host user password
- **SSH\_PVT\_KEY**:Path of your private key file Not required if a password is provided or SSH keys are available in the default location.
- sshdPort: SSH port.

# Note:

You must use a host user with SSH configured and enabled. Only password-based SSH is supported.

#### **Oracle Database Listener Cluster**

#### Oracle Database Listener Cluster JSON Files and Properties

Definition File: omc\_oracle\_db\_listener\_cluster\_sample.json

- **displayName**: This is Oracle Database Listener Cluster Entity Display Name which is displayed on Infrastructure Monitoring UltimezoneRegion: Time Zone Example: PDT, GMT
- **host\_name**: : Fully-qualified Host Name where the Oracle Database Listener Cluster is installed.
- Isnr\_alias : Oracle Database Listener Cluster Alias
- crs\_home : Absolute Path of the CRS HOME / GRID HOME

**Credential Files** 

#### omc\_oracle\_db\_listener\_cluster\_credless\_sample.json

omc\_oracle\_db\_listener\_cluster\_sample\_cred.json

- sshdPort: SSHD Port on Remote host to Listen to Remote Cluster Listener
- SSHUserName: SSH Host User Name
- SSHUserPassword: SSH Host User Password
- **SSH\_PVT\_KEY** : Location of the SSH private key copied from the remote machine where Cluster Listener is installed.
- **SSH\_PUB\_KEY**: Location of the SSH public key copied from the remote machine where Cluster Listener is installed.
- **sshdHost** : Host Name where Oracle Database Listener Cluster is installed.

#### Microsoft SQL Server Database

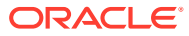

#### Microsoft SQL Server Database JSON Files and Properties

Definition File: omc\_sqlserver\_db\_sample.json

- **name**: Your Microsoft SQL Server database name.
- displayName: Name displayed in the Oracle Infrastructure Monitoring User Interface.
- timezoneRegion: Time zone of your entity. It is recommended that you use the long values IANAmaintained TZ database time zones. For example: America/New\_York
- **url**: Under "value", provide the connection URL for the MS SQL Server database. The URL follows the formats:
  - Connect to default instance.

jdbc:sqlserver://<Fully-qualified SQL Server Database Host Name>

- Connect to named instance.

```
jdbc:sqlserver://<Fully-qualified SQL Server Database Host Name>\
\<Instance Name> (or)
jdbc:sqlserver://<Fully-qualified SQL Server Database Host
Name>;instanceName=<instance-name>
```

Connect to instance by specifying port.

jdbc:sqlserver://<Fully-qualified SQL Server Database Host Name>:<SQL Server Database Port>

Connecting with SSL encryption.

```
jdbc:sqlserver://<Fully-qualified SQL Server Database Host Name>\
\<Instance
Name>;encrypt=true;trustServerCertificate=false;trustStore=<Path to
trust store file>;trustStorePassword=<trust store password>
```

See the prerequisites section for details on setting up the certificates and trust store. Credential File: **omc\_sqlserver\_creds.json** 

- DBUserName: Under "value", within the square brackets, provide the MS SQL Server database user name to be used for monitoring. You must have defined this user in the Prerequisite Tasks step.
- **DBPassword**: Under "value", within the square brackets, provide the MS SQL Server database monitoring user's password.

Do not remove the square brackets.

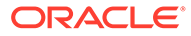

#### **Microsoft SQL Server Database UI Fields**

- Entity Name: Name displayed in the Oracle Management Cloud console.
- JDBC URL: The connection URL for the MS SQL Server database. The URL follows the formats:
  - Connect to default instance.

jdbc:sqlserver://<Fully-qualified SQL Server Database Host Name>

- Connect to named instance.

jdbc:sqlserver://<Fully-qualified SQL Server Database Host Name>\<Instance Name> (or) jdbc:sqlserver://<Fully-qualified SQL Server Database Host Name>;instanceName=<instance-name>

Connect to instance by specifying port.

jdbc:sqlserver://<Fully-qualified SQL Server Database Host Name>:<SQL Server Database Port>

- Connecting with SSL encryption.

```
jdbc:sqlserver://<Fully-qualified SQL Server Database Host
Name>\<Instance
Name>;encrypt=true;trustServerCertificate=false;trustStore=<Path
to trust store file>;trustStorePassword=<trust store password>
```

See the prerequisites section for details on setting up the certificates and trust store.

• **Cloud Agent**: Agent monitoring the host on which the database is installed. Monitoring Credentials

- Username: MS SQL Server database user name to be used for monitoring.
- **Password**: MS SQL Server database monitoring user's password.

#### Oracle NoSQL

#### **Oracle NoSQL JSON Files and Properties**

Definition File: omc\_nosql\_db\_sample.json

- name: Your Oracle NoSQL Database entity name.
- **displayName**: This is Oracle NoSQL Database Entity Display Name which is displayed on Infrastructure Monitoring UI.
- **timezoneRegion**: Time zone of your entity. It is recommended that you use the long values IANA-maintained TZ database time zones. For example: America/New\_York
- host\_name: Under "value", provide the fully-qualified host name where the Oracle NoSQL Database is installed.
- omc\_port: Under "value", list the NoSQL Database port.
- omc\_url: Connection URL to connect to the installed Oracle NoSQL database. Comma separated host:port of all Nosql nodes of a store. example: <host\_name>:<port>,<host\_name>:<port>
- **omc\_nosql\_java\_home**: Under "value", list the Java home of NoSQL database or any Java home of version above 1.8.
- **omc\_kv\_home**: Under "value", list the KV home of the NoSQL database.

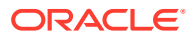

#### Oracle NoSQL UI Fields

- Entity Name: Your Oracle NoSQL Database entity name.
- Host Name: Name displayed in the Oracle Infrastructure Monitoring User Interface.
- URL: The NoSQL database connection URL.
- Port: The NoSQL database port.
- Store Name: Oracle NoSQL Database store name.
- NoSQL Java Home: Java home of NoSQL database or any Java home of version above 1.8.
- KV Home Location: KV home of the NoSQL database.
- Cloud Agent: Agent monitoring the host on which the database is installed.

### MongoDB Database

#### MongoDB Database JSON Files and Properties

#### Desription File: omc\_mongodb\_sample.json

- name: Your MongoDB database name.
- **displayName**: Name displayed in the Oracle Infrastructure Monitoring User Interface.
- **timezoneRegion**: Time zone of your entity. It is recommended that you use the long values IANAmaintained TZ database time zones. For example: America/New\_York
- **host\_name**: Under "value", provide the fully-qualified host name where the MongoDB Database is installed.
- **port**: Under "value", list the MongoDB database port.
- **database\_name**: Under "value", list the MongoDB database name.

#### Credential File: omc\_mongodb\_creds.json

- **DBUserName**: Under "value", within the square brackets, provide the MongoDB database user name to be used for monitoring. You must have defined this user in the Prerequisite Tasks step.
- **DBPassword**: Under "value", within the square brackets, provide the MongoDB database monitoring user's password.

Do not remove the square brackets.

#### MongoDB Database UI Fields

- Entity Name: Your MongoDB database name.
- Host Name: the fully-qualified host name where the MongoDB Database is installed.
- **Port**: MongoDB database port.
- Database Name: MongoDB database name.
- **Cloud Agent**: Cloud agent monitoring the host on which MongoDB is installed.

#### Monitoring Credentials

- Username: MongoDB database user name to be used for monitoring.
- **Password**: MongoDB database monitoring user's password.

#### Tomcat

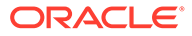

#### **Tomcat JSON Files and Properties**

#### Definition File: omc\_tomcat\_secure\_sample.json

- name: Your Tomcat name.
- displayName: Name displayed in the Oracle Infrastructure Monitoring User Interface.
- **timezoneRegion**: Time zone of your entity. It is recommended that you use the long values IANA-maintained TZ database time zones. For example: America/New\_York
- **host\_name**: Under "value", provide the fully-qualified Tomcat host name where the Tomcat entity is installed.
- jmx\_port: Under "value", provide the JMX port used by the Tomcat entity.

#### Credential Files

### omc\_tomcat\_secure\_creds.json

- jmx\_username: Under "value", within the square brackets, provide the Tomcat user name. Leave this field blank and still include the credential JSON file for credential-less discovery. Do not remove the square brackets.
- **jmx\_password**: Under "value", within the square brackets, provide the Tomcat user name password. Leave this field blank and still include the credential JSON file for credential-less discovery.

#### omc\_tomcat\_secureSSL\_creds.json

- ssl\_trust\_store: Under "value", within the square brackets, provide the full path to the Cloud Agent truststore, AgentTrust.jks. For example, <agent base directory>/sysman/ config/montrust/AgentTrust.jks
- **ssl\_trust\_store\_password**: Under "value", within the square brackets, provide the Cloud Agent truststore password, the default is "welcome".

Do not remove the square brackets.

# Note:

To add a Tomcat entity that does not require credentials, simply add the entity without any credentials. And, if you do not provide any credentials, make sure input JSON file also does not contain any references to credentials.

To add a Tomcat entity without credentials, you will still need to provide the credentials file (omc\_tomcat\_secure\_creds.json) but keep the jmx\_username value blank, as shown in the following example.

```
{
  "credentials": [{
  "id": "TomcatCredsNormal",
  "name": "tomcat_creds",
  "credType": "TomcatCreds ",
  "properties": [{
  "name": "jmx_username",
  "value": "CLEAR[]"
  }, {
  "name": "jmx_password",
  "value": "CLEAR[]"
  }]
 }]
}
```

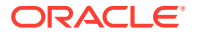

#### **Tomcat JSON Files and Properties**

# Note:

Beginning with Oracle Management Cloud 1.30, Tomcat discovery will always use the Agent Trust Store. User-provided SSL Trust Store will no longer be accepted.

#### **Tomcat UI Fields**

- Discover Using Credentials: Discover Tomcat using Tomcat credentials (on by default).
- Entity Name: Name of this entity displayed in the Oracle Management Cloud console.
- Host Name: The fully-qualified host name where the Tomcat entity is installed.
- JMX Port Number: The JMX port used by the Tomcat entity.
- **Cloud Agent**: The cloud agent monitoring the host where Tomcat is installed.

Monitoring Credentials

- JMX Username: The Tomcat user name.
- JMX Password: The Tomcat user name password.

#### WebLogic Domain /WebLogic Server

#### WebLogic Domain /WebLogic Server JSON Files and Properties

Definition File: omc\_weblogic\_domain\_sample.json

# Note:

When you add a WebLogic Domain entity (requiring credentials), because Oracle Management Cloud connects to the WebLogic Admin Server, all WebLogic Clusters and WebLogic Servers that are part of that domain are automatically discovered. There's no need to add them separately.

- name: Your WebLogic Domain name.
- **displayName**: Name displayed in the Oracle Infrastructure Monitoring User Interface.
- timezoneRegion: Time zone of your entity. It is recommended that you use the long values IANAmaintained TZ database time zones. For example: America/New\_York
- **port**: Under "value", provide the port used for WebLogic Admin Server(Console).
  - protocol: Under "value", provide the protocol used for WebLogic Server For example: t3
- **admin\_server\_host**: Under "value", provide the fully-qualified host name where the WebLogic Admin Server is installed.

Credential File: omc\_weblogic\_domain\_sample\_creds.json

- username: Under "value", within the square brackets, provide the WebLogic Domain monitoring user name. You must have defined this user in the Prerequisite Tasks step.
- **password**: Under "value", within the square brackets, provide the WebLogic Domain monitoring user's password.

Do not remove the square brackets.

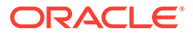

#### WebLogic Domain /WebLogic Server UI Fields

- Entity Name: Your WebLogic Domain name.
- **Port**: The port used for WebLogic Admin Server(Console).
- Protocol: The protocol used for WebLogic Server For example: t3
- Administration Server Host: the fully-qualified host name where the WebLogic Admin Server is installed.
- Discover Coherence: (True/False) Specify whether Coherence Clusters deployed on the Weblogic domain should discovered. This option is set to True by default. Turn this option off when discovering a SOA Suite domain.
- **Cloud Agent**: Cloud agent monitoring the host where WebLogic is installed.

Monitoring Credentials (WebLogic Server Credentials)

- Username: WebLogic Server user name.
- **Password**: WebLogic Server username password.

#### **Docker Engine/Docker Container**

#### **Docker Engine/Docker Container JSON Files and Properties**

Definition Files

**omc\_docker\_engine\_sample.json** (used without the omc\_docker\_engine\_sample\_creds.json)

**omc\_docker\_engine\_secure\_sample.json** (used with the omc\_docker\_engine\_sample\_creds.json)

- name: Your Docker Engine name.
- **displayName**: Name displayed in the Oracle Infrastructure Monitoring User Interface.
- **timezoneRegion**: Time zone of your entity. It is recommended that you use the long values IANA-maintained TZ database time zones. For example: America/New\_York
- BaseURI: Under "value", provide the base URL for REST API invocations.
- host\_name: Under "value", provide the fully-qualified host name where the Docker Engine is installed.

Credential File: omc\_docker\_engine\_sample\_creds.json

• StoreLocation: Under "value", within the square brackets, provide the full path to the location of the keystore file. You must have configured this entity security in the Prerequisite Tasks step. For example, <agent home>/sysman/config/montrust/AgentTrust.jks

Note that in this release only jks file types are supported.

• **StorePassword**: Under "value", within the square brackets, provide the keystore password to access the jks file.

Note that in this release only jksfile types are supported.

Do not remove the square brackets.

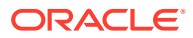

#### Docker Engine/Docker Worker UI Fields

- Discover Using Credentials: Discover using Docker Engine credentials (on by default).
- Entity Name: Your Docker Engine/Container name.
- Base URL: The base URL for REST API invocations.
- Host Name: The fully-qualified host name where the Docker Engine/Container is installed.
- Swarm ID: Unique identifier of the Docker Swarm containing the Docker Engine/Container.
- **Cloud Agent**: Cloud agent monitoring the host where the Docker Engine/Container is running. Monitoring Credentials (Docker Engine Credentials)
- Store Location: The full path to the location of the keystore file.
- **Store Password**: The keystore password to access the jks file.
- **Store Type**: Currently, only JKS is supported.

**Docker Swarm** 

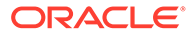
#### **Docker Swarm and Worker JSON Files and Properties**

#### Entity JSONs for Docker Swarm:

Adding Non Secure Docker Swarm Target

Definition File: Add\_Entity\_Docker\_Swarm\_Non\_Secure.json

Adding 1WAY Docker Swarm Target

Definition File: Add\_Entity\_Docker\_Swarm\_1way\_SSL.json

Adding 2WAY Docker Swarm Target

Definition File: Add\_Entity\_Docker\_Swarm\_2way\_SSL.json

Credential File: Docker\_Swarm\_Secure\_Credentials.json

#### Entity JSONs for Docker Worker Engines:

Adding Non Secure Docker Worker Engine

Definition File: Add\_Entity\_Worker\_Docker\_Engine\_Non\_Secure.json

Adding 1WAY Docker Worker Engine

Definition File: Add\_Entity\_Worker\_Docker\_Engine\_1way\_SSL.json

Adding 2WAY Docker Worker Engine

Definition: Add\_Entity\_Worker\_Docker\_Engine\_2way\_SSL.json

#### Credential File: omc\_docker\_engine\_sample\_creds.json

For properties that should be updated, replace any text inside brackets <> excluding these brackets with your values according the legend inside <>

Examples of Base URLs:

NON SECURE MODE - http://<hostname>:<port>/ (Rest API URL for Invocation) SECURE MODE- https://<hostname>:<port>/ (Rest API URL for Invocation)

For Basic Authentication:

"credentialRefs":["DockerSwarmCredRef"]

### Note:

The same Docker Engine credential JSON is used for Worker Engines.

For secure mode, in addition to configuring the JSONS, you need to add the Docker truststore certificate(CA ceritificate) to the Cloud Agent default truststore (\$EMSTATE/sysman/config/montrust/AgentTrust.jks). To do so, run the following command:

```
omcli secure add_trust_cert_to_jks -password welcome -trust_certs_loc
<certificate location> -alias dockercertificate
Example:
```

In the following example, slce03.cer is the CA certificate.

omcli secure add\_trust\_cert\_to\_jks -password welcome -trust\_certs\_loc /
home/sandepai/slce03.cert -alias dockercertificate
To fetch the Docker Swarm ID, do a GET on LEADER\_BASE\_URL/swarm

For example, do a GET onhttp://myserver.mycompany.com:4243/swarm

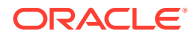

#### Docker Swarm UI Fields

- Discover Using Credentials: Discover using Docker Swarm credentials (on by default).
- Entity Name: Your Docker Swarm name.
- Base URL of Swarm Leader: The base URL of the Swarm Leader for REST API invocations.
- Host Name: The fully-qualified host name where the Docker Swarm is installed.
- **Cloud Agent**: Cloud agent monitoring the host where the Docker Swarm is running.

Monitoring Credentials (Docker Swarm Credentials)

- Store Location: The full path to the location of the keystore file.
- Store Password: The keystore password to access the JKS file.
- Store Type: Currently, only JKS is supported.

## Xen Virtual Platform/Xen Virtual Server

#### Xen Virtual Platform/Xen Virtual Server JSON Files and Properties

The Xen Virtual Server is automatically discovered when you discover a Xen Virtual Platform.

Definition File: omc\_xen\_virtual\_platform\_sample.json

- name: Your Xen Server name.
- displayName: Name displayed in the Oracle Infrastructure Monitoring User Interface.
- timezoneRegion: Time zone of your entity. It is recommended that you use the long values IANAmaintained TZ database time zones. For example: America/New\_York
- **host\_name**: Under"value", provide the fully-qualified host name where the Xen Server is installed. *Credential Files*

#### omc\_xen\_virtual\_platform\_with\_root\_creds.json

Use this credentials JSON file if using root as a monitoring user.

**password**: Under"value", within the square brackets, provide the root password.

#### omc\_xen\_virtual\_platform\_with\_sudo\_creds.json

Use this credentials JSON file if using a user with SUDO privileges as a monitoring user.

- **username**: Under "value", within the square brackets, provide the user name with SUDO privileges to be used for monitoring. You must have defined this user in a previous step.
- **password**: Under "value", within the square brackets, provide the monitoring SUDO user password.

### omc\_xen\_virtual\_platform\_with\_ssh\_keys.json

Use this credentials JSON file if using SSH keys credentials.

- SshPublicKey: Under "value", within the square brackets, provide the Public Key.
- SshPrivateKey: Under "value", within the square brackets, provide the Private Key.

### omc\_xen\_virtual\_platform\_with\_sudo\_ssh\_keys.json

Use this credentials JSON file if using a user with SUDO privileges as a monitoring user as well as SSH keys.

- **username**: Under "value", within the square brackets, provide the user name with SUDO privileges to be used for monitoring. You must have defined this user in a previous step.
- password: Under"value", within the square brackets, provide the monitoring SUDO user password.
- SshPublicKey: Under "value", within the square brackets, provide the Public Key.
- SshPrivateKey: Under "value", within the square brackets, provide the Private Key.
- Do not remove the square brackets.

Leave the rest of the fields unchanged.

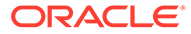

#### Xen Virtual Platform/Xen Virtual Server UI Fields

- Entity Name: Your Xen Server name.
- **Host Name**: The fully-qualified host name where the Xen Server is installed.
- **Cloud Agent**: Cloud agent monitoring the host where the Xen Server is running.
- Monitoring Credentials

Host Credentials

- Username: Your XEN username.
- Password: Your XEN User Password
- Privilege Type: Your privilege type.
- **Privileged User**: Is this a privileged user. True/False

Host Credentials with Sudo Privileges

- Username: The user name with SUDO privileges to be used for monitoring.
- **Password**: The monitoring SUDO user password.
- **Privilege Type**: Your host login privilege type. Sudo is set by default.
- Privileged User: Is this a privileged user. True/False
- Privilege Command:
- Run As: Your RunAs Username
- Is requiretty enabled for the user: Enable pseudo terminal.

SSH Key Credentials

- Username: Your Xen username.
- SSH Public Key: Your public SSH key.
- SSH Private Key: Your private SSH key.
- **Passphrase**: Your SSH key passphrase.
- Privilege Type: Your privilege type.
- **Privileged User**: Is this a privileged user. True/False

SSH Key Credentials with Sudo Privileges

- Username: Your SUDO username.
- Password: Your SUDO user password
- SSH Public Key: Your public SSH key.
- SSH Private Key: Your private SSH key.
- Passphrase: Your SSH key passphrase
- **Privilege Type** Your privilege type.
- Privileged User: Is this a privileged user. True/False
- Privilege Command
- Run As: Your RunAs Username
- Is requiretty enabled for the user: Enable pseudo terminal.

Traffic Director Instance (OTD)

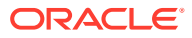

#### Traffic Director Instance (OTD) JSON Files and Properties

Definition File: omc\_oracle\_otd\_cluster\_sample.json

# Note:

This applies specifically for OTD 11. For OTD 12, OTD will be automatically discovered as part of the WebLogic Domain discovery

- name: Your OTD 11g name.
- displayName: Name displayed in the Oracle Infrastructure Monitoring User Interface.
- **timezoneRegion**: Time zone of your entity. It is recommended that you use the long values IANAmaintained TZ database time zones. For example: America/New\_York
- **admin\_host**: Under "value", provide the fully-qualified Host Name where the OTD 11g Administration Server is installed.
- admin\_port: Under "value", provide the OTD 11g Administration Server listening port.
- **admin\_oracle\_home**: Under "value", provide the absolute path of the OTD 11g Administration Server Oracle Home location.
- **config\_name**: Under "value", provide the OTD 11g configuration name.

Credential File: omc\_oracle\_otd\_cluster\_sample\_creds.json

# Note:

This applies specifically for OTD 11. For OTD 12, OTD will be automatically discovered as part of the WebLogic Domain discovery.

- **admin\_user\_name**: Under "value", within the square brackets, provide the OTD 11g Administration Server user name. You must have identified this user in the Prerequisite Tasks step.
- admin\_password: Under "value", within the square brackets, provide the OTD 11g Administration Server password.
- snmp\_comm\_string: Under "value", within the square brackets, provide the community string used in SNMP subagent. The default value is "public".

Do not remove the square brackets.

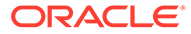

#### Traffic Director Instance (OTD) UI Fields

#### 12c or later

- Entity Name: The OTD entity name that is displayed on Infrastructure Monitoring UI.
- **Port**: OTD Administration Server listening port
- **Protocol**: t3 or t3s
- Administration Server Host: Fully-qualified host name where the OTD Administration Server is installed.
- **Discover Coherence**: Coherence Clusters deployed on the domain will be discovered. Turn this option off when discovering a SOA Suite Domain.
- Cloud Agent: Cloud agent monitoring the host where the OTD Administration Server is installed.

Monitoring Credentials (WebLogic Server Credentials)

- **Username**: OTD Administration Server username.
- **Password**: OTD Administration Server password.

#### 11g

- Entity Name: OTD 11g Entity Display Name which is displayed on Infrastructure Monitoring UI
- Administration Server Host Name: Fully-qualified Host Name where the OTD 11g Administration Server is installed.
- Administration Server Listen Port: OTD 11g Administration Server listening port.
- Configuration Name: OTD 11g configuration name
- Administration Server Oracle Home: Absolute path of the OTD 11g Administration Server oracle home location
- Cloud Agent: Cloud agent monitoring the host where the OTD 11g Administration Server is running.

Monitoring Credentials (OTD 11g Administration Server Credentials)

- Administration Username: OTD 11g Administration Server username
- Administration Password: OTD 11g Administration Server password
- SNMP Community String: Community string used in SNMP aubagent. Default value is "public".

**Oracle HTTP Server (OHS)** 

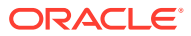

#### **Oracle HTTP Server (OHS) Files and Properties**

#### Definition File: omc\_oracle\_apache\_sample.json

- host\_name: Host Name of the Oracle HTTP Server
- port: Port of the Oracle HTTP Server
- ohs\_home: Absolute path of the Instance Home (11g)/ Absolute Path of the Domain Home (12c)
- component\_name: Component Name
- protocol: Protocol for connecting to the Oracle HTTP Server
- **config\_path**: httpd.conf file directory path file name not to be appended.
- oracle\_home: Absolute path of the Oracle Home
- **version**: Version of OHS installed.

**Credential Files** 

#### omc\_oracle\_apache\_sample\_creds\_ohs12.json

Use this credential JSON file if you are running OHS 12

- nm\_user\_name: Node Manager username
- **nm\_password**: Node Manager password

#### omc\_oracle\_apache\_sample\_creds\_ohs11.json

Use this credential JSON file if you are running OHS 11 (optional)

- HostUserName: Host username
- HostPassword: Host password

#### **Oracle HTTP Server (OHS) UI Fields**

- Entity Name: Name of your Oracl HTTP Server.
- Host Name: Host Name of the Oracle HTTP Server
- Oracle Home: Absolute path of the Oracle Home.
- Instance Home(11g) / Domain Home: Absolute pathe of the Instance Home (11g)/Absolute pathe of the Domain Home (12c and later)
- **Component Name**: Oracle HTTP Server component name.
- Version: Oracle HTTP Server installed version.
- **Configuration Path:** httpd:conf file directory path.
- Listen Port: Port of the Oracle HTTP Server.
- Protocol: Protocol used to connect to the Oracle HTTP Server. (HTTP/HTTPS)
- Cloud Agent: Cloud agent monitoring the hoste where Oracle HTTP Server is installed.

#### **Cisco Catalyst Ethernet Switch**

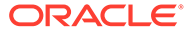

#### **Cisco Catalyst Ethernet Switch JSON Files and Properties**

Definition File: omc\_cisco\_eth\_switch\_sample.json

- **name**: Your Cisco Ethernet (Catalyst) Switch entity name.
- **displayName**: Your Cisco Ethernet (Catalyst) Switch entity display name.
- **timezoneRegion**: Time zone of your entity. It is recommended that you use the long values IANA-maintained TZ database time zones. For example: America/New\_York
- **omc\_dispatch\_url**: Under "value", following the string snmp://, provide the fully qualified hostname or IP address of the Cisco Ethernet (Catalyst) Switch.
- omc\_snmp\_port: Under "value", provide the port where the Cisco Ethernet (Catalyst) Switch listens for SNMP requests, 161 by default.
- **omc\_snmp\_timeout**: Under "value", provide the timeout for SNMP requests in seconds, 10 by default.
- omc\_snmp\_version: Under "value", provide the SNMP version used to monitor the Cisco Ethernet (Catalyst) Switch.

# Note:

This is an optional property which is used only with SNMPV1Creds and allowed values are "1" or "2c". The default value is "2c".

Do not remove the square brackets.

#### **Credential Files**

Choose the creds json file according to what SNMP credentials you'd like to use - SNMP v2c or SNMP v3.

omc\_cisco\_eth\_switch\_snmpv2c\_sample\_creds.json

COMMUNITY: SNMPv2c community string

- omc\_cisco\_eth\_switch\_snmpv3\_sample\_creds.json
- authUser: SNMPv3 username
- authPwd: password used for authentication
- authProtocol: protocol used for authentication supply either MD5 or SHA
- privPwd: password used for encryption

#### **Cisco Catalyst Ethernet Switch UI Fields**

- Entity Name: Name of your Cisco Catalyst Ethernet Switch in Oracle Management Cloud
- Dispatch URL: snmp://<Fully qualified host name or IP address of Cisco Catalyst Ethernet Switch>
- SNMP Port: Port where Cisco Catalyst Ethernet Switch listens for SNMP requests 161 by default (optional)
- SNMP Timeout: Timeout for SNMP requests in seconds 30 secs by default (optional)
- Cloud Agent: Cloud agent monitoring the host where Cisco Catalyst Ethernet Switch is installed.

#### Monitoring Credentials

SNMP V1/V2

Community String: The SNMPv2c community string.

SNMP V3

- **Username**: SNMPv3 username.
- Authorization Password: Password used for authentication.
- Authorization Protocol: Protocol used for authentication (MD5 or SHA)
- **Privacy Password**: Password used for encryption.

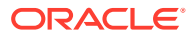

### **Cisco Nexus Ethernet Switch**

#### **Cisco Nexus Ethernet Switch JSON Files and Properties**

#### Definition File: omc\_cisco\_nexus\_eth\_switch\_sample.json

- name: Your Cisco Nexus Ethernet Switch entity name.
- displayName: Your Cisco Nexus Ethernet Switch entity display name.
- timezoneRegion: Time zone of your entity. It is recommended that you use the long values IANAmaintained TZ database time zones. For example: America/New\_York
- **omc\_dispatch\_url**: Under "value", following the string snmp://, provide the fully qualified hostname or IP address of the Cisco Nexus Ethernet Switch.
- **omc\_snmp\_port**: Under "value", provide the port where the Cisco Nexus Ethernet Switch listens for SNMP requests, 161 by default.
- omc\_snmp\_timeout: Under "value", provide the timeout for SNMP requests in seconds, 10 by default.
- **omc\_snmp\_version**: Under "value", provide the SNMP version used to monitor the Cisco Nexus Ethernet Switch.

# Note:

This is an optional property which is used only with SNMPV1Creds and allowed values are "1" or "2c". The default value is "2c".

### **Credential Files**

### omc\_cisco\_nexus\_eth\_switch\_snmpv2\_sample\_creds.json

COMMUNITY: Use this credential file if you have configured your switch with SNMPv1/v2.

omc\_cisco\_nexus\_eth\_switch\_snmpv3\_sample\_creds.json

Under "value", within the square brackets, provide the SNMPv3 user name.

- **authPwd**: Under "value", within the square brackets, provide the auth password or empty out the field.
- authProtocol: Under "value", within the square brackets, provide the auth-method (SHA or MD5).
- privPwd: Under "value", within the square brackets, provide the priv method password, if priv is used. Only the DES priv method is supported.

Do not remove the square brackets.

#### **Cisco Nexus Ethernet Switch UI Fields**

- Entity Name: Name of your Cisco Nexus Ethernet Switch in Oracle Management Cloud.
- Dispatch URL: snmp://<Fully qualified host name or IP address of Cisco Nexus Ethernet Switch>
- SNMP Port: Port where Cisco Nexus Ethernet Switch listens for SNMP requests 161 by default (optional)
- SNMP Timeout: Timeout for SNMP requests in seconds 30 secs by default (optional)
- **Cloud Agent**: Cloud agent monitoring the host where Cisco Nexus Ethernet Switch is installed. Monitoring Credentials

SNMP V1/V2

 Community String: SNMPv2c community string SNMP V3

- Username: SNMPv3 username
- Authorization Password: Password used for authentication
- Authorization Protocol: Protocol used for authentication supply either MD5 or SHA
- Privacy Password: Password used for encryption.

#### **Oracle Power Distribution Unit (PDU)**

ORACLE

### **Oracle Power Distribution Unit (PDU) Files and Properties**

Definition File: omc\_oracle\_pdu\_sample.json

- name: Your PDU entity name.
- displayName: Your PDU entity display name.
- timezoneRegion: Time zone of your entity. It is recommended that you use the long values IANA-maintained TZ database time zones. For example: America/New\_York
- omc\_dispatch\_url: Under "value", provide your PDU HTTP URL.
- omc\_snmp\_port: Under "value", provide your SNMP port, default is 161.
- omc\_snmp\_timeout: Under "value", provide the timeout for SNMP requests in seconds, 10 by default.
- **omc\_snmp\_version**: Under "value", provide the SNMP version used to monitor PDU. Valid values are 1, 2 or 3.

**Credential Files** 

You need to use HTTP credentials along with one of the SNMP credentials (v2c or v3)

### HTTP credentials - part of SNMPv1 and SNMPv3 json

- username: User name for HTTP communication.
- **password**: Password for user in HTTP communication.

SNMPv2c

### omc\_oracle\_pdu\_sample\_snmpv1\_creds.json

COMMUNITY: Community String for SNMP communication
 SNMP v3

#### omc\_oracle\_pdu\_sample\_snmpv3\_creds.json

Use this credentials JSON file if using SNMP v3.

- authUser: Name of priviliged user for SNMP communication
- **authPwd**: Password for priviliged user for SNMP communication
- authProtocol: Encryption protocol to be used for SNMP communication
- privPwd: Password for SNMP communication

Do not remove the square brackets.

### Arista Ethernet Switch

### Arista Ethernet Switch JSON Files and Properties

Definition File: omc\_arista\_eth\_switch\_sample.json

- omc\_dispatch\_url: snmp://<Fully qualified host name or IP address of Arista Ethernet Switch>
- omc\_snmp\_port: Port where Arista Ethernet Switch listens for SNMP requests 161 by default (optional)
- omc\_snmp\_timeout: Timeout for SNMP requests in seconds 30 secs by default (optional)
- **omc\_snmp\_version**: SNMP version used to monitor Arista Ethernet Switch (2c or 3) 2c by default (optional)

### Credential Files

Choose the credential json file according to what SNMP credentials you'd like to use - SNMP v2c or SNMP v3. SNMP v2c

#### omc\_arista\_eth\_switch\_snmpv2\_sample\_creds.json

Use this credential file if you have configured your switch with SNMPv1/v2. Under "value", within the square brackets, provide the SNMPv2c community string used during the Arista Ethernet Switch configuration.

COMMUNITY: SNMPv2c community string.

### omc\_arista\_eth\_switch\_snmpv3\_sample\_creds.json

Use this credential file if you have configured your switch with SNMPv3

- **authUser**: Under "value", within the square brackets, provide provide SNMPv3 user name.
- **authPwd**: Under "value", within the square brackets, provide the auth password or empty out the field.
- authProtocol: Under "value", within the square brackets, provide the auth-method (SHA or MD5).
- **privPwd**: Under "value", within the square brackets, provide the privilege method password, if privilege is used. Only the DES privilege method is supported.

### Arista Ethernet Switch UI Fields

- Entity Name: Name of your Arista Ethernet Switch in Oracle Management Cloud
- Dispatch URL: snmp://<Fully qualified host name or IP address of Arista Ethernet Switch>
- **SNMP Port:** Port where Arista Ethernet Switch listens for SNMP requests 161 by default (optional)
- SNMP Timeout: Timeout for SNMP requests in seconds 30 secs by default (optional)
- **Cloud Agent**: Cloud agent monitoring the host where Arista Ethernet Switch is installed. Monitoring Credentials

### SNMP V1/V2

• **COMMUNITY**: Community String for SNMP communication SNMP V3

- Username: SNMPv3 username.
- Authorization Password: Password used for authentication
- Authorization Protocol: Protocol used for authentication supply either MD5 or SHA
- **Privacy Password**: Password used for encryption.

### Juniper Ethernet Switch

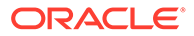

#### Juniper Ethernet Switch JSON Files and Properties

#### Credential File: omc\_juniper\_eth\_switch\_sample.json

- name: Your Juniper Switch entity name.
- displayName: Your Juniper Switch entity display name.
- timezoneRegion: Time zone of your entity. It is recommended that you use the long values IANA-maintained TZ database time zones. For example: America/New\_York
- host\_name: Under "value", provide fully qualified host name or IP address of Juniper Switch
- **omc\_dispatch\_url**: Under "value", following the string snmp://, provide the fully qualified hostname or IP address of Juniper Switch.
- omc\_snmp\_port: Under "value", provide your SNMP port, default is 161.
- omc\_snmp\_timeout: Under "value", provide the timeout for SNMP requests in seconds, 10 by default.
- **omc\_snmp\_version**: Under "value", provide the SNMP version used to monitor Juniper Switch, 2c by default.

### **Credential Files**

### omc\_juniper\_eth\_switch\_snmpv2c\_sample\_creds.json

Use this credential file if you have configured your switch with SNMPv1/v2.

COMMUNITY: Use this credential file if you have configured your switch with SNMPv1/v2.

### omc\_juniper\_eth\_switch\_snmpv3\_sample\_creds.json

Use this credential file if you have configured your switch with SNMPv3

- **authUser**: Use this credential file if you have configured your switch with SNMPv3 Under "value", within the square brackets, provide provide SNMPv3 user name.
- **authPwd**: Under "value", within the square brackets, provide the auth password or empty out the field.
- **authProtocol**: Under "value", within the square brackets, provide the auth-method (SHA or MD5).
- **privPwd**: Under "value", within the square brackets, provide the priv method password, if priv is used. Only the DES priv method is supported.

Do not remove the square brackets.

#### **Juniper Ethernet Switch UI Fields**

- Entity Name: Name of your Juniper Ethernet Switch in Oracle Management Cloud.
- Dispatch URL: snmp://<Fully qualified host name or IP address of Juniper Ethernet Switch>
- SNMP Port: Port where Juniper Ethernet Switch listens for SNMP requests 161 by default (optional)
- SNMP Timeout: Timeout for SNMP requests in seconds 30 secs by default (optional)
- **Cloud Agent**: Cloud agent monitoring Juniper Ethernet Switch.

#### Monitoring Credentials

Choose the credential JSON file according to what SNMP credentials you'd like to use - SNMP v2c or SNMP v3.

SNMP V1/V2

Community String: SNMPv2c community string.
 SNMP V3

- Username: SNMPv3 username.
- Authorization Password: Password used for authentication
- Authorization Protocol: Protocol used for authentication. (MD5 or SHA)
- **Privacy Password**: password used for encryption

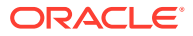

# **Oracle Infiniband Switch**

### **Oracle Infiniband Switch JSON Files and Properties**

#### Definition File: omc\_oracle\_ib\_switch\_sample.json

- name: Your InfiniBand Switch entity name.
- **displayName**: Your InfiniBand Switch entity display name.
- timezoneRegion: Time zone of your entity. It is recommended that you use the long values IANAmaintained TZ database time zones. For example: America/New\_York
- host\_name: Under "value", provide fully qualified host name or IP address of InfiniBand Switch
- **omc\_dispatch\_url**: Under "value", following the string snmp://, provide the fully qualified hostname or IP address of InfiniBand Switch.
- omc\_snmp\_port: Under "value", provide your SNMP port, default is 161.
- omc\_snmp\_timeout: Under "value", provide the timeout for SNMP requests in seconds, 10 by default.
- omc\_snmp\_version: Under "value", provide the SNMP version used to monitor InfiniBand Switch, 2c by default.

#### Credential Files

omc\_oracle\_ib\_switch\_snmpv2c\_sample\_creds.json

Use this credential file if you have configured your switch with SNMPv1/v2.

COMMUNITY: Under "value", within the square brackets, provide the SNMPv2c community string
used during the InfiniBand Switch configuration.

### omc\_oracle\_ib\_switch\_snmpv3\_sample\_creds.json

Use this credential file if you have configured your switch with SNMPv3

- authUser: Under "value", within the square brackets, provide provide SNMPv3 user name.
- **authPwd**: Under "value", within the square brackets, provide the auth password or empty out the field.
- authProtocol: Under "value", within the square brackets, provide the auth-method (SHA or MD5).
- privPwd: Under "value", within the square brackets, provide the priv method password, if priv is used.

Do not remove the square brackets.

### **Oracle Infiniband Switch UI Fields**

- Entity Name: Name of your Oracle Infiniband Switch in Oracle Management Cloud.
- Dispatch URL: snmp://<Fully qualified host name or IP address of Oracle InfiniBand Switch>
- **SNMP Port:** Port where Oracle InfiniBand Switch listens for SNMP requests 161 by default (optional)
- SNMP Timeout: Timeout for SNMP requests in seconds 30 secs by default (optional)
- Cloud Agent: Cloud agent monitoring your Oracle Infiniband Switch.

Monitoring Credentials

#### SNMP V1/V2

• **Community String**: SNMPv2c community string.

SNMP V3

- **Username**: SNMPv3 username.
- Authorization Password: Password used for authentication
- Authorization Protocol: Protocol used for authentication. (MD5 or SHA)
- Privacy Password: password used for encryption

### Oracle Fabric Manager / Virtual Networking / Xsigo

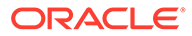

Oracle Fabric Manager / Virtual Networking / Xsigo JSON Files and Properties

# Note:

ONLY proper SSL certificates of OVN/OFM are supported. For self-signed certificates, manual addition to the agent keystore is required. To manually add a self-signed certificate to the agent keystore, run the following command:

```
omcli secure add_trust_cert_to_jks -password
<ask_oracle_support> -trust_certs_loc </path/to/
certificateOfOFMServer.crt> -alias
<hostname of OFM>
```

omc\_oracle\_ovn\_sample.json

- name: Your OFM/OVN entity name.
- displayName: Your OFM/OVN entity display name.
- **timezoneRegion:** Time zone of your entity. It is recommended that you use the long values IANA-maintained TZ database time zones. For example: America/New\_York
- omc\_ovn\_hostname: Under "value", provide fully qualified host name or IP address of the OFM/OVM host.
- **omc\_ovn\_rest\_port:** Under "value", provide your OFM/OVN REST port, default is 8443. Credential File: **omc\_oracle\_ovn\_sample\_creds.json**
- username: Under "value", provide fully qualified host name or IP address of the OFM/OVM host.
- password: Under "value", within the square brackets, provide the OFM/OVN user password.

Do not remove the square brackets.

Oracle Fabric Manager / Virtual Networking / Xsigo UI Fields

- Entity Name: Your OFM/OVN entity name.
- Host Name: The fully qualified host name or IP address of the OFM/OVM host.
- **REST Port**: The OFM/OVN REST port, default is 8443.
- **Trust Any Server Certificate**: False is recommended. You must import the storage server SSL certificate into the selected could agent before discovery. If you choose True instead, discovery will occur even for an untrusted or expired certificate.
- Cloud Agent: Cloud agent monitoring the host where OFM/OVM is installed.

Monitoring Credentials

- Username: The OFM/OVN user.
- **Password**: The OFM/OVM user password.

### **Brocade Fiber Channel Switch**

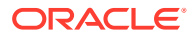

#### **Brocade Fiber Channel Switch JSON Files and Properties**

#### Definition File: omc\_brocade\_fc\_switch\_sample.json

- name: Your Brocade Fibre Channel Switch entity name.
- **displayName:** Your Brocade Fibre Channel Switch entity display name.
- **timezoneRegion:** Time zone of your entity. It is recommended that you use the long values IANAmaintained TZ database time zones. For example: America/New\_York
- **host\_name:** Under "value", provide fully qualified host name or IP address of the Brocade Fibre Channel Switch
- **omc\_dispatch\_url:** Under "value", following the string snmp://, provide the fully qualified hostname or IP address of the Brocade Fibre Channel Switch.
- **omc\_snmp\_port:** Under "value", provide the port where the Brocade Fibre Channel Switch listens for SNMP requests. The default is 161.
- omc\_snmp\_timeout: Under "value", provide the timeout for SNMP requests in seconds, 10 by default.
- **omc\_snmp\_version:** Under "value", provide the SNMP version used to monitor the Brocade Fibre Channel Switch.

### Credential Files

### omc\_brocade\_fc\_switch\_snmpv1\_sample\_creds.json

Use this credential file if you have configured your switch with SNMPv1/v2.

 community: Under "value", within the square brackets, provide the SNMPv2c community string used during the Brocade Fibre Channel Switch configuration.

#### omc\_brocade\_fc\_switch\_snmpv3\_sample\_creds.json

Use this credential file if you have configured your switch with SNMPv3.

- **authUser:** Under "value", within the square brackets, provide the SNMPv3 username.
- **authPwd:** Under "value", within the square brackets, provide the authorization password or empty out the field. .
- **authProtocol:** Under "value", within the square brackets, provide the authorization method (SHA or MD5).
- **privPwd:** Under "value", within the square brackets, provide the privilege method password, if privilege is used. Only the DES privilege method is supported.

#### **Brocade Fiber Channel Switch UI Fields**

- Entity Name: Name of your Brocade Fiber Channel Switch in Oracle Management Cloud.
- Dispatch URL: snmp://<Fully qualified host name or IP address of Brocade Fiber Channel Switch>
- SNMP Port: Port where Brocade Fiber Channel Switch listens for SNMP requests 161 by default (optional)
- SNMP Timeout: Timeout for SNMP requests in seconds 30 secs by default (optional)
- Cloud Agent: Cloud agent monitoring your Brocade Fiber Channel Switch.

Monitoring Credentials

SNMP V1/V2:

• Community String: SNMPv1/v2c community string.

SNMP V3

- Username: SNMPv3 username.
- Authorization Password: Password used for authentication
- Authorization Protocol: Protocol used for authentication. (MD5 or SHA)
- Privacy Password: password used for encryption

#### SCOM (System Center Operations Manager)

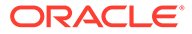

#### SCOM (System Center Operations Manager) JSON Files and Properties

#### Definition File: omc\_microsoft\_scom\_example.json

- **name**: Your SCOM entity name.
- displayName: Your SCOM entity display name.
- **timezoneRegion**: Time zone of your entity. It is recommended that you use the long values IANA-maintained TZ database time zones. For example: America/New\_York
- **omc\_sdk\_host**: Fully qualified host name or IP address of the server which hosts SCOM. Credential File: omc\_microsoft\_scom\_creds.json
- username: Username of the account which has access to SCOM..
- password: Password of the account which has access to SCOM.
- domain: Windows domain of the account which has access to SCOM.

#### SCOM (System Center Operations Manager) UI Fields

- Entity Name: Your SCOM entity name in Oracle Management Cloud.
- SCOM SDK Host: Host name or IP address of an SCOM SDK Host.
- Cloud Agent: Cloud agent monitoring the host where SCOM is installed. Monitoring Credentials (SCOM Credentials)
- Username: Username of the account which has access to SCOM..
- Password: Password of the account which has access to SCOM.
- **Domain**: Windows domain of the account which has access to SCOM.

Juniper SRX Firewall

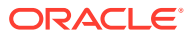

### Juniper SRX Firewall JSON Files and Properties

omc\_juniper\_srx\_sample.json

- **name:** Your Juniper SRX Firewall entity name.
- displayName: Your Juniper SRX Firewall entity display name.
- **timezoneRegion:** Time zone of your entity. It is recommended that you use the long values IANAmaintained TZ database time zones. For example: America/New\_York
- **host\_name:** Under "value", provide fully qualified host name or IP address of the Juniper SRX Firewall.
- **omc\_dispatch\_url:** Under "value", following the string snmp://, provide the fully qualified hostname or IP address of the Juniper SRX Firewall.
- **omc\_snmp\_port:** Under "value", provide the port where the Juniper SRX Firewall listens for SNMP requests. The default is 161.
- omc\_snmp\_timeout: Under "value", provide the timeout for SNMP requests in seconds, 10 by default.
- **omc\_snmp\_version:** Under "value", provide the SNMP version used to monitor the Juniper SRX Firewall.

**Credential Files** 

#### omc\_juniper\_srx\_snmpv2\_sample\_creds.json

Use this credential file if you have configured your switch with SNMPv1/v2.

 community: Under "value", within the square brackets, provide the SNMPv2c community string used during the Juniper SRX Firewall configuration.

#### omc\_juniper\_srx\_snmpv3\_sample\_creds.json

Use this credential file if you have configured your switch with SNMPv3.

- **authUser:** Under "value", within the square brackets, provide the SNMPv3 username.
- **authPwd:** Under "value", within the square brackets, provide the authorization password or empty out the field. .
- **authProtocol:** Under "value", within the square brackets, provide the authorization method (SHA or MD5).
- **privPwd:** Under "value", within the square brackets, provide the privilege method password, if privilege is used. Only the DES privilege method is supported.

### Juniper SRX Firewall UI Fields

- Entity Name: Name of your Juniper SRX Firewall in Oracle Management Cloud.
- Dispatch URL: snmp://<Fully qualified host name or IP address of Juniper SRX Firewall>
- SNMP Port: Port where Juniper SRX Firewall listens for SNMP requests 161 by default (optional)
- SNMP Timeout: Timeout for SNMP requests in seconds 30 secs by default (optional)

Cloud Agent: Cloud agent monitoring your Juniper SRX Firewall.

**Monitoring Credentials** 

SNMP V1/V2:

• **Community String**: SNMPv1/v2c community string.

SNMP V3

- Username: SNMPv3 username.
- Authorization Password: Password used for authentication
- Authorization Protocol: Protocol used for authentication. (MD5 or SHA)
- Privacy Password: password used for encryption

### **Oracle SOA Infrastructure**

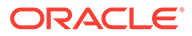

#### **Oracle SOA Infrastructure JSON Files and Properties**

Oracle SOA Infrastructure entities are automatically discovered as part of the WebLogic Domain discovery.

# Note:

When you add a WebLogic Domain entity (requiring credentials), because Oracle Management Cloud connects to the WebLogic Admin Server, all WebLogic Clusters and WebLogic Servers that are part of that domain are automatically discovered. There's no need to add them separately.

#### **Oracle Service Bus**

#### **Oracle Service Bus JSON Files and Properties**

#### Definition File: omc\_oracle\_servicebus\_sample.json

- name: Your WebLogic Domain name.
- displayName: Name displayed in the Oracle Infrastructure Monitoring User Interface.
- **timezoneRegion**: Time zone of your entity. It is recommended that you use the long values IANA-maintained TZ database time zones. For example: America/New\_York
- port: Under "value", provide the port used for WebLogic Admin Server(Console).
- protocol: Under "value", provide the protocol used for WebLogic Server For example: t3
- **admin\_server\_host**: Under "value", provide the fully-qualified host name where the WebLogic Admin Server is installed.

#### Credential File: omc\_oracle\_servicebus\_sample\_creds.json

- username: Under "value", within the square brackets, provide the WebLogic Domain monitoring user name.
- password: Under "value", within the square brackets, provide the WebLogic Domain monitoring user's password.

#### Multi-Entity

#### **Multi-Entity JSON Files and Properties**

Use the multi-entity JSON files to add multiple entities of various types at the same time. These JSON files include entries for all entities. Edit all field values for the entities you are adding and remove all other entries in the files that you aren't using. See more details in the Oracle by Example (OBE) tutorial on Adding Multiple Entities With a Single JSON File

Definition File: omc\_add\_multi\_entities.json

Credential File: omc\_add\_multi\_entities\_creds.json

#### **Fujitsu Computers**

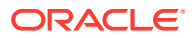

#### Fujitsu Computers JSON Files and Properties

#### Definition File: omc\_fujitsu\_server\_sample.json

- omc\_dispatch\_url: snmp://<Fully qualified host name or IP address of Fujitsu Server>
- omc\_snmp\_port: Port where Fujitsu Server listens for SNMP requests (default 161)
- omg\_snmp\_timeout:Timeout for SNMP requests in seconds (default 20)
- omc\_snmp\_version:SNMP version used to monitor Fujitsu Server (2c or 3) (default 3)

Credential File: omc\_fujitsu\_server\_creds\_sample.json SNMP v2c

• **COMMUNITY**: SNMPv2c community string

SNMP v3

- authUser: SNMPv3 username.
- **authPwd**: Password used for authentication.
- authProtocol: protocol used for authentication supply MD5
- privPwd: password used for encryption
- privProtocol: Protocol used for encryption supply DES

#### **Fujitsu Computer UI Fields**

- Entity Name: Name of your Fujitsu Server in Oracle Management Cloud.
- Dispatch URL: snmp://<Fully qualified host name or IP address of the Fujitsu Server.>
- SNMP Port: Port where the Fujitsu Server listens for SNMP requests 161 by default (optional)
- SNMP Timeout: Timeout for SNMP requests in seconds 30 secs by default (optional)
- Cloud Agent: Cloud agent monitoring your Fujitsu Server.

**Monitoring Credentials** 

SNMP V1/V2:

Community String: SNMPv1/v2c community string.

SNMP V3

- Username: SNMPv3 username.
- Authorization Password: Password used for authentication
- Authorization Protocol: Protocol used for authentication. (MD5 or SHA)
- Privacy Password: password used for encryption

### Intel/SPARC Computers

#### Intel/SPARC Computers JSON Files and Properties

Definition File: omc\_ilom\_server.json

omc\_dispatch\_url: ilom-ssh://<fully qualified host name or IP address of ILOM Server>

Credential File: omc\_ilom\_server\_creds.json

- username: ILOM Server username (use Administrator role).
- **password**: ILOM Server password (use Administrator role).

### VMware vCenter

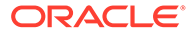

#### VMware vCenter JSON Files and Properties

Definition File: omc\_vmware\_vcenter\_sample.json

- omc\_virtual\_mgmt\_system\_id: VMware vCenter Server Instance UUID
- omc\_virtual\_type: VMware
- omc\_dispatch\_url: vmware-https://<Fully qualified host name or IP address of vCenter>/sdk/vimservice

Credential File: omc\_vmware\_vcenter\_sample\_creds.json

- **username**: VMware vCenter username (use Administrator role).
- password: VMware vCenter password (use Administrator role).

### NGINX

#### NGINX Files and Properties

Definition File: omc\_nginx.json

- **host\_name**: Host Name of the Nginx Target
- listen\_port: Nginx Server Port Number for connection to Nginx Status page
- install\_home: Nginx Server install directory

#### NGINX UI Fields

- Entity Name: Name of your NGINX entity in Oracle Management Cloud.
- Host Name: Host where the NGINX server is running.
- Nginx Listen Port: NGINX Server Port Number for connection to NGINX Status page.
- Nginx Binary File Path: Full path to the NGINX binary file.
- Nginx PID File Path: Full path to the NGINX PID file.
- Nginx Status Page URL: URL used to access the NGINX status page.
- Cloud Agent: Cloud agent monitoring the host where the NGINX server is installed.

Apache SOLR

#### Apache SOLR JSON Files and Properties

**Definition Files:** 

omc\_solr\_instance\_credless.json

omc\_solr\_instance\_creds.json

omc\_solrcloud\_credless.json

omc\_solrcloud\_creds.json

Credential Files:

solr\_basic\_authentication.json

solr\_client\_authentication.json

solr\_client\_with\_basic\_authentication.json

Replace any text inside brackets <> excluding these brackets with your values according the legend inside <>

Notes:

- 1. Credential JSONs are same for both standalone (omc\_solr\_instance) & solrcloud (omc\_solrcloud)
- For secure solr standalone & solrcloud (with or without creds), server certificates for all the instances need to be added to the agent keystore using following command omcli secure add\_trust\_cert\_to\_jks -password welcome -trust\_certs\_loc <certificate location> -alias <alias>
- 3. For client authentication the type of the agent keystore is JKS keystore

### Examples of Base URLs:

non secure - http://<hostname>:<port>/solr/

secure — https://<hostname>:<port>/solr/

Example of credentialRefs in the entity JSONs:

```
"credentialRefs" : ["SolrKeyStoreCredRef"] ---- for client authentication
"credentialRefs" : ["SolrBasicCredRef"] ---- for basic authentication
"credentialRefs" : ["SolrBasicCredRef", "SolrKeyStoreCredRef"] ---- for client with basic
authentication
```

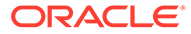

### Apache SOLR UI Fields

- Discover Using Credentials: Discover Apache SOLR using Apache SOLR credentials (on by default).
- Entity Name: Name of this entity displayed in the Oracle Management Cloud console.
- Base URL: The base URL for REST API invocations.
- **Cloud Agent**: Cloud agent monitoring the host where the Apache SOLR is installed.

**Monitoring Credentials** 

**Basic Authentication** 

- Username: Apache SOLR username.
- **Password**: Apache SOLR password.

**Client Authentication** 

- Keystore Location: Full path to the location of the keystore file.
- Keystore Password: Keystore authentication password.

BasicClient

**Basic Authentication** 

- **Username**: Apache SOLR username.
- **Password**: Apache SOLR password.

**Client Authentication** 

- **Keystore Location**: full path to the location of the keystore file.
- Keystore Password: Keystore authentication password.

Hadoop

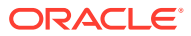

Hadoop JSON Files and Properties

# Note:

Hadoop uses primary and secondary nodes to maintain availability. If one node goes down, the secondary node is used to fetch information. For both nodes, the primary and secondary roles can be switched at any given time. For this reason, you specify two nodes and two Resource Manager URLs without specifying whether they are primary or secondary.

Definition File: hadoop\_credless.json

Use this file if Hadoop was configured with no credentials.

- Name: Hadoop entity name.
- **displayName**: Hadoop entity display name.
- omc\_nn1\_metric\_url (Name Node 1): Name Node 1 URL with port.
- omc\_nn2\_metric\_url (Name Node 2): Name Node 2 URL with port.
- omc\_rm1\_metric\_url (Resource Manager 1): Resource Manager Node 1 URL with port.

omc\_rm2\_metric\_url (Resource Manager 2): ResourceManager Node 2 URL with port.
 Example URL

```
http://<HOSTNAME>:<PORT>/ (Rest API URL for
Invocation)
```

#### Definition File:hadoop\_creds.json

- name: Hadoop entity name.
- **displayName**: Hadoop entity display name.
- credentialRefs: Hadoop credential information (hadoopTrustStore and hadoopSPNEGOCredentials) defined in the hadoop\_credentials\_input.json file.
- omc\_nn1\_metric\_url: (Name Node 1): Name Node 1 URL with port.
- omc\_nn2\_metric\_url: (Name Node 2): Name Node 2 URL with port.
- omc\_rm1\_metric\_ur:I (Resource Manager 1): Resource Manager Node 1 URL with port.
- **omc\_rm2\_metric\_ur:I** (Resource Manager 2): ResourceManager Node 2 URL with port. Example URL

. http://<HOSTNAME>:<PORT>/ (Rest API URL for Invocation)

Credential File:hadoop\_credentials\_input.json

- hadoopTrustStore consists of the following user-defined properties:
  - StoreLocation: Path of Truststore file.
  - StorePassword: Truststore Password
- hadoopSPNEGOCredentialsconsists of the following user-defined properties:
  - Alias: Alias name.
  - Password: Alias password.
  - KRB5Conf: Path of krb5.conf file.

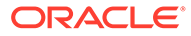

### Hadoop UI Fields

- Discover Using Credentials: Discover Hadoop using Hadoop credentials (on by default).
- Entity Name: Name of this entity displayed in the Oracle Management Cloud console.
- Metric URL for NameNode 1: Name Node 1 URL with port..
- Metric URL for NameNode 2: Name Node 2 URL with port.
- Metric URL for Resource Manager 1: Resource Manager Node 1 URL with port.
- Metric URL for Resource Manager 2: ResourceManager Node 2 URL with port.
- Cloud Agent: Cloud agent monitoring the host where Hadoop is installed.

**Monitoring Credentials** 

SSL Trust Store

- Store Location: Path of the Truststore file.
- Store Password: The keystore password to access the JKS file.
- Store Type: Currently, only JKS is supported.

Alias

- Alias Name: Your alias name.
- Password: Your alias password.
- Path of krb5.conf file: Full path to the krb5.conf file.

### Arbor TMS Firewall

### Arbor TMS Firewall JSON Files and Properties

Definition File: omc\_arbor\_tms\_sample.json

- omc\_dispatch\_url: snmp://<Fully qualified host name or IP address of the Arbor TMS Firewall>
- omc\_snmp\_port: Port where the Arbor TMS Firewall listens for SNMP requests 161 by default (optional)
- omc\_snmp\_timeout: Timeout for SNMP requests in seconds 30 secs by default (optional)
- **omc\_snmp\_version**: SNMP version used to monitor the Arbor TMS Firewall (2c or 3) 2c by default (optional)

Credential Files

omc\_arbor\_tms\_snmpv2\_sample\_creds.json SNMP v2c

• COMMUNITY: SNMPv2c community string omc\_arbor\_tms\_snmpv3\_sample\_creds.json

SNMP v3

- authUser: SNMPv3 username.
- **authPwd**: Password used for authentication.
- authProtocol: Protocol used for authentication (MD5 or SHA).
- privPwd: Password used for encryption.

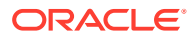

#### Arbor TMS Firewall UI Fields

- Entity Name: Name of this entity displayed in the Oracle Management Cloud console.
- Dispatch URL: snmp://<Fully qualified host name or IP address of the Arbor TMS Firewall>
- SNMP Port: Port where the Arbor TMS Firewall listens for SNMP requests 161 by default (optional)
- SNMP Timeout: Timeout for SNMP requests in seconds 30 secs by default (optional)
- **Cloud Agent**: Cloud agent monitoring the host where Arbor TMS Firewall is installed.

Monitoring Credentials

SNMP V1/V2

Community String: Community String for SNMP communication

SNMP V3

- Username: SNMPv3 username.
- Authorization Password: Password used for authentication
- Authorization Protocol: Protocol used for authentication. (MD5 or SHA)
- Privacy Password: password used for encryption

### Arbor CP Firewall

#### Arbor CP Firewall JSON Files and Properties

Definition File: omc\_arbor\_cp\_sample.json

- omc\_dispatch\_url: snmp://<Fully qualified host name or IP address of the Arbor CP Firewall>
- omc\_snmp\_port: Port where the Arbor CP Firewall listens for SNMP requests 161 by default (optional)
- omc\_snmp\_timeout: Timeout for SNMP requests in seconds 30 seconds by default (optional)
- omc\_snmp\_version: SNMP version used to monitor the Arbor CP Firewall (2c or 3) 2c by default (optional)

Credential Files

omc\_arbor\_cp\_snmpv2\_sample\_creds.json SNMP v2c

• COMMUNITY: SNMPv2c community string omc\_arbor\_cp\_snmpv3\_sample\_creds.json SNMP v3

- authUser: SNMPv3 username.
- authPwd: Password used for authentication.
- authProtocol: Protocol used for authentication (MD5 or SHA).
- privPwd: Password used for encryption.

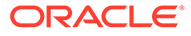

### Arbor CP Firewall UI Fields

- Entity Name: Name of this entity displayed in the Oracle Management Cloud console.
- Dispatch URL: snmp://<Fully qualified host name or IP address of the Arbor CP Firewall>
- SNMP Port: Port where the Arbor CP Firewall listens for SNMP requests 161 by default (optional)
- SNMP Timeout: Timeout for SNMP requests in seconds 30 seconds by default (optional)
- **Cloud Agent**: Cloud agent monitoring the host where Arbor CP Firewall is installed.

Monitoring Credentials

SNMP V1/V2

Community String: Community String for SNMP communication

SNMP V3

- Username: SNMPv3 username.
- Authorization Password: Password used for authentication
- Authorization Protocol: Protocol used for authentication. (MD5 or SHA)
- Privacy Password: password used for encryption

#### Juniper Netscreen Firewall

Juniper Netscreen Firewall JSON Files and Properties

Definition File: omc\_juniper\_netscreen\_sample.json

- omc\_dispatch\_url: snmp://<Fully qualified host name or IP address of Juniper Netscreen Firewall>
- omc\_snmp\_port: Port where Juniper Netscreen Firewall listens for SNMP requests 161 by default (optional)
- omc\_snmp\_timeout: Timeout for SNMP requests in seconds 30 seconds by default (optional)
- omc\_snmp\_version: SNMP version used to monitor Juniper Netscreen Firewall (2c or 3)
   2c by default (optional)

Credential Files

omc\_juniper\_netscreen\_snmpv2\_sample\_creds.json SNMP v2c

COMMUNITY: SNMPv2c community string

omc\_juniper\_netscreen\_snmpv3\_sample\_creds.json SNMP v3

- authUser: SNMPv3 username
- **authPwd**: Password used for authentication
- authProtocol: Protocol used for authentication supply either MD5 or SHA
- privPwd: password used for encryption

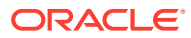

#### Juniper Netscreen Firewall UI Fields

- Entity Name: Name of this entity displayed in the Oracle Management Cloud console.
- Dispatch URL: snmp://<Fully qualified host name or IP address of Juniper Netscreen Firewall>
- SNMP Port: Port where Juniper Netscreen Firewall listens for SNMP requests 161 by default (optional)
- SNMP Timeout: Timeout for SNMP requests in seconds 30 seconds by default (optional)
- Cloud Agent: Cloud agent monitoring the host where Juniper Netscreen Firewall is installed.

**Monitoring Credentials** 

SNMP V1/V2

• Community String: Community String for SNMP communication

SNMP V3

- Username: SNMPv3 username.
- Authorization Password: Password used for authentication
- Authorization Protocol: Protocol used for authentication. (MD5 or SHA)
- **Privacy Password**: password used for encryption

### Juniper MX Router

#### Juniper MX Router JSON Files and Properties

Definition File: omc\_juniper\_mx\_sample.json

- omc\_dispatch\_url: snmp://<Fully qualified host name or IP address of Juniper MX Router>
- **omc\_snmp\_port**: Port where Juniper MX Router listens for SNMP requests 161 by default (optional)
- omc\_snmp\_timeout: Timeout for SNMP requests in seconds 30 seconds by default (optional)
- **omc\_snmp\_version**: SNMP version used to monitor Juniper MX Router (2c or 3) 2c by default (optional)

Credential Files

omc\_juniper\_mx\_snmpv2\_sample\_creds.json SNMP v2c

COMMUNITY: SNMPv2c community string

omc\_juniper\_mx\_snmpv3\_sample\_creds.json SNMP v3

authUser: SNMPv3 username.

- authPwd: Password used for authentication.
- authProtocol: Protocol used for authentication supply either MD5 or SHA.
- privPwd: Password used for encryption.

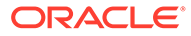

#### Juniper MX Router UI Fields

- Entity Name: Name of this entity displayed in the Oracle Management Cloud console.
- Dispatch URL: snmp://<Fully qualified host name or IP address of Juniper MX Router>
- **SNMP Port**: Port where Juniper MX Router listens for SNMP requests 161 by default (optional)
- SNMP Timeout: Timeout for SNMP requests in seconds 30 seconds by default (optional)
- Cloud Agent: Cloud agent monitoring the host where the Juniper MX Router is installed.

Monitoring Credentials

SNMP V1/V2

Community String: Community String for SNMP communication

SNMP V3

- Username: SNMPv3 username.
- Authorization Password: Password used for authentication
- Authorization Protocol: Protocol used for authentication. (MD5 or SHA)
- Privacy Password: password used for encryption

#### F5 BIG-IP LTM

#### F5 BIG-IP LTM JSON Files and Properties

Definition File: omc\_f5\_bigip\_ltm\_sample.json

- omc\_dispatch\_url: snmp://<Fully qualified host name or IP address of F5 BIG-IP LTM>
- omc\_snmp\_port: Port where F5 BIG-IP LTM listens for SNMP requests 161 by default (optional)
- omc\_snmp\_timeout: Timeout for SNMP requests in seconds 30 secs by default (optional)
- omc\_snmp\_version: SNMP version used to monitor F5 BIG-IP LTM (2c or 3) 2c by default (optional)

#### Credential Files

omc\_f5\_bigip\_ltm\_snmpv2\_sample\_creds.json
SNMP v2c

COMMUNITY: SNMPv2c community string

omc\_f5\_bigip\_ltm\_snmpv3\_sample\_creds.json SNMP v3

- authUser: SNMPv3 username.
- authPwd: Password used for authentication.
- authProtocol: Protocol used for authentication supply either MD5 or SHA.
- privPwd: Password used for encryption.

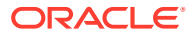

### F5 BIG-IP LTM UI Fields

- Entity Name: Name of this entity displayed in the Oracle Management Cloud console.
- Dispatch URL: snmp://<Fully qualified host name or IP address of F5 BIG-IP LTM> .
- SNMP Port: Port where F5 BIG-IP LTM listens for SNMP requests 161 by default (optional)
- SNMP Timeout: Timeout for SNMP requests in seconds 30 secs by default (optional)
- Cloud Agent: Cloud agent monitoring the host where F5 BIG-IP LTM is installed.

**Monitoring Credentials** 

SNMP V1/V2

Community String: Community String for SNMP communication

SNMP V3

- Username: SNMPv3 username. •
- Authorization Password: Password used for authentication
- Authorization Protocol: Protocol used for authentication. (MD5 or SHA)
- Privacy Password: password used for encryption

#### F5 BIG-IP DNS

#### F5 BIG-IP DNS JSON Files and Properties

Definition File: omc\_f5\_bigip\_dns\_sample.json

- omc\_dispatch\_url: snmp://<Fully qualified host name or IP address of F5 BIG-IP DNS>
- omc\_snmp\_port: Port where F5 BIG-IP DNS listens for SNMP requests 161 by default (optional)
- omc snmp timeout: Timeout for SNMP requests in seconds 30 seconds by default (optional)
- omc\_snmp\_version: SNMP version used to monitor F5 BIG-IP DNS (2c or 3) 2c by default (optional)

Credential Files

omc\_f5\_bigip\_dns\_snmpv2\_sample\_creds.json

SNMP v2c

COMMUNITY: SNMPv2c community string

### omc\_f5\_bigip\_dns\_snmpv3\_sample\_creds.json SNMP v3

- authUser: SNMPv3 username.
- authPwd: Password used for authentication.
- authProtocol: Protocol used for authentication supply either MD5 or SHA. •
- privPwd: Password used for encryption.

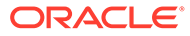

#### F5 BIG-IP DNS UI Fields

- Entity Name: Name of this entity displayed in the Oracle Management Cloud console.
- Dispatch URL: snmp://<Fully qualified host name or IP address of F5 BIG-IP DNS>
- SNMP Port: Port where F5 BIG-IP DNS listens for SNMP requests 161 by default (optional)
- SNMP Timeout: Timeout for SNMP requests in seconds 30 seconds by default (optional)
- Cloud Agent: Cloud agent monitoring the host where F5 BIG-IP DNS is installed.

Monitoring Credentials

SNMP V1/V2

Community String: Community String for SNMP communication

SNMP V3

- Username: SNMPv3 username.
- Authorization Password: Password used for authentication
- Authorization Protocol: Protocol used for authentication. (MD5 or SHA)
- Privacy Password: password used for encryption

### NetApp FAS

#### NetApp FAS JSON Files and Properties

Definition File: omc\_netapp\_fas\_sample.json

- **host\_name**: Fully qualified domain name (FQDN) or IP of the NetApp storage.
- **omc\_snmp\_port**: Port to use for SNMP communication with NetApp storage.
- omc\_snmp\_timeout: Timeout for SNMP communication with NetApp storage.
- **omc\_snmp\_version**: Version of SNMP protocol to use for communication with NetApp storage.
- **omc\_snmp\_community**: SNMP community string to use for communication with NetApp storage.

Credential File: omc\_netapp\_fas\_snmp\_sample\_creds.json

- authUser: Name of a privileged user for SNMP communication.
- **authPwd**: Password for a privileged user for SNMP communication.
- authProtocol: Encryption protocol to be used for SNMP communication.
- privPwd: Password for SNMP communication.

#### NetApp FAS UI Fields

- Entity Name: Name of this entity displayed in the Oracle Management Cloud console.
- Host Name: Fully qualified domain name (FQDN) or IP of the NetApp storage.
- **SNMP Port**: Port to use for SNMP communication with NetApp storage.
- **SNMP Timeout**: Timeout for SNMP communication with NetApp storage.
- SNMP Version: Version of SNMP protocol to use for communication with NetApp storage.
- **SNMP Community**: SNMP community string to use for communication with NetApp storage.
- Cloud Agent: Cloud agent monitoring the host where NetApp FAS is installed.

### **ZFS Storage Appliance**

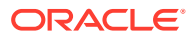

#### ZFS Storage Appliance JSON Files and Properties

Definition File: omc\_oracle\_zfs\_storage\_appliance\_sample.json

- omc\_zfssa\_hostname: ONLY IP of the ZFS Storage Appliance (if you use hostname/fully qualified domain name, you will trigger a REST fetchlet problem with certificate validation: (javax.net.ssl.SSLProtocolException: handshake alert: unrecognized\_name ))
- omc\_zfssa\_port: Port to use for REST API communication with ZFS Storage Appliance storage
- omc\_ssl\_trust\_server\_cert: Flag indicating whether to trust self-signed certificates.

Credential File: omc\_oracle\_zfs\_storage\_appliance\_sample\_creds.json

- Alias: Alias (username/login name) to be used for the ZFS Storage Appliance REST API
- **Password**: Password for the ZFS Storage Appliance REST API alias.

#### ZFS Storage Appliance UI Fields

- Entity Name: Name of this entity displayed in the Oracle Management Cloud console.
- ZFFSA IP Address: IP address of the ZFS storage appliance with REST API.
- ZFFSA Port: Port of the storage appliance REST API.
- Trust Any Server Certificate: False is recommended. You must import the storage server SSL certificate into the selected could agent before discovery. If you choose True instead, discovery will occur even for an untrusted or expired certificate.
- Cloud Agent: Cloud agent monitoring the host where the ZFS Storage Appliance is installed.

Monitoring Credentials (ZFFSA Credentials)

- Username: Storage appliance username.
- **Password**: Storage appliance password.

### **Kubernetes Cluster**

#### **Kubernetes Cluster JSON Files and Properties**

Replace any text inside brackets <> excluding these brackets with your values according the legend within the brackets <>.

See Kubernetes Cluster for property descriptions.

Definition Files

omc\_kubernetes\_cluster\_insecure.json omc\_kubernetes\_cluster\_secure.json Credential Files omc\_kubernetes\_cluster\_basic\_creds.json omc\_kubernetes\_cluster\_keystore\_creds.json omc\_kubernetes\_cluster\_token\_creds.json

**ORACLE** 

### **Kubernetes Cluster UI Fields**

- Discover Using Credentials: Discover Kubernetes Cluster using Kubernetes Cluster credentials (on by default).
- Entity Name: Name of this entity displayed in the Oracle Management Cloud console.
- Kubernetes Master URL: Base URL of the API Server on the Kubernetes Master Node. The URL is of the form http(s)://<hostname>:<port>
- Host Name: Hostname of the Kubernetes master node
- Heapster URL: Base URL of Heapster. This needs to be specified if the performance metrics are to be collected from Heapster. If heapster is running inside Kubernetes as a cluster service the Base URL is of the form http(s)://<host>:<port>/api/v1/namespaces/ kube-system/services/heapster/proxy Here, the host & port are same as in omc\_kubernetes\_master\_url
- Cloud Agent: Cloud agent monitoring the host where the Kubernetes Cluster is installed.

**Monitoring Credentials** 

Token Credentials

- Token: Token of the user going to discover Kubernetes
- **Keystore Certificate**: Certificate of Kubernetes API Server on Master Node. Users need to specify the text inside the certificate file if added from UI. In omcli, users need to create a Java Keystore, add certificate to that and specify the file path.
- Certificate Alias: Alias for the Certificate. This should be unique alphanumeric string
- Trust Store Password: Password of agent's Trust Store. This password is "welcome" Basic Credentials
- **Username**: Username of the user going to discover Kubernetes
- **Password**: Password used for authentication.
- Keystore Certificate: Certificate of Kubernetes API Server on Master Node. Users need to specify the text inside the certificate file if added from UI. In omcli, users need to create a Java Keystore, add certificate to that and specify the file path.
- Certificate Alias: Alias for the Certificate. This should be unique alphanumeric string
- Trust Store Password: Password of agent's Trust Store. This password is "welcome" Keystore Credentials
- Store Location: Location of Client keystore. This Java Keystore file (JKS) should contain client's certificate.
- Store Type: Store type. This value is always set to "JKS"
- Store Password: The keystore password to access the JKS file.
- **Keystore Certificate**: Certificate of Kubernetes API Server on Master Node. Users need to specify the text inside the certificate file if added from UI. In omcli, users need to create a Java Keystore, add certificate to that and specify the file path.
- Certificate Alias: Alias for the Certificate. This should be unique alphanumeric string
- Trust Store Password: Password of agent's Trust Store. This password is "welcome"

**Oracle ES2 Ethernet Switch** 

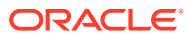

### **Oracle ES2 Ethernet Switch JSON Files and Properties**

Definition File: omc\_es2\_sample.json

- omc\_dispatch\_url: snmp://<Fully qualified host name or IP address of Oracle ES2 Ethernet Switch>
- omc\_snmp\_port: Port where Oracle ES-2 Ethernet Switch listens for SNMP requests 161 by default (optional)
- **omc\_snmp\_timeout**: Timeout for SNMP requests in seconds 30 secs by default (optional)
- **omc\_snmp\_version**: SNMP version used to monitor Oracle ES-2 Ethernet Switch (2c or 3) 2c by default (optional)

#### Credential Files

Choose the credential JSON file according to the SNMP version credentials you're using (SNMP v2c or SNMP v3).

omc\_es2\_snmpv2\_sample\_creds.json

SNMP v2c

• **COMMUNITY**: SNMPv2c community string.

omc\_es2\_snmpv3\_sample\_creds.json SNMP v3

- authUser: SNMPv3 username.
- **authPwd**: Password used for authentication.
- authProtocol: Protocol used for authentication supply either MD5 or SHA.
- privPwd: Password used for encryption.

### **Oracle ES2 Ethernet Switch UI Fields**

- Entity Name: Name of this entity displayed in the Oracle Management Cloud console.
- Dispatch URL: snmp://<Fully qualified host name or IP address of Oracle ES2 Ethernet Switch>
- **SNMP Port**: Port where Oracle ES-2 Ethernet Switch listens for SNMP requests 161 by default (optional)
- SNMP Timeout: Timeout for SNMP requests in seconds 30 secs by default (optional)
- **Cloud Agent**: Cloud agent monitoring the host where the Oracle ES2 Ethernet Switch is installed.

**Monitoring Credentials** 

SNMP V1/V2

Community String: Community String for SNMP communication

SNMP V3

- Username: SNMPv3 username.
- Authorization Password: Password used for authentication
- Authorization Protocol: Protocol used for authentication. (MD5 or SHA)
- Privacy Password: password used for encryption

**Oracle Flash Storage** 

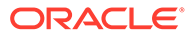

#### **Oracle Flash Storage JSON Files and Properties**

# Note:

Self-signed Certificate Limited Support: ONLY proper SSL certificates of Oracle Flash Storage are supported out-of-box. Self-signed certificates need to be added manually to agent keystore using the following command:

```
omcli secure add_trust_cert_to_jks -password
<ask_oracle_support> -trust_certs_loc </path/to/
certificateOfFS.crt> -alias
<ideally hostname of FS>
```

Definition File: omc\_oracle\_flash\_storage\_sample.json

- omc\_oracle\_flash\_storage\_hostname: Fully qualified domain name (FQDN) or IP of the Oracle Flash Storage.
- omc\_oracle\_flash\_storage\_port: Port to use for REST API communication with Oracle Flash Storage.
- omc\_oracle\_flash\_storage\_ssl\_trust\_server\_cert: Name of the certificate for REST API communication with Oracle Flash Storage.

Credential File: omc\_oracle\_flash\_storage\_creds\_sample.json

- Alias: Alias (username) to be used for Oracle Flash Storage REST API
- Password: Password for alias for Oracle Flash Storage REST API

### Apache Cassandra DB

Apache Cassandra DB JSON Files and Properties

Definition File: omc\_cassandra\_db.json

- displayName: This is Apache Cassandra Database Entity Display Name which is displayed in the Oracle Infrastructure Monitoring UI
- timezoneRegion: Time Zone Example: PDT, GMT
- omc\_url: connection url to connect to the installed Apache Cassandra database; host:port
- **host\_name** : Fully-qualified Host Name where Cassandra database is installed.
- omc\_port : Apache Cassandra Database port.
- cassandra\_home: Location of the Cassandra Installation directory.

Credential File: omc\_cassandra\_db\_creds.json

- DBUserName: Cassandra DB username.
- DBPassword: Cassandra DB user password.

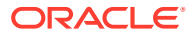

### Apache Cassandra DB UI Fields

- Entity Name: Name of this entity displayed in the Oracle Management Cloud console.
- Host Name: Fully-qualified Host Name where Cassandra database is installed.
- Port: Apache Cassandra Database port.
- Cloud Agent: Cloud agent monitoring the host where the Apache Cassandra DB is installed.

Monitoring Credentials (Cassandra JMX Credentials)

- Username: Cassandra DB username.
- **Password**: Password used for authentication.

### EMC VMAX Storage

#### **EMC VMAX Storage JSON Files and Properties**

Definition File: omc\_emc\_vmax\_sample.json

- **symmetrix\_id**: Symmetrix ID for the Storage Array (storage array identifier)
- omc\_emc\_vmax\_univmax\_hostname: Fully qualified domain name or IP of EMC VMAX Unisphere for storage.
- omc\_emc\_vmax\_univmax\_port: Port to use for REST API communication with EMC VMAX Unisphere for storage.
- omc\_emc\_vmax\_ssl\_trust\_server\_cert: Name of the certificate for REST API communication with EMC VMAX Unisphere for storage.

Credential File: omc\_emc\_vmax\_creds\_sample.json

- Alias: Alias (username) to be used for EMC VMAX REST API.
- Password: Password for the EMC VMAX REST API alias.

### EMC VNX Storage

#### **EMC VNX Storage JSON Files and Properties**

Definition File: omc\_emc\_vnx\_instance\_sample.json

- omc\_emc\_vnx\_block\_storage\_binary: Path to the navseccli binary on the remote host (including binary name).
- omc\_emc\_vnx\_binary\_hostname\_url: SSH connection string such as "ssh://hostname", to the remote host where navseccli is installed.
- **omc\_emc\_vnx\_binary\_hostname\_tmp**: Location for temporary files on the remote host where naviseccli is installed (including trailing path separator). Example: "/tmp/"
- omc\_emc\_vnx\_storage\_processor\_a: IP address of Storage Processor A for a discovered storage array.
- omc\_emc\_vnx\_storage\_processor\_b: IP address of Storage Processor B for a discovered storage array.

Credential File: omc\_emc\_vnx\_creds\_sample.json

- username: Username used for an SSH connection to a remote host where naviseccli is installed,
- userpass: Password of the user making an SSH connection to the remote host where naviseccli is installed,
- **cmdusername**: Username of the user running the navisecclicommand.
- cmduserpass: Password for the user running the navisecclicommand,
- cmduserscope: Scope of the user for the command: 0,1,2 (global, local,, LDAP).

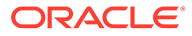

#### EMC VNX Storage UI Fields

- Entity Name: Name of this entity displayed in the Oracle Management Cloud console.
- NaviSecCli binary path: Path to the navseccli binary on the remote host (including binary name).
- **NaviSecCli hostname URL**: SSH connection string such as "ssh://hostname", to the remote host where navseccli is installed.
- Storage Processor A: IP address of Storage Processor A for a discovered storage array.
- Storage Processor B: IP address of Storage Processor B for a discovered storage array.
- NaviSecCli Temp Files: Location for temporary files on the remote host where naviseccli is installed (including trailing path separator). Example: "/tmp/"

• **Cloud Agent**: Cloud agent monitoring the host where EMC VNX Storage is installed. Monitoring Credentials

- Username: Username used for an SSH connection to a remote host where naviseccli is installed,
- Password: Password of the user making an SSH connection to the remote host where naviseccli is installed,
- CMD Username: Username of the user running the navisecclicommand.
- CMD Password: Password for the user running the navisecclicommand,
- **User Scope**: Scope of the user for the command: 0,1,2 (global, local,, LDAP).

### Oracle VM Server for SPARC (LDoms)

Oracle VM Server for SPARC (LDoms) JSON Files and Properties

Definition File: omc\_sparc\_ldoms\_sample.json

- omc\_virtual\_platform\_id: LDoms Control Domain UUID
- omc\_virtual\_type: LDoms
- omc\_dispatch\_url: local://localhost

### Apache Zookeeper

#### Apache Zookeeper JSON Files and Properties

### Definition File: omc\_apache\_zookeeper.json

- listen\_port: Zookeeper port used to listen for client connections.
- **host\_name**: Zookeeper host name.

#### Apache Zookeeper UI Fields

- Entity Name: Name of this entity displayed in the Oracle Management Cloud console.
- Host Name: Zookeeper host name.
- Zookeeper listening port: Zookeeper port used to listen for client connections.
- **Cloud Agent**: Cloud agent monitoring the host where Apache Zookeeper is installed.

### L2/L3 Generic Network Node

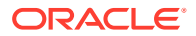

#### L2/L3 Generic Network Node JSON Files and Properties

Definition File: omc\_network\_node\_sample.json

- **omc\_node\_id**: The string to be used as the identifying property for the hardware.
- omc\_hw\_vendor: The vendor name that will be exposed in the Product metric group
- omc\_hw\_product : The product name that will be exposed in the Product metric group
- omc\_hw\_version : The product version that will be exposed in the Product metric group
- omc\_dispatch\_url: snmp://<Fully qualified host name or IP address of network node>
- omc\_snmp\_port: Port where network hardware listens for SNMP requests 161 by default (optional)
- omc\_snmp\_timeout: Timeout for SNMP requests in seconds 30 secs by default (optional)
- omc\_snmp\_version: SNMP version used to monitor the network node (2c or 3) 2c by default (optional)

Credential Files

Choose the creds JSON file according to what SNMP credentials you'd like to use - SNMP v2c or SNMP v3.

omc\_network\_node\_snmpv2\_sample\_creds.json SNMP v2c

 COMMUNITY: SNMPv2c community string omc\_network\_node\_snmpv3\_sample\_creds.json
 SNMP v3

- authUser: SNMPv3 username
- **authPwd**: Password used for authentication
- authProtocol: Protocol used for authentication supply either MD5 or SHA
- privPwd: Password used for encryption

#### L2/L3 Generic Network Node UI Fields

- Entity Name: Name of this entity displayed in the Oracle Management Cloud console.
- Network Node ID: The string to be used as the identifying property for the hardware.
- Vendor: The vendor name that will be exposed in the Product metric group
- **Product** : The product name that will be exposed in the Product metric group
- Version: The product version that will be exposed in the Product metric group
- Dispatch URL: snmp://<Fully gualified host name or IP address of network node>
- SNMP Port: Port where network hardware listens for SNMP requests 161 by default (optional)
- **SNMP Timeout**: Timeout for SNMP requests in seconds 30 secs by default (optional)
- Cloud Agent: Cloud agent monitoring the host where the L2/L3 Generic Network Node is installed.

Monitoring Credentials

SNMP V1/V2

Community String: Community String for SNMP communication

SNMP V3

- Username: SNMPv3 username.
- Authorization Password: Password used for authentication
- Authorization Protocol: Protocol used for authentication. (MD5 or SHA)
- Privacy Password: password used for encryption

### **JBoss Server/Domain**

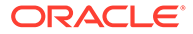
#### JBoss Server/Domain JSON Files and Properties

**Definition Files** 

omc\_jboss\_standalone\_j2eeserver\_sample.json

omc\_jboss\_standalone\_j2eeserver\_secure\_sample.json
Credential Files

omc\_jboss\_standalone\_j2eeserver\_sample\_creds.json omc\_jboss\_standalone\_j2eeserver\_secure\_sample\_creds.json

JBoss Standalone Server:

- host\_name: Your Fully-qualified JBoss Standalone J2EE Server Host Name
- omc\_management\_port: Your JBoss Management Console Port

For Non-Secure (no-SSL):

CredType:MonitorCreds

Properties:

- user\_name: Your JBoss Management User Name
- password: Your JBoss Management User Password

For Secure (SSL):

CredType:MonitorCreds

Properties:

- **user\_name**: Your JBoss Management User Name
- password: Your JBoss Management User Password
- ssl\_trust\_store: Your OMC Cloud Agent Truststore Location
- **ssl\_trust\_store\_password**: Your OMC Cloud Agent Truststore Password JBoss Domain:
- omc\_host\_name: Your Fully-qualified JBoss Domain Controller Host Name
- omc\_management\_port: Your JBoss Management Console Port

For Non-Secure (no-SSL):

CredType:MonitorCreds

Properties:

- user\_name:Your JBoss Management User Name
- password: Your JBoss Management User Password
- app\_user\_name: Your JBoss Application User Name
- app\_user\_password: Your JBoss Application User Password
- CredType:AliasCredential
- Alias: Your JBoss Management User Name

• **Password**: Your JBoss Application User Password For Secure (SSL):

CredType:MonitorCreds

Properties:

- user\_name: Your JBoss Management User Name
- **password**: Your JBoss Application User Password
- app\_user\_name: Your JBoss Application User Name
- app\_user\_password: Your JBoss Application User Password
- ssl\_trust\_store: Your cloud agent Truststore Location
- ssl\_trust\_store\_password: Your cloud agent Truststore password.
- CredType:AliasCredential
- Alias: Your JBoss Management User Name
- Password: Your JBoss Application User Password
- CredType: Store Credential
- StoreLocation: Your OMC Cloud Agent Truststore Location

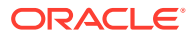

#### JBoss Server/Domain JSON Files and Properties

StorePassword: Your OMC Cloud Agent Truststore Password

#### **JBoss Server/Domain UI Fields**

JBoss Server

- Entity Name: Name of this entity displayed in the Oracle Management Cloud console.
- Host Name: Your Fully-qualified JBoss Standalone J2EE Server Host Name
- JBoss Management Port: Your JBoss Management Console Port
- Cloud Agent: Cloud agent monitoring the JBoss Server/Domain.

Monitoring Credentials (JBoss Credentials)

- Username: Your JBoss Management User Name
- Password: Password used for authentication.

#### **Oracle Coherence**

#### **Oracle Coherence JSON Files and Properties**

Definition File: omc\_oracle\_coherence.json

- omc\_jmx\_port Coherence JMX port
- **omc\_machine\_name** Coherence management node host.
- omc\_skip\_cache\_discovery Specify that Coherence

#### Credential Files

#### omc\_oracle\_coherence\_cred.json

#### coherence\_credentials.json

If Coherence is configured using a secured JMX connection, then a credentials file has to be passed as an input argument.

- **omc\_username** JMX connection username.
- omc\_password JMX connection password.

#### Oracle Coherence UI Fields

- Entity Name: Name of this entity displayed in the Oracle Management Cloud console.
- JMX Remote Port: Coherence JMX port
- JMX Management Server Machine Name: Coherence management node host.
- Do not discover caches: If set to True, new Coherence cache targets will not be discovered. This
  is recommended for clusters with a very large number of caches (over 1000).
- Cloud Agent: Cloud agent monitoring the host where Oracle Coherence is installed.
- Monitoring Credentials (Coherence Credentials)
- **Username**: JMX connection username.
- **Password**: JMX connection password.

#### **Microsoft Internet Information Services**

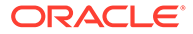

#### **Microsoft Internet Information Services JSON Files and Properties**

#### **Definition Files**

#### omc\_microsoft\_iis\_server\_local\_sample.json

- host\_name: Hostname of Microsoft IIS Server
- install\_dir: Absolute installation path of the Microsoft IIS Server. You need to specify the
  path using double backslashes ( \\).
  Example: C:\\Windows\\system32\\inetsrv

#### omc\_microsoft\_iis\_server\_remote\_sample.json

omc\_is\_remote: Property to indicate if the Microsoft IIS Server is local(no) or remote(yes)
 Credential File: omc\_microsoft\_iis\_server\_remote\_creds\_sample.json

Credential properties (Applicable for remote monitoring via WMI)

- wbem\_username: Windows user on the Microsoft IIS Server host
- wbem\_password: Password for the Windows user

#### **Microsoft Internet Information Services UI Fields**

- Entity Name: Name of this entity displayed in the Oracle Management Cloud console.
- Host Name: Hostname of Microsoft IIS Server
- Installation Directory: Absolute installation path of the Microsoft IIS Server. You need to specify the path using double backslashes (\\).
   Example: C:\\Windows\\system32\\inetsrv
- Logging Directory: Absolute path to log file directory.
- Cloud Agent: Cloud agent monitoring the host where Microsoft Internet Information Services is installed.

Monitoring Credentials

- Host Username: Windows user on the Microsoft IIS Server host
- Host Password: Password for the Windows user

**Oracle Unified Directory** 

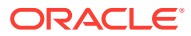

#### **Oracle Unified Directory JSON Files and Properties**

i) OUD Server

ii) OUD Proxy Server

**Definition Files** 

omc\_oud\_directory.json

omc\_oud\_proxy.json

#### Credential File: omc\_oud\_creds.json

Replace any text inside brackets <> excluding these brackets with your values according the legend inside <>

- Administration Port: The administration port of the target server instance.
- Directory Server Host: The fully qualified domain name of the target server instance. For replicated servers, you must provide the same host name that was used when replication was configured.
- Trust All : Set to true by default. This implies that all the certificates that are presented by the server (or servers, in the case of replication) will be accepted automatically. Change this setting if you want to specify different behavior. (Optional)
   If you have changed the default setting for the Trust All field, enter a path in the Trust Store Path field..

The agent will use the trust store located in this path to validate the certificates of the administration connector that are presented by the server(s). This path must be readable by the agent (and thus located in a file system that is accessible by the agent). The trust store must contain the public keys of the administration connector certificates. It must be in JKS format and must not be password protected.

#### Oracle Internet Directory (OID)/Oracle Access Manager (OAM)

#### Oracle Internet Directory (OID)/Oracle Access Manager (OAM) JSON Files and Properties

Definition File: omc\_weblogic\_domian.json

- **displayName**: WebLogic Domain Entity Display Name that is displayed in the Infrastructure Monitoring UI time zone.
- Region: Time Zone (tz database time zones). For example: America/New\_York.
- port: Port used for the WebLogic Admin Server(Console)
- protocol: The Protocol used for the WebLogic Server. For example: t3
- **admin\_server\_host**: Fully qualified WebLogic Admin Server Host Name where the WebLogic Admin Server is installed.

Credential File: omc\_weblogic\_domain\_creds.json

- user\_name: WebLogic Domain Entity User Name.
- password: WebLogic Domain Entity Password.

#### **Oracle Identity Manager (OIM)**

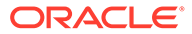

#### Oracle Identity Manager (OIM) JSON Files and Properties

#### Definition File: omc\_weblogic\_domian.json

- **displayName**: WebLogic Domain Entity Display Name that is displayed in the Infrastructure Monitoring UI time zone.
- **Region**: Time Zone (tz database time zones). For example: America/New\_York.
- **port**: Port used for the WebLogic Admin Server(Console)
- protocol: Protocol used for the WebLogic Server. For example: t3
- admin\_server\_host: Fully-qualified WebLogic Admin Server Host Name where the WebLogic Admin Server is installed.

#### Credential File: omc\_weblogic\_domain\_creds.json

- user\_name: WebLogic Domain Entity User Name.
- **password**: WebLogic Domain Entity Password.

#### **Oracle Identity Manager (OIM) UI Fields**

- Entity Name: Name of this entity displayed in the Oracle Management Cloud console.
- Port: Port used for the WebLogic Admin Server(Console)
- Protocol: Protocol used for the WebLogic Server. For example: t3
- Administration Server Host: Fully-qualified WebLogic Admin Server Host Name where the WebLogic Admin Server is installed.
- **Discover Coherence**: Discover Oracle Coherence.
- **Cloud Agent**: Cloud agent monitoring the host where OIM is installed.

Monitoring Credentials (WebLogic Server Credentials)

- Username: WebLogic Domain Entity User Name.
- Password: WebLogic Domain Entity Password.

#### Oracle Clusterware (CRS)

#### **Oracle Clusterware (CRS) JSON Files and Properties**

#### Definition File: omc\_oracle\_clusterware\_sample.json

- scan\_name : Scan name for the cluster
- cluster\_name : Cluster name
- **scan\_port** : Scan port for the cluster
- oracle\_home : CRS home base directory
- omc\_sshd\_port : SSH port value for remote monitoring
- **credential\_ref** : "credentialRefs":["remote\_sshcreds"] → for SSH Key based authentication

#### Credential Files

#### omc\_oracle\_clusterware\_credless\_sample.json

#### omc\_oracle\_clusterware\_credential\_sample.json

- SSHUserName: Your SSH user used to remotely log onto the listener host
- SSHUserPassword : Your SSH host Password. Optional , if there is a passwordless SSH setup. In this case, provide a private key field
- **SSH\_PVT\_KEY**: Path of your private key file. This private key is optional if the keys are generated at default location <user home>/.ssh
- sshdHost: Your Cluster Host Name
- **sshdPort**: SSH port

#### **Oracle E-Business Suite (EBS)**

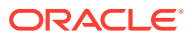

#### Oracle E-Business Suite (EBS) JSON Files and Properties

#### Definition File: omc\_oracle\_ebiz\_sample.json

- name: Oracle EBS Entity Name
- displayName: This is Oracle EBS Entity Display Name shown in the Infrastructure Monitoring UI.
- timezoneRegion: Time Zone Example: PDT, GMT, etc
- omc\_ebs\_db\_host: Fully-qualified Host Name where the Oracle Database is installed.
- omc\_ebs\_db\_port: Oracle Database port
- omc\_ebs\_db\_service\_name: Oracle Database Service Name
- Credential File: omc\_oracle\_ebiz\_sample\_creds.json
- **DBUserName**: Oracle Database username
- DBPassword: Oracle database user's password
- user\_name: WebLogic Domain Entity User Name
- password: WebLogic Domain Entity Password

#### Oracle E-Business Suite (EBS) UI Fields

- Entity Name: Name of this entity displayed in the Oracle Management Cloud console.
- Database Host Name: Host name of the database containing the EBS schema.
- Database Port: Port used to connect to the database containing the EBS schema.
- Database Service Name: Service name of the database containing the EBS schema.
- Cloud Agent: Cloud agent monitoring the host where EBS is installed.

Monitoring Credentials

Database Credentials

- **Username**: Database user who has the necessary privileges on the underlying V\$views such as moncs, or the monitoring user.
- **Password**: Password used for authentication.
- Database Role

WebLogic Server Credentials

- **Username**: WebLogic Server user with at least the Monitor security role.
- Password: WebLogic Domain Entity Password

#### **Generic Metric Collector**

#### **Generic Metric Collector JSON Files and Properties**

Definition File: omc\_generic\_metric\_collector\_collectd\_auto\_map\_sample.json

• name: Your name for the collectd collector. Eg. collectd-host1.example.com

• **displayName**: Your display name for the collectd collector Eg. collectd-host1.example.com Property Value Inputs:

- host\_name: Name of the host where collectd is installed. For example,host1.example.com
- **omc\_query\_interface\_path**: Location where collectdctl is installed. For example: "/opt/ collectd/bin/collectdctl"
- omc\_filter\_expression: "{\$.[?(@.host=='<Value of the host field in the metric payload sent by collectd>')]}" For example: "{\$.[?(@.host=='host1.example.com')]}"

Definition File: **omc\_generic\_metric\_collector\_collectd\_manual\_map\_sample.json** Additional Property Value Inputs(manual map case)

• **omc\_mapping\_metadata\_file\_path**: Path to the mapping metadata json file. For example: / scratch/agent/gmc/mapping metadata processes.json

#### **Oracle GoldenGate**

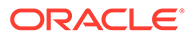

#### **Oracle GoldenGate JSON Files and Properties**

#### Note:

Credentials are required for both Oracle GoldenGate Microservice and Oracle GoldenGate OCI architectures. No credentials are required for Oracle GoldenGate Classic architecture.

#### Definition Files

omc\_oracle\_goldengate\_sample\_arch\_classic.json omc\_oracle\_goldengate\_sample\_arch\_microservice.json omc\_oracle\_goldengate\_sample\_arch\_oci.json

- **host\_name**: Fully-qualified Host Name where the Oracle GoldenGate is installed.
- **omc\_port**: Oracle GoldenGate Service Manager port (if Microservice architecture). Performance Metric port if available, else Manager Port (if Classic architecture). Port to connect to OCI GoldenGate Service instance (if OCI GoldenGate architecture).
- omc\_ogg\_arch: Architecture Microservice, Classic or OCI
- omc\_ogg\_conn\_timeout: Connection Timeout in Seconds (Default 15 sec)

Credential File: omc\_oracle\_goldengate\_sample\_creds.json

Credentials (Microservice and OCI architecture only)

- Alias: Oracle GoldenGate Username
- **Password**: Oracle GoldenGate Password

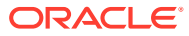

#### **Oracle GoldenGate UI Fields**

#### Note:

Credentials are required only for Oracle GoldenGate Microservice architecture. No credentials are required for Oracle GoldenGate Classic architecture.

#### Classic

- Entity Name: Name of this entity displayed in the Oracle Management Cloud console.
- Host Name: Fully-qualified Host Name where the Oracle GoldenGate is installed.
- **Port**: Oracle GoldenGate Service Manager port (if Microservice architecture). Performance Metric port if available, else Manager Port (if Classic architecture). Port to connect to OCI GoldenGate Service instance (if OCI GoldenGate architecture)
- **Trust Any Server Certificate**: False is recommended. You must import the storage server SSL certificate into the selected could agent before discovery. If you choose True instead, discovery will occur even for an untrusted or expired certificate.
- Cloud Agent: Cloud agent monitoring the host where Oracle GoldenGate is installed.

#### Microservice

- Entity Name: Name of this entity displayed in the Oracle Management Cloud console.
- Host Name: Fully-qualified Host Name where the Oracle GoldenGate is installed.
- Service Manager Port: Oracle GoldenGate Service Manager port (if Microservice architecture). Otherwise, Performance Metric port if available, else Manager Port (if Classic architecture)
- Trust Any Server Certificate: False is recommended. You must import the storage server SSL certificate into the selected could agent before discovery. If you choose True instead, discovery will occur even for an untrusted or expired certificate.

• Cloud Agent: Cloud agent monitoring the host where Oracle GoldenGate is installed.

#### OCI GoldenGate

- Entity Name: Name of this entity displayed in the Oracle Management Cloud console.
- Host Name: Fully-qualified Host Name where the Oracle GoldenGate is installed.
- Port: Port to connect to OCI GoldenGate Service instance, for example, 443.
- Trust Any Server Certificate: False is recommended. You must import the storage server SSL certificate into the selected could agent before discovery. If you choose True instead, discovery will occur even for an untrusted or expired certificate.
- **Cloud Agent:** Cloud agent monitoring the host where Oracle GoldenGate is installed. The agent needs to be version 1.60 or higher.

Monitoring Credentials (Oracle GoldenGate Credentials)

- Username: Oracle GoldenGate Username
- **Password**: Oracle GoldenGate Password

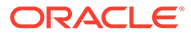

# C Discovery

This appendix contains how-to instructions for discovering various entity types to Oracle Infrastructure Monitoring.

#### **Topics:**

- Add Apache HTTP Server
- Add Apache SOLR
- Add Apache Zookeeper
- Add Arbor CP
- Add Arbor TMS
- Add Arista Ethernet Switch
- Add Brocade Fibre Channel Switch
- Add Apache Cassandra Database
- Add Cisco Catalyst Switch
- Add Cisco Nexus Ethernet Switch
- Add Docker Engine/Docker Container
- Add Docker Swarm
- Add F5 BIG-IP DNS
- Add F5 BIG-IP LTM
- Add Hadoop Cluster
- Add JBoss Server/Domain
- Add Juniper Ethernet Switch
- Add Juniper MX Router
- Add Juniper Netscreen Firewall
- Add Juniper SRX Firewall
- Add Kubernetes Cluster
- Add Microsoft IIS
- Add Microsoft SCOM
- Add Microsoft SQL Server
- Add MongoDB
- Add MySQL Database
- Add NetApp FAS
- Add NGINX
- Add Oracle Access Manager/Oracle Internet Directory

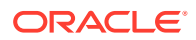

- Add Oracle Automatic Storage Management (ASM)
- Add Oracle Clusterware (CRS)
- Add Oracle Coherence Clusters
- Add Oracle Database Listener Cluster
- Add Oracle Database Listeners
- Add Oracle Databases
- Add Oracle ES2 Ethernet Switches
- Add Oracle GoldenGate
- Add Oracle HTTP Server
- Add Oracle Identity Manager
- Add Oracle Infiniband Switch
- Add Oracle JVM Runtime
- Add Oracle NoSQL Database
- Add Oracle Pluggable Database
- Add Oracle Power Distribution Unit (PDU)
- Add Oracle Service Bus
- Add Oracle Traffic Director
- Add Oracle Unified Directory
- Add Oracle Virtual Networking
- Add Oracle VM Manager
- Add Oracle VM Server for SPARC (LDOMS)
- Add Oracle WebLogic Server/Domain
- Add SPARC/Intel Computers
- Add Tomcat
- Add VMware vCenter
- Add ZFS Storage Appliance

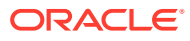

### Add Apache HTTP Server

You can add Apache HTTP Server entities using the Add Entity UI or using the cloud agent command line interface (omcli) with the appropriate JSON files.

#### Step 1: Prepare Apache HTTP Server for monitoring.

#### **Apache HTTP Server Prerequisites**

In this release, only Apache HTTP Server 2.4.x and 2.2 for Linux are supported.

To enable the collection of configuration metrics, note the following:

- The Cloud Agent should be installed on the same host as Apache HTTP Server. The Apache
   \*.conf file(s), including httpd.conf file, should be accessible and readable by the Cloud Agent
   install user.
- 2. The Apache install user and the Cloud Agent install user should be a part of the same operating system group.

In order to monitor an Apache HTTP Server you must first:

- Enable 'mod status' for the Apache module.
- Configure/server-status location directive for the specified Host and Port (default or configured virtual host).
- Turn 'ON' the Extended Status.
- If applicable, provide access to the configured location directive so that HTTP/HTTPS request can be successfully made from the host where the agent is installed on.

For more information, see https://httpd.apache.org/docs/2.4/mod/mod\_status.html and http:// httpd.apache.org/docs/current/mod/core.html#location.

For HTTPS/Secure communication between Apache HTTP Server and the cloud agent during metrics collection, you must provide an SSL certificate. To make the certificate available with the cloud agent:

 Append the contents of your certificate file to the existing certificate file. For example, on a UNIX host the existing certificate file is: <AGENT\_BASE\_DIR>/sysman/config/ b64InternetCertificate.txt

Ensure that only the following lines are appended to the <code>b64InternetCertificate.txt</code> file. Do not include blank lines, comments, or any other special characters.

```
----BEGIN CERTIFICATE----
<<<Certificate in Base64 format>>>
----END CERTIFICATE----
```

2. Restart the agent by running the following commands from the agent installation directory (for example, on a UNIX host, this directory is <AGENT BASE DIR>/agent inst/bin).

```
a) ./omcli stop agentb) ./omcli start agent
```

For data retrieval of memory-related metrics (supported on Unix platforms and when an entity is locally monitored), the PID file (httpd.pid) file needs to be accessed.

If Apache is running as *root* or some user other than the agent process owner, access to the PID file will fail. Hence, to allow access to httpd.pid, you need to ensure that the file can be accessed without compromising Linux security. There are several ways to achieve this. One option is as follows:

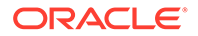

#### **Apache HTTP Server Prerequisites**

#### As a privileged user, run the following commands:

setfacl -R -L -d -m u:<agent\_user>:rx /etc/httpd/run setfacl -R -L -m u:<agent user>:rx /etc/httpd/run

where /etc/httpd/run is the directory containing the PID file.

#### Step 2: Decide how you want to add the Apache HTTP Server.

You can add Apache HTTP Server entities using one of two ways:

- Add them from UI
- Use the agent's omcli add entity command with the appropriate JSON files

#### Adding Entities from the UI

- 1. From the Management Cloud main menu, select Administration, Discovery, and then Add Entity. The Add Entity page displays.
- 2. Select the Apache HTTP Server Entity Type.
- 3. Enter the following UI properties.

#### **Apache HTTP Server UI Properties**

- Entity Name: Name of the Apache HTTP Server entity appearing in the UI. .
- Host Name: Host Name of the Apache HTTP Server.
- Server Root: Server Root of the Apache HTTP Server.
- **Absolute Path of httpd.conf**: Absolute path of the Apache httpd.conf file. Note: Filename needs to be appended.
- Is Remote: Is the Apache installation host different from the agent host? Yes/No
- **Binary Home**: Absolute path of the httpd binary (Optional default value, if not provided: <Apache Home>/bin or /usr/bin)
- Protocol: Protocol for connection to the Apache HTTP Server.
- Listen Port: Listen Port of the Apache HTTP Server.
- Server Status Connection Hostname: Server-status (Optional). This property specifies the value for the Host Name configured for /server-status connection (if different than FQDN e.g., localhost). This needs to be specified if the connection-string (host:port) has a different host-name value than the value specified for host\_name property. If specified, this value will be used to connect to Apache and retrieve data from the URI /server-status. If this property value is not specified, the default value will be the same as the host\_name property value. (Optional)
- **Cloud Agent**: Cloud agent monitoring the Apache HTTP Server.

See Add Entities from the Console for detailed instructions on using the Add Entity UI.

- 1. Download and extract the required JSON file(s) from the master JSON zip file. See the table below for the specific JSON files you'll need.
- 2. Edit the file(s) and specify the requisite properties shown below.

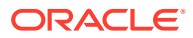

#### **Apache HTTP Server JSON Files and Properties**

#### Definition File: omc\_generic\_apache\_sample.json

- host name: Host Name of the Apache HTTP Server.
- omc\_listen\_port: Listen Port of the Apache HTTP Server.
- omc\_httpd\_conf\_path: Absolute Path of httpd.conf
- **omc\_protocol**: Protocol for connection to the Apache HTTP Server.
- omc\_server\_root: Server Root of the Apache HTTP Server.
- omc\_is\_remote: Indicates whether the HTTP Apache Server is local(NO) or remote(YES) possible values: yes / no.
- **omc\_binary\_home**: Absolute path of the httpd binary (Optional default value, if not provided: \$omc\_server\_root/bin)
- omc\_access\_log\_path: Access Log Path (Optional)
- omc\_error\_log\_path: Error Log Path (Optional)
- omc\_server\_status\_connect\_host: Server-status (Optional). This property specifies the value for the Host Name configured for /server-status connection (if different than FQDN e.g., localhost). This needs to be specified if the connection-string (host:port) has a different host-name value than the value specified for host\_name property. If specified, this value will be used to connect to Apache and retrieve data from the URI /server-status. If this property value is not specified, the default value will be the same as the host\_name property value. (Optional)
- 3. Add the entity using omcli.

```
omcli add_entity agent DEFINITION_FILE [-credential_file CREDENTIAL_FILE
[-encryption method gpg]]
```

4. Verify the status of the newly added entity.

```
omcli status entity agent DEFINITION FILE
```

See step 4. Adding Entities to Your Service of Add Entities Using JSON Files for more information.

#### Step 3: (Optional but recommended) Set up alerts.

To enable lights-out monitoring, you can set up alert rules to generate alerts and send notifications if your entities have performance issues.

See Set Up Alert Rules and Set Up Alert Thresholds and Notifications.

#### Troubleshooting

If you run into any issues regarding discovery or monitoring of Apache HTTP Server, see the following:

- Lack of Data
- Create an Agent Support Bundle

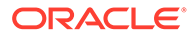

# Add Apache SOLR

You can add Apache SOLR entities using the Add Entity UI or using the cloud agent command line interface (omcli) with the appropriate JSON files.

#### Step 1: Prepare Apache SOLR for monitoring.

| Prerequisites                                                 |  |  |
|---------------------------------------------------------------|--|--|
| Two modes are supported: standalone & solrcloud               |  |  |
| Monitoring is done over REST APIs exposed by Apache SOLR      |  |  |
| Monitoring credentials require read access to following URIs: |  |  |
| <ul> <li>/admin/collections?action=clusterstatus</li> </ul>   |  |  |
|                                                               |  |  |

- /admin/collections?action=overseerstatus
- /admin/info/system
- /admin/info/threads
- /admin/cores
- /<core\_name>/admin/mbeans

Credentials

- 1. Without Credentials:
  - a. non-secure (http)
  - **b.** secure (https)
- 2. With Credentials:
  - a. Client Authentication (2-way SSL)
  - b. Basic Authentication non secure
  - c. Basic Authentication secure
  - d. Basic Authentication with Client authentication

#### Step 2: Decide how you want to add the Apache SOLR entity.

You can add Apache SOLR entities using one of two ways:

- Add them from UI
- Use the agent's omcli add entity command with the appropriate JSON files

#### Adding Entities from the UI

- **1.** From the Management Cloud main menu, select Administration, Discovery, and then Add Entity. The Add Entity page displays.
- 2. Select the Apache SOLR Entity Type.
- 3. Enter the following UI properties.

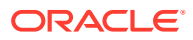

#### Apache SOLR UI Fields

- **Discover Using Credentials**: Discover Apache SOLR using Apache SOLR credentials (on by default).
- Entity Name: Name of this entity displayed in the Oracle Management Cloud console.
- Base URL: The base URL for REST API invocations.
- **Cloud Agent**: Cloud agent monitoring the host where the Apache SOLR is installed.

**Monitoring Credentials** 

**Basic Authentication** 

- Username: Apache SOLR username.
- **Password**: Apache SOLR password.

**Client Authentication** 

- **Keystore Location**: Full path to the location of the keystore file.
- **Keystore Password**: Keystore authentication password.

BasicClient

**Basic Authentication** 

- Username: Apache SOLR username.
- **Password**: Apache SOLR password.

**Client Authentication** 

- **Keystore Location**: full path to the location of the keystore file.
- Keystore Password: Keystore authentication password.

See Add Entities from the Console for detailed instructions on using the Add Entity UI.

- 1. Download and extract the required JSON file(s) from the master JSON zip file. See the table below for the specific JSON files you'll need.
- 2. Edit the file(s) and specify the requisite properties shown below.

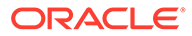

#### **Apache SOLR JSON Files and Properties**

**Definition Files:** 

omc\_solr\_instance\_credless.json

omc\_solr\_instance\_creds.json

omc\_solrcloud\_credless.json

omc\_solrcloud\_creds.json

Credential Files:

solr\_basic\_authentication.json

solr\_client\_authentication.json

solr\_client\_with\_basic\_authentication.json

Replace any text inside brackets <> excluding these brackets with your values according the legend inside <>

Notes:

- Credential JSONs are same for both standalone (omc\_solr\_instance) & solrcloud (omc\_solrcloud)
- b. For secure solr standalone & solrcloud (with or without creds), server certificates for all the instances need to be added to the agent keystore using following command omcli secure add\_trust\_cert\_to\_jks -password welcome -trust\_certs\_loc <certificate location> -alias <alias>
- c. For client authentication the type of the agent keystore is JKS keystore

#### Examples of Base URLs:

non secure - http://<hostname>:<port>/solr/

secure — https://<hostname>:<port>/solr/

Example of credentialRefs in the entity JSONs:

```
"credentialRefs" : ["SolrKeyStoreCredRef"] ---- for client authentication
"credentialRefs" : ["SolrBasicCredRef"] ---- for basic authentication
"credentialRefs" : ["SolrBasicCredRef", "SolrKeyStoreCredRef"] ---- for
client with basic authentication
```

3. Add the entity using omcli.

omcli add\_entity agent DEFINITION\_FILE [-credential\_file CREDENTIAL FILE [-encryption method gpg]]

4. Verify the status of the newly added entity.

omcli status entity agent DEFINITION FILE

See step 4. Adding Entities to Your Service of Add Entities Using JSON Files for more information.

#### Step 3: (Optional but recommended) Set up alerts.

To enable lights-out monitoring, you can set up alert rules to generate alerts and send notifications if your entities have performance issues.

See Set Up Alert Rules and Set Up Alert Thresholds and Notifications.

#### Troubleshooting

If you run into any issues regarding discovery or monitoring of Apache SOLR, see the following:

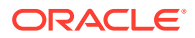

- Lack of Data
- Create an Agent Support Bundle

### Add Apache Zookeeper

You can add Apache Zookeeper entities using the Add Entity UI or using the cloud agent command line interface (omcli) with the appropriate JSON files.

#### Step 1: Decide whether you want to add Apache Kafka.

Apache Kafka discovery is integrated with Apache Zookeeper discovery and cannot be added by itself. If you want to include Apache Kafka, you need to perform prerequisite configuration tasks. See Apache Kafka for details.

### Note:

If the Apache Kafka prerequisite configuration tasks are not performed, Zookeeper discovery will proceed and will not be impacted. Details on the missing Kafka prerequisites can be viewed by running the omcli status\_entity -verbose option with WARNING level severity.

#### Step 2: Decide how you want to add the Apache Zookeeper.

You can add Apache Zookeeper entities using one of the following methods:

- Add them from UI
- Use the agent's omcli add entity command with the appropriate JSON files

#### Adding Entities from the UI

- 1. From the Management Cloud main menu, select Administration, Discovery, and then Add Entity. The Add Entity page displays.
- 2. Select the Apache Zookeeper Entity Type.
- 3. Enter the following UI properties.

#### **Apache Zookeeper UI Fields**

- Entity Name: Name of this entity displayed in the Oracle Management Cloud console.
- Host Name: Zookeeper host name.
- **Zookeeper listening port**: Zookeeper port used to listen for client connections.
- **Cloud Agent**: Cloud agent monitoring the host where Apache Zookeeper is installed.

See Add Entities from the Console for detailed instructions on using the Add Entity UI.

- 1. Download and extract the required JSON file(s) from the master JSON zip file. See the table below for the specific JSON files you'll need.
- 2. Edit the file(s) and specify the requisite properties shown below.

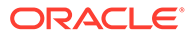

#### **Apache Zookeeper JSON Files and Properties**

Definition File: omc\_apache\_zookeeper.json

- listen\_port: Zookeeper port used to listen for client connections.
- host\_name: Zookeeper host name.
- 3. Add the entity using omcli.

omcli add\_entity agent DEFINITION\_FILE [-credential\_file CREDENTIAL FILE [-encryption method gpg]]

4. Verify the status of the newly added entity.

omcli status entity agent **DEFINITION\_FILE** 

See step 4. Adding Entities to Your Service of Add Entities Using JSON Files for more information.

Step 3: (Optional but recommended) Set up alerts.

To enable lights-out monitoring, you can set up alert rules to generate alerts and send notifications if your entities have performance issues.

See Set Up Alert Rules and Set Up Alert Thresholds and Notifications.

#### Troubleshooting

If you run into any issues regarding discovery or monitoring of Apache Zookeeper, see the following:

- Lack of Data
- Create an Agent Support Bundle

### Add Arbor CP

You can add Arbor CP entities using the Add Entity UI or using the cloud agent command line interface (omcli) with the appropriate JSON files.

#### Step 1: Prepare Arbor CP for monitoring.

#### Prerequisites

SNMP v1/v2 or SNMPv3 credentials are needed for monitoring.

If SNMPv1/v2 is used, you must provide the SNMP community string that was entered during Arbor appliance configuration along with IP address of Cloud Agent which will be used for appliance monitoring.

If SNMPv3 is used, you must provide the SNMPv3 user, plus authentication method (SHA or MD5) and password if authorization is used, plus the privilege method (only DES is supported) and privilege password if privilege is used. All of this needs to be manually configured beforehand in the appliance..

Read-only access is adequate for Arbor appliance monitoring.

#### Step 2: Decide how you want to add Arbor CP.

You can add Arbor CP entities using one of two ways:

ORACLE

- Add them from UI
- Use the agent's omcli add entity command with the appropriate JSON files

#### Adding Entities from the UI

- **1.** From the Management Cloud main menu, select Administration, Discovery, and then Add Entity. The Add Entity page displays.
- 2. Select the Arbor CP Entity Type.
- 3. Enter the following UI properties.

#### Arbor CP Firewall UI Fields

- Entity Name: Name of this entity displayed in the Oracle Management Cloud console.
- Dispatch URL: snmp://<Fully qualified host name or IP address of the Arbor CP Firewall>
- **SNMP Port**: Port where the Arbor CP Firewall listens for SNMP requests 161 by default (optional)
- SNMP Timeout: Timeout for SNMP requests in seconds 30 seconds by default (optional)
- Cloud Agent: Cloud agent monitoring the host where Arbor CP Firewall is installed.

Monitoring Credentials

SNMP V1/V2

• **Community String**: Community String for SNMP communication

SNMP V3

- Username: SNMPv3 username.
- Authorization Password: Password used for authentication
- Authorization Protocol: Protocol used for authentication. (MD5 or SHA)
- Privacy Password: password used for encryption

See Add Entities from the Console for detailed instructions on using the Add Entity UI.

- 1. Download and extract the required JSON file(s) from the master JSON zip file. See the table below for the specific JSON files you'll need.
- 2. Edit the file(s) and specify the requisite properties shown below.

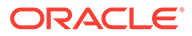

#### Arbor CP Firewall JSON Files and Properties

Definition File: omc\_arbor\_cp\_sample.json

- omc\_dispatch\_url: snmp://<Fully qualified host name or IP address of the Arbor CP Firewall>
- omc\_snmp\_port: Port where the Arbor CP Firewall listens for SNMP requests 161 by default (optional)
- omc\_snmp\_timeout: Timeout for SNMP requests in seconds 30 seconds by default (optional)
- **omc\_snmp\_version**: SNMP version used to monitor the Arbor CP Firewall (2c or 3) 2c by default (optional)

Credential Files

omc\_arbor\_cp\_snmpv2\_sample\_creds.json SNMP v2c

COMMUNITY: SNMPv2c community string

omc\_arbor\_cp\_snmpv3\_sample\_creds.json SNMP v3

- authUser: SNMPv3 username.
- **authPwd**: Password used for authentication.
- **authProtocol**: Protocol used for authentication (MD5 or SHA).
- **privPwd**: Password used for encryption.
- 3. Add the entity using omcli.

```
omcli add_entity agent DEFINITION_FILE [-credential_file
CREDENTIAL FILE [-encryption method gpg]]
```

4. Verify the status of the newly added entity.

omcli status entity agent **DEFINITION FILE** 

See step 4. Adding Entities to Your Service of Add Entities Using JSON Files for more information.

#### Step 3: (Optional but recommended) Set up alerts.

To enable lights-out monitoring, you can set up alert rules to generate alerts and send notifications if your entities have performance issues.

See Set Up Alert Rules and Set Up Alert Thresholds and Notifications.

#### Troubleshooting

If you run into any issues regarding discovery or monitoring of Arbor CP, see the following:

- Lack of Data
- Create an Agent Support Bundle

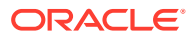

### Add Arbor TMS

You can add Arbor TMS entities using the Add Entity UI or using the cloud agent command line interface (omcli) with the appropriate JSON files.

#### Step 1: Prepare Arbor TMS for monitoring.

#### Prerequisites

SNMP v1/v2 or SNMPv3 credentials are needed for monitoring.

If SNMPv1/v2 is used, you must provide the SNMP community string that was entered during Arbor appliance configuration along with IP address of Cloud Agent which will be used for appliance monitoring.

If SNMPv3 is used, you must provide the SNMPv3 user, plus authentication method (SHA or MD5) and password if authorization is used, plus the privilege method (only DES is supported) and privilege password if privilege is used. All of this needs to be manually configured beforehand in the appliance..

Read-only access is adequate for Arbor appliance monitoring.

#### Step 2: Decide how you want to add Arbor TMS.

You can add Arbor TMS entities using one of two ways:

- Add them from UI
- Use the agent's omcli add entity command with the appropriate JSON files

#### Adding Entities from the UI

- **1.** From the Management Cloud main menu, select Administration, Discovery, and then Add Entity. The Add Entity page displays.
- 2. Select the Arbor TMS Entity Type.
- 3. Enter the following UI properties.

#### Arbor TMS Firewall UI Fields

- Entity Name: Name of this entity displayed in the Oracle Management Cloud console.
- Dispatch URL: snmp://<Fully qualified host name or IP address of the Arbor TMS Firewall>
- SNMP Port: Port where the Arbor TMS Firewall listens for SNMP requests 161 by default (optional)
- SNMP Timeout: Timeout for SNMP requests in seconds 30 secs by default (optional)
- Cloud Agent: Cloud agent monitoring the host where Arbor TMS Firewall is installed.

Monitoring Credentials

SNMP V1/V2

Community String: Community String for SNMP communication

SNMP V3

- Username: SNMPv3 username.
- Authorization Password: Password used for authentication
- Authorization Protocol: Protocol used for authentication. (MD5 or SHA)
- **Privacy Password**: password used for encryption

See Add Entities from the Console for detailed instructions on using the Add Entity UI.

#### Using omcli and the Appropriate JSON Files

ORACLE

- 1. Download and extract the required JSON file(s) from the master JSON zip file. See the table below for the specific JSON files you'll need.
- 2. Edit the file(s) and specify the requisite properties shown below.

| Arbor TMS Firewall JSON Files and Properties Definition File: omc_arbor_tms_sample.json |                                                                                                    |  |
|-----------------------------------------------------------------------------------------|----------------------------------------------------------------------------------------------------|--|
|                                                                                         |                                                                                                    |  |
| •                                                                                       | <b>omc_snmp_port</b> : Port where the Arbor TMS Firewall listens for SNMP requests - 161 by default (optional)     |  |
| •                                                                                       | <pre>omc_snmp_timeout: Timeout for SNMP requests in seconds - 30 secs by default (optional)</pre>                  |  |
| •                                                                                       | <b>omc_snmp_version</b> : SNMP version used to monitor the Arbor TMS Firewall (2c or 3) - 2c by default (optional) |  |
| Cre                                                                                     | edential Files                                                                                                    |  |
| om                                                                                      | nc_arbor_tms_snmpv2_sample_creds.json                                                                              |  |
| SN                                                                                      | IMP v2c                                                                                                    |  |
| •                                                                                       | COMMUNITY: SNMPv2c community string                                                                                |  |
| om                                                                                      | nc_arbor_tms_snmpv3_sample_creds.json                                                                              |  |
| SN                                                                                      | IMP v3                                                                                                    |  |
| •                                                                                       | authUser: SNMPv3 username.                                                                                         |  |
| •                                                                                       | authPwd: Password used for authentication.                                                                         |  |
| •                                                                                       | authProtocol: Protocol used for authentication (MD5 or SHA).                                                       |  |

- privPwd: Password used for encryption.
- 3. Add the entity using omcli.

```
omcli add_entity agent DEFINITION_FILE [-credential_file
CREDENTIAL FILE [-encryption method gpg]]
```

4. Verify the status of the newly added entity.

omcli status entity agent **DEFINITION FILE** 

See step 4. Adding Entities to Your Service of Add Entities Using JSON Files for more information.

#### Step 3: (Optional but recommended) Set up alerts.

To enable lights-out monitoring, you can set up alert rules to generate alerts and send notifications if your entities have performance issues.

See Set Up Alert Rules and Set Up Alert Thresholds and Notifications.

#### Troubleshooting

If you run into any issues regarding discovery or monitoring of Arbor TMS, see the following:

- Lack of Data
- Create an Agent Support Bundle

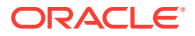

### Add Arista Ethernet Switch

You can add Arista Ethernet Switch entities using the Add Entity UI or using the cloud agent command line interface (omcli) with the appropriate JSON files.

#### Step 1: Prepare Arista Ethernet Switch for monitoring.

#### Prerequisites

SNMPv1/v2 or SNMPv3 credentials are needed for monitoring.

If SNMPv1/v2 is used, you must provide the SNMP community string (which was entered during the Arista Switch configuration) along with IP address of agent that will be used for Arista Switch monitoring.

If SNMPv3 is used, you must provide the SNMPv3 user, plus the authentication method (SHA or MD5) and authorization password if authorization is used. In addition, you must supply the privilege method (only DES is supported) and privilege password if privilege is used. Everything needs to be manually configured up front in the Arista Switch.

Read-only access is all that's required for Arista Switch monitoring.

#### Step 2: Decide how you want to add the Arista Ethernet Switch.

You can add Arista Ethernet Switch entities using one of two ways:

- Add them from UI
- Use the agent's omcli add entity command with the appropriate JSON files

#### Adding Entities from the UI

- **1.** From the Management Cloud main menu, select Administration, Discovery, and then Add Entity. The Add Entity page displays.
- 2. Select the Arista Ethernet Switch Entity Type.
- 3. Enter the following UI properties.

#### Arista Ethernet Switch UI Fields

- Entity Name: Name of your Arista Ethernet Switch in Oracle Management Cloud
- Dispatch URL: snmp://<Fully qualified host name or IP address of Arista Ethernet Switch>
- SNMP Port: Port where Arista Ethernet Switch listens for SNMP requests 161 by default (optional)
- **SNMP Timeout**: Timeout for SNMP requests in seconds 30 secs by default (optional)

• **Cloud Agent**: Cloud agent monitoring the host where Arista Ethernet Switch is installed. Monitoring Credentials

SNMP V1/V2

COMMUNITY: Community String for SNMP communication
 SNMP V3

- **Username**: SNMPv3 username.
- Authorization Password: Password used for authentication
- Authorization Protocol: Protocol used for authentication supply either MD5 or SHA
- **Privacy Password**: Password used for encryption.

See Add Entities from the Console for detailed instructions on using the Add Entity UI.

#### Using omcli and the Appropriate JSON Files

ORACLE

- 1. Download and extract the required JSON file(s) from the master JSON zip file. See the table below for the specific JSON files you'll need.
- 2. Edit the file(s) and specify the requisite properties shown below.

#### Arista Ethernet Switch JSON Files and Properties

Definition File: omc\_arista\_eth\_switch\_sample.json

- omc\_dispatch\_url: snmp://<Fully qualified host name or IP address of Arista Ethernet Switch>
- omc\_snmp\_port: Port where Arista Ethernet Switch listens for SNMP requests 161 by default (optional)
- omc\_snmp\_timeout: Timeout for SNMP requests in seconds 30 secs by default (optional)
- omc\_snmp\_version: SNMP version used to monitor Arista Ethernet Switch (2c or 3)
   2c by default (optional)

#### Credential Files

Choose the credential json file according to what SNMP credentials you'd like to use - SNMP v2c or SNMP v3. SNMP v2c

#### omc\_arista\_eth\_switch\_snmpv2\_sample\_creds.json

Use this credential file if you have configured your switch with SNMPv1/v2. Under "value", within the square brackets, provide the SNMPv2c community string used during the Arista Ethernet Switch configuration.

• **COMMUNITY**: SNMPv2c community string.

#### omc\_arista\_eth\_switch\_snmpv3\_sample\_creds.json

Use this credential file if you have configured your switch with SNMPv3

- **authUser**: Under "value", within the square brackets, provide provide SNMPv3 user name.
- **authPwd**: Under "value", within the square brackets, provide the auth password or empty out the field.
- **authProtocol**: Under "value", within the square brackets, provide the auth-method (SHA or MD5).
- **privPwd**: Under "value", within the square brackets, provide the privilege method password, if privilege is used. Only the DES privilege method is supported.
- 3. Add the entity using omcli.

omcli add\_entity agent DEFINITION\_FILE [-credential\_file CREDENTIAL FILE [-encryption method gpg]]

4. Verify the status of the newly added entity.

omcli status entity agent **DEFINITION FILE** 

See step 4. Adding Entities to Your Service of Add Entities Using JSON Files for more information.

#### Step 3: (Optional but recommended) Set up alerts.

To enable lights-out monitoring, you can set up alert rules to generate alerts and send notifications if your entities have performance issues.

See Set Up Alert Rules and Set Up Alert Thresholds and Notifications.

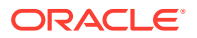

#### Troubleshooting

If you run into any issues regarding discovery or monitoring of Arista Ethernet Switch, see the following:

- Lack of Data
- Create an Agent Support Bundle

# Add Brocade Fibre Channel Switch

You can add Brocade Fibre Channel Switch entities using the Add Entity UI or using the cloud agent command line interface (omcli) with the appropriate JSON files.

#### Step 1: Prepare Brocade Fibre Channel Switch for monitoring.

#### Prerequisites

SNMPv1/v2 or SNMPv3 credentials are needed for monitoring.

If SNMPv1/v2 is used, you must provide the SNMP community string (entered during Brocade Fibre Channel Switch configuration), along with the IP address of the agent that will be used for Brocade Fibre Channel Switch monitoring.

If SNMPv3 is used, you must provide the SNMPv3 the user, plus the authentication method (SHA or MD5) and authorization password (if authorization is used), plus privilege method (only DES is supported) and privilege password if a privilege method is used. All of this needs to be manually configured up front in the Brocade Fibre Channel Switch.

Read-only access is enough for Brocade Fibre Channel Switch monitoring.

#### Step 2: Decide how you want to add the Brocade Fibre Channel Switch.

You can add Brocade Fibre Channel Switch entities using one of two ways:

- Add them from UI
- Use the agent's omcli add entity command with the appropriate JSON files

#### Adding Entities from the UI

- **1.** From the Management Cloud main menu, select Administration, Discovery, and then Add Entity. The Add Entity page displays.
- 2. Select the Brocade Fibre Channel Entity Type.
- 3. Enter the following UI properties.

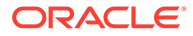

#### **Brocade Fiber Channel Switch UI Fields**

- Entity Name: Name of your Brocade Fiber Channel Switch in Oracle Management Cloud.
- Dispatch URL: snmp://<Fully qualified host name or IP address of Brocade Fiber Channel Switch>
- **SNMP Port**: Port where Brocade Fiber Channel Switch listens for SNMP requests 161 by default (optional)
- **SNMP Timeout**: Timeout for SNMP requests in seconds 30 secs by default (optional)
- **Cloud Agent**: Cloud agent monitoring your Brocade Fiber Channel Switch.

#### Monitoring Credentials

SNMP V1/V2:

• **Community String**: SNMPv1/v2c community string.

SNMP V3

- **Username**: SNMPv3 username.
- Authorization Password: Password used for authentication
- Authorization Protocol: Protocol used for authentication. (MD5 or SHA)
- Privacy Password: password used for encryption

See Add Entities from the Console for detailed instructions on using the Add Entity UI.

- 1. Download and extract the required JSON file(s) from the master JSON zip file. See the table below for the specific JSON files you'll need.
- 2. Edit the file(s) and specify the requisite properties shown below.

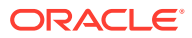

#### **Brocade Fiber Channel Switch JSON Files and Properties**

#### Definition File: omc\_brocade\_fc\_switch\_sample.json

- name: Your Brocade Fibre Channel Switch entity name.
- **displayName:** Your Brocade Fibre Channel Switch entity display name.
- **timezoneRegion:** Time zone of your entity. It is recommended that you use the long values IANA-maintained TZ database time zones. For example: America/New\_York
- **host\_name:** Under "value", provide fully qualified host name or IP address of the Brocade Fibre Channel Switch
- **omc\_dispatch\_url:** Under "value", following the string snmp://, provide the fully qualified hostname or IP address of the Brocade Fibre Channel Switch.
- **omc\_snmp\_port:** Under "value", provide the port where the Brocade Fibre Channel Switch listens for SNMP requests. The default is 161.
- **omc\_snmp\_timeout:** Under "value", provide the timeout for SNMP requests in seconds, 10 by default.
- **omc\_snmp\_version:** Under "value", provide the SNMP version used to monitor the Brocade Fibre Channel Switch.

Credential Files

#### omc\_brocade\_fc\_switch\_snmpv1\_sample\_creds.json

Use this credential file if you have configured your switch with SNMPv1/v2.

• **community**: Under "value", within the square brackets, provide the SNMPv2c community string used during the Brocade Fibre Channel Switch configuration.

#### omc\_brocade\_fc\_switch\_snmpv3\_sample\_creds.json

Use this credential file if you have configured your switch with SNMPv3.

- **authUser:** Under "value", within the square brackets, provide the SNMPv3 username.
- **authPwd:** Under "value", within the square brackets, provide the authorization password or empty out the field. .
- **authProtocol:** Under "value", within the square brackets, provide the authorization method (SHA or MD5).
- privPwd: Under "value", within the square brackets, provide the privilege method password, if privilege is used. Only the DES privilege method is supported.
- 3. Add the entity using omcli.

```
omcli add_entity agent DEFINITION_FILE [-credential_file CREDENTIAL_FILE
[-encryption method gpg]]
```

4. Verify the status of the newly added entity.

omcli status entity agent **DEFINITION FILE** 

See step 4. Adding Entities to Your Service of Add Entities Using JSON Files for more information.

#### Step 3: (Optional but recommended) Set up alerts.

To enable lights-out monitoring, you can set up alert rules to generate alerts and send notifications if your entities have performance issues.

See Set Up Alert Rules and Set Up Alert Thresholds and Notifications.

#### Troubleshooting

If you run into any issues regarding discovery or monitoring of Brocade Fibre Channel Switch, see the following:

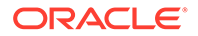

- Lack of Data
- Create an Agent Support Bundle

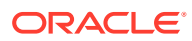

### Add Apache Cassandra Database

You can add Apache Cassandra Database entities using the Add Entity UI or using the cloud agent command line interface (omcli) with the appropriate JSON files.

#### Step 1: Prepare Apache Cassandra Database for monitoring.

#### Prerequisites

The default settings for Cassandra make JMX accessible only from the local host. If you want to enable remote JMX connections, change the LOCAL\_JMX setting in cassandra-env.sh and enable authentication and/or SSL. To do this, perform the following procedure:

1. Open the cassandra-env. sh file for editing and update or add these lines:

```
JVM_OPTS="$JVM_OPTS -Dcom.sun.management.jmxremote.authenticate=true"
JVM_OPTS="$JVM_OPTS -Dcom.sun.management.jmxremote.password.file=/etc/
cassandra/jmxremote.password"
```

If the LOCAL JMX setting is in your file, set it to no:

LOCAL JMX=no

- 2. Depending on whether the JDK or JRE is installed:
  - Copy the jmxremote.password.template from /jdk\_install\_location/jre/lib/ management/ to /etc/cassandra/ and rename it to jmxremote.password
     \$ cp /jdk\_install\_dir/lib/management/jmxremote.password.template /etc/ cassandra/jmxremote.password
  - Copy the jmxremote.password.template from /jre\_install\_location/lib/ management/ to /etc/cassandra/ and rename it to jmxremote.password
     \$ cp /jre\_install\_dir/lib/management/jmxremote.password.template /etc/ cassandra/jmxremote.password
- 3. Change the ownership of the jmxremote.password to the user you use to run Cassandra and change permission to read-only:
  - $\$  chown cassandra:cassandra /etc/cassandra/jmxremote.password
  - \$ chmod 400 /etc/cassandra/jmxremote.password
- 4. Edit jmxremote.password and add the user and password for JMX-compliant utilities:

monitorRole QED
controlRole R&D
cassandra cassandrapassword

#### Note:

The Cassandra user and Cassandra password shown in the above sample are examples. Specify the user and password for your environment.

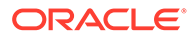

#### Prerequisites

 Add the Cassandra user with read and write permission to /jre\_install\_location/lib/ management/jmxremote.access

```
monitorRole readonly
cassandra readwrite
controlRole readwrite \
create javax.management.monitor.,javax.management.timer. \
unregister
```

6. Restart Cassandra.

#### Step 2: Decide how you want to add the Apache Cassandra Database.

You can add Apache Cassandra Database entities using one of two ways:

- Add them from UI
- Use the agent's omcli add entity command with the appropriate JSON files

#### Adding Entities from the UI

- 1. From the Management Cloud main menu, select Administration, Discovery, and then Add Entity. The Add Entity page displays.
- 2. Select the Apache Cassandra Database Entity Type.
- 3. Enter the following UI properties.

#### Apache Cassandra DB UI Fields

- Entity Name: Name of this entity displayed in the Oracle Management Cloud console.
- Host Name: Fully-qualified Host Name where Cassandra database is installed.
- Port: Apache Cassandra Database port.
- **Cloud Agent**: Cloud agent monitoring the host where the Apache Cassandra DB is installed.

Monitoring Credentials (Cassandra JMX Credentials)

- **Username**: Cassandra DB username.
- **Password**: Password used for authentication.

See Add Entities from the Console for detailed instructions on using the Add Entity UI.

- 1. Download and extract the required JSON file(s) from the master JSON zip file. See the table below for the specific JSON files you'll need.
- 2. Edit the file(s) and specify the requisite properties shown below.

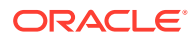

#### Apache Cassandra DB JSON Files and Properties

Definition File: omc\_cassandra\_db.json

- **displayName**: This is Apache Cassandra Database Entity Display Name which is displayed in the Oracle Infrastructure Monitoring UI
- timezoneRegion: Time Zone Example: PDT, GMT
- omc\_url: connection url to connect to the installed Apache Cassandra database; host:port
- **host\_name** : Fully-qualified Host Name where Cassandra database is installed.
- omc\_port : Apache Cassandra Database port.
- cassandra\_home: Location of the Cassandra Installation directory.
- Credential File: omc\_cassandra\_db\_creds.json
- **DBUserName**: Cassandra DB username.
- DBPassword: Cassandra DB user password.
- 3. Add the entity using omcli.

omcli add\_entity agent DEFINITION\_FILE [-credential\_file CREDENTIAL\_FILE
[-encryption method gpg]]

4. Verify the status of the newly added entity.

omcli status entity agent DEFINITION FILE

See step 4. Adding Entities to Your Service of Add Entities Using JSON Files for more information.

#### Step 3: (Optional but recommended) Set up alerts.

To enable lights-out monitoring, you can set up alert rules to generate alerts and send notifications if your entities have performance issues.

See Set Up Alert Rules and Set Up Alert Thresholds and Notifications.

#### Troubleshooting

If you run into any issues regarding discovery or monitoring of Apache Cassandra Database, see the following:

- Lack of Data
- Create an Agent Support Bundle

### Add Cisco Catalyst Switch

You can add Cisco Catalyst Switch entities using the Add Entity UI or using the cloud agent command line interface (omcli) with the appropriate JSON files.

#### Step 1: Prepare Cisco Catalyst Switch for monitoring.

#### Prerequisites

To enable monitoring of the Cisco Ethernet (Catalyst) Switch, you will need to provide the SNMPv1/v2 or SNMPv3 credentials in the JSON credential file. Read-only access is sufficient for Cisco Catalyst Switch monitoring. For more information on how to configure an SNMP user for a Cisco Catalyst Switch, see http://www.cisco.com/c/en/us/td/docs/switches/lan/catalyst2960/software/release/ 12-2 55 se/configuration/guide/scg 2960/swsnmp.html#78160

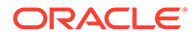

#### Step 2: Decide how you want to add the Cisco Catalyst Switch.

You can add Cisco Catalyst Switch entities using one of two ways:

- Add them from UI
- Use the agent's omcli add entity command with the appropriate JSON files

#### Adding Entities from the UI

- **1.** From the Management Cloud main menu, select Administration, Discovery, and then Add Entity. The Add Entity page displays.
- 2. Select the Cisco Catalyst Switch Entity Type.
- 3. Enter the following UI properties.

#### **Cisco Catalyst Ethernet Switch UI Fields**

- Entity Name: Name of your Cisco Catalyst Ethernet Switch in Oracle Management
  Cloud
- Dispatch URL: snmp://<Fully qualified host name or IP address of Cisco Catalyst Ethernet Switch>
- **SNMP Port**: Port where Cisco Catalyst Ethernet Switch listens for SNMP requests 161 by default (optional)
- SNMP Timeout: Timeout for SNMP requests in seconds 30 secs by default (optional)
- Cloud Agent: Cloud agent monitoring the host where Cisco Catalyst Ethernet Switch is installed.

#### Monitoring Credentials

SNMP V1/V2

Community String: The SNMPv2c community string.

#### SNMP V3

- **Username**: SNMPv3 username.
- Authorization Password: Password used for authentication.
- Authorization Protocol: Protocol used for authentication (MD5 or SHA)
- **Privacy Password**: Password used for encryption.

See Add Entities from the Console for detailed instructions on using the Add Entity UI.

- 1. Download and extract the required JSON file(s) from the master JSON zip file. See the table below for the specific JSON files you'll need.
- 2. Edit the file(s) and specify the requisite properties shown below.

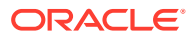

#### **Cisco Catalyst Ethernet Switch JSON Files and Properties**

Definition File: omc\_cisco\_eth\_switch\_sample.json

- name: Your Cisco Ethernet (Catalyst) Switch entity name.
- displayName: Your Cisco Ethernet (Catalyst) Switch entity display name.
- **timezoneRegion**: Time zone of your entity. It is recommended that you use the long values IANA-maintained TZ database time zones. For example: America/New\_York
- **omc\_dispatch\_url**: Under "value", following the string snmp://, provide the fully qualified hostname or IP address of the Cisco Ethernet (Catalyst) Switch.
- **omc\_snmp\_port**: Under "value", provide the port where the Cisco Ethernet (Catalyst) Switch listens for SNMP requests, 161 by default.
- omc\_snmp\_timeout: Under "value", provide the timeout for SNMP requests in seconds, 10 by default.
- **omc\_snmp\_version**: Under "value", provide the SNMP version used to monitor the Cisco Ethernet (Catalyst) Switch.

### Note:

This is an optional property which is used only with SNMPV1Creds and allowed values are "1" or "2c". The default value is "2c".

Do not remove the square brackets.

**Credential Files** 

Choose the creds json file according to what SNMP credentials you'd like to use - SNMP v2c or SNMP v3.

omc\_cisco\_eth\_switch\_snmpv2c\_sample\_creds.json

COMMUNITY: SNMPv2c community string

omc\_cisco\_eth\_switch\_snmpv3\_sample\_creds.json

- authUser: SNMPv3 username
- **authPwd**: password used for authentication
- authProtocol: protocol used for authentication supply either MD5 or SHA
- privPwd: password used for encryption
- 3. Add the entity using omcli.

omcli add\_entity agent DEFINITION\_FILE [-credential\_file CREDENTIAL\_FILE
[-encryption method gpg]]

4. Verify the status of the newly added entity.

omcli status entity agent **DEFINITION\_FILE** 

See step 4. Adding Entities to Your Service of Add Entities Using JSON Files for more information.

Step 3: (Optional but recommended) Set up alerts.

To enable lights-out monitoring, you can set up alert rules to generate alerts and send notifications if your entities have performance issues.

See Set Up Alert Rules and Set Up Alert Thresholds and Notifications.

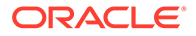

#### Troubleshooting

If you run into any issues regarding discovery or monitoring of Cisco Catalyst Switch, see the following:

- Lack of Data
- Create an Agent Support Bundle

# Add Cisco Nexus Ethernet Switch

You can add Cisco Nexus Ethernet Switch entities using the Add Entity UI or using the cloud agent command line interface (omcli) with the appropriate JSON files.

Step 1: Prepare Cisco Nexus Ethernet Switch for monitoring.

#### Prerequisites

SNMPv1/v2 or SNMPv3 credentials are needed for monitoring.

If SNMPv1/v2 is used, you must provide the SNMP community string (which was entered during Cisco Nexus Ethernet Switch configuration) along with IP address of agent that will be used for Cisco Nexus Ethernet Switch monitoring.

If SNMPv3 is used, you must provide the SNMPv3 user, plus the authentication method (SHA or MD5) and authentication password if authentication is used,. In addition, the privilege method (only DES supported) and privilege password must be supplied if privilege is used. Everything needs to be manually configured up front in the Cisco Nexus Ethernet Switch.

Read only access is enough for the Cisco Nexus Ethernet Switch monitoring.

#### Step 2: Decide how you want to add the Cisco Nexus Ethernet Switch.

You can add Cisco Nexus Ethernet Switch entities using one of two ways:

- Add them from UI
- Use the agent's omcli add entity command with the appropriate JSON files

#### Adding Entities from the UI

- **1.** From the Management Cloud main menu, select Administration, Discovery, and then Add Entity. The Add Entity page displays.
- 2. Select the Cisco Nexus Ethernet Switch Entity Type.
- 3. Enter the following UI properties.

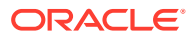

#### **Cisco Nexus Ethernet Switch UI Fields**

- Entity Name: Name of your Cisco Nexus Ethernet Switch in Oracle Management Cloud.
- Dispatch URL: snmp://<Fully qualified host name or IP address of Cisco Nexus Ethernet Switch>
- SNMP Port: Port where Cisco Nexus Ethernet Switch listens for SNMP requests 161 by default (optional)
- SNMP Timeout: Timeout for SNMP requests in seconds 30 secs by default (optional)
- **Cloud Agent**: Cloud agent monitoring the host where Cisco Nexus Ethernet Switch is installed.

Monitoring Credentials

#### SNMP V1/V2

Community String: SNMPv2c community string

SNMP V3

- Username: SNMPv3 username
- Authorization Password: Password used for authentication
- Authorization Protocol: Protocol used for authentication supply either MD5 or SHA
- Privacy Password: Password used for encryption.

See Add Entities from the Console for detailed instructions on using the Add Entity UI.

- 1. Download and extract the required JSON file(s) from the master JSON zip file. See the table below for the specific JSON files you'll need.
- 2. Edit the file(s) and specify the requisite properties shown below.

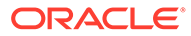

#### **Cisco Nexus Ethernet Switch JSON Files and Properties**

#### Definition File: omc\_cisco\_nexus\_eth\_switch\_sample.json

- name: Your Cisco Nexus Ethernet Switch entity name.
- **displayName**: Your Cisco Nexus Ethernet Switch entity display name.
- **timezoneRegion**: Time zone of your entity. It is recommended that you use the long values IANA-maintained TZ database time zones. For example: America/New\_York
- omc\_dispatch\_url: Under "value", following the string snmp://, provide the fully qualified hostname or IP address of the Cisco Nexus Ethernet Switch.
- **omc\_snmp\_port**: Under "value", provide the port where the Cisco Nexus Ethernet Switch listens for SNMP requests, 161 by default.
- omc\_snmp\_timeout: Under "value", provide the timeout for SNMP requests in seconds, 10 by default.
- **omc\_snmp\_version**: Under "value", provide the SNMP version used to monitor the Cisco Nexus Ethernet Switch.

### Note:

This is an optional property which is used only with SNMPV1Creds and allowed values are "1" or "2c". The default value is "2c".

**Credential Files** 

#### omc\_cisco\_nexus\_eth\_switch\_snmpv2\_sample\_creds.json

 COMMUNITY: Use this credential file if you have configured your switch with SNMPv1/v2.

#### omc\_cisco\_nexus\_eth\_switch\_snmpv3\_sample\_creds.json

Under "value", within the square brackets, provide the SNMPv3 user name.

- **authPwd**: Under "value", within the square brackets, provide the auth password or empty out the field.
- **authProtocol**: Under "value", within the square brackets, provide the auth-method (SHA or MD5).
- **privPwd**: Under "value", within the square brackets, provide the priv method password, if priv is used. Only the DES priv method is supported.

Do not remove the square brackets.

3. Add the entity using omcli.

omcli add\_entity agent DEFINITION\_FILE [-credential\_file CREDENTIAL\_FILE [-encryption method gpg]]

4. Verify the status of the newly added entity.

omcli status entity agent **DEFINITION\_FILE** 

See step 4. Adding Entities to Your Service of Add Entities Using JSON Files for more information.

Step 3: (Optional but recommended) Set up alerts.

To enable lights-out monitoring, you can set up alert rules to generate alerts and send notifications if your entities have performance issues.

See Set Up Alert Rules and Set Up Alert Thresholds and Notifications.

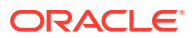
# Troubleshooting

If you run into any issues regarding discovery or monitoring of Cisco Nexus Ethernet Switch, see the following:

- Lack of Data
- Create an Agent Support Bundle

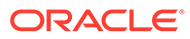

# Add Docker Engine/Docker Container

You can add Docker Engine/Docker Container entities using the Add Entity UI or using the cloud agent command line interface (omcli) with the appropriate JSON files.

### Step 1: Prepare Docker Engine/Docker Container for monitoring.

#### **Docker Engine/Docker Container Configuration**

You can configure a Docker Engine for monitoring in three ways:

#### Non-Secure Mode:

This mode doesn't need any credentials information. When the Docker Engine is configured in the non-secure mode (http), you simply need the Base URL to connect to the Docker Engine. For example, a Base URL could be: http://www.example.com:4243/. Note the http, and not https mode.

To check if your Docker Engine is configured in non-secure mode, view the /etc/sysconfig/ docker file. The following entries identify the Non-Secure Mode configuration:

```
http - non secure other_args="-H tcp://0.0.0.0:4243 -H unix:///var/run/
docker.sock"
set proxy export HTTP PROXY=<your proxy host>:80
```

You will need to provide the Docker Engine Base URL in the entity definition JSON file.

#### Secure Mode:

To check if your Docker Engine is configured in Secure Mode, view the /etc/sysconfig/docker file. If configured for:

for 1–way SSL you will typically see an entry of the format:

```
https - secure 1 way SSL other_args="-H tcp://0.0.0.0:4243 -
H unix:///var/run/docker.sock --tls --tlscert=/<certificate
directory>/server-cert.pem --tlskey=/<certificate directory>/
server-key.pem"
```

for 2-way SSL you will typically see an entry of the format:

```
https - secure 2 way SSL other_args="-H tcp://0.0.0.0:4243 -
H unix:///var/run/docker.sock --tlsverify --tlscacert=/
<certificate directory>/ca.pem --tlscert=/<certificate directory>/
server-cert.pem --tlskey=/<certificate directory>/server-key.pem"
```

If your Docker Engine is configured in Secure Mode, then you configure the monitoring credentials based on the type of communication defined.

 For Secure 1-way SSL you need to add the truststore certificate (CA certificate) in the cloud agent default truststore (<agent home>/sysman/config/montrust/ AgentTrust.jks) using this command:

```
keytool -import -alias docker01 -keystore <agent home>/sysman/
config/montrust/AgentTrust.jks -file <directory of your Docker
certificate>/<certificate file name>.cer
```

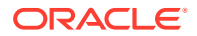

#### **Docker Engine/Docker Container Configuration**

Use the password welcome. Note the *<agent home>* is the directory where the Cloud Agent was installed. See Managing Cloud Agents in *Oracle® Cloud Deploying and Managing Oracle Management Cloud Agents*.

You will only need to provide the Docker Engine Base URL in the entity definition JSON file.

- For Secure 2-way SSL you need to add the truststore certificate (CA certificate) and the keystore information in the agent default truststore (<agent home>/sysman/config/ montrust/AgentTrust.jks).
  - 1. Add the truststore *certificate*:

keytool -import -alias docker01 -keystore <agent home>/sysman/ config/montrust/AgentTrust.jks -file <directory of your Docker certificate>/<certificate file name>.cer

Use the password welcome. Note the *agent home* is the directory where the Cloud Agent was installed.

2. Add the keystore information:

keytool -import -alias docker01 -keystore <agent home>/sysman/ config/montrust/AgentTrust.jks -file <directory of your Docker certificate>/<certificate file name>.cer

Use the password welcome.

To add a Secure 2–way SSL Docker Engine entity you will need to create an entity definition JSON file along with a credentials JSON file. The entity definition JSON file will include your Docker Engine Base URL while the credentials file will have details about the credentials store and credentials.

For more information about how to create Docker certificates, see https://docs.docker.com/ engine/security/https/.

### **Cloud Agent Configuration**

If the cloud agent communicates with Oracle Management Cloud through a proxy (OMC\_PROXYHOST & OMC\_PROXYPORT parameters were set on the cloud agent when it was installed), Docker Engine / Docker Container discovery will fail. You'll need to perform additional configuration steps depending on the following situations:

For a New Agent Installation

If the agent requires proxy to communicate with Oracle Management Cloud, then use the gateway and set the proxy parameters (OMC\_PROXYHOST & OMC\_PROXYPORT) during gateway installation, and then set up the cloud agent (without proxy parameters) to point to the gateway.

#### For an Existing Agent

If the existing cloud agent has been set up to use the proxy to communicate with Oracle Management Cloud, to discover Docker Engine / Docker Container, execute the following commands on the cloud agent before performing entity discovery.

```
omcli setproperty agent -allow_new -name _configureProxyPerClient -
value true
omcli stop agent
omcli start agent
```

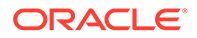

# Step 2: Decide how you want to add the Docker Engine/Docker Container.

You can add Docker Engine/Docker Container entities using one of two ways:

- Add them from UI
- Use the agent's omcli add entity command with the appropriate JSON files

# Adding Entities from the UI

- **1.** From the Management Cloud main menu, select Administration, Discovery, and then Add Entity. The Add Entity page displays.
- 2. Select the Docker Engine/Docker Container Entity Type.
- 3. Enter the following UI properties.

#### Docker Engine/Docker Worker UI Fields

- Discover Using Credentials: Discover using Docker Engine credentials (on by default).
- Entity Name: Your Docker Engine/Container name.
- **Base URL**: The base URL for REST API invocations.
- **Host Name**: The fully-qualified host name where the Docker Engine/Container is installed.
- **Swarm ID**: Unique identifier of the Docker Swarm containing the Docker Engine/ Container.
- **Cloud Agent**: Cloud agent monitoring the host where the Docker Engine/Container is running.

Monitoring Credentials (Docker Engine Credentials)

- Store Location: The full path to the location of the keystore file.
- Store Password: The keystore password to access the jks file.
- **Store Type**: Currently, only JKS is supported.

See Add Entities from the Console for detailed instructions on using the Add Entity UI.

- 1. Download and extract the required JSON file(s) from the master JSON zip file. See the table below for the specific JSON files you'll need.
- 2. Edit the file(s) and specify the requisite properties shown below.

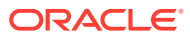

### **Docker Engine/Docker Container JSON Files and Properties**

#### **Definition Files**

omc\_docker\_engine\_sample.json (used without the omc\_docker\_engine\_sample\_creds.json)
omc\_docker\_engine\_secure\_sample.json (used with the

omc\_docker\_engine\_sample\_creds.json)

- **name**: Your Docker Engine name.
- **displayName**: Name displayed in the Oracle Infrastructure Monitoring User Interface.
- **timezoneRegion**: Time zone of your entity. It is recommended that you use the long values IANA-maintained TZ database time zones. For example: America/New\_York
- BaseURI: Under "value", provide the base URL for REST API invocations.
- **host\_name**: Under "value", provide the fully-qualified host name where the Docker Engine is installed.

Credential File: omc\_docker\_engine\_sample\_creds.json

- StoreLocation: Under "value", within the square brackets, provide the full path to the location of the keystore file. You must have configured this entity security in the Prerequisite Tasks step. For example, <agent home>/sysman/config/montrust/AgentTrust.jks Note that in this release only jks file types are supported.
- **StorePassword**: Under "value", within the square brackets, provide the keystore password to access the jks file.

Note that in this release only jksfile types are supported.

Do not remove the square brackets.

3. Add the entity using omcli.

```
omcli add_entity agent DEFINITION_FILE [-credential_file CREDENTIAL_FILE
[-encryption method gpg]]
```

4. Verify the status of the newly added entity.

omcli status entity agent **DEFINITION FILE** 

See step 4. Adding Entities to Your Service of Add Entities Using JSON Files for more information.

#### Step 3: (Optional but recommended) Set up alerts.

To enable lights-out monitoring, you can set up alert rules to generate alerts and send notifications if your entities have performance issues.

See Set Up Alert Rules and Set Up Alert Thresholds and Notifications.

# Troubleshooting

If you run into any issues regarding discovery or monitoring of Docker Engine/Docker Container, see the following:

- Lack of Data
- Create an Agent Support Bundle

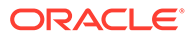

# Add Docker Swarm

You can add Docker Swarm entities using the Add Entity UI or using the cloud agent command line interface (omcli) with the appropriate JSON files.

### Step 1: Prepare Docker Swarm for monitoring.

#### **Prerequisites and Credentials**

#### **Cloud Agent Configuration**

If the cloud agent communicates with Oracle Management Cloud through a proxy (OMC\_PROXYHOST & OMC\_PROXYPORT parameters were set on the cloud agent when it was installed), Docker Swarm discovery will fail. You'll need to perform additional configuration steps depending on the following situations:

#### For a New Agent Installation

If the agent requires proxy to communicate with Oracle Management Cloud, then use the gateway and set the proxy parameters (OMC\_PROXYHOST & OMC\_PROXYPORT) during gateway installation, and then set up the cloud agent (without proxy parameters) to point to the gateway.

#### For an Existing Agent

If the existing cloud agent has been set up to use the proxy to communicate with Oracle Management Cloud, to discover Docker Swarm, execute the following commands on the cloud agent before performing entity discovery.

```
omcli setproperty agent -allow_new -name _configureProxyPerClient -
value true
omcli stop agent
omcli start agent
```

#### Credentials

There are three methods you can use to authenticate and connect to the Docker Swarm via Rest APIs

1) Non-secure

2) Secure (https): 1-way SSL mode

3) Secure (https): 2-way SSL mode

#### Step 2: Decide how you want to add the Docker Swarm.

You can add Docker Swarm entities using one of two ways:

- Add them from UI
- Use the agent's omcli add entity command with the appropriate JSON files

- 1. From the Management Cloud main menu, select Administration, Discovery, and then Add Entity. The Add Entity page displays.
- 2. Select the Docker Swarm Entity Type.
- 3. Enter the following UI properties.

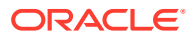

#### Docker Swarm UI Fields

- Discover Using Credentials: Discover using Docker Swarm credentials (on by default).
- Entity Name: Your Docker Swarm name.
- Base URL of Swarm Leader: The base URL of the Swarm Leader for REST API invocations.
- **Host Name:** The fully-qualified host name where the Docker Swarm is installed.
- **Cloud Agent**: Cloud agent monitoring the host where the Docker Swarm is running. Monitoring Credentials (Docker Swarm Credentials)
- Store Location: The full path to the location of the keystore file.
- Store Password: The keystore password to access the JKS file.
- **Store Type**: Currently, only JKS is supported.

See Add Entities from the Console for detailed instructions on using the Add Entity UI.

- 1. Download and extract the required JSON file(s) from the master JSON zip file. See the table below for the specific JSON files you'll need.
- 2. Edit the file(s) and specify the requisite properties shown below.

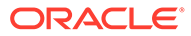

#### **Docker Swarm and Worker JSON Files and Properties**

#### Entity JSONs for Docker Swarm:

Adding Non Secure Docker Swarm Target

Definition File: Add\_Entity\_Docker\_Swarm\_Non\_Secure.json

Adding 1WAY Docker Swarm Target

Definition File: Add\_Entity\_Docker\_Swarm\_1way\_SSL.json

Adding 2WAY Docker Swarm Target

Definition File: Add\_Entity\_Docker\_Swarm\_2way\_SSL.json

Credential File: Docker\_Swarm\_Secure\_Credentials.json

Entity JSONs for Docker Worker Engines:

Adding Non Secure Docker Worker Engine

Definition File: Add\_Entity\_Worker\_Docker\_Engine\_Non\_Secure.json

Adding 1WAY Docker Worker Engine

Definition File: Add\_Entity\_Worker\_Docker\_Engine\_1way\_SSL.json

Adding 2WAY Docker Worker Engine

Definition: Add\_Entity\_Worker\_Docker\_Engine\_2way\_SSL.json

Credential File: omc\_docker\_engine\_sample\_creds.json

For properties that should be updated, replace any text inside brackets <> excluding these brackets with your values according the legend inside <>

Examples of Base URLs:

NON SECURE MODE - http://<hostname>:<port>/ (Rest API URL for Invocation)

SECURE MODE- https://<hostname>:<port>/ (Rest API URL for Invocation)

For Basic Authentication:

"credentialRefs":["DockerSwarmCredRef"]

# Note:

The same Docker Engine credential JSON is used for Worker Engines.

For secure mode, in addition to configuring the JSONS, you need to add the Docker truststore certificate(CA ceritificate) to the Cloud Agent default truststore (\$EMSTATE/ sysman/config/montrust/AgentTrust.jks). To do so, run the following command:

```
omcli secure add_trust_cert_to_jks -password welcome -trust_certs_loc
<certificate location> -alias dockercertificate
Example:
```

In the following example, slce03.cer is the CA certificate.

```
omcli secure add_trust_cert_to_jks -password welcome -
trust_certs_loc /home/sandepai/slce03.cert -alias dockercertificate
To fetch the Docker Swarm ID, do a GET on LEADER_BASE_URL/swarm
For example, do a GET onhttp://myserver.mycompany.com:4243/swarm
```

3. Add the entity using omcli.

```
omcli add_entity agent DEFINITION_FILE [-credential_file
CREDENTIAL_FILE [-encryption_method_gpg]]
```

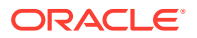

4. Verify the status of the newly added entity.

```
omcli status entity agent DEFINITION FILE
```

See step 4. Adding Entities to Your Service of Add Entities Using JSON Files for more information.

Step 3: (Optional but recommended) Set up alerts.

To enable lights-out monitoring, you can set up alert rules to generate alerts and send notifications if your entities have performance issues.

See Set Up Alert Rules and Set Up Alert Thresholds and Notifications.

#### Troubleshooting

If you run into any issues regarding discovery or monitoring of Docker Swarm, see the following:

- Lack of Data
- Create an Agent Support Bundle

# Add F5 BIG-IP DNS

You can add F5 BIG-IP DNS entities using the Add Entity UI or using the cloud agent command line interface (omcli) with the appropriate JSON files.

Step 1: Prepare F5 BIG-IP DNS for monitoring.

#### Prerequisites

SNMPv1/v2 or SNMPv3 credentials are needed for monitoring.

If SNMPv1/v2 is used, you must provide the SNMP community string that was entered during F5 BIG-IP DNS configuration along with IP address of the Cloud Agent which will be used for the DNS monitoring.

If SNMPv3 is used, you must provide the SNMPv3 user, plus authentication method (SHA or MD5) and password if authorization is used, plus the privilege method (only DES is supported) and privilege password if privilege is used. All of this needs to be manually configured beforehand in the DNS. Read-only access is adequate for DNS monitoring.

#### Step 2: Decide how you want to add the F5 BIG-IP DNS.

You can add F5 BIG-IP DNS entities using one of two ways:

- Add them from UI
- Use the agent's omcli add\_entity command with the appropriate JSON files

- 1. From the Management Cloud main menu, select Administration, Discovery, and then Add Entity. The Add Entity page displays.
- 2. Select the F5 BIG-IP DNS Entity Type.
- 3. Enter the following UI properties.

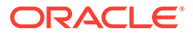

#### F5 BIG-IP DNS UI Fields

- Entity Name: Name of this entity displayed in the Oracle Management Cloud console.
- Dispatch URL: snmp://<Fully qualified host name or IP address of F5 BIG-IP DNS>
- SNMP Port: Port where F5 BIG-IP DNS listens for SNMP requests 161 by default (optional)
- SNMP Timeout: Timeout for SNMP requests in seconds 30 seconds by default (optional)
- **Cloud Agent**: Cloud agent monitoring the host where F5 BIG-IP DNS is installed.

Monitoring Credentials

SNMP V1/V2

Community String: Community String for SNMP communication

SNMP V3

- Username: SNMPv3 username.
- Authorization Password: Password used for authentication
- Authorization Protocol: Protocol used for authentication. (MD5 or SHA)
- Privacy Password: password used for encryption

See Add Entities from the Console for detailed instructions on using the Add Entity UI.

# Using omcli and the Appropriate JSON Files

- 1. Download and extract the required JSON file(s) from the master JSON zip file. See the table below for the specific JSON files you'll need.
- 2. Edit the file(s) and specify the requisite properties shown below.

### F5 BIG-IP DNS JSON Files and Properties

Definition File: omc\_f5\_bigip\_dns\_sample.json

- omc\_dispatch\_url: snmp://<Fully qualified host name or IP address of F5 BIG-IP DNS>
- omc\_snmp\_port: Port where F5 BIG-IP DNS listens for SNMP requests 161 by default (optional)
- omc\_snmp\_timeout: Timeout for SNMP requests in seconds 30 seconds by default (optional)
- omc\_snmp\_version: SNMP version used to monitor F5 BIG-IP DNS (2c or 3) 2c by default (optional)

Credential Files

omc\_f5\_bigip\_dns\_snmpv2\_sample\_creds.json SNMP v2c

• **COMMUNITY**: SNMPv2c community string

omc\_f5\_bigip\_dns\_snmpv3\_sample\_creds.json
SNMP v3

- authUser: SNMPv3 username.
- **authPwd**: Password used for authentication.
- authProtocol: Protocol used for authentication supply either MD5 or SHA.
- **privPwd**: Password used for encryption.
- 3. Add the entity using omcli.

```
omcli add_entity agent DEFINITION_FILE [-credential_file
CREDENTIAL_FILE [-encryption_method_gpg]]
```

**ORACLE**<sup>®</sup>

4. Verify the status of the newly added entity.

```
omcli status entity agent DEFINITION FILE
```

See step 4. Adding Entities to Your Service of Add Entities Using JSON Files for more information.

Step 3: (Optional but recommended) Set up alerts.

To enable lights-out monitoring, you can set up alert rules to generate alerts and send notifications if your entities have performance issues.

See Set Up Alert Rules and Set Up Alert Thresholds and Notifications.

### Troubleshooting

If you run into any issues regarding discovery or monitoring of F5 BIG-IP DNS, see the following:

- Lack of Data
- Create an Agent Support Bundle

# Add F5 BIG-IP LTM

You can add F5 BIG-IP LTM entities using the Add Entity UI or using the cloud agent command line interface (omcli) with the appropriate JSON files.

Step 1: Prepare F5 BIG-IP LTM for monitoring.

#### Credentials

SNMPv1/v2 or SNMPv3 credentials are needed for monitoring.

If SNMPv1/v2 is used, you must provide the SNMP community string that was entered during F5 BIG-IP LTM configuration along with IP address of Cloud Agent which will be used for the LTM monitoring.

If SNMPv3 is used, you must provide the SNMPv3 user, plus authentication method (SHA or MD5) and password if authorization is used, plus the privilege method (only DES is supported) and privilege password if privilege is used. All of this needs to be manually configured beforehand in the LTM. Read-only access is adequate for LTM monitoring.

#### Step 2: Decide how you want to add the F5 BIG-IP LTM.

You can add F5 BIG-IP LTM entities using one of two ways:

- Add them from UI
- Use the agent's omcli add entity command with the appropriate JSON files

- 1. From the Management Cloud main menu, select Administration, Discovery, and then Add Entity. The Add Entity page displays.
- 2. Select the F5 BIG-IP LTM Entity Type.
- 3. Enter the following UI properties.

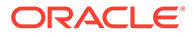

#### F5 BIG-IP LTM UI Fields

- Entity Name: Name of this entity displayed in the Oracle Management Cloud console.
- Dispatch URL: snmp://<Fully qualified host name or IP address of F5 BIG-IP LTM>
- SNMP Port: Port where F5 BIG-IP LTM listens for SNMP requests 161 by default (optional)
- **SNMP Timeout**: Timeout for SNMP requests in seconds 30 secs by default (optional)
- **Cloud Agent**: Cloud agent monitoring the host where F5 BIG-IP LTM is installed.

Monitoring Credentials

SNMP V1/V2

Community String: Community String for SNMP communication

SNMP V3

- Username: SNMPv3 username.
- Authorization Password: Password used for authentication
- Authorization Protocol: Protocol used for authentication. (MD5 or SHA)
- Privacy Password: password used for encryption

See Add Entities from the Console for detailed instructions on using the Add Entity UI.

# Using omcli and the Appropriate JSON Files

- 1. Download and extract the required JSON file(s) from the master JSON zip file. See the table below for the specific JSON files you'll need.
- 2. Edit the file(s) and specify the requisite properties shown below.

### F5 BIG-IP LTM JSON Files and Properties

Definition File: omc\_f5\_bigip\_ltm\_sample.json

- omc\_dispatch\_url: snmp://<Fully qualified host name or IP address of F5 BIG-IP LTM>
- omc\_snmp\_port: Port where F5 BIG-IP LTM listens for SNMP requests 161 by default (optional)
- omc\_snmp\_timeout: Timeout for SNMP requests in seconds 30 secs by default (optional)
- omc\_snmp\_version: SNMP version used to monitor F5 BIG-IP LTM (2c or 3) 2c by default (optional)

#### Credential Files

omc\_f5\_bigip\_ltm\_snmpv2\_sample\_creds.json
SNMP v2c

COMMUNITY: SNMPv2c community string

```
omc_f5_bigip_ltm_snmpv3_sample_creds.json
SNMP v3
```

- authUser: SNMPv3 username.
- **authPwd**: Password used for authentication.
- **authProtocol**: Protocol used for authentication supply either MD5 or SHA.
- privPwd: Password used for encryption.
- 3. Add the entity using omcli.

```
omcli add_entity agent DEFINITION_FILE [-credential_file
CREDENTIAL_FILE [-encryption method gpg]]
```

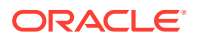

4. Verify the status of the newly added entity.

```
omcli status entity agent DEFINITION FILE
```

See step 4. Adding Entities to Your Service of Add Entities Using JSON Files for more information.

Step 3: (Optional but recommended) Set up alerts.

To enable lights-out monitoring, you can set up alert rules to generate alerts and send notifications if your entities have performance issues.

See Set Up Alert Rules and Set Up Alert Thresholds and Notifications.

#### Troubleshooting

If you run into any issues regarding discovery or monitoring of F5 BIG-IP LTM, see the following:

- Lack of Data
- Create an Agent Support Bundle

# Add Hadoop Cluster

You can add Hadoop Cluster entities using the Add Entity UI or using the cloud agent command line interface (omcli) with the appropriate JSON files.

#### Step 1: Prepare Hadoop Cluster for monitoring.

#### Prerequisites

By default, Hadoop runs in non-secure mode in which no actual authentication is required. By configuring Hadoop to run in secure mode, each user and service needs to be authenticated by Kerberos in order to use Hadoop services.

To perform Kerberos authentication, the Cloud Agent requires the following:

- 1. krb5.conf file. This file can be found at /etc/krb5.conf
- 2. Username and password

The Cloud Agent can use only one krb5.conf at a time. If a single Agent needs to perform Kerberos authentication with more than one domain, these details should be defined in a single krb5.conf file.

#### Step 2: Decide how you want to add the Hadoop Cluster.

You can add Hadoop Cluster entities using one of two ways:

- Add them from UI
- Use the agent's omcli add entity command with the appropriate JSON files

- 1. From the Management Cloud main menu, select Administration, Discovery, and then Add Entity. The Add Entity page displays.
- 2. Select the Hadoop Clusters Entity Type.
- 3. Enter the following UI properties.

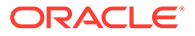

#### Hadoop UI Fields

- **Discover Using Credentials**: Discover Hadoop using Hadoop credentials (on by default).
- Entity Name: Name of this entity displayed in the Oracle Management Cloud console.
- Metric URL for NameNode 1: Name Node 1 URL with port..
- Metric URL for NameNode 2: Name Node 2 URL with port.
- Metric URL for Resource Manager 1: Resource Manager Node 1 URL with port.
- Metric URL for Resource Manager 2: ResourceManager Node 2 URL with port.
- Cloud Agent: Cloud agent monitoring the host where Hadoop is installed.

Monitoring Credentials

SSL Trust Store

- Store Location: Path of the Truststore file.
- **Store Password**: The keystore password to access the JKS file.
- **Store Type**: Currently, only JKS is supported.

# Alias

- Alias Name: Your alias name.
- Password: Your alias password.
- Path of krb5.conf file: Full path to the krb5.conf file.

See Add Entities from the Console for detailed instructions on using the Add Entity UI.

- 1. Download and extract the required JSON file(s) from the master JSON zip file. See the table below for the specific JSON files you'll need.
- 2. Edit the file(s) and specify the requisite properties shown below.

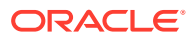

#### Hadoop JSON Files and Properties

# Note:

Hadoop uses primary and secondary nodes to maintain availability. If one node goes down, the secondary node is used to fetch information. For both nodes, the primary and secondary roles can be switched at any given time. For this reason, you specify two nodes and two Resource Manager URLs without specifying whether they are primary or secondary.

#### Definition File: hadoop\_credless.json

Use this file if Hadoop was configured with no credentials.

- Name: Hadoop entity name.
- **displayName**: Hadoop entity display name.
- omc\_nn1\_metric\_url (Name Node 1): Name Node 1 URL with port.
- omc\_nn2\_metric\_url (Name Node 2): Name Node 2 URL with port.
- omc\_rm1\_metric\_url (Resource Manager 1): Resource Manager Node 1 URL with port.

• **omc\_rm2\_metric\_url** (Resource Manager 2): ResourceManager Node 2 URL with port. Example URL

```
http://<HOSTNAME>:<PORT>/ (Rest API URL for
Invocation)
```

#### Definition File:hadoop\_creds.json

- name: Hadoop entity name.
- **displayName**: Hadoop entity display name.
- **credentialRefs**: Hadoop credential information (hadoopTrustStore and hadoopSPNEGOCredentials) defined in the hadoop\_credentials\_input.json file.
- omc\_nn1\_metric\_url: (Name Node 1): Name Node 1 URL with port.
- omc\_nn2\_metric\_url: (Name Node 2): Name Node 2 URL with port.
- omc\_rm1\_metric\_ur:I (Resource Manager 1): Resource Manager Node 1 URL with port.
- omc\_rm2\_metric\_ur:I (Resource Manager 2): ResourceManager Node 2 URL with port.

Example URL

http://<HOSTNAME>:<PORT>/ (Rest API URL for Invocation)

Credential File:hadoop\_credentials\_input.json

- hadoopTrustStore consists of the following user-defined properties:
  - StoreLocation: Path of Truststore file.
    - StorePassword: Truststore Password
- hadoopSPNEGOCredentialsconsists of the following user-defined properties:
  - Alias: Alias name.
  - Password: Alias password.
  - KRB5Conf: Path of krb5.conf file.
- 3. Add the entity using omcli.

omcli add\_entity agent DEFINITION\_FILE [-credential\_file CREDENTIAL\_FILE
[-encryption\_method\_gpg]]

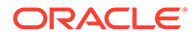

4. Verify the status of the newly added entity.

```
omcli status entity agent DEFINITION_FILE
```

See step 4. Adding Entities to Your Service of Add Entities Using JSON Files for more information.

Step 3: (Optional but recommended) Set up alerts.

To enable lights-out monitoring, you can set up alert rules to generate alerts and send notifications if your entities have performance issues.

See Set Up Alert Rules and Set Up Alert Thresholds and Notifications.

# Troubleshooting

If you run into any issues regarding discovery or monitoring of Hadoop Clusters, see the following:

- Lack of Data
- Create an Agent Support Bundle

# Add JBoss Server/Domain

You can add JBoss entities using the Add Entity UI or using the cloud agent command line interface (omcli) with the appropriate JSON files.

Step 1: Prepare JBoss for monitoring.

#### Prerequisites

Before discovering a JBOSS server or domain, you must first add the JBOSS client jar file to the Cloud agent as a plug-in. The JBOSS client jar file contains the required JMX protocols that allow the agent to collect JBOSS metrics.

The JBOSS client jar is distributed as part of the JBOSS installation. When you download the JBOSS zip file, the client jar file will be bundled with it.

| Step                                                                    | Action                                                                                                    |
|-------------------------------------------------------------------------|----------------------------------------------------------------------------------------------------|
| Step 1: Locate the JBOSS client jar file.                               | From the JBOSS home directory, you will find the client jar file at the following location:                                                                                          |
|                                                                         | > JBOSS_HOME/bin/client                                                                                                    |
|                                                                         | In this directory, you'll see the <i>jboss-client.jar</i> file. This is the file you need to copy over to the Cloud agent location.                                                  |
| Step 2: Copy the JBOSS client jar file to the Cloud agent installation. | Copy the <i>jboss-client.jar</i> file to a secure<br>location that is accessible by the Cloud agent.<br>Typically, this is located on the same host<br>where the agent is installed. |

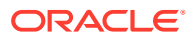

| Step                                                                           | Action                                                                                                    |
|--------------------------------------------------------------------------------|----------------------------------------------------------------------------------------------------|
| Step 3: Add the jboss-client.jar to the Cloud agent installation as a plug-in. | From the Cloud agent home directory, navigate to the agent state directory:                                                                                                    |
|                                                                                | <agent_home>/sysman/config</agent_home>                                                                                                    |
|                                                                                | Create a classpath file. This file tells the agent<br>where to find the jboss-client.jar. The file<br>naming convention is<br><plugin_id>.classpath.lst.</plugin_id>                                                          |
|                                                                                | Example: If you're adding the GFM plug-in (plug-in ID is oracle.em.sgfm), the file name would be oracle.em.sgfm.classpath.lst.                                                                                                |
|                                                                                | Edit the classpath file and add the absolute path to the jboss-client.jar file at the end of the file.                                                                                                    |
|                                                                                | /scratch/securelocation/jboss-<br>client.jar                                                                                                    |
|                                                                                | Bounce the agent. Any modifications made to<br>the classpath file will not take effect until the<br>agent is restarted. Once the agent has been<br>bounced, you are ready to discover the<br>JBOSS entity (server or domain). |

| Step                                      | Action                                                                                                    |
|-------------------------------------------|----------------------------------------------------------------------------------------------------|
| Step 4: Discover the JBOSS server/domain. | <ol> <li>From the Oracle Management Cloud<br/>console, select<br/>AdministrationàDiscoveryàAdd Entity. Th<br/>Add Entity page displays.</li> </ol>                                                                                                    |
|                                           | 2. From the Entity Type drop-down menu,<br>choose either JBOSS Domain or JBOSS<br>Server. The appropriate JBOSS<br>parameters are displayed.                                                                                                    |
|                                           | 3. Enter the appropriate parameters and monitoring credentials.                                                                                                    |
|                                           | 4. Click Add Entity.                                                                                                    |
|                                           | About JBOSS Monitoring Credentials                                                                                                    |
|                                           | Depending on whether you choose JBOSS<br>Server or JBOSS Domain entity type, the<br>required monitoring credentials will differ:<br>JBOSS Server                                                                                                    |
|                                           | JBOSS Username: User account used b                                                                                                    |
|                                           | the agent for monitoring.                                                                                                    |
|                                           | <ul> <li>JBOSS Password: Password for the abo<br/>user account.</li> </ul>                                                                                                    |
|                                           | JBOSS Domain                                                                                                    |
|                                           | <ul> <li>JBOSS Credentials:         <ul> <li>JBOSS username and password:<br/>Credentials used by the agent for<br/>monitoring.</li> <li>App User Name and Password:<br/>Credentials used to communicate<br/>with servers in the domain.</li> </ul> </li> <li>User Credential Set:         <ul> <li>Alias and Password: Same as the<br/>JBOSS username and password<br/>used for the JBOSS Credentials.</li> </ul> </li> </ul> |
|                                           | Note:<br>This is needed because<br>two different fetchlets are<br>being used.                                                                                                    |

- Add them from UI
- Use the agent's <code>omcli add\_entity</code> command with the appropriate JSON files

# Adding Entities from the UI

1. From the Management Cloud main menu, select Administration, Discovery, and then Add Entity. The Add Entity page displays.

- 2. Select the JBoss Entity Type.
- 3. Enter the following UI properties.

### **JBoss Server/Domain UI Fields**

JBoss Server

- Entity Name: Name of this entity displayed in the Oracle Management Cloud console.
- Host Name: Your Fully-qualified JBoss Standalone J2EE Server Host Name
- JBoss Management Port: Your JBoss Management Console Port
- Cloud Agent: Cloud agent monitoring the JBoss Server/Domain.

Monitoring Credentials (JBoss Credentials)

- Username: Your JBoss Management User Name
- **Password**: Password used for authentication.

See Add Entities from the Console for detailed instructions on using the Add Entity UI.

- 1. Download and extract the required JSON file(s) from the master JSON zip file. See the table below for the specific JSON files you'll need.
- 2. Edit the file(s) and specify the requisite properties shown below.

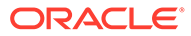

#### JBoss Server/Domain JSON Files and Properties

Definition Files

omc\_jboss\_standalone\_j2eeserver\_sample.json omc\_jboss\_standalone\_j2eeserver\_secure\_sample.json Credential Files

omc\_jboss\_standalone\_j2eeserver\_sample\_creds.json

### omc\_jboss\_standalone\_j2eeserver\_secure\_sample\_creds.json

JBoss Standalone Server:

- host\_name: Your Fully-qualified JBoss Standalone J2EE Server Host Name
- omc\_management\_port: Your JBoss Management Console Port For Non-Secure (no-SSL):
- CredType:MonitorCreds

Properties:

- user\_name: Your JBoss Management User Name
- password: Your JBoss Management User Password

For Secure (SSL):

CredType:MonitorCreds

Properties:

- user\_name: Your JBoss Management User Name
- password: Your JBoss Management User Password
- ssl\_trust\_store: Your OMC Cloud Agent Truststore Location
- **ssl\_trust\_store\_password**: Your OMC Cloud Agent Truststore Password JBoss Domain:
- omc\_host\_name: Your Fully-qualified JBoss Domain Controller Host Name

omc\_management\_port: Your JBoss Management Console Port

For Non-Secure (no-SSL):

CredType:MonitorCreds

Properties:

- user\_name: Your JBoss Management User Name
- password:Your JBoss Management User Password
- app\_user\_name: Your JBoss Application User Name
- app\_user\_password: Your JBoss Application User Password
- CredType:AliasCredential
- Alias: Your JBoss Management User Name
- Password: Your JBoss Application User Password

For Secure (SSL):

CredType:MonitorCreds

Properties:

- user\_name: Your JBoss Management User Name
- **password**: Your JBoss Application User Password
- **app\_user\_name**: Your JBoss Application User Name
- app\_user\_password: Your JBoss Application User Password
- ssl\_trust\_store: Your cloud agent Truststore Location
- **ssl\_trust\_store\_password**: Your cloud agent Truststore password.
- CredType:AliasCredential
- Alias: Your JBoss Management User Name
- Password: Your JBoss Application User Password
- CredType: Store Credential
- StoreLocation: Your OMC Cloud Agent Truststore Location
- StorePassword: Your OMC Cloud Agent Truststore Password

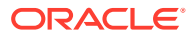

3. Add the entity using omcli.

```
omcli add_entity agent DEFINITION_FILE [-credential_file CREDENTIAL_FILE
[-encryption method gpg]]
```

4. Verify the status of the newly added entity.

omcli status entity agent **DEFINITION\_FILE** 

See step 4. Adding Entities to Your Service of Add Entities Using JSON Files for more information.

#### Step 3: (Optional but recommended) Set up alerts.

To enable lights-out monitoring, you can set up alert rules to generate alerts and send notifications if your entities have performance issues.

See Set Up Alert Rules and Set Up Alert Thresholds and Notifications.

#### Troubleshooting

If you run into any issues regarding discovery or monitoring of JBoss, see the following:

- Lack of Data
- Create an Agent Support Bundle

# Add Juniper Ethernet Switch

You can add Juniper Ethernet Switch entities using the Add Entity UI or using the cloud agent command line interface (omcli) with the appropriate JSON files.

# Step 1: Prepare Juniper Ethernet Switch for monitoring.

#### Prerequisites

To enable monitoring, HTTP and SNMPv1/v2c/v3 are needed.

If SNMPv1/v2 is used, you must provide SNMP community string that has been used earlier in Juniper Switch configuration along with IP address of agent which will be used for Juniper Switch monitoring. If SNMPv3 is used, in addition to SNMPv3 user, you must provide the auth method (SHA or MD5) and auth-password if auth is used, and priv method (only DES supported) and priv-password if priv used.

auth-password if auth is used, and priv method (only DES supported) and priv-password if priv used. You must configure everything manually in Juniper Switch. Read only access is sufficient for Juniper Switch monitoring.

# Step 2: Decide how you want to add the Juniper Ethernet Switch.

You can add Juniper Ethernet Switch entities using one of two ways:

- Add them from UI
- Use the agent's omcli add\_entity command with the appropriate JSON files

- 1. From the Management Cloud main menu, select Administration, Discovery, and then Add Entity. The Add Entity page displays.
- 2. Select the Juniper Ethernet Switch Entity Type.

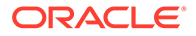

**3.** Enter the following UI properties.

# Juniper Ethernet Switch UI Fields

- Entity Name: Name of your Juniper Ethernet Switch in Oracle Management Cloud.
- Dispatch URL: snmp://<Fully qualified host name or IP address of Juniper Ethernet Switch>
- **SNMP Port**: Port where Juniper Ethernet Switch listens for SNMP requests 161 by default (optional)
- SNMP Timeout: Timeout for SNMP requests in seconds 30 secs by default (optional)
- **Cloud Agent**: Cloud agent monitoring Juniper Ethernet Switch. Monitoring Credentials

Choose the credential JSON file according to what SNMP credentials you'd like to use - SNMP v2c or SNMP v3.

SNMP V1/V2

- **Community String**: SNMPv2c community string.
- SNMP V3
- Username: SNMPv3 username.
- Authorization Password: Password used for authentication
- Authorization Protocol: Protocol used for authentication. (MD5 or SHA)
- Privacy Password: password used for encryption

See Add Entities from the Console for detailed instructions on using the Add Entity UI.

- 1. Download and extract the required JSON file(s) from the master JSON zip file. See the table below for the specific JSON files you'll need.
- 2. Edit the file(s) and specify the requisite properties shown below.

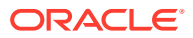

#### Juniper Ethernet Switch JSON Files and Properties

#### Credential File: omc\_juniper\_eth\_switch\_sample.json

- name: Your Juniper Switch entity name.
- **displayName**: Your Juniper Switch entity display name.
- **timezoneRegion**: Time zone of your entity. It is recommended that you use the long values IANA-maintained TZ database time zones. For example: America/New\_York
- host\_name: Under "value", provide fully qualified host name or IP address of Juniper Switch
- **omc\_dispatch\_url**: Under "value", following the string snmp://, provide the fully qualified hostname or IP address of Juniper Switch.
- omc\_snmp\_port: Under "value", provide your SNMP port, default is 161.
- omc\_snmp\_timeout: Under "value", provide the timeout for SNMP requests in seconds, 10 by default.
- **omc\_snmp\_version**: Under "value", provide the SNMP version used to monitor Juniper Switch, 2c by default.

#### **Credential Files**

#### omc\_juniper\_eth\_switch\_snmpv2c\_sample\_creds.json

Use this credential file if you have configured your switch with SNMPv1/v2.

• **COMMUNITY**: Use this credential file if you have configured your switch with SNMPv1/v2.

#### omc\_juniper\_eth\_switch\_snmpv3\_sample\_creds.json

Use this credential file if you have configured your switch with SNMPv3

- **authUser**: Use this credential file if you have configured your switch with SNMPv3 Under "value", within the square brackets, provide provide SNMPv3 user name.
- **authPwd**: Under "value", within the square brackets, provide the auth password or empty out the field.
- **authProtocol**: Under "value", within the square brackets, provide the auth-method (SHA or MD5).
- **privPwd**: Under "value", within the square brackets, provide the priv method password, if priv is used. Only the DES priv method is supported.

Do not remove the square brackets.

3. Add the entity using omcli.

```
omcli add_entity agent DEFINITION_FILE [-credential_file CREDENTIAL_FILE
[-encryption method gpg]]
```

4. Verify the status of the newly added entity.

```
omcli status entity agent DEFINITION FILE
```

See step 4. Adding Entities to Your Service of Add Entities Using JSON Files for more information.

# Step 3: (Optional but recommended) Set up alerts.

To enable lights-out monitoring, you can set up alert rules to generate alerts and send notifications if your entities have performance issues.

See Set Up Alert Rules and Set Up Alert Thresholds and Notifications.

#### Troubleshooting

If you run into any issues regarding discovery or monitoring of Juniper Ethernet Switch, see the following:

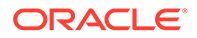

- Lack of Data
- Create an Agent Support Bundle

# Add Juniper MX Router

You can add Juniper MX Router entities using the Add Entity UI or using the cloud agent command line interface (omcli) with the appropriate JSON files.

# Step 1: Prepare Juniper MX Router for monitoring.

#### Prerequisites

SNMPv1/v2 or SNMPv3 credentials are needed for monitoring.

If SNMPv1/v2 is used, you must provide the SNMP community string that was entered during router configuration along with the IP address of the Cloud Agent which will be used for router monitoring.

If SNMPv3 is used, you must provide the SNMPv3 user, plus authentication method (SHA or MD5) and password if authorization is used, plus the privilege method (only DES is supported) and privilege password if privilege is used. All of this needs to be manually configured beforehand in the router.

Read-only access is adequate for MX router monitoring.

# Step 2: Decide how you want to add the Juniper MX Router.

You can add Juniper MX Router entities using one of two ways:

- Add them from UI
- Use the agent's omcli add entity command with the appropriate JSON files

- **1.** From the Management Cloud main menu, select Administration, Discovery, and then Add Entity. The Add Entity page displays.
- 2. Select the Juniper MX Router Entity Type.
- 3. Enter the following UI properties.

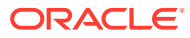

#### Juniper MX Router UI Fields

- Entity Name: Name of this entity displayed in the Oracle Management Cloud console.
- Dispatch URL: snmp://<Fully qualified host name or IP address of Juniper MX Router>
   SNMP Part up are up and MX Pauter listens for SNMP regression 404 by default
- **SNMP Port**: Port where Juniper MX Router listens for SNMP requests 161 by default (optional)
- SNMP Timeout: Timeout for SNMP requests in seconds 30 seconds by default (optional)
- **Cloud Agent**: Cloud agent monitoring the host where the Juniper MX Router is installed.

Monitoring Credentials

SNMP V1/V2

• **Community String**: Community String for SNMP communication

SNMP V3

- Username: SNMPv3 username.
- Authorization Password: Password used for authentication
- Authorization Protocol: Protocol used for authentication. (MD5 or SHA)
- Privacy Password: password used for encryption

See Add Entities from the Console for detailed instructions on using the Add Entity UI.

### Using omcli and the Appropriate JSON Files

- 1. Download and extract the required JSON file(s) from the master JSON zip file. See the table below for the specific JSON files you'll need.
- 2. Edit the file(s) and specify the requisite properties shown below.

#### Juniper MX Router JSON Files and Properties

Definition File: omc\_juniper\_mx\_sample.json

- omc\_dispatch\_url: snmp://<Fully qualified host name or IP address of Juniper MX Router>
- omc\_snmp\_port: Port where Juniper MX Router listens for SNMP requests 161 by default (optional)
- omc\_snmp\_timeout: Timeout for SNMP requests in seconds 30 seconds by default (optional)
- omc\_snmp\_version: SNMP version used to monitor Juniper MX Router (2c or 3) 2c by default (optional)

Credential Files

omc\_juniper\_mx\_snmpv2\_sample\_creds.json SNMP v2c

- COMMUNITY: SNMPv2c community string omc\_juniper\_mx\_snmpv3\_sample\_creds.json SNMP v3
- authUser: SNMPv3 username.
- **authPwd**: Password used for authentication.
- authProtocol: Protocol used for authentication supply either MD5 or SHA.
- privPwd: Password used for encryption.
- 3. Add the entity using omcli.

omcli add\_entity agent DEFINITION\_FILE [-credential\_file CREDENTIAL\_FILE
[-encryption\_method\_gpg]]

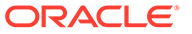

4. Verify the status of the newly added entity.

```
omcli status entity agent DEFINITION_FILE
```

See step 4. Adding Entities to Your Service of Add Entities Using JSON Files for more information.

# Step 3: (Optional but recommended) Set up alerts.

To enable lights-out monitoring, you can set up alert rules to generate alerts and send notifications if your entities have performance issues.

See Set Up Alert Rules and Set Up Alert Thresholds and Notifications.

# Troubleshooting

If you run into any issues regarding discovery or monitoring of Juniper MX Router, see the following:

- Lack of Data
- Create an Agent Support Bundle

# Add Juniper Netscreen Firewall

You can add Juniper Netscreen Firewall entities using the Add Entity UI or using the cloud agent command line interface (omcli) with the appropriate JSON files.

# Step 1: Prepare Juniper Netscreen Firewall for monitoring.

#### Prerequisites

SNMPv1/v2 or SNMPv3 credentials are needed for monitoring.

If SNMPv1/v2 is used, you must provide the SNMP community string that was entered during firewall configuration along with IP address of the Cloud Agent which will be used for Juniper firewall monitoring.

If SNMPv3 is used, you must provide the SNMPv3 user, plus authentication method (SHA or MD5) and password if authorization is used, plus the privilege method (only DES is supported) and privilege password if privilege is used. All of this needs to be manually configured beforehand in the firewall.

Read-only access is adequate for Juniper firewall monitoring.

# Step 2: Decide how you want to add the Juniper Netscreen Firewall.

You can add Juniper Netscreen Firewall entities using one of two ways:

- Add them from UI
- Use the agent's omcli add\_entity command with the appropriate JSON files

- 1. From the Management Cloud main menu, select Administration, Discovery, and then Add Entity. The Add Entity page displays.
- 2. Select the Juniper Netscreen Firewall Entity Type.
- 3. Enter the following UI properties.

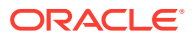

#### Juniper Netscreen Firewall UI Fields

- Entity Name: Name of this entity displayed in the Oracle Management Cloud console.
- Dispatch URL: snmp://<Fully qualified host name or IP address of Juniper Netscreen Firewall>
- SNMP Port: Port where Juniper Netscreen Firewall listens for SNMP requests 161 by default (optional)
- SNMP Timeout: Timeout for SNMP requests in seconds 30 seconds by default (optional)
- Cloud Agent: Cloud agent monitoring the host where Juniper Netscreen Firewall is installed.

Monitoring Credentials

SNMP V1/V2

• **Community String**: Community String for SNMP communication

SNMP V3

- Username: SNMPv3 username.
- Authorization Password: Password used for authentication
- Authorization Protocol: Protocol used for authentication. (MD5 or SHA)
- Privacy Password: password used for encryption

See Add Entities from the Console for detailed instructions on using the Add Entity UI.

#### Using omcli and the Appropriate JSON Files

- 1. Download and extract the required JSON file(s) from the master JSON zip file. See the table below for the specific JSON files you'll need.
- 2. Edit the file(s) and specify the requisite properties shown below.

#### Juniper Netscreen Firewall JSON Files and Properties

Definition File: omc\_juniper\_netscreen\_sample.json

- omc\_dispatch\_url: snmp://<Fully qualified host name or IP address of Juniper Netscreen Firewall>
- omc\_snmp\_port: Port where Juniper Netscreen Firewall listens for SNMP requests 161 by default (optional)
- omc\_snmp\_timeout: Timeout for SNMP requests in seconds 30 seconds by default (optional)
- omc\_snmp\_version: SNMP version used to monitor Juniper Netscreen Firewall (2c or 3) -2c by default (optional)

Credential Files

omc\_juniper\_netscreen\_snmpv2\_sample\_creds.json SNMP v2c

• **COMMUNITY**: SNMPv2c community string

omc\_juniper\_netscreen\_snmpv3\_sample\_creds.json SNMP v3

- authUser: SNMPv3 username
- **authPwd**: Password used for authentication
- authProtocol: Protocol used for authentication supply either MD5 or SHA
- **privPwd**: password used for encryption
- 3. Add the entity using omcli.

```
omcli add_entity agent DEFINITION_FILE [-credential_file CREDENTIAL_FILE
[-encryption_method_gpg]]
```

ORACLE

4. Verify the status of the newly added entity.

```
omcli status entity agent DEFINITION_FILE
```

See step 4. Adding Entities to Your Service of Add Entities Using JSON Files for more information.

# Step 3: (Optional but recommended) Set up alerts.

To enable lights-out monitoring, you can set up alert rules to generate alerts and send notifications if your entities have performance issues.

See Set Up Alert Rules and Set Up Alert Thresholds and Notifications.

# Troubleshooting

If you run into any issues regarding discovery or monitoring of Juniper Netscreen Firewall, see the following:

- Lack of Data
- Create an Agent Support Bundle

# Add Juniper SRX Firewall

You can add Juniper SRX Firewall entities using the Add Entity UI or using the cloud agent command line interface (omcli) with the appropriate JSON files.

### Step 1: Prepare Juniper SRX Firewall for monitoring.

#### Prerequisites

SNMPv1/v2 or SNMPv3 credentials are needed for monitoring.

If SNMPv1/v2 is used, you must supply the SNMP community string (which was entered during Juniper SRX Firewall configuration) along with IP address of agent that will be used to monitor the Juniper SRX Firewall.

If SNMPv3 is used, you must supply the SNMPv3 user, plus the authentication method (SHA or MD5) and authentication password, if authentication is used. In addition, privilege method (only DES supported) and privilege password will be required, if privileges are used. Everything must be manually configured up front in the Juniper SRX Firewall.

Read-only access is sufficient for Juniper SRX Firewall monitoring.

# Step 2: Decide how you want to add the Juniper SRX Firewall.

You can add Juniper SRX Firewall entities using one of two ways:

- Add them from UI
- Use the agent's omcli add entity command with the appropriate JSON files

- 1. From the Management Cloud main menu, select Administration, Discovery, and then Add Entity. The Add Entity page displays.
- 2. Select the Juniper SRX Firewall Entity Type.
- 3. Enter the following UI properties.

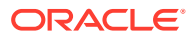

# Juniper SRX Firewall UI Fields

- Entity Name: Name of your Juniper SRX Firewall in Oracle Management Cloud.
- Dispatch URL: snmp://<Fully qualified host name or IP address of Juniper SRX Firewall>
   SNMP Party Party where hyperproves and the default
- SNMP Port: Port where Juniper SRX Firewall listens for SNMP requests 161 by default (optional)
- SNMP Timeout: Timeout for SNMP requests in seconds 30 secs by default (optional)
- Cloud Agent: Cloud agent monitoring your Juniper SRX Firewall.

Monitoring Credentials

SNMP V1/V2:

• Community String: SNMPv1/v2c community string.

SNMP V3

- Username: SNMPv3 username.
- Authorization Password: Password used for authentication
- Authorization Protocol: Protocol used for authentication. (MD5 or SHA)
- Privacy Password: password used for encryption

See Add Entities from the Console for detailed instructions on using the Add Entity UI.

- 1. Download and extract the required JSON file(s) from the master JSON zip file. See the table below for the specific JSON files you'll need.
- 2. Edit the file(s) and specify the requisite properties shown below.

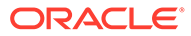

### Juniper SRX Firewall JSON Files and Properties

omc\_juniper\_srx\_sample.json

- **name:** Your Juniper SRX Firewall entity name.
- **displayName:** Your Juniper SRX Firewall entity display name.
- **timezoneRegion:** Time zone of your entity. It is recommended that you use the long values IANA-maintained TZ database time zones. For example: America/New\_York
- **host\_name:** Under "value", provide fully qualified host name or IP address of the Juniper SRX Firewall.
- **omc\_dispatch\_url:** Under "value", following the string snmp://, provide the fully qualified hostname or IP address of the Juniper SRX Firewall.
- **omc\_snmp\_port:** Under "value", provide the port where the Juniper SRX Firewall listens for SNMP requests. The default is 161.
- omc\_snmp\_timeout: Under "value", provide the timeout for SNMP requests in seconds, 10 by default.
- **omc\_snmp\_version:** Under "value", provide the SNMP version used to monitor the Juniper SRX Firewall.

**Credential Files** 

#### omc\_juniper\_srx\_snmpv2\_sample\_creds.json

Use this credential file if you have configured your switch with SNMPv1/v2.

• **community**: Under "value", within the square brackets, provide the SNMPv2c community string used during the Juniper SRX Firewall configuration.

#### omc\_juniper\_srx\_snmpv3\_sample\_creds.json

Use this credential file if you have configured your switch with SNMPv3.

- authUser: Under "value", within the square brackets, provide the SNMPv3 username.
- **authPwd:** Under "value", within the square brackets, provide the authorization password or empty out the field. .
- **authProtocol:** Under "value", within the square brackets, provide the authorization method (SHA or MD5).
- **privPwd:** Under "value", within the square brackets, provide the privilege method password, if privilege is used. Only the DES privilege method is supported.
- 3. Add the entity using omcli.

```
omcli add_entity agent DEFINITION_FILE [-credential_file
CREDENTIAL FILE [-encryption method gpg]]
```

4. Verify the status of the newly added entity.

omcli status entity agent **DEFINITION FILE** 

See step 4. Adding Entities to Your Service of Add Entities Using JSON Files for more information.

#### Step 3: (Optional but recommended) Set up alerts.

To enable lights-out monitoring, you can set up alert rules to generate alerts and send notifications if your entities have performance issues.

See Set Up Alert Rules and Set Up Alert Thresholds and Notifications.

#### Troubleshooting

If you run into any issues regarding discovery or monitoring of Juniper SRX Firewall, see the following:

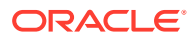

- Lack of Data
- Create an Agent Support Bundle

# Add Kubernetes Cluster

You can add Kubernetes Cluster entities using the Add Entity UI or using the cloud agent command line interface (omcli) with the appropriate JSON files.

# Step 1: Prepare Kubernetes Cluster for monitoring.

For details on Kubernetes Cluster setup, see Kubernetes Cluster.

# Step 2: Decide how you want to add the Kubernetes Cluster.

You can add Kubernetes Cluster entities using one of two ways:

- Add them from UI
- Use the agent's omcli add entity command with the appropriate JSON files

- **1.** From the Management Cloud main menu, select Administration, Discovery, and then Add Entity. The Add Entity page displays.
- 2. Select the Kubernetes Cluster Entity Type.
- 3. Enter the following UI properties.

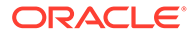

#### **Kubernetes Cluster UI Fields**

- **Discover Using Credentials**: Discover Kubernetes Cluster using Kubernetes Cluster credentials (on by default).
- Entity Name: Name of this entity displayed in the Oracle Management Cloud console.
- Kubernetes Master URL: Base URL of the API Server on the Kubernetes Master Node. The URL is of the form http(s)://<hostname>:<port>
- Host Name: Hostname of the Kubernetes master node
- **Heapster URL**: Base URL of Heapster. This needs to be specified if the performance metrics are to be collected from Heapster. If heapster is running inside Kubernetes as a cluster service the Base URL is of the form http(s)://<host>:<port>/api/v1/ namespaces/kube-system/services/heapster/proxy Here, the host & port are same as in omc\_kubernetes\_master\_url
- **Cloud Agent**: Cloud agent monitoring the host where the Kubernetes Cluster is installed.

Monitoring Credentials

Token Credentials

- **Token**: Token of the user going to discover Kubernetes
- **Keystore Certificate**: Certificate of Kubernetes API Server on Master Node. Users need to specify the text inside the certificate file if added from UI. In omcli, users need to create a Java Keystore, add certificate to that and specify the file path.
- Certificate Alias: Alias for the Certificate. This should be unique alphanumeric string
- **Trust Store Password**: Password of agent's Trust Store. This password is "welcome" *Basic Credentials*
- Username: Username of the user going to discover Kubernetes
- **Password**: Password used for authentication.
- **Keystore Certificate**: Certificate of Kubernetes API Server on Master Node. Users need to specify the text inside the certificate file if added from UI. In omcli, users need to create a Java Keystore, add certificate to that and specify the file path.
- Certificate Alias: Alias for the Certificate. This should be unique alphanumeric string
- **Trust Store Password**: Password of agent's Trust Store. This password is "welcome" *Keystore Credentials*
- **Store Location**: Location of Client keystore. This Java Keystore file (JKS) should contain client's certificate.
- Store Type: Store type. This value is always set to "JKS"
- Store Password: The keystore password to access the JKS file.
- **Keystore Certificate**: Certificate of Kubernetes API Server on Master Node. Users need to specify the text inside the certificate file if added from UI. In omcli, users need to create a Java Keystore, add certificate to that and specify the file path.
- Certificate Alias: Alias for the Certificate. This should be unique alphanumeric string
- Trust Store Password: Password of agent's Trust Store. This password is "welcome"

See Add Entities from the Console for detailed instructions on using the Add Entity UI.

- 1. Download and extract the required JSON file(s) from the master JSON zip file. See the table below for the specific JSON files you'll need.
- 2. Edit the file(s) and specify the requisite properties shown below.

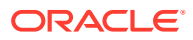

#### **Kubernetes Cluster JSON Files and Properties**

Replace any text inside brackets <> excluding these brackets with your values according the legend within the brackets <>. See Kubernetes Cluster for property descriptions. Definition Files omc\_kubernetes\_cluster\_insecure.json omc\_kubernetes\_cluster\_secure.json Credential Files omc\_kubernetes\_cluster\_basic\_creds.json omc\_kubernetes\_cluster\_keystore\_creds.json omc\_kubernetes\_cluster\_keystore\_creds.json

3. Add the entity using omcli.

omcli add\_entity agent DEFINITION\_FILE [-credential\_file CREDENTIAL\_FILE
[-encryption method gpg]]

4. Verify the status of the newly added entity.

omcli status entity agent **DEFINITION FILE** 

See step 4. Adding Entities to Your Service of Add Entities Using JSON Files for more information.

### Step 3: (Optional but recommended) Set up alerts.

To enable lights-out monitoring, you can set up alert rules to generate alerts and send notifications if your entities have performance issues.

See Set Up Alert Rules and Set Up Alert Thresholds and Notifications.

#### Troubleshooting

If you run into any issues regarding discovery or monitoring of Kubernetes Cluster, see the following:

- Lack of Data
- Create an Agent Support Bundle

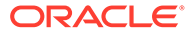

# Add Microsoft IIS

You can add Microsoft IIS entities using the Add Entity UI or using the cloud agent command line interface (omcli) with the appropriate JSON files.

# Step 1: Prepare Microsoft IIS for monitoring.

#### Prerequisites

Local Monitoring: Credentials are not required. The agent user is used for monitoring.

**Remote Monitoring via WMI**: Credentials are required. The credentials to be provided include the username and password used to log into the remote Windows host.

Before you can monitor Microsoft IIS entities, you must ensure the following prerequisites have been met:

• Remote Monitoring of IIS: If the Cloud agent and IIS are installed on different machines, then Microsoft Visual C++ needs to be installed on the Windows machine running the Cloud agent. The DLL *msvcr100.dll*, which is part of the Microsoft Visual C++ installation, is required.

Local Monitoring of IIS: If the Cloud agent and IIS are installed on the same machine, Microsoft Visual C++ is not required.

- IIS has been installed on a Windows Server. For more information about running the installation wizards from Server Manager, see Installing IIS 8.5 on Windows Server 2012 R2.
- IIS Management Compatibility Components have been installed. To install the components:
  - 1. Click Start, click Control Panel, click Programs and Features, and then click Turn Windows features on or off.
  - Follow the installation wizards and on the Select Server Roles page, select Web Server (IIS). For more information about running the installation wizards from Server Manager, see Installing IIS 8.5 on Windows Server 2012 R2.
  - 3. In Server Manager, expand Roles in the navigation pane and right-click Web Server (IIS), and then select Add Role Services.
  - 4. In the Select Role Services pane, scroll down to Web Server>Management Tools. Check the following boxes:
    - IIS 6 Management Compatibility
    - IIS 6 Metabase Compatibility
    - IIS 6 Management Console
    - IIS 6 WMI Compatibility
  - 5. Enable FTP Server.
- DCOM settings and WMI namespace security settings have been enabled for a remote WMI connection.

WMI uses DCOM to handle remote calls. DCOM settings for WMI can be configured using the DCOM Config utility (**DCOMCnfg.exe**) found in **Administrative Tools** in **Control Panel**. This utility exposes the settings that enable certain users to connect to the computer remotely through DCOM.

The following procedure describes how to grant DCOM remote startup and activation permissions for certain users and groups.

- 1. Click Start, click Run, type DCOMCNFG, and then click OK
- 2. In the Component Services dialog box, expand Component Services, expand Computers, and then right-click My Computer and click Properties

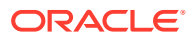

#### Prerequisites

- 3. In the My Computer Properties dialog box, click the COM Security tab
- 4. Under Launch and Activation Permissions, click Edit Limits
- 5. In the Launch Permission dialog box, follow these steps if your name or your group does not appear in the Groups or user names list
  - a. In the Launch Permission dialog box, click Add
  - b. In the Select Users, Computers, or Groups dialog box, add your name and the group in the Enter the object names to select box, and then click OK
- In the Launch Permission dialog box, select your user and group in the Group or user names box. In the Allow column under Permissions for User, select Remote Launch and select Remote Activation, and then click OK

The following procedure describes how to grant DCOM remote access permissions for certain users and groups.

- 1. Click Start, click Run, type DCOMCNFG, and then click OK
- 2. In the Component Services dialog box, expand Component Services, expand Computers, and then right-click My Computer and click Properties
- 3. In the My Computer Properties dialog box, click the COM Security tab
- 4. Under Access Permissions, click Edit Limits
- In the Access Permission dialog box, select ANONYMOUS LOGON name in the Group or user names box. In the Allow column under Permissions for User, select Remote Access, and then click OK

#### Allowing Users Access to a Specific WMI Namespace

It is possible to allow or disallow users access to a specific WMI namespace by setting the "Remote Enable" permission in the WMI Control for a namespace.

The following procedure sets remote enable permissions for a non-administrator user:

- 1. In the Control Panel, double-click Administrative Tools
- 2. In the Administrative Tools window, double-click Computer Management
- 3. In the **Computer Management** window, expand the **Services and Applications** tree and double-click the **WMI Contro**
- 4. Right-click the WMI Control icon and select Properties
- 5. In the Security tab, select the namespace and click Security
- Locate the appropriate account and check Remote Enable in the Permissions list

#### **Firewall Settings**

- 1. Click Start, click Run, type GPEDIT.MSC, and then click OK
- 2. In the Group Policy dialog box, expand Administrative Templates, expand Network, expandNetwork Connections, and then expand Windows Firewall
- 3. Select **Standard Profile** and double click on Windows Firewall : Allow Inbound Remote Administration Exceptions
- In the dialogue box that pops up, select Enabled and click on Apply
- 5. If required, repeat the above 2 steps for **Domain Profile** as well

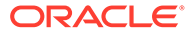

# Step 2: Decide how you want to add the Microsoft IIS.

You can add Microsoft IIS entities using one of two ways:

- Add them from UI
- Use the agent's omcli add entity command with the appropriate JSON files

# Adding Entities from the UI

- **1.** From the Management Cloud main menu, select Administration, Discovery, and then Add Entity. The Add Entity page displays.
- 2. Select the Microsoft IIS Entity Type.
- 3. Enter the following UI properties.

#### **Microsoft Internet Information Services UI Fields**

- Entity Name: Name of this entity displayed in the Oracle Management Cloud console.
- Host Name: Hostname of Microsoft IIS Server
- Installation Directory: Absolute installation path of the Microsoft IIS Server. You need to specify the path using double backslashes ( \\).
   Example: C: \\Windows\\system32\\inetsrv
- Logging Directory: Absolute path to log file directory.
- Cloud Agent: Cloud agent monitoring the host where Microsoft Internet Information Services is installed.

Monitoring Credentials

- Host Username: Windows user on the Microsoft IIS Server host
- Host Password: Password for the Windows user

See Add Entities from the Console for detailed instructions on using the Add Entity UI.

# Using omcli and the Appropriate JSON Files

- 1. Download and extract the required JSON file(s) from the master JSON zip file. See the table below for the specific JSON files you'll need.
- 2. Edit the file(s) and specify the requisite properties shown below.

#### **Microsoft Internet Information Services JSON Files and Properties**

Definition Files

### omc\_microsoft\_iis\_server\_local\_sample.json

- host\_name: Hostname of Microsoft IIS Server
- install\_dir: Absolute installation path of the Microsoft IIS Server. You need to specify
  the path using double backslashes (\\).
  Example: C:\\Windows\\system32\\inetsrv

omc\_microsoft\_iis\_server\_remote\_sample.json

 omc\_is\_remote: Property to indicate if the Microsoft IIS Server is local(no) or remote(yes)

Credential File: omc\_microsoft\_iis\_server\_remote\_creds\_sample.json

Credential properties (Applicable for remote monitoring via WMI)

- wbem\_username: Windows user on the Microsoft IIS Server host
- wbem\_password: Password for the Windows user

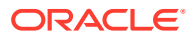
3. Add the entity using omcli.

```
omcli add_entity agent DEFINITION_FILE [-credential_file CREDENTIAL_FILE
[-encryption method gpg]]
```

4. Verify the status of the newly added entity.

```
omcli status entity agent DEFINITION_FILE
```

See step 4. Adding Entities to Your Service of Add Entities Using JSON Files for more information.

# Step 3: (Optional but recommended) Set up alerts.

To enable lights-out monitoring, you can set up alert rules to generate alerts and send notifications if your entities have performance issues.

See Set Up Alert Rules and Set Up Alert Thresholds and Notifications.

# Troubleshooting

If you run into any issues regarding discovery or monitoring of Microsoft IIS, see the following:

- Lack of Data
- Create an Agent Support Bundle

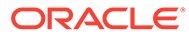

# Add Microsoft SCOM

You can add Microsoft SCOM entities using the Add Entity UI or using the cloud agent command line interface (omcli) with the appropriate JSON files.

# Step 1: Prepare Microsoft SCOM for monitoring.

#### Prerequisites

Credentials must follow the same criteria as any program which tries to obtain data from SCOM using the SCOM SDK. See How to Connect an Operations Manager SDK Client to the System Center Data Access Service.

... The account that is used for authentication must be included in an Operations Manager user-role profile ...

The OMC Cloud Agent uses the *omc\_scom.exe* client to connect to the SCOM SDK. The Cloud agent does not bundle required SCOM SDK libraries (due to the license type of libraries). You must manually copy the SCOM SDK libraries to the machine where the agent is running.

```
C:\Program Files\Microsoft System Center 2012 R2\Operations
Manager\Server\SDK Binaries\Microsoft.EnterpriseManagement.Runtime.dll
C:\Program Files\Microsoft System Center 2012 R2\Operations
Manager\Server\SDK
Binaries\Microsoft.EnterpriseManagement.OperationsManager.dll
C:\Program Files\Microsoft System Center 2012 R2\Operations
Manager\Server\SDK Binaries\Microsoft.EnterpriseManagement.Core.dll
```

# Step 2: Decide how you want to add the Microsoft SCOM.

You can add Microsoft SCOM entities using one of two ways:

- Add them from UI
- Use the agent's omcli add entity command with the appropriate JSON files

#### Adding Entities from the UI

- **1.** From the Management Cloud main menu, select Administration, Discovery, and then Add Entity. The Add Entity page displays.
- 2. Select the Microsoft SCOM Entity Type.
- 3. Enter the following UI properties.

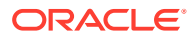

#### SCOM (System Center Operations Manager) UI Fields

- Entity Name: Your SCOM entity name in Oracle Management Cloud.
- SCOM SDK Host: Host name or IP address of an SCOM SDK Host.
- Cloud Agent: Cloud agent monitoring the host where SCOM is installed.

Monitoring Credentials (SCOM Credentials)

- Username: Username of the account which has access to SCOM..
- Password: Password of the account which has access to SCOM.
- Domain: Windows domain of the account which has access to SCOM.

See Add Entities from the Console for detailed instructions on using the Add Entity UI.

#### Using omcli and the Appropriate JSON Files

- 1. Download and extract the required JSON file(s) from the master JSON zip file. See the table below for the specific JSON files you'll need.
- 2. Edit the file(s) and specify the requisite properties shown below.

#### SCOM (System Center Operations Manager) JSON Files and Properties

#### Definition File: omc\_microsoft\_scom\_example.json

- **name**: Your SCOM entity name.
- **displayName**: Your SCOM entity display name.
- **timezoneRegion**: Time zone of your entity. It is recommended that you use the long values IANA-maintained TZ database time zones. For example: America/New\_York
- **omc\_sdk\_host**: Fully qualified host name or IP address of the server which hosts SCOM.

Credential File: omc\_microsoft\_scom\_creds.json

- username: Username of the account which has access to SCOM..
- **password**: Password of the account which has access to SCOM.
- domain: Windows domain of the account which has access to SCOM.
- 3. Add the entity using omcli.

```
omcli add_entity agent DEFINITION_FILE [-credential_file CREDENTIAL_FILE
[-encryption method gpg]]
```

4. Verify the status of the newly added entity.

omcli status entity agent **DEFINITION FILE** 

See step 4. Adding Entities to Your Service of Add Entities Using JSON Files for more information.

# Step 3: (Optional but recommended) Set up alerts.

To enable lights-out monitoring, you can set up alert rules to generate alerts and send notifications if your entities have performance issues.

See Set Up Alert Rules and Set Up Alert Thresholds and Notifications.

# Troubleshooting

If you run into any issues regarding discovery or monitoring of Microsoft SCOM, see the following:

Lack of Data

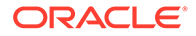

• Create an Agent Support Bundle

# Add Microsoft SQL Server

You can add Microsoft SQL Server entities using the Add Entity UI or using the cloud agent command line interface (omcli) with the appropriate JSON files.

## Step 1: Prepare Microsoft SQL Server for monitoring.

#### Prerequisites

To enable monitoring for a Microsoft SQL Server Database, you can create a special database user as follows.

Create a user (for example, moncs) and map the new user to the master and msdb databases. Then, give this user the following minimum privileges.

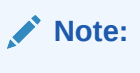

Beginning with Oracle Management Cloud 1.31, sqladmin-related privileges are no longer required.

```
CREATE LOGIN moncs
WITH PASSWORD = 'moncs';
GO
CREATE USER moncs FOR LOGIN moncs;
GO
```

Then, map the user moncs:

- 1. From the Security menu, select Logins moncs.
- 2. Right-click on moncs and select Properties.
- 3. Select User Mapping.
- 4. Map to all system and user databases:

```
USE master;
GRANT VIEW ANY DATABASE TO moncs;
GRANT VIEW ANY definition to moncs;
GRANT VIEW server state to moncs;
GRANT SELECT ON [sys].[sysaltfiles] TO [moncs];
GRANT execute on sp_helplogins to moncs;
GRANT execute on sp_readErrorLog to moncs;
```

GRANT EXECUTE ON dbo.xp regread TO moncs;

USE msdb; GRANT SELECT on dbo.sysjobsteps TO moncs; GRANT SELECT on dbo.sysjobs TO moncs; GRANT SELECT on dbo.sysjobhistory TO moncs;

For connecting to SQL server database with SSL encryption, do the following:

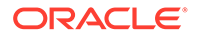

- Ensure the SQL server installation has the required updates for TLS 1.2 support as described in the following document. https://support.microsoft.com/en-in/help/3135244/tls-1-2-support-for-microsoft-sql-server
- Create a server certificate for the SQL server host. Set up the certificate as mentioned in the section "Install a certificate on a server with Microsoft Management Console (MMC)" in the following document: https://support.microsoft.com/en-in/help/ 316898/how-to-enable-ssl-encryption-for-an-instance-of-sgl-server-by-using-mi
- Install the server certificate for the SQL server instance. Set up the SQL server instance to use the server certificate created above, as mentioned in the section "To install a certificate for a single SQL Server instance" in the following document: https:// docs.microsoft.com/en-us/sql/database-engine/configure-windows/manage-certificates?view=sqlserver-2016
- 4. Export to a file, the root certification authority's certificate that has signed the SQL server host certificate, and copy this file to the cloud agent host. Export the certificate as described in section "Enable encryption for a specific client" in the following document: https://support.microsoft.com/en-in/help/316898/how-to-enable-ssl-encryption-for-an-instance-of-sql-server-by-using-mi
- 5. Create a trust store on the cloud agent host, and import the root certification authority's certificate exported above.

```
keytool -import -file .\ca_cert.cer -alias mytrust -
keystore .\trustStore.jks -storetype jks
```

6. Form the connection URL pointing to the trust store.

```
jdbc:sqlserver://
xxx.xxx.com:1433;encrypt=true;trustServerCertificate=false;trustStore=C:\
trustStore.jks;trustStorePassword=xxxx;
```

#### Step 2: Decide how you want to add the Microsoft SQL Server.

You can add Microsoft SQL Server entities using one of two ways:

- Add them from UI
- Use the agent's omcli add entity command with the appropriate JSON files

## Adding Entities from the UI

- 1. From the Management Cloud main menu, select Administration, Discovery, and then Add Entity. The Add Entity page displays.
- 2. Select the Microsoft SQL Server Entity Type.
- 3. Enter the following UI properties.

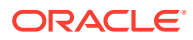

#### Microsoft SQL Server Database UI Fields

- Entity Name: Name displayed in the Oracle Management Cloud console.
- JDBC URL: The connection URL for the MS SQL Server database. The URL follows the formats:
  - Connect to default instance.

jdbc:sqlserver://<Fully-qualified SQL Server Database Host Name>

Connect to named instance.

jdbc:sqlserver://<Fully-qualified SQL Server Database Host Name>\<Instance Name> (or) jdbc:sqlserver://<Fully-qualified SQL Server Database Host Name>;instanceName=<instance-name>

Connect to instance by specifying port.

jdbc:sqlserver://<Fully-qualified SQL Server Database Host Name>:<SQL Server Database Port>

Connecting with SSL encryption.

```
jdbc:sqlserver://<Fully-qualified SQL Server Database Host
Name>\<Instance
Name>;encrypt=true;trustServerCertificate=false;trustStore=<Path
to trust store file>;trustStorePassword=<trust store password>
```

See the prerequisites section for details on setting up the certificates and trust store.

- **Cloud Agent**: Agent monitoring the host on which the database is installed. Monitoring Credentials
- Username: MS SQL Server database user name to be used for monitoring.
- Password: MS SQL Server database monitoring user's password.

See Add Entities from the Console for detailed instructions on using the Add Entity UI.

# Using omcli and the Appropriate JSON Files

- 1. Download and extract the required JSON file(s) from the master JSON zip file. See the table below for the specific JSON files you'll need.
- 2. Edit the file(s) and specify the requisite properties shown below.

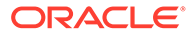

#### **Microsoft SQL Server Database JSON Files and Properties**

Definition File: omc\_sqlserver\_db\_sample.json

- name: Your Microsoft SQL Server database name.
- **displayName**: Name displayed in the Oracle Infrastructure Monitoring User Interface.
- **timezoneRegion**: Time zone of your entity. It is recommended that you use the long values IANA-maintained TZ database time zones. For example: America/New\_York
- **url**: Under "value", provide the connection URL for the MS SQL Server database. The URL follows the formats:
  - Connect to default instance.

jdbc:sqlserver://<Fully-qualified SQL Server Database Host Name>

Connect to named instance.

jdbc:sqlserver://<Fully-qualified SQL Server Database Host Name>\\<Instance Name> (or) jdbc:sqlserver://<Fully-qualified SQL Server Database Host Name>;instanceName=<instance-name>

Connect to instance by specifying port.

jdbc:sqlserver://<Fully-qualified SQL Server Database Host Name>:<SQL Server Database Port>

Connecting with SSL encryption.

```
jdbc:sqlserver://<Fully-qualified SQL Server Database Host
Name>\\<Instance
Name>;encrypt=true;trustServerCertificate=false;trustStore=<
Path to trust store file>;trustStorePassword=<trust store
password>
```

See the prerequisites section for details on setting up the certificates and trust store.

Credential File: omc\_sqlserver\_creds.json

- DBUserName: Under "value", within the square brackets, provide the MS SQL Server database user name to be used for monitoring. You must have defined this user in the Prerequisite Tasks step.
- DBPassword: Under "value", within the square brackets, provide the MS SQL Server database monitoring user's password.
   Do not remove the square brackets.
- 3. Add the entity using omcli.

```
omcli add_entity agent DEFINITION_FILE [-credential_file
CREDENTIAL_FILE [-encryption_method_gpg]]
```

4. Verify the status of the newly added entity.

omcli status entity agent **DEFINITION\_FILE** 

See step 4. Adding Entities to Your Service of Add Entities Using JSON Files for more information.

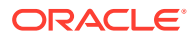

# Step 3: (Optional but recommended) Set up alerts.

To enable lights-out monitoring, you can set up alert rules to generate alerts and send notifications if your entities have performance issues.

See Set Up Alert Rules and Set Up Alert Thresholds and Notifications.

# Troubleshooting

If you run into any issues regarding discovery or monitoring of Microsoft SQL Server, see the following:

- Lack of Data
- Create an Agent Support Bundle

# Add MongoDB

You can add MongoDB entities using the Add Entity UI or using the cloud agent command line interface (omcli) with the appropriate JSON files.

#### Step 1: Prepare MongoDB for monitoring.

#### Prerequisites

To enable monitoring for a MongoDB Database, you can create a special database user, for example, omc monitor as follows:

1. Connect to your database:

use your MongoDB database name;

2. Create user:

```
db.createUser(
{
  user: "omc_monitor",
  pwd: "mongo123",
  roles: [ "read" ]
}
)
```

Step 2: Decide how you want to add the MongoDB.

You can add MongoDB entities using one of two ways:

- Add them from UI
- Use the agent's omcli add\_entity command with the appropriate JSON files

#### Adding Entities from the UI

- 1. From the Management Cloud main menu, select Administration, Discovery, and then Add Entity. The Add Entity page displays.
- 2. Select the MongoDB Entity Type.

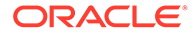

3. Enter the following UI properties.

#### MongoDB Database UI Fields

- Entity Name: Your MongoDB database name.
- Host Name: the fully-qualified host name where the MongoDB Database is installed.
- **Port**: MongoDB database port.
- Database Name: MongoDB database name.
- **Cloud Agent**: Cloud agent monitoring the host on which MongoDB is installed.

Monitoring Credentials

- **Username**: MongoDB database user name to be used for monitoring.
- **Password**: MongoDB database monitoring user's password.

See Add Entities from the Console for detailed instructions on using the Add Entity UI.

#### Using omcli and the Appropriate JSON Files

- 1. Download and extract the required JSON file(s) from the master JSON zip file. See the table below for the specific JSON files you'll need.
- 2. Edit the file(s) and specify the requisite properties shown below.

#### MongoDB Database JSON Files and Properties

Desription File: omc\_mongodb\_sample.json

- **name**: Your MongoDB database name.
- **displayName**: Name displayed in the Oracle Infrastructure Monitoring User Interface.
- **timezoneRegion**: Time zone of your entity. It is recommended that you use the long values IANA-maintained TZ database time zones. For example: America/New\_York
- host\_name: Under "value", provide the fully-qualified host name where the MongoDB Database is installed.
- **port**: Under "value", list the MongoDB database port.
- database\_name: Under "value", list the MongoDB database name.
- Credential File: omc\_mongodb\_creds.json
- **DBUserName**: Under "value", within the square brackets, provide the MongoDB database user name to be used for monitoring. You must have defined this user in the Prerequisite Tasks step.
- **DBPassword**: Under "value", within the square brackets, provide the MongoDB database monitoring user's password.

Do not remove the square brackets.

3. Add the entity using omcli.

omcli add\_entity agent DEFINITION\_FILE [-credential\_file CREDENTIAL\_FILE [-encryption method gpg]]

4. Verify the status of the newly added entity.

omcli status entity agent **DEFINITION\_FILE** 

See step 4. Adding Entities to Your Service of Add Entities Using JSON Files for more information.

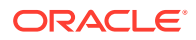

# Step 3: (Optional but recommended) Set up alerts.

To enable lights-out monitoring, you can set up alert rules to generate alerts and send notifications if your entities have performance issues.

See Set Up Alert Rules and Set Up Alert Thresholds and Notifications.

# Troubleshooting

If you run into any issues regarding discovery or monitoring of MongoDB, see the following:

- Lack of Data
- Create an Agent Support Bundle

# Add MySQL Database

You can add MySQL Database entities using the Add Entity UI or using the cloud agent command line interface (omcli) with the appropriate JSON files.

## Step 1: Prepare MySQL Database for monitoring.

#### Prerequisites

To enable monitoring for a My SQL Database, you can create a special database user, for example, moncs as follows:

1. Create a user:

CREATE USER 'moncs'@'l hostname' IDENTIFIED BY 'password';

2. Grant appropriate privileges:

```
GRANT SELECT, SHOW DATABASES ON *.* TO 'moncs'@'hostname ' IDENTIFIED
BY 'password';
GRANT SELECT, SHOW DATABASES ON *.* TO ' moncs '@'%' IDENTIFIED BY
'password';
```

3. Flush privileges.

#### Step 2: Decide how you want to add the MySQL Database.

You can add MySQL Database entities using one of two ways:

- Add them from UI
- Use the agent's omcli add entity command with the appropriate JSON files

# Adding Entities from the UI

- 1. From the Management Cloud main menu, select Administration, Discovery, and then Add Entity. The Add Entity page displays.
- 2. Select the MySQL Database Entity Type.
- 3. Enter the following UI properties.

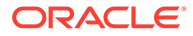

## MySQL Database UI Properties

- Entity Name: Name displayed in the Oracle Management Cloud console.
- JDBC URL: The connection URL for the MySQL Database. The URL follows the format: jdbc:mysql://<host\_name>:<port>/mysql where host\_name is a fully-qualified host name where MySQL Database is installed and port is the MySQL Database port defined at installation time.
- Host Name: The fully-qualified host name where MySQL Database is installed.

• **Cloud Agent**: Agent monitoring the host on which the database is installed. Monitoring Credentials

- Username: MySQL Database user name to be used for monitoring.
- **Password**: MySQL Database user password.

See Add Entities from the Console for detailed instructions on using the Add Entity UI.

# Using omcli and the Appropriate JSON Files

- 1. Download and extract the required JSON file(s) from the master JSON zip file. See the table below for the specific JSON files you'll need.
- 2. Edit the file(s) and specify the requisite properties shown below.

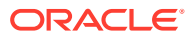

#### **MySQL Database JSON Properties and Files**

#### Definition File: **omc\_mysql\_db\_sample.json**

- name: Your MySQL database name.
- **display name:** Name displayed in the Oracle Infrastructure Monitoring Service User Interface.
- **timezoneRegion**:Time zone of your entity. It is recommended that you use the long values IANA-maintained TZ database time zones. For example: America/New\_York
- **url:** Under "value", provide the connection URL used to connect to the installed MySQL database. The URL follows the format:

jdbc:mysql://<host\_name>:<port>/mysql where host\_name is a fully-qualified host name where MySQL Database is installed and port is the MySQL Database port defined at installation time.

- hostname: Under "value", provide the fully-qualified host name where MySQL Database is installed.
- **is\_cluster**: (TRUE/FALSE) Specifies whether or not you are adding a MySQL Cluster Database.

Definition File: omc\_mysql\_db\_cluster\_sample.json

• url

jdbc:mysql://host1:<port1>,host2:<port2>/dbname where:

- Host 1 and Host 2 would be same in case of Single Host Cluster
- Instance 1 / Node 1
  - instance\_name: <host1>.mycompany.com:<port1>
- Instance 2 / Node 2
  - instance\_name: <host2>.mycompany.com:<port2>
- jdbcdriver: com.mysql.jdbc.Driver
- MachineName: Your MySQL Database Host Name
- Is Cluster: true/false
- capability: monitoring

Credential File: omc\_mysql\_creds.json

- **DBUserName:** Under "value", within the square brackets, provide the MySQL database user name to be used for monitoring. You must have defined this user in the Prerequisite Tasks step.
- DBPassword: Under "value", within the square brackets, provide the MySQL database monitoring user's password.

Do not remove the square brackets.

3. Add the entity using omcli.

omcli add\_entity agent DEFINITION\_FILE [-credential\_file CREDENTIAL\_FILE
[-encryption method gpg]]

4. Verify the status of the newly added entity.

omcli status entity agent **DEFINITION\_FILE** 

See step 4. Adding Entities to Your Service of Add Entities Using JSON Files for more information.

# Step 3: (Optional but recommended) Set up alerts.

To enable lights-out monitoring, you can set up alert rules to generate alerts and send notifications if your entities have performance issues.

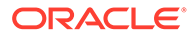

See Set Up Alert Rules and Set Up Alert Thresholds and Notifications.

# Troubleshooting

If you run into any issues regarding discovery or monitoring of MySQL Database, see the following:

- Lack of Data
- Create an Agent Support Bundle

# Add NetApp FAS

You can add NetApp FAS entities using the Add Entity UI or using the cloud agent command line interface (omcli) with the appropriate JSON files.

#### Step 1: Decide how you want to add the NetApp FAS.

You can add NetApp FAS entities using one of two ways:

- Add them from UI
- Use the agent's omcli add entity command with the appropriate JSON files

# Adding Entities from the UI

- **1.** From the Management Cloud main menu, select Administration, Discovery, and then Add Entity. The Add Entity page displays.
- 2. Select the NetApp FAS Entity Type.
- 3. Enter the following UI properties.

# **NetApp FAS UI Fields**

- Entity Name: Name of this entity displayed in the Oracle Management Cloud console.
- **Host Name**: Fully qualified domain name (FQDN) or IP of the NetApp storage.
- SNMP Port: Port to use for SNMP communication with NetApp storage.
- **SNMP Timeout**: Timeout for SNMP communication with NetApp storage.
- SNMP Version: Version of SNMP protocol to use for communication with NetApp storage.
- SNMP Community: SNMP community string to use for communication with NetApp storage.
- Cloud Agent: Cloud agent monitoring the host where NetApp FAS is installed.

See Add Entities from the Console for detailed instructions on using the Add Entity UI.

#### Using omcli and the Appropriate JSON Files

- 1. Download and extract the required JSON file(s) from the master JSON zip file. See the table below for the specific JSON files you'll need.
- 2. Edit the file(s) and specify the requisite properties shown below.

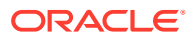

#### NetApp FAS JSON Files and Properties

#### Definition File: omc\_netapp\_fas\_sample.json

- host\_name: Fully qualified domain name (FQDN) or IP of the NetApp storage.
- omc\_snmp\_port: Port to use for SNMP communication with NetApp storage.
- omc\_snmp\_timeout: Timeout for SNMP communication with NetApp storage.
- **omc\_snmp\_version**: Version of SNMP protocol to use for communication with NetApp storage.
- omc\_snmp\_community: SNMP community string to use for communication with NetApp storage.

Credential File: omc\_netapp\_fas\_snmp\_sample\_creds.json

- **authUser**: Name of a privileged user for SNMP communication.
- **authPwd**: Password for a privileged user for SNMP communication.
- **authProtocol**: Encryption protocol to be used for SNMP communication.
- privPwd: Password for SNMP communication.
- 3. Add the entity using omcli.

```
omcli add_entity agent DEFINITION_FILE [-credential_file CREDENTIAL_FILE
[-encryption method gpg]]
```

4. Verify the status of the newly added entity.

```
omcli status entity agent DEFINITION FILE
```

See step 4. Adding Entities to Your Service of Add Entities Using JSON Files for more information.

#### Step 2: (Optional but recommended) Set up alerts.

To enable lights-out monitoring, you can set up alert rules to generate alerts and send notifications if your entities have performance issues.

See Set Up Alert Rules and Set Up Alert Thresholds and Notifications.

#### Troubleshooting

If you run into any issues regarding discovery or monitoring of NetApp FAS, see the following:

- Lack of Data
- Create an Agent Support Bundle

# Add NGINX

You can add NGINX entities using the Add Entity UI or using the cloud agent command line interface (omcli) with the appropriate JSON files.

# Step 1: Decide how you want to add the NGINX.

You can add NGINX entities using one of two ways:

- Add them from UI
- Use the agent's omcli add entity command with the appropriate JSON files

## Adding Entities from the UI

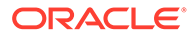

- **1.** From the Management Cloud main menu, select Administration, Discovery, and then Add Entity. The Add Entity page displays.
- 2. Select the NGINX Entity Type.
- 3. Enter the following UI properties.

#### **NGINX UI Fields**

- Entity Name: Name of your NGINX entity in Oracle Management Cloud.
- Host Name: Host where the NGINX server is running.
- Nginx Listen Port: NGINX Server Port Number for connection to NGINX Status page.
- **Nginx Binary File Path**: Full path to the NGINX binary file.
- Nginx PID File Path: Full path to the NGINX PID file.
- Nginx Status Page URL: URL used to access the NGINX status page.
- Cloud Agent: Cloud agent monitoring the host where the NGINX server is installed.

See Add Entities from the Console for detailed instructions on using the Add Entity UI.

#### Using omcli and the Appropriate JSON Files

- 1. Download and extract the required JSON file(s) from the master JSON zip file. See the table below for the specific JSON files you'll need.
- 2. Edit the file(s) and specify the requisite properties shown below.

#### NGINX Files and Properties

Definition File: omc\_nginx.json

- host\_name: Host Name of the Nginx Target
- Iisten\_port: Nginx Server Port Number for connection to Nginx Status page
- install\_home: Nginx Server install directory
- 3. Add the entity using omcli.

omcli add\_entity agent DEFINITION\_FILE [-credential\_file CREDENTIAL FILE [-encryption method gpg]]

4. Verify the status of the newly added entity.

omcli status entity agent **DEFINITION FILE** 

See step 4. Adding Entities to Your Service of Add Entities Using JSON Files for more information.

# Step 3: (Optional but recommended) Set up alerts.

To enable lights-out monitoring, you can set up alert rules to generate alerts and send notifications if your entities have performance issues.

See Set Up Alert Rules and Set Up Alert Thresholds and Notifications.

#### Troubleshooting

If you run into any issues regarding discovery or monitoring of NGINX, see the following:

Lack of Data

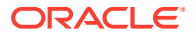

Create an Agent Support Bundle

# Add Oracle Access Manager/Oracle Internet Directory

You can add Oracle Access Manager/Oracle Internet Directory entities using the Add Entity UI or using the cloud agent command line interface (omcli) with the appropriate JSON files.

Step 1: Prepare Oracle Access Manager/Oracle Internet Directory for monitoring.

# Prerequisites and Monitoring Credentials The same credentials are used to discover the WebLogic Domain. Image: Note: Refresh of IDM targets is now supported. To refresh any IDM domain run omcli refresh\_entity agent ./idm\_domain.json where the content of idm\_domain.json is: { "entities":[ { "entities":[ { "name": "Idm Domain",

Step 2: Add the Oracle Access Manager/Oracle Internet Directory using omcli and the Appropriate JSON Files

"type": "omc weblogic domain"

- 1. Download and extract the required JSON file(s) from the master JSON zip file. See the table below for the specific JSON files you'll need.
- 2. Edit the file(s) and specify the requisite properties shown below.

Oracle Internet Directory (OID)/Oracle Access Manager (OAM) JSON Files and Properties

Definition File: omc\_weblogic\_domian.json

] }

- **displayName**: WebLogic Domain Entity Display Name that is displayed in the Infrastructure Monitoring UI time zone.
- Region: Time Zone (tz database time zones). For example: America/New\_York.
- port: Port used for the WebLogic Admin Server(Console)
- protocol: The Protocol used for the WebLogic Server. For example: t3
- **admin\_server\_host**: Fully qualified WebLogic Admin Server Host Name where the WebLogic Admin Server is installed.

Credential File: omc\_weblogic\_domain\_creds.json

- **user\_name**: WebLogic Domain Entity User Name.
- password: WebLogic Domain Entity Password.

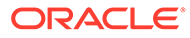

3. Add the entity using omcli.

omcli add\_entity agent DEFINITION\_FILE [-credential\_file CREDENTIAL\_FILE [-encryption method gpg]]

4. Verify the status of the newly added entity.

omcli status entity agent **DEFINITION\_FILE** 

See step 4. Adding Entities to Your Service of Add Entities Using JSON Files for more information.

Step 3: (Optional but recommended) Set up alerts.

To enable lights-out monitoring, you can set up alert rules to generate alerts and send notifications if your entities have performance issues.

See Set Up Alert Rules and Set Up Alert Thresholds and Notifications.

#### Troubleshooting

If you run into any issues regarding discovery or monitoring of Oracle Access Manager/Oracle Internet Directory, see the following:

- Lack of Data
- Create an Agent Support Bundle

# Add Oracle Automatic Storage Management (ASM)

You can add Oracle Automatic Storage Management entities using the cloud agent command line interface (omcli) with the appropriate JSON files.

# Note:

Oracle Management Cloud allows you to add all database components (DB, ASM, listener, etc.) as a single composite entity via the Oracle database system entity type. See Add Oracle Database Systems.

Step 1: Prepare Oracle Automatic Storage Management for monitoring.

#### Credentials

Monitoring of ASM is supported through credential-based monitoring. For simplicity, use the default <code>asmsnmp</code> user for the ASM monitoring credentials OR any user with both SYSASM and SYSDBA roles.

Step 2: Add the Oracle Automatic Storage Management using omcli and the Appropriate JSON Files

- 1. Download and extract the required JSON file(s) from the master JSON zip file. See the table below for the specific JSON files you'll need.
- 2. Edit the file(s) and specify the requisite properties shown below.

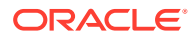

#### **Oracle Automation Storage Management JSON Files and Properties**

Definition File: omc\_oracle\_asm\_sample.json

- name: Your Oracle ASM entity name.
- **displayName**: Your Oracle ASM entity display name which is displayed on the Oracle Infrastructure Monitoring user interface.
- **timezoneRegion**: Time zone of your entity. It is recommended that you use the long values IANA-maintained TZ database time zones. For example: America/New\_York
- machine\_name: Under "value", provide the fully-qualified machine name where the Oracle ASM is installed.
- host\_name: Under "value", provide the fully-qualified host name where the Oracle ASM is installed.
- **port**: Under "value", list the Oracle ASM port.
- sid: Under "value", list the Oracle ASM SID.

Credential File: omc\_oracle\_asm\_sample\_creds.json

- user\_name: Under "value", within the square brackets, provide the Oracle ASM user name to be used for monitoring.
- password: Under "value", within the square brackets, provide the Oracle ASM monitoring user's password.

Do not remove the square brackets.

3. Add the entity using omcli.

omcli add\_entity agent DEFINITION\_FILE [-credential\_file CREDENTIAL\_FILE
[-encryption method gpg]]

4. Verify the status of the newly added entity.

```
omcli status entity agent DEFINITION FILE
```

See step 4. Adding Entities to Your Service of Add Entities Using JSON Files for more information.

#### Step 3: (Optional but recommended) Set up alerts.

To enable lights-out monitoring, you can set up alert rules to generate alerts and send notifications if your entities have performance issues.

See Set Up Alert Rules and Set Up Alert Thresholds and Notifications.

#### Troubleshooting

If you run into any issues regarding discovery or monitoring of Oracle Automatic Storage Management, see the following:

- Lack of Data
- Create an Agent Support Bundle

# Add Oracle Clusterware (CRS)

You can add Oracle Clusterware entities using the cloud agent command line interface (omcli) with the appropriate JSON files.

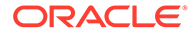

# Note:

Oracle Management Cloud allows you to add all database components (DB, ASM, listener, etc.) as a single composite entity via the Oracle database system entity type. See Add Oracle Database Systems.

# Step 1: Prepare Oracle Clusterware for monitoring.

#### **Prerequisite for Remote Monitoring**

SSH must be set up between the machine where the Cloud agent is installed and the machine where CRS is installed, The Cloud agent connects to the remote machine where CRS is installed via SSH authentication.

# Step 2: Add the Oracle Clusterware using omcli and the Appropriate JSON Files

- 1. Download and extract the required JSON file(s) from the master JSON zip file. See the table below for the specific JSON files you'll need.
- 2. Edit the file(s) and specify the requisite properties shown below.

#### **Oracle Clusterware (CRS) JSON Files and Properties**

Definition File: omc\_oracle\_clusterware\_sample.json

- scan\_name : Scan name for the cluster
- cluster\_name : Cluster name
- scan\_port : Scan port for the cluster
- oracle\_home : CRS home base directory
- omc\_sshd\_port : SSH port value for remote monitoring
- **credential\_ref** : "credentialRefs":["remote\_sshcreds"] → for SSH Key based authentication

Credential Files

omc\_oracle\_clusterware\_credless\_sample.json

#### omc\_oracle\_clusterware\_credential\_sample.json

- SSHUserName: Your SSH user used to remotely log onto the listener host
- **SSHUserPassword** : Your SSH host Password. Optional , if there is a passwordless SSH setup. In this case, provide a private key field
- SSH\_PVT\_KEY: Path of your private key file. This private key is optional if the keys are generated at default location <user home>/.ssh
- **sshdHost**: Your Cluster Host Name
- sshdPort: SSH port
- 3. Add the entity using omcli.

```
omcli add_entity agent DEFINITION_FILE [-credential_file
CREDENTIAL_FILE [-encryption method gpg]]
```

4. Verify the status of the newly added entity.

```
omcli status_entity agent DEFINITION_FILE
```

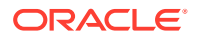

See step 4. Adding Entities to Your Service of Add Entities Using JSON Files for more information.

# Step 3: (Optional but recommended) Set up alerts.

To enable lights-out monitoring, you can set up alert rules to generate alerts and send notifications if your entities have performance issues.

See Set Up Alert Rules and Set Up Alert Thresholds and Notifications.

## Troubleshooting

If you run into any issues regarding discovery or monitoring of Oracle Clusterware, see the following:

- Lack of Data
- Create an Agent Support Bundle

# Add Oracle Coherence Clusters

You can add Oracle Coherence Cluster entities using the Add Entity UI or using the cloud agent command line interface (omcli) with the appropriate JSON files.

# Step 1: Prepare Oracle Coherence Cluster for monitoring.

#### Prerequisites

Supports both credential and non-credential monitoring. When using a secured JMX connection, a credential input file needs to be passed. For information on configuring a Coherence cluster, see Configure a Coherence Cluster.

#### Step 2: Decide how you want to add the Oracle Coherence Cluster.

You can add Oracle Coherence Cluster entities using one of two ways:

- Add them from UI
- Use the agent's omcli add entity command with the appropriate JSON files

## Adding Entities from the UI

- 1. From the Management Cloud main menu, select Administration, Discovery, and then Add Entity. The Add Entity page displays.
- 2. Select the Oracle Coherence Cluster Entity Type.
- 3. Enter the following UI properties.

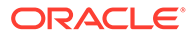

#### Oracle Coherence UI Fields

- Entity Name: Name of this entity displayed in the Oracle Management Cloud console.
- JMX Remote Port: Coherence JMX port
- JMX Management Server Machine Name: Coherence management node host.
- Do not discover caches: If set to True, new Coherence cache targets will not be discovered. This is recommended for clusters with a very large number of caches (over 1000).

• **Cloud Agent**: Cloud agent monitoring the host where Oracle Coherence is installed. Monitoring Credentials (Coherence Credentials)

- **Username**: JMX connection username.
- **Password**: JMX connection password.

See Add Entities from the Console for detailed instructions on using the Add Entity UI.

#### Using omcli and the Appropriate JSON Files

- 1. Download and extract the required JSON file(s) from the master JSON zip file. See the table below for the specific JSON files you'll need.
- 2. Edit the file(s) and specify the requisite properties shown below.

#### **Oracle Coherence JSON Files and Properties**

Definition File: omc\_oracle\_coherence.json

- omc\_jmx\_port Coherence JMX port
- omc\_machine\_name Coherence management node host.
- omc\_skip\_cache\_discovery Specify that Coherence

Credential Files

#### omc\_oracle\_coherence\_cred.json

#### coherence\_credentials.json

If Coherence is configured using a secured JMX connection, then a credentials file has to be passed as an input argument.

- omc\_username JMX connection username.
- omc\_password JMX connection password.
- 3. Add the entity using omcli.

omcli add\_entity agent DEFINITION\_FILE [-credential\_file CREDENTIAL\_FILE [-encryption method gpg]]

4. Verify the status of the newly added entity.

omcli status entity agent **DEFINITION\_FILE** 

See step 4. Adding Entities to Your Service of Add Entities Using JSON Files for more information.

Step 3: (Optional but recommended) Set up alerts.

To enable lights-out monitoring, you can set up alert rules to generate alerts and send notifications if your entities have performance issues.

See Set Up Alert Rules and Set Up Alert Thresholds and Notifications.

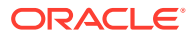

# Troubleshooting

If you run into any issues regarding discovery or monitoring of Oracle Coherence Cluster, see the following:

- Lack of Data
- Create an Agent Support Bundle

# Add Oracle Database Listener Cluster

You can add individual Oracle Database Listener Cluster entities using the cloud agent command line interface (omcli) with the appropriate JSON files.

# Note:

Oracle Management Cloud allows you to add all database components (DB, ASM, listener, etc.) as a single composite entity via the Oracle database system entity type. See Add Oracle Database Systems.

# Step 1: Add the Oracle Database Listener Cluster using mcli and the Appropriate JSON Files

- 1. Download and extract the required JSON file(s) from the master JSON zip file. See the table below for the specific JSON files you'll need.
- 2. Edit the file(s) and specify the requisite properties shown below.

#### **Oracle Database Listener Cluster JSON Files and Properties**

Definition File: omc\_oracle\_db\_listener\_cluster\_sample.json

- **displayName**: This is Oracle Database Listener Cluster Entity Display Name which is displayed on Infrastructure Monitoring UltimezoneRegion: Time Zone Example: PDT, GMT
- **host\_name**: : Fully-qualified Host Name where the Oracle Database Listener Cluster is installed.
- Isnr\_alias : Oracle Database Listener Cluster Alias
- crs\_home : Absolute Path of the CRS HOME / GRID HOME

Credential Files

omc\_oracle\_db\_listener\_cluster\_credless\_sample.json

omc\_oracle\_db\_listener\_cluster\_sample\_cred.json

- sshdPort: SSHD Port on Remote host to Listen to Remote Cluster Listener
- SSHUserName: SSH Host User Name
- SSHUserPassword: SSH Host User Password
- **SSH\_PVT\_KEY**: Location of the SSH private key copied from the remote machine where Cluster Listener is installed.
- **SSH\_PUB\_KEY** : Location of the SSH public key copied from the remote machine where Cluster Listener is installed.
- sshdHost : Host Name where Oracle Database Listener Cluster is installed.

3. Add the entity using omcli.

omcli add\_entity agent DEFINITION\_FILE [-credential\_file CREDENTIAL\_FILE [-encryption method gpg]]

4. Verify the status of the newly added entity.

omcli status entity agent **DEFINITION\_FILE** 

See step 4. Adding Entities to Your Service of Add Entities Using JSON Files for more information.

# Step 2: (Optional but recommended) Set up alerts.

To enable lights-out monitoring, you can set up alert rules to generate alerts and send notifications if your entities have performance issues.

See Set Up Alert Rules and Set Up Alert Thresholds and Notifications.

# Troubleshooting

If you run into any issues regarding discovery or monitoring of Oracle Database Listener Cluster, see the following:

- Lack of Data
- Create an Agent Support Bundle

# Add Oracle Database Listeners

You can add Oracle Database Listener entities using the cloud agent command line interface (omcli) with the appropriate JSON files.

# Note:

Oracle Management Cloud allows you to add all database components (DB, ASM, listener, etc.) as a single composite entity via the Oracle database system entity type. See Add Oracle Database Systems.

Step 1: Add the Oracle Database Listener using  ${\tt omcli}$  and the Appropriate JSON Files

- 1. Download and extract the required JSON file(s) from the master JSON zip file. See the table below for the specific JSON files you'll need.
- 2. Edit the file(s) and specify the requisite properties shown below.

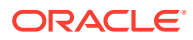

#### **Oracle Database Listener JSON Files and Properties**

Definition File: omc\_oracle\_db\_listener\_sample.json

- **displayName**: This is Oracle Database Listener Name displayed in the Oracle Infrastructure Monitoring User Interface.
- **timezoneRegion**: Time zone of your entity. It is recommended that you use the long values IANA-maintained TZ database time zones. For example: America/New\_York
- host\_name: Fully-qualified Host Name where the Oracle Database Listener is installed.
- port: Oracle Database Listener port.
- **trace\_dir\_path**: Trace Log Files directory absolute path; optional parameter, define it if you are also using Oracle Log Analytics.
- **log\_dir\_path**: Alert Log Files directory absolute path; optional parameter, define it if you are also using Oracle Log Analytics.
- Isnr\_alias: Oracle Database Listener Alias.

Credential Files:

omc\_oracle\_db\_listener\_local\_credless.json

omc\_oracle\_db\_listener\_remote\_ssh\_sample.json

omc\_oracle\_db\_listener\_remote\_ssh\_sample\_creds.json

omc\_oracle\_db\_listener\_creds.json

- **displayName**: This is Oracle Database Listener Name displayed in the Oracle Infrastructure Monitoring User Interface.
- **timezoneRegion**: Time zone of your entity. It is recommended that you use the long values IANA-maintained TZ database time zones. For example: America/New\_York
- use\_ssh: Use Secure Shell protocol. (true/false).
   *True* :- Set to true when performing remote monitoring.
   False: Set to false when performing level monitoring (agent)

*False*:- Set to false when performing local monitoring (agents 1.30 and lower). For agents 1.31 and greater, the use\_ssh property is optional for local monitoring.

- Isnr\_port: Your Oracle Database Listener Port.
- Isnr\_protocol: Your Listener Protocol
- oracle\_home: Your Oracle Listener ORACLE\_HOME.
- **log\_dir\_path**: Alert Log Files directory absolute path; optional parameter, define it if you are also using Oracle Log Analytics.
- trace\_dir\_path: Trace Files directory absolute path.
- Isnr\_alias: Your Oracle Database Listener Alias.
- SSHUserName: SSH host user name, on the host where the listener is installed.
- SSHUserPassword: SSH host user password
- **SSH\_PVT\_KEY**:Path of your private key file Not required if a password is provided or SSH keys are available in the default location.
- sshdPort: SSH port.

# Note:

You must use a host user with SSH configured and enabled. Only password-based SSH is supported.

3. Add the entity using omcli.

Agent Local: Use omc\_oracle\_db\_listener\_local\_credless.json as a template for the DEFINITION FILE. No credentials required.

omcli add entity agent **DEFINITION\_FILE** 

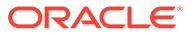

Agent Remote: Use omc\_oracle\_db\_listener\_remote\_ssh\_sample.json as a template for the DEFINITION\_FILE with one of the credentials template files shown below for CREDENTIAL\_FILE.

```
omcli add_entity agent DEFINITION_FILE [-credential_file
CREDENTIAL_FILE [-encryption_method_gpg]]
```

The following CREDENTIAL\_FILEs can be found in Sample JSON files (zip file)

- omc\_oracle\_db\_listener\_cred\_ssh.json: Credentials using SSH password.
- omc\_oracle\_db\_listener\_cred\_ssh\_pvtkey.json: Credentials using SSH Private key.
- omc\_oracle\_db\_listener\_credless\_ssh.json: Credentials using Credless SSH. Note: In order to use this file, you must first set up passwordless SSH between the agent host and the listener host.
- 4. Verify the status of the newly added entity.

omcli status entity agent **DEFINITION FILE** 

See step 4. Adding Entities to Your Service of Add Entities Using JSON Files for more information.

#### Step 2: (Optional but recommended) Set up alerts.

To enable lights-out monitoring, you can set up alert rules to generate alerts and send notifications if your entities have performance issues.

See Set Up Alert Rules and Set Up Alert Thresholds and Notifications.

#### Troubleshooting

If you run into any issues regarding discovery or monitoring of Oracle Database Listener, see the following:

- Lack of Data
- Create an Agent Support Bundle

# Add Oracle Databases

You can add Oracle Database entities using the cloud agent command line interface (omcli) with the appropriate JSON files. Alternatively, these entities can be added as part of a Database System.

# Note:

Oracle Management Cloud allows you to add all database components (DB, ASM, listener, etc.) as a single composite entity via the Oracle database system entity type. See Add Oracle Database Systems.

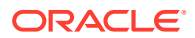

Step 1: Prepare Oracle Database for monitoring.

#### Prerequisites

## Setting Up Monitoring Credentials for Oracle Database

Before you can begin monitoring DB systems, you must have the necessary privileges. A SQL script (grantPrivileges.sql) is available to automate granting these privileges. This script must be run as the Oracle DB SYS user. In addition to granting privileges, the grantPrivileges.sql script can also be used to create new or update existing monitoring users with the necessary privileges. For information about this SQL script, location and usage instructions, see Creating the Oracle Database monitoring credentials for Oracle Management Cloud (Doc ID 2401597.1).

#### **Enabling TCPS Connections**

Database Side (Single Instance)

1. Create the wallets.

```
mkdir -p /scratch/aime/wallets/rwallets
mkdir -p /scratch/aime/wallets/swallets
mkdir -p /scratch/aime/wallets/cwallets
```

2. To run the orapki commands go to the Oracle Home and run the following commands:

cd \$ORACLE HOME/bin

./orapki wallet create -wallet /scratch/aime/wallets/rwallets auto login -pwd oracle123

./orapki wallet add -wallet /scratch/aime/wallets/rwallets -dn
"C=US,0=Oracle Corporation,CN=RootCA" -keysize 2048 -self\_signed validity 365 -pwd oracle123 -addext ski -sign alg sha256

./orapki wallet export -wallet /scratch/aime/wallets/rwallets -dn
"C=US,O=Oracle Corporation,CN=RootCA" -cert /scratch/aime/wallets/
rwallets/cert.pem

./orapki wallet display -wallet /scratch/aime/wallets/rwallets

openssl x509 -noout -text -in /scratch/aime/wallets/rwallets/cert.pem

./orapki wallet create -wallet /scratch/aime/wallets/swallets auto login -pwd oracle123

./orapki wallet add -wallet /scratch/aime/wallets/swallets -trusted\_cert -cert /scratch/aime/wallets/rwallets/cert.pem -pwd oracle123

./orapki wallet add -wallet /scratch/aime/wallets/swallets -dn
"C=US,O=Oracle Corporation,CN=DBServer" -keysize 2048 -pwd oracle123 addext ski -sign alg sha256

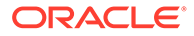

./orapki wallet export -wallet /scratch/aime/wallets/swallets -dn
"C=US,0=Oracle Corporation,CN=DBServer" -request /scratch/aime/wallets/
swallets/csr.pem

./orapki cert create -wallet /scratch/aime/wallets/rwallets -request /
scratch/aime/wallets/swallets/csr.pem -cert /scratch/aime/wallets/
swallets/cert.pem -validity 365 -sign\_alg sha256 -serial\_num \$(date +
%s%3N)

./orapki wallet add -wallet /scratch/aime/wallets/swallets -user\_cert cert /scratch/aime/wallets/swallets/cert.pem -pwd oracle123

openssl x509 -noout -text -in /scratch/aime/wallets/swallets/cert.pem

./orapki wallet display -wallet /scratch/aime/wallets/swallets

./orapki wallet create -wallet /scratch/aime/wallets/cwallets auto login -pwd oracle123

./orapki wallet add -wallet /scratch/aime/wallets/cwallets -trusted\_cert -cert /scratch/aime/wallets/rwallets/cert.pem -pwd oracle123

./orapki wallet add -wallet /scratch/aime/wallets/cwallets -dn
"C=US,0=Oracle Corporation,CN=DBClient" -keysize 2048 -pwd oracle123 addext ski -sign alg sha256

./orapki wallet export -wallet /scratch/aime/wallets/cwallets -dn
"C=US,O=Oracle Corporation,CN=DBClient" -request /scratch/aime/wallets/
cwallets/csr.pem

./orapki cert create -wallet /scratch/aime/wallets/rwallets -request /
scratch/aime/wallets/cwallets/csr.pem -cert /scratch/aime/wallets/
cwallets/cert.pem -validity 365 -sign\_alg sha256 -serial\_num \$(date +
%s%3N)

./orapki wallet add -wallet /scratch/aime/wallets/cwallets -user\_cert cert /scratch/aime/wallets/cwallets/cert.pem -pwd oracle123

openssl x509 -noout -text -in /scratch/aime/wallets/cwallets/cert.pem

./orapki wallet display -wallet /scratch/aime/wallets/cwallets

#### 3. Change the mode of ewallet.p12.

```
chmod 666 /scratch/aime/wallets/swallets/ewallet.p12
chmod 666 /scratch/aime/wallets/cwallets/ewallet.p12
```

#### Listener Changes

Running SI on TCPS (Single Instance)

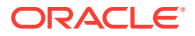

- 1. Create the Oracle Home.
- 2. Create a listener using TCP protocol (such as LIST).
- Create a DB in the Oracle Home using the Listener created in Step 2. The Database and Listener might already be present.
- 4. Shut down the database instance.
- 5. Stop the Listener.

./lsnrctl stop LIST

6. Perform the following procedure.

Set the environment variables

export WALLET LOCATION=/net/slc05puy/scratch/dbwallets

The wallet is already created and stored here. Make sure the wallet location is accessible from the current host.

```
export ORACLE_HOME=scratch/aimedb/12.1.0/12.1.0.2/dbhome_1
export ORACLE SID=solsi
```

Back up the listener.ora, sqlnet.ora and tnsnames.ora files.

cp \$ORACLE\_HOME/network/admin/listener.ora \$ORACLE\_HOME/network/admin/ listener.ora.bckp cp \$ORACLE\_HOME/network/admin/sqlnet.ora \$ORACLE\_HOME/network/admin/ sqlnet.ora.bckp cp \$ORACLE\_HOME/network/admin/tnsnames.ora \$ORACLE\_HOME/network/admin/ tnsnames.ora.bckp

If sqlnet.ora is not present, create it.
touch \$ORACLE HOME/network/admin/sqlnet.ora

#### Modifying the ora files.

Listener.ora

Replace all 'TCP' with 'TCPS'

sed -i 's/TCP/TCPS/' \$ORACLE HOME/network/admin/listener.ora

Replace all '43434' with '2484' [43434 being the old listener port number]

sed -i 's/34343/2484/' \$ORACLE HOME/network/admin/listener.ora

Before executing the above shell commands, make sure you don't have any string other than the protocol which contains "TCP". This also applies

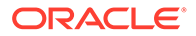

```
to the for Listener port.
   echo "SSL CLIENT AUTHENTICATION = TRUE" >> $ORACLE HOME/network/admin/
   listener.ora;
   echo "WALLET LOCATION = (SOURCE = (METHOD = FILE) (METHOD DATA = (DIRECTORY
   = $WALLET LOCATION/swallets)))" >> $ORACLE HOME/network/admin/
   listener.ora;
   echo "SSL VERSION = 1.2" >> $ORACLE HOME/network/admin/listener.ora; **
   Only if TLS version has to be 1.2
   [SSL VERSION = 1.2 or 1.1 or 1.0]
   Sqlnet.ora
   echo "SQLNET.AUTHENTICATION SERVICES= (BEQ, TCPS)" >> $ORACLE HOME/
   network/admin/sqlnet.ora;
   echo "SSL CLIENT AUTHENTICATION = TRUE" >> $ORACLE HOME/network/admin/
   sqlnet.ora;
   echo "WALLET LOCATION = (SOURCE = (METHOD = FILE) (METHOD DATA = (DIRECTORY
   = $WALLET LOCATION/swallets)))" >> $ORACLE HOME/network/admin/sqlnet.ora;
   echo "SSL VERSION = 1.2" >> $ORACLE HOME/network/admin/sqlnet.ora;
   ** Only if TLS version has to be 1.2
8. Start the listener (./lsnrctl start LIST)
9. Start the database instance.
10. Run ./lsnrctl status LIST and check if the listener is running on TCPS with 2484 as the
   port and is associated with the database.
```

```
./lsnrctl status LTLS
LSNRCTL for Linux: Version 12.1.0.2.0 - Production on 06-APR-2016
13:03:54
Copyright (c) 1991, 2014, Oracle. All rights reserved.
Connecting to
(DESCRIPTION=(ADDRESS=(PROTOCOL=TCPS)(HOST=myhost.myco.com)(PORT=2484)))
```

STATUS of the LISTENER

| Alias       | LTLS                                    |
|-------------|-----------------------------------------|
| Version     | TNSLSNR for Linux: Version 12.1.0.2.0 - |
| Production  |                                         |
| Start Date  | 06-APR-2016 10:41:33                    |
| Uptime      | 0 days 2 hr. 22 min. 21 sec             |
| Trace Level | off                                     |
| Security    | ON: Local OS Authentication             |
| SNMP        | OFF                                     |

Listener Parameter File

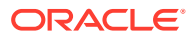

```
/scratch/12102tls12/product/dbhome_1/network/admin/listener.ora
Listener Log File
/scratch/12102tls12/diag/tnslsnr/myhost/ltls/alert/log.xml
```

```
Listening Endpoints Summary...
(DESCRIPTION=(ADDRESS=(PROTOCOL=tcps)(HOST=myhost.myco.com)
```

```
(PORT=2484)))
```

```
(DESCRIPTION=(ADDRESS=(PROTOCOL=ipc)(KEY=EXTPROC2484)))
```

```
Services Summary...
```

```
Service "sitls" has 1 instance(s).
Instance "sitls", status READY, has 1 handler(s) for this service...
Service "sitlsXDB" has 1 instance(s).
Instance "sitls", status READY, has 1 handler(s) for this service...
```

The command completed successfully.

You can see in the example that the database is now associated with the listener. If it is not, check whether the database local\_listener parameter is set to the listener's connect descriptor.

```
alter system set local_listener='<CONNECT DESCRIPTOR FOR NEW LISTENER
PORT>';
```

```
Example: alter system set local_listener='
(DESCRIPTION=(ADDRESS=(PROTOCOL=TCPS)(HOST=strka31.myco.com)(PORT=2484)))';
```

Once done, bounce the database instance. Even after doing this, if the database is not getting associated with the listener, and the listener is up and running without any issue, go to the ORACLE HOME and create a brand new database out of it using DBCA. It will prompt you to use the listener you just secured, and which is up and running on TCPS protocol.

#### **TCPS Credentials**

In order to establish secure communication with the Oracle Database, you must add TCPS Database Credential Properties to the credential JSON file in order to add the Oracle Database entity.

- **connectionTrustStoreLocation**: Your server/trust Key Store Location. This property is used to specify the location of the trust store. A trust store is a key store that is used when making decisions about which clients and servers can be trusted. The property takes a String value that specifies a valid trust store location.
- connectionTrustStoreType: Your server/trust Key Store Type. This property denotes the type of the trust store. It takes a String value. Any valid trust store type supported by SSL can be assigned to this property.
- connectionTrustStorePassword: Your server/trust Key Store Password. This property is used to set the password for the trust store. The trust store password is used to check the integrity of the data in the trust store before accessing it. The property takes a String value.
- **connectionKeyStoreLocation**: Your client Key Store Location. This property is used to specify the location of the key store. A key store is a database of key material that are used for various purposes, including authentication and data integrity. This property takes a String value.
- connectionKeyStoreType: Your client Key Store Type. This property denotes the type of the key store. It takes a String value. Any valid key store type supported by SSL can be assigned to this property.
- connectionKeyStorePassword: Your client Key Store Password. This property specifies the
  password of the key store. This password value is used to check the integrity of the data in the key
  store before accessing it. This property takes a String value.

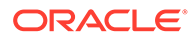

# **Agent Properties**

# Client authority

```
./omcli setproperty agent -name connectionKeyStoreLocation -value /scratch/
aime/wallets/cwallets/ewallet.p12
./omcli setproperty agent -name connectionKeyStoreType -value sha256
./omcli setproperty agent -name connectionKeyStorePassword -value oracle123
```

#### Server authority

```
./omcli setproperty agent -name connectionTrustStoreLocation -value /
scratch/aime/wallets/swallets/ewallet.p12
./omcli setproperty agent -name connectionTrustStorePassword -value
oracle123
./omcli setproperty agent -name connectionTrustStoreType -value sha256
```

#### Once set, bounce the Agent.

```
./omcli stop agent
./omcli start agent
```

Note:

Make sure that the above wallet is accessible at the agent location.

#### Step 2: Add the Oracle Database using omcli and the Appropriate JSON Files

- 1. Download and extract the required JSON file(s) from the master JSON zip file. See the table below for the specific JSON files you'll need.
- 2. Edit the file(s) and specify the requisite properties shown below.

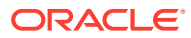

#### Oracle Database System (single instance) JSON Properties and Files

Definition File: omc\_oracle\_db\_system\_Sl.json

- **name**: Your Oracle Database Entity Name. Will also be used for the Database System name
- displayName: Your Oracle Database Entity Display Name. Will also be used for the Database System display name.
- timezoneRegion: Your timezone
- omc\_dbsys\_config: Configuration for DB System. Here, it is SI.
- **omc\_dbsys\_name\_qualifier**: Name that will be used to de-duplicate, if needed, the autogenerated names for the Listener and Cluster (SCAN) Listener. Generated name will be hostname-of-listener\_Listener Alias
- host\_name:Name of the listener host that will be used to create the connect string to the database (host:port:SID or host:port:ServiceName)
- omc\_dbsys\_port: Listener port number used for connection requests
- omc\_dbsys\_connect\_type: Specify type of connection: SID or Service Name
- omc\_dbsys\_connect\_value: The value of the SID or Service Name
- omc\_dbsys\_lsnr\_alias: Value of Listener Alias
- omc\_dbsys\_home: Oracle Home directory of the Listener
- capability: monitoring

Credential File: omc\_oracle\_db\_system\_creds\_SI\_local.json

- DBUserName : Your Database User Name
- **DBPassword** : Your Database Password
- DBRole : Your Database User Role. Default : Normal
- If Remote:

Credential File: omc\_oracle\_db\_system\_creds\_SI\_with\_SSH.json

- SSHUserName: Your SSH user used to remotely logon to the listener host
- SSHUserPassword : Your SSH host Password
- SSH\_PVT\_KEY: Path of your private key file. This private key is optional if the keys are generated at default location <user home>/.ssh
- sshdPort: SSH port
- 3. Add the entity using omcli.

```
omcli add_entity agent DEFINITION_FILE [-credential_file CREDENTIAL_FILE
[-encryption method gpg]]
```

4. Verify the status of the newly added entity.

```
omcli status entity agent DEFINITION FILE
```

See step 4. Adding Entities to Your Service of Add Entities Using JSON Files for more information.

# Step 3: (Optional but recommended) Set up alerts.

To enable lights-out monitoring, you can set up alert rules to generate alerts and send notifications if your entities have performance issues.

See Set Up Alert Rules and Set Up Alert Thresholds and Notifications.

#### Troubleshooting

If you run into any issues regarding discovery or monitoring of Oracle Database, see the following:

Lack of Data

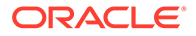

Create an Agent Support Bundle

# Add Oracle Database Systems

An Oracle database system target is made up of components that constitute a logical database group. For example, it could be made up of a database and listener, or perhaps a database, listener, and ASM.

An Oracle database is typically dependent on other infrastructure entities such as a listener (for application connectivity) and ASM (for storage) in order for it to be available. Because these entities operate synergistically, Oracle Management Cloud allows you to add them as a single composite entity. This not only reduces the effort required to add them to Oracle Management Cloud, but also simplifies monitoring and managing them. Oracle Management Cloud accomplishes this via the *Oracle database system* entity type.

# Single Instance Database System

When adding a database system for a single instance database, the following entities would be added:

- Oracle Database
- Pluggable Databases (if the DB is a Container)
- Database Instances
- Automatic Storage Management (ASM)
- Net Listener

# RAC Database System

When adding a database system for a RAC database or RAC database with storage on ASM, the following entities would automatically be added.

- Oracle Database
- Pluggable Database (if the DB is a Container)
- SCAN Listener
- Database Instances
- ASM
- Oracle Clusterware

# Availability

Since a database system is a logical grouping of entities required to make a database available to the connecting applications, the availability of a database system is determined from the status of its member entities: The database system is UP if all the member entities are also UP.

# Shared Entities

Database system entities such as ASM, CRS, and SCAN listeners are *shared* entities such that they can be shared resources between multiple database systems. For example, four RAC database systems can have the same Oracle Clusterware entity.

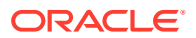

## Setting Up Monitoring Credentials for Database System Discovery

You need to ensure that all monitoring credentials are set up before preparing to discover an Oracle database system. As a composite entity, all prerequisites and credentials for related entities need to be defined before the database system can be successfully added.

Before you can begin monitoring DB systems, you must have the necessary privileges. A SQL script (grantPrivileges.sql) is available to automate granting these privileges. This script must be run as the Oracle DB SYS user. In addition to granting privileges, the grantPrivileges.sql script can also be used to create new or update existing monitoring users with the necessary privileges. For information about this SQL script, location and usage instructions, see Creating the Oracle Database monitoring credentials for Oracle Management Cloud (Doc ID 2401597.1).

To monitor Oracle databases in OMC (using Infrastructure Monitoring or IT Analytics), the cloud agent requires database monitoring credentials, i.e. a database user with the appropriate set of privileges to collect metrics.

You can use either:

- The DBSNMP user (a user that is built-in with the Oracle Database) OR
- You can create a new database user with appropriate privileges.

The DBSNMP user is provided as convenience since it is already predefined with all Oracle Databases. If you are using the DBSNMP user, it has sufficient privileges required for monitoring databases for Infrastructure Monitoring and IT Analytics. However, it also has additional privileges outside of what is required for Infrastructure Monitoring and IT Analytics.

# Note:

To avoid the warning about a missing privilege on DBMS\_LOCK, log in as *sysdba* and grant the following privilege to DBSNMP:

grant execute on sys.dbms lock to DBSNMP

# High Availability (Data Guard) and DBSNMP

Data Guard metrics are same as any other metric and can be collected using DBSNMP. But if the database is in MOUNTED state (eg. STANDBY database), not all metrics can be collected . Only Data Guard metrics can be collected and only by the SYSDBA monitoring user.

Review the following table for other prerequisites required for the other entity types.

Entity Type

Prerequisite

Oracle Database

Oracle Database (To configure Oracle Database with TCPS)

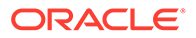

| Entity Type                                                                                                    | Prerequisite                                                                                                    |
|----------------------------------------------------------------------------------------------------|----------------------------------------------------------------------------------------------------|
| Oracle Database Listener<br>Oracle Database Listener<br>Oracle Database Cluster Listener<br>Oracle Clusterware | If the listener host is remote from the Cloud agent,<br>you need to set up SSH connectivity between the<br>agent host and listener host.                                                                                                    |
| Oracle Cluster Node                                                                                            | <ul> <li>Note:</li> <li>When setting up<br/>RAC systems, the<br/>following user<br/>privileges must be<br/>used:</li> <li>Local<br/>Monitoring: The<br/>Agent user (OS<br/>user) should<br/>have privileges<br/>to run<br/>olsnodes and<br/>srvctl<br/>commands from<br/>GRID home.</li> <li>Remote<br/>Monitoring: The<br/>SSH user in<br/>SSH credentials<br/>should have<br/>privileges to run<br/>olsnodes and<br/>srvctl<br/>commands.</li> </ul> |

For SSH connectivity, you need to set the following JSON properties based on your chosen authentication option:

# Authentication Options

*Passwordless*You need to set up passwordless SSH connectivity between the agent host and listener host.

- SSHUserName: The SSH user used to remotely log on to the listener host
- sshdHost: The Cluster Host Name
- sshdPort: The SSH port

Using a Password

- SSHUserName: The SSH user used to remotely log on to the listener host
- SSHUserPassword: The SSH host password. This parameter is optional *passwordless SSH* login is set up. When using *passwordless SSH*, you only need to provide a private key.
- sshdHost: The Cluster Host Name

sshdPort: The SSH port

Using a Private Key

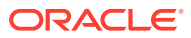
| Entity Type                               | Prerequisite                                                                                                    |  |
|-------------------------------------------|----------------------------------------------------------------------------------------------------|--|
|                                           | <ul> <li>SSHUserName: The SSH user used to<br/>remotely log on to the listener host</li> <li>sshdHost: The Cluster Host Name</li> <li>sshdPort: The SSH port</li> </ul>          |  |
|                                           | • SSH_PVT_KEY: Path of your private key file.<br>Specifying the private key parameter is<br>optional if the keys are generated at default<br>location <user home="">/.ssh</user> |  |
| Oracle Automatic Storage Management (ASM) | Oracle Automatic Storage Management (ASM)                                                                                                    |  |

### Adding a Database System

1. Install the Cloud Agent on the Database Node.

The key advantage to adding a database system is that the Oracle database and all related entities are discovered from a single agent. The host itself is automatically discovered when the Cloud agent is installed. For RAC environments, or any multi-host database environment, you need to deploy a Cloud agent on each host in order to receive host metrics. For instructions on how to install agents, see Install Cloud Agents.

2. Add the Oracle Database System.

Once your environment is set up, you are ready to add the Oracle database system entity. You can add a database system using the:

- Oracle Management Cloud Console
   or
- Command Line Interface (OMCLI) via JSON files

# **Oracle Management Cloud Console**

a. From the Management Cloud console main menu, click Administration— >Discovery—>Add Entity. The Add Entity page displays.

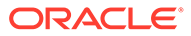

| Add Entity                                              |                                                                                                    |                              |
|---------------------------------------------------------|----------------------------------------------------------------------------------------------------|------------------------------|
|                                                         |                                                                                                    | Add Entity Can               |
| efore proceeding further, make sure that all the prere- | guisites are met. If your entity type is not on the list, refer to the documentation for                                                                                                    | radding entities using omdi. |
| * Entity Type                                           | Oracle Database System 💌                                                                                                    |                              |
|                                                         | Addus Oracle Database and other related entities such as PDB, Listener,<br>Clusterware, ASM. Requires 1.36 agent. Use omcli add_entity to add these entities<br>individually or if you have older agents. | 5                            |
| * Configuration                                         | Single Instance 🔹                                                                                                    |                              |
| * Entity Name                                           |                                                                                                    |                              |
| Ø Name Prefix                                           | prefix_                                                                                                    |                              |
| * Host Name                                             | myhost.mydomain.com                                                                                                    |                              |
| 2 * Port                                                | 1521                                                                                                    |                              |
| 🕐 * Connect Type                                        | SID v                                                                                                    |                              |
| ② * Connect Value                                       |                                                                                                    |                              |
| * Listener Alias                                        | LISTENER                                                                                                    |                              |
| * Listener Oracle Home                                  |                                                                                                    |                              |
| * Cloud Agent                                           | Select a Cloud Agent 💌                                                                                                    |                              |
| vonitoring Credentials                                  |                                                                                                    |                              |
| hese are the credentials that will be used by the cloud | agent for monitoring. The credentials will not be saved in Oracle Management Cle                                                                                                    | pud.                         |
| /atabase Credentials                                    |                                                                                                    |                              |
| O Username                                              |                                                                                                    |                              |
| * Password                                              |                                                                                                    |                              |
| * Database Role                                         | NORMAL T                                                                                                    |                              |
| SI without ASM O SI with ASM                            |                                                                                                    |                              |
| Cloud Agent is on the listener host O Cloud Agent       | gent is not on the listener host                                                                                                    |                              |
| intity Attributes                                       |                                                                                                    |                              |
|                                                         |                                                                                                    |                              |
| Ø Tags                                                  |                                                                                                    |                              |
| Ø Tags                                                  | <ul> <li>Tag only this entity.</li> </ul>                                                                                                    |                              |

**b.** Select the Configuration (Single Instance or RAC) and enter the requisite configuration and monitoring credentials. UI parameters vary depending on the selected configuration.

# Note:

When setting up RAC systems, the following user privileges must be used:

- Local Monitoring: The Agent user (OS user) should have privileges to run olsnodes and srvctl commands from GRID home.
- *Remote Monitoring*: The SSH user in CRS credentials should have privileges to run olsnodes and srvctl commands.

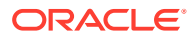

#### Oracle Database System (single instance) UI Property Fields

- Entity Name: Your Oracle Database entity name. This name will also be used for the database system name
- Configuration: Configuration for database system: Single Instance or RAC
- Name Prefix: Name that will be used to de-duplicate, if needed, the auto-generated names for the Listener and Cluster (SCAN) Listener. Generated name will be hostname-of-listener\_Listener Alias
- **Host Name**:Name of the listener host that will be used to create the connect string to the database (host:port:SID or host:port:ServiceName)
- **Port**: Listener port number used for connection requests
- **Connect Type**: Type of connection: SID or Service Name
- Connect Value: The value of the SID or Service Name
- Listener Alias: Value of Listener Alias
- Listener Oracle Home: Oracle Home directory of the Listener The *Listener Oracle Home* field in the UI is the Oracle Home of the listener configured for that database. The Oracle Home for the listener may or may not be the same Oracle Home as the database as illustrated by the following example.

The following example shows two discrete database instances (prod\_1 and test\_1) in two separate Oracle Homes:

Oracle Home 1: /u01/app/oracle/product/19.0.0/prod 1

Oracle Home 2: /u01/app/oracle/product/19.0.0/test 1

Because both instances are configured with the listener in Oracle Home 1, to discover the test\_1 instance (in Oracle Home 2) you would enter /u01/app/oracle/product/19.0.0/prod 1 in the *Listener Oracle Home* field.

• **Cloud Agent**: Cloud agent monitoring the database system.

Monitoring Credentials

- **Username**: Your Database User Name.
- **Password**: Your Database Password.
- Database Role: Your Database User Role (NORMAL/SYSDBA). Default is Normal.

SI with ASM (ASM Credentials)

- **Username**: Database user (ASM user name) that will be used by the cloud agent to connect to ASM.
- Password: Your ASM Password
- **Role**: Your ASM User role

Cloud Agent is not on the Cluster Host (Host SSH Credentials)

- SSH Username: Your SSH user used to remotely log on to the listener host.
- **SSH Password**: Your SSH host Password.
- **SSH Private Key**: Path of your private key file.
- **SSH Port**: Your SSH port.

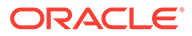

#### Oracle Database System (RAC) UI Fields

- Entity Name: Your Oracle Database Entity Name. Will also be used for the Database System name.
- Name Prefix: Name that will be used to de-duplicate, if needed, the autogenerated names for the Listener and Cluster (SCAN) Listener. Generated name will be hostname-of-listener\_Listener Alias
- SCAN Name: Name of the SCAN Listener or SCAN VIP.
- SCAN Port: Port number on which the SCAN listener is listening for connections.
- Service Name: Service Name registered with the listener which is used to connect to the database.
- **Grid Home**: Oracle home directory for the Oracle Grid Infrastructure.
- Cloud Agent: Cloud agent used to monitor the cluster.

Monitoring Credentials

- **Username**: Your Database User Name.
- **Password**: Your Database Password.
- **Database Role**: Your Database User Role (NORMAL/SYSDBA). Default is Normal.

RAC with ASM (ASM Credentials)

- **Username**: Database user (ASM user name) that will be used by the cloud agent to connect to ASM.
- Password: Your ASM Password
- Role: Your ASM User role

Cloud Agent is not on the Cluster Host (Host SSH Credentials)

- **SSH Username**: Your SSH user used to remotely log on to the listener host.
- SSH Password: Your SSH host Password.
- **SSH Private Key**: Path of your private key file.
- SSH Public Key: Path of your public key file.
- SSH Host Name: Your Cluster Host Name.
- **SSH Port**: Your SSH port.

# Command Line Interface (OMCLI) via JSON files

- a. Download and extract the required JSON file(s) from the master JSON zip file. See the table below for the specific JSON files you'll need.
- **b.** Edit the file(s) and specify the requisite properties for your chosen database system configuration.

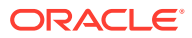

#### Oracle Database System (single instance) JSON Properties and Files

Definition File: omc\_oracle\_db\_system\_SI.json

- name: Your Oracle Database Entity Name. Will also be used for the Database System name
- **displayName**: Your Oracle Database Entity Display Name. Will also be used for the Database System display name.
- timezoneRegion: Your timezone
- omc\_dbsys\_config: Configuration for DB System. Here, it is SI.
- omc\_dbsys\_name\_qualifier: Name that will be used to de-duplicate, if needed, the auto-generated names for the Listener and Cluster (SCAN) Listener. Generated name will be hostname-of-listener\_Listener Alias
- host\_name:Name of the listener host that will be used to create the connect string to the database (host:port:SID or host:port:ServiceName)
- omc\_dbsys\_port: Listener port number used for connection requests
- omc\_dbsys\_connect\_type: Specify type of connection: SID or Service Name
- omc\_dbsys\_connect\_value: The value of the SID or Service Name
- omc\_dbsys\_lsnr\_alias: Value of Listener Alias
- omc\_dbsys\_home: Oracle Home directory of the Listener

**capability**: monitoring

Credential File: omc\_oracle\_db\_system\_creds\_SI\_local.json

- **DBUserName** : Your Database User Name
- **DBPassword** : Your Database Password
- **DBRole** : Your Database User Role. Default : Normal
- If Remote:

Credential File: omc\_oracle\_db\_system\_creds\_SI\_with\_SSH.json

- SSHUserName: Your SSH user used to remotely logon to the listener host
- SSHUserPassword : Your SSH host Password
- SSH\_PVT\_KEY: Path of your private key file. This private key is optional if the keys are generated at default location <user home>/.ssh
- sshdPort: SSH port

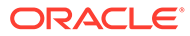

#### Oracle Database System (RAC) JSON Properties and Files

Definition File: omc\_oracle\_db\_system\_RAC.json

- **name**: Your Oracle Database Entity Name. Will also be used for the Database System name
- **displayName**: Your Oracle Database Entity Display Name. Will also be used for the Database System display name.
- timezoneRegion: Your timezone.
- omc\_dbsys\_config: Configuration for DB System. Here, it is RAC.
- omc\_dbsys\_name\_qualifier: Name that will be used to de-duplicate, if needed, the auto-generated names for the Listener and Cluster (SCAN) Listener. Generated name will be hostname-of-listener\_Listener Alias
- omc\_db\_system\_scan\_name:Name of the SCAN Listener or SCAN VIP
- omc\_dbsys\_port: Port number on which the SCAN listener is listening for connections
- omc\_dbsys\_connect\_type: Service Name
- omc\_dbsys\_connect\_value: Service Name registered with the listener which is used to connect to the database
- omc\_dbsys\_home: Oracle home directory for the Oracle Grid Infrastructure
- capability: monitoring

Credential Files

omc\_oracle\_db\_system\_creds\_RAC\_local\_with\_ASM.json omc\_oracle\_db\_system\_creds\_RAC\_with\_SSH\_with\_ASM.json omc\_oracle\_db\_system\_creds\_RAC\_local\_without\_ASM.json omc\_oracle\_db\_system\_creds\_RAC\_with\_SSH\_without\_ASM.json Credential properties:

- DBUserName : Your Database User Name
- **DBPassword** : Your Database Password
- **DBRole** : Your Database User Role. Default : Normal

If ASM is also to be discovered:

- user\_name: Your ASM User Name
- **password**: Your ASM Password
- role: Your ASM User role
- If Remote:
- SSHUserName: Your SSH user used to remotely log onto the listener host
- **SSHUserPassword**: Your SSH host Password. Optional, if there is a passwordless SSH setup. In this case, provide a private key field
- **SSH\_PVT\_KEY**: Path of your private key file. This private key is optional if the keys are generated at default location <user home>/.ssh
- sshdHost: Your Cluster Host Name
- sshdPort: SSH port
- c. Add the entity using omcli.

omcli add\_entity agent DEFINITION\_FILE [-credential\_file CREDENTIAL\_FILE [-encryption\_method\_gpg]]

d. Verify the status of the newly added entity.

```
omcli status entity agent DEFINITION FILE
```

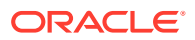

# **Deleting a Database System**

When a database system is deleted, only the database system, the associated database and database's child entities (instances and pluggable databases) will be deleted. Other entities such as ASM, Clusterware and listeners will not be deleted.

# Enabling Log Collection

Log collection via Log Analytics is available for specific types of database systems. To enable log collection, click the **Associate Logs** option. By default, the following logs are collected for the following entity types associated with the database system:

- Oracle Database Instance:
  - Database Trace Logs
  - Database Alert Logs
  - Database Incident Dump Files
- Oracle Database Clusterware
  - Clusterware Disk Monitor Logs
  - Clusterware Ready Services Alert Logs
  - Clusterware Ready Services Deamon Logs
- Oracle Database Listener
  - Database Listener Alert Logs
  - Database Listener Trace Logs
- Oracle ASM Instance
  - Automatic Storage Management Alert Logs
  - Automatic Storage Management Trace Logs

For more information about Log Anaytics, see About Oracle Log Analytics.

# Add Oracle ES2 Ethernet Switches

You can add Oracle ES2 Ethernet Switch entities using the Add Entity UI or using the cloud agent command line interface (omcli) with the appropriate JSON files.

# Step 1: Prepare Oracle ES2 Ethernet Switch for monitoring.

#### Prerequisites

SNMPv1/v2 or SNMPv3 credentials needed for monitoring.

If SNMPv1/v2 is used, you must provide the SNMP community string that was entered during ES2 configuration along with IP address of the Cloud Agent which will be used for appliance monitoring.

If SNMPv3 used, you must provide the SNMPv3 user, plus authentication method (SHA or MD5) password if authentication is used, plus the privilege method (only DES is supported) and privilege password if privilege is used. All of this needs to be manually configured beforehand in the appliance. Read-only access is adequate for the ES2 monitoring.

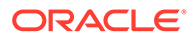

# Step 2: Decide how you want to add the Oracle ES2 Ethernet Switch.

You can add Oracle ES2 Ethernet Switch entities using one of two ways:

- Add them from UI
- Use the agent's omcli add entity command with the appropriate JSON files

## Adding Entities from the UI

- **1.** From the Management Cloud main menu, select Administration, Discovery, and then Add Entity. The Add Entity page displays.
- 2. Select the Oracle ES2 Ethernet Switch Entity Type.
- 3. Enter the following UI properties.

#### Oracle ES2 Ethernet Switch UI Fields

- Entity Name: Name of this entity displayed in the Oracle Management Cloud console.
- Dispatch URL: snmp://<Fully qualified host name or IP address of Oracle ES2 Ethernet Switch>
- **SNMP Port**: Port where Oracle ES-2 Ethernet Switch listens for SNMP requests 161 by default (optional)
- SNMP Timeout: Timeout for SNMP requests in seconds 30 secs by default (optional)
- Cloud Agent: Cloud agent monitoring the host where the Oracle ES2 Ethernet Switch is installed.

Monitoring Credentials

SNMP V1/V2

• Community String: Community String for SNMP communication

SNMP V3

- Username: SNMPv3 username.
- Authorization Password: Password used for authentication
- Authorization Protocol: Protocol used for authentication. (MD5 or SHA)
- Privacy Password: password used for encryption

See Add Entities from the Console for detailed instructions on using the Add Entity UI.

#### Using omcli and the Appropriate JSON Files

- 1. Download and extract the required JSON file(s) from the master JSON zip file. See the table below for the specific JSON files you'll need.
- 2. Edit the file(s) and specify the requisite properties shown below.

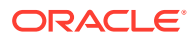

#### **Oracle ES2 Ethernet Switch JSON Files and Properties**

Definition File: omc\_es2\_sample.json

- omc\_dispatch\_url: snmp://<Fully qualified host name or IP address of Oracle ES2 Ethernet Switch>
- omc\_snmp\_port: Port where Oracle ES-2 Ethernet Switch listens for SNMP requests 161 by default (optional)
- omc\_snmp\_timeout: Timeout for SNMP requests in seconds 30 secs by default (optional)
- omc\_snmp\_version: SNMP version used to monitor Oracle ES-2 Ethernet Switch (2c or 3) -2c by default (optional)

#### Credential Files

Choose the credential JSON file according to the SNMP version credentials you're using (SNMP v2c or SNMP v3).

# omc\_es2\_snmpv2\_sample\_creds.json

SNMP v2c

• **COMMUNITY**: SNMPv2c community string.

 $omc\_es2\_snmpv3\_sample\_creds.json$ 

SNMP v3

- authUser: SNMPv3 username.
- **authPwd**: Password used for authentication.
- authProtocol: Protocol used for authentication supply either MD5 or SHA.
- privPwd: Password used for encryption.
- 3. Add the entity using omcli.

```
omcli add_entity agent DEFINITION_FILE [-credential_file CREDENTIAL_FILE
[-encryption_method_gpg]]
```

4. Verify the status of the newly added entity.

```
omcli status entity agent DEFINITION_FILE
```

See step 4. Adding Entities to Your Service of Add Entities Using JSON Files for more information.

#### Step 3: (Optional but recommended) Set up alerts.

To enable lights-out monitoring, you can set up alert rules to generate alerts and send notifications if your entities have performance issues.

See Set Up Alert Rules and Set Up Alert Thresholds and Notifications.

#### Troubleshooting

If you run into any issues regarding discovery or monitoring of Oracle ES2 Ethernet Switch, see the following:

- Lack of Data
- Create an Agent Support Bundle

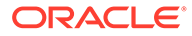

# Add Oracle GoldenGate

You can add Oracle GoldenGate entities using the Add Entity UI or using the cloud agent command line interface (omcli) with the appropriate JSON files.

#### Step 1: Prepare Oracle GoldenGate for monitoring.

#### Prerequisites

Oracle GoldenGate enables the continuous, real-time capture, routing, transformation, and delivery of transactional data across heterogeneous (Oracle, DB2, MySQL, SQL Server, Teradata) environments. The following prerequisites apply when discovering and monitoring Oracle GoldenGate environments.

#### Enable Monitoring

The first prerequisite is to enable monitoring in GoldenGate. Follow the steps below for your specific GoldenGate version and architecture.

#### Classic Architecture

If you are using GoldenGate Classic Architecture, you will need to add a parameter in the GLOBALS file to enable monitoring.

You must be running GoldenGate version 12.3.0.1.181120 at a minimum. This is a cumulative patch set for GoldenGate released in Jan 9, 2019.

- 1. Locate the GLOBALS file in the top-level GoldenGate installation directory.
- 2. Add the following line to this file and save the file:

ENABLEMONITORING UDPPORT <port> HTTPPORT <port>

#### 3. Restart GoldenGate Manager.

#### Microservices Architecture

If you are using GoldenGate Microservices Architecture, then as part of the setup of GoldenGate using the GoldenGate Configuration Assistant, you should enable Monitoring. Once monitoring has been enabled, the Performance Metric Server will be started. This is an indication that monitoring has been enabled for GoldenGate.

OCI GoldenGate

If you are using OCI GoldenGate, no prerequisites are required. Monitoring is enabled by default.

#### Import Certification for GoldenGate Secure Installations

If the Oracle GoldenGate setup is secure (HTTPS), the GoldenGate certificate needs to be imported into the agent manually prior to discovery. To do this, perform the following:

**1.** Extract the certificate from Oracle GoldenGate.

openssl s client -showcerts -connect <hostname>:<service port>

2. Add the Oracle GoldenGate certificate to the cloud agent's JKS.

```
<jdk>/bin/keytool -importcert -file <goldengate-certificate> -
alias goldengate -keystore <AGENT_HOME>/agent_inst/sysman/config/
montrust/AgentTrust.jks -storepass welcome
```

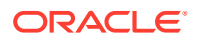

#### Prerequisites

3. Bounce the cloud agent.

```
omcli stop agent ; omcli start agent
```

## Step 2: Decide how you want to add Oracle GoldenGate.

You can add Oracle GoldenGate entities using one of two ways:

- Add them from UI
- Use the agent's omcli add\_entity command with the appropriate JSON files

# Adding Entities from the UI

- 1. From the Management Cloud main menu, select Administration, Discovery, and then Add Entity. The Add Entity page displays.
- 2. Select the Oracle GoldenGate Entity Type.
- 3. Enter the following UI properties.

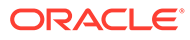

#### **Oracle GoldenGate UI Fields**

# Note:

Credentials are required only for Oracle GoldenGate Microservice architecture. No credentials are required for Oracle GoldenGate Classic architecture.

#### Classic

- Entity Name: Name of this entity displayed in the Oracle Management Cloud console.
- Host Name: Fully-qualified Host Name where the Oracle GoldenGate is installed.
- Port: Oracle GoldenGate Service Manager port (if Microservice architecture).
   Performance Metric port if available, else Manager Port (if Classic architecture). Port to connect to OCI GoldenGate Service instance (if OCI GoldenGate architecture)
- **Trust Any Server Certificate**: False is recommended. You must import the storage server SSL certificate into the selected could agent before discovery. If you choose True instead, discovery will occur even for an untrusted or expired certificate.
- Cloud Agent: Cloud agent monitoring the host where Oracle GoldenGate is installed.

#### Microservice

- Entity Name: Name of this entity displayed in the Oracle Management Cloud console.
- **Host Name**: Fully-qualified Host Name where the Oracle GoldenGate is installed.
- Service Manager Port: Oracle GoldenGate Service Manager port (if Microservice architecture). Otherwise, Performance Metric port if available, else Manager Port (if Classic architecture)
- **Trust Any Server Certificate**: False is recommended. You must import the storage server SSL certificate into the selected could agent before discovery. If you choose True instead, discovery will occur even for an untrusted or expired certificate.
- **Cloud Agent:** Cloud agent monitoring the host where Oracle GoldenGate is installed. OCI GoldenGate
- Entity Name: Name of this entity displayed in the Oracle Management Cloud console.
- Host Name: Fully-qualified Host Name where the Oracle GoldenGate is installed.
- Port: Port to connect to OCI GoldenGate Service instance, for example, 443.
- **Trust Any Server Certificate**: False is recommended. You must import the storage server SSL certificate into the selected could agent before discovery. If you choose True instead, discovery will occur even for an untrusted or expired certificate.
- **Cloud Agent:** Cloud agent monitoring the host where Oracle GoldenGate is installed. The agent needs to be version 1.60 or higher.

Monitoring Credentials (Oracle GoldenGate Credentials)

- Username: Oracle GoldenGate Username
- Password: Oracle GoldenGate Password

See Add Entities from the Console for detailed instructions on using the Add Entity UI.

### Using omcli and the Appropriate JSON Files

- Download and extract the required JSON file(s) from the master JSON zip file. See the table below for the specific JSON files you'll need.
- 2. Edit the file(s) and specify the requisite properties shown below.

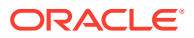

#### **Oracle GoldenGate JSON Files and Properties**

## Note:

Credentials are required for both Oracle GoldenGate Microservice and Oracle GoldenGate OCI architectures. No credentials are required for Oracle GoldenGate Classic architecture.

Definition Files

omc\_oracle\_goldengate\_sample\_arch\_classic.json omc\_oracle\_goldengate\_sample\_arch\_microservice.json omc\_oracle\_goldengate\_sample\_arch\_oci.json

- **host\_name**: Fully-qualified Host Name where the Oracle GoldenGate is installed.
- **omc\_port**: Oracle GoldenGate Service Manager port (if Microservice architecture). Performance Metric port if available, else Manager Port (if Classic architecture). Port to connect to OCI GoldenGate Service instance (if OCI GoldenGate architecture).
- omc\_ogg\_arch: Architecture Microservice, Classic or OCI
- omc\_ogg\_conn\_timeout: Connection Timeout in Seconds (Default 15 sec)

Credential File: omc\_oracle\_goldengate\_sample\_creds.json

Credentials (Microservice and OCI architecture only)

- Alias: Oracle GoldenGate Username
- Password: Oracle GoldenGate Password
- 3. Add the entity using omcli.

```
omcli add_entity agent DEFINITION_FILE [-credential_file CREDENTIAL_FILE
[-encryption method gpg]]
```

4. Verify the status of the newly added entity.

omcli status entity agent **DEFINITION\_FILE** 

See step 4. Adding Entities to Your Service of Add Entities Using JSON Files for more information.

#### Step 3: (Optional but recommended) Set up alerts.

To enable lights-out monitoring, you can set up alert rules to generate alerts and send notifications if your entities have performance issues.

See Set Up Alert Rules and Set Up Alert Thresholds and Notifications.

#### Step 4: (Optional) Enable or Disable Log Collection for Oracle GoldenGate .

Optionally, you can use Log Analytics to monitor GoldenGate entity logs by associating them with the corresponding log sources. From the Discovery UI, click the **Associate Logs** option.

**IMPORTANT**: A local cloud agent (on the GoldenGate host) must be present before you can associate a GoldenGate entity with a log source. This agent must be monitoring the local OS (the OS should appear in the OMC UI). You can do this easily through the Discovery UI by specifying the cloud agent when adding the GoldenGate entity. Although you can add the GoldenGate entity without a cloud agent, log collection will not be enabled until an agent has been specified.

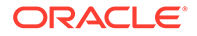

As with any Log Analytics integration, there needs to be an association between the Host and the entity for which you want to collect logs. For GoldenGate entities, this can be done easily through the Discovery UI. You enable log collection of the GoldenGate entities by associating them with the corresponding log sources. The Oracle GoldenGate entities and the corresponding log sources that you must associate them with are listed below:

| GoldenGate Entity                    | Log Sources                                         |
|--------------------------------------|-----------------------------------------------------|
| GoldenGate Service Manager           | Oracle GoldenGate Service Manager Logs              |
| GoldenGate Performance Metric Server | Oracle GoldenGate Performance Metric<br>Server Logs |
| GoldenGate Admin Server              | Oracle GoldenGate Admin Server Logs                 |
| GoldenGate Distribution Server       | Oracle GoldenGate Distribution Server Logs          |
| GoldenGate Receiver Server           | Oracle GoldenGate Receiver Server Logs              |
| GoldenGate Deployment                | Oracle GoldenGate Extract/Replicat Event<br>Logs    |
| GoldenGate Deployment                | Oracle GoldenGate GGS Error Logs                    |
| GoldenGate Manager                   | Oracle GoldenGate Manager Report Files              |

# Table C-1 GoldenGate Log Sources

You can change the association of log sources with entities, add more log sources as suitable for your application, or remove some from the list of log sources that are automatically enabled for collection. For information about associating entities with corresponding log sources, see Work with Entity Associations in *Using Oracle Log Analytics*.

# Verifying Log Collection

Go to **Oracle Log Analytics Home** and verify the log collection. In case of error, you can take the following corrective actions:

- Ensure that the path of the logs in the log sources is correct.
   To change the location of the logs, or to provide an additional path from where the logs of a specific log source can be collected, do the following:
  - 1. From Oracle Log Analytics, click the OMC Navigation (=) icon on the top left corner of the interface. In the OMC Navigation bar, click Log Admin.
  - 2. In the Log Sources section, click the available count of log sources link.
  - 3. Click Open Menu ( ) next to the log source entry that you want to edit and select Edit. For example, EBS Concurrent Manager Logs The Edit Log Source page is displayed. In the Included Patterns tab, the default location of the logs is specified under the field File Name Pattern. For example, {omc\_oracle\_goldengate\_admin\_servercsf}/ {omc\_oracle\_goldengate\_admin\_serverlog}/w\*.mgr.
  - 4. Click Save.
- Verify that the cloud agent user has access to the logs. Make the log files readable to the Oracle Management Cloud agents.
   See the section *Requirement for Logs Collection on Unix* in the topic Generic Prerequisites for Deploying Oracle Management Cloud Agents in *Installing and Managing Oracle Management Cloud Agents*.

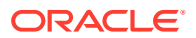

# Troubleshooting

If you run into any issues regarding discovery or monitoring of Oracle GoldenGate, see the following:

- Lack of Data
- Create an Agent Support Bundle

# Add Oracle HTTP Server

You can add Oracle HTTP Server entities using the Add Entity UI or using the cloud agent command line interface (omcli) with the appropriate JSON files.

Step 1: Prepare Oracle HTTP Server for monitoring.

#### Prerequisites

OHS 12 : Node Manager credentials are required.

Also, the following prerequisites must be met:

- Cred-less (No credential file to be provided when running omcli add\_entity during discovery) OHS discovery when the standalone OHS process owner and agent process owner are same user.
- Cred-based: OHS discovery when the standalone OHS process owner and agent process owners are different users.

# Note:

cred-less and cred-based discovery is applicable for standalone OHS 11. For OHS 12, only cred-based discovery is supported

- For HTTPS/Secured communication between OHS and the Cloud agent (for metric data collection), the required certificate must be available with the agent in order for the SSL handshake to be successful. To make the certificate available with the agent :
  - Append the contents of your certificate file to the file : /sysman/config/ b64InternetCertificate.txt
  - Ensure that only the following lines are appended to the b64InternetCertificate.txt file (that is, do not include blank lines, comments, or any other special characters):

```
-----BEGIN CERTIFICATE-----
<<<Certificate in Base64 format>>>
-----END CERTIFICATE-----
```

- Restart the agent by running the following commands :

```
omcli stop agent;omcli start agent;
```

## Step 2: Decide how you want to add the Oracle HTTP Server.

You can add Oracle HTTP Server entities using one of two ways:

- Add them from UI
- Use the agent's omcli add entity command with the appropriate JSON files

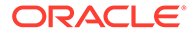

# Adding Entities from the UI

- **1.** From the Management Cloud main menu, select Administration, Discovery, and then Add Entity. The Add Entity page displays.
- 2. Select the Oracle HTTP Server Entity Type.
- 3. Enter the following UI properties.

## **Oracle HTTP Server (OHS) UI Fields**

- Entity Name: Name of your Oracl HTTP Server.
- Host Name: Host Name of the Oracle HTTP Server
- Oracle Home: Absolute path of the Oracle Home.
- Instance Home(11g) / Domain Home: Absolute pathe of the Instance Home (11g)/ Absolute pathe of the Domain Home (12c and later)
- **Component Name**: Oracle HTTP Server component name.
- Version: Oracle HTTP Server installed version.
- **Configuration Path:** httpd:conf file directory path.
- Listen Port: Port of the Oracle HTTP Server.
- Protocol: Protocol used to connect to the Oracle HTTP Server. (HTTP/HTTPS)
- **Cloud Agent**: Cloud agent monitoring the hoste where Oracle HTTP Server is installed.

See Add Entities from the Console for detailed instructions on using the Add Entity UI.

### Using omcli and the Appropriate JSON Files

- 1. Download and extract the required JSON file(s) from the master JSON zip file. See the table below for the specific JSON files you'll need.
- 2. Edit the file(s) and specify the requisite properties shown below.

#### **Oracle HTTP Server (OHS) Files and Properties**

Definition File: omc\_oracle\_apache\_sample.json

- host\_name: Host Name of the Oracle HTTP Server
- port: Port of the Oracle HTTP Server
- **ohs\_home**: Absolute path of the Instance Home (11g)/ Absolute Path of the Domain Home (12c)
- component\_name: Component Name
- protocol: Protocol for connecting to the Oracle HTTP Server
- **config\_path**: httpd.conf file directory path file name not to be appended.
- oracle\_home: Absolute path of the Oracle Home
- version: Version of OHS installed.

**Credential Files** 

#### omc\_oracle\_apache\_sample\_creds\_ohs12.json

Use this credential JSON file if you are running OHS 12

- nm\_user\_name: Node Manager username
- nm\_password: Node Manager password

# omc\_oracle\_apache\_sample\_creds\_ohs11.json

Use this credential JSON file if you are running OHS 11 (optional)

- HostUserName: Host username
- HostPassword: Host password

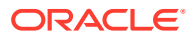

3. Add the entity using omcli.

```
omcli add_entity agent DEFINITION_FILE [-credential_file CREDENTIAL_FILE
[-encryption method gpg]]
```

4. Verify the status of the newly added entity.

```
omcli status entity agent DEFINITION_FILE
```

See step 4. Adding Entities to Your Service of Add Entities Using JSON Files for more information.

#### Step 3: (Optional but recommended) Set up alerts.

To enable lights-out monitoring, you can set up alert rules to generate alerts and send notifications if your entities have performance issues.

See Set Up Alert Rules and Set Up Alert Thresholds and Notifications.

### Troubleshooting

If you run into any issues regarding discovery or monitoring of Oracle HTTP Server, see the following:

- Lack of Data
- Create an Agent Support Bundle

# Add Oracle Identity Manager

You can add Oracle Identity Manager entities using the Add Entity UI or using the cloud agent command line interface (omcli) with the appropriate JSON files.

Step 1: Prepare Oracle Identity Manager for monitoring.

Prerequisites

Same credentials used to discover the WebLogic Domain.

```
Note:
```

Refresh of IDM targets is now supported. To refresh any IDM domain run omcli refresh\_entity idm\_domain.json

where the content of idm\_domain.json is:

```
{ "entities":[
{
    "name": "Idm Domain",
    "type": "omc_weblogic_domain"
}
]}
```

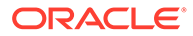

# Step 2: Decide how you want to add the Oracle Identity Manager.

You can add Oracle Identity Manager entities using one of two ways:

- Add them from UI
- Use the agent's omcli add entity command with the appropriate JSON files

# Adding Entities from the UI

- **1.** From the Management Cloud main menu, select Administration, Discovery, and then Add Entity. The Add Entity page displays.
- 2. Select the Oracle Identity Manager Entity Type.
- 3. Enter the following UI properties.

### Oracle Identity Manager (OIM) UI Fields

- Entity Name: Name of this entity displayed in the Oracle Management Cloud console.
- Port: Port used for the WebLogic Admin Server(Console)
- Protocol: Protocol used for the WebLogic Server. For example: t3
- Administration Server Host: Fully-qualified WebLogic Admin Server Host Name where the WebLogic Admin Server is installed.
- **Discover Coherence**: Discover Oracle Coherence.
- **Cloud Agent**: Cloud agent monitoring the host where OIM is installed.

Monitoring Credentials (WebLogic Server Credentials)

- Username: WebLogic Domain Entity User Name.
- **Password**: WebLogic Domain Entity Password.

See Add Entities from the Console for detailed instructions on using the Add Entity UI.

# Using omcli and the Appropriate JSON Files

- 1. Download and extract the required JSON file(s) from the master JSON zip file. See the table below for the specific JSON files you'll need.
- 2. Edit the file(s) and specify the requisite properties shown below.

#### Oracle Identity Manager (OIM) JSON Files and Properties

#### Definition File: omc\_weblogic\_domian.json

- **displayName**: WebLogic Domain Entity Display Name that is displayed in the Infrastructure Monitoring UI time zone.
- **Region**: Time Zone (tz database time zones). For example: America/New\_York.
- port: Port used for the WebLogic Admin Server(Console)
- protocol: Protocol used for the WebLogic Server. For example: t3
- **admin\_server\_host**: Fully-qualified WebLogic Admin Server Host Name where the WebLogic Admin Server is installed.

Credential File: omc\_weblogic\_domain\_creds.json

- user\_name: WebLogic Domain Entity User Name.
- password: WebLogic Domain Entity Password.
- 3. Add the entity using omcli.

```
omcli add_entity agent DEFINITION_FILE [-credential_file
CREDENTIAL_FILE [-encryption_method_gpg]]
```

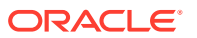

4. Verify the status of the newly added entity.

```
omcli status entity agent DEFINITION_FILE
```

See step 4. Adding Entities to Your Service of Add Entities Using JSON Files for more information.

# Step 3: (Optional but recommended) Set up alerts.

To enable lights-out monitoring, you can set up alert rules to generate alerts and send notifications if your entities have performance issues.

See Set Up Alert Rules and Set Up Alert Thresholds and Notifications.

# Troubleshooting

If you run into any issues regarding discovery or monitoring of Oracle Identity Manager, see the following:

- Lack of Data
- Create an Agent Support Bundle

# Add Oracle Infiniband Switch

You can add Oracle Infiniband Switch entities using the Add Entity UI or using the cloud agent command line interface (omcli) with the appropriate JSON files.

# Step 1: Prepare Oracle Infiniband Switch for monitoring.

#### Prerequisites

To enable monitoring, HTTP and SNMPv1/v2c/v3 are needed.

If SNMPv1/v2 is used, you must provide SNMP community string that has been used earlier in IB Switch configuration along with IP address of agent which will be used for IB Switch monitoring.

If SNMPv3 is used, in addition to SNMPv3 user, you must provide the auth method (SHA or MD5) and auth-password if auth used, and plus priv method (only DES supported) and priv-password if priv used. You must configure everything manually in IB Switch. Read only access is sufficient for IB Switch monitoring.

# Step 2: Decide how you want to add the Oracle Infiniband Switch.

You can add Oracle Infiniband Switch entities using one of two ways:

- Add them from UI
- Use the agent's omcli add\_entity command with the appropriate JSON files

#### Adding Entities from the UI

- 1. From the Management Cloud main menu, select Administration, Discovery, and then Add Entity. The Add Entity page displays.
- 2. Select the Oracle Infiniband Switch Entity Type.
- 3. Enter the following UI properties.

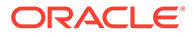

#### Oracle Infiniband Switch UI Fields

- Entity Name: Name of your Oracle Infiniband Switch in Oracle Management Cloud.
- Dispatch URL: snmp://<Fully qualified host name or IP address of Oracle InfiniBand Switch>
- **SNMP Port:** Port where Oracle InfiniBand Switch listens for SNMP requests 161 by default (optional)
- **SNMP Timeout**: Timeout for SNMP requests in seconds 30 secs by default (optional)
- Cloud Agent: Cloud agent monitoring your Oracle Infiniband Switch.

Monitoring Credentials

### SNMP V1/V2

• **Community String**: SNMPv2c community string.

SNMP V3

- Username: SNMPv3 username.
- Authorization Password: Password used for authentication
- Authorization Protocol: Protocol used for authentication. (MD5 or SHA)
- Privacy Password: password used for encryption

See Add Entities from the Console for detailed instructions on using the Add Entity UI.

# Using omcli and the Appropriate JSON Files

- 1. Download and extract the required JSON file(s) from the master JSON zip file. See the table below for the specific JSON files you'll need.
- 2. Edit the file(s) and specify the requisite properties shown below.

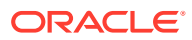

#### **Oracle Infiniband Switch JSON Files and Properties**

#### Definition File: omc\_oracle\_ib\_switch\_sample.json

- name: Your InfiniBand Switch entity name.
- displayName: Your InfiniBand Switch entity display name.
- **timezoneRegion**: Time zone of your entity. It is recommended that you use the long values IANA-maintained TZ database time zones. For example: America/New\_York
- host\_name: Under "value", provide fully qualified host name or IP address of InfiniBand Switch
- **omc\_dispatch\_url**: Under "value", following the string snmp://, provide the fully qualified hostname or IP address of InfiniBand Switch.
- omc\_snmp\_port: Under "value", provide your SNMP port, default is 161.
- **omc\_snmp\_timeout**: Under "value", provide the timeout for SNMP requests in seconds, 10 by default.
- **omc\_snmp\_version**: Under "value", provide the SNMP version used to monitor InfiniBand Switch, 2c by default.

Credential Files

omc\_oracle\_ib\_switch\_snmpv2c\_sample\_creds.json

Use this credential file if you have configured your switch with SNMPv1/v2.

 COMMUNITY: Under "value", within the square brackets, provide the SNMPv2c community string used during the InfiniBand Switch configuration.

#### omc\_oracle\_ib\_switch\_snmpv3\_sample\_creds.json

Use this credential file if you have configured your switch with SNMPv3

- authUser: Under "value", within the square brackets, provide provide SNMPv3 user name.
- authPwd: Under "value", within the square brackets, provide the auth password or empty out the field.
- **authProtocol**: Under "value", within the square brackets, provide the auth-method (SHA or MD5).
- **privPwd**: Under "value", within the square brackets, provide the priv method password, if priv is used.

Do not remove the square brackets.

3. Add the entity using omcli.

```
omcli add_entity agent DEFINITION_FILE [-credential_file CREDENTIAL_FILE
[-encryption_method_gpg]]
```

4. Verify the status of the newly added entity.

omcli status entity agent **DEFINITION FILE** 

See step 4. Adding Entities to Your Service of Add Entities Using JSON Files for more information.

#### Step 3: (Optional but recommended) Set up alerts.

To enable lights-out monitoring, you can set up alert rules to generate alerts and send notifications if your entities have performance issues.

See Set Up Alert Rules and Set Up Alert Thresholds and Notifications.

#### Troubleshooting

If you run into any issues regarding discovery or monitoring of Oracle Infiniband Switch, see the following:

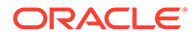

- Lack of Data
- Create an Agent Support Bundle

# Add Oracle JVM Runtime

You can add Oracle JVM Runtime entities using the Add Entity UI or using the cloud agent command line interface (omcli) with the appropriate JSON files.

# Step 1: Prepare Oracle JVM Runtime for monitoring.

# Prerequisites

Monitoring Oracle JVM Runtime can be performed in the following modes:

- 1. No user authentication, No SSL
- 2. No user authentication, SSL
- 3. User authentication, No SSL
- 4. User Authentication, SSL

SSL configuration:

You will need to import your truststore certificate into the cloud agent truststore using omcli as shown in the following example:

```
$ omcli secure add_trust_cert_to_jks -alias <Alias of cert to import>
-trust_certs_loc <Cert file to import>
```

# Step 2: Decide how you want to add the Oracle JVM Runtime.

You can add Oracle JVM Runtime entities using one of two ways:

- Add them from UI
- Use the agent's omcli add\_entity command with the appropriate JSON files

# Adding Entities from the UI

- **1.** From the Management Cloud main menu, select Administration, Discovery, and then Add Entity. The Add Entity page displays.
- 2. Select the Oracle JVM Runtime Entity Type.
- 3. Enter the following UI properties.

# **Oracle JVM Runtime UI Properties**

- **Discover Using Credentials**: Discover JVM Runtime using JVM credentials (on by default).
- Entity Name: Name of the JVM Runtitme entity appearing in the UI.
- Host Name: The host where is the JVM application is running.
- JMX Port Number: The JMX port where the JVM application is running.

• **Cloud Agent**: The cloud agent monitoring the JVM application. Monitoring Credentials

- JMX Remote Access Username: JVM username.
- JMX Remote Access Password: JVM password.

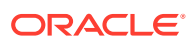

See Add Entities from the Console for detailed instructions on using the Add Entity UI.

#### Using omcli and the Appropriate JSON Files

- 1. Download and extract the required JSON file(s) from the master JSON zip file. See the table below for the specific JSON files you'll need.
- 2. Edit the file(s) and specify the requisite properties shown below.

#### **Oracle JVM Runtime JSON Files and Properties**

Definition File: omc\_jvm\_sample\_creds.json

- JVM host name (hostname) the host where is the JVM application is running. It is specified during discovery in the discovery JSON or discovery UI. The value populated during discovery is the value specified by the user in discovery parameters
- JVM application JMX port (omc\_jmx\_port) the JMX port where the JVM application is running. It is specified during discovery in the discovery JSON or discovery UI. The value populated during discovery is the value specified by the user in discovery parameters
- **JVM runtime name (omc\_runtime\_name)** value determined by querying runtime MBean value Name (. The format of the value is <pid>@hostname.
- JVM application JMX service URL (omc\_jmx\_service\_url) This values is calculated from the typical remote JMX service URL format -

service:jmx:rmi:///jndi/rmi://<hostname>:<jmx\_port>/jmxrmi

where the hostname and jmx port is determined from the values specified by the user in the discovery parameters.

- JVM application class name (omc\_jvm\_application\_class\_name) value determined by querying runtime MBean value SystemProperties. The value is located by the key "sun.java.command" in the list of system properties.
- JVM application instance command line arguments
  - (omc\_jvm\_app\_command\_line\_args) value determined by querying runtime MBean value InputArguments. The value retuned by the MBean is formatted from an array to space delimted string. This is the command line arguments specified by the user when the JVM application is started

#### Identifying properties

The identifying properties specified in the target model for reconciliation purposes are the following:

- host\_name
- omc\_jmx\_port
- omc\_jvm\_application\_class\_name
- Credential File: omc\_jvm\_sample\_creds.json
- **user\_name**: JVM username.
- **password**: JVM password.
- 3. Add the entity using omcli.

```
omcli add_entity agent DEFINITION_FILE [-credential_file CREDENTIAL_FILE
[-encryption method gpg]]
```

4. Verify the status of the newly added entity.

omcli status entity agent **DEFINITION FILE** 

See step 4. Adding Entities to Your Service of Add Entities Using JSON Files for more information.

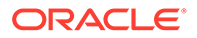

# Step 3: (Optional but recommended) Set up alerts.

To enable lights-out monitoring, you can set up alert rules to generate alerts and send notifications if your entities have performance issues.

See Set Up Alert Rules and Set Up Alert Thresholds and Notifications.

# Troubleshooting

If you run into any issues regarding discovery or monitoring of Oracle JVM Runtime, see the following:

- Lack of Data
- Create an Agent Support Bundle

# Add Oracle NoSQL Database

You can add Oracle NoSQL Database entities using the Add Entity UI or using the cloud agent command line interface (omcli) with the appropriate JSON files.

# Step 1: Prepare Oracle NoSQL Database for monitoring.

#### Credentials

Monitoring of Oracle NoSQL is supported only through credential-less JMX (no credentials JSON file is needed).

#### Step 2: Decide how you want to add the Oracle NoSQL Database.

You can add Oracle NoSQL Database entities using one of two ways:

- Add them from UI
- Use the agent's omcli add\_entity command with the appropriate JSON files

# Adding Entities from the UI

- **1.** From the Management Cloud main menu, select Administration, Discovery, and then Add Entity. The Add Entity page displays.
- 2. Select the Oracle NoSQL Database Entity Type.
- 3. Enter the following UI properties.

#### **Oracle NoSQL UI Fields**

- Entity Name: Your Oracle NoSQL Database entity name.
- Host Name: Name displayed in the Oracle Infrastructure Monitoring User Interface.
- URL: The NoSQL database connection URL.
- **Port**: The NoSQL database port.
- Store Name: Oracle NoSQL Database store name.
- **NoSQL Java Home**: Java home of NoSQL database or any Java home of version above 1.8.
- **KV Home Location**: KV home of the NoSQL database.
- Cloud Agent: Agent monitoring the host on which the database is installed.

See Add Entities from the Console for detailed instructions on using the Add Entity UI.

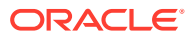

## Using omcli and the Appropriate JSON Files

- 1. Download and extract the required JSON file(s) from the master JSON zip file. See the table below for the specific JSON files you'll need.
- 2. Edit the file(s) and specify the requisite properties shown below.

#### **Oracle NoSQL JSON Files and Properties**

Definition File: omc\_nosql\_db\_sample.json

- name: Your Oracle NoSQL Database entity name.
- displayName: This is Oracle NoSQL Database Entity Display Name which is displayed on Infrastructure Monitoring UI.
- **timezoneRegion**: Time zone of your entity. It is recommended that you use the long values IANA-maintained TZ database time zones. For example: America/New\_York
- **host\_name**: Under "value", provide the fully-qualified host name where the Oracle NoSQL Database is installed.
- omc\_port: Under "value", list the NoSQL Database port.
- omc\_url: Connection URL to connect to the installed Oracle NoSQL database. Comma separated host:port of all Nosql nodes of a store. example: <host\_name>:<port>,<host\_name>:<port>
- **omc\_nosql\_java\_home**: Under "value", list the Java home of NoSQL database or any Java home of version above 1.8.
- omc\_kv\_home: Under "value", list the KV home of the NoSQL database.
- 3. Add the entity using omcli.

omcli add\_entity agent DEFINITION\_FILE [-credential\_file CREDENTIAL\_FILE
[-encryption method gpg]]

4. Verify the status of the newly added entity.

omcli status entity agent **DEFINITION\_FILE** 

See step 4. Adding Entities to Your Service of Add Entities Using JSON Files for more information.

## Step 3: (Optional but recommended) Set up alerts.

To enable lights-out monitoring, you can set up alert rules to generate alerts and send notifications if your entities have performance issues.

See Set Up Alert Rules and Set Up Alert Thresholds and Notifications.

# Troubleshooting

If you run into any issues regarding discovery or monitoring of Oracle NoSQL Database, see the following:

- Lack of Data
- Create an Agent Support Bundle

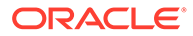

# Add Oracle Pluggable Database

You can add Oracle Pluggable Database entities using the Add Entity UI or using the cloud agent command line interface (omcli) with the appropriate JSON files.

# Step 2: Add the Oracle Pluggable Database using omcli and the Appropriate JSON Files

- 1. Download and extract the required JSON file(s) from the master JSON zip file. See the table below for the specific JSON files you'll need.
- 2. Edit the file(s) and specify the requisite properties shown below.

Oracle Pluggable Database (PDB) (Standalone) JSON Properties and Files

Definition File: omc\_oracle\_pdb\_sample.json

- displayName: This is Oracle Pluggable Database (PDB) Entity Display Name which is displayed on Infrastructure Monitoring UI
- timezoneRegion: Time Zone Example: PDT, GMT etc
- **host\_name** : Fully-qualified Host Name for the Oracle Pluggable Database (PDB)
- omc\_pdb\_tbsp\_port: Oracle Pluggable Database (PDB) port
- omc\_pdb\_tbsp\_service\_name: Oracle Pluggable Database (PDB) Service Name Credential File: omc\_oracle\_pdb\_cred\_sample.json
- **DBUserName**: Oracle Pluggable Database (PDB)username
- **DBPassword**: Oracle Pluggable Database (PDB) user's password
- 3. Add the entity using omcli.

omcli add\_entity agent DEFINITION\_FILE [-credential\_file CREDENTIAL\_FILE [-encryption method gpg]]

4. Verify the status of the newly added entity.

omcli status entity agent **DEFINITION FILE** 

See step 4. Adding Entities to Your Service of Add Entities Using JSON Files for more information.

#### Step 3: (Optional but recommended) Set up alerts.

To enable lights-out monitoring, you can set up alert rules to generate alerts and send notifications if your entities have performance issues.

See Set Up Alert Rules and Set Up Alert Thresholds and Notifications.

#### Troubleshooting

If you run into any issues regarding discovery or monitoring of Oracle Pluggable Database, see the following:

- Lack of Data
- Create an Agent Support Bundle

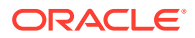

# Add Oracle Power Distribution Unit (PDU)

You can add PDU entities using the Add Entity UI or using the cloud agent command line interface (omcli) with the appropriate JSON files.

# Step 1: Prepare PDU for monitoring.

#### Prerequisites

To enable monitoring, HTTP and SNMPv1/v2c/v3 are needed. The NMS and trap tables in PDU administration interface must be set for a proper SNMP monitoring. for more information, see the PDU vendor documentation.

### Step 2: Add the PDU using omcli and the Appropriate JSON Files

- 1. Download and extract the required JSON file(s) from the master JSON zip file. See the table below for the specific JSON files you'll need.
- 2. Edit the file(s) and specify the requisite properties shown below.

## **Oracle Power Distribution Unit (PDU) Files and Properties**

Definition File: omc\_oracle\_pdu\_sample.json

- **name**: Your PDU entity name.
- **displayName**: Your PDU entity display name.
- **timezoneRegion**: Time zone of your entity. It is recommended that you use the long values IANA-maintained TZ database time zones. For example: America/New\_York
- omc\_dispatch\_url: Under "value", provide your PDU HTTP URL.
- omc\_snmp\_port: Under "value", provide your SNMP port, default is 161.
- omc\_snmp\_timeout: Under "value", provide the timeout for SNMP requests in seconds, 10 by default.
- **omc\_snmp\_version**: Under "value", provide the SNMP version used to monitor PDU. Valid values are 1, 2 or 3.

**Credential Files** 

You need to use HTTP credentials along with one of the SNMP credentials (v2c or v3)

- HTTP credentials part of SNMPv1 and SNMPv3 json
- **username**: User name for HTTP communication.
- password: Password for user in HTTP communication.

#### SNMPv2c

omc\_oracle\_pdu\_sample\_snmpv1\_creds.json

• **COMMUNITY**: Community String for SNMP communication SNMP v3

#### omc\_oracle\_pdu\_sample\_snmpv3\_creds.json

Use this credentials JSON file if using SNMP v3.

- **authUser**: Name of priviliged user for SNMP communication
- authPwd: Password for priviliged user for SNMP communication
- **authProtocol**: Encryption protocol to be used for SNMP communication
- privPwd: Password for SNMP communication

Do not remove the square brackets.

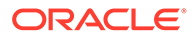

3. Add the entity using omcli.

omcli add\_entity agent DEFINITION\_FILE [-credential\_file CREDENTIAL\_FILE [-encryption method gpg]]

4. Verify the status of the newly added entity.

omcli status entity agent **DEFINITION\_FILE** 

See step 4. Adding Entities to Your Service of Add Entities Using JSON Files for more information.

# Step 3: (Optional but recommended) Set up alerts.

To enable lights-out monitoring, you can set up alert rules to generate alerts and send notifications if your entities have performance issues.

See Set Up Alert Rules and Set Up Alert Thresholds and Notifications.

# Troubleshooting

If you run into any issues regarding discovery or monitoring of PDU, see the following:

- Lack of Data
- Create an Agent Support Bundle

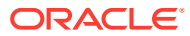

# Add Oracle Service Bus

You can add Oracle Service Bus entities using the Add Entity UI or using the cloud agent command line interface (omcli) with the appropriate JSON files.

#### Step 1: Prepare Oracle Service Bus for monitoring.

#### Prerequisites

**Important**: Before you can monitor Oracle Service Bus (OSB) entities in Oracle Management Cloud, you must first enable monitoring from the Oracle Service Bus Administration console.

#### **DRACLE** Service Bus 11gR1

| Change Center 🛛 🔊                                                                                     | Welcome, weblogic                                             | Co                                                    | onnected to : OSB_domain | Home Orac        | e WLS Console   |  |  |
|----------------------------------------------------------------------------------------------------|---------------------------------------------------------------|-------------------------------------------------------|--------------------------|------------------|-----------------|--|--|
| weblogic session                                                                                      |                                                               |                                                       |                          | weblogic session | Created 1/21/19 |  |  |
| <ul> <li>View Changes</li> </ul>                                                                      | Sa View a Proxy Service (J2eeApp/ProxyServices/v2/CustomerPS) |                                                       |                          |                  |                 |  |  |
| View All Sessions     Activate Discard Exit                                                           | Last Modified By                                              | weblogic                                              | Description              |                  |                 |  |  |
|                                                                                                    | Last Modified On                                              | 1/21/19 2:42 AM                                       | - no description -       |                  |                 |  |  |
| Project Explorer                                                                                      | References                                                    | 2 Ref(s)                                              |                          |                  |                 |  |  |
| rojects<br>- default<br>- J2eeApp<br>- BusinessServices<br>- ProxyServices<br>- V3<br>- v3<br>- wsdls | Referenced By                                                 | 0                                                     |                          |                  |                 |  |  |
|                                                                                                    | Configuration Details Op                                      | erational Settings                                    | SLA Alert Rules          | Policies         |                 |  |  |
|                                                                                                    | General Configuration                                         |                                                       |                          |                  |                 |  |  |
|                                                                                                    | State                                                         | Enabled                                               |                          |                  |                 |  |  |
|                                                                                                    | Monitoring                                                    |                                                       |                          |                  |                 |  |  |
|                                                                                                    | Monitoring                                                    | Enable Pipeline Monitoring at Action I level or above |                          |                  |                 |  |  |
|                                                                                                    | Aggregation Interval                                          | 0 v hours 1 v mins                                    |                          |                  |                 |  |  |
|                                                                                                    | SLA Alerts                                                    | Enable Alerting at                                    | Normal level or above    |                  |                 |  |  |

For information, see What are Operational Settings for a Service?.

Once monitoring has been enabled from the Oracle Service Bus Administration console, you can add OSB entities to Oracle Management Cloud. When specifying an OSB entity, you use credentials of a user with at least the **Monitor** role. The user can also have either the **Operator** or **Admin** role.

#### Step 2: Add the Oracle Service Bus using omcli and the Appropriate JSON Files

- 1. Download and extract the required JSON file(s) from the master JSON zip file. See the table below for the specific JSON files you'll need.
- 2. Edit the file(s) and specify the requisite properties shown below.

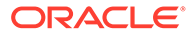

#### Prerequisites

**Important**: Before you can monitor Oracle Service Bus (OSB) entities in Oracle Management Cloud, you must first enable monitoring from the Oracle Service Bus Administration console.

| Change Center                      | Welcome, weblogic           | Welcome, weblogic Connected to : OSB_domain                |                                                       |               | Home Oracle WLS Conso |  |
|------------------------------------|-----------------------------|------------------------------------------------------------|-------------------------------------------------------|---------------|-----------------------|--|
| weblogic session                   |                             |                                                            |                                                       | weblogic sess | sion Created 1/21/    |  |
| View Changes                       | 🝃 View a Proxy Service (J2e | View a Proxy Service (J2eeApp/ProxyServices/v2/CustomerPS) |                                                       |               |                       |  |
| View All Sessions                  | Last Modified By            | weblogic                                                   | Description                                           |               |                       |  |
| Activate Discard Exit              | Last Modified On            | 1/21/19 2:42 AM                                            | - no description -                                    |               |                       |  |
| Project Explorer                   | References                  | 2 Ref(s)                                                   |                                                       |               |                       |  |
| ojects<br>- default                | Referenced By               | 0                                                          |                                                       |               |                       |  |
| BusinessServices     ProxyServices | Configuration Details       | Operational Settings                                       | SLA Alert Rules                                       | Policies      | S                     |  |
| V2<br>V3                           | General Configuration       |                                                            |                                                       |               |                       |  |
| WSOIS                              | State                       | State 🛛 Enabled                                            |                                                       |               |                       |  |
|                                    | Monitoring                  |                                                            |                                                       |               |                       |  |
|                                    | Monitoring                  | Enable Pipeline Mo                                         | Enable Pipeline Monitoring at Action I level or above |               |                       |  |
|                                    | Aggregation Interval        | 0 - hours 1 -                                              | 0 v hours 1 v mins                                    |               |                       |  |
|                                    | SLA Alerts                  | Enable Alerting at Normal velocity level or above          |                                                       |               |                       |  |

Once monitoring has been enabled from the Oracle Service Bus Administration console, you can add OSB entities to Oracle Management Cloud. When specifying an OSB entity, you use credentials of a user with at least the **Monitor** role. The user can also have either the **Operator** or **Admin** role.

3. Add the entity using omcli.

```
omcli add_entity agent DEFINITION_FILE [-credential_file
CREDENTIAL FILE [-encryption method gpg]]
```

4. Verify the status of the newly added entity.

omcli status entity agent **DEFINITION FILE** 

See step 4. Adding Entities to Your Service of Add Entities Using JSON Files for more information.

#### Step 3: (Optional but recommended) Set up alerts.

To enable lights-out monitoring, you can set up alert rules to generate alerts and send notifications if your entities have performance issues.

See Set Up Alert Rules and Set Up Alert Thresholds and Notifications.

#### Troubleshooting

If you run into any issues regarding discovery or monitoring of Oracle Service Bus, see the following:

- Lack of Data
- Create an Agent Support Bundle

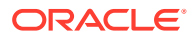

# Add Oracle Traffic Director

You can add Oracle Traffic Director entities using the Add Entity UI or using the cloud agent command line interface (omcli) with the appropriate JSON files.

#### Step 1: Prepare Oracle Traffic Director for monitoring.

#### Prerequisites

#### OTD 11

Use an OTD Administrator user.

In addition, to enable collection of metrics, you must configure and start an SNMP subagent. To start the SNMP subagent, use OTD Admin Console, or use the following command:

```
tadm start-snmp-subagent
--host=<otd_host>
--port=<otd_port>
--user=<otd_user>
--password-file=<password_file>
```

For more information on configuring and starting an SNMP subagent, see the Oracle Traffic Director documentation.

### OTD 12

Use a WebLogic Server user with the Monitor role. The user can also have Operator or Admin roles, which include the Monitor role.

#### Step 2: Decide how you want to add the Oracle Traffic Director.

You can add Oracle Traffic Director entities using one of two ways:

- Add them from UI
- Use the agent's omcli add entity command with the appropriate JSON files

#### Adding Entities from the UI

- 1. From the Management Cloud main menu, select Administration, Discovery, and then Add Entity. The Add Entity page displays.
- 2. Select the Oracle Traffic Director Entity Type.
- 3. Enter the following UI properties.

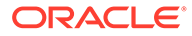

### Traffic Director Instance (OTD) UI Fields

#### 12c or later

- Entity Name: The OTD entity name that is displayed on Infrastructure Monitoring UI.
- Port: OTD Administration Server listening port
- Protocol: t3 or t3s
- Administration Server Host: Fully-qualified host name where the OTD Administration Server is installed.
- **Discover Coherence**: Coherence Clusters deployed on the domain will be discovered. Turn this option off when discovering a SOA Suite Domain.
- Cloud Agent: Cloud agent monitoring the host where the OTD Administration Server is installed.

Monitoring Credentials (WebLogic Server Credentials)

- Username: OTD Administration Server username.
- **Password**: OTD Administration Server password.

11g

- Entity Name: OTD 11g Entity Display Name which is displayed on Infrastructure Monitoring UI
- Administration Server Host Name: Fully-qualified Host Name where the OTD 11g Administration Server is installed.
- Administration Server Listen Port: OTD 11g Administration Server listening port.
- Configuration Name: OTD 11g configuration name
- Administration Server Oracle Home: Absolute path of the OTD 11g Administration Server oracle home location
- Cloud Agent: Cloud agent monitoring the host where the OTD 11g Administration Server is running.

Monitoring Credentials (OTD 11g Administration Server Credentials)

- Administration Username: OTD 11g Administration Server username
- Administration Password: OTD 11g Administration Server password
- **SNMP Community String**: Community string used in SNMP aubagent. Default value is "public".

See Add Entities from the Console for detailed instructions on using the Add Entity UI.

# Using omcli and the Appropriate JSON Files

- 1. Download and extract the required JSON file(s) from the master JSON zip file. See the table below for the specific JSON files you'll need.
- 2. Edit the file(s) and specify the requisite properties shown below.

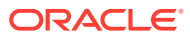

#### Traffic Director Instance (OTD) JSON Files and Properties

#### Definition File: omc\_oracle\_otd\_cluster\_sample.json

# Note:

This applies specifically for OTD 11. For OTD 12, OTD will be automatically discovered as part of the WebLogic Domain discovery

- name: Your OTD 11g name.
- displayName: Name displayed in the Oracle Infrastructure Monitoring User Interface.
- **timezoneRegion**: Time zone of your entity. It is recommended that you use the long values IANA-maintained TZ database time zones. For example: America/New\_York
- **admin\_host**: Under "value", provide the fully-qualified Host Name where the OTD 11g Administration Server is installed.
- admin\_port: Under "value", provide the OTD 11g Administration Server listening port.
- **admin\_oracle\_home**: Under "value", provide the absolute path of the OTD 11g Administration Server Oracle Home location.
- **config\_name**: Under "value", provide the OTD 11g configuration name.

Credential File: omc\_oracle\_otd\_cluster\_sample\_creds.json

# Note:

This applies specifically for OTD 11. For OTD 12, OTD will be automatically discovered as part of the WebLogic Domain discovery.

- admin\_user\_name: Under "value", within the square brackets, provide the OTD 11g Administration Server user name. You must have identified this user in the Prerequisite Tasks step.
- **admin\_password**: Under "value", within the square brackets, provide the OTD 11g Administration Server password.
- snmp\_comm\_string: Under "value", within the square brackets, provide the community string used in SNMP subagent. The default value is "public".
   Do not remove the square brackets.
- 3. Add the entity using omcli.

omcli add\_entity agent DEFINITION\_FILE [-credential\_file CREDENTIAL\_FILE
[-encryption method gpg]]

4. Verify the status of the newly added entity.

omcli status entity agent **DEFINITION\_FILE** 

See step 4. Adding Entities to Your Service of Add Entities Using JSON Files for more information.

Step 3: (Optional but recommended) Set up alerts.

To enable lights-out monitoring, you can set up alert rules to generate alerts and send notifications if your entities have performance issues.

See Set Up Alert Rules and Set Up Alert Thresholds and Notifications.

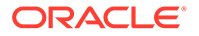

# Troubleshooting

If you run into any issues regarding discovery or monitoring of Oracle Traffic Director, see the following:

- Lack of Data
- Create an Agent Support Bundle

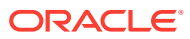

# Add Oracle Unified Directory

You can add Oracle Unified Directory entities using the Add Entity UI or using the cloud agent command line interface (omcli) with the appropriate JSON files.

### Step 1: Prepare Oracle Unified Directory for monitoring.

| Prerequisites                                                                                                    |
|----------------------------------------------------------------------------------------------------|
| i) OUD Gateway                                                                                                    |
| ii) OUD Replication                                                                                                    |
| iii) OUD Proxy                                                                                                    |
| LDAP username and LDAP passwords are used to connect to the OUD LDAP server.                                                                                                    |
| OUD Credentials:                                                                                                    |
| <b>Directory Server Username</b> and <b>Password</b> : The username and password that will be used by the agent to bind to the server instance. Ensure the password is in the appropriate field. |
| The following credential JSON sample illustrates how the properties should be entered.                                                                                                    |

```
{ "entities":[
      {
        "name":"OMC OUD Directory1",
        "type":"omc oud directory",
        "displayName":"OUD directory1",
        "timezoneRegion":"PST",
        "credentialRefs":["OudCreds"],
        "properties":{
                 "host name":{"displayName":"Directory Server
Host", "value": "myserver.myco.com" },
                 "omc ldap port":{"displayName":"Administration
Port", "value": "4444"},
                "omc trust all":{"displayName":"Trust ALL Server SSL
certificates", "value": "true"},
                "capability":
{"displayName":"capability", "value": "monitoring"}}
      }
]}
{"credentials":[
      {
         "id":"OudCreds", "name":"OUD Credentials", "credType": "MonitorCreds",
         "properties":[{"name":"authUser", "value":"CLEAR[cn=Directory
Manager]"},
                        {"name":"authPasswd", "value":"CLEAR[mypassword]"}]
      }
   1
}
```

#### Step 2: Add the Oracle Unified Directory using omcli and the Appropriate JSON Files

1. Download and extract the required JSON file(s) from the master JSON zip file. See the table below for the specific JSON files you'll need.

2. Edit the file(s) and specify the requisite properties shown below.

#### **Oracle Unified Directory JSON Files and Properties**

i) OUD Server

ii) OUD Proxy Server

**Definition Files** 

omc\_oud\_directory.json

omc\_oud\_proxy.json

Credential File: omc\_oud\_creds.json

Replace any text inside brackets <> excluding these brackets with your values according the legend inside <>

- Administration Port: The administration port of the target server instance.
- **Directory Server Host**: The fully qualified domain name of the target server instance. For replicated servers, you must provide the same host name that was used when replication was configured.
- **Trust All** : Set to true by default. This implies that all the certificates that are presented by the server (or servers, in the case of replication) will be accepted automatically. Change this setting if you want to specify different behavior. (Optional) If you have changed the default setting for the Trust All field, enter a path in the Trust Store Path field..

The agent will use the trust store located in this path to validate the certificates of the administration connector that are presented by the server(s). This path must be readable by the agent (and thus located in a file system that is accessible by the agent). The trust store must contain the public keys of the administration connector certificates. It must be in JKS format and must not be password protected.

3. Add the entity using omcli.

omcli add\_entity agent DEFINITION\_FILE [-credential\_file CREDENTIAL\_FILE [-encryption method gpg]]

4. Verify the status of the newly added entity.

omcli status entity agent **DEFINITION FILE** 

See step 4. Adding Entities to Your Service of Add Entities Using JSON Files for more information.

#### Step 3: (Optional but recommended) Set up alerts.

To enable lights-out monitoring, you can set up alert rules to generate alerts and send notifications if your entities have performance issues.

See Set Up Alert Rules and Set Up Alert Thresholds and Notifications.

# Troubleshooting

If you run into any issues regarding discovery or monitoring of Oracle Unified Directory, see the following:

- Lack of Data
- Create an Agent Support Bundle

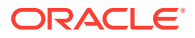
# Add Oracle Virtual Networking

You can add Oracle Virtual Networking entities using the Add Entity UI or using the cloud agent command line interface (omcli) with the appropriate JSON files.

#### Step 1: Decide how you want to add the Oracle Virtual Networking.

You can add Oracle Virtual Networking entities using one of two ways:

- Add them from UI
- Use the agent's omcli add entity command with the appropriate JSON files

#### Adding Entities from the UI

- **1.** From the Management Cloud main menu, select Administration, Discovery, and then Add Entity. The Add Entity page displays.
- 2. Select the Oracle Virtual Networking Entity Type.
- 3. Enter the following UI properties.

#### Oracle Fabric Manager / Virtual Networking / Xsigo UI Fields

- Entity Name: Your OFM/OVN entity name.
- Host Name: The fully qualified host name or IP address of the OFM/OVM host.
- **REST Port**: The OFM/OVN REST port, default is 8443.
- Trust Any Server Certificate: False is recommended. You must import the storage server SSL certificate into the selected could agent before discovery. If you choose True instead, discovery will occur even for an untrusted or expired certificate.
- Cloud Agent: Cloud agent monitoring the host where OFM/OVM is installed.
- Monitoring Credentials
- Username: The OFM/OVN user.
- **Password**: The OFM/OVM user password.

See Add Entities from the Console for detailed instructions on using the Add Entity UI.

#### Using omcli and the Appropriate JSON Files

- 1. Download and extract the required JSON file(s) from the master JSON zip file. See the table below for the specific JSON files you'll need.
- 2. Edit the file(s) and specify the requisite properties shown below.

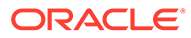

#### Oracle Fabric Manager / Virtual Networking / Xsigo JSON Files and Properties

#### Note:

ONLY proper SSL certificates of OVN/OFM are supported. For self-signed certificates, manual addition to the agent keystore is required. To manually add a self-signed certificate to the agent keystore, run the following command:

```
omcli secure add_trust_cert_to_jks -password
<ask_oracle_support> -trust_certs_loc </path/to/
certificateOfOFMServer.crt> -alias <hostname of OFM>
```

omc\_oracle\_ovn\_sample.json

- **name:** Your OFM/OVN entity name.
- **displayName:** Your OFM/OVN entity display name.
- **timezoneRegion:** Time zone of your entity. It is recommended that you use the long values IANA-maintained TZ database time zones. For example: America/New\_York
- omc\_ovn\_hostname: Under "value", provide fully qualified host name or IP address of the OFM/OVM host.
- omc\_ovn\_rest\_port: Under "value", provide your OFM/OVN REST port, default is 8443.

Credential File: omc\_oracle\_ovn\_sample\_creds.json

- username: Under "value", provide fully qualified host name or IP address of the OFM/OVM host.
- password: Under "value", within the square brackets, provide the OFM/OVN user password.

Do not remove the square brackets.

3. Add the entity using omcli.

```
omcli add_entity agent DEFINITION_FILE [-credential_file
CREDENTIAL_FILE [-encryption_method_gpg]]
```

4. Verify the status of the newly added entity.

omcli status entity agent **DEFINITION\_FILE** 

See step 4. Adding Entities to Your Service of Add Entities Using JSON Files for more information.

#### Step 2: (Optional but recommended) Set up alerts.

To enable lights-out monitoring, you can set up alert rules to generate alerts and send notifications if your entities have performance issues.

See Set Up Alert Rules and Set Up Alert Thresholds and Notifications.

#### Troubleshooting

If you run into any issues regarding discovery or monitoring of Oracle Virtual Networking, see the following:

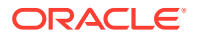

- Lack of Data
- Create an Agent Support Bundle

# Add Oracle VM Manager

You can add Oracle VM Manager entities using the Add Entity UI or using the cloud agent command line interface (omcli) with the appropriate JSON files.

Step 1: Prepare Oracle VM Manager for monitoring.

| Prerequisites                                                                                                  |
|----------------------------------------------------------------------------------------------------|
| The cloud agent must be deployed on the Oracle VM Manager host.                                                |
| Credentials: The username and password are required to access the Oracle VM Manager console.                   |
| Example:                                                                                                    |
| username=admin / password=admin_pw                                                                             |
| Certificates:                                                                                                  |
| You need to explicitly add the Oracle VM Manager Weblogic certificate to the Agent's JKS.                      |
| How to extract certificate from Oracle VM Manager:                                                             |
| To export the Oracle VM Manager WebLogic certificate, log in as the root user and enter the following command: |
| #/u01/app/oracle/ovm-manager-3/ovm_upgrade/bin/ovmkeytool.sh                                                   |
| exportca >                                                                                                    |
| <file_loc_for_certificate></file_loc_for_certificate>                                                          |
|                                                                                                    |

To import the Oracle VM Manager Weblogic certificate to the Agent Keystore, log in as an Oracle cloud agent user and enter the following command:

#### Step 2: Decide how you want to add the Oracle VM Manager.

You can add Oracle VM Manager entities from the UI or using OMCLI and entity JSON files.

#### Adding Entities from the UI

- 1. From the Management Cloud main menu, select Administration, Discovery, and then Add Entity. The Add Entity page displays.
- 2. Select an Oracle VM Manager Entity Type.
- 3. Enter the following UI properties.

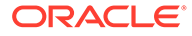

#### **Oracle VM Manager UI Properties**

- Entity Name: Name appearing in the UI.
- Oracle VM Manager Console URL: Oracle VM Manager console URL used to connect to the installed Oracle VM Manager. The URL follows the format: https:// <ovm\_host\_name>:<port>/ovm where ovm\_host\_name is a fully-qualified host name where Oracle VM Manager is installed and port refers to the port number on which Oracle VM Manager is listening.
- **Cloud Agent**: The cloud agent monitoring the Oracle VM Manager application. Monitoring Credentials
- Admin Username: Oracle VM Manager username.
- Admin Password: Oracle VM Manager password.

See Add Entities from the Console for more information.

#### Using omcli and the Appropriate JSON Files

- 1. Download and extract the required JSON file(s) from the master JSON zip file. See the table below for the specific JSON files you'll need.
- 2. Edit the file(s) and specify the requisite properties shown below.

#### Oracle VM Manager JSON Files and Properties

Definition File: omc\_oracle\_vm\_manager.json

- name: Your Oracle VM Manager name. This needs to be unique across OVM Managers used
- **display name**: Name displayed in the Oracle Infrastructure Monitoring Service User Interface.
- **timezoneRegion**:Time zone of your entity. It is recommended that you use the long values IANA-maintained TZ database time zones. For example:

America/New York

• **omc\_ovmm\_console\_url**: Under "value", provide the Oracle VM Manager console URL used to connect to the installed Oracle VM Manager. The URL follows the format: https://<ovm\_host\_name>:<port>/ovm where ovm\_host\_name is a fullyqualified host name where Oracle VM Manager is installed and port refers to the port number on which Oracle VM Manager is listening.

Credential File: omc\_oracle\_vm\_manager\_creds.json

- **OVMUsername**: Under "value", within the square brackets, provide the Oracle VM Manager console user name(default admin) to be used for monitoring.
- **OVMPassword**: Under "value", within the square brackets, provide the Oracle VM Manager console monitoring user's password.

Do not remove the square brackets.

Add the entity using OMCLI.

```
omcli add_entity agent DEFINITION_FILE [-credential_file
CREDENTIAL FILE [-encryption method gpg]]
```

4. Verify the status of the newly added entity.

omcli status entity agent **DEFINITION FILE** 

See step 4. Adding Entities to Your Service of Add Entities Using JSON Files for more information.

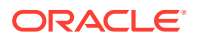

#### Step 3: (Optional but recommended) Set up alerts.

To enable lights-out monitoring, you can set up alert rules to generate alerts and send notifications if your entities have performance issues.

See Set Up Alert Rules and Set Up Alert Thresholds and Notifications.

#### Troubleshooting

If you run into any issues regarding discovery or monitoring of Apache HTTP Server, see the following:

- Lack of Data
- Create an Agent Support Bundle

# Add Oracle VM Server for SPARC (LDOMS)

You can add Oracle VM Server entities using the Add Entity UI or using the cloud agent command line interface (omcli) with the appropriate JSON files.

#### Step 1: Prepare Oracle VM Server for monitoring.

#### Prerequisites

- Prerequisites: OMC Cloud Agent is deployed on the LDoms Control Domain
- Discovery does not require any user credentials but you need to grant solaris Idoms read RBAC privileges to the OMC Cloud Agent user:

/usr/sbin/usermod -A solaris.ldoms.read oracle

- Discovery properties:
  - The following command retrieves the LDoms Control Domain UUID to be supplied at discovery time through entity identifying property omc\_virtual\_platform\_id using virtinfo:

```
# virtinfo -ap | grep DOMAINUUID
DOMAINUUID|uuid=280c9ff4-a134-48cd-cee9-a270b2aaefa0
```

- Autodiscovery of LDoms-related entities:
  - Use a JSON file with details to discover the Oracle VM Server for SPARC (LDoms). Using this
    method, all Logical Domains (Virtual Machines) are automatically discovered and updated
    periodically when things change in the Oracle VM Server for SPARC (LDoms) deployment.

#### Step 2: Add the Oracle VM Server using omcli and the Appropriate JSON Files

- 1. Download and extract the required JSON file(s) from the master JSON zip file. See the table below for the specific JSON files you'll need.
- 2. Edit the file(s) and specify the requisite properties shown below.

#### Oracle VM Server for SPARC (LDoms) JSON Files and Properties

Definition File: omc\_sparc\_ldoms\_sample.json

- omc\_virtual\_platform\_id: LDoms Control Domain UUID
- omc\_virtual\_type: LDoms
- omc\_dispatch\_url: local://localhost

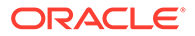

3. Add the entity using omcli.

omcli add\_entity agent DEFINITION\_FILE [-credential\_file CREDENTIAL\_FILE [-encryption method gpg]]

4. Verify the status of the newly added entity.

omcli status entity agent **DEFINITION\_FILE** 

See step 4. Adding Entities to Your Service of Add Entities Using JSON Files for more information.

#### Step 3: (Optional but recommended) Set up alerts.

To enable lights-out monitoring, you can set up alert rules to generate alerts and send notifications if your entities have performance issues.

See Set Up Alert Rules and Set Up Alert Thresholds and Notifications.

#### Troubleshooting

If you run into any issues regarding discovery or monitoring of Oracle VM Server, see the following:

- Lack of Data
- Create an Agent Support Bundle

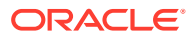

# Add Oracle WebLogic Server/Domain

You can add Oracle WebLogic Server/Domain entities using the Add Entity UI or using the cloud agent command line interface (omcli) with the appropriate JSON files.

#### Step 1: Prepare Oracle WebLogic Server/Domain for monitoring.

#### Prerequisites

To enable monitoring of a Oracle WebLogic Server (WLS), use a WebLogic user with at least the Monitor role. The user can also have Operator or Administrator roles, which include the Monitor role. If you have enabled the Oracle WebLogic Server with SSL, you must export the certificate from its keystore and import it in the Cloud Agent keystore. Perform the following steps:

**1.** Stop the Cloud Agent.

omcli stop agent

2. Export the certificate from the WLS instance JMX SSL keystore to the Cloud Agent's truststore. For example, on a UNIX host:

```
cd <agent base Directory>/agentStateDir/sysman/config/montrust
```

keytool -exportcert -alias <alias of WLS SSL key> -file <Exported Cert Name> -keystore <path to the WLS SSL Keystore>.keystore -storepass <WLS SSL Keystore password> -rfc

#### 3. Import the WLS instance JMX SSL keystore to the Cloud Agent's truststore:

keytool -import -noprompt -alias <alias agent's truststore key> -file
<Exported Cert Name>.cer -keystore AgentTrust.jks -storepass <Agent
truststore password, default is "welcome">

4. Restart the Cloud Agent..

omcli start agent

#### Step 2: Decide how you want to add the Oracle WebLogic Server/Domain.

You can add Oracle WebLogic Server/Domain entities using one of two ways:

- Add them from UI
- Use the agent's omcli add entity command with the appropriate JSON files

#### Adding Entities from the UI

- 1. From the Management Cloud main menu, select Administration, Discovery, and then Add Entity. The Add Entity page displays.
- 2. Select the Oracle WebLogic Server/Domain Entity Type.
- 3. Enter the following UI properties.

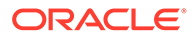

#### WebLogic Domain /WebLogic Server UI Fields

- Entity Name: Your WebLogic Domain name.
- Port: The port used for WebLogic Admin Server(Console).
- Protocol: The protocol used for WebLogic Server For example: t3
- Administration Server Host: the fully-qualified host name where the WebLogic Admin Server is installed.
- **Discover Coherence**: (True/False) Specify whether Coherence Clusters deployed on the Weblogic domain should discovered. This option is set to True by default. Turn this option off when discovering a SOA Suite domain.
- **Cloud Agent**: Cloud agent monitoring the host where WebLogic is installed.

Monitoring Credentials (WebLogic Server Credentials)

- Username: WebLogic Server user name.
- **Password**: WebLogic Server username password.

See Add Entities from the Console for detailed instructions on using the Add Entity UI.

#### Using omcli and the Appropriate JSON Files

- 1. Download and extract the required JSON file(s) from the master JSON zip file. See the table below for the specific JSON files you'll need.
- 2. Edit the file(s) and specify the requisite properties shown below.

#### WebLogic Domain /WebLogic Server JSON Files and Properties

Definition File: omc\_weblogic\_domain\_sample.json

## 💉 Note:

When you add a WebLogic Domain entity (requiring credentials), because Oracle Management Cloud connects to the WebLogic Admin Server, all WebLogic Clusters and WebLogic Servers that are part of that domain are automatically discovered. There's no need to add them separately.

- name: Your WebLogic Domain name.
- **displayName**: Name displayed in the Oracle Infrastructure Monitoring User Interface.
- timezoneRegion: Time zone of your entity. It is recommended that you use the long values IANA-maintained TZ database time zones. For example: America/New\_York
- **port**: Under "value", provide the port used for WebLogic Admin Server(Console).
- protocol: Under "value", provide the protocol used for WebLogic Server For example: t3
- **admin\_server\_host**: Under "value", provide the fully-qualified host name where the WebLogic Admin Server is installed.

Credential File: omc\_weblogic\_domain\_sample\_creds.json

- **username**: Under "value", within the square brackets, provide the WebLogic Domain monitoring user name. You must have defined this user in the Prerequisite Tasks step.
- password: Under "value", within the square brackets, provide the WebLogic Domain monitoring user's password.

Do not remove the square brackets.

3. Add the entity using omcli.

```
omcli add_entity agent DEFINITION_FILE [-credential_file
CREDENTIAL_FILE [-encryption method gpg]]
```

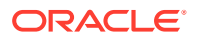

4. Verify the status of the newly added entity.

```
omcli status entity agent DEFINITION_FILE
```

See step 4. Adding Entities to Your Service of Add Entities Using JSON Files for more information.

Step 3: (Optional but recommended) Set up alerts.

To enable lights-out monitoring, you can set up alert rules to generate alerts and send notifications if your entities have performance issues.

See Set Up Alert Rules and Set Up Alert Thresholds and Notifications.

#### Troubleshooting

If you run into any issues regarding discovery or monitoring of Oracle WebLogic Server/ Domain, see the following:

- Lack of Data
- Create an Agent Support Bundle

# Add SPARC/Intel Computers

You can add SPARC/Intel Computers entities using the Add Entity UI or using the cloud agent command line interface (omcli) with the appropriate JSON files.

#### Step 1: Prepare SPARC/Intel Computers for monitoring.

#### Credentials

Only the username and password are required to use SSH to log in to the ILOM service processor.

#### Step 2: Add the SPARC/Intel Computers using omcli and the Appropriate JSON Files

- Download and extract the required JSON file(s) from the master JSON zip file. See the table below for the specific JSON files you'll need.
- 2. Edit the file(s) and specify the requisite properties shown below.

#### Intel/SPARC Computers JSON Files and Properties

Definition File: omc\_ilom\_server.json

- **omc\_dispatch\_url**: ilom-ssh://<fully qualified host name or IP address of ILOM Server> Credential File: **omc\_ilom\_server\_creds.json**
- username: ILOM Server username (use Administrator role).
- **password**: ILOM Server password (use Administrator role).
- 3. Add the entity using omcli.

```
omcli add_entity agent DEFINITION_FILE [-credential_file CREDENTIAL_FILE
[-encryption_method_gpg]]
```

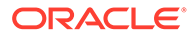

4. Verify the status of the newly added entity.

```
omcli status_entity agent DEFINITION_FILE
```

See step 4. Adding Entities to Your Service of Add Entities Using JSON Files for more information.

Step 3: (Optional but recommended) Set up alerts.

To enable lights-out monitoring, you can set up alert rules to generate alerts and send notifications if your entities have performance issues.

See Set Up Alert Rules and Set Up Alert Thresholds and Notifications.

#### Troubleshooting

If you run into any issues regarding discovery or monitoring of SPARC/Intel Computers, see the following:

- Lack of Data
- Create an Agent Support Bundle

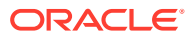

# Add Tomcat

You can add Tomcat entities using the Add Entity UI or using the cloud agent command line interface (omcli) with the appropriate JSON files.

```
Step 1: Prepare Tomcat for monitoring.
```

#### **Prerequisites and Credentials**

Tomcat is monitored using JMX. You must configure Tomcat for JMX remote monitoring even if you are using a local agent.

Tomcat can be monitored with or without authentication. If a JMX credential is created, then it's assumed you're monitoring this entity with credentials.

To create a JMX credential for monitoring:

1. Edit the environment file:

```
vi $CATALINA HOME/bin/setenv.sh
```

Add:

```
CATALINA_OPTS="-Dcom.sun.management.jmxremote -
Dcom.sun.management.jmxremote.port=9999 -
Dcom.sun.management.jmxremote.ssl=false -
Dcom.sun.management.jmxremote.authenticate=true -
Dcom.sun.management.jmxremote.password.file=../conf/jmxremote.password -
Dcom.sun.management.jmxremote.access.file=../conf/jmxremote.access"
```

#### 2. Save the file.

3. Change the file permission as executable:

chmod 755 \$CATALINA HOME/bin/setenv.sh

4. Edit the password file:

vi \$CATALINA HOME/conf/jmxremote.password

Add:

control tomcat admin tomcat

#### 5. Edit the access file:

vi \$CATALINA HOME/conf/jmxremote.access

Add:

control readonly admin readwrite

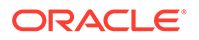

#### **Prerequisites and Credentials**

6. Change the file permission for only the owner:

chmod 600 jmxremote.access chmod 600 jmxremote.password

7. Bounce the Tomcat instance:

```
sh $CATALINA_HOME/bin/shutdown.sh
sh $CATALINA HOME/bin/startup.sh
```

If you have enabled the Tomcat JMX with SSL, you must export the certificate from its keystore and import it in the Cloud Agent keystore. Perform the following steps:

1. Export the certificate from the Tomcat instance JMX SSL keystore to the Cloud Agent's truststore. For example, on a UNIX host:

cd <agent Base Directory>/agentStateDir/sysman/config/montrust

```
keytool -exportcert -alias <alias of Tomcat JMX SSL key> -file <Exported
Cert Name>.cer -keystore <path to the Tomcat JMX SSL Keystore>.keystore -
storepass <Tomcat JMX SSL Keystore password> -rfc
```

2. Import the Tomcat instance JMX SSL keystore to the Cloud Agent's truststore:

```
keytool -import -noprompt -alias <alias agent's truststore key> -file
<Exported Cert Name>.cer -keystore AgentTrust.jks -storepass <agent
truststore password, default is "welcome">
```

3. Restart the agent, using the command line interface:

```
omcli stop agent
omcli start agent
```

#### Step 2: Decide how you want to add the Tomcat.

You can add Tomcat entities using one of two ways:

- Add them from UI
- Use the agent's omcli add entity command with the appropriate JSON files

#### Adding Entities from the UI

- 1. From the Management Cloud main menu, select Administration, Discovery, and then Add Entity. The Add Entity page displays.
- 2. Select the Tomcat Entity Type.
- 3. Enter the following UI properties.

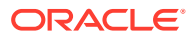

#### **Tomcat UI Fields**

- Discover Using Credentials: Discover Tomcat using Tomcat credentials (on by default).
- Entity Name: Name of this entity displayed in the Oracle Management Cloud console.
- Host Name: The fully-qualified host name where the Tomcat entity is installed.
- JMX Port Number: The JMX port used by the Tomcat entity.
- **Cloud Agent**: The cloud agent monitoring the host where Tomcat is installed.

**Monitoring Credentials** 

- JMX Username: The Tomcat user name.
- JMX Password: The Tomcat user name password.

See Add Entities from the Console for detailed instructions on using the Add Entity UI.

#### Using omcli and the Appropriate JSON Files

- 1. Download and extract the required JSON file(s) from the master JSON zip file. See the table below for the specific JSON files you'll need.
- 2. Edit the file(s) and specify the requisite properties shown below.

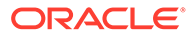

#### **Tomcat JSON Files and Properties**

#### Definition File: omc\_tomcat\_secure\_sample.json

- name: Your Tomcat name.
- **displayName**: Name displayed in the Oracle Infrastructure Monitoring User Interface.
- **timezoneRegion**: Time zone of your entity. It is recommended that you use the long values IANA-maintained TZ database time zones. For example: America/New\_York
- host\_name: Under "value", provide the fully-qualified Tomcat host name where the Tomcat entity is installed.
- **jmx\_port:** Under "value", provide the JMX port used by the Tomcat entity.

#### Credential Files

#### omc\_tomcat\_secure\_creds.json

- **jmx\_username**: Under "value", within the square brackets, provide the Tomcat user name. Leave this field blank and still include the credential JSON file for credential-less discovery. Do not remove the square brackets.
- jmx\_password: Under "value", within the square brackets, provide the Tomcat user name password. Leave this field blank and still include the credential JSON file for credential-less discovery.

#### omc\_tomcat\_secureSSL\_creds.json

- ssl\_trust\_store: Under "value", within the square brackets, provide the full path to the Cloud Agent truststore, AgentTrust.jks. For example, <agent base directory>/sysman/ config/montrust/AgentTrust.jks
- **ssl\_trust\_store\_password**: Under "value", within the square brackets, provide the Cloud Agent truststore password, the default is "welcome".

Do not remove the square brackets.

# Note:

To add a Tomcat entity that does not require credentials, simply add the entity without any credentials. And, if you do not provide any credentials, make sure input JSON file also does not contain any references to credentials.

To add a Tomcat entity without credentials, you will still need to provide the credentials file (omc\_tomcat\_secure\_creds.json) but keep the jmx\_username value blank, as shown in the following example.

```
{
  "credentials": [{
  "id": "TomcatCredsNormal",
  "name": "tomcat_creds",
  "credType": "TomcatCreds ",
  "properties": [{
  "name": "jmx_username",
  "value": "CLEAR[]"
  }, {
  "name": "jmx_password",
  "value": "CLEAR[]"
  }]
  }]
}
```

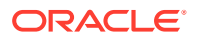

#### **Tomcat JSON Files and Properties**

## Note:

Beginning with Oracle Management Cloud 1.30, Tomcat discovery will always use the Agent Trust Store. User-provided SSL Trust Store will no longer be accepted.

3. Add the entity using omcli.

omcli add\_entity agent DEFINITION\_FILE [-credential\_file CREDENTIAL\_FILE
[-encryption method gpg]]

4. Verify the status of the newly added entity.

omcli status entity agent **DEFINITION FILE** 

See step 4. Adding Entities to Your Service of Add Entities Using JSON Files for more information.

#### Step 3: (Optional but recommended) Set up alerts.

To enable lights-out monitoring, you can set up alert rules to generate alerts and send notifications if your entities have performance issues.

See Set Up Alert Rules and Set Up Alert Thresholds and Notifications.

#### Troubleshooting

If you run into any issues regarding discovery or monitoring of Tomcat, see the following:

- Lack of Data
- Create an Agent Support Bundle

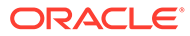

# Add VMware vCenter

You can add VMware vCenter entities using the Add Entity UI or using the cloud agent command line interface (omcli) with the appropriate JSON files.

#### Step 1: Prepare VMware vCenter for monitoring.

#### Prerequisites

In order for the Cloud Agent to be able to collect all the metrics for the Oracle Management Cloud VMware entities, you should:

- 1. Install VMware tools on the VM host.
- 2. Set the statistics level to one (1).

**Credentials**: username/password required to access VMware vCenter (use Administrator role). Example:

username=Administrator@vsphere.local / password=<admin pw>

#### Certificates:

You need to explicitly add the vCenter certificate to the Agent's JKS:

Example:

```
<jdk>/bin/keytool -importcert -file <vmware-vsphere-certificate> -alias
vmware -keystore $T_WORK/agentStateDir/sysman/config/montrust/
AgentTrust.jks -storepass welcome
```

How to extract certificate from vCenter:

openssl s\_client -showcerts -connect <hostname>:443

#### **Discovery properties:**

How to retrieve VMware vCenter Server Instance UUID to be passed in at discovery time through the entity property *omc\_virtual\_mgmt\_system\_id* using VMware PowerCLI: Example:

```
PS C:\> $vcenter = Connect-viserver vcsa-01a.corp.local -User
Administrator@vsphere.local -Password admin_pw
PS C:\> $vcenter.InstanceUuid
d322b019-58d4-4d6f-9f8b-d28695a716c0
```

Step 2: Add the VMware vCenter using omcli and the Appropriate JSON Files

- 1. Download and extract the required JSON file(s) from the master JSON zip file. See the table below for the specific JSON files you'll need.
- 2. Edit the file(s) and specify the requisite properties shown below.

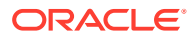

#### VMware vCenter JSON Files and Properties

Definition File: omc\_vmware\_vcenter\_sample.json

- omc\_virtual\_mgmt\_system\_id: VMware vCenter Server Instance UUID
- omc\_virtual\_type: VMware
- omc\_dispatch\_url: vmware-https://<Fully qualified host name or IP address of vCenter>/sdk/ vimservice

Credential File: omc\_vmware\_vcenter\_sample\_creds.json

- **username**: VMware vCenter username (use Administrator role).
- password: VMware vCenter password (use Administrator role).
- 3. Add the entity using omcli.

```
omcli add_entity agent DEFINITION_FILE [-credential_file CREDENTIAL_FILE
[-encryption method gpg]]
```

4. Verify the status of the newly added entity.

omcli status entity agent **DEFINITION FILE** 

See step 4. Adding Entities to Your Service of Add Entities Using JSON Files for more information.

#### Step 3: (Optional but recommended) Set up alerts.

To enable lights-out monitoring, you can set up alert rules to generate alerts and send notifications if your entities have performance issues.

See Set Up Alert Rules and Set Up Alert Thresholds and Notifications.

#### Troubleshooting

If you run into any issues regarding discovery or monitoring of VMware vCenter, see the following:

- Lack of Data
- Create an Agent Support Bundle

# Add ZFS Storage Appliance

You can add ZFS Storage Appliance entities using the Add Entity UI or using the cloud agent command line interface (omcli) with the appropriate JSON files.

#### Step 1: Decide how you want to add the ZFS Storage Appliance.

You can add ZFS Storage Appliance entities using one of two ways:

- Add them from UI
- Use the agent's omcli add entity command with the appropriate JSON files

#### Adding Entities from the UI

- 1. From the Management Cloud main menu, select Administration, Discovery, and then Add Entity. The Add Entity page displays.
- 2. Select the ZFS Storage Appliance Entity Type.

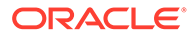

**3.** Enter the following UI properties.

#### ZFS Storage Appliance UI Fields

- Entity Name: Name of this entity displayed in the Oracle Management Cloud console.
- ZFFSA IP Address: IP address of the ZFS storage appliance with REST API.
- ZFFSA Port: Port of the storage appliance REST API.
- **Trust Any Server Certificate**: False is recommended. You must import the storage server SSL certificate into the selected could agent before discovery. If you choose True instead, discovery will occur even for an untrusted or expired certificate.
- **Cloud Agent**: Cloud agent monitoring the host where the ZFS Storage Appliance is installed.

Monitoring Credentials (ZFFSA Credentials)

- **Username**: Storage appliance username.
- **Password**: Storage appliance password.

See Add Entities from the Console for detailed instructions on using the Add Entity UI.

#### Using omcli and the Appropriate JSON Files

- 1. Download and extract the required JSON file(s) from the master JSON zip file. See the table below for the specific JSON files you'll need.
- 2. Edit the file(s) and specify the requisite properties shown below.

#### ZFS Storage Appliance JSON Files and Properties

Definition File: omc\_oracle\_zfs\_storage\_appliance\_sample.json

- omc\_zfssa\_hostname: ONLY IP of the ZFS Storage Appliance (if you use hostname/ fully qualified domain name, you will trigger a REST fetchlet problem with certificate validation: (javax.net.ssl.SSLProtocolException: handshake alert: unrecognized\_name ))
- omc\_zfssa\_port: Port to use for REST API communication with ZFS Storage Appliance storage
- **omc\_ssl\_trust\_server\_cert**: Flag indicating whether to trust self-signed certificates. Credential File: **omc\_oracle\_zfs\_storage\_appliance\_sample\_creds.json**
- Alias: Alias (username/login name) to be used for the ZFS Storage Appliance REST API
- Password: Password for the ZFS Storage Appliance REST API alias.
- 3. Add the entity using omcli.

omcli add\_entity agent DEFINITION\_FILE [-credential\_file CREDENTIAL FILE [-encryption method gpg]]

4. Verify the status of the newly added entity.

omcli status entity agent **DEFINITION FILE** 

See step 4. Adding Entities to Your Service of Add Entities Using JSON Files for more information.

#### Step 3: (Optional but recommended) Set up alerts.

To enable lights-out monitoring, you can set up alert rules to generate alerts and send notifications if your entities have performance issues.

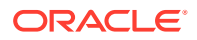

See Set Up Alert Rules and Set Up Alert Thresholds and Notifications.

#### Troubleshooting

If you run into any issues regarding discovery or monitoring of ZFS Storage Appliance, see the following:

- Lack of Data
- Create an Agent Support Bundle

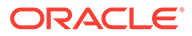

# D

# Agent-monitored Entity Types and Cloud Services

The following table lists the JSON files associated with each entity type. For a thorough description of JSON file parameters for each entity type, see Download and Customize Oracle Infrastructure Monitoring JSONs.

| Entity Type                                                                                                    | JSON Files                                                           | Entity Internal<br>Name | Comments                                                                                                    |
|----------------------------------------------------------------------------------------------------|----------------------------------------------------------------------|-------------------------|----------------------------------------------------------------------------------------------------|
| Linux Host (including<br>Oracle Cloud Compute<br>and Amazon EC2 that<br>can be monitored as<br>Linux Hosts)                    | update_host_sam<br>ple_1.14_and_on.j<br>son                          | omc_host_linux          | See Enable Host Monitoring for more information about Host Entities.                                                                                                    |
| Solaris Host                                                                                                    | update_host_sam<br>ple_1.14_and_on.j<br>son                          | omc_host_solar<br>is    |                                                                                                    |
| AIX Host                                                                                                    | update_host_sam<br>ple_1.14_and_on.j<br>son                          | omc_host_aix            |                                                                                                    |
| Windows Host                                                                                                    | update_host_sam<br>ple_1.14_and_on.j<br>son                          | omc_host_wind<br>ows    | See Enable Host Monitoring for more information about Host Entities.                                                                                                    |
| MySQL Database                                                                                                    | omc_mysql_db_sa<br>mple.json<br>omc_mysql_creds.<br>json             | omc_mysql_db            |                                                                                                    |
| Oracle Database —<br>Single Instance<br>(including Database as<br>a Service that can be<br>monitored as an Oracle<br>Database) | omc_oracle_db_s<br>ample.json<br>omc_oracle_db_s<br>ample_creds.json | omc_oracle_db           | When a CDB is added, all PDBs<br>contained within the CDB are<br>automatically discovered. An auto-<br>refresh process runs periodically to<br>discover any newly added PDBs to the<br>CDB. |
|                                                                                                    |                                                                      |                         | Newly discovered PDBs will appear as<br>new instances of type Oracle Pluggable<br>Database.                                                                                                 |

### Table D-1 Agent-monitored Entity Types

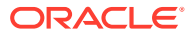

| Entity Type                                             | JSON Files                                                                                                    | Entity Internal<br>Name                | Comments                                                                                                    |
|---------------------------------------------------------|----------------------------------------------------------------------------------------------------|----------------------------------------|----------------------------------------------------------------------------------------------------|
| Oracle Database —<br>Real Application<br>Clusters (RAC) | omc_oracle_dbRA<br>C_sample.json<br>omc_oracle_dbRA<br>C_sample_creds.j<br>son                                                                                               | omc_oracle_db                          | RAC instances are automatically<br>discovered on a periodic basis once you<br>add an Oracle RAC database. RAC<br>instances are monitored using metrics<br>associated with the Oracle Database.<br>When a CDB is discovered, all PDBs<br>contained within the CDB are<br>automatically discovered. An auto-<br>refresh process runs periodically to<br>discover any newly added PDBs to the<br>CDB.<br>Newly discovered PDBs will appear as<br>new instances of type Oracle Pluggable<br>Database. |
| Oracle Automation<br>Storage Management<br>(ASM)        | omc_oracle_asm_<br>sample.json<br>omc_oracle_asm_<br>sample_creds.json                                                                                                    | omc_oracle_as<br>m                     | You discover RAC ASM targets one-by-<br>one on each node. However, when<br>discovering an ASM target on the first<br>node, all nodes containing ASM<br>instances will also be discovered.                                                                                                    |
| Oracle Database<br>Listener                             | omc_oracle_db_lis<br>tener_sample.json<br>omc_oracle_db_lis<br>tener_creds.json                                                                                              | omc_oracle_db<br>_listener             |                                                                                                    |
| Oracle Database<br>Listener Cluster                     | omc_oracle_db_lis<br>tener_cluster_cred<br>less_sample.json<br>omc_oracle_db_lis<br>tener_cluster_sam<br>ple.json<br>omc_oracle_db_lis<br>tener_cluster_sam<br>ple_cred.json | omc_oracle_db<br>_listener_cluste<br>r | <ul> <li>Cluster Listener discovery adds the following:</li> <li>1. Cluster Listener/SCAN Listener (Entity Type: omc_oracle_db_listener_cluster)</li> <li>2. All the Nodes/ SI Listener of Cluster (omc_oracle_db_listener)</li> </ul>                                                                                                    |
| Oracle HTTP Server<br>(OHS)                             | omc_oracle_apac<br>he_sample.json<br>omc_oracle_apac<br>he_sample_creds<br>_ohs11.json<br>omc_oracle_apac<br>he_sample_creds<br>_ohs12.json                                  |                                        |                                                                                                    |
| Oracle SOA<br>Infrastructure                            | omc_oracle_soain<br>fra_sample_creds.<br>json<br>omc_oracle_soain<br>fra_sample.json                                                                                         | omc_oracle_so<br>ainfra                |                                                                                                    |
| Oracle Service Bus                                      | omc_oracle_servic<br>ebus_sample.json<br>omc_oracle_servic<br>ebus_sample_cre<br>ds.json                                                                                     | omc_oracle_ser<br>vicebus              |                                                                                                    |

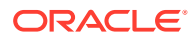

| Entity Type                                                                                           | JSON Files                                                            | Entity Internal<br>Name     | Comments                                                                                                    |
|----------------------------------------------------------------------------------------------------|-----------------------------------------------------------------------|-----------------------------|----------------------------------------------------------------------------------------------------|
| Microsoft SQL Server<br>Database                                                                      | omc_sqlserver_db<br>_sample.json<br>omc_sqlserver_db<br>_creds.json   | omc_sqlserver_<br>db        |                                                                                                    |
| MongoDB Database                                                                                      | omc_mongodb.jso<br>n<br>omc_mongodb_cr<br>eds.json                    | omc_mongodb                 |                                                                                                    |
| Tomcat                                                                                                | omc_tomcat_secu<br>re_sample.json<br>omc_tomcat_cred<br>s_sample.json | omc_tomcat                  | <ul> <li>If a Tomcat entity has been added to<br/>APM, it can be automatically discovered<br/>and monitored by Oracle Infrastructure<br/>Monitoring if the following conditions<br/>have been met:</li> <li>Tomcat configuration is credential-<br/>less.</li> <li>The Cloud Agent resides on the<br/>same machine as Tomcat.</li> <li>The Cloud Agent must be at least<br/>version 1.17.</li> </ul> |
|                                                                                                    |                                                                       |                             | Note:<br>In order to<br>auto-<br>discover<br>Tomcat<br>Entities<br>for Oracle<br>Infrastruct<br>ure<br>Monitoring<br>, make<br>sure<br>Tomcat<br>entities<br>are<br>configured<br>to make<br>remote<br>JMX<br>connectio<br>ns.                                                                                                    |
| WebLogic Server<br>(including Java Cloud<br>Service that can be<br>monitored as a<br>WebLogic Server) | N/A                                                                   | omc_weblogic_j<br>2eeserver | See the comment for WebLogic Domain.                                                                                                    |

cluster

omc\_weblogic\_ See the comment for WebLogic

Domain.

# Table D-1 (Cont.) Agent-monitored Entity Types

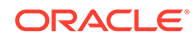

WebLogic Cluster

N/A

| Entity Type        | JSON Files                                                                | Entity Internal<br>Name | Comments                                                                                                    |         |
|--------------------|---------------------------------------------------------------------------|-------------------------|----------------------------------------------------------------------------------------------------|---------|
| WebLogic Domain    | omc_weblogic_do<br>main_sample.json<br>omc_weblogic_do<br>main_creds.json | omc_weblogic_<br>domain | When you add a WebLogic Domain,<br>and all of the WebLogic Clusters and<br>WebLogic Servers in the domain are<br>automatically added. There is no need<br>to add servers and clusters separately                                                                                                    | d<br>y. |
|                    |                                                                           |                         | Note:<br>Only T3<br>and T3S<br>protocols<br>are<br>supported<br>for RMI<br>communic<br>ation<br>between<br>WebLogic<br>Server<br>and other<br>Java<br>programs.                                                                                                    |         |
|                    |                                                                           |                         | When you add a WLS Domain entity<br>using omcli (where the property<br>capability=monitoring), the entity initia<br>will not appear in the Oracle<br>Infrastructure Monitoring UI.                                                                                                    | ally    |
|                    |                                                                           |                         | To get the WLS Domain entity to<br>display, navigate to the license UI,<br>select the entity and change the edition<br>on the WLS Domain. This will also<br>change the edition for all members of<br>the domain. Once done, the WLS<br>Domain entity and any members will<br>appear in the Oracle Infrastructure<br>Monitoring UI. | on      |
| Apache HTTP Server | omc_generic_apa<br>che_sample.json<br>omc_oracle_apac<br>he_sample.json   | omc_generic_a<br>pache  |                                                                                                    |         |

| Table D-1 | (Cont.) | Agent | t-monitored | Entity | Types |
|-----------|---------|-------|-------------|--------|-------|
|-----------|---------|-------|-------------|--------|-------|

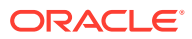

| Entity Type                         | JSON Files                                                                                                    | Entity Internal<br>Name     | Comments                                                                                                    |
|-------------------------------------|----------------------------------------------------------------------------------------------------|-----------------------------|----------------------------------------------------------------------------------------------------|
| Docker Engine/<br>Container         | omc_docker_engi<br>ne_sample.json<br>(used without the<br>omc_docker_engi<br>ne_sample_creds.<br>json)<br>omc_docker_engi<br>ne_secure_sampl<br>e.json (used with<br>the<br>omc_docker_engi<br>ne_sample_creds.<br>json)<br>omc_docker_engi<br>ne_sample_creds.<br>json | omc_docker_en<br>gine       | You add docker containers by adding<br>the Docker Engine that manages the<br>containers. Once a Docker Engine has<br>been added, any managed containers<br>are automatically added. An auto-<br>refresh process runs periodically to<br>discover new containers. |
| Traffic Director<br>Instance        | omc_oracle_otd_c<br>luster_sample.json<br>omc_oracle_otd_c<br>luster_sample_cre<br>ds.json                                                                                                    | omc_oracle_otd<br>_instance | The Oracle Traffic Director JSON files<br>listed here can only be used with OTD<br>11g. Beginning with OTD 12, Oracle<br>Traffic Director Instance discovery is<br>part of the WLS Domain discovery.                                                             |
| Oracle Traffic Director<br>Cluster  | omc_oracle_otd_c<br>luster_sample.json<br>omc_oracle_otd_c<br>luster_sample_cre<br>ds.json                                                                                                    | omc_oracle_otd<br>_cluster  |                                                                                                    |
| Cisco Ethernet<br>(Catalyst) Switch | omc_cisco_eth_s<br>witch_sample.json<br>omc_cisco_eth_s<br>witch_snmpv1_sa<br>mple_creds.json<br>omc_cisco_eth_s                                                                                                    | omc_cisco_eth_<br>switch    |                                                                                                    |
|                                     | witch_snmpv3_sa<br>mple_creds.json                                                                                                    |                             |                                                                                                    |
| Oracle NoSQL                        | omc_nosql_db_sa<br>mple.json                                                                                                    | omc_oracle_no<br>sql_db     |                                                                                                    |
| Arista Ethernet Switch              | omc_arista_eth_s<br>witch_sample.json<br>omc_arista_eth_s<br>witch_snmpv2_sa<br>mple_creds.json                                                                                                    | omc_arista_eth<br>_switch   |                                                                                                    |
|                                     | omc_arista_eth_s<br>witch_snmpv3_sa<br>mple_creds.json                                                                                                    |                             |                                                                                                    |

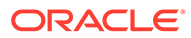

| Entity Type                                 | JSON Files                                                                                                    | Entity Internal<br>Name        | Comments |
|---------------------------------------------|----------------------------------------------------------------------------------------------------|--------------------------------|----------|
| Cisco Nexus Ethernet<br>Switch              | omc_cisco_nexus<br>_eth_switch_samp<br>le.json<br>omc_cisco_nexus<br>_eth_switch_snmp<br>v2_sample_creds.j<br>son | omc_cisco_nex<br>us_eth_switch |          |
|                                             | omc_cisco_nexus<br>_eth_switch_snmp<br>v3_sample_creds.j<br>son                                                   |                                |          |
| Juniper Ethernet<br>Switch                  | omc_juniper_eth_<br>switch_sample.jso<br>n<br>omc_juniper_eth_<br>switch_spmpy2c_s                                | omc_juniper_et<br>h_switch     |          |
|                                             | ample_creds.json<br>omc_juniper_eth_<br>switch_snmpv3_s<br>ample_creds.json                                       |                                |          |
| Xen Virtual Server/<br>Xen Virtual Platform | omc_xen_virtual_<br>platform_sample.j<br>son<br>omc_xen_virtual_<br>platform_with_root<br>_creds.json             | omc_xen_virtua<br>I_platform   |          |
|                                             | omc_xen_virtual_<br>platform_with_sud<br>o_creds.json                                                             |                                |          |
|                                             | omc_xen_virtual_<br>platform_with_ssh<br>_keys.json                                                               |                                |          |
|                                             | omc_xen_virtual_<br>platform_with_sud<br>o_ssh_keys.json                                                          |                                |          |
| Infiniband Switch                           | omc_oracle_ib_sw<br>itch_sample.json<br>omc_oracle_ib_sw<br>itch_snmpv2c_sa<br>mple_creds.json                    | omc_oracle_ib_<br>switch       |          |
|                                             | omc_oracle_ib_sw<br>itch_snmpv3_sam<br>ple_creds.json                                                             |                                |          |

 Table D-1
 (Cont.) Agent-monitored Entity Types

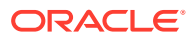

| Entity Type                                              | JSON Files                                                                                          | Entity Internal<br>Name   | Comments |
|----------------------------------------------------------|----------------------------------------------------------------------------------------------------|---------------------------|----------|
| Power Distribution Unit<br>(PDU)                         | omc_oracle_pdu_<br>sample.json<br>omc_oracle_pdu_<br>sample_snmpv1_c<br>reds.json                   | omc_pdu                   |          |
|                                                          | omc_oracle_pdu_<br>sample_snmpv3_c<br>reds.json                                                     |                           |          |
| Oracle Fabric<br>Manager / Virtual<br>Networking / Xsigo | omc_oracle_ovn_<br>sample_creds.json<br>omc_oracle_ovn_<br>sample.json                              | omc_oracle_ov<br>n        |          |
| Brocade Fibre Channel<br>Switch                          | omc_brocade_fc_<br>switch_sample.jso<br>n<br>omc_brocade_fc_<br>switch_snmpv1_s<br>ample_creds.json | omc_brocade_f<br>c_switch |          |
|                                                          | omc_brocade_fc_<br>switch_snmpv3_s<br>ample_creds.json                                              |                           |          |
| Oracle HTTP Server<br>(OHS)                              | omc_oracle_apac<br>he_sample.json<br>omc_oracle_apac<br>he_sample_creds<br>_ohs11.json              | omc_oracle_ap<br>ache     |          |
|                                                          | omc_oracle_apac<br>he_sample_creds<br>_ohs12.json                                                   |                           |          |

 Table D-1
 (Cont.) Agent-monitored Entity Types

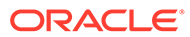

| Entity Type                                | JSON Files                                                                         | Entity Internal<br>Name | Co                                                                                                    | mments                                                                                                    |
|--------------------------------------------|------------------------------------------------------------------------------------|-------------------------|----------------------------------------------------------------------------------------------------|----------------------------------------------------------------------------------------------------|
| SCOM (System Center<br>Operations Manager) | omc_microsoft_sc<br>om_sample.json<br>omc_microsoft_sc<br>om_sample_creds<br>.json | omc_microsoft_<br>scom  | This integration can be used to m<br>Windows host servers by retrievir<br>host performance data from Micro<br>SCOM.<br>SCOM Integration (Windows hos |                                                                                                    |
|                                            |                                                                                    |                         | 1.                                                                                                    | Deploy a Cloud Agent on the Windows machine.                                                                                                    |
|                                            |                                                                                    |                         | 2.                                                                                                    | Copy the following files (available<br>on the SCOM server) required by<br>the Cloud agent: to this location:                                            |
|                                            |                                                                                    |                         |                                                                                                    | <pre>%ProgramFiles%\Microsoft System Center 2012 R2\Operations Manager\Server\SDK Binaries\Microsoft.Enterp riseManagement.Runtime.dl l</pre>           |
|                                            |                                                                                    |                         |                                                                                                    | <pre>%ProgramFiles%\Microsoft System Center 2012 R2\Operations Manager\Server\SDK Binaries\Microsoft.Enterp riseManagement.Operations Manager.dll</pre> |
|                                            |                                                                                    |                         |                                                                                                    | <pre>%ProgramFiles%\Microsoft System Center 2012 R2\Operations Manager\Server\SDK Binaries\Microsoft.Enterp riseManagement.Core.dll</pre>               |
|                                            |                                                                                    |                         |                                                                                                    | Note:<br>If the Cloud agent is<br>deployed on the same<br>Windows server as<br>SCOM, there is no need<br>to copy these files.                           |

| Table D-1 | (Cont.) | Agent-monitored | Entity 7 | īypes |
|-----------|---------|-----------------|----------|-------|
|-----------|---------|-----------------|----------|-------|

| Entity Type          | JSON Files                                                                                                    | Entity Internal<br>Name | Comments                                                                                                    |
|----------------------|----------------------------------------------------------------------------------------------------|-------------------------|----------------------------------------------------------------------------------------------------|
|                      |                                                                                                    |                         | 3. Uncomment the following line in<br><i>discovery.properties</i> file:                                                                                                    |
|                      |                                                                                                    |                         | disable_monitoring_for_en<br>titytype=omc_host_windows                                                                                                    |
|                      |                                                                                                    |                         | The Windows host has already been<br>added to OMC by the Cloud Agent.,<br>meaning this SCOM integration uses<br>the windows host that is already added<br>by the Cloud Agent and then starts<br>populating its metrics. Hence, there is<br>no need to have add duplicate Wndows<br>host entities.                                                                               |
|                      |                                                                                                    |                         | Note:                                                                                                    |
|                      |                                                                                                    |                         | There is<br>no need<br>to bounce<br>the Cloud<br>Agent.                                                                                                    |
|                      |                                                                                                    |                         | <ul> <li>Once successfully integrated, OMC automatically refreshes every minute to detect new host Windows servers.</li> <li>Monitoring of the following entities is supported: <ul> <li>Windows Hosts</li> <li>SQL Server DB</li> <li>Exchange Server</li> <li>Hyper-V (via Virtual Platform and Virtual Server)</li> <li>Active Directory</li> <li>IIS</li> </ul> </li> </ul> |
| Juniper SRX Firewall | omc_juniper_srx_<br>sample.json<br>omc_juniper_srx_<br>snmpv2_sample_c<br>reds.json<br>omc_juniper_srx_<br>snmpv3_sample_c | omc_juniper_sr<br>x     |                                                                                                    |
| Fujitsu Computers    | omc_fujitsu_serve<br>r_sample.json<br>omc_fujitsu_serve<br>r_creds_sample.js<br>on                                         | omc_fujitsu_ser<br>ver  |                                                                                                    |

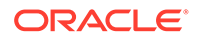

| Entity Type              | JSON Files                                                                         | Entity Internal<br>Name | Comments                                                                                                    |
|--------------------------|------------------------------------------------------------------------------------|-------------------------|----------------------------------------------------------------------------------------------------|
| Intel/SPARC<br>Computers | omc_ilom_server.j<br>son<br>omc_ilom_server_<br>creds.json                         | omc_ilom_serv<br>er     |                                                                                                    |
| VMware vCenter           | omc_vmware_vce<br>nter_sample.json<br>omc_vmware_vce<br>nter_sample_cred<br>s.json | NA                      | <ul> <li>vCenter is a composite entity consisting<br/>of the following entities:</li> <li>Virtual Management System</li> <li>Datacenter</li> <li>Datastore</li> <li>Resource Pool</li> <li>Virtual cluster</li> <li>Virtual application</li> <li>Virtual Platform</li> <li>Virtual Server</li> </ul> |
| NGINX                    | omc_nginx.json                                                                     | omc_nginx               |                                                                                                    |

| Entity Type  | JSON Files                                                                  | Entity Internal<br>Name | Comments                                                                                                    |
|--------------|-----------------------------------------------------------------------------|-------------------------|----------------------------------------------------------------------------------------------------|
| Docker Swarm | Entity JSONs for<br>Docker Swarm:                                           | omc_docker_sw<br>arm    | The Docker Engine credential json remains the same for Worker Engines.                                                      |
|              | Adding Non-<br>Secure Docker<br>Swarm Target                                |                         | For secure mode, apart from the jsons,<br>you need to add the docker truststore<br>certificate(CA certificate) in the agent |
|              | r_Swarm_Non_Se                                                              |                         | default truststore(\$EMSTATE/sysman/<br>config/montrust/AgentTrust.jks).                                                    |
|              | Addina 1WAY                                                                 |                         | Command:                                                                                                    |
|              | Docker Swarm<br>Target                                                      |                         | omcli secure add_trust_cert_to_jks -<br>password welcome -trust_certs_loc<br><certificate location=""> -alias</certificate> |
|              | Add_Entity_Docke                                                            |                         | dockercertificate                                                                                                    |
|              | r_Swarm_1way_S<br>SL.json                                                   |                         | For example: slce03.cer is the CA certificate.                                                                              |
|              | Adding 2WAY<br>Docker Swarm<br>Target<br>Add_Entity_Docke<br>r_Swarm_2way_S |                         | omcli secure add_trust_cert_to_jks -<br>password welcome -trust_certs_loc /                                                 |
|              |                                                                             |                         | dockercertificate                                                                                                    |
| SL.jso       | SL.json                                                                     |                         | Fetching Swarm ID:                                                                                                    |
|              | Credential<br>JSONs:                                                        |                         | Do a GET on LEADER_BASE_URL/<br>swarm                                                                                       |
|              | :Docker_Swarm_S<br>ecure_Credentials                                        |                         | For example: GET on http://<br>myserver.mycompany.com:4243/swarm                                                            |
|              | Entity JSONs for<br>Docker Worker                                           |                         |                                                                                                    |
|              | Adding Non                                                                  |                         |                                                                                                    |
|              | Secure Docker<br>Worker Engine                                              |                         |                                                                                                    |
|              | Add_Entity_Worke<br>r_Docker_Engine_<br>Non_Secure.json                     |                         |                                                                                                    |
|              | Adding 1WAY<br>Docker Worker<br>Engine                                      |                         |                                                                                                    |
|              | Add_Entity_Worke<br>r_Docker_Engine_<br>1way_SSL.json                       |                         |                                                                                                    |
|              | Adding 2WAY<br>Docker Worker<br>Engine                                      |                         |                                                                                                    |
|              | Add_Entity_Worke<br>r_Docker_Engine_<br>2way_SSL.json                       |                         |                                                                                                    |

| Table D-1 | (Cont.) Agent-monitored Entity 1 | Types |
|-----------|----------------------------------|-------|
|-----------|----------------------------------|-------|

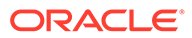

| Entity Type                   | JSON Files                                             | Entity Internal<br>Name   | Comments |
|-------------------------------|--------------------------------------------------------|---------------------------|----------|
| Apache SOLR                   | Entity JSONs<br>omc_solr_instance<br>_credless.json    | omc_solr_insta<br>nce     |          |
|                               | omc_solr_instance<br>_creds.json                       |                           |          |
|                               | omc_solrcloud_cr<br>edless.json                        |                           |          |
|                               | omc_solrcloud_cr<br>eds.json                           |                           |          |
|                               | Credential<br>JSONs                                    |                           |          |
|                               | solr_basic_authen tication.json                        |                           |          |
|                               | solr_client_authen tication.json                       |                           |          |
|                               | solr_client_with_b<br>asic_authenticatio<br>n.json     |                           |          |
| Arbor Networks TMS            | omc_arbor_tms_s<br>ample.json                          | omc_arbor_tms             |          |
|                               | omc_arbor_tms_s<br>nmpv2_sample_cr<br>eds.json         |                           |          |
|                               | omc_arbor_tms_s<br>nmpv3_sample_cr<br>eds.json         |                           |          |
| Arbor Networks CP             | omc_arbor_cp_sa<br>mple.json                           | omc_arbor_cp              |          |
|                               | omc_arbor_cp_sn<br>mpv2_sample_cre<br>ds.json          |                           |          |
|                               | omc_arbor_cp_sn<br>mpv3_sample_cre<br>ds.json          |                           |          |
| Juniper Netscreen<br>Firewall | omc_juniper_nets<br>creen_sample.jso<br>n              | omc_juniper_ne<br>tscreen |          |
|                               | omc_juniper_nets<br>creen_snmpv2_sa<br>mple_creds.json |                           |          |
|                               | omc_juniper_nets<br>creen_snmpv3_sa<br>mple_creds.json |                           |          |

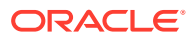

| Entity Type       | JSON Files                                                                                                    | Entity Internal<br>Name                                                                                                    | Comments                                                                                                    |
|-------------------|----------------------------------------------------------------------------------------------------|----------------------------------------------------------------------------------------------------|----------------------------------------------------------------------------------------------------|
| Juniper MX Router | omc_juniper_mx_<br>sample.json<br>omc_juniper_mx_<br>snmpv2_sample_c<br>reds.json<br>omc_juniper_mx_<br>snmpv3_sample_c<br>reds.json                | omc_juniper_m<br>x                                                                                                    |                                                                                                    |
| F5 BIG-IP LTM     | omc_f5_bigip_ltm<br>_sample.json<br>omc_f5_bigip_ltm<br>_snmpv2_sample<br>_creds.json<br>omc_f5_bigip_ltm<br>_snmpv3_sample<br>_creds.json          | omc_f5_bigip_lt<br>m                                                                                                    |                                                                                                    |
| F5 BIG-IP DNS     | omc_f5_bigip_dns<br>_sample.json<br>omc_f5_bigip_dns<br>_snmpv2_sample<br>_creds.json<br>omc_f5_bigip_dns<br>_snmpv3_sample<br>_creds.json          | omc_f5_bigip_d<br>ns                                                                                                    |                                                                                                    |
| Hadoop Cluster    | No Credentials<br>hadoop_credless.j<br>son<br>Credentials<br>hadoop_creds.jso<br>n<br>Credential Input<br>File<br>hadoop_credential<br>s_input.json | omc_oracle_ha<br>doop_cluster<br>omc_oracle_ha<br>doop_hdfs<br>omc_oracle_ha<br>doop_yarn<br>omc_hadoop_d<br>atanode<br>omc_hadoop_n<br>amenode<br>omc_hadoop_n<br>odemanager<br>omc_hadoop_re | <ul> <li>When a Hadoop Cluster is added, the following entities of the Hadoop environment are automatically discovered</li> <li>Hadoop HDFS</li> <li>Hadoop YARN</li> <li>Hadoop Namenode</li> <li>Hadoop Datanode</li> <li>Hadoop Nodemanager</li> <li>Hadoop Resourcemanager</li> </ul> |
| NetApp FAS        | omc_netapp_fas_<br>sample.json<br>omc_netapp_fas_<br>snmp_sample_cre<br>ds.json                                                                     | omc_netapp_fa<br>s                                                                                                    |                                                                                                    |

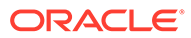

| Entity Type           | JSON Files                                                                          | Entity Internal<br>Name                  | Comments |
|-----------------------|-------------------------------------------------------------------------------------|------------------------------------------|----------|
| ZFS Storage Appliance | omc_oracle_zfs_st<br>orage_appliance_<br>sample.json                                | omc_oracle_zfs<br>_storage_applia<br>nce |          |
|                       | omc_oracle_zfs_st<br>orage_appliance_<br>sample_creds.json                          |                                          |          |
| Kubernetes            | Entity JSONs<br>(Without<br>Heapster &<br>Heapter running<br>as cluster<br>service) | omc_kubernete<br>s                       |          |
|                       | omc_kubernetes_<br>cluster_insecure.js<br>on                                        |                                          |          |
|                       | omc_kubernetes_<br>cluster_secure.jso<br>n                                          |                                          |          |
|                       | Entity JSONs<br>(With Heapster<br>not running as<br>cluster service)                |                                          |          |
|                       | omc_kubernetes_<br>cluster_insecure(h<br>eapster).json                              |                                          |          |
|                       | omc_kubernetes_<br>cluster_secure(he<br>apster).json                                |                                          |          |
|                       | Credential<br>JSONs                                                                 |                                          |          |
|                       | alias_creds.json                                                                    |                                          |          |
|                       | keystore_creds.jso<br>n                                                             |                                          |          |
|                       | token_creds.json                                                                    |                                          |          |
| ES2 Ethernet Switch   | omc_es2_sample.j<br>son                                                             | omc_es2                                  |          |
|                       | omc_es2_snmpv2<br>_sample_creds.jso<br>n                                            |                                          |          |
|                       | omc_es2_snmpv3<br>_sample_creds.jso<br>n                                            |                                          |          |
| Oracle Flash Storage  | omc_oracle_flash<br>_storage_sample.j<br>son                                        | omc_oracle_fla<br>sh_storage             |          |
|                       | omc_oracle_flash<br>_storage_creds_s<br>ample.json                                  |                                          |          |

| Table D-1 | (Cont.) Agent-monitored Entity | Types |
|-----------|--------------------------------|-------|
|-----------|--------------------------------|-------|

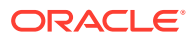

| Entity Type                          | JSON Files                                                                                    | Entity Internal<br>Name                          | Comments |
|--------------------------------------|-----------------------------------------------------------------------------------------------|--------------------------------------------------|----------|
| Cassandra DB                         | omc_cassandra_d<br>b.json<br>omc_cassandra_d<br>b_creds.json                                  | omc_cassandra<br>_db                             |          |
| EMC VMAX                             | omc_emc_vmax_s<br>ample.json<br>omc_emc_vmax_c                                                | omc_emc_vma<br>x                                 |          |
| EMC VNX                              | reds_sample.json<br>omc_emc_vnx_cr<br>eds_sample.json<br>omc_emc_vnx_ins<br>tance_sample.json | omc_emc_vnx                                      |          |
| L2/L3 Generic Network<br>Node        | omc_network_nod<br>e_sample.json<br>omc_network_nod<br>e_snmpv2_sampl<br>e_creds.json         | omc_network_n<br>ode                             |          |
|                                      | omc_network_nod<br>e_snmpv3_sampl<br>e_creds.json                                             |                                                  |          |
| Oracle VM Server for<br>SPARC (LDOM) | omc_sparc_ldoms<br>_sample.json                                                               | omc_sparc_ldo<br>ms                              |          |
| JBoss                                | omc_jboss_domai<br>n_sample.json<br>omc_jboss_domai<br>n_sample_creds.js<br>on                | omc_jboss_do<br>main<br>omc_jboss_stan<br>dalone |          |
|                                      | omc_jboss_domai<br>n_secure_sample.<br>json                                                   |                                                  |          |
|                                      | omc_jboss_domai<br>n_secure_sample<br>_creds.json                                             |                                                  |          |
|                                      | omc_jboss_standa<br>lone_j2eeserver_s<br>ample.json                                           |                                                  |          |
|                                      | omc_jboss_standa<br>lone_j2eeserver_s<br>ample_creds.json                                     |                                                  |          |
|                                      | omc_jboss_standa<br>lone_j2eeserver_s<br>ecure_sample.jso<br>n                                |                                                  |          |
|                                      | omc_jboss_standa<br>lone_j2eeserver_s<br>ecure_sample_cre<br>ds.json                          |                                                  |          |

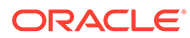

| Entity Type                 | JSON Files                                                                                                    | Entity Internal<br>Name                                                                                                    | Comments                                                                                                    |  |
|-----------------------------|----------------------------------------------------------------------------------------------------|----------------------------------------------------------------------------------------------------|----------------------------------------------------------------------------------------------------|--|
| Oracle Coherence            | omc_oracle_coher<br>ence.json<br>omc_oracle_coher<br>ence_cred.json<br>coherence_creden<br>tials.json                                                                        | omc_oracle_co<br>herence                                                                                                    |                                                                                                    |  |
| Oracle Clusterware<br>(CRS) | omc_oracle_cluste<br>rware_credless_s<br>ample.json<br>omc_oracle_cluste<br>rware_sample.json<br>omc_oracle_cluste<br>rware_credential_<br>sample.json                       | omc_oracle_clu<br>sterware                                                                                                    | <ul> <li>CRS discovery adds:</li> <li>1. CRS (Entity Type:<br/>omc_oracle_clusterware)</li> <li>2. All the cluster nodes<br/>(omc_cluster_node) of the CRS.<br/>The cluster nodes are discovered<br/>automatically when CRS is added.</li> <li>Both local and remote monitoring is<br/>supported.</li> <li>Cluster node and CRS have the<br/>following association :<br/>omc_oracle_clusterware contains<br/>omc_ cluster node</li> </ul>                                                                                                    |  |
| Oracle GoldenGate           | omc_oracle_golde<br>ngate_sample_arc<br>h_classic.json<br>omc_oracle_golde<br>ngate_sample_arc<br>h_microservice.jso<br>n<br>omc_oracle_golde<br>ngate_sample_cre<br>ds.json | omc_oracle_gol<br>dengate                                                                                                    |                                                                                                    |  |
| Oracle VM Manager           | omc_oracle_vm_<br>manager.json<br>omc_oracle_vm_<br>manager_creds.js<br>on                                                                                                   | omc_oracle_vm<br>_manager<br>omc_oracle_vm<br>_zone<br>omc_oracle_vm<br>_server_pool<br>omc_ovm_virtu<br>al_platform<br>omc_ovm_virtu<br>al_server | <ul> <li>Oracle VM Manager is a composite<br/>entity consisting of the following entitie</li> <li>Oracle VM Manager</li> <li>Oracle VM Zone</li> <li>Oracle VM Server Pool</li> <li>Oracle VM Virtual Platform</li> <li>Oracle VM Virtual Server</li> <li>The user provides a json file with<br/>details to discover Oracle VM<br/>Manager, then all the Oracle VM<br/>Manager related entities such as<br/>Oracle VM Zone, Oracle VM<br/>Server Pool, Oracle VM Virtual<br/>Platform and Oracle VM Virtual<br/>Server are automatically<br/>discovered and updated<br/>periodically when things change in<br/>the Oracle VM Manager</li> </ul> |  |

| Entity Type | JSON Files                                          | Entity Internal<br>Name | Comments |
|-------------|-----------------------------------------------------|-------------------------|----------|
| Oracle JVM  | omc_jvm_sample.j<br>son<br>omc_jvm_sample_<br>creds | omc_jvm                 |          |

| Table D-1 | (Cont.) | Agent-monitored | Entity | Types |
|-----------|---------|-----------------|--------|-------|
|           | • •     | <b>U</b>        |        | ~ .   |

## Table D-2 Supported Cloud Services

| Cloud Vendor | Cloud Service                                              | Comments                                                                                   |
|--------------|------------------------------------------------------------|--------------------------------------------------------------------------------------------|
| Oracle Cloud | Compute                                                    | Can be also monitored via Cloud agent for more comprehensive monitoring.                   |
| Amazon AWS   | Elastic Cloud Compute (EC2)                                | Can be monitored via Cloud agent for more comprehensive monitoring.                        |
| Amazon AWS   | Relational Database Service (RDS)                          | For RDS (Oracle) can be<br>monitored via Cloud agent for<br>more comprehensive monitoring. |
| Amazon AWS   | Simple Storage Service (S3)                                |                                                                                            |
| Amazon AWS   | Elastic Block Store (EBS)                                  |                                                                                            |
| Amazon AWS   | Lambda                                                     |                                                                                            |
| Amazon AWS   | Redshift                                                   |                                                                                            |
| Amazon AWS   | Elastic Load Balancer (ELB)                                |                                                                                            |
| Amazon AWS   | Elastic Load Balancer (ELB) -<br>Application Load Balancer |                                                                                            |
| Amazon AWS   | Simple Queue Service (SQS)                                 |                                                                                            |
| Amazon AWS   | Simple Notification Service (SNS)                          |                                                                                            |

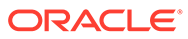
## E Monitor AWS - RDS Oracle DB

- 1. Discover an AWS RDS DB instance in Oracle Management Cloud.
  - a. Request an EC2 Instance (Amazon Linux AMI or Red Hat Enterprise Linux)
  - b. Request an RDS Oracle DB creation
  - **c.** Install SQLclient on the EC2 instance and connect to the RDS Oracle DB instance and grant the permissions are listed below.
  - d. Install the Cloud agent on the EC2 instance.
  - e. Discover the RDS Oracle DB using the Cloud agent to Oracle Management Cloud.
- 2. Grant the requisite privileges.

Create the monitoring user and give the required grants shown below in *Setting up Infrastructure Monitoring of an Amazon Oracle RDS Instance*.

In addition, you also need to grant the following privileges:

```
exec
rdsadmin.rdsadmin util.grant sys object('CDB SERVICES', 'MONCSROLE', 'SELECT
');
exec
rdsadmin.rdsadmin util.grant sys object('GV $SERVICES', 'MONCSROLE', 'SELECT
');
exec
rdsadmin.rdsadmin util.grant sys object('V $SERVICES','MONCSROLE','SELECT'
);
exec
rdsadmin.rdsadmin util.grant sys object('CDB PDBS','MONCSROLE','SELECT');
exec
rdsadmin.rdsadmin util.grant sys object('GV $CONTAINERS','MONCSROLE','SELE
CT');
exec
rdsadmin.rdsadmin util.grant sys object('V $CONTAINERS','MONCSROLE','SELEC
T');
exec
rdsadmin.rdsadmin util.grant sys object('CDB TABLESPACES', 'MONCSROLE', 'SEL
ECT');
exec
rdsadmin.rdsadmin util.grant sys object('CDB DATA FILES', 'MONCSROLE', 'SELE
CT');
exec
rdsadmin.rdsadmin util.grant sys object('CDB TEMP FILES', 'MONCSROLE', 'SELE
CT');
```

Setting up Infrastructure Monitoring of an Amazon Oracle RDS Instance

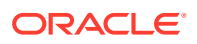

1. Create "moncsrole" and "moncs" user in the AWS Oracle RDS Instance..

```
SQL> create role moncsrole;
Role created.
SQL>
SQL> create user moncs identified by <password>;
User created.
SQL>
SQL> grant moncsrole to moncs;
Grant succeeded.
SQL>
SQL> grant create session to moncs;
Grant succeeded.
SQL>
SQL>
```

2. Grant the required privileges to "moncsrole" created above. Some of the grants are executed differently than those for a regular Oracle Instance. This is documented in the AWS RDS documentation.

```
exec
rdsadmin.rdsadmin util.grant sys object('GV $PARAMETER', 'MONCSROLE',
'SELECT');
exec
rdsadmin.rdsadmin util.grant sys object('V $INSTANCE', 'MONCSROLE', 'S
ELECT');
exec
rdsadmin.rdsadmin util.grant sys object('GV $SQL','MONCSROLE','SELEC
T');
exec
rdsadmin.rdsadmin util.grant sys object('V $DATABASE', 'MONCSROLE', 'S
ELECT');
exec
rdsadmin.rdsadmin util.grant sys object('GV $INSTANCE', 'MONCSROLE','
SELECT');
exec
rdsadmin.rdsadmin util.grant sys object('GV $OSSTAT', 'MONCSROLE', 'SE
LECT');
exec
rdsadmin.rdsadmin util.grant sys object('GV $SGA', 'MONCSROLE', 'SELEC
T');
exec
rdsadmin.rdsadmin util.grant sys object('GV $PGASTAT', 'MONCSROLE', 'S
ELECT');
exec
rdsadmin.rdsadmin util.grant sys object('GV $SYSMETRIC SUMMARY', 'MON
CSROLE', 'SELECT');
grant select on sys.dba tablespaces to moncsrole;
grant select on dba data files to moncsrole;
grant select on dba free space to moncsrole;
exec
rdsadmin.rdsadmin util.grant sys object('DBA UNDO EXTENTS','MONCSROL
E', 'SELECT');
exec
rdsadmin.rdsadmin util.grant sys object('V $ACTIVE SESSION HISTORY',
```

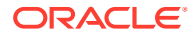

```
'MONCSROLE', 'SELECT');
exec
rdsadmin.rdsadmin util.grant sys object('V $ASH INFO', 'MONCSROLE', 'SELECT'
);
exec
rdsadmin.rdsadmin util.grant sys object('V $PARAMETER', 'MONCSROLE', 'SELECT
');
grant select on dba temp files to moncsrole;
exec
rdsadmin.rdsadmin util.grant sys object('GV $SORT SEGMENT', 'MONCSROLE', 'SE
LECT');
grant select on sys.ts$ to moncsrole;
grant execute on sys.dbms lock to moncsrole;
grant execute on dbms system to moncsrole;
exec
rdsadmin.rdsadmin util.grant sys object('GV $IOSTAT FILE', 'MONCSROLE', 'SEL
ECT');
exec
rdsadmin.rdsadmin util.qrant sys object('GV $SYSSTAT', 'MONCSROLE', 'SELECT'
);
exec
rdsadmin.rdsadmin util.grant sys object('GV $SYS TIME MODEL','MONCSROLE','
SELECT');
exec
rdsadmin.rdsadmin util.grant sys object('V $EVENT NAME', 'MONCSROLE', 'SELEC
T');
exec
rdsadmin.rdsadmin util.grant sys object('GV $WAITCLASSMETRIC','MONCSROLE',
'SELECT');
exec
rdsadmin.rdsadmin util.grant sys object('GV $SYSMETRIC', 'MONCSROLE', 'SELEC
T');
exec
rdsadmin.rdsadmin util.grant sys object('GV $SYSTEM EVENT', 'MONCSROLE', 'SE
LECT');
exec
rdsadmin.rdsadmin util.grant sys object('GV $SQL','MONCSROLE','SELECT');
exec
rdsadmin.rdsadmin util.grant sys object('V $SYSTEM EVENT','MONCSROLE','SEL
ECT');
exec
rdsadmin.rdsadmin util.grant sys object('V $ALERT TYPES', 'MONCSROLE', 'SELE
CT');
exec
rdsadmin.rdsadmin util.grant sys object('V $THRESHOLD TYPES', 'MONCSROLE','
SELECT');
exec
rdsadmin.rdsadmin util.grant sys object('V $SYSMETRIC', 'MONCSROLE', 'SELECT
');
```

3. Add the Oracle DB entity.

omcli add\_entity agent omc\_oracle\_db\_ora12c.json -credential\_file
omc\_oracle\_db\_ora12c\_creds.json

4. Verify the status of the newly added entity.

omcli status\_entity agent omc\_oracle\_db\_ora12c.json

## F Configure a Coherence Cluster

The following section covers the configuration procedure for a standalone Coherence cluster. For details on configuring a managed Coherence cluster, refer to the WebLogic documentation.

## Overview

Oracle Coherence standalone deployments can be monitored using Oracle Management Cloud by configuring the Coherence nodes with a set of Coherence and JMX system properties (start arguments). In addition, one of the nodes will have to be configured as a central JMX management node. This JMX management node must expose all Coherence MBeans and attributes. See Creating and Starting a JMX Management Node for details. In addition to configuring the JMX management node, the Cloud Agent must also be installed and configured on the same host as JMX management node. This is required to discover and monitor the Coherence cluster in Oracle Management Cloud.

Coherence Management (JMX) node's MBean server will expose MBeans for entire Coherence cluster. Enterprise Manager will connect to this management node to discover and monitor Coherence cluster.

## Creating and Starting a JMX Management Node

The Cloud Agent uses the JMX management node (centralized MBean server) to discover and monitor the entire Coherence cluster, including the nodes and caches. As a best practice, it is recommended that the Management Agent be present on the same host as the JMX management node that is used to discover and monitor the Coherence cluster. The Management Agent must be setup on all the machines on which the Coherence nodes are running to monitor and provision the cluster. To configure the JMX management node, you must:

- Specify Additional System Properties
- Include Additional Class Path
- Use the Enterprise Manager Custom Start Class

## **Specifying Additional System Properties**

## Note:

Oracle recommends that the management node is configured as a storage disabled node to ensure minimal performance impact on any Coherence caches.

The following start arguments must be added to one of the Coherence nodes to configure it as the JMX central management node.

• -Dtangosol.coherence.management.extendedmbeanname=true (allows any restarted node to be automatically detected by Enterprise Manager. This parameter is available in Coherence 3.7.1.9 and later versions)

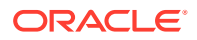

- If set to true, the status of the node is automatically refreshed when a node is restarted.
- If this property is not set, you must use the Refresh Cluster option to update the status of a node when it is restarted.
- If you start a node after setting this property to true, all nodes in the cluster must be started after the extendedmbeanname property is set to true.
- -Dtangosol.coherence.management=all (enables monitoring for all nodes)
- Dcom.sun.management.jmxremote.port=<port number> (required for remote connection for coherence 12.2.1.x or older versions.)
- -Dtangosol.coherence.distributed.localstorage=false (disables caching and ensures that the node is a dedicated monitoring node)
- -Doracle.coherence.home=<coherence home>
- -Dtangosol.coherence.member=<member name> (required for target name)
- -Doracle.coherence.machine=<fully qualified hostname> (must match the name of the host discovered in Enterprise Manager)

## Note:

If you are using JMX credentials, you must set the following additional start arguments.

- -Dcom.sun.management.jmxremote.ssl=true
- -Dcom.sun.management.jmxremote.authenticate=true

If no JMX credentials are used, you must set these arguments to **false**.

## Including the Additional Class Path

You must include the path to the Enterprise Manager custom jar files, coherenceEMIntg.jar and the bulkoperationsmbean.jar for clusters versions older than 12.2.1. These jar files are available in the following locations:

```
<AGENT_BASE_DIRECTORY>/plugins/oracle.em.sgfm.zip/<VERSION 1.26 or above>/ archives/bulkoperationsmbean.jar
```

<AGENT\_BASE\_DIRECTORY>/plugins/oracle.em.sgfm.zip/<VERSION 1.26 or above>/ archives/coherenceEMIntg.jar

## Coherence cluster with version 12.2.1 and above must use the coherenceEMIntg.jar file available in the

<AGENT\_BASE\_DIRECTORY>/plugins/oracle.em.sgfm.zip/<VERSION 1.26 or above>/ archives/12.2.1 directory.

## Note:

The location of the .jar files may change based on the plugin version.

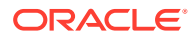

#### **Using the Custom Start Class**

In addition to configuring the system properties and the class path when starting Coherence management node, it is also required that you use the Enterprise Manager EMIntegrationServer class as the start class. This class allows you to register the custom MBeans required for the Cache Data Management feature of Management Pack for Oracle Coherence.

## Example Start Script for the Coherence Management Node

An example start script for the management node is given below:

```
#
!/bin/sh
CP=$CP:<EM CC Agent Home>/plugins/oracle.sysman.emas.agent.plugin 12.1.0.6.0/
archives/coherence/coherenceEMIntg.jar:
<EM CC Agent Home>/plugins/oracle.sysman.emas.agent.plugin 12.1.0.6.0/
archives/coherence/bulkoperationsmbean.jar
COH OPTS="$COH OPTS -cp $CP"
$JAVA HOME/bin/java $COH OPTS
-Dtangosol.coherence.management.extendedmbeanname=true
-Dcom.sun.management.jmxremote.authenticate=false
-Dcom.sun.management.jmxremote
-Dcom.sun.management.jmxremote.ssl=false
-Dtangosol.coherence.management=all
-Dtangosol.coherence.member=<unique member name>
-Doracle.coherence.machine=<hostname as discovered in EM>
-Dcom.sun.management.jmxremote.port=<OpenTCP Port>
-Doracle.coherence.home=$COHERENCE HOME
-Dtangosol.coherence.distributed.localstorage=false
-Dtangosol.coherence.management.refresh.expiry=1m
-server
-Xms2048m -Xmx2048m
oracle.sysman.integration.coherence.EMIntegrationServer
```

#### **Configuring All Other Nodes**

In addition to configuring the Coherence JMX management node, you must configure all other Coherence cluster nodes with additional Coherence specific system properties (start arguments) used by Oracle Management Cloud.

#### Additional System Properties for All Other Coherence Nodes

The following system properties must be added to all other Coherence nodes.

```
-Dtangosol.coherence.management.extendedmbeanname=true

-Dtangosol.coherence.management.remote=true -

Dtangosol.coherence.member=<unique member name> -

Doracle.coherence.home=<coherence home>

-Doracle.coherence.machine=<machine name> should be the same as the name of

the host discovered in Oracle Management Cloud.
```

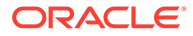

## Note:

If you are using JMX credentials, you must set the following additional start arguments.

- Dcom.sun.management.jmxremote.ssl=true
- -Dcom.sun.management.jmxremote.authenticate=true

If no JMX credentials are used, you must set these arguments to false.

#### **Example Start Script for All Other Coherence Nodes**

An example start script for all other Coherence nodes is given below:

#### #!/bin/sh

COH\_OPTS="\$COH\_OPTS -cp \$CP" \$JAVA\_HOME/bin/java \$COH\_OPTS -Dtangosol.coherence.management.extendedmbeanname=true -Dtangosol.coherence.management.remote=true -Dcom.sun.management.jmxremote.authenticate=false -Dcom.sun.management.jmxremote.ssl=false -Doracle.coherence.home=<coherence home> -Dtangosol.coherence.member=<unique member name> -Doracle.coherence.machine=<hostname> -Doracle.coherence.machine=<hostname> -Dcom.tangosol.net.DefaultCacheServer

#### **Testing the Configuration**

To test the Coherence cluster configuration for use in Oracle Management Cloud, you must verify that the central management (JMX) node has information regarding the managed objects of all other Coherence cluster nodes, caches, services, and so on. Additionally, you must verify that the central management node is accessible remotely, either through <hostname>:<port> OR the JMX Service URL. If JMX credentials are used, they should also be specified.

#### Verifying Remote Access for the MBean Objects Using JConsole

JConsole is a Java tool available through JDK. You can use this to verify remote access to the MBean objects of entire Coherence cluster nodes, caches, services, and so on.

To verify remote access, open JConsole and select "New Connection". In New Connection page, select **Remote Process** and provide connection details where <hostname> is the name of the machine where central management node is running, <port> is what you have specified in the -

Dcom.sun.management.jmxremote.port parameter while starting the management node. If successful, you will see the MBean object tree.

If you see MBeans for all Coherence nodes in the System MBean Browser or JConsole, you can now discover and monitor the Coherence cluster and its associated elements in Oracle Management Cloud.

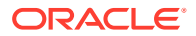

## G Additional collectd Configurations and Information

This appendix contains the following:

- Manual Mapping
- Metric Schema Mapping (collectd)
- Send a Subset of collectd Metrics to Oracle Management Cloud
- Receive Metrics from a Remote Generic Metric Collector
- Troubleshooting collectd Metric Collection

## Manual Mapping

As an alternative to automatic data mapping, you can manually map metric data to handle monitoring requirements not covered with automatic mapping.

Manual mapping can provide greater flexibility in mapping data when automatic mapping doesn't fit your monitoring requirements.

## Note:

The metric schema automatically defined with automatic mapping is described in Metric Schema Mapping (collectd).

The metric schema automatically defined with automatic mapping is described in Metric Schema Mapping (collectd). If you feel this definition does not suit your requirement, you can try manually mapping the metrics. For this you'll need to perform the following steps:

- 1. Define your own destination metric in Oracle Management Cloud using REST APIs. Example: Generic Metric Collector Entity Type (Auto-mapping)
- Write a mapping metadata JSON file to map source collectd metrics to the destination metrics.
   Example: Mapping Metadata
- Provide a path to the mapping metadata JSON file when adding the Generic Metric Collector entity.
   Example: Destination Metric Definitions

## Example: Generic Metric Collector Entity (Manual Mapping)

The following example shows a generic metric collector entity named *collectd-myhost* that is locally monitored on the Cloud agent host *myhost*.

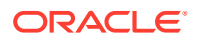

Example G-1 Entity of Generic Metric Collector Type - Locally Monitored

{

```
"entities":
[
 {
    "name": "collectd-myhost",
    "type": "omc generic metric collector",
    "displayName": "collectd-myhost",
    "timezoneRegion": "PDT",
    "properties":
    {
      "host name":
      {
        "displayName": "Host Name",
        "value": "myhost.mycompany.com"
      },
      "capability":
      {
        "displayName": "capability",
       "value": "monitoring"
      },
      "omc monitored":
      {
        "displayName": "Cloud Agent Monitored",
        "value": "TRUE"
      },
      "omc query interface path":
      {
        "displayName": "Query Interface Path",
        "value": "/opt/collectd/bin/collectdctl"
      },
      "omc product name":
      {
        "displayName": "Product Name",
        "value": "collectd"
      },
      "omc product vendor":
      {
        "displayName": "Product Vendor",
        "value": "Florian octo Forster, et al."
      },
      "omc product version query arg":
      {
        "displayName": "Product Version Query Argument",
        "value": "-h"
      },
      "omc product version regex":
```

```
{
        "displayName": "Product Version Regular Expression",
        "value": "^collectd (.+), http"
      },
      "omc metrics query arg":
      {
        "displayName": "Metrics Query Argument",
        "value": "listval"
      },
      "omc response query arg":
      {
        "displayName": "Response Query Argument",
        "value": "listval"
      },
      "omc use exit code for response":
      {
        "displayName": "Use exit code for response",
        "value": "TRUE"
      },
      "omc protocol":
      {
        "displayName": "Protocol",
        "value": "https"
      },
      "omc payload format":
      {
        "displayName": "Payload Format",
        "value": "json"
      },
      "omc filter expression":
      {
        "displayName": "Filter Expression",
        "value": "{$.[?(@.host=='myhost.mycompany.com')]}"
      },
      "omc mapping metadata file path":
      {
        "displayName": "Mapping Metadata File Path",
        "value": "/scratch2/agent/gmc/mapping metadata processes.json"
      }
    }
  }
]
```

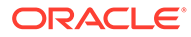

}

## Example: Mapping Metadata

{

The following example illustrates the how to map collectd metrics to Oracle Management Cloud metrics.

Example G-2 Mapping Metadata - Processes

```
"entityMetricMappings":
[
 {
    "entityTypeSourceFilter":
    {
      "value": "{$[?(@.plugin=='processes')]}"
    },
    "entityType": "%host type%",
    "entityName":
    {
      "value": "%$host%"
    },
    "metricGroupMappings":
    [
      {
        "metricGroupSourceFilter":
        {
          "in":
          {
            "field": "type",
            "values":
             [
              "fork_rate",
               "ps_state"
            ]
          }
        },
        "metricGroupName":
        {
          "join":
          {
            "values":
            [
              "collectd_processes",
              "%$type%",
              "%$type instance%"
            ],
            "delimiter": " "
          }
        },
        "metricNames":
```

```
[
             {
               "join":
               {
                 "values":
                 [
                   "processes",
                   "%$type%",
                   "%$type instance%"
                 ],
                 "delimiter": " "
               }
             }
          ],
          "metricValues":
           [
             {
               "value": "%$values[0]%"
             }
          ]
        }
      ]
    }
  ],
  "metricCollectionTimeMapping":
  {
    "value": "%$time%",
    "timeFormat": "UNIX"
  }
}
```

## Example: Destination Metric Definitions

The following example destination metric definition is posted to the entity model REST API

Path: /entityModel/metadata/entityTypes/omc\_host/metricGroupTypes

Example G-3 Destination Metric Definitions - Custom Metric Groups on the Host Interface

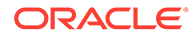

```
"metricColumnDisplayName": "Running processes",
      "metricColumnName": "processes ps state running",
      "metricColumnClass": "NUM",
      "baselineable": true,
      "typeFormat": null,
      "isKey": false,
      "unitType": "OMC SYS STANDARD GENERAL NA",
      "description": "Number of processes in running state",
      "category": "Load"
 ]
},
{
  "entityTypeName": "omc host",
  "metricGroupName": "collectd processes ps state sleeping",
  "metricGroupDisplayName": "Sleeping processes",
  "description": "Number of processes in sleeping state",
  "config": false,
  "parentMGName": null,
  "curationLevel": 1,
  "columnList":
  [
      "metricColumnDisplayName": "Sleeping processes",
      "metricColumnName": "processes ps state sleeping",
      "metricColumnClass": "NUM",
      "typeFormat": null,
      "isKey": false,
      "unitType": "OMC SYS STANDARD GENERAL NA",
      "description": "Number of processes in sleeping state",
      "category": "Load"
   }
 1
},
  "entityTypeName": "omc host",
  "metricGroupName": "collectd processes ps state blocked",
  "metricGroupDisplayName": "Blocked processes",
  "description": "Number of processes in blocked state",
  "config": false,
  "curationLevel": 1,
  "columnList":
  [
      "metricColumnDisplayName": "Blocked processes",
      "metricColumnName": "processes ps state blocked",
      "metricColumnClass": "NUM",
      "typeFormat": null,
      "isKey": false,
      "unitType": "OMC SYS STANDARD GENERAL NA",
      "description": "Number of processes in blocked state",
      "category": "Load"
    }
```

```
1
},
  "entityTypeName": "omc host",
  "metricGroupName": "collectd processes ps state stopped",
  "metricGroupDisplayName": "Stopped processes",
 "description": "Number of processes in stopped state",
  "config": false,
  "curationLevel": 1,
  "columnList":
  [
    {
      "metricColumnDisplayName": "Stopped processes",
      "metricColumnName": "processes_ps_state_stopped",
      "metricColumnClass": "NUM",
      "typeFormat": null,
      "isKey": false,
      "unitType": "OMC SYS STANDARD GENERAL NA",
      "description": "Number of processes in stopped state",
      "category": "Load"
    ļ
 1
},
{
  "entityTypeName": "omc host",
  "metricGroupName": "collectd processes ps state paging",
  "metricGroupDisplayName": "Paging processes",
  "description": "Number of processes in paging state",
  "config": false,
  "curationLevel": 1,
  "columnList":
  [
    {
      "metricColumnDisplayName": "Paging processes",
      "metricColumnName": "processes ps state paging",
      "metricColumnClass": "NUM",
      "typeFormat": null,
      "isKey": false,
      "unitType": "OMC SYS STANDARD GENERAL NA",
      "description": "Number of processes in paging state",
      "category": "Load"
    }
 1
},
  "entityTypeName": "omc host",
  "metricGroupName": "collectd processes ps state zombies",
  "metricGroupDisplayName": "Zombie processes",
  "description": "Number of processes in zombie state",
  "config": false,
  "curationLevel": 1,
  "columnList":
```

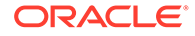

```
[
      {
        "metricColumnDisplayName": "Zombie processes",
        "metricColumnName": "processes ps state zombies",
        "metricColumnClass": "NUM",
        "typeFormat": null,
        "isKey": false,
        "unitType": "OMC SYS STANDARD GENERAL NA",
        "description": "Number of processes in zombie state",
        "category": "Load"
      }
    1
  },
  {
    "entityTypeName": "omc host",
    "metricGroupName": "collectd processes fork rate",
    "metricGroupDisplayName": "Fork Rate",
    "description": "Overall rate of creation of processes or threads
by all CPUs",
    "config": false,
    "parentMGName": null,
    "curationLevel": 1,
    "columnList":
    ſ
      {
        "metricColumnDisplayName": "Fork Rate",
        "metricColumnName": "processes fork rate",
        "metricColumnClass": "NUM",
        "typeFormat": null,
        "isKey": false,
        "unitType": "OMC SYS STANDARD RATE SEC",
        "description": "Overall rate of creation of processes or
threads by all CPUs",
        "category": "Load"
    1
  }
]
```

## Metric Schema Mapping (collectd)

The following table shows the Oracle Management Cloud metric schema derived from collectd metric identifiers. If you enable *automatic mapping*, collectd metrics are automatically mapped to Oracle Management Cloud metrics.

## Note:

The maximum number of metric groups per entity type (auto-created by Oracle Management Cloud when using the automatic mapping) is 70. On the collectd side, this translates to 70 distinct type + type\_instance combinations of metric identifiers per collectd plugin.

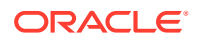

| Field                        | Value                                                                                                    | Example                                                                                                    |
|------------------------------|----------------------------------------------------------------------------------------------------|----------------------------------------------------------------------------------------------------|
| parentTargetType(64)         | omc_target                                                                                                    | omc_target                                                                                                    |
| entityType(64)               | '_gmc_collectd_' <plugin></plugin>                                                                                                    | _gmc_collectd_redis                                                                                                    |
| typeDisplayName(128)         | <plugin case,="" in="" replace<br="" title="">underscore with space&gt;</plugin>                                                                                                    | Redis                                                                                                    |
| entityName(256)              | <host>'-'<plugin_instance><br/>or<br/><host> (if no plugin_instance)</host></plugin_instance></host>                                                                                                    | myhost.myco.com-6379                                                                                                    |
| metricGroupName(64)          | <type>'_'<type_instance><br/>or<br/><type> (if no type_instance)</type></type_instance></type>                                                                                                    | <ol> <li>memcached_connections_clients</li> <li>df_memory</li> <li>uptime (no type_instance)</li> </ol>                                                |
| metricGroupDisplayName(256)  | <metricgroupname case<br="" in="" title="">with underscores replaced by<br/>spaces&gt;</metricgroupname>                                                                                                    | Memcached Connections Clients                                                                                                    |
| metricColumnName(64)         | <dsname></dsname>                                                                                                    | 1. value<br>2. used, free<br>3. value                                                                                                    |
| metricColumnDisplayName(256) | If <dsname> equals 'value'<br/>same as<br/><metricgroupdisplayname><br/>Else<br/><metricgroupdisplayname>'<br/>'<dsname case="" in="" title=""></dsname></metricgroupdisplayname></metricgroupdisplayname></dsname> | <ol> <li>Memcached Connections<br/>Clients ('value' omitted)</li> <li>Df Memory Used, Df Memory<br/>Free</li> <li>Uptime (no type_instance)</li> </ol> |
| metricColumnClass            | NUM                                                                                                    | NUM                                                                                                    |

| Table G-1 | Metric | Schema | Mapping |
|-----------|--------|--------|---------|
|-----------|--------|--------|---------|

You can extract the plugin name, plugin\_instance, type, and type instance by running the collectdctl listval command.

## Example:

```
$ /opt/collectd/bin/collectdctl listval
myhost.mycompany.com/load/load
myhost.mycompany.com/processes/fork_rate
myhost.mycompany.com/processes/ps_state-blocked
myhost.mycompany.com/processes/ps_state-paging
myhost.mycompany.com/processes/ps_state-running
myhost.mycompany.com/processes/ps_state-sleeping
myhost.mycompany.com/processes/ps_state-stopped
myhost.mycompany.com/processes/ps_state-zombies
```

You can obtain the dsname (data source name) by running the <code>collectdctl getval</code> command.

ORACLE

## Example:

```
$ /opt/collectd/bin/collectdctl getval myhost.mycompany.com/load/load
shortterm=1.100000e-01
midterm=8.000000e-02
longterm=6.000000e-02
```

## Send a Subset of collectd Metrics to Oracle Management Cloud

To minimize noise and increase efficiency of what is sent from collectd to Oracle Management Cloud, it is possible to write only a subset of metrics collected by collectd to Oracle Management Cloud. A *PostCacheChain* can be configured to specify this. Assume that following read plugins were initially enabled and were writing their output to the *write\_log* plugin.

#### **Initial Read Plugins Enabled**

LoadPlugin cpu LoadPlugin interface LoadPlugin memory LoadPlugin processes

To send the output from the *processes* plugin to Oracle Management Cloud, but not the other plugins. A *PostCacheChain* can be configured to achieve this, as shown in the following example..

Example: PostCacheChain Configuration to Selectively Send the Output of Processes to Oracle Management Cloud

```
LoadPlugin match regex
PostCacheChain "PostCache"
<Chain "PostCache">
  <Rule "write omc">
    <Match "regex">
      Plugin "^processes$"
    </Match>
    <Target "write">
      Plugin "write http/omc"
      Plugin "write log"
    </Target>
    Target "stop"
  </Rule>
  # Default target
  <Target "write">
    Plugin "write log"
  </Target>
</Chain>
```

Here we have specified a rule called "write\_omc" with a regex to match the plugin's name (processes) to be sent to Oracle Management Cloud as well as to write\_log (as before). The default write target is configured not to write to Oracle Management

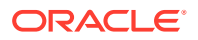

Cloud so that the output from the other remaining read plugins (cpu, interface, and memory) will not be sent to Oracle Management Cloud.

## **Receive Metrics from a Remote Generic Metric Collector**

For environments where a local Cloud agent is not installed on the host running the Generic Metric Collector, it is still possible for Oracle Management Cloud to receive the collectd metrics even though it's not actually being monitored by a Cloud agent.

- 1. Set up integration between the collectd collector and Cloud agent to only receive metrics from the collector but not monitor it. Do NOT add the Cloud agent host as a remote host in this case.
- 2. Add a generic metric collector entity to the Cloud agent as shown in the following sample JSON files. Both automatic and manual metric mapping samples are shown.

## Automatic collectd--Oracle Management Cloud Metric Mapping

```
{
  "entities":
  ſ
    {
      "name": "<Your name for the collectd collector>",
      "type": "omc generic metric collector",
      "displayName": "<Your display name for the collectd collector>",
      "timezoneRegion": "<Your timezone>",
      "properties":
      {
        "host name":
        {
          "displayName": "Host Name",
          "value": "<Your name of the host where collectd is installed>"
        },
        "omc filter expression":
        {
          "displayName": "Filter Expression",
          "value": "{$.[?(@.host=='<Value of the host field in the metric
payload sent by collectd>')]}"
        },
        "omc auto map":
        {
          "displayName": "Automatically Map Metrics",
          "value": "TRUE"
        },
        "capability":
        {
          "displayName": "capability",
          "value": "monitoring"
        },
        "omc monitored":
        {
```

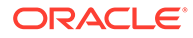

```
"displayName": "Cloud Agent Monitored",
      "value": "FALSE"
    },
    "omc product name":
    {
      "displayName": "Product Name",
     "value": "collectd"
    },
    "omc product vendor":
    {
      "displayName": "Product Vendor",
      "value": "Florian octo Forster, et al."
    },
    "omc protocol":
    {
      "displayName": "Protocol",
      "value": "https"
    },
    "omc payload format":
    {
      "displayName": "Payload Format",
      "value": "json"
    },
    "omc receiver uri path":
    {
      "displayName": "Receiver URI Path",
      "value": "/emd/receiver/gmc"
    }
 }
}
```

Manual collectd--Oracle Management Cloud Metric Mapping

] }

```
"value": "<Your name of the host where collectd is installed>"
        },
        "omc filter expression":
        {
          "displayName": "Filter Expression",
          "value": "{$.[?(@.host=='<Value of the host field in the metric
payload sent by collectd>')]}"
        },
        "omc mapping metadata file path":
          "displayName": "Mapping Metadata File Path",
          "value": "<Path to your mapping metadata json file on the cloud
agent host>"
        },
        "capability":
        {
          "displayName": "capability",
          "value": "monitoring"
        },
        "omc monitored":
        {
          "displayName": "Cloud Agent Monitored",
          "value": "FALSE"
        },
        "omc product name":
        {
          "displayName": "Product Name",
          "value": "collectd"
        },
        "omc product vendor":
        {
          "displayName": "Product Vendor",
          "value": "Florian octo Forster, et al."
        },
        "omc protocol":
        {
          "displayName": "Protocol",
          "value": "https"
        },
        "omc payload format":
        {
          "displayName": "Payload Format",
          "value": "json"
        },
        "omc receiver uri path":
        {
```

```
"displayName": "Receiver URI Path",
    "value": "/emd/receiver/gmc"
    }
}
}
```

3. Configure the collectd write\_http plugin to send metrics to the following URL:

```
https://<remote-cloud-agent-host>:<remote-cloud-agent-port>/emd/
receiver/gmc
```

There is no need to configure the *unixsock* plugin or add the Cloud agent user to the collectd socket group.

Once this configuration is complete, the Cloud agent will not try to monitor the Generic Metric Collector entity. It will instead send an *unknown* response to Oracle Management Cloud so that the availability of the Generic Metric Collector will be unknown.

## Availability (Up/Down) Status for Entities Monitored by collectd

For most entities monitored by collectd, availability is turned off by default, but can be enabled by setting the appropriate emd.properties file property. For a specific subset of entities where the concept of "availability" does not apply, availability processing cannot be enabled.

By default, availability processing is turned on for the following collectd plug-ins:

processes

}

postgresql

Availability processing is not applicable (and cannot be enabled) for the following collectd plug-ins:

- cpu
- df
- disk
- interface
- load
- memory
- swap
- vmem

Availability processing for all other collectd plug-ins is set to "not applicable" by default, but can be enabled via the following property settings in the emd.properties file.

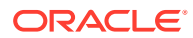

| Property                                           | Description                                                                                                    | Example                                                                                          |
|----------------------------------------------------|----------------------------------------------------------------------------------------------------|--------------------------------------------------------------------------------------------------|
| _gmcReceiver_downResponseM<br>ultiplicationFactor  | Sets multiplication factor for<br>down detection to 4 times the<br>collection interval instead of the<br>default value of 3. | _gmcReceiver_downResponse<br>MultiplicationFactor=4                                              |
| _gmcReceiver_downResponseW<br>aitTimeSeconds       | Sets the wait time for down<br>response to 35 seconds while<br>default is 30 seconds.                                        | _gmcReceiver_downResponse<br>WaitTimeSeconds=35                                                  |
| _gmcReceiver_availabilityApplica<br>bleEntityTypes | Enable sending availability (up/<br>down) for collectd plug-ins.                                                             | The following example illustrates<br>enabling availability processing<br>for collectd's plugin1. |
|                                                    |                                                                                                    | _gmcReceiver_availability<br>ApplicableEntityTypes=_gm<br>c_collectd_plugin1                     |
| _gmcReceiver_responseProcess<br>orIntervalSeconds  | Increases the response<br>processor interval from the<br>default 1 minute to 10 minutes.                                     | The following example sets the response processor interval to 10 minutes.                        |
|                                                    |                                                                                                    | _gmcReceiver_responseProc<br>essorIntervalSeconds=600                                            |

## Table G-2 Availability Properties

## Troubleshooting collectd Metric Collection

If expected collectd metric data is not appearing in Infrastructure Monitoring, use he following basic debugging procedure.

 Ensure that the generic metric collector entity was added successfully to the agent by the "omcli add\_entity" command. If it is not showing up in the metric brower, run the status\_entity omcli command.

```
$ omcli status entity agent <entityDefinitionJsonFilePath>
```

Validation errors, if any, will be shown in the output.

2. Enable trace level logging in *emd.properties*. Set the following two properties

```
Logger._enableTrace=true
Logger.sdklog.level=DEBUG
```

and bounce the Cloud agent. Tail gcagent\_sdk.trc in agent's log directory.

3. From the log file you should see the complete payload received by agent from collectd, which metrics are in turn being sent by receiver to Oracle Management Cloud, and which metrics are unmapped. Search for "gmcReceiver received payload" in the log file to see the full payload received. If this line is not seen in the log file, the agent may not be receiving data from collectd. So check if collectd is running and that read plugins are loaded and reading metrics. To get a list of identifiers against which read plugins are collecting metrics, run the collectdctl listval command. To check the data source

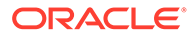

names for each metric, run the collectdctl getval <identifier> command as shown below.

```
$ /opt/collectd/bin/collectdctl listval
myhost.mycompany.com/load/load
myhost.mycompany.com/processes/fork_rate
myhost.mycompany.com/processes/ps_state-blocked
myhost.mycompany.com/processes/ps_state-running
myhost.mycompany.com/processes/ps_state-sleeping
myhost.mycompany.com/processes/ps_state-sleeping
myhost.mycompany.com/processes/ps_state-stopped
myhost.mycompany.com/processes/ps_state-zombies
$ /opt/collectd/bin/collectdctl getval myhost.mycompany.com/load/
load
shortterm=1.100000e-01
midterm=8.000000e-02
longterm=6.000000e-02
```

Check that the write\_http plugin has been configured correctly. Check the configured log file or syslog for any error message from the write\_http plugin. Check if other software applications such as SELinux, antivirus, or a firewall may be blocking collectd's ability to write metrics to the cloud agent's port.

4. Search for payload level summary lines in the log file which starts with the "Source Metrics" line. These lines should give a summary count of statistics such as how many metrics are being received in each payload, how many have been sent to Oracle Management Cloud, or how many are unmapped.

Payload Level Summary Logging Example - gcagent\_sdk.trc

2017-07-04 21:45:04,613 [401336:9A108C02] DEBUG - Source Metrics: 18 2017-07-04 21:45:04,613 [401336:9A108C02] DEBUG - SEND\_METRIC\_GROUP\_CALLED: 18

- If the summary shows SEND\_METRIC\_GROUP\_CALLED: <count>, that's normal.
- If the summary

shows **NO\_ASSOC\_GMC\_ENTITY\_WITH\_MONITORING\_CAPABILITY**: <count>, then check that omc\_filter\_expression of the generic metric collector (gmc) entity allows the payload to filter through. Ensure that the name of the host field (if any) specified in the omc\_filter\_expression property exactly matches the host field's value in the payload. Also ensure that the gmc entity has either standard or enterprise license. License can be checked from Oracle Management Cloud's Administration UI.

 If the summary shows UNMAPPED: <count>, then this will be accompanied by more detailed logging lines calling out the exact metrics that are unmapped. Unmapped metrics are only expected in the manual mapping case. The corresponding mapping metadata rule needs to be re-checked with the source data sent by collectd, particularly the filter expressions in metadata. Check if they match up with the metric data and structure.

ORACLE

- If the summary shows METRIC\_UPLOAD\_RATE\_LIMIT\_EXCEEDED: <count>, then <count> metrics in the payload were down-sampled. They were not sent to up Oracle Management Cloud. This is expected if the sending interval is anything lower than once a minute (Interval 60 in the collectd.conf file).
- If the summary shows WAITING\_FOR\_MAPPING\_METADATA: <count>, then
   <count> metrics in the payload are waiting for auto-map processing to complete. This is a transient state only expected in the automatic mapping case. Auto-map processing can take a few minutes to a tens of minutes to complete.
- 5. Futher Steps Automatic Mapping Case
  - a. If SEND\_METRIC\_GROUP\_CALLED: <count> is seen, you should eventually start seeing entities on the monitoring service UI with type same as the collectd plugin name and entity name containing the collectd host's name (as obtained from the host field within the payload sent by collectd to Cloud agent). If you do not see such an entity, it's possible that the entity has been created, but has not been granted Standard or Enterprise license. This can be fixed by adding a license from the License Administration UI. From the Oracle Management Cloud console, select the Administration > Entities Configuration > Licensing link. From this page, look at the Unlicensed Entities link. If it shows the auto-created entity, assign License Edition = Standard or Enterprise and click Save. To ensure this happens automatically in future, set the License Auto-Assignment to Standard or Enterprise.
  - b. Once the auto-created entity shows up on the list of entities in the monitoring service UI, drill down into the entity to see the auto-mapped metrics. Only the availability metric will be shown by default. On the **Performance Charts** tab, Click **Options > Choose Metrics** to select the auto-created metrics for viewing their charts. Metric alert rules can also be defined on these performance metrics and are expected to work similar to alerts on metrics natively collected by Oracle Cloud agent.
- 6. Further Step Manual Mapping Case. This step is only applicable to manual mapping. If metrics are being sent from the agent to Oracle Management Cloud, check that the shape of the metrics sent (entity type, metric group and columns) are as expected and that the metrics are sent against the correct entity name. Search for the particular metric name or entity type in the log. Look for lines containing the string "Calling sendMetricGroup".

#### Send Metric Group Example - gcagent\_sdk.trc

```
2018-03-04 11:25:04,610 [401336:9A108C02] DEBUG - Calling sendMetricGroup
on targetID=_gmc_collectd_snmp.myhost.mycompany.com;
PostMetricActionBinding [mergeKey=MergeKey
[entityName=myhost.mycompany.com, metricGroupName=if_octets_eth0,
MetricColumnWrappers=[MetricColumnWrapper [getColumnName()=rx,
isNumeric()=true], MetricColumnWrapper [getColumnName()=tx,
isNumeric()=true]], entityType=_gmc_collectd_snmp, collectionTS=Mon Mar
05 22:27:40 PST 2018], metricValues=[[6634.04566173485,
2624.41806371072]], gmcEntityName=collectd-slc11ciy-automap,
response=null, autoMapRequests=null
```

From the above log line, the target entity type is \_gmc\_collectd\_snmp; entity name is myhost.mycompany.com; metric group name is if\_octets\_eth0; metric column names are rx and tx; metric values are 6634.04566173485 and 2624.41806371072; and the associated gmc entity name is collectd-slc11ciy-automap.

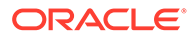

7. When debugging is no longer required, turn off trace level logging and set the SDK log level to INFO. Set the following in *emd.properties*.

```
Logger._enableTrace=false
Logger.sdklog.level=INFO
```

## H Additional Telegraf Configurations and Information

This appendix contains the following topics:

- Metric Schema Mapping (Telegraf)
- Receive Metrics from a Remote Telegraf Collector
- Troubleshooting Telegraf Metric Collection

## Metric Schema Mapping (Telegraf)

Telegraf's metrics are auto-mapped to Oracle Management Cloud metrics.

## Note:

Manual mapping of Telegraf metrics to Oracle Management Cloud metrics is not currently supported.

The following table shows how Telegraf's metric schema is automatically mapped to Oracle Management Cloud's metric schema.

| Field                | Value                                                                            | Example                                                                                                    |
|----------------------|----------------------------------------------------------------------------------|----------------------------------------------------------------------------------------------------|
| parentTargetType(64) | omc_target                                                                       | omc_target                                                                                                    |
| entityType(64)       | '_gmc_telegraf_' <plugin></plugin>                                               | 1gmc_telegraf_cpu                                                                                                    |
|                      |                                                                                  | 2gmc_telegraf_mem                                                                                                    |
| typeDisplayName(128) | <title cased="" name,="" plugin="" td="" with<=""><td><b>1.</b> Cpu</td></title> | <b>1.</b> Cpu                                                                                                    |
|                      | spaces>                                                                          | 2. Mem                                                                                                    |
| entityName(256)      | <host tag="" value=""></host>                                                    | 1. myhost.myco.com                                                                                                    |
|                      | or<br><host tag="" value="">'-'<unique tag<br="">value&gt;</unique></host>       | 2. myhost.myco.com-cpu0<br>myhost.myco.com-cpu1<br>myhost.myco.com-cpu2<br>myhost.myco.com-cpu3<br>myhost.myco.com-cpu-total |
| metricGroupName(64)  | <plugin></plugin>                                                                | <b>1.</b> cpu                                                                                                    |
|                      |                                                                                  | 2. mem                                                                                                    |

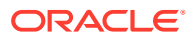

| Field                                                                                | Value                                                                                                    | Example                                |
|--------------------------------------------------------------------------------------|----------------------------------------------------------------------------------------------------|----------------------------------------|
| metricGroupDisplayName(256)                                                          | <metricgroupname case<br="" in="" title="">with underscores replaced by<br/>spaces&gt;</metricgroupname>                                                 | <b>1.</b> Cpu                          |
|                                                                                      |                                                                                                    | 2. Mem                                 |
| metricColumnName(64)                                                                 | <field name=""></field>                                                                                                    | 1. usage_system, usage_user            |
|                                                                                      |                                                                                                    | 2. used, free, total                   |
| metricColumnDisplayName(256) f<br>f<br>t<br>t                                        | <title cased="" name<br="" plugin="">followed by a space followed by<br/>title cased field name, with<br/>underscores replaced by<br/>spaces&gt;</title> | 1. Cpu Usage System, Cpu<br>Usage User |
|                                                                                      |                                                                                                    | 2. Mem Used, Mem Free, Mem Total       |
| metricColumnClass                                                                    | TS if the field name is<br>"timestamp" or ends with "_ts";                                                                                               | NUM                                    |
| STR if the field value is a string<br>in the JSON sent by the http<br>output plugin; |                                                                                                    |                                        |
|                                                                                      | NUM otherwise                                                                                                    |                                        |

You can extract the plugin, tags and field names by running the telegraf --test command.

#### Example

```
$ telegraf --test
2019/03/04 21:00:09 I! Using config file: /etc/telegraf/telegraf.conf
> cpu,collector=telegraf,cpu=cpu0,host=myhost.myco.com
usage guest=0,usage guest nice=0,usage idle=100,usage iowait=0,usage ir
q=0,usage nice=0,usage softirq=0,usage steal=0,usage system=0,usage use
r=0 155176201000000000
> cpu,collector=telegraf,cpu=cpu1,host=myhost.myco.com
usage quest=0, usage quest nice=0, usage idle=100, usage iowait=0, usage ir
q=0,usage nice=0,usage softirq=0,usage steal=0,usage system=0,usage use
r=0 155176201000000000
> cpu,collector=telegraf,cpu=cpu2,host=myhost.myco.com
usage guest=0,usage guest nice=0,usage idle=98.00000004470348,usage iow
ait=0,usage irq=0,usage nice=0,usage softirq=0,usage steal=0,usage syst
em=0,usage user=1.999999998952262 155176201000000000
> cpu,collector=telegraf,cpu=cpu3,host=myhost.myco.com
usage guest=0,usage guest nice=0,usage idle=100,usage iowait=0,usage ir
q=0,usage nice=0,usage softirq=0,usage steal=0,usage system=0,usage use
r=0 155176201000000000
> cpu,collector=telegraf,cpu=cpu-total,host=myhost.myco.com
usage guest=0,usage guest nice=0,usage idle=100,usage iowait=0,usage ir
q=0,usage nice=0,usage softirq=0,usage steal=0,usage system=0,usage use
r=0 155176201000000000
> mem,collector=telegraf,host=myhost.myco.com
active=6735482880i,available=11130187776i,available percent=73.67584678
266645, buffered=3569352704i, cached=7279378432i, commit limit=22233530368
i,committed as=4000460800i,dirty=839680i,free=281456640i,high free=0i,h
igh total=0i, huge page size=2097152i, huge pages free=0i, huge pages tota
l=0i,inactive=5336559616i,low free=0i,low total=0i,mapped=1415385088i,p
```

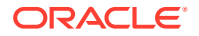

```
age_tables=116322304i,shared=1340026880i,slab=2446262272i,swap_cached=1441792
0i,swap_free=14367285248i,swap_total=14680047616i,total=15106969600i,used=397
6781824i,used_percent=26.324153217333542,vmalloc_chunk=35184301154304i,vmallo
c_total=35184372087808i,vmalloc_used=50819072i,wired=0i,write_back=0i,write_b
ack_tmp=0i 155176201000000000
```

The entity type is created based on the plugin, and field names in the data sent by Telegraf's HTTP output plugin. For entity naming, the value of the host tag is used primarily. In case the data contains fields that depend on additional information in the tag for uniqueness, such a unique tag value is automatically identified and appended to the entity name with a hyphen separator. You can override this behavior by adding a tag called <code>entity\_identifier</code> to the input plugin. The <code>entity\_identifier</code> tag specifies a custom tag that will be used to name the entity instances uniquely.

## Example

```
# Read metrics about cpu usage
[[inputs.cpu]]
## Whether to report per-cpu stats or not
percpu = true
## Whether to report total system cpu stats or not
totalcpu = true
## If true, collect raw CPU time metrics.
collect_cpu_time = false
## If true, compute and report the sum of all non-idle CPU states.
# report_active = false
[inputs.cpu.tags]
entity_identifier = "cpu"
...
```

## Limitations

Here are some of the known limitations with metric schema mapping between Telegraf and Oracle Management Cloud:

- 1. Field data specified in the input plugin must be uniquely identifiable using either one or two tags. That is, we require the data to be unique for each host (as resolved using the host tag's value) or made unique in combination with a single additional tag's value. For example, data from the *procstat* plugin which is configured by specifying a process name or pattern that can either match a single process or multiple processes. When it matches a single process, the resulting field data will contain a single PID record at a given timestamp and can be mapped uniquely in Oracle Management Cloud. When the match results in multiple processes, the resulting in field data with multiple PID records cannot currently be mapped to Oracle Management Cloud without data loss. For more information on this, see Troubleshooting Telegraf Metric Collection.
- 2. The maximum number of fields per plugin that can be mapped to Oracle Management Cloud is 100. Mapping of Telegraf plugins with more than 100 fields to Oracle Management Cloud is not currently supported. For example data from Telegraf's *nstat* plugin (with over 100 fields) cannot be mapped to Oracle Management Cloud.
- **3.** Ingestion of aggregate metrics such as *sum*, *min*, *max*, *mean*, *count*, *histograms*, etc. from Telegraf into Oracle Management Cloud is currently not supported.

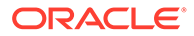

- 4. Ingestion of metrics from plugins which emit multiple sets of fields and/or tags at a given timestamp, such as *snmp* and *procstat* is not currently supported.
- 5. The maximum number of metric groups per entity type (auto-created by Oracle Management Cloud when using the automatic mapping) is 50. On the Telegraf side, this translates to 50 distinct plug-ins sending data to Oracle Management Cloud.

## **Receive Metrics from a Remote Telegraf Collector**

In environments where a local cloud agent cannot be installed on the host running the Telegraf Collector, it is still possible for Oracle Management Cloud to receive Telegraf metrics via a remote cloud agent. However, in this type of deployment, the Telegraf service itself will not be monitored by the remote cloud agent.

To configure remote monitoring:

- 1. Install a cloud agent on a host that is remote to the host on which the Telegraf Collector is installed
- 2. Configure the Telegraf Collector to send metrics to the remote cloud agent. The URL configured for the HTTP output plugin will be as follows:

```
url = "https://<remote-cloud-agent-host>:<remote-cloud-agent-
port>/emd/receiver/gmc"
```

The remaining configuration of the global collector tag and input plugins is the same as a local Telegraf configuration.

3. Add a generic metric collector entity to the cloud agent, as shown in the following example.

```
{
  "entities":
  [
    {
      "name": "<Your name for the Telegraf collector>",
      "type": "omc generic metric collector",
      "displayName": "<Your display name for the Telegraf
collector>",
      "timezoneRegion": "<Your timezone>",
      "properties":
      {
        "host name":
        {
          "displayName": "Host Name",
          "value": "<Your name of the host where Telegraf is
installed>"
        },
        "omc filter expression":
        {
          "displayName": "Filter Expression",
          "value": "{$.[?(@.host=='<Value of the host tag in the
metric payload sent by Telegraf>')]}"
        },
```

```
"omc auto map":
    {
     "displayName": "Automatically Map Metrics",
      "value": "TRUE"
    },
    "capability":
    {
     "displayName": "capability",
      "value": "monitoring"
    },
    "omc monitored":
    {
      "displayName": "Cloud Agent Monitored",
     "value": "FALSE"
    },
    "omc product name":
    {
      "displayName": "Product Name",
      "value": "telegraf"
    },
    "omc product vendor":
    {
      "displayName": "Product Vendor",
      "value": "InfluxData Inc."
    },
    "omc_protocol":
    {
     "displayName": "Protocol",
      "value": "https"
   },
    "omc payload format":
    {
      "displayName": "Payload Format",
      "value": "json"
    },
    "omc receiver uri path":
    {
      "displayName": "Receiver URI Path",
      "value": "/emd/receiver/gmc"
   }
 }
}
```

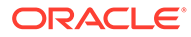

] } In this case, the host where Telegraf is installed as specified in the host\_name property will not be a managed target in Oracle Management Cloud.

With the above this configuration, when Telegraf is started up, the cloud agent will be able to receive metrics from the remote Telegraf Collector without monitoring the Telegraf service. The availability of the Generic Metric Collector entity representing the Telegraf Collector in this case will be reported as *unknown*.

# Availability (Up/Down) Status for Entities Monitored by Telegraf

For most entities monitored by Telegraf, availability is turned off by default, but can be enabled by setting the appropriate emd.properties file property. For a specific subset of entities where the concept of "availability" does not apply, availability processing cannot be enabled.

Availability processing is not applicable (and cannot be enabled) for the following Telegraf plug-ins:

- cpu
- disk
- diskio
- interface
- kernel
- mem
- swap
- system

Availability processing for all other Telegraf plug-ins is set to "not applicable" by default, but can be enabled via the following property settings in the emd.properties file.

#### Table H-1 Availability Properties

| Property                                           | Description                                                                                                    | Example                                                                                             |
|----------------------------------------------------|----------------------------------------------------------------------------------------------------|----------------------------------------------------------------------------------------------------|
| _gmcReceiver_downRespons<br>eMultiplicationFactor  | Sets multiplication factor for<br>down detection to 4 times the<br>collection interval instead of<br>the default value of 3. | _gmcReceiver_downRespon<br>seMultiplicationFactor=<br>4                                             |
| _gmcReceiver_downRespons<br>eWaitTimeSeconds       | Sets the wait time for down<br>response to 35 seconds while<br>default is 30 seconds.                                        | _gmcReceiver_downRespon<br>seWaitTimeSeconds=35                                                     |
| _gmcReceiver_availabilityAppl<br>icableEntityTypes | Enable sending availability<br>(up/down) for Telegraf plug-<br>ins.                                                          | The following example<br>illustrates enabling availability<br>processing for Telegraf's<br>plugin2. |
|                                                    |                                                                                                    | _gmcReceiver_availabili<br>tyApplicableEntityTypes<br>= gmc telegraf plugin2                        |

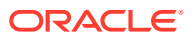

| Property                                          | Description                                                                              | Example                                                                   |
|---------------------------------------------------|------------------------------------------------------------------------------------------|---------------------------------------------------------------------------|
| _gmcReceiver_responseProce<br>ssorIntervalSeconds | Increases the response<br>processor interval from the<br>default 1 minute to 10 minutes. | The following example sets the response processor interval to 10 minutes. |
|                                                   |                                                                                          | _gmcReceiver_responsePr<br>ocessorIntervalSeconds=<br>600                 |

| Table H-1 | (Cont.) | Availability | Properties |
|-----------|---------|--------------|------------|
|-----------|---------|--------------|------------|

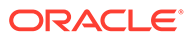

# Custom Metric Collection Methods and Metric Columns

Collection methods provide comprehensive, easy-to-use monitoring connectivity with a variety of target types. Metric columns define the data returned by the collection method.

#### **Collection Method**

A collection method enables communication with a specific entity type and translates the entity data to standards-compliant XML and back. The custom metric entity type determines which collection methods are made available from the Oracle Management Cloud console. For example, when creating a custom metric for an Automatic Storage Management entity type, only two collection methods (OS Command and SQL) are available from the UI.

Oracle Management Cloud provides the following collection methods:

- OS Command
- SQL Query
- Java Management Extensions (JMX)
- REST

## **Metric Columns (Advanced Options)**

Metric columns define the data that is returned by the collection method. In certain situations, you may want the metric column value to be based on calculations performed using other metric columns, or perhaps differences and/or rates of change between metric columns. Oracle Infrastructure Monitoring allows you to perform advanced operations on metric columns to increase metric utility and flexibility:

- Compute Expressions
- Rate and Delta Metric Columns

## **OS** Command

This collection method executes the specified command and returns the command output, delimited by a specified string, as multiple columns.

For example, if the command output is: em\_result=1|2|3 and the Delimiter is set as |, then three columns are populated with values 1,2,3 respectively.

## Properties

- Command The command to execute. For example, %perlBin%/perl. The complete command line will be constructed as: Command + Script + Arguments.
- Script A script to pass to the command. For example, <code>%scriptsDir%/myscript.pl</code>. You can upload custom files to the agent, which will be accessible under the <code>%scriptsDir%</code> directory.

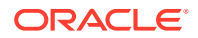

- Script Location The absolute path to the script. This path and script location must be accessible by the cloud agent user.
- Arguments Additional arguments required by the script.
- Prefix for Output The starting string of metric result lines. For example, if the command output is: em\_result=4354 temp res you can set "Starts With" = em\_result, so that only lines starting with em\_result will be parsed.
- Delimiter for Output The string used to delimit the command output.

## **Available Variables**

Variables can be used in collection method properties. Variable names are casesensitive. To escape '%', use '%%'.

| Name                | Description                         |
|---------------------|-------------------------------------|
| %perlBin%           | Location of perl binary.            |
| %scriptsDir%        | Directory where scripts are stored. |
| %NAME%              | Name of the entity.                 |
| %TYPE%              | Entity type.                        |
| %DISPLAY_NAME%      | Display name of target instance.    |
| %TYPE_DISPLAY_NAME% | Display name of target type.        |

## SQL Query

The SQL Query collection method allows you to execute a normal SQL query or PL/SQL statement against the database to retrieve data.

## Properties

- SQL Query The SQL query to execute. Normal SQL statements should not be semi-colon terminated. For example, SQL Query = "select a.ename, (select count(\*) from emp p where p.mgr=a.empno) directs from emp a". PL/SQL statements are also supported, and if used, the "Out Parameter Position" and "Out Parameter Type" properties should be populated.
- SQL Query File A SQL query file. Note that only one of "SQL Query" or "SQL Query File" should be used. For example, <code>%scriptsDir%/myquery.sql</code>. You can upload custom files to the agent, which will be accessible under the <code>%scriptsDir%</code> directory.
- Out Parameter Position The bind variable used for PL/SQL output. Only a number should be specified. For example, if the SQL Query is:

```
DECLARE

l_output1 NUMBER;

l_output2 NUMBER;

BEGIN

.....

OPEN :1 FOR

SELECT l_output1,l_output2 FROM dual;

END;
```

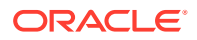

then you can set Out Parameter Position = 1, and Out Parameter Type = SQL\_CURSOR

Out Parameter Type - The SQL type of the PL/SQL output parameter.

#### **Available Variables**

Variables can be used in collection method properties. Variable names are case-sensitive. To escape '%', use '%%'.

| Name                | Description                        |
|---------------------|------------------------------------|
| %perlBin%           | location of perl binary            |
| %scriptsDir%        | directory where scripts are stored |
| %NAME%              | name of target instance            |
| %TYPE%              | target type                        |
| %DISPLAY_NAME%      | display name of target instance    |
| %TYPE_DISPLAY_NAME% | display name of target type        |
| %OracleHome%        | Oracle Home Path                   |
| %MachineName%       | Listener Machine Name              |
| %Port%              | Port                               |
| %SID%               | Database SID                       |

## Java Management Extensions (JMX)

This collection method can be used to retrieve JMX attributes from JMX enabled servers and returns these attributes as a metric table.

#### Properties

- MBean Name This is the MBean ObjectName or ObjectName pattern whose attributes are to be queried. Since this is specified as metric metadata, it needs to be instance agnostic, so instance specific key-properties if any (like servername), on the MBean ObjectName may need to be replaced with wild-cards.
- JMX Attributes This is a semicolon separated list of JMX attributes in the order they need to be presented in the metric.
- Identity Column This is an MBean key property that needs to be surfaced as a column when it is not available as a JMX attribute.
   Example: com.myCompany:Name=myName,Dept=deptName, prop1=prop1Val, prop2=prop2Val

In this example, setting <code>identityCol</code> as <code>Name;Dept</code> will result in two additional key columns representing Name and Dept besides the columns representing the JMX attributes specified in the Column Order property above.

 Auto Row Prefix - This is prefix used for an automatically generated row, in case the MBean ObjectName pattern specified in metric property matches multiple MBeans and none of the JMX attributes specified in the Column Order are unique for each. The Auto Row Prefix value specified here will be used as a prefix for the additional key column created.

Example: If the Metric is defined as com.myCompany:Type=CustomerOrder,\*

Column Order is CustomerName; OrderNumber; DateShipped

and assuming CustomerName; OrderNumber; Amount may not be unique

if an order is shipped in two parts, setting Auto Row Prefix as

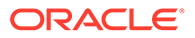
"ShipItem-" will populate an additional key column for the metric

for each row with

ShipItem-0,

ShipItem-1

 Metric Service - True/False. This indicates whether Metric Service is enabled on the target WebLogic Server domain. If set to true, then the basic property MBean Name above should be the Metric Service table name and the basic property JMX Attributes should be a semicolon-separated list of column names for above Metric Service table.

## Available Variables

Variables can be used in collection method properties. Variable names are casesensitive. To escape '%', use '%%'.

| Name                   | Description                        |
|------------------------|------------------------------------|
| %perlBin%              | Location of perl binary            |
| %scriptsDir%           | Directory where scripts are stored |
| %NAME%                 | Name of target instance            |
| %TYPE%                 | Target type                        |
| %DISPLAY_NAME%         | Display name of target instance    |
| %TYPE_DISPLAY_NAME%    | Display name of target type        |
| %ServerNames%          | Server Names                       |
| %version%              | Version                            |
| %ObjectName%           | Object Name                        |
| %OracleHome%           | Oracle Home                        |
| %ProxyMBeanObjectName% | Proxy MBean ObjectName             |
| %OracleInstance%       | Oracle Instance                    |
| %CanonicalPath%        | Canonical Path                     |
| %compVersion%          | Component Version                  |
| %OPMNMBeanName%        | OPMN MBean Name                    |
| %VersionCategory%      | Version Category                   |

# REST

The REST (Representational State Transfer) collection method retrieves attributes from enabled servers and returns the results as a table.

#### Properties

- Namespace Set of all namespaces referenced. Specify using notation: [ns0="uri0"][ns1="uri1"].. Example: [ns0="http://type.abc.com"] [ns1="http://app.abc.com"]
- Column Type List all the metric column names and their types. Supported types are STRING and NUMBER. The order and data type of the columns should match the order and data type of the columns listed in the extension.
   Example

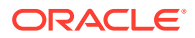

## If the response payload (XML) is:

```
<ns0:getEmployeeDataResponse xmlns:ns0="http://sample.demo.com">
        <employee>1234</employee>
        <id>1234</id>
        <title>4</title>
        </ns0:getEmployeeDataResponse>
```

## The Column Type will be:

Employee:STRING,Title:STRING,ID:NUMBER

## Note:

The order of columns in Column Type should match the order of columns in the Row Type property.

 Row Type - Provide a XPath/JSON-Path expression corresponding to each metric column defined above. For multiple metric columns, they should be separated by commas.

## Example

If the response payload (XML) is:

```
<ns0:getEmployeeDataResponse xmlns:ns0="http://sample.demo.com">
        <employee>1234</employee>
        <id>1234</id>
        <title>4</title>
        </ns0:getEmployeeDataResponse>
```

The Row Type will be (in XPath):

```
/ns0:getEmployeeDataResponse/employee,/ns0:getDataResponse/title,/
ns0:getDataResponse/id
```

- Request element payload Payload Element in XML/JSON format. Must be specified using the CDATA section if it is XML. (optional)
- Request Metadata A serialized string of the object oracle.sysman.emInternalSDK.webservices.rs.api.request.Resource

## **Available Variables**

Variables can be used in collection method properties. Variable names are case-sensitive. To escape '%', use '%%'.

| Name           | Description                         |
|----------------|-------------------------------------|
| %scriptsDir%   | Directory where scripts are stored. |
| %NAME%         | Name of the entity.                 |
| %TYPE%         | Entity type.                        |
| %DISPLAY_NAME% | Display name of target instance.    |

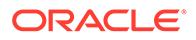

| Name                | Description                  |
|---------------------|------------------------------|
| %TYPE_DISPLAY_NAME% | Display name of target type. |

# **Compute Expressions**

You use compute expressions to calculate the value of a metric column based on mathematical or logical operations performed on other metric columns.

Compute expressions require at least one other metric column to be defined first, and can only include those metric columns that are listed before this metric column in order. You can use the up and down arrows to re-order metric columns. The value of the column is calculated using the given compute expression.

The following table shows operators which can be used while defining compute expression.

| Operator | Example                          | Explanation                                                                                                    |
|----------|----------------------------------|----------------------------------------------------------------------------------------------------|
| +        | Column1 + Column2                | Returns the sum of the values of Column1 and Column2.                                                                                                    |
| -        | (Column1 + Column2) -<br>Column3 | First add Column1 and<br>Column2 values, then subtract<br>Column3 value and return the<br>result.                                                        |
| *        | (Column1*Column2) +<br>Column3   | First multiply Column1 and<br>Column2 values, then add<br>Column3 value and return the<br>result.                                                        |
| /        | (Column1 + Column2) /2           | Returns the average of Column1 and Column2 values.                                                                                                    |
| ceil     | ceil Column1                     | Returns the value of Column1 rounded off to the largest integer.                                                                                         |
| floor    | floor Column1                    | Returns the value of Column1 rounded off to the lowest integer.                                                                                          |
| round    | round Column1                    | This expression will round the value of Column1 to the nearest integer, away from zero.                                                                  |
| ==       | Column1 == 1                     | Returns true if the value of Column1 is 1, else returns false.                                                                                           |
| !=       | Column1 != 1                     | Returns false if the value of Column1 is 1, else returns true.                                                                                           |
| () ? : ; | (Status == 1) ? "UP":<br>"DOWN"  | This operator is equivalent to if<br>then else statement. This<br>expression will return "UP" if<br>Status value is 1 otherwise it<br>will return "DOWN" |

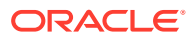

| Operator   | Example                     | Explanation                                                                                   |
|------------|-----------------------------|-----------------------------------------------------------------------------------------------|
| is_null    | is_null Column1             | Returns true if the value of<br>Column1 is NULL, else returns<br>false.                       |
| delta      | delta <b>Column1</b>        | Returns the difference<br>between the current value and<br>the previous value of<br>Column1.  |
| contains   | Column1contains "ORA-"      | Returns true if the value of<br>Column1 contains the string<br>"ORA-", else returns false.    |
| beginswith | Column1beginswith<br>"ORA-" | Returns true if the value of<br>Column1 starts with the string<br>"ORA-", else returns false. |
| matches    | Column1matches "UP"         | Returns true if the value of<br>Column1 is equal to "UP", else<br>returns false.              |
| length     | length Column1              | Returns the length of string value of Column1.                                                |
| to_upper   | to_upper Column1            | Returns the upper case of string value of Column1                                             |
| to_lower   | to_lower Column1            | Returns the lower case of string value of Column1.                                            |
| interval   | Column1 /interval           | Returns the Column1 value divided by the collection interval.                                 |

Refer to the examples for details about the expression grammar and usage.

| Value         | Definition                                                                         |
|---------------|------------------------------------------------------------------------------------|
| interval      | Collect interval.                                                                  |
| sysdate       | Current system time.                                                               |
| GMTdate       | Current GMT time.                                                                  |
| contains      | Tests a given string expression for presence of a string expression.               |
| beginswith    | Tests whether a given string expression begins with a specified string expression. |
| endswith      | Tests whether a given string expression ends with the specified string expression. |
| matches       | Tests whether a given string expression matches a specified string expression.     |
| delta         | Computes the difference between the current value and the previous value.          |
| leadingchars  | Returns the leading characters in the specified string.                            |
| trailingchars | Returns the trailing characters in the specified string.                           |
| substringpos  | Returns the position of the occurrence of the pattern within a specified string.   |
| is_null       | Tests whether the expression is NULL                                               |
| length        | Returns the length of the string expression.                                       |

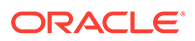

| Value    | Definition                                                          |
|----------|---------------------------------------------------------------------|
| to_upper | Converts the string to upper case.                                  |
| to_lower | Converts the string to lowercase.                                   |
| ceil     | Returns the smallest integral value not less than identifier.       |
| floor    | Returns the largest integral value not greater than the identifier. |
| round    | Rounds to nearest integer, away from zero.                          |

#### Examples:

The value of the column is the average of the columns Column1 and Column2.

```
NAME="Average" COMPUTE EXPR="(Column1 + Column2 )/ 2"
```

 The value of the column Version is computed as 7.X if column Column1 contains the String NetApp Release 7..

```
NAME="Version" COMPUTE_EXPR="(Column1 __contains 'NetApp Release
7.') ? '7.X':'6.X'"
```

• The value of the column Column1 is the difference of the columns Column2 and Column3.

```
NAME="Column1" COMPUTE EXPR="(Column2 - Column3)"
```

• The value of the column Status is 1 if the value of column State matches the String STARTED and 0 otherwise.

NAME="Status" COMPUTE EXPR="State matches 'STARTED'"

 The value of the column Column1 is yes if the value of column Column2 is null and no otherwise.

NAME="Column1" COMPUTE EXPR="( is null Column2)?'yes':'no'"

• The value of the column Source is langlus if the length of string value of column result is 0; el e it is the value of the column result.

```
NAME="Source" COMPUTE_EXPR="((__length result) == 0) ? 'lanplus' :
result"
```

• The value of the column Rate is the value of column Column1 divided by the collection interval, rounded up to the largest integer.

NAME="Rate" COMPUTE EXPR="( ceil (Column1/ interval))"

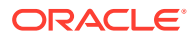

The value of the column is the Column1 when Column2 and Column3 are existing metric columns.

```
NAME="Column1" COMPUTE_EXPR="((Column2 == 0) ? 0 : ((Column3 / (Column2 / 8)) * 100.0))"
```

 The value of the column is the total percentage of disk available where Column1 and Column2 are existing metric columns

```
NAME="PERCENTAGE_VALUE" COMPUTE_EXPR="(Column1 != 0) ? 100.0*(Column2/
Column1) : 0"
```

## Rate and Delta Metric Columns

You can create additional metric columns based on an existing data column that measure the rate at which data changes or the difference in value (delta) since the last metric collection.

After at least one metric column has been created and the metric column row is selected in the table, two additional options appear in the **Add** menu:

- Delta metric column on <selected metric column>
- Rate (per min) metric column on <selected metric column>

To create a rate/delta metric column, click on an existing data column in the metric columns table and then select one of the rate/delta column menu options from the **Add** menu.

#### **Usage Examples**

Add Delta metric columns based on another metric column

Example: You want to know the difference in the table space used since the last collection.

Delta Calculation:

current metric value - previous metric value

Add Rate Per Minute metric column based on another metric column

Example: You want to know the average table space usage per minute based on the table space column metric which is collected every 1 hr.

Rate Per Minute Calculation:

(current metric value - previous metric value) / collection schedule

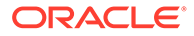